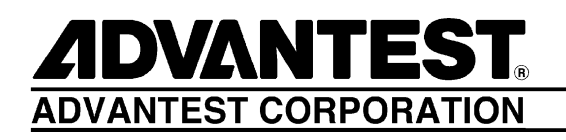

# R3267 Series

Spectrum Analyzer

**Operation Manual (Vol.1)** 

MANUAL NUMBER FOE-8335033G00

Applicable models R3264 R3267 R3273

© 1998 ADVANTEST CORPORATION All rights reserved. First printing October 1, 1998 Printed in Japan

# **Safety Summary**

To ensure thorough understanding of all functions and to ensure efficient use of this instrument, please read the manual carefully before using. Note that Advantest bears absolutely no responsibility for the result of operations caused due to incorrect or inappropriate use of this instrument.

If the equipment is used in a manner not specified by Advantest, the protection provided by the equipment may be impaired.

• Warning Labels

Warning labels are applied to Advantest products in locations where specific dangers exist. Pay careful attention to these labels during handling. Do not remove or tear these labels. If you have any questions regarding warning labels, please ask your nearest Advantest dealer. Our address and phone number are listed at the end of this manual.

Symbols of those warning labels are shown below together with their meaning.

- **DANGER**: Indicates an imminently hazardous situation which will result in death or serious personal injury.
- **WARNING**: Indicates a potentially hazardous situation which will result in death or serious personal injury.
- **CAUTION**: Indicates a potentially hazardous situation which will result in personal injury or a damage to property including the product.

### Basic Precautions

Please observe the following precautions to prevent fire, burn, electric shock, and personal injury.

- Use a power cable rated for the voltage in question. Be sure however to use a power cable conforming to safety standards of your nation when using a product overseas.
- When inserting the plug into the electrical outlet, first turn the power switch OFF and then insert the plug as far as it will go.
- When removing the plug from the electrical outlet, first turn the power switch OFF and then pull it out by gripping the plug. Do not pull on the power cable itself. Make sure your hands are dry at this time.
- Before turning on the power, be sure to check that the supply voltage matches the voltage requirements of the instrument.
- Be sure to plug the power cable into an electrical outlet which has a safety ground terminal. Grounding will be defeated if you use an extension cord which does not include a safety ground terminal.
- Be sure to use fuses rated for the voltage in question.
- Do not use this instrument with the case open.
- Do not place objects on top of this product. Also, do not place flower pots or other containers containing liquid such as chemicals near this product.

- When the product has ventilation outlets, do not stick or drop metal or easily flammable objects into the ventilation outlets.
- When using the product on a cart, fix it with belts to avoid its drop.
- When connecting the product to peripheral equipment, turn the power off.

### Caution Symbols Used Within this Manual

Symbols indicating items requiring caution which are used in this manual are shown below together with their meaning.

- **DANGER**: Indicates an item where there is a danger of serious personal injury (death or serious injury).
- WARNING: Indicates an item relating to personal safety or health.
- **CAUTION**: Indicates an item relating to possible damage to the product or instrument or relating to a restriction on operation.

### Safety Marks on the Product

The following safety marks can be found on Advantest products.

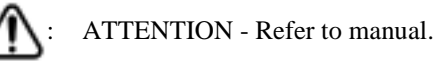

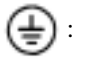

Protective ground (earth) terminal.

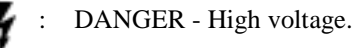

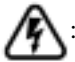

CAUTION - Risk of electric shock.

### Replacing Parts with Limited Life

The following parts used in the instrument are main parts with limited life.

Replace the parts listed below after their expected lifespan has expired.

Note that the estimated lifespan for the parts listed below may be shortened by factors such as the environment where the instrument is stored or used, and how often the instrument is used. The parts inside are not user-replaceable. For a part replacement, please contact the Advantest sales office for servicing.

There is a possibility that each product uses different parts with limited life. For more information, refer to Chapter 1.

| Main Parts | with | Limited Life |  |
|------------|------|--------------|--|
|------------|------|--------------|--|

| Part name              | Life      |
|------------------------|-----------|
| Unit power supply      | 5 years   |
| Fan motor              | 5 years   |
| Electrolytic capacitor | 5 years   |
| LCD display            | 6 years   |
| LCD backlight          | 2.5 years |
| Floppy disk drive      | 5 years   |

### • Hard Disk Mounted Products

The operational warnings are listed below.

- Do not move, shock and vibrate the product while the power is turned on. Reading or writing data in the hard disk unit is performed with the memory disk turning at a high speed. It is a very delicate process.
- Store and operate the products under the following environmental conditions. An area with no sudden temperature changes. An area away from shock or vibrations. An area free from moisture, dirt, or dust. An area away from magnets or an instrument which generates a magnetic field.
- Make back-ups of important data. The data stored in the disk may become damaged if the product is mishandled. The hard disc has a limited life span which depends on the operational conditions. Note that there is no guarantee for any loss of data.

### • Precautions when Disposing of this Instrument

When disposing of harmful substances, be sure dispose of them properly with abiding by the state-provided law.

Harmful substances: (1) PCB (polycarbon biphenyl)

- (2) Mercury
- (3) Ni-Cd (nickel cadmium)
- (4) Other

Items possessing cyan, organic phosphorous and hexadic chromium and items which may leak cadmium or arsenic (excluding lead in sol der).

Example: fluorescent tubes, batteries

# **Environmental Conditions**

This instrument should be only be used in an area which satisfies the following conditions:

- An area free from corrosive gas
- An area away from direct sunlight
- A dust-free area
- An area free from vibrations

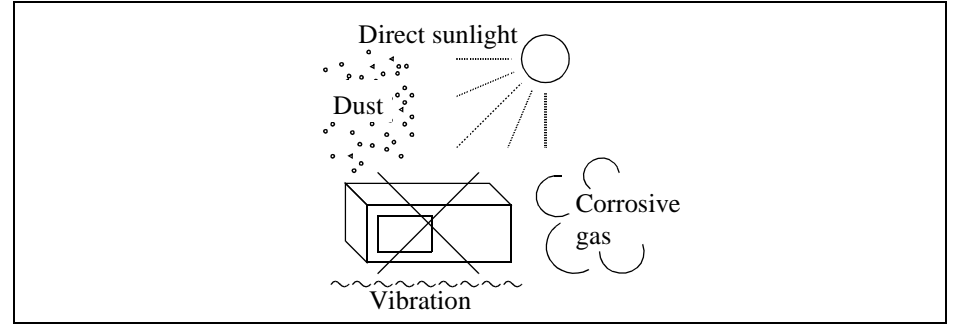

### **Figure-1 Environmental Conditions**

• Operating position

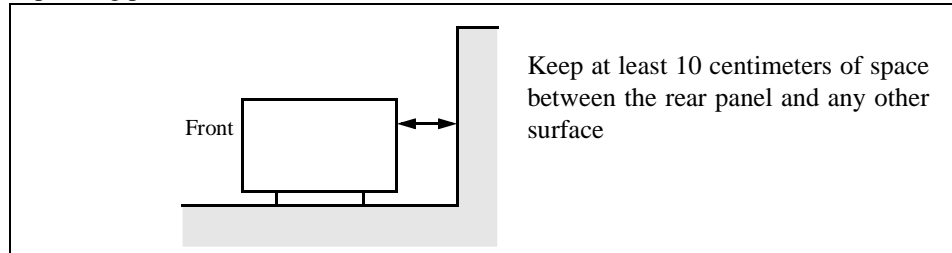

### **Figure-2 Operating Position**

• Storage position

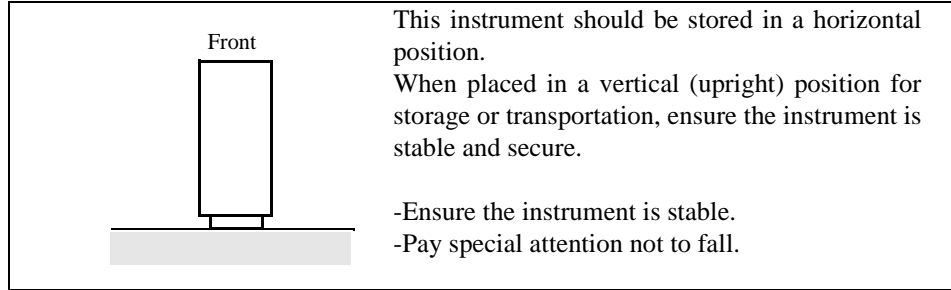

### **Figure-3 Storage Position**

This instrument can be used safely under the following conditions:

- Altitude of up to 2000 m
- Installation Categories II
- Pollution Degree 2

# **Other Information for the R3267 Series**

### **Flip Down Stand**

The metal flip down stand beneath the front panel can be used to provide a better viewing angle. Use the instrument with the flip down stand opened all the way.

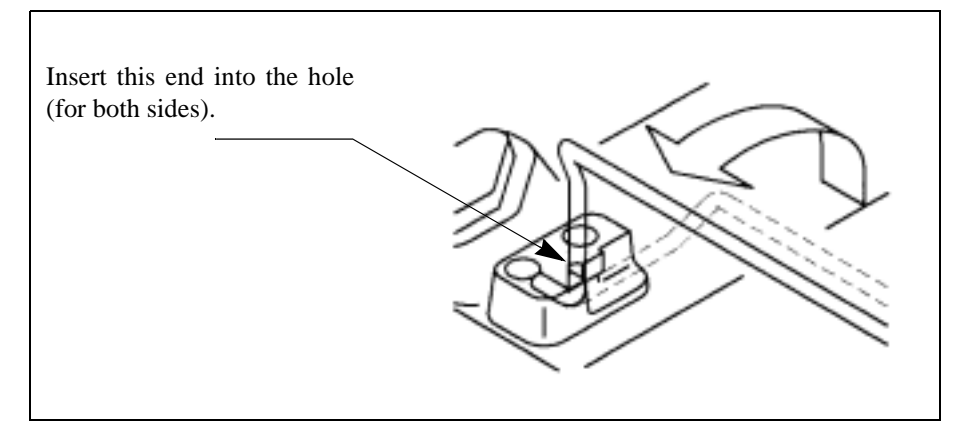

Be sure to support the analyzer firmly with one hand when opening or closing the stand.

Note the following when using the flip down stand:

Use the analyzer on flat surfaces so that the weight of the analyzer is evenly distributed.

- Do not put any objects on the analyzer.
- Do not lean on the analyzer.
- Do not place anything under the analyzer.
- Do not slide the analyzer.
- Do not use excessive force when pressing keys.
- Do not use the analyzer on a slippery place.
- Do not use the wire flip down stand as a carry handle.
- Never drag the instrument or push it from behind when the flip down stand is opened because the stand may close shut and jar the instrument..

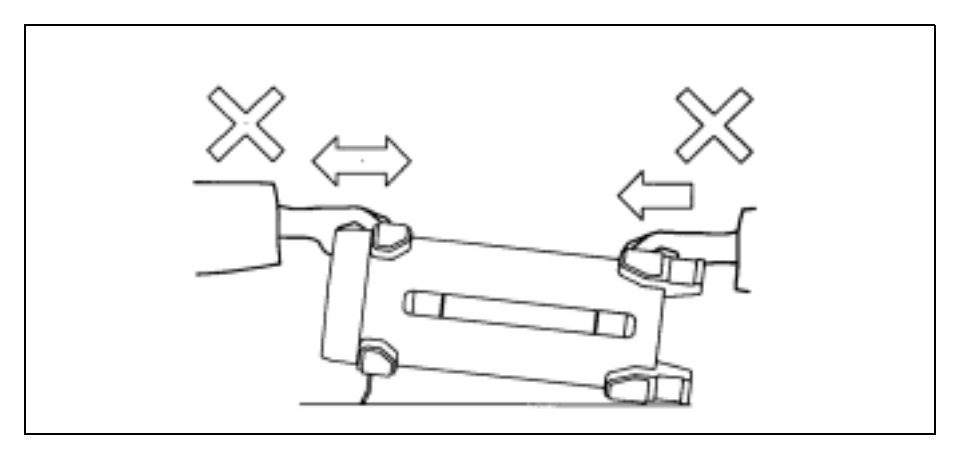

Other Information for the R3267 Series

Make sure the flip down stand is folded shut when:

- The spectrum analyzer is not in use.
- Connecting or disconnecting cables
- Using the analyzer on a cart

### CAUTION:

- 1. Make sure that the flip down stand is in the normal position when the instrument is used with the flip down stand swung open.
- 2. Make sure that the instrument is used according to the instructions presented in this section and be careful not to catch your fingers when opening or closing the stand.

### **Memory Cards**

There is a possibility that writing, reading or formatting memory cards, which comply with the JEIDA standard, may fail when used with this instrument. In particular, a memory card with no attribute memory or the one whose attribute memory is not defined cannot be used with the instrument, even if it is normally used with personal computers.

The following are the restrictions on the memory cards that can be used with the instrument.

### (1) Memory Cards Compliant with the Instrument

### **SRAM Cards**

- The ones that have a memory space of 64 KB or more and are compliant with JEIDA 4.0 (PCMCIA 2.0) or later
- The ones with or without the attribute memory
- For the ones without attribute memory or with an empty attribute memory, the following must be met:
  - 1. Writing, reading, and physically and logically formatting the media are possible.
  - 2. Sectors are arranged from the head of common memory in a single partition without ECC (Error Check Code).
- For the ones with Level 1 device information as attribute information, the following must be met:
  - 1. Writing, reading, and physically and logically formatting the media are possible.
  - 2. Sectors are arranged from the head of common memory in a single partition without ECC.
- For the ones with Level 2 device information as attribute information, the following must be met:
  - 1. Physically formatting the media is not possible.
  - Reading or writing the media is possible depending on whether it has ECC or not. Without ECC: Reading, writing and logically formatting the media are possible. With ECC: Reading the media only is possible.
- For the ones with plural partitions, the partitions written in the first format information can be

Other Information for the R3267 Series

used (the partitions, however, must be according to the basic DOS partitions).

### Disk Cards compliant with the PCcard-ATA standard

- I/O cards compliant with JEIDA4.2 (PCMCIA2.1) or later under the PCMCIA-ATA standard
- For flash disk cards and hard disk cards, the following must be met:
  - 1. Logically and physically formatting the media is not possible.
  - 2. For the ones with plural partitions, the partitions written in the first format information can be used (the partitions, however, must be according to the basic DOS partitions).

### EPROM cards and plane flash memory cards

• Reading only is possible when data is written in the same format as SRAM cards.

### (2) Cards that cannot be used with the instrument

DRAM cards

# **Certificate of Conformity**

# CE

This is to certify, that

**Spectrum Analyzer** 

# R3264 / R3267 / R3273 Series

instrument, type, designation

complies with the provisions of the EMC Directive 89/336/EEC in accordance with EN61326 and Low Voltage Directive 73/23/EEC in accordance with EN61010.

## **ADVANTEST Corp.**

**ROHDE&SCHWARZ** 

Engineering and Sales GmbH Munich, Germany

Tokyo, Japan

# PREFACE

This manual(Vol.1) provides the information necessary to check functionality, operate and program the R3267 Series.

The procedure for conducting the performance test is described in a separate volume (Vol.2).

### (1) Organization of this manual

This manual consists of the following chapters:

| Safety Summary                                                                                                    | To use the analyzer safely, be sure to read this manual first.                                                                                                    |
|----------------------------------------------------------------------------------------------------|----------------------------------------------------------------------------------------------------|
| <ol> <li>Introduction</li> <li>Product Description</li> <li>Standard Accessories and Power Cable Options</li> <li>Operating Environment</li> <li>Operation Check</li> <li>Cleaning, Storing and Transporting</li> </ol>                                | Includes a description of the analyzer and<br>its' parts along with information on its'<br>operating environment and how to per-<br>form a system checkout.                                          |
| <ul> <li>2. Operation</li> <li>Controls and Connectors on the Front and Rear Panels</li> <li>Screen Annotation</li> <li>Basic Operation</li> <li>Measurement Examples</li> </ul>                                                                       | Describes the names, functions and anno-<br>tations of each part on the panels. You can<br>learn the basic operations of the analyzer<br>through the examples shown in this chap-<br>ter.            |
| <ul> <li>3. Reference</li> <li>Menu Index</li> <li>Menu Map</li> <li>Functional Description</li> </ul>                                                                                                    | Shows a list of operation keys, and describes the function of each key.                                                                                                    |
| <ul> <li>4. Principle of measurement</li> <li>Input saturation</li> <li>ACP measurements (internal processing and setting the Root Nyquist filter for both the Full screen and Separate screen modes)</li> <li>Operation of the gated sweep</li> </ul> | Describes the principle of operation nec-<br>essary for taking measurements more<br>accurately.                                                                                                    |
| <ul><li>5. Remote Control</li><li>GPIB</li><li>RS-232</li></ul>                                                                                                    | Gives an outline of the GPIB and RS-232<br>interfaces, and how to connect and set<br>them up. Also included are a list of com-<br>mands necessary for programming and<br>using the program examples. |
| 6. Specifications                                                                                                    | Shows the specifications of the analyzer.                                                                                                    |
| APPENDIX A.1 Before Contacting ADVANTEST with a problem                                                                                                    | Refer to this section when you have any problems.                                                                                                    |

Preface

| APPENDIX A.2 Error Messages         | If an error occurs during operation, an<br>error number and its corresponding error<br>message are displayed. The meaning of<br>each error is explained in this section. |
|-------------------------------------|----------------------------------------------------------------------------------------------------|
| APPENDIX A.3 Glossary               | Terminology related to the spectrum ana-<br>lyzer is explained in this section.                                                                                          |
| APPENDIX A.4 dB Conversion Formulas |                                                                                                    |

### (2) Typeface conventions used in this manual

• Panel keys and soft keys are printed in a contrasting typeface to make them stand out from the text as follows:

| Panel keys: Boldface type           | Example: FREQ, FORMAT           |
|-------------------------------------|---------------------------------|
| Soft keys: Boldface and italic type | Example: Center, Trace Detector |

- When a series of key operations are described using a comma between two keys.
- There are various soft menus used to switch between two states such as ON/OFF and AUTO/MNL.
   For example, when turning off the *Display ON/OFF* function, the annotation "*Display ON/OFF*(OFF)" is used.
   When switching the *RBW AUTO/MNL* function to MNL, the annotation "*RBW AUTO/MNL*(MNL)" is used.

### (3) Trademarks

- Epson is a registered trademark of EPSON Corp.
- Hewlett Packard is a registered trademarks of Hewlett-Packard Company.

# **TABLE OF CONTENTS**

| 1 INT   | RODUCTION                                         | 1-1  |
|---------|---------------------------------------------------|------|
| 1.1 Pro | duct Description                                  | 1-1  |
| 1.2 Acc | cessories                                         | 1-2  |
| 1.3 Ope | erating Environment                               | 1-4  |
| 1.3.1   | Environmental Conditions                          | 1-4  |
| 1.3.2   | Power Supply Specifications                       | 1-5  |
| 1.3.3   | Power Fuse                                        | 1-5  |
| 1.3.4   | Power Cable                                       | 1-7  |
| 1.4 Pre | cautions in Use                                   | 1-8  |
| 1.5 Sys | stem Checkout                                     | 1-10 |
| 1.6 Cle | eaning, Storing and Transporting the R3267 Series | 1-13 |
| 1.6.1   | Cleaning                                          | 1-13 |
| 1.6.2   | Storing                                           | 1-14 |
| 1.6.3   | Transporting                                      | 1-14 |
| 1.7 Abo | out Calibration                                   | 1-15 |
| 1.8 Cor | ncerning Limited-life Parts                       | 1-15 |
|         |                                                   |      |
| 2 OPE   | ERATION                                           | 2-1  |
| 2.1 Pan | nel Description                                   | 2-1  |
| 2.1.1   | Front Panel                                       | 2-1  |
| 2.1.1.  | 1 Display Section                                 | 2-2  |
| 2.1.1.  | 2 Power Switch/Connector Section                  | 2-3  |
| 2.1.1.  | .3 Floppy Disk Drive Section                      | 2-4  |
| 2.1.1.  | 4 MEASUREMENT Section                             | 2-4  |
| 2.1.1.  | .5 MARKER Section                                 | 2-5  |
| 2.1.1.  | .6 Save/Recall Section                            | 2-5  |
| 2.1.1.  | 7 DISPLAY CONTROL Section                         | 2-6  |
| 2.1.1.  | .8 ENTRY Section                                  | 2-7  |
| 2.1.1.  | 9 REMOTE Section                                  | 2-8  |
| 2.1.1.  | 10 Control Section                                | 2-9  |
| 2.1.1.  | .11 Option Section                                | 2-9  |
| 2.1.2   | Screen Annotation                                 | 2-10 |
| 2.1.3   | Rear Panel                                        | 2-12 |
| 2.2 Bas | sic Operation                                     | 2-14 |
| 2.2.1   | Operating Menus and Entering Data                 | 2-14 |
| 2.2.2   | Displaying Spectrums and Operating the Markers    | 2-18 |
| 2.2.3   | Measuring Frequency Using Counter                 | 2-23 |
| 2.2.4   | Display Line and Measuring Window                 | 2-26 |
| 2.2.5   | Entering Level Correction Data                    | 2-29 |
| 2.2.6   | Separating Two Signals                            | 2-33 |
| 2.2.7   | Dynamic Range                                     | 2-36 |

|   | 2.2.8          | UNCAL Message                                                     | 2-39         |
|---|----------------|-------------------------------------------------------------------|--------------|
|   | 2.2.9          | Zooming the Frequency Domain                                      | 2-41         |
|   | 2.2.10         | Zooming the Time Domain                                           | 2-44         |
|   | 2.2.11         | Measurement Using the F/T Function                                | 2-49         |
|   | 2.2.12         | Measuring Dual Parameters                                         | 2-53         |
|   | 2.2.12         | 2.1 Measuring Dual Parameters in the Frequency Domain             | 2-53         |
|   | 2.2.1          | 2.2 Measuring Dual Parameters in the Time Domain                  | 2-57         |
|   | 2 2 13         | Calibration                                                       | 2-61         |
|   | 2.2.1          | 3 1 Cal All                                                       | 2-62         |
|   | 2.2.1          | 3 2 Total Gain                                                    | 2.62         |
|   | 2.2.1.         | 3 3 Cal Fach Item                                                 | 2.63         |
|   | 2.2.1.         | Pass/Fail Judgments Using the Limit line Function                 | 2 04         |
| 2 | 2.2.14<br>3 Me | asurement Examples                                                | 2 03<br>2-71 |
| 4 | 231            | Measuring Average Power of Digital Modulation Signal              | 2-71<br>2-71 |
|   | 2.3.1          | Measuring CDMA Waye's Total Power                                 | 2-71<br>2 75 |
|   | 2.3.2          | Maguring the Power Density of Wide Rend Digital Modulation Signal | 2-73         |
|   | 2.3.3          | Measuring CDMA Channel Power                                      | 2-78         |
|   | 2.3.4          | Measuring CDMA Channel Fower                                      | 2-01         |
|   | 2.3.3          | Measuring A diagent Channel Leekage Dewer (ACD)                   | 2-04         |
|   | 2.3.0          | 1 Evil Soreen Mode                                                | 2-87         |
|   | 2.3.0.         | 2 SEDADATE Dignlay                                                | 2-87         |
|   | 2.3.0.         | 2 SEPARATE Display                                                | 2-95         |
|   | 2.3.7          | Measuring Burst Signals Using the Gated Sweep                     | 2-97         |
|   | 2.3.8          | Measuring Burst signals in the Time Domain                        | 2-101        |
|   | 2.3.9          | Harmonic Distortion Measurements                                  | 2-105        |
|   | 2.3.9          | I Using the Normal and Delta Markers                              | 2-105        |
|   | 2.3.9          | 2 Using the Peak List                                             | 2-108        |
|   | 2.3.9.         | 3 Using the Fixed Marker Function                                 | 2-111        |
|   | 2.3.10         | Third Order Intermodulation Distortion                            | 2-114        |
|   | 2.3.11         | AM Modulation Frequency and Modulation Factor of AM Signals       | 2-117        |
|   | 2.3.12         | Measuring Frequency deviation of FM Signals                       | 2-120        |
|   | 2.3.13         | Measuring Modulation Index of FM Signals                          | 2-123        |
|   | 2.3.14         | Carrier Frequency and Power Measurements Using Pulsed RF Signals  | 2-125        |
| 2 | .4 Exp         | panded Functions                                                  | 2-130        |
|   | 2.4.1          | Saving/Recalling Measurement Conditions                           | 2-130        |
|   | 2.4.1.         | 1 Saving/Recalling Basic Measurement Conditions                   | 2-130        |
|   | 2.4.1.         | 2 Saving/Recalling OBW Measurement Conditions                     | 2-137        |
|   | 2.4.1.         | 3 Saving/Recalling ACP Measurement Conditions                     | 2-137        |
|   | 2.4.2          | Saving Screen Data                                                | 2-138        |
|   | 2.4.3          | Obtaining a Hard Copy of screen data                              | 2-140        |
|   | 2.4.4          | Formatting Media                                                  | 2-142        |
|   | 2.4.4.         | 1 Formatting a Floppy Disk                                        | 2-142        |
|   | 2.4.4          | 2 Formatting the Memory Card (Option)                             | 2-143        |
|   | 2.4.5          | Setting Date and Time                                             | 2-146        |
|   | 2.4.6          | Setting the Screen Label                                          | 2-147        |

| 3 RE    | FERENCE                                                                 | 3-1  |
|---------|-------------------------------------------------------------------------|------|
| 3.1 Me  | nu Index                                                                | 3-1  |
| 3.2 Me  | enu Map                                                                 | 3-7  |
| 3.3 Fu  | nctional Description                                                    | 3-20 |
| 3.3.1   | A Key (Trace A)                                                         | 3-20 |
| 3.3.2   | ATT Key (Attenuator)                                                    | 3-24 |
| 3.3.3   | B Key (Trace B)                                                         | 3-25 |
| 3.3.4   | CAL Key (Calibration)                                                   | 3-28 |
| 3.3.5   | CONFIG Key (Configuration)                                              | 3-30 |
| 3.3.6   | COPY Key (Copy)                                                         | 3-36 |
| 3.3.7   | COUPLE Key (Couple Function)                                            | 3-37 |
| 3.3.8   | FORMAT Key (Display format)                                             | 3-40 |
| 3.3.9   | FREQ Key (Frequency)                                                    | 3-45 |
| 3.3.10  | LCL Key (GPIB Remote Control)                                           | 3-48 |
| 3.3.11  | LEVEL Key (Level)                                                       | 3-49 |
| 3.3.12  | MEAS Key (Measurement)                                                  | 3-51 |
| 3.3.13  | MKR Key (Marker)                                                        | 3-53 |
| 3.3.14  | $MKR \rightarrow Key (Marker \rightarrow)$                              | 3-56 |
| 3.3.15  | OFF Key (Marker off)                                                    | 3-57 |
| 3.3.16  | POWER Key (Power Measurement)                                           | 3-58 |
| 3.3.17  | PRESET Key (Initialization)                                             | 3-62 |
| 3.3.18  | RCL Key (Data Readout)                                                  | 3-63 |
| 3.3.19  | REPEAT Key (Continuous Sweep)                                           | 3-64 |
| 3.3.20  | SAVE Key (Saving Data)                                                  | 3-65 |
| 3.3.21  | SINGLE Key (Single Sweep)                                               | 3-69 |
| 3.3.22  | SPAN Key (Frequency Span)                                               | 3-70 |
| 3.3.23  | SRCH Key (Peak Search)                                                  | 3-71 |
| 3.3.24  | SWP Key (Sweep Time)                                                    | 3-74 |
| 3.3.25  | UTIL Key (Utility)                                                      | 3-77 |
| 3.3.26  | WINDOW Key                                                              | 3-83 |
| 3.4 Lis | t of Settings                                                           | 3-85 |
| 3.4.1   | Set Resolution                                                          | 3-85 |
| 3.4.2   | Set Values for RBW, VBW and Sweep-Time                                  | 3-85 |
| 3.4.3   | Factory Defaults                                                        | 3-86 |
| 3.4.4   | Defaults Configuration Values                                           | 3-86 |
| 3.4.5   | Parameters Range                                                        | 3-89 |
| 4 PRI   | INCIPLE OF MEASUREMENT                                                  | 4-1  |
| 4.1 Inp | but Saturation                                                          | 4-1  |
| 4.2 Me  | easuring Adjacent Channel Leakage Power (ACP)                           | 4-3  |
| 4.2.1   | Differences between Full Screen and Separate Screen Operation Processes | 4-3  |
| 4.2.2   | Root Nyquist Filter                                                     | 4-6  |
| 4.3 Op  | eration of the Gated Sweep                                              | 4-7  |

| 4.4 Eye Opening Calculation                                               | 1-9        |
|---------------------------------------------------------------------------|------------|
| 4.4.1 Calculation Using No Measurement Window                             | 1-9        |
| 4.4.2 Calculation using the Measurement Window                            | -10        |
| 4.5 Phase Jitter Measurement                                              | ·11        |
| 4.5.1 Additional Functions                                                | ·11        |
| 5 REMOTE PROGRAMMING                                                      | 5-1        |
| 5.1 GPIB Command Index                                                    | 5_1        |
| 5.1 GPIB Remote Programming                                               | 5_7        |
| 5.2 GFIB Remote Programming                                               | 5_7        |
| 5.2.1 GPIB Setun                                                          | 5-8        |
| 5.2.2 GPIB Interface Functions                                            | 5_9        |
| 5.2.5 Of ID Interface Vessages 5-                                         | .10        |
| 5.2.1 Responses to interface messages                                     | .11        |
| 5.2.5 Wiessage Exchange Frotocol                                          | .12        |
| 5.2.0 Command Dynax                                                       | .13        |
| 5.2.7 Data Formats                                                        | .14        |
| 5.2.9 GPIB Command Codes 5-                                               | .21        |
| 5.2.9 Grind Coulds                                                        | .45        |
| 5.2.10 1 Sample Programs for Setting or Reading Measurement Conditions 5- | .45        |
| 5 2 10 2 Sample Programs for Reading Data                                 | .47        |
| 5.2.10.3 Sample Programs for Inputting or Outputting Trace Data           | -52        |
| 5.2.10.4 Program Examples Using the Status Byte                           | -56        |
| 5.3 RS-232 Remote Control Function                                        | -59        |
| 5.3.1 GPIB and RS-232 Compatibility 5-                                    | .59        |
| 5.3.2 Features of RS-232 Remote Control 5-                                | .59        |
| 5.3.3 Parameter Setup Window                                              | -59        |
| 5.3.4 Interface connection                                                | -60        |
| 5.3.5 Data Format                                                         | -61        |
| 5.3.6 Differences Between RS-232 and GPIB                                 | -62        |
| 5.3.7 Panel Control                                                       | -62        |
| 5.3.8 Remote Control Usage Examples                                       | ·63        |
|                                                                           | c 1        |
| 0 SPECIFICATIONS                                                          | 5-1        |
| 6.1 R3264 Specifications                                                  | 5-1        |
| 6.2 R3267 Specifications                                                  | 5-7        |
| 6.3 R3273 Specifications                                                  | -14        |
| 6.4Specifications for the Memory Card (Option)6-6-6-                      | ·21        |
| APPENDIX                                                                  | <b>\-1</b> |
| A.1 Before Contacting with a Problem                                      | <b>\-1</b> |
| A.2 Error Message                                                         | <b>\-3</b> |
| A.3 Glossary A                                                            | <b>\-9</b> |

| A.4 | dB Conversion Formulas   | A-16  |
|-----|--------------------------|-------|
| DIM | ENSIONAL OUTLINE DRAWING | EXT-1 |
| ALP | HABETICAL INDEX          | I-1   |

# LIST OF ILLUSTRATIONS

| No.  | Title                                                                     | Page |
|------|---------------------------------------------------------------------------|------|
| 1 1  |                                                                           | 1 4  |
| 1-1  | Deploying the Dower Fuse                                                  | 1-4  |
| 1-2  | Power Cable                                                               | 1-0  |
| 1-5  | Fower Cable                                                               | 1-7  |
| 1-4  | Floor in the work area                                                    | 1-9  |
| 1-5  | Ploof III ule work area                                                   | 1-9  |
| 1-0  | Connecting the Dower Supply Cable                                         | 1-9  |
| 1-/  | Stort un Sereen                                                           | 1-10 |
| 1-0  | Start-up Screen                                                           | 1-11 |
| 1-9  | Config Menu                                                               | 1-11 |
| 1-10 | Selfest Demit                                                             | 1-12 |
| 1-11 | Sentesi Kesuli                                                            | 1-12 |
| 1-12 | Removing the Display Filter                                               | 1-13 |
| 2-1  | Front Panel                                                               | 2-1  |
| 2-2  | Display Section                                                           | 2-2  |
| 2-3  | Power Switch/Connector Section                                            | 2-3  |
| 2-4  | Floppy Disk Drive Section                                                 | 2-4  |
| 2-5  | MEASUREMENT Section                                                       | 2-4  |
| 2-6  | MARKER Section                                                            | 2-5  |
| 2-7  | Save/Recall Section                                                       | 2-5  |
| 2-8  | DISPLAY CONTROL Section                                                   | 2-6  |
| 2-9  | ENTRY Section                                                             | 2-7  |
| 2-10 | REMOTE Section                                                            | 2-8  |
| 2-11 | Control Section                                                           | 2-9  |
| 2-12 | Option Section                                                            | 2-9  |
| 2-13 | Screen Annotation                                                         | 2-10 |
| 2-14 | Display Area Names                                                        | 2-11 |
| 2-15 | Rear Panel                                                                | 2-12 |
| 2-16 | Span Menu                                                                 | 2-14 |
| 2-17 | Soft Menu Configuration (CONFIG Key)                                      | 2-16 |
| 2-18 | Factory Defaults                                                          | 2-19 |
| 2-19 | Calibration Output                                                        | 2-19 |
| 2-20 | Frequency Menu                                                            | 2-20 |
| 2-21 | Setting the Center Frequency                                              | 2-20 |
| 2-22 | Setting Measurement Conditions                                            | 2-21 |
| 2-23 | Peak Search                                                               | 2-21 |
| 2-24 | Frequency Difference Between the Peak Point and a Point 3 dB Levels Down  | 2-22 |
| 2-25 | Frequency Difference Between the Peak Point and a Point 60 dB Levels Down | 2-22 |
| 2-26 | Setting Measurement Conditions                                            | 2-24 |
| 2-27 | Frequency Counter Measurement                                             | 2-24 |
| 2-28 | Frequency Counter Measurement (Resolution: 10 Hz)                         | 2-25 |
| 2-29 | The Display Line                                                          | 2-25 |
| 2-30 | Measuring the Values Relative to the Display Line                         | 2-27 |
| 2-31 | The Measuring Window                                                      | 2_27 |
| 2-32 | Setting Measurement Conditions                                            | 2-20 |
| 2-33 | Displaying the Correction Table                                           | 2.30 |
| - 55 | 2.5pm, mg the concertain future                                           | 2 50 |

| No.  | Title                                                                     | Page |
|------|---------------------------------------------------------------------------|------|
| 2 24 | Entering Fraquency Data                                                   | 2 21 |
| 2-34 | Showing a Trace Whose I eval Is Corrected                                 | 2-31 |
| 2-33 | Corrected Componention Data                                               | 2-31 |
| 2-30 | Setup for Measuring Two Signals Separately                                | 2-32 |
| 2-37 | Two Superimposed Peaks                                                    | 2-33 |
| 2-30 | Two Discornible Peaks                                                     | 2-34 |
| 2-39 | Two Discernible Feaks                                                     | 2-34 |
| 2-40 | Sotup for Varifying the Dynamic Pange                                     | 2-33 |
| 2-41 | Trace Driver to Changing the DBW                                          | 2-30 |
| 2-42 | Trace After Changing the DDW                                              | 2-37 |
| 2-45 | Trace After Changing the VDW                                              | 2-37 |
| 2-44 | The Trace after Averaging                                                 | 2-30 |
| 2-45 | Massuring AM Signal in Sanarata Saraan Mada                               | 2-30 |
| 2-40 | Soreen with LINCAL Message                                                | 2-39 |
| 2-47 | UNCAL Message                                                             | 2-40 |
| 2-48 | UNCAL Message Removed                                                     | 2-40 |
| 2-49 | Dienlaving AM Signal III Separate Screen Mode                             | 2-41 |
| 2-50 | Displaying the Trace in Full Screen Mode                                  | 2-42 |
| 2-51 | Displaying the Trace in Separate Screen Mode                              | 2-42 |
| 2-52 | Displaying the Magnified Lower Screen                                     | 2-43 |
| 2-53 | Measuring Burst Signal in Separate Screen Mode                            | 2-44 |
| 2-54 | I race of a Burst Signal                                                  | 2-45 |
| 2-55 | Burst Signal in the Zero Span                                             | 2-46 |
| 2-56 | Displaying the Trace in the Separate Screen Mode                          | 2-46 |
| 2-57 | Observing the Leading Edge in the Separate Screen Mode                    | 2-47 |
| 2-58 | Observing the Trailing Edge in Separate Screen Mode                       | 2-47 |
| 2-59 | Setup to Measure Pulse Signal Using 2 Screens                             | 2-49 |
| 2-60 | Trace of a Burst Signal                                                   | 2-50 |
| 2-61 | F/T Function Displayed in Separate Screen Mode                            | 2-51 |
| 2-62 | F/T Mode in Zoom Display                                                  | 2-51 |
| 2-63 | Setup to Measure Dual Parameters                                          | 2-53 |
| 2-64 | Displaying in Separate Screen Mode                                        | 2-54 |
| 2-65 | Setting for the Upper Screen in Separate Screen Mode                      | 2-55 |
| 2-66 | Setting for the Lower Screen in Separate Screen Mode                      | 2-55 |
| 2-67 | Magnified Trace for the Lower Screen                                      | 2-56 |
| 2-68 | Setup to Measure Pulse Signals with Different Frequencies Using 2 Screens | 2-57 |
| 2-69 | Upper Screen in Sync with the Trigger Signal                              | 2-58 |
| 2-70 | Displaying the Traces of 900 MHz and 1800 MHz in the Separate Screen Mode | 2-59 |
| 2-71 | Displaying the Trace of 1800 MHz for the Lower Screen                     | 2-60 |
| 2-72 | Cal Menu                                                                  | 2-62 |
| 2-73 | Editing the Limit Line 1                                                  | 2-66 |
| 2-74 | Screen Displayed after Limit Line 1 Data Has Been Entered                 | 2-67 |
| 2-75 | Screen Displayed after Limit Line 2 Data Has Been Entered                 | 2-67 |
| 2-76 | Setting Limit Line PASS/FAIL                                              | 2-68 |
| 2-77 | PASS/FAIL Result using Limit Line 1                                       | 2-68 |
| 2-78 | PASS/FAIL Result using Limit Lines 1 and 2                                | 2-69 |
| 2-79 | Judgment Result after the Offset Has Been Changed                         | 2-70 |
| 2-80 | Setup for the Average Power Measurement                                   | 2-71 |
| 2-81 | Checking the Input Signal                                                 | 2-73 |

| No.   | Title                                                          | Page         |
|-------|----------------------------------------------------------------|--------------|
| 2-82  | Setting Measurement Conditions for Average Power Measurement   | 2-73         |
| 2-83  | Result of an Average Power Measurement                         | 2-73         |
| 2-84  | Moving the Measurement Result                                  | 2-74         |
| 2-85  | Setup for Measuring the Total Power                            | 2-75         |
| 2-86  | Setting Conditions for the Total Power Measurement             | 2-77         |
| 2-87  | Result of Total Power Measurement                              | 2-77         |
| 2-88  | Setup for Measuring the Total Power                            | 2-78         |
| 2-89  | Displaying the Measuring Window                                | 2-80         |
| 2-90  | Power Density Measurement                                      | 2-80         |
| 2.90  | Setup for Measuring the Channel Power                          | 2.80         |
| 2.91  | Result of Channel Power Measurement                            | 2-83         |
| 2.92  | Setup for Measuring the Occupied Bandwidth                     | 2.05         |
| 2.93  | ORW Measurement Results                                        | 2 04<br>2-86 |
| 2-24  | Setun Measuring Adjacent Channel Leakage Power                 | 2-88         |
| 2.95  | PDC trace                                                      | 2.89         |
| 2-90  | CS/BS Setun dialog box                                         | 2-07         |
| 2-97  | Root Nyquist Filter dialog box                                 | 2-90         |
| 2-98  | ACP Measurement Display in Full Screen Mode                    | 2-91         |
| 2-99  | Measurement Using ACP GP APH                                   | 2-91         |
| 2-100 | ACP at the 100 kHz                                             | 2-92         |
| 2-101 | ACF at the 100 MIL                                             | 2-92         |
| 2-102 | DHS Troop                                                      | 2-93         |
| 2-105 | CS/PS Sotup dialog hov                                         | 2-94         |
| 2-104 | CS/DS Setup dialog box                                         | 2-93         |
| 2-105 | Setur for Macauring a Durat Signal                             | 2-90         |
| 2-100 | Duret Signal Displayed in Split Sereen Mode                    | 2-97         |
| 2-107 | Trigger Setur                                                  | 2-98         |
| 2-108 | Durat Signal by Use of the Cated Susan (Separate Series Mode)  | 2-98         |
| 2-109 | Burst Signal by Use of the Cated Sweep (Separate Screen Mode)  | 2-99         |
| 2-110 | Sotur for Moosuring a Durat wave signal                        | 2-100        |
| 2-111 | Duret size in the frequency density                            | 2-101        |
| 2-112 | Burst Signal in the Time Domain                                | 2-102        |
| 2-115 | Burst Signal in the Time Domain                                | 2-102        |
| 2-114 | Massuring Durst Signal Leading Edge                            | 2-105        |
| 2-115 | Measuring Burst Signal Leading Edge                            | 2-104        |
| 2-110 | Measuring Burst Signal Training Edge                           | 2-104        |
| 2-11/ | Setup for Measuring the Harmonic Distortion                    | 2-105        |
| 2-118 | I race of Harmonics                                            | 2-106        |
| 2-119 | Secondary Harmonics                                            | 2-107        |
| 2-120 | I ertiary Harmonics                                            | 2-107        |
| 2-121 | Setup for Measuring the Harmonic Distortion                    | 2-108        |
| 2-122 | I race of Harmonics                                            | 2-109        |
| 2-123 | Peak List Display                                              | 2-110        |
| 2-124 | Setup for Measuring the Harmonic Distortion                    | 2-111        |
| 2-125 | I race of Harmonics                                            | 2-112        |
| 2-126 | Secondary Harmonics                                            | 2-113        |
| 2-127 | lertiary Harmonics                                             | 2-113        |
| 2-128 | Setup for Measuring the Third Order Intermodulation Distortion | 2-114        |
| 2-129 | Third Order Intermodulation Distortion                         | 2-115        |

| No.         | Title                                                            | Page       |
|-------------|------------------------------------------------------------------|------------|
| 2 120       |                                                                  | 2.116      |
| 2-130       | I hird Order Intermodulation Distortion (Peak Æ Ref)             | 2-116      |
| 2-131       | Measurement Result of the Inite Order Intermodulation Distortion | 2-116      |
| 2-132       | Setup for Measuring AM Signal                                    | 2-117      |
| 2-133       | AM Signal with Low Modulation Factor                             | 2-118      |
| 2-134       | Relationship between DLevel (dB) and Modulation Factor m(%)      | 2-119      |
| 2-135       | Setup for Measuring FM Signal                                    | 2-120      |
| 2-136       | Trace of an FM Signal                                            | 2-121      |
| 2-137       | Measuring a frequency deviation                                  | 2-121      |
| 2-138       | Modulation Frequency of the FM Signal                            | 2-122      |
| 2-139       | Setup for Measuring Modulation Index                             | 2-123      |
| 2-140       | FM Signal with Low Modulation Index                              | 2-124      |
| 2-141       | Setup for Measuring Pulsed RF Signal                             | 2-125      |
| 2-142       | Spectrum of a Pulsed Signal                                      | 2-127      |
| 2-143       | Measuring Peak Power                                             | 2-127      |
| 2-144       | Measuring the pulse repetition frequency                         | 2-129      |
| 2-145       | Selecting Destination Device                                     | 2-131      |
| 2-146       | Save Item Setup dialog box                                       | 2-131      |
| 2-147       | File Saved                                                       | 2-132      |
| 2-148       | File Protection Enabled                                          | 2-133      |
| 2-149       | Selected File                                                    | 2-135      |
| 2-150       | Read Data                                                        | 2-135      |
| 2-151       | File to Be Deleted                                               | 2-136      |
| 2-152       | File Already Deleted                                             | 2-136      |
| 2-153       | Specifying                                                       | 2-138      |
| 2-154       | File Dialog Box                                                  | 2-139      |
| 2-155       | Printer dialog box                                               | 2-141      |
| 2-156       | Floppy Disk Write Protection                                     | 2-142      |
| 2-157       | Media Menu                                                       | 2-143      |
| 2-158       | Slots in the Memory Card Drive                                   | 2-144      |
| 2-159       | Date/Time Dialog Box                                             | 2-146      |
| 2-160       | Dialog Box Used to Enter Labels                                  | 2-147      |
| 2-161       | Displaying the Screen Label                                      | 2-148      |
| <i>A</i> _1 | Input Section Block Diagram                                      | 4-1        |
| 4-1<br>1_2  | Relationship between the Input and Output of the Mixer           | 4 1<br>1_1 |
| 4-2<br>13   | Full Screen Mode                                                 | 4-1        |
| 4-J<br>4 4  | Senarate Screen Mode                                             | 4-3        |
| 4-4<br>1 5  | Characteristics of the Poot Nyquist Filter                       | 4-4        |
| 4-J<br>4-6  | Internal Plack Diagram                                           | 4-0        |
| 4-0         | Generating the Internal Cate Signal                              | 4-7        |
| 4-7         | Eve Opening Datio Calculation (Using No Measurement Window)      | 4-8        |
| 4-8         | Eye Opening Ratio Calculation (Using No Measurement Window)      | 4-9        |
| 4-9         | DMS Dhasa Litter Measurement Method                              | 4-10       |
| 4-10        | KIND Fliase Jutel Measurement Method                             | 4-11       |
| 5-1         | Arrangement of the Three Status Registers                        | 5-15       |
| 5-2         | Details of the Three Status Registers                            | 5-16       |
| 5-3         | Structure of the Status Byte Register                            | 5-18       |
| 5-4         | Relationship between Screen Graticule and Trace Data             | 5-52       |

| No. | Title                                              | Page |
|-----|----------------------------------------------------|------|
| 5-5 | Parameter Setup                                    | 5-59 |
| 5-6 | Connection Between the Controller and the analyzer | 5-60 |
| 5-7 | Cable Wiring Diagram                               | 5-61 |
| 5-8 | Data Format                                        | 5-61 |
| A-1 | Bandwidth Selectivity                              | A-9  |
| A-2 | Bandwidth Switching Uncertainty                    | A-10 |
| A-3 | IF Gain Uncertainty                                | A-10 |
| A-4 | Noise Sidebands                                    | A-11 |
| A-5 | Occupied Bandwidth                                 | A-12 |
| A-6 | Resolution Bandwidth                               | A-13 |
| A-7 | Spurious Response                                  | A-14 |
| A-8 | V.S.W.R                                            | A-14 |

# LIST OF TABLES

| No.  | Title                                                      | Page  |
|------|------------------------------------------------------------|-------|
| 1-1  | Standard Accessories List                                  | 1-2   |
| 1-2  | Power Cable Ontions                                        | 1-3   |
| 1-3  | Power Supply Specifications                                | 1-5   |
| 2-1  | Correction Table                                           | 2-29  |
| 2-2  | Calibration Items                                          | 2-61  |
| 2-3  | Setting Limit Line 1                                       | 2-66  |
| 2-4  | Setting Limit Line 2                                       | 2-66  |
| 2-5  | Recommended Printers                                       | 2-140 |
| 3-1  | Center Frequency Set Resolution vs. Frequency Span         | 3-85  |
| 3-2  | Values for RBW, VBW and Sweep-Time (using AUTO)            | 3-85  |
| 3-3  | Factory Defaults                                           | 3-86  |
| 3-4  | Default Settings                                           | 3-86  |
| 3-5  | Parameters Range                                           | 3-89  |
| 5-1  | A Key/B Key (Trace A/Trace B)                              | 5-21  |
| 5-2  | ATT Key (Attenuator)                                       | 5-23  |
| 5-3  | CAL Key (Calibration)                                      | 5-24  |
| 5-4  | CONFIG Key (Configuration)                                 | 5-25  |
| 5-5  | COUPLE Key (Couple Function)                               | 5-26  |
| 5-6  | FORMAT Key (Display Format)                                | 5-27  |
| 5-7  | FREQ Key (Frequency)                                       | 5-29  |
| 5-8  | LEVEL Key                                                  | 5-30  |
| 5-9  | MEAS Key                                                   | 5-31  |
| 5-10 | MKR key                                                    | 5-32  |
| 5-11 | $MKR \rightarrow Key (Maker \rightarrow)$                  | 5-34  |
| 5-12 | POWER Key (Power measurement)                              | 5-34  |
| 5-13 | PRESET Key (Initialization)                                | 5-35  |
| 5-14 | RCL Key (Reading Data)                                     | 5-35  |
| 5-15 | SAVE Key (Saving Data)                                     | 5-36  |
| 5-16 | SPAN Key (Frequency Span)                                  | 5-36  |
| 5-17 | SRCH Key (Peak Search)                                     | 5-37  |
| 5-18 | SWP/SINGLE Key (Sweep Time)                                | 5-38  |
| 5-19 | UTIL Key (Utility)                                         | 5-39  |
| 5-20 | WINDOW Key (Window)                                        | 5-42  |
| 5-21 | Numeric keys/Step keys/Data knob/Unit keys (Entering data) | 5-43  |
| 5-22 | Miscellaneous                                              | 5-44  |
| 5-23 | Trace Accuracy Specification Codes                         | 5-52  |
| 5-24 | I/O formatI                                                | 5-53  |

1.1 Product Description

### **1 INTRODUCTION**

This chapter includes the accessories along with information on the analyzers' operating environment, and information on how to perform a system checkout for users who operate the analyzer for the first time.

### **1.1 Product Description**

The R3267 Series spectrum analyzers are high-performance and multi-featured analyzers (with basic functions) that respond to customer demands for the Future Public Land Mobile Telecommunication System and have a high ratio of C/N (carrier to noise).

The key features of the analyzer are listed below:

| • | Wide frequency ranges: | R3264 | 9 kHz to 3.5 GHz   |
|---|------------------------|-------|--------------------|
|   |                        | R3267 | 100 Hz to 8 GHz    |
|   |                        | R3273 | 100 Hz to 26.5 GHz |
|   |                        |       |                    |

- Excellent signal purity: -110 dBc/Hz 10 kHz offset
- Low noise level: R3264 -146 dBm/Hz or less (at 2 GHz) R3267/73 -148 dBm/Hz or less (at 2 GHz)
- High-speed zero span sweep: 1 µsec
- Precision level measurements
- High-speed measurements with 20 traces/sec
- Various types of interface that permit an easy systematization: GPIB, parallel and RS232 interfaces
- A 3.5-inch floppy disk drive equipped as standard (Compatible with MS-DOS)

1.2 Accessories

### 1.2 Accessories

Table 1-1 lists the standard accessories shipped with the analyzer. If any of the accessories are damaged or missing, contact a sales representative. Order new accessories by type name.

| Name of accessory             | Type name   | Quantity | Remarks |
|-------------------------------|-------------|----------|---------|
| Power cable                   | A01413      | 1        | *1      |
| Input cable                   | A01036-0150 | 1        |         |
| N-BNC through connector       | JUG-201A/U  | 1        |         |
| Power fuse                    | T6.3A/250V  | 1        |         |
| Front cover                   |             | 1        | *2      |
| R3267 Series Operation manual | ER3267/73   | 1        | English |

**Table 1-1 Standard Accessories List** 

\* 1: Depends on the type specified when purchasing the R3267 Series (see Table 1-2).

\*2: The front cover does not come with the analyzer when OPT 85 (JIS Rack Mount Set) or OPT 86 (EIA Rack Mount Set) is specified in a purchase order.

1.2 Accessories

| Plug configuration                                                                                                    | Standards                                                                                                    | Rating, color and length            | Model number<br>(Option number)                   |
|----------------------------------------------------------------------------------------------------|----------------------------------------------------------------------------------------------------|-------------------------------------|---------------------------------------------------|
| Eller<br>Eller                                                                                                    | JIS: Japan<br>Law on Electrical Appliances                                                                          | 125 V at 7 A<br>Black<br>2 m (6 ft) | Straight: A01402<br>Angled: A01412                |
| and the second second sec                                                                                                    | UL: United States of America<br>CSA: Canada                                                                         | 125 V at 7 A<br>Black<br>2 m (6 ft) | Straight: A01403<br>(Option 95)<br>Angled: A01413 |
|                                                                                                    | CEE:EuropeDEMKO:DenmarkNEMKO:NorwayVDE:GermanyKEMA:The NetherlandsCEBEC:BelgiumOVE:AustriaFIMKO:FinlandSEMKO:Sweden | 250 V at 6 A<br>Gray<br>2 m (6 ft)  | Straight: A01404<br>(Option 96)<br>Angled: A01414 |
|                                                                                                    | SEV: Switzerland                                                                                                    | 250 V at 6 A<br>Gray<br>2 m (6 ft)  | Straight: A01405<br>(Option 97)<br>Angled: A01415 |
| To a construction of the second second secon | SAA: Australia, New Zealand                                                                                         | 250 V at 6 A<br>Gray<br>2 m (6 ft)  | Straight: A01406<br>(Option 98)<br>Angled:        |
| A CONTRACTOR                                                                                                    | BS: United Kingdom                                                                                                  | 250 V at 6 A<br>Black<br>2 m (6 ft) | Straight: A01407<br>(Option 99)<br>Angled: A01417 |

### Table 1-2 Power Cable Options

1.3 Operating Environment

### **1.3 Operating Environment**

This section describes the environmental conditions and power requirements necessary to use the R3267 Series.

### **1.3.1** Environmental Conditions

The R3267 Series should be only be used in an area which satisfies the following conditions:

- Ambient temperature:  $0^{\circ}C$  to  $+50^{\circ}C$  (operating temperature)
- Relative humidity: 85% or less (without condensation)
- An area free from corrosive gas
- · An area away from direct sunlight
- A dust-free area
- An area free from vibrations
- A low noise area

Although the R3267 Series has been designed to withstand a certain amount of noise riding on the AC power line, it should be used in an area of low noise. Use a noise cut filter when ambient noise is unavoidable.

An area allowing unobstructed air flow
There is an exhaust cooling fan on the rear panel and exhaust vents on both sides and the bottom
(toward the front) of the R3267 Series. Never block the fan and these vents.
Keep the rear panel 10 centimeters away from the wall. In addition, do not use the R3267 Series
upright turned the rear panel side down. The resulting internal temperature rise will affect measurement accuracy.

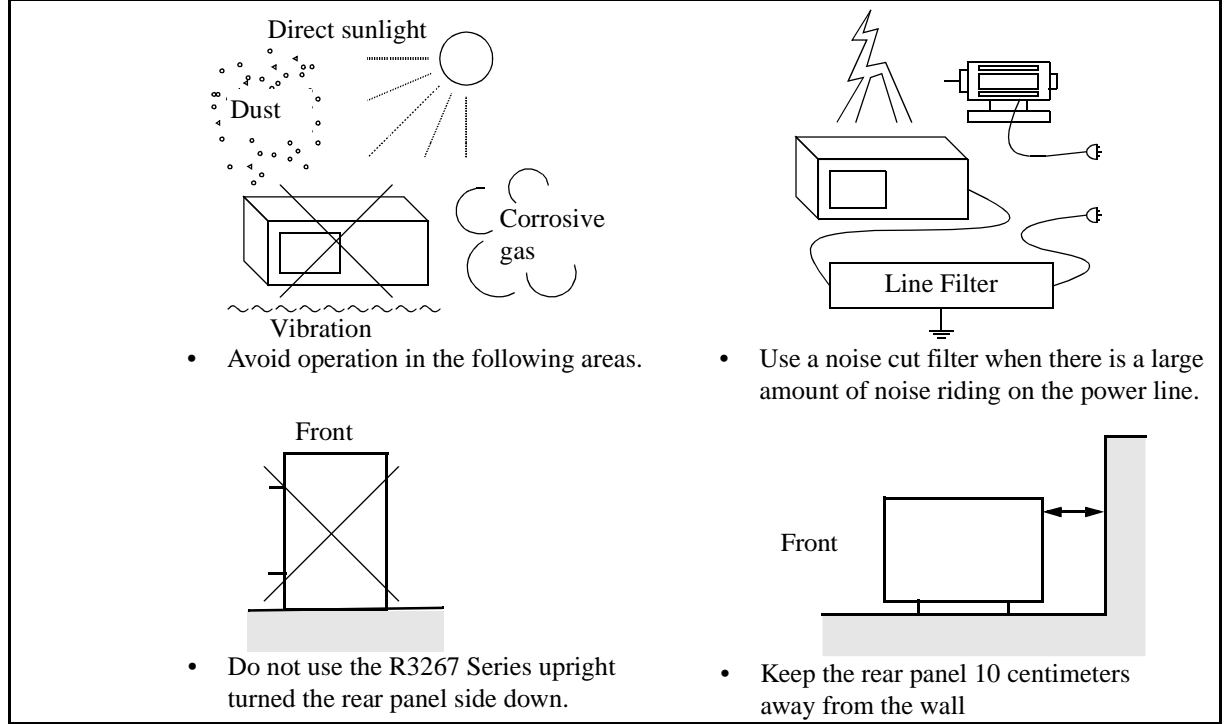

**Figure 1-1 Operating Environment** 

1.3.2 Power Supply Specifications

The R3267 Series can be used safely under the following conditions:

- Altitude of up to 2000 m
- Installation Categories II
- Pollution Degree 2

### **1.3.2** Power Supply Specifications

The power supply specifications of the R3267 Series are listed in Table 1-3.

| Table 1-3 Power | Supply S | pecifications |
|-----------------|----------|---------------|
|-----------------|----------|---------------|

|                     | 100 VAC Operation | 220 VAC Operation | Remarks                |
|---------------------|-------------------|-------------------|------------------------|
| Input voltage range | 90 V to 132 V     | 198 V to 250 V    | Automatically switches |
| Frequency range     | 48Hz to 66Hz      |                   | 100 VAC and 220 VAC.   |
| Power consumption   | 300 VA or below   |                   |                        |

CAUTION To prevent damage, operate the R3267 Series within the specified input voltage and frequency ranges.

### 1.3.3 Power Fuse

### CAUTION:

- 1. When a fuse blows, there may be some problem with the R3267 Series. Contact a sales representative before replacing the fuse.
- 2. For fire prevention, use only fuses with the same rating and same type.

The power fuse is placed in the fuse holder which is mounted on the rear panel. A spare fuse is located in the fuse holder.

To check or replace the power fuse, use the following procedure:

- 1. Press the **POWER** switch (on the front panel) to the OFF position.
- 2. Press the MAIN POWER switch (on the rear panel) to the OFF position.
- 3. Disconnect the power cable from the AC power outlet.
- 4. Remove the fuse holder on the rear panel (See Figure 1-2).
- 5. Check (and replace if necessary) the power fuse and put it back in the fuse holder.

R3267 Series Spectrum Analyzer Operation Manual (Vol.1)

1.3.3 Power Fuse

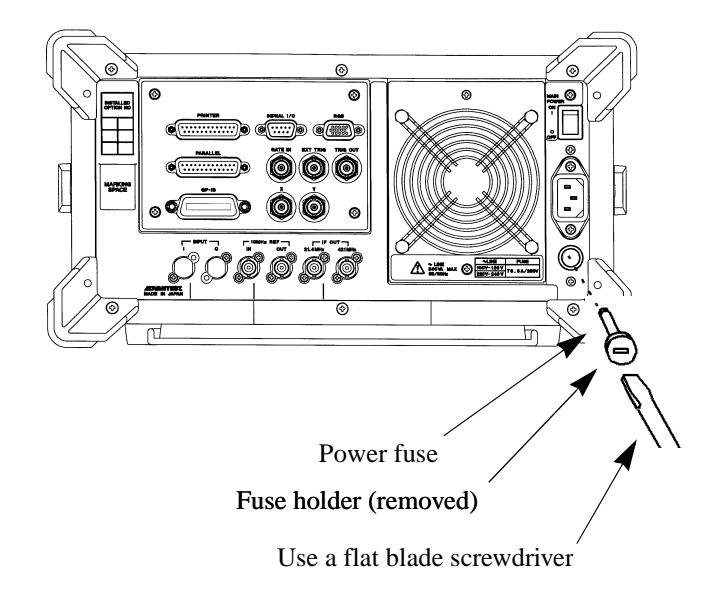

Figure 1-2 Replacing the Power Fuse

1.3.4 Power Cable

### 1.3.4 Power Cable

### CAUTION:

- 1. Use a power cable rated for the voltage in question. Be sure however to use a power cable conforming to safety standards of your nation when using a product overseas (See Table 1-2).
- 2. Be sure to plug the power cable into an electrical outlet which has a safety ground terminal. Grounding will be defeated if you use an extension cord which dose not include a safety ground terminal.
- 3. Turn the MAIN POWER switch (on the rear panel) and the POWER switch (on the front panel) off prior to connecting the power cable.

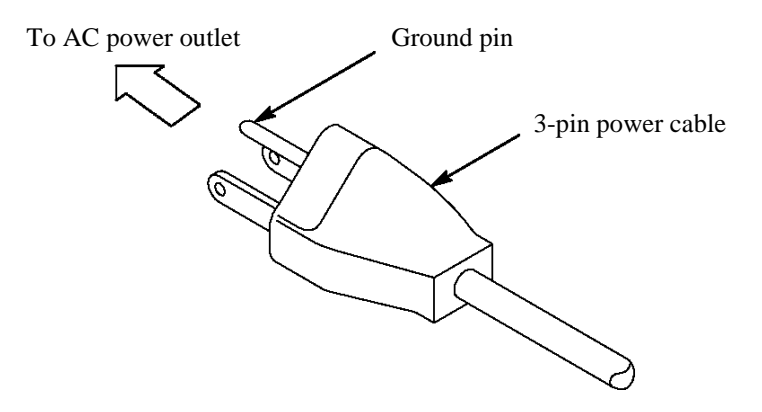

**Figure 1-3 Power Cable** 

1.4 Precautions in Use

### **1.4 Precautions in Use**

(1) Before starting the measurement

When turning on the power, don't connect DUT.

Before starting the measurement, check to see the output power level.

(2) Removing of case

Do not open the case to one except service man of our company. The R3267 Series has a high temperature part and a high pressure part.

(3) When abnormality occurs

When smoke rises from the R3267 Series, smell nastily, or rear unusual sound feel, turn off the power switch. Pull out power cable from the outlet. And contact to our company.

The address and the telephone number of our company are in the end of this manual.

(4) Electromagnetic interference.

Electromagnetic interference may be caused to the television or the radio.

If the R3267 Series power is turned off and the electromagnetic interference is reduced, then the R3267 Series has caused the problem.

Prevent electromagnetic interference by the following procedure.

- Change the direction of antenna of the television or the radio.
- Place the R3267 Series the other side of the television or the radio.
- Place the R3267 Series away from the television or the radio.
- Use another line of power source for the television or the radio than the R3267 Series.
- (5) Prevention of Electrostatic Buildup

To prevent damages to semiconductor parts from electrostatic discharge (ESD), the precautions shown below should be taken. We recommend that two or more measures be combined to provide adequate protection from ESD. (Static electricity can easily be built up when a person moves or an insulator is rubbed.)

| Countermeasure example  |                                                                                                |
|-------------------------|------------------------------------------------------------------------------------------------|
| Human body:             | Use of a wrist strap (see Figure 1-4).                                                         |
| Floor in the work area: | Installation of a conductive mat, the use of conductive shoes, and grounding (see Figure 1-5). |
| Benchboard:             | Installation of a conductive mat and grounding (see Figure 1-6).                               |

1.4 Precautions in Use

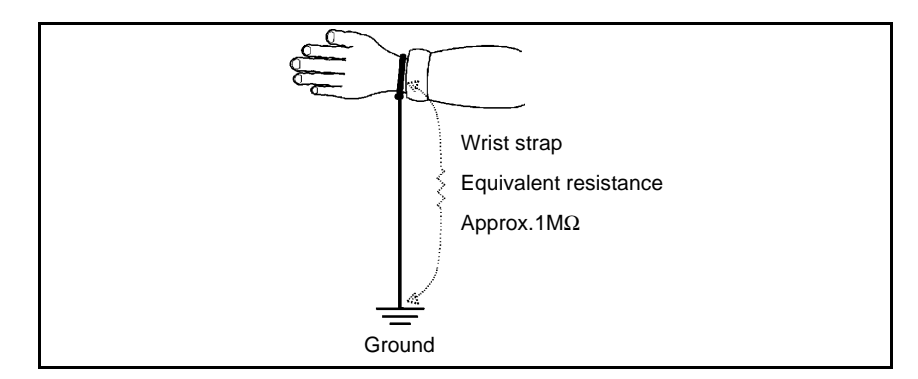

Figure 1-4 Human body

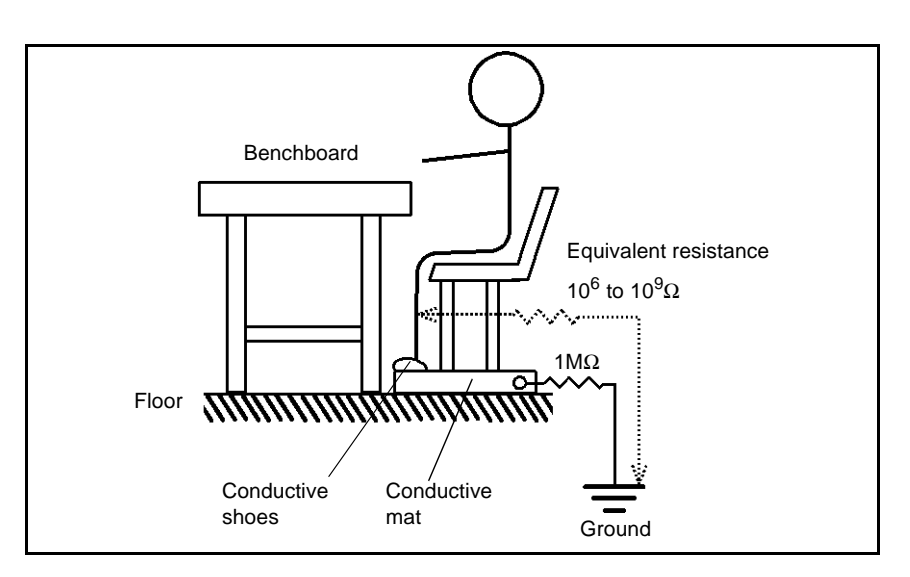

Figure 1-5 Floor in the work area

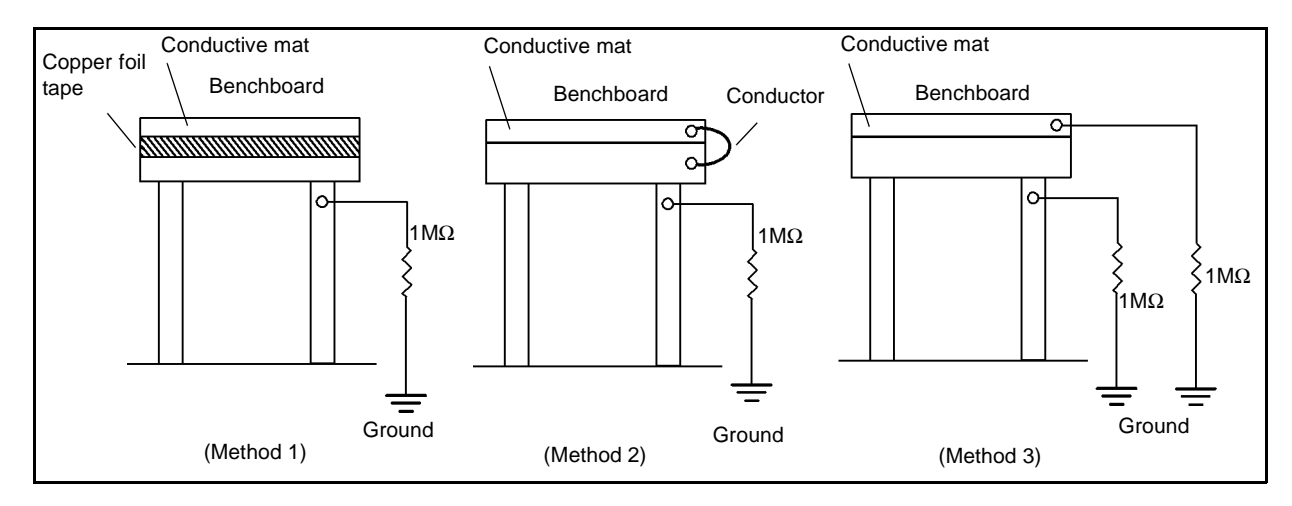

Figure 1-6 Benchboard

### 1.5 System Checkout

### 1.5 System Checkout

This section describes the Selftest which must be performed when operating the R3267 Series for the first time. Follow the procedure below:

- 1. Check to see that the **POWER** switch (on the front panel) and the **MAIN POWER** switch (on the rear panel) are turned off.
- 2. Connect the power cable provided to the AC power supply connector on the rear panel.

CAUTION: To prevent damage, operate the R3267 Series within specified input voltage and frequency ranges.

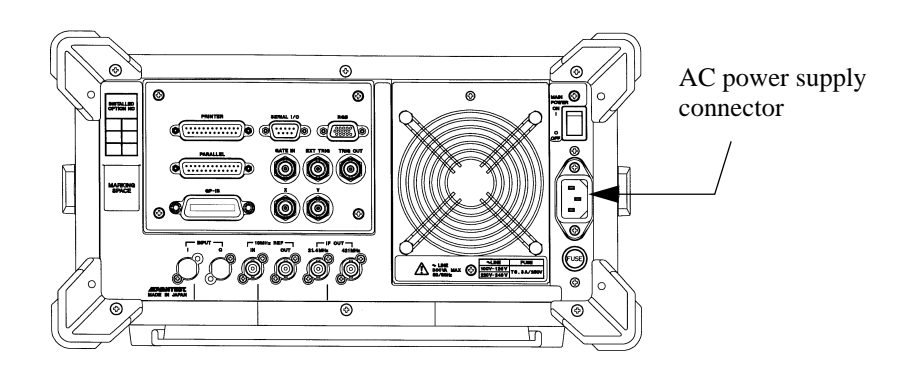

### Figure 1-7 Connecting the Power Supply Cable

- 3. Connect the power cable to the outlet.
- 4. Turn on the MAIN POWER switch (on the rear panel).
- Turn on the **POWER** switch (on the front panel). The R3267 Series performs the Initial test (processing time: approximately 10 seconds). The start-up screen is displayed as shown in Figure 1-8.

### NOTE:

- 1. There is a possibility that the screen display is different from the one shown in Figure 1-8, depending on previously saved conditions.
- 2. An error message will be displayed when an abnormal condition is detected. Refer to the list of error messages to solve the problem (Refer to Section A.2).

1.5 System Checkout

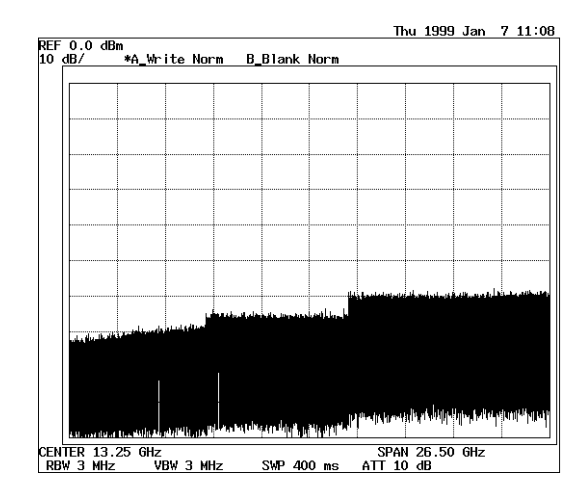

Figure 1-8 Start-up Screen

- 6. Attach the N-BNC adapter to the **INPUT** connector on the front panel and connect the Input cable from the **CAL OUT** connector to the **INPUT** connector.
- 7. Press **SHIFT**.

The SHIFT lamp lights.

- Press CONFIG(PRESET). The default settings have now been reset. The start-up screen is displayed as shown in Figure 1-8.
- 9. Press **CONFIG**.

The Config menu is displayed.

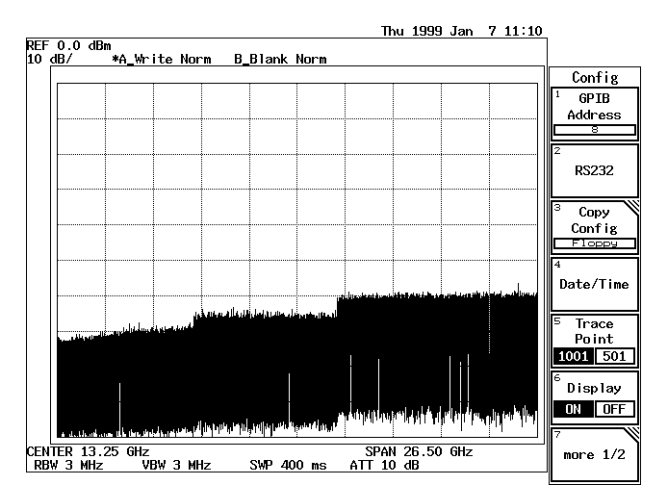

Figure 1-9 Config Menu

10. Press *more 1/2* and *Selftest*. The Selftest menu is displayed.

1.5 System Checkout

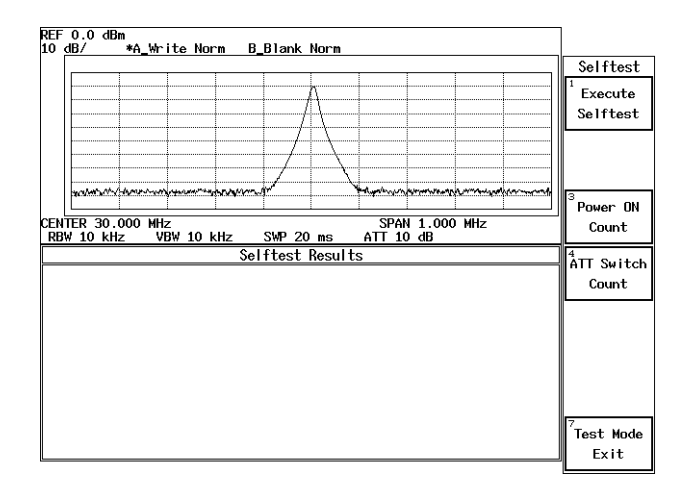

### Figure 1-10 Selftest Menu

11. Press Execute Selftest.

The selftest consisting of following items is executed in sequence and the result is displayed.

| REF 0.0 dBm<br>10 dB/ *A Write Norm                                                                                                    | B Blank Norm                                                                                                    | ]                    |
|----------------------------------------------------------------------------------------------------|----------------------------------------------------------------------------------------------------|----------------------|
|                                                                                                    |                                                                                                    | Selftest             |
|                                                                                                    |                                                                                                    | <sup>1</sup> Execute |
|                                                                                                    |                                                                                                    | Selftest             |
|                                                                                                    |                                                                                                    |                      |
| مريد والعامية والمراجع والمراجع                                                                                                    |                                                                                                    |                      |
|                                                                                                    | a an a trian a sur de anna ( taine a) Bair desbuicteres,                                                                                                    | 3                    |
| and the state of the state of t | and the state of the state of t | Power ON             |
| CENTER 13.25 GHz<br>RBW 3 MHz VBW 3 MHz                                                                                                    | SPAN 26.50 GHz<br>SWP 400 ms ATT 10 dB                                                                                                    | Count                |
|                                                                                                    | Gelftest Results                                                                                                    | ATT Switch           |
| PowUp & CPU Block                                                                                                    | PASS                                                                                                    | Count                |
| Synthe Block                                                                                                    | PASS                                                                                                    |                      |
| RF Block                                                                                                    | PASS                                                                                                    |                      |
| IF Output Level                                                                                                    | PASS                                                                                                    |                      |
| Log/AD Block                                                                                                    | PASS                                                                                                    |                      |
|                                                                                                    | Completed                                                                                                    |                      |
|                                                                                                    |                                                                                                    |                      |
|                                                                                                    |                                                                                                    | 7                    |
|                                                                                                    |                                                                                                    | Frit                 |
| U                                                                                                    |                                                                                                    | 2,10                 |

### Figure 1-11 Selftest Result

NOTE: If the Selftest detects any errors, do not attempt to use the R3267 Series any further. Contact a sales representative as soon as possible. If the selftest is executed without a calibration signal, it fails, so make sure to supply the calibration signal.

### 12. Press RETURN.

This completes the system checkout.

1.6 Cleaning, Storing and Transporting the R3267 Series

### 1.6 Cleaning, Storing and Transporting the R3267 Series

### 1.6.1 Cleaning

Remove dust from the outside of the R3267 Series by wiping or brushing the surface with a soft cloth or small brush. Use a brush to remove dust from around the panel keys. Hardened dirt can be removed by using a cloth which has been dampened in water containing a mild detergent.

### CAUTION:

- 1. Do not allow water to get inside the R3267 Series.
- 2. Do not use organic cleaning solvents, such as benzene, toluene, xylene, acetone or similar compounds, since these solvents may damage the plastic parts.
- 3. Do not use abrasive cleaners.
- Removing the Display Filter

Normally cleaning the display filter from the front should be sufficient. However, if the inside of the filter or the LCD surface is dirty, you can detach the screen filter from the R3267 Series by removing the two screws on the front and pulling the right-hand part of the filter forward. Clean the filter with a piece of soft close.

CAUTION Do not touch the LCD display with your finger when the filter has been removed.

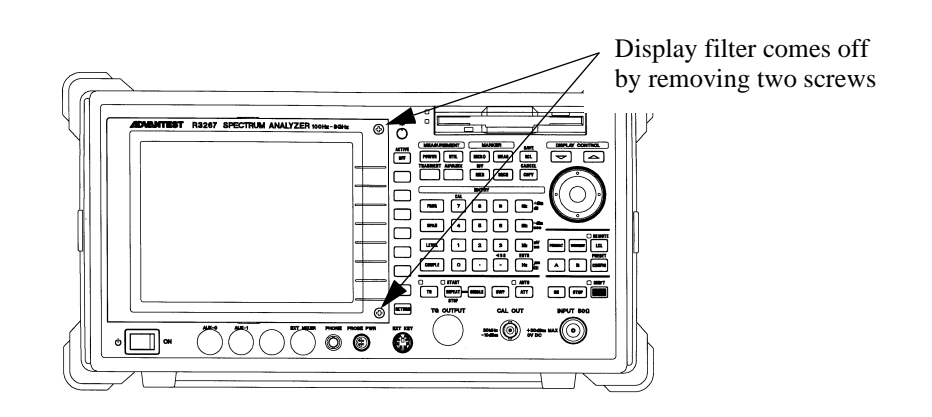

Figure 1-12 Removing the Display Filter

1.6.2 Storing

### 1.6.2 Storing

Store the R3267 Series in an area which has a temperature from  $-20^{\circ}$ C to  $+60^{\circ}$ C. If you plan to store the R3267 Series for a long period (more than 90 days), put the R3267 Series in a vapor-barrier bag with a drying agent and store the R3267 Series in a dust-free location out of direct sunlight.

### 1.6.3 Transporting

When you ship the R3267 Series, use the original container and packing material. If the original packaging is not available, use the following repackaging guidelines:

- 1. To allow for cushioning, use a corrugated cardboard container that is at least 15 centimeters larger than those of the R3267 Series.
- 2. Surround the R3267 Series with protective sheeting.
- 3. Cushion the R3267 Series on all sides with packing material.
- 4. Seal the corrugated cardboard container with shipping tape or an industrial stapler.

If you are shipping the R3267 Series to a sales representative for service or repair, attach a tag to the R3267 Series that shows the following information:

- Owner and address
- Name of a contact person at your location
- Serial number of the R3267 Series (located on the rear panel)
- Description of the service requested
1.7 About Calibration

# **1.7** About Calibration

When you want to calibrate the R3267 Series, please contact a sales representative.

Replace the parts listed below after their expected lifespan has expired.

| Desirable Period | One year |
|------------------|----------|
|------------------|----------|

# **1.8** Concerning Limited-life Parts

The R3267 Series uses the following parts with limited life that are not listed in Safety Summary.

| Part Name         | Life                                                                       | Description                                                                                                    |
|-------------------|----------------------------------------------------------------------------|----------------------------------------------------------------------------------------------------|
| Input attenuator  | R3264: 1 million times<br>R3267: 2 million times<br>R3273: 5 million times | When the error message "Input ATT Cal failed" (under the message code "400") is displayed, run the user selftest.<br>If the RF BLOCK error occurred during the user selftest, contact a sales representative. |
| Mechanical relays | 100,000 times                                                              | Applicable to the relays used with Opt01 only.                                                                                                    |

R3267 Series Spectrum Analyzer Operation Manual (Vol.1)

2.1 Panel Description

#### 2 **OPERATION**

This chapter describes the following.

- Description on the front and rear panels ٠
- Screen annotation •
- Basic operation •
- Measurement examples •
- Expanded functions ٠

#### 2.1 **Panel Description**

This section describes the names, functions and screen annotations of the front and rear panels.

#### 2.1.1 **Front Panel**

The panel keys and connectors are described below for each section of the front panel.

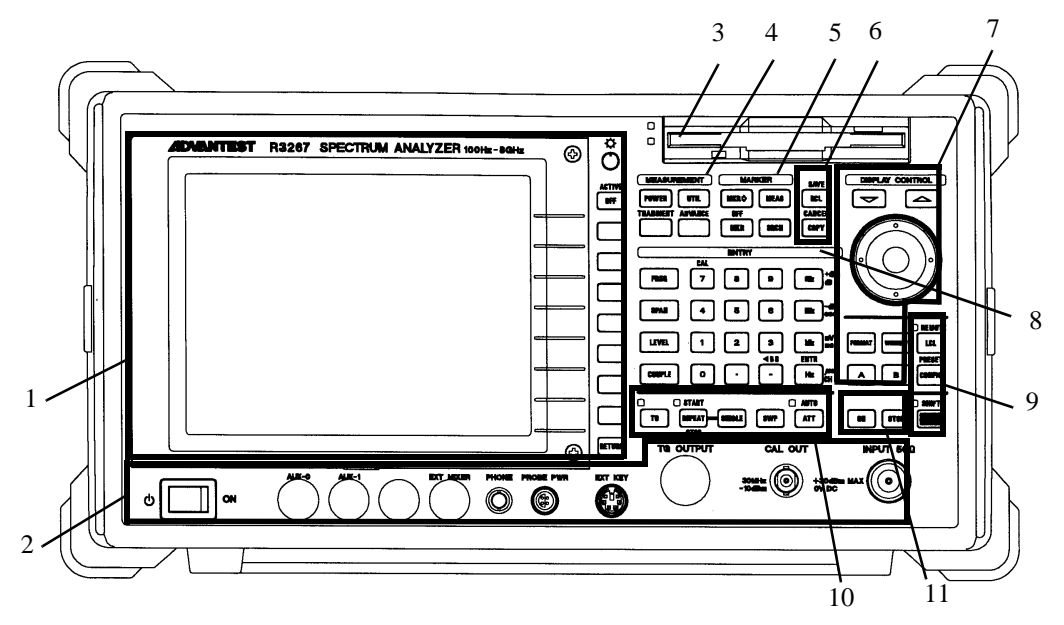

**Figure 2-1 Front Panel** 

The front panel consists of 11 sections as shown below.

- **Display Section** 1.
- 2. 3. POWER Switch/Connector Section
- Floppy Disk Drive Section MEASUREMENT Section
- 4.
- 5. MARKER Section
- Save/Recall Section 6.
- DISPLAY CONTROL Section 7.
- 8. **ENTRY Section**
- **REMOTE Section** 9.
- 10. Control Section
- 11. Option Section

2.1.1 Front Panel

### 2.1.1.1 Display Section

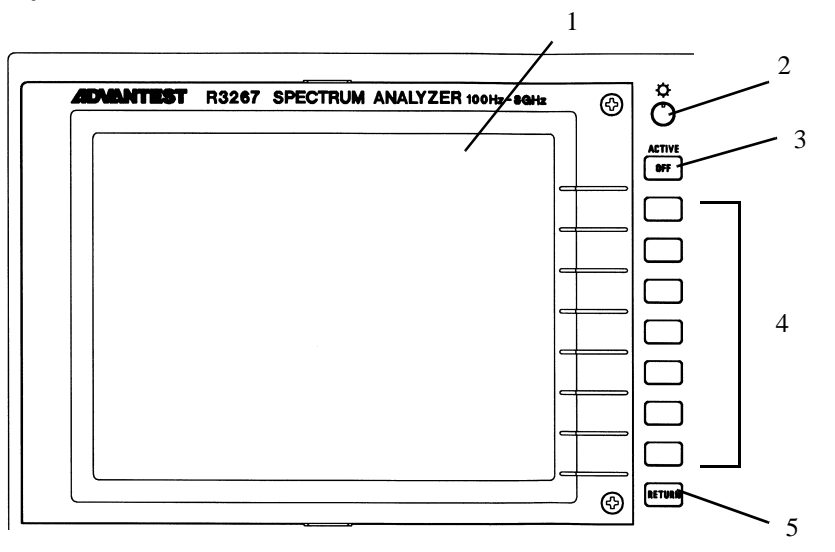

#### **Figure 2-2 Display Section**

- 1. Liquid crystal display (LCD)
- 2. Contrast control
- 3. ACTIVE OFF key
- 4. Soft keys
- 5. **RETURN** key

Displays trace and measured data.

Adjusts the display contrast.

Turns off the active area removing any displayed information.

Seven keys corresponding to the soft-menu display on the left; pressing a soft key selects the corresponding menu item.

Used to return the screen display to the previous level of the hierarchical soft-menu structure.

R3267 Series Spectrum Analyzer Operation Manual (Vol.1)

2.1.1 Front Panel

### 2.1.1.2 Power Switch/Connector Section

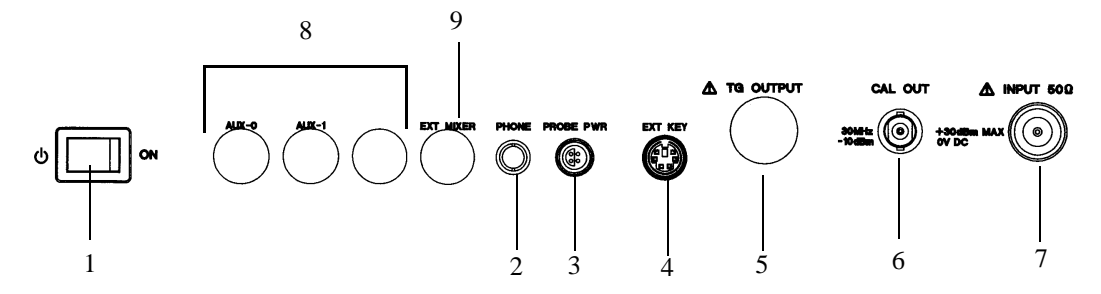

#### Figure 2-3 Power Switch/Connector Section

1. **POWER** Switch

Turns the power on or off.

- CAUTION: To turn the analyzer power on, turn on the Main Power switch (on the rear panel) and then turn this POWER switch on.
- 2. **PHONE** connector

## PROBE PWR connector

#### Unused

Power supply for accessories such as the active probe.

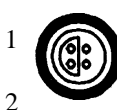

Unused

4

3

Outputs the TG signal. (option)

Outputs the calibration signal.

Inputs the signal to be measured.

1: NC 2: GND 3: -12.6V 4: +12.6V

(Not available when OPT 22 or OPT23 is installed.)

- 4. **EXT KEY** connector
- 5. **TG OUTPUT** connector

**EXT MIXER** connector

- 6. CAL OUT connector
- 7. **INPUT** connector

CAUTION: Do not apply signals whose RF level and DC voltage exceed the values prescribed by the specification.

8. 9.

3.

#### Unused

Used to connect an external mixer to widen measurable frequency range.

CAUTION: The external mixer can be used only for the R3273.

2.1.1 Front Panel

### 2.1.1.3 Floppy Disk Drive Section

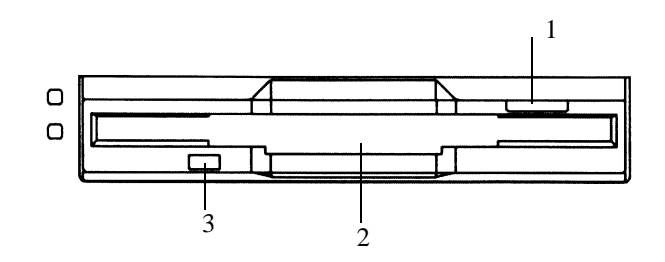

#### **Figure 2-4 Floppy Disk Drive Section**

1. Eject button

Used to eject floppy disks from the drive.

- 2. Floppy disk drive door
- 3. Access lamp
- Insert floppy disks here.
- Turns on when the floppy disk in the drive is being accessed.

### 2.1.1.4 MEASUREMENT Section

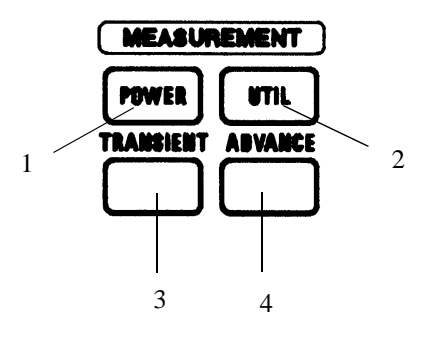

### **Figure 2-5 MEASUREMENT Section**

- 1.POWER keyUsed to measure power.2.UTIL keyUsed to measure the occupied bandwidth (OBW), harmonics<br/>and so on.3.TRANSIENT keyUnused (option)
- 4. **ADVANCE** key
- Unused (option)

Used to obtain marker values so that they can be used as data

2.1.1 Front Panel

## 2.1.1.5 MARKER Section

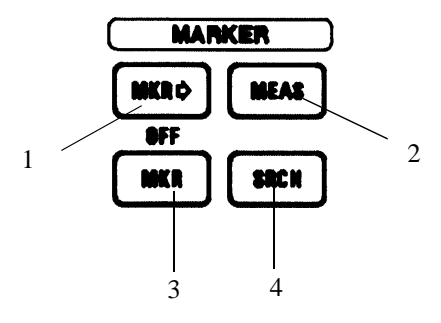

### Figure 2-6 MARKER Section

for other functions.

Used to set the measurement mode.

Used to search for the peak point on the trace.

Used to display the marker.

Used to turn the marker off.

- 1. **MKR** $\rightarrow$  key
- 2. MEAS key
- 3. MKR key OFF key (SHIFT, MKR)
- 4. SRCH key

## 2.1.1.6 Save/Recall Section

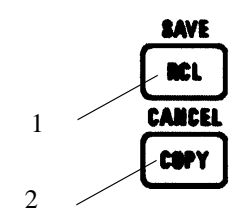

### Figure 2-7 Save/Recall Section

| 1. | <b>RCL</b> key           | Used to recall set conditions and traces previously saved.                    |
|----|--------------------------|-------------------------------------------------------------------------------|
|    | SAVE key (SHIFT, RCL)    | Used to save measurement conditions and traces.                               |
| 2. | COPY key                 | Used to output the displayed data to the printer or save it to a floppy disk. |
|    | CANCEL key (SHIFT, COPY) | Used to cancel the copy operation in progress.                                |

2.1.1 Front Panel

### 2.1.1.7 DISPLAY CONTROL Section

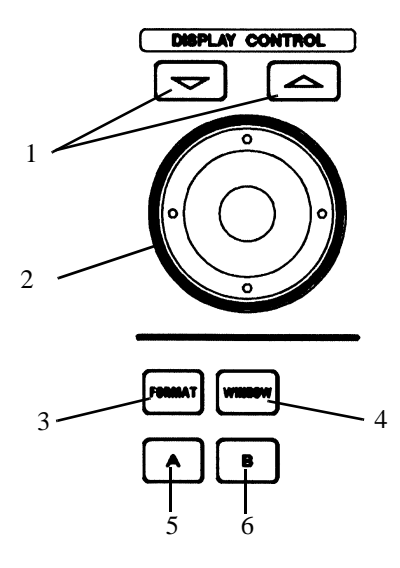

### Figure 2-8 DISPLAY CONTROL Section

1. Step keys

2. Data knob

Used to enter data in predefined steps.

Used to finely adjust input data by turning the data knob clockwise or counterclockwise. In the dialog box, turn the data knob, select the items to be set and press the knob.

- **FORMAT** key Used to set up display lines and limit lines, and to enter labels.
- 4. **WINDOW** key Used to set up measuring windows and separate windows.
  - A key
- 6. **B** key

3.

5.

- Used to set trace A.
- Used to set trace B.

R3267 Series Spectrum Analyzer Operation Manual (Vol.1)

2.1.1 Front Panel

# 2.1.1.8 ENTRY Section

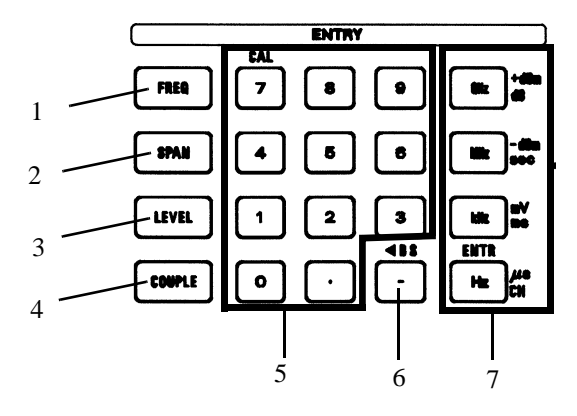

# Figure 2-9 ENTRY Section

| 1.            | FREQ key           | Used to set center, start or stop frequency.                                                            |  |  |  |  |
|---------------|--------------------|----------------------------------------------------------------------------------------------------|--|--|--|--|
| 2.            | SPAN key           | Used to set the frequency span, full span or zero span.                                                 |  |  |  |  |
| 3.            | LEVEL key          | Used to set the reference level, vertical axis scale or unit.                                           |  |  |  |  |
| 4.            | COUPLE key         | Use to set the resolution bandwidth (RBW), video bandwidth (VBW) and sweep time.                        |  |  |  |  |
| 5.            | Numeric keys       | Used to enter numeric values.<br>There are ten number keys (0 through 9) and a decimal pointkey<br>(.). |  |  |  |  |
|               | CAL key (SHIFT, 7) | Used to execute calibrations for the analyzer.                                                          |  |  |  |  |
| 6.            | -( <b>BS</b> ) key | Used to remove data you have entered or to enter a minus (-) sign.                                      |  |  |  |  |
| 7.            | Units keys         | These are used to select a unit and enter a numeric value.                                              |  |  |  |  |
|               | GHz key            | Sets GHz, +dBm or dB.                                                                                   |  |  |  |  |
|               | MHz key            | Sets MHz, -dBm or sec.                                                                                  |  |  |  |  |
|               | <b>kHz</b> key     | Sets kHz, mV or msec.                                                                                   |  |  |  |  |
| Hz (ENTR) key |                    | Sets Hz or µsec.<br>This key is also used to confirm data.                                              |  |  |  |  |

2.1.1 Front Panel

# 2.1.1.9 REMOTE Section

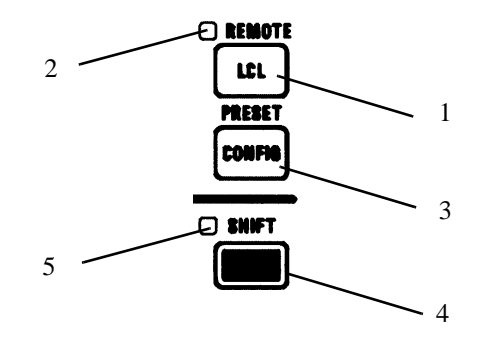

### Figure 2-10 REMOTE Section

| 1. | LCL key                    | Turns off the GPIB remote control mode (this applies only when the REMOTE lamp is lit).        |
|----|----------------------------|------------------------------------------------------------------------------------------------|
| 2. | REMOTE lamp                | Lit when in the remote state.                                                                  |
| 3. | CONFIG key                 | Sets interface operation conditions, etc.                                                      |
|    | PRESET key (SHIFT, CONFIG) | Resets all analyzer settings to the factory defaults, or to the user-defined presets.          |
| 4. | SHIFT key                  | SHIFT is used to select the secondary functions that are labeled in blue above the panel keys. |
| 5. | SHIFT lamp                 | The LED is lit when the shift key has been pressed.                                            |

## 2.1.1 Front Panel

## 2.1.1.10 Control Section

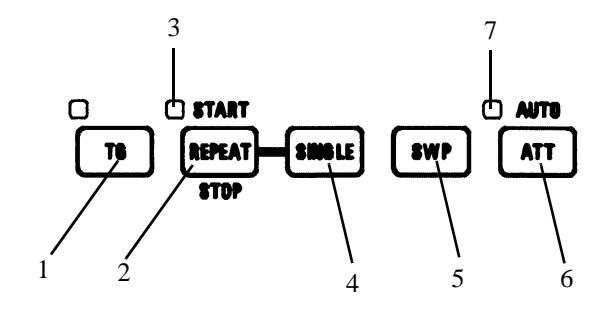

#### **Figure 2-11 Control Section**

| 1. | TG key                         | Unused (TG option)                                         |
|----|--------------------------------|------------------------------------------------------------|
| 2. | <b>REPEAT (START/STOP)</b> key | Starts a continuous sweep or resets the sweep in progress. |
| 3. | Sweep indicator                | Lit while sweeping.                                        |
| 4. | SINGLE key                     | Executes a single sweep or resets the sweep in progress.   |
| 5. | SWP key                        | Sets the sweep time.                                       |
| 6. | ATT key                        | Sets the input attenuator.                                 |
| 7. | AUTO lamp                      | Lit when the input attenuator is set to AUTO.              |
|    |                                |                                                            |

# 2.1.1.11 Option Section

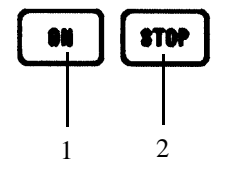

## Figure 2-12 Option Section

1. **ON** key

2. **STOP** key

Unused (option) Unused (option) 2.1.2 Screen Annotation

### 2.1.2 Screen Annotation

This section describes both the annotation and display areas of the screen.

(1) Screen Annotation

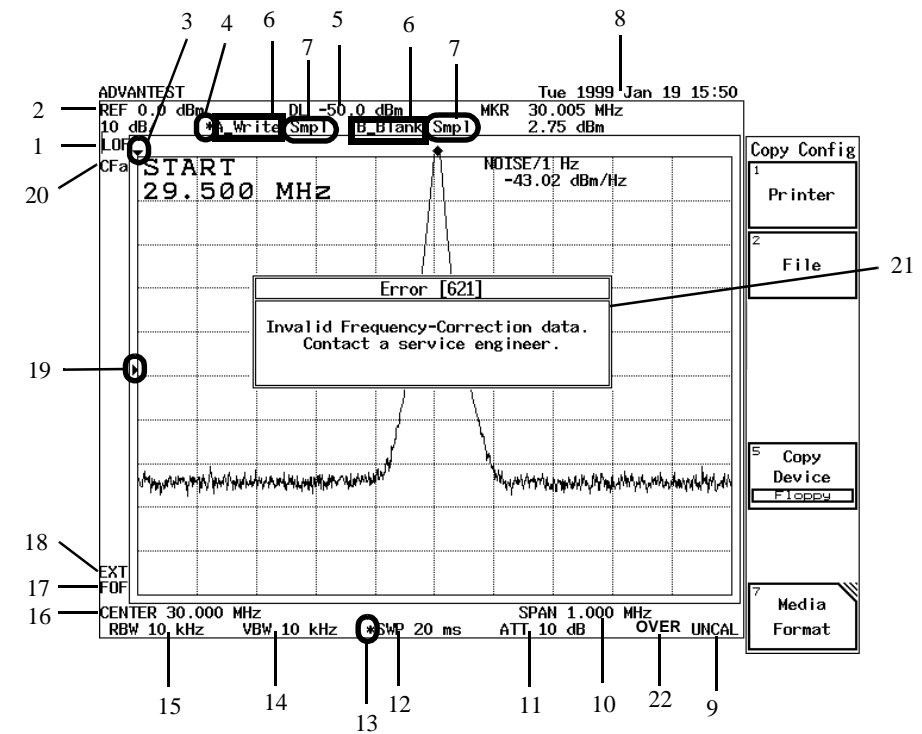

Figure 2-13 Screen Annotation

- 1. Level offset mark
- 2. Reference level
- 3. Trigger position mark (only for Zero span)
- 4. Trace active mark
- 5. Display line set-up display
- 6. Trace mode
- 7. Detector mode
- 8. Date
- 9. UNCAL message
- 10. Frequency span/Stop frequency
- 11. Attenuator
- 12. Sweep time
- 13. Manual mark
- 14. Video bandwidth (VBW)
- 15. Resolution bandwidth (RBW)
- 16. Center frequency/Start frequency
- 17. Frequency offset mark
- 18. External 10 MHz reference mark
- 19. Trigger level mark
- 20. Correction factor mark
- 21. Error message
- 22. IF/ADC overrange message (Only for digital filters)

R3267 Series Spectrum Analyzer Operation Manual (Vol.1)

2.1.2 Screen Annotation

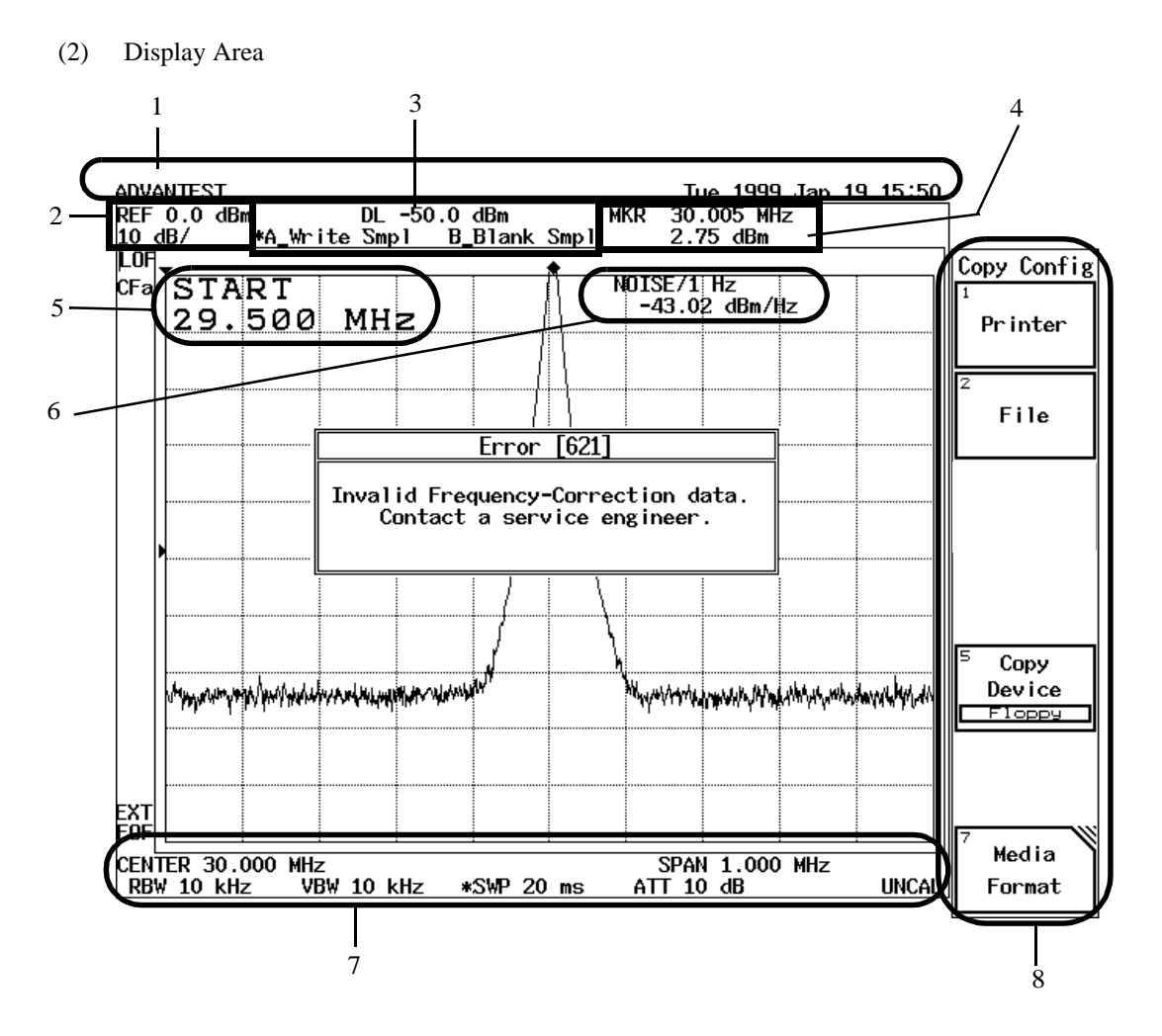

**Figure 2-14 Display Area Names** 

- 1. Title area
- 2. Reference area
- 3. Trace status area
- 4. Marker area
- 5. Active area
- 6. Result area
- 7. Frequency area
- 8. Soft menu display area

2.1.3 Rear Panel

## 2.1.3 Rear Panel

This subsection shows the rear panel and describes its terminals and connectors.

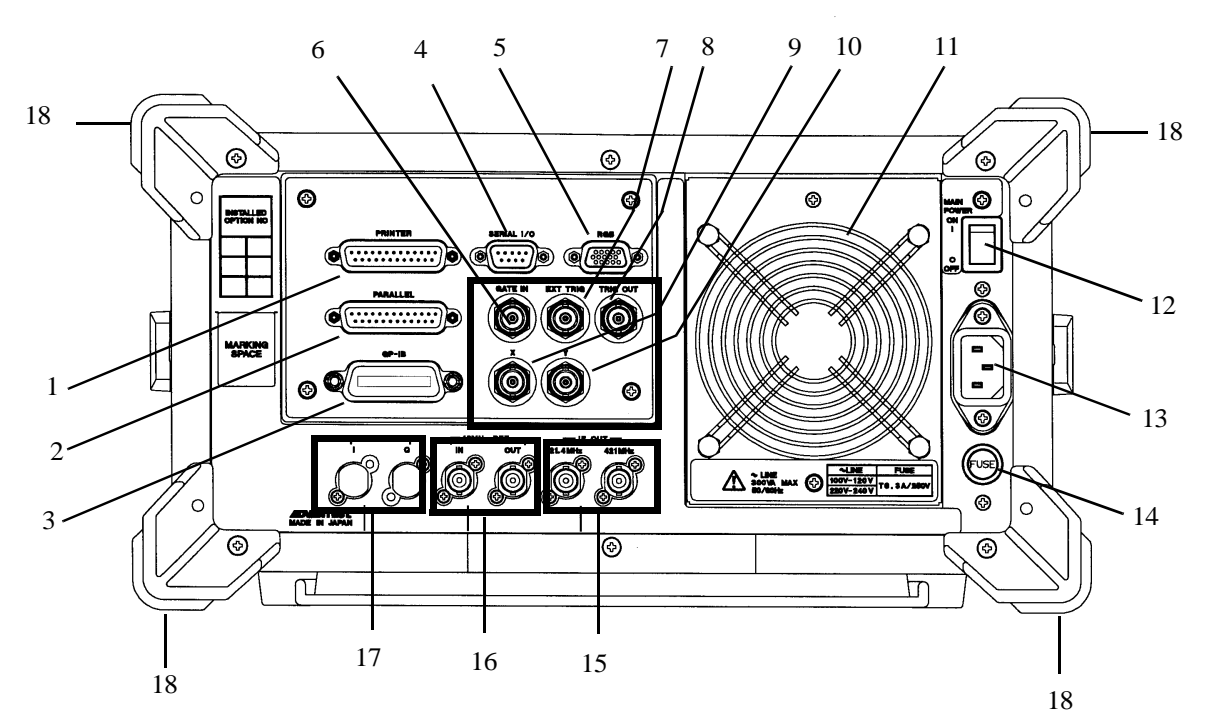

Figure 2-15 Rear Panel

| 1.  | PRINTER connector     | Connector for a printer                                                                                     |
|-----|-----------------------|----------------------------------------------------------------------------------------------------|
| 2.  | PARALLEL connector    | Unused                                                                                                    |
| 3.  | GPIB connector        | Connector for an external controller used when set to remote control through GPIB interface.                |
| 4.  | SERIAL I/O connector  | Connector for an external controller used when set to remote control through RS232 interface.               |
| 5.  | RGB connector         | Connector for an external monitor compatible with VGA specifica-<br>tions.                                  |
| 6.  | GATE IN terminal      | Connector for inputting the gate signal of the gated sweep.                                                 |
| 7.  | EXT TRIG terminal     | Connector for inputting not only the external trigger signal but the gate timing signal of the gated sweep. |
| 8.  | TRIG OUT terminal     | Connector for outputting a signal in synchronization with the trigger signal.                               |
| 9.  | X-OUT terminal        | Connector for outputting the ramp voltage proportional to sweep.                                            |
| 10. | <b>Y-OUT</b> terminal | Connector for outputting the signal proportional to power level.                                            |
| 11. | Exhaust vent          | Cooling fan                                                                                                 |
|     |                       |                                                                                                    |

Do not block the vent.

CAUTION:

2.1.3 Rear Panel

| 12. | MAIN POWER switch        | Used to turn the Main power on or off.                                                |
|-----|--------------------------|---------------------------------------------------------------------------------------|
| 13. | AC power connector       | Connect the input power cable from the analyzer to the outlet of the AC power source. |
| 14. | Fuse holder              | Used to hold a power fuse to protect the analyzer from an overcurrent.                |
| 15. | IF OUT 21.4 MHz terminal | Connector for outputting the 3rd IF (21.4 MHz) signal.                                |
|     | IF OUT 421 MHz terminal  | Connector for outputting the 2nd IF (421 MHz) signal.                                 |
| 16. | 10 MHz REF IN terminal   | Connector for inputting the 10 MHz reference signal.                                  |
|     | 10 MHz REF OUT terminal  | Connector for outputting the 10 MHz reference signal.                                 |
| 17. | <b>INPUT I</b> terminal  | Unused (option)                                                                       |
|     | <b>INPUT Q</b> terminal  | Unused (option)                                                                       |
| 18. | Rear feet                | This is to protect the projections such as the fan and connectors.                    |
|     |                          |                                                                                       |

CAUTION: Never use the analyzer upright with the rear panel to the bottom.

2.2 Basic Operation

### 2.2 Basic Operation

This section describes the method of how to go through the menus and use the measurement functions.

### 2.2.1 Operating Menus and Entering Data

This section explains how the panel keys and soft keys are used.

(1) Selecting the menu

If you press a panel key, the soft menu associated with that key is displayed in the soft menu area on the screen.

To make a soft menu selection, press the soft key next to the menu item.

When a soft menu is selected and any item corresponding to this soft menu has previously been set, the titles and values which are currently set are displayed in the active area (Refer to (2) Entering data). In addition, if there is an associated menus are also displayed (Refer to (3) Soft menu configuration).

For example, the following soft menu will be displayed when you press SPAN.

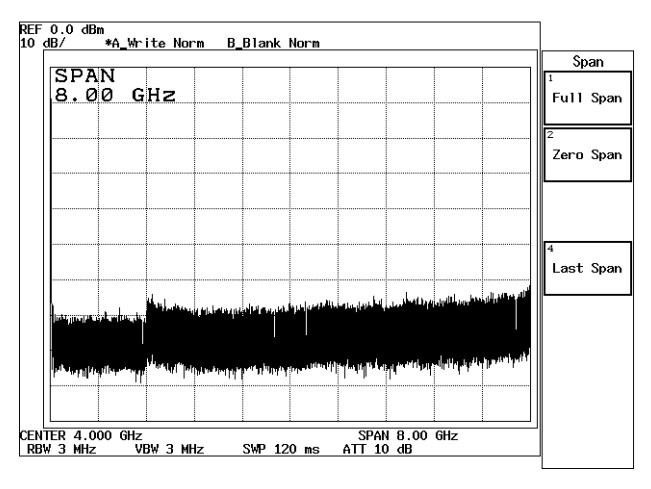

Figure 2-16 Span Menu

When selecting an item from the soft menu, press the corresponding soft key on the right.

2.2.1 Operating Menus and Entering Data

#### (2) Entering data

When a value is displayed in the active area, you can change it using the numeric keys, the step keys or the data knob.

• Entering Data Using the Numeric Keys

You use the following keys to enter data: the number keys (0 through 9), the decimal point key, the **backspace** (BS) or minus (-) key. If you make a mistake when using the numeric keys, you can use the **backspace** (BS) key to delete the last digit entered. If you have not entered any data, pressing the **BS** key enters a minus (-) sign. After entering the data, pressing the **ENTR** key or one of the other unit keys completes the operation.

CAUTION: Data entered with the numeric keys that is not terminated with a units terminator is aborted when you press any panel key.

Example 1: The following example sets the reference level to -20 dBm using the numeric keys: Press LEVEL, -, 2, 0 and GHz(+dBm) or LEVEL, 2, 0 and MHz(-dBm).

• Entering Data Using the Step Keys

The step keys are used to enter data in a predefined step size. Press the  $\nabla$  step key to decrease the value and the  $\triangle$  step key to increase the value. You can enter data while looking at the active area and the trace on the screen using the step keys. You can also define the step size manually.

- Example 2: The following example sets the reference level to 0 dBm using the step keys: Press the  $\triangle$  step key following Example 1. This sets the reference level to -10.0 dBm. If you press the  $\triangle$  step key once more, the level is set to 0.0 dBm.
- Entering Data Using the Data Knob

The data knob is used to set data in increments smaller than the step size. This is convenient when making fine adjustments to data already entered.

- Example 3: The following example sets the reference level to 0.5 dBm using the data knob. Turning the data knob clockwise increases the reference level in increments of 0.1 dB. Continue to turn it until the active area shows a setting of 0.5 dBm. Turning the data knob counter clockwise decreases the reference level by 0.1 dB.
- (3) Soft menu configuration

Menus consist of the main menu, associated submenus and dialog boxes.

In addition, there are some soft keys with which you can switch the setting each time you press them.

In this section, the menus associated with the **CONFIG** key are shown as an example of a typical menu configuration (See Figure 2-17).

2.2.1 Operating Menus and Entering Data

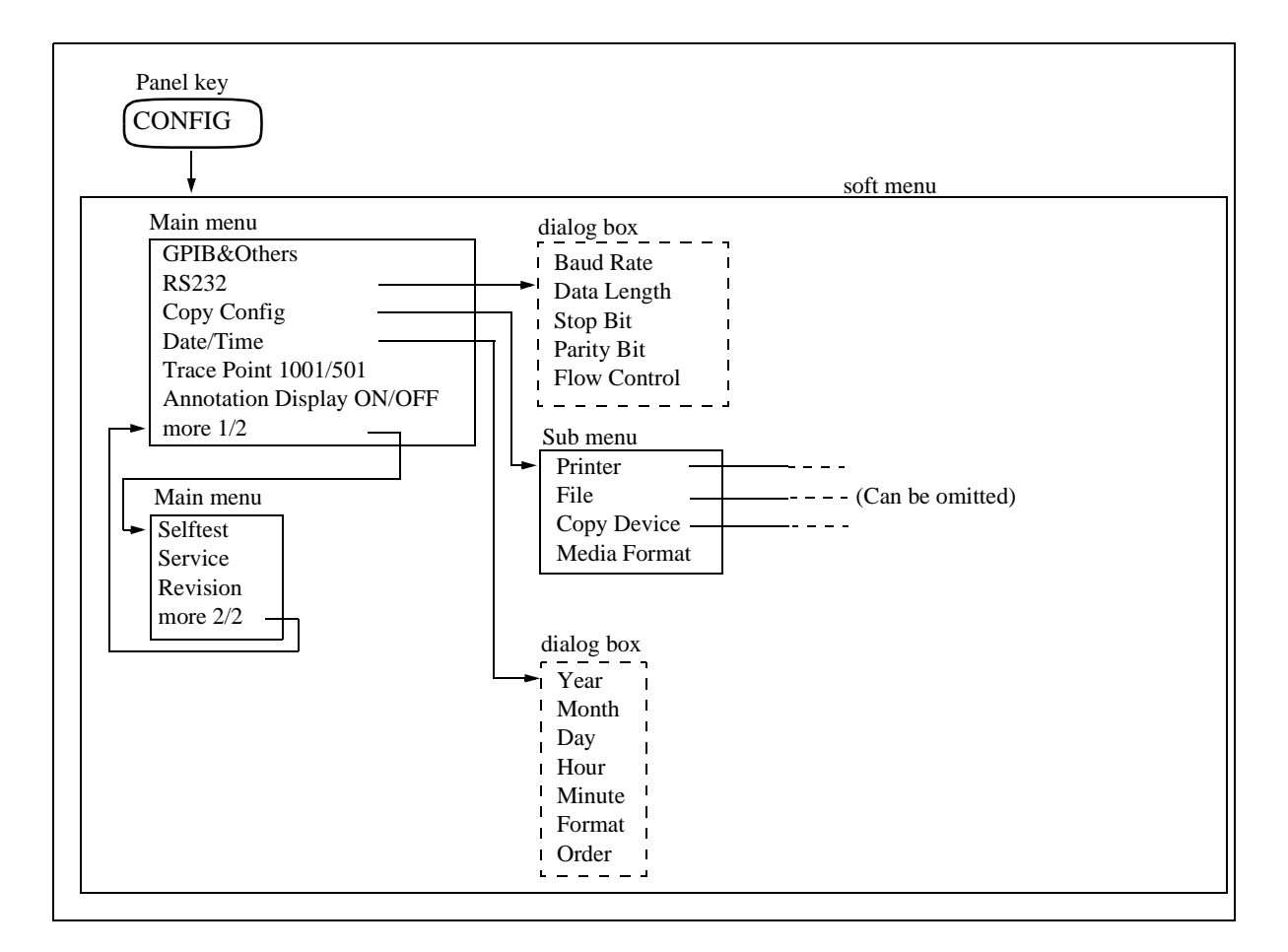

#### Figure 2-17 Soft Menu Configuration (CONFIG Key)

- (4) Main menu and sub menu
  - Displaying the main menu Pressing a panel key displays the main menu.
  - Displaying the second screen of the main menu (the same level as the main menu) Pressing *more 1/2* in the main menu displays the rest of the main menu. Pressing *more 2/2* on the second page returns to the first page.
  - Displaying the submenu Pressing a soft key in the soft menu with a mark in the right-hand corner will display the next or previous submenu.
  - Switching between settings on a toggle button.
    Press the soft key under the soft menu with switching capability to toggle between settings for ON/OFF, AUTO/MNL and similar switches each time you press the soft key.

2.2.1 Operating Menus and Entering Data

(5) Displaying a dialog box

Some soft key menu items display a dialog box when pressed.

- How to select a setting
  To select a setting, use the step keys △ (to move the cursor upwards) and ▽ (to move the cursor downwards).
- Choosing the contents from the selected setting Turn the data knob to select the desired setting and press the data knob to set the data.
- Entering numeric values Use the numeric and unit keys to set the data.
- Exiting from the dialog box Press the **RETURN** key or the same key that you pressed to display the dialog box again.
- (6) ACTIVE OFF

Pressing **ACTIVE OFF** removes all information from the active area. Data cannot be entered if this is done. To turn the active area again, press the panel or soft key whose function you wish to use.

#### (7) RETURN key

Press the **RETURN** key to return to the previous menu.

(8) SHIFT key

**SHIFT** is used to select the functions that are labeled in blue above the panel keys. There are five such functions:

- CAL
- CANCEL
- OFF
- PRESET
- SAVE

To select one of these functions, press **SHIFT** and the appropriate panel key.

Pressing **SHIFT** lights the green LED (on the left side above the key) to indicate that the Shift function is active.

To cancel the shift function, press **SHIFT** a second time before selecting other blue-labeled functions.

The LED goes off indicating that the Shift function is no longer active.

### 2.2.2 Displaying Spectrums and Operating the Markers

The following example measures the frequency difference between the peak point and a point 3 dB levels lower, and the frequency difference between the peak point and a point 60 dB levels lower.

Use the CAL signal of the analyzer as an input signal.

Power on

| NO | TE:        | To take of<br>range, a<br>the Calin<br>ted. | accurate measurements, use the analyzer within the specified temperature<br>nd wait at least 60 minutes after turning on the power before performing<br>brations. In this exercise example, the warm-up and calibration are omit- |
|----|------------|---------------------------------------------|----------------------------------------------------------------------------------------------------|
| 1. | Che<br>swi | eck to see<br>tch (on th                    | e if the <b>POWER</b> switch (on the front panel) and <b>MAIN POWER</b> he rear panel) are turned off.                                                                                                    |
| 2. | Cor<br>pan | nnect the el.                               | power cable provided to the AC power supply connector on the rear                                                                                                    |
|    | CAU        | UTION:                                      | To avoid damage to the analyzer, operate the analyzer within the speci-<br>fied input voltage and frequency ranges.                                                                                                    |
| 3. | Cor        | nnect the                                   | power cable to the outlet.                                                                                                    |
| 4. | Tur        | n on the l                                  | MAIN POWER switch (on the rear panel).                                                                                                    |

5. Turn on the **POWER** switch (on the front panel). When the self-test has completed, the start-up screen is displayed.

*NOTE:* The screen displayed after the power is turned on may differ from the one shown here depending on the current settings.

#### Initialization

This resets the current settings to the factory defaults or user-defined presets.

6. Press **SHIFT** and **CONFIG(PRESET)**.

This sets the analyzer to its presets values.

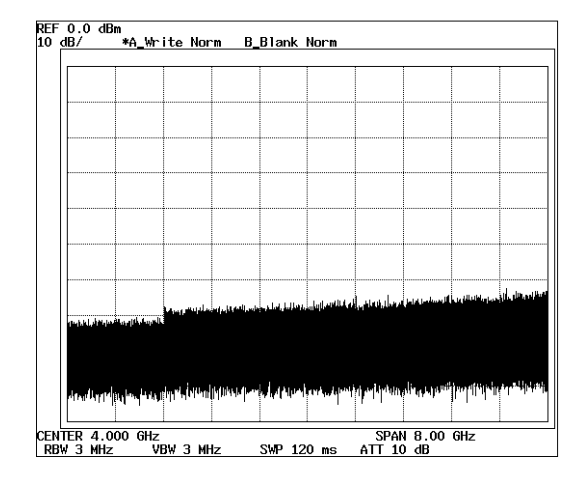

**Figure 2-18 Factory Defaults** 

Connecting calibration signal

Connect the calibration signal used in the measurement.

- 7. Attach the N-BNC adapter to the **INPUT** connector on the front panel.
- 8. Connect the Input cable from the CAL OUT connector to the INPUT connector.

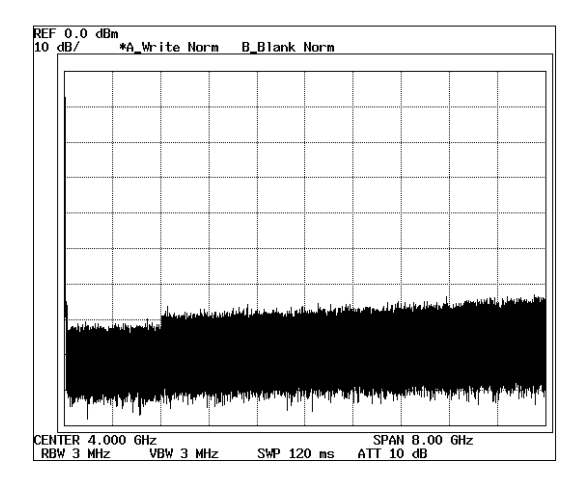

**Figure 2-19 Calibration Output** 

Setting the measurement conditions

This changes the analyzer settings so that the input signal is displayed more clearly.

#### 9. Press FREQ.

The current center frequency is displayed in the active area, and the Freq menu used to select the frequency type appears on the right.

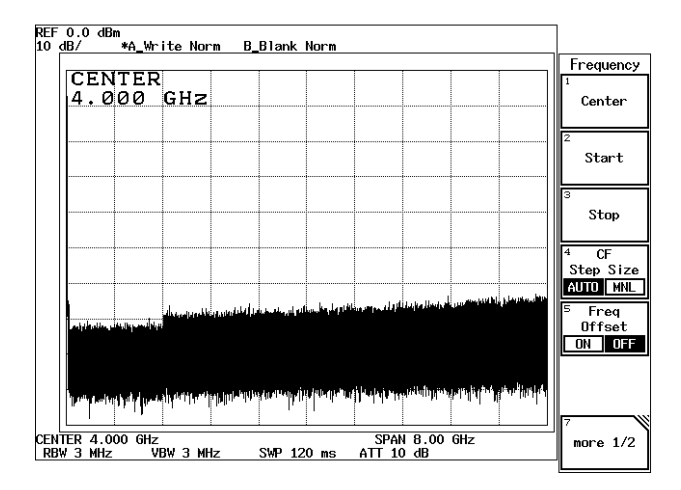

Figure 2-20 Frequency Menu

10. Press **3**, **0** and **MHz**.

A center frequency of 30 MHz is set.

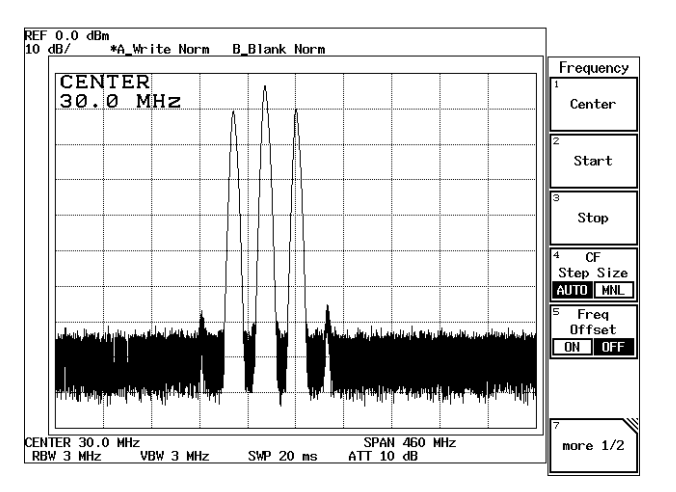

Figure 2-21 Setting the Center Frequency

11. Press SPAN.

The current frequency span is displayed in the active area, and the Span menu used for setting the frequency span appears on the right.

12. Press 2, 0 and MHz.

A frequency span of 20 MHz is set.

13. Press LEVEL.

The current reference level is displayed in the active area, and the Level menu used for setting the level appears on the right.

14. Press **1**, **0**, **MHz(-dBm**).

A reference level of -10 dBm is set.

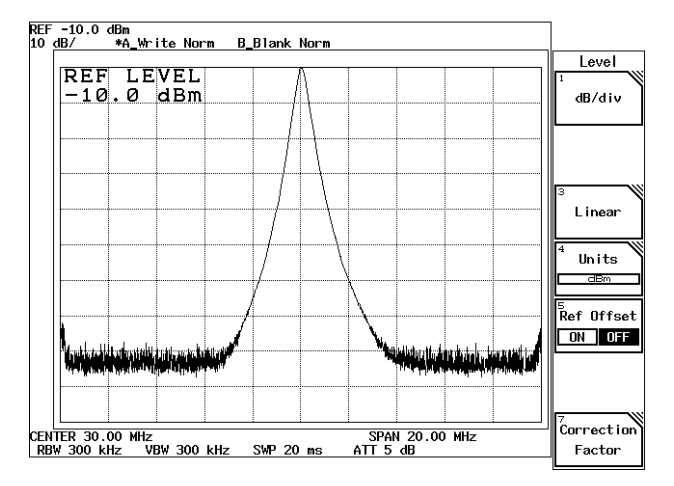

**Figure 2-22 Setting Measurement Conditions** 

Displaying the normal marker on the trace peak

15. Press SRCH.

The normal marker is displayed on the trace peak, and the marker frequency (approximately 30 MHz) and level (approximately -10 dBm) are displayed in the marker area.

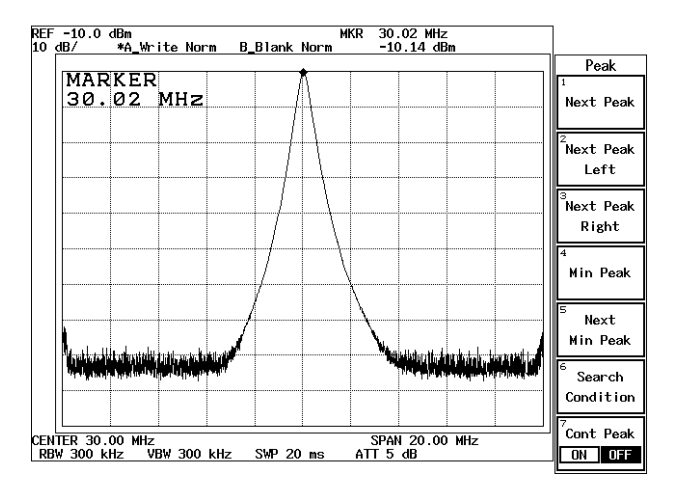

Figure 2-23 Peak Search

Displaying the delta marker

This measures the frequency difference between a point 3 dB levels down and a point 60 dB levels down from the peak.

16. Press MKR.

The Marker (1) menu used with the marker function is displayed.

### 17. Press Delta Marker.

The delta marker is displayed, and the differences (relative values) between the normal marker and delta marker frequency and level are displayed

18. Move the marker to the -3 dB point using the data knob while looking at the level indication in the marker area and set it as precisely as possible (an exact setting may not be possible due to resolution limitations).

The frequency difference (relative value) between the peak point and a point 3 dB levels lower is displayed in the marker area.

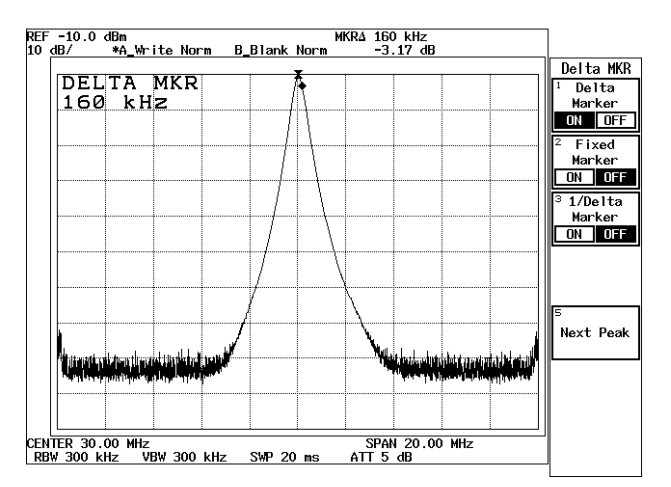

Figure 2-24 Frequency Difference Between the Peak Point and a Point 3 dB Levels Down

19. Next, move the marker to a point 60 dB levels down from the peak using the data knob.

The display in the marker area is the frequency difference between the peak point and a point 60 dB levels down from the peak.

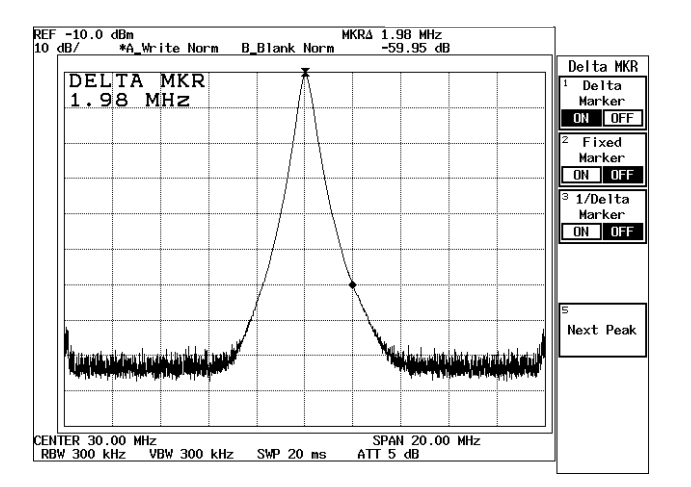

Figure 2-25 Frequency Difference Between the Peak Point and a Point 60 dB Levels Down

2.2.3 Measuring Frequency Using Counter

### 2.2.3 Measuring Frequency Using Counter

Frequencies are measured using the counter function. Use the CAL signal of the analyzer as input signal. The counter function measures the signal frequency at the marker with high accuracy.

The value of an amplitude indicates the amplitude at the marker point.

The maximum resolution possible for the counter function display is 1 Hz. As you increase the resolution, you will have to increase the gate time to compensate.

#### **CAUTION:**

- 1. The counter function may not work normally if the span is greater than 1 GHz or the difference between the marker and the noise level is 25 dB or less.
- 2. The signal track mode cannot be used with this function.

Power on

1. Turn the analyzer power on.

Initialization

This resets the current settings to the factory defaults or user-defined presets.

2. Press **SHIFT** and **CONFIG(PRESET**). This sets the analyzer to its presets values.

Connecting calibration signal

Connect the calibration signal used in the measurement.

- 3. Attach the N-BNC adapter to the INPUT connector on the front panel.
- 4. Connect the Input cable from the CAL OUT connector to the INPUT connector.

Setting the measurement conditions

This changes the analyzer settings so that the input signal is displayed more clearly.

- 5. Press **FREQ**, **3**, **0** and **MHz**. A center frequency of 30 MHz is set.
- 6. Press **SPAN**, **5**, **0** and **MHz**. A frequency span of 50 MHz is set.

2.2.3 Measuring Frequency Using Counter

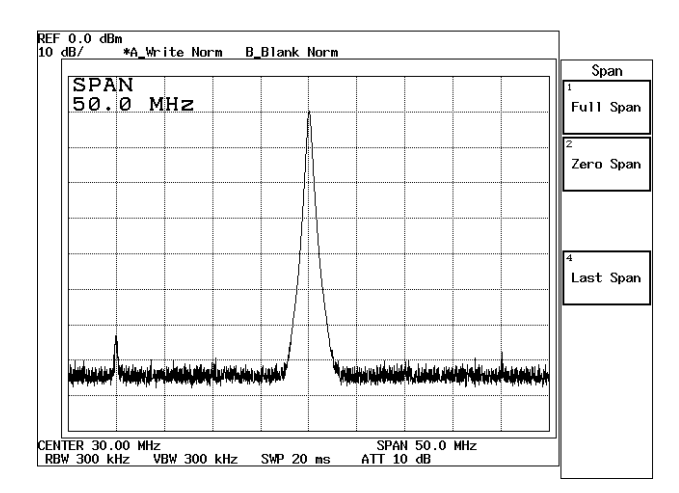

**Figure 2-26 Setting Measurement Conditions** 

Measuring frequency by counter

This measures the frequency using the counter function.

#### 7. Press MEAS and Counter.

The Counter menu used to set the frequency counter resolution is displayed and the frequency measurement by the frequency counter is started.

| MAR           | KER |     |           |    | C        | UUNTER |       |                                          | Lount                |
|---------------|-----|-----|-----------|----|----------|--------|-------|------------------------------------------|----------------------|
| 30.           | 10  | MHz |           |    |          | 30.00  | 1 MHz |                                          | <br>Řesolut<br>1 kH: |
|               |     |     |           |    |          |        |       |                                          | Resolut<br>100 H     |
|               |     |     |           |    |          |        |       |                                          | Resolut<br>10 Ha     |
|               |     |     |           | 11 |          |        |       |                                          | Resolut<br>1 Hz      |
|               |     |     |           | [  | <u>l</u> |        |       |                                          |                      |
| in the second |     |     | up pikulu |    | Ww       |        |       | n an an an an an an an an an an an an an | <sup>6</sup> Count   |
|               |     |     |           |    |          |        |       |                                          |                      |

Figure 2-27 Frequency Counter Measurement

8. Press *Resolution 10 Hz*.

The frequency counter resolution is set to 10 Hz and is displayed in the Result area.

R3267 Series Spectrum Analyzer Operation Manual (Vol.1)

2.2.3 Measuring Frequency Using Counter

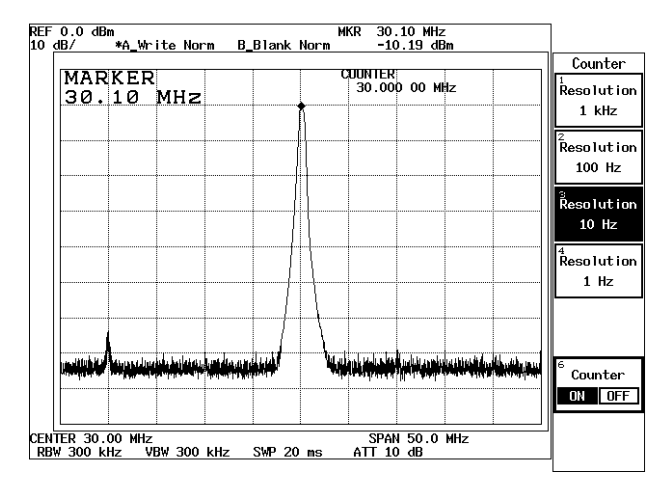

Figure 2-28 Frequency Counter Measurement (Resolution: 10 Hz)

9. Press *Counter ON/OFF*(OFF). The counter function is turned off. 2.2.4 Display Line and Measuring Window

#### 2.2.4 Display Line and Measuring Window

This section describes the display line used to compare the levels between traces and the measuring window used to take measurements within a limited area.

Power on

1. Turn the analyzer power on.

Initialization

This resets the current settings to the factory defaults or user-defined presets.

2. Press **SHIFT** and **CONFIG(PRESET**). This sets the analyzer to its presets values.

Connecting the calibration signal

Connect the calibration signal used in the measurement.

- 3. Attach the N-BNC adapter to the **INPUT** connector on the front panel.
- 4. Connect the Input cable from the CAL OUT connector to the INPUT connector.

Setting the measurement conditions

This changes the analyzer settings so that the input signal is displayed more clearly.

- 5. Press **FREQ**, **3**, **0** and **MHz**. A center frequency of 30 MHz is set.
- 6. Press **SPAN**, **8**, **0** and **MHz**. A frequency span of 80 MHz is set.

Turning on the display line

7. Press **FORMAT** and *Display Line ON/OFF*(ON). The display line is displayed.

2.2.4 Display Line and Measuring Window

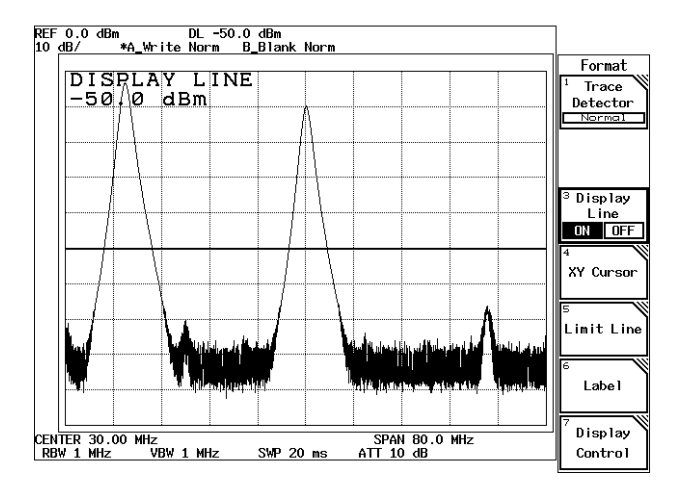

Figure 2-29 The Display Line

- 8. Align the Display line to a peak on the right.
- 9. Press SRCH.

A marker is displayed on the trace peak.

10. Press **MKR**, *Reference Object* and *Display Line*. The values shown by the marker are the values relative to the Display line.

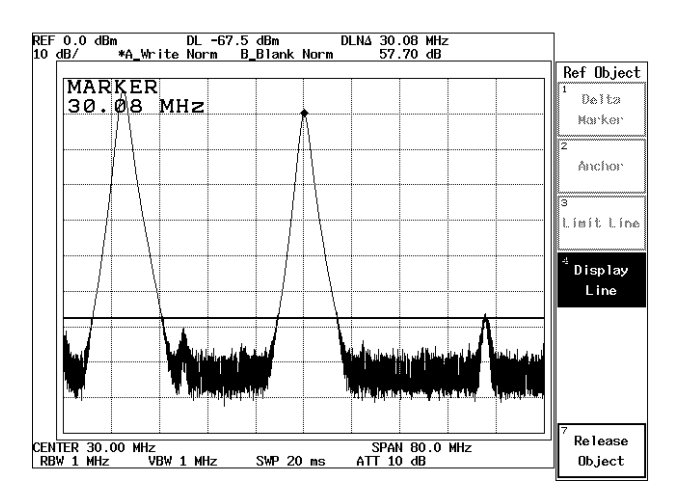

Figure 2-30 Measuring the Values Relative to the Display Line

Removing the Display line

11. Press **FORMAT**, *Display Line ON/OFF*(ON) and *Display Line ON/OFF*(OFF). The Display line and the values relative are removed.

#### 2.2.4 Display Line and Measuring Window

Using the measuring window

12. Press **WINDOW** and *Measuring Window*.

A measuring window is opened, and the Measuring Window menu is displayed. In the active area, the frequency in the center of the window is displayed.

13. Press *Window position* and move the measuring window by turning the data knob until the right-hand peak is in the center of the measuring window (See Figure 2-31).

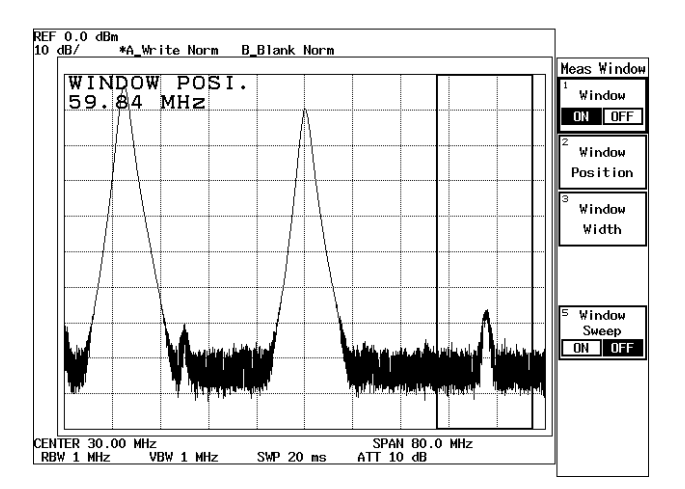

Figure 2-31 The Measuring Window

14. Press *Window width*, **1**, **0** and **MHz**. The width of the measuring window is set to 10 MHz.

Removing the measuring window

15. Press *Window ON/OFF*(OFF). The measuring window is removed.

## 2.2.5 Entering Level Correction Data

Measurement objects (such as input cables, antennas and adapters used with amplifiers), which have proper frequency characteristics, can be measured by using correction tables on a measurement object basis.

The frequency characteristics of the instruments used are listed in Table 2-1. This section describes how to enter data into the correction table and use it.

|   | Frequency | Correction Value | +20             |
|---|-----------|------------------|-----------------|
| 1 | 660 MHz   | -20 dB           | +10             |
| 2 | 670 MHz   | -10 dB           |                 |
| 3 | 690 MHz   | +10 dB           | -10             |
| 4 | 730 MHz   | +20 dB           |                 |
| 5 | 740 MHz   | -30 dB           | -30             |
|   |           |                  | 660 670 690 730 |

Power on

1. Turn the analyzer power on.

Initialization

This resets the current settings to the factory defaults or user-defined presets.

- 2. Press **SHIFT** and **CONFIG(PRESET)**. This sets the analyzer to its presets values.
- -

Setting the measurement conditions

This changes the analyzer settings so that the correction signal is reflected more clearly.

- 3. Press **FREQ**, **7**, **0**, **0** and **MHz**. A center frequency of 700 MHz is set.
- 4. Press **SPAN**, **1**, **0**, **0** and **MHz**. A frequency span of 100 MHz is set.
- 5. Press **LEVEL**, **4**, **0** and **MHz(-dBm**). The reference level is set to -40 dBm.

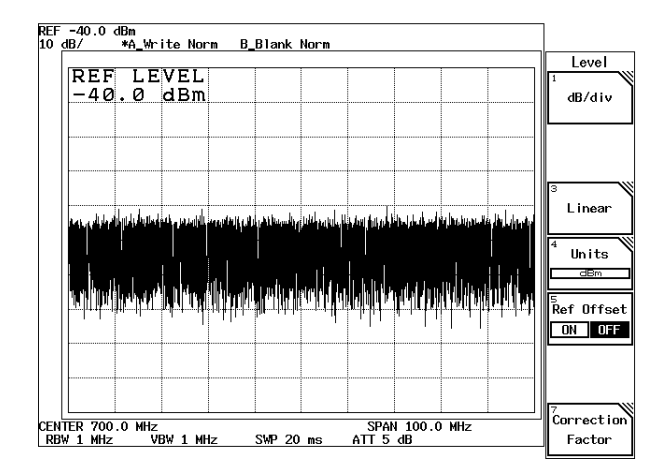

Figure 2-32 Setting Measurement Conditions

Entering the correction data

The correction table is composed of frequency and level columns, and is used to set a maximum of 50 sets of data. The interpolation method is applicable between correction data.

#### 6. Press LEVEL, Correction Factor and Correction Edit.

The Correction Edit menu and the correction table are displayed and you are allowed to enter frequency data (See Figure 2-33).

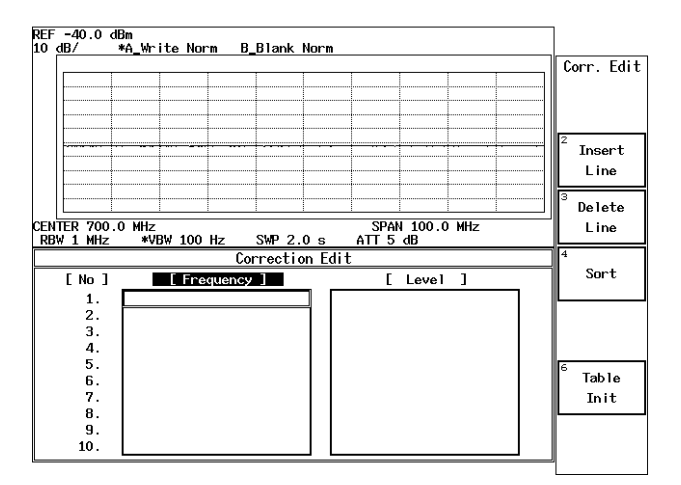

Figure 2-33 Displaying the Correction Table

7. Press 6, 6, 0 and MHz.

A frequency of 660 MHz is displayed in the first frequency item, and the cursor moves to the level item (See Figure 2-34).

| REF -40.0 dl<br>10 dB/ | 3m MKR 736.7 MHz<br>KA Write Norm B Blank Norm -92.59 dBm |             |  |  |  |  |  |  |
|------------------------|-----------------------------------------------------------|-------------|--|--|--|--|--|--|
|                        |                                                           | Corr. Edit  |  |  |  |  |  |  |
|                        |                                                           |             |  |  |  |  |  |  |
|                        |                                                           |             |  |  |  |  |  |  |
|                        |                                                           | 2           |  |  |  |  |  |  |
|                        |                                                           | Insert      |  |  |  |  |  |  |
|                        |                                                           | Line        |  |  |  |  |  |  |
|                        |                                                           | 3<br>Delete |  |  |  |  |  |  |
| CENTER 700.0           | ) MHz SPAN 100.0 MHz<br>#VBW 100.Hz SWP 2.0 s ATT 5.dB    | Line        |  |  |  |  |  |  |
|                        | Correction Edit                                           |             |  |  |  |  |  |  |
| [ No ]                 | [Frequency] [Level]                                       | Sort        |  |  |  |  |  |  |
| 1.                     | 660.000000 MHz 0.00 dBm                                   |             |  |  |  |  |  |  |
| 2.                     |                                                           |             |  |  |  |  |  |  |
| з.<br>Л                |                                                           |             |  |  |  |  |  |  |
| 5.                     |                                                           | 6           |  |  |  |  |  |  |
| 6.                     |                                                           | Table       |  |  |  |  |  |  |
| 7.                     |                                                           | Init        |  |  |  |  |  |  |
| 8.                     |                                                           |             |  |  |  |  |  |  |
| 9.                     |                                                           |             |  |  |  |  |  |  |
| 10.                    |                                                           |             |  |  |  |  |  |  |

**Figure 2-34 Entering Frequency Data** 

8. Press 2, 0 and MHz(-dBm).

A level of -20 dBm is displayed in the level item and the cursor moves to the frequency item on the second line.

- 9. Enter the correction data one by one according to Table 2-1.
- 10. Press RETURN.

The correction table is removed.

Reflecting the level correction data

11. Press *Correction ON/OFF*(ON).

The trace, whose noise level was corrected using the data previously entered, is displayed.

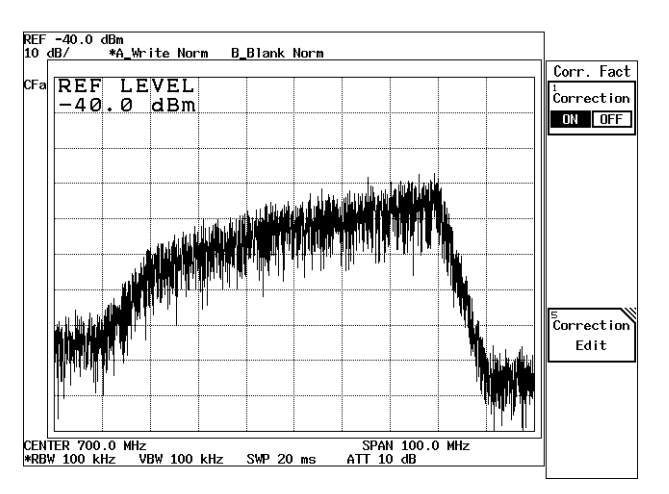

Figure 2-35 Showing a Trace Whose Level Is Corrected

#### 12. Press *Correction ON/OFF*(OFF). The level correction function is turned off.

#### Correcting the entered data

The data you entered can be corrected using the step keys or the data knob. In this example, the level data on the second line is changed from -10 dBm to 0 dBm.

1. Move the cursor to the level data on the second line using the step keys or the data knob.

#### 2. Press **0** and **MHz(-dBm)**.

The level data on the second line is changed to 0 dBm.

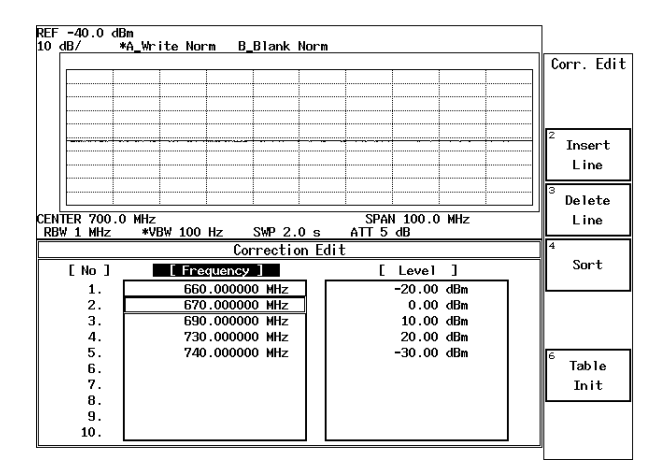

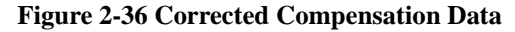

3. Press **RETURN**.

The correction table is removed.

2.2.6 Separating Two Signals

### 2.2.6 Separating Two Signals

This section describes how RBW should be set to properly observe adjacent signals using the analyzer. Measurement conditions: The two signals used are as follows.

Signal 1: A frequency of 200.00 MHz and a Level of -10 dBm

Signal 2: A frequency 200.25 MHz and a Level of -40 dBm

Setup

1. Connect the signal generators as shown in Figure 2-37.

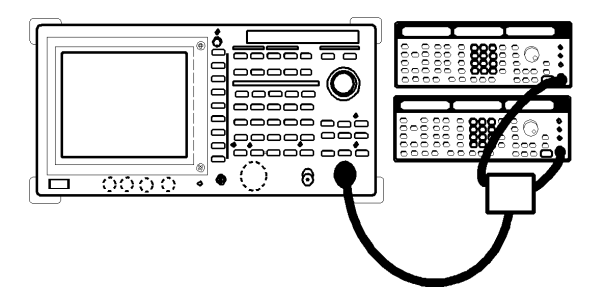

Figure 2-37 Setup for Measuring Two Signals Separately

Power on

2. Turn the analyzer and the signal generators power on.

Setting the signal generators

This prepares the signal generators for output.

- 3. For Signal generator 1, set the frequency to 200.00 MHz; the level to -10 dBm; and the output to the ON position.
- 4. For Signal generator 2, set the frequency to 200.25 MHz; level to -40 dBm; and the output to the ON position.

Initialization

This resets the current settings to the factory defaults or user-defined presets.

5. Press **SHIFT** and **CONFIG(PRESET**).

This sets the analyzer to its presets values.

Setting the measurement conditions

This changes the analyzer settings so that the input signal is displayed more clearly.

6. Press **FREQ**, **2**, **0**, **0** and **MHz**. A center frequency of 200 MHz is set. 2.2.6 Separating Two Signals

# 7. Press **SPAN**, **2**, **0** and **MHz**.

actually two.

A frequency span of 20 MHz is set.

### 8. Press LEVEL, 1, 0 and MHz(-dBm).

The reference level of -10 dBm is set. The spectrums are not fully separated because the RBW default setting is 300 kHz. As a result, the display shows only one input signal even though there are

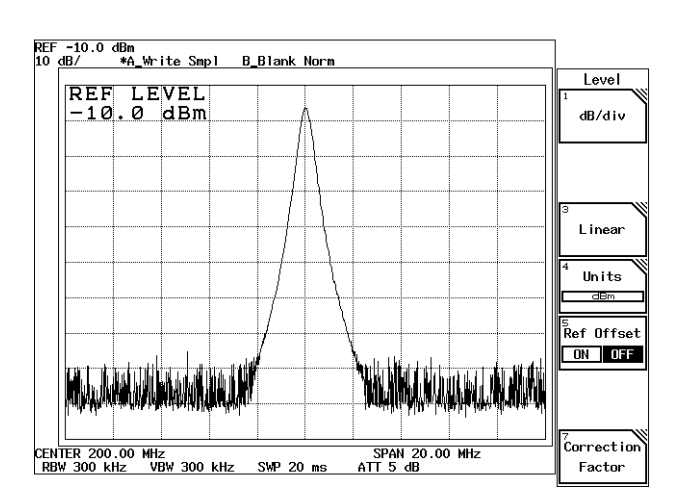

Figure 2-38 Two Superimposed Peaks

9. Press COUPLE, *RBW AUTO/MNL*(MNL), **3**, **0** and **kHz**. The RBW is set to 30 kHz.

Two peaks are now discernible but they are still not clearly separated.

| RBV     | v                  |            |          |             |      |            |           |              | 1                        |
|---------|--------------------|------------|----------|-------------|------|------------|-----------|--------------|--------------------------|
| 30      | kHz                |            |          |             |      |            |           | ļ            | <br>RBW                  |
|         |                    |            |          |             |      |            |           |              |                          |
|         | -                  |            |          |             | 1    |            |           |              | <br>2 VBW                |
|         |                    |            |          |             |      |            |           |              | <br>AUTO M               |
|         |                    |            |          |             | 1    |            |           |              | <br>з<br>Ѕweep Ті        |
|         |                    |            |          |             |      |            |           |              | AUTO M                   |
|         |                    |            |          |             |      |            |           |              | 4<br>ALL Aut             |
|         |                    |            |          |             |      |            |           |              | <br><sup>5</sup> RB₩:Spa |
| la adu. | و اشتانا المانية ا | ku dhada l | ն մեկես  | İmball      | "Nuu | في ابتناله | Mililiana | lituristist. | ON OF                    |
| րորվե   |                    |            | sharen ( | eka birre b | 1006 | har that   |           |              | 6 VBW:RB                 |
|         |                    |            |          |             |      |            |           |              | <br>ON OF                |

Figure 2-39 Two Discernible Peaks

#### 10. Press **1**, **0** and **kHz**.

The RBW is set to 10 kHz. Two peaks can now be distinctly seen.

R3267 Series Spectrum Analyzer Operation Manual (Vol.1)

2.2.6 Separating Two Signals

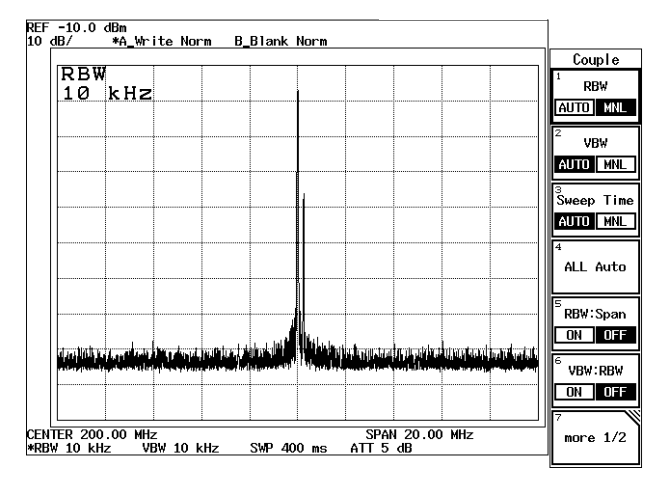

Figure 2-40 Two Distinct Peaks Can Now Be Seen
2.2.7 Dynamic Range

# 2.2.7 Dynamic Range

The dynamic range can be increased by reducing the noise level, which is accomplished by making the resolution bandwidth narrower. The noise level can be further reduced by setting the video bandwidth (VBW) to approximately 1/10 of the resolution bandwidth (RBW). In addition, noise level can be reduced in a short time using the average function.

Setup

1. Connect the signal generator as shown in Figure 2-41.

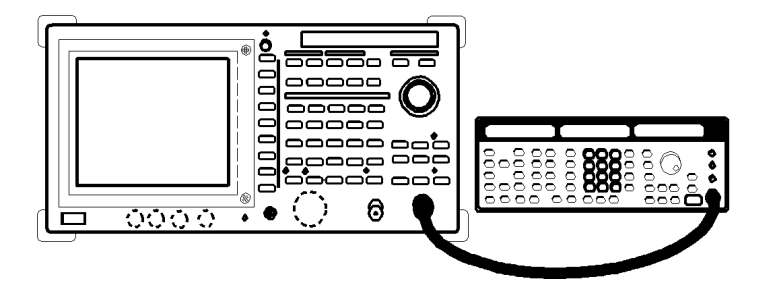

Figure 2-41 Setup for Verifying the Dynamic Range

Power on

2. Turn the analyzer and the signal generator power on.

Setting the signal generator

This prepares the signal generators for output.

3. For Signal generator, set the frequency to 200 MHz; the level to -50 dBm; and the output to the ON position.

### Initialization

This resets the current settings to the factory defaults or user-defined presets.

4. Press **SHIFT** and **CONFIG(PRESET**). This sets the analyzer to its presets values.

Setting the measurement conditions

This changes the analyzer settings so that the input signal is displayed more clearly.

- 5. Press **FREQ**, **2**, **0**, **0** and **MHz**. A center frequency of 200 MHz is set.
- 6. Press **SPAN**, **1**, **0**, **0** and **MHz**. A frequency span of 100 MHz is set.

R3267 Series Spectrum Analyzer Operation Manual (Vol.1)

2.2.7 Dynamic Range

7. Press **LEVEL**, **4**, **0** and **MHz(-dBm)**. The reference level is set to -40 dBm.

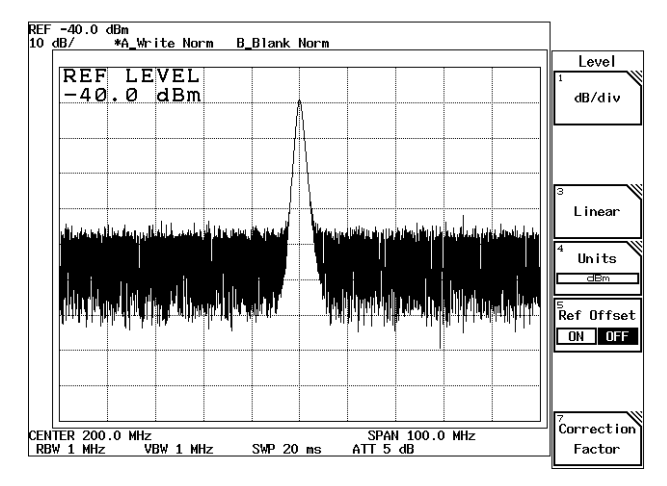

Figure 2-42 Trace Prior to Changing the RBW

# Changing the RBW

The RBW is set to 1 MHz according to the current center frequency and frequency span. The noise can be reduced by making this value smaller.

# 8. Press COUPLE, *RBW AUTO/MNL*(MNL), 1, 0, 0 and kHz.

An RBW of 100 kHz is set. Check that the noise level is reduced by 10 dB and the dynamic range is widened.

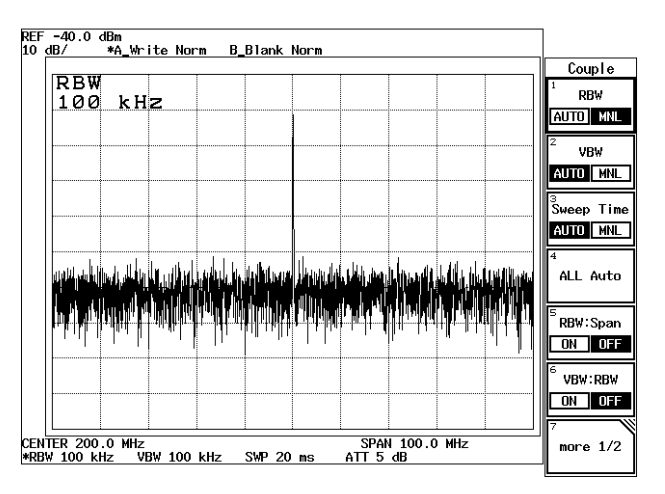

Figure 2-43 Trace After Changing the RBW

Changing the VBW

The noise width can be further reduced by setting the VBW to 1/10 of the RBW.

2.2.7 Dynamic Range

| VBW              | 2                   |              |          |                      |                 |          |            |                    |        | 1 000             |
|------------------|---------------------|--------------|----------|----------------------|-----------------|----------|------------|--------------------|--------|-------------------|
| iø               | kHz                 |              |          |                      |                 |          |            |                    |        | <sup>+</sup> RB   |
|                  |                     |              |          |                      |                 |          |            |                    |        | auto              |
|                  |                     |              |          |                      |                 |          |            |                    |        | 2<br>VB           |
|                  |                     |              |          |                      |                 |          |            | -                  |        | auto              |
|                  |                     |              |          |                      |                 |          |            |                    |        | з<br>Sweep        |
|                  |                     |              |          |                      |                 |          |            |                    |        | AUTO              |
| dipa luta dar    | wij diwilija        |              | n (ha ha | ), de la constante   | a in para       |          |            | لار المعادل المدين |        | 4<br>ALL /        |
| רוייון ויין איין | <u>היזיוי</u> א אין | , dit filde. | արդեր    | <b>h ha l h</b> a dh | د ) «المحققة ال | רין יאיי | יקיורייודי | المالحاتيني للدرقا | *114 A | <sup>5</sup> RBW∷ |
|                  |                     |              |          |                      |                 |          |            |                    |        | ON                |
|                  |                     |              |          |                      |                 |          |            |                    |        | <sup>6</sup> VBW: |
|                  |                     |              |          |                      |                 |          |            | 1                  |        | ON                |

Press VBW AUTO/MNL(MNL), 1, 0 and kHz.
 A VBW of 10 kHz is set. Check that the noise level is reduced more.

Figure 2-44 Trace After Changing the VBW

Performing the averaging function

This function can improve the S/N ratio faster than the VBW method shown above. This function makes it possible to quantify random components and measure signals buried in the noise.

10. Press **A** and *Average* **A**.

Average A (with a default setting of 20) has reduced the noise level considerably.

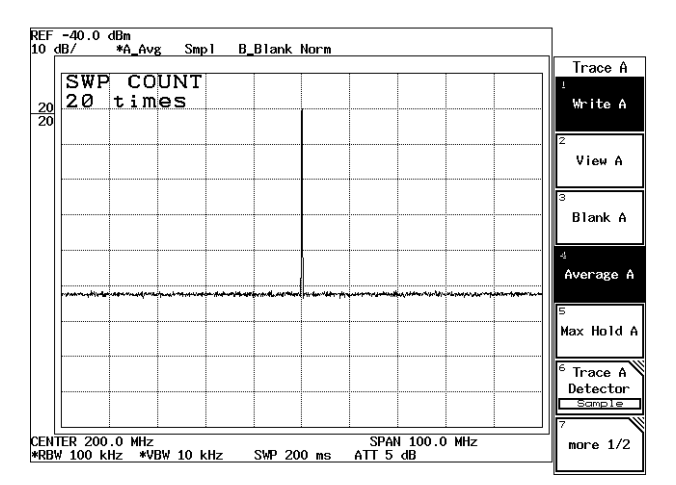

Figure 2-45 The Trace after Averaging

2.2.8 UNCAL Message

# 2.2.8 UNCAL Message

The settings of the resolution bandwidth (RBW), video bandwidth (VBW), frequency span (SPAN) and sweep time (SWP) are interrelated. The message UNCAL is displayed in the frequency area when any item is inappropriately set. If this happens, proceed as follows to remove the UNCAL message.

- Make the resolution bandwidth (RBW) wider.
- Make the video bandwidth (VBW) wider.
- Make the sweep time (SWP) longer.
- Make the frequency span (SPAN) narrower when the RBW or VBW cannot be changed.

CAUTION: Measured data may be inaccurate if you take measurements while the UNCAL message is displayed.

In this section, the following example shows how to remove an UNCAL message, which was caused by making the sweep time shorter, by changing the RBW setting.

Setup

1. Connect the unit under test as shown in Figure 2-46.

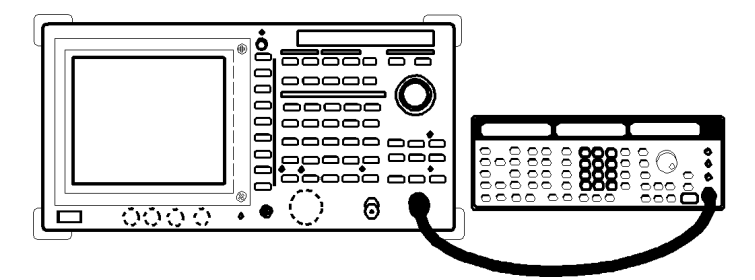

Figure 2-46 Measuring AM Signal in Separate Screen Mode

#### Power on

2. Turn the analyzer and the signal generator power on.

#### Initialization

This resets the current settings to the factory defaults or user-defined presets.

3. Press **SHIFT** and **CONFIG(PRESET**). This sets the analyzer to its presets values.

This sets the unaryzer to its preset

Setting the measurement conditions

This changes the analyzer settings so that the input signal is displayed more clearly.

4. Press **FREQ**, **1** and **GHz**. A center frequency of 1 GHz is set. 2.2.8 UNCAL Message

- 5. Press SPAN, 5, 0 and kHz. A frequency span of 50 kHz is set. The following are automatically set: RBW = 1 kHz, VBW = 1 kHz, Sweep time = 100 ms.
- Press SWP, Sweep Time AUTO/MNL(MNL), 2, 0 and kHz(ms). Sweep time is set to 20 ms and UNCAL is displayed in the lower right hand frequency area on the screen.
   A Sweep time of 20 mean is too short.

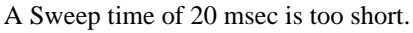

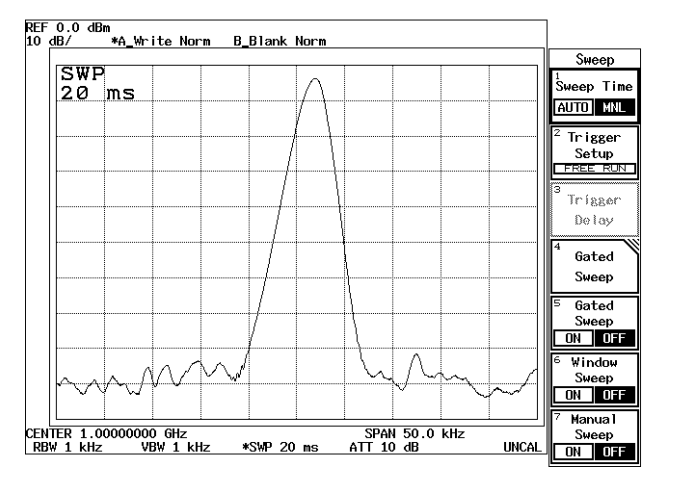

Figure 2-47 Screen with UNCAL Message

Coping with the UNCAL message

7. Press **COUPLE**, *RBW AUTO/MNL*(MNL), 1, 0 and kHz.

Once the RBW is set to 10 kHz, the UNCAL message will disappear because a sweep time of 20 msec meets the required condition.

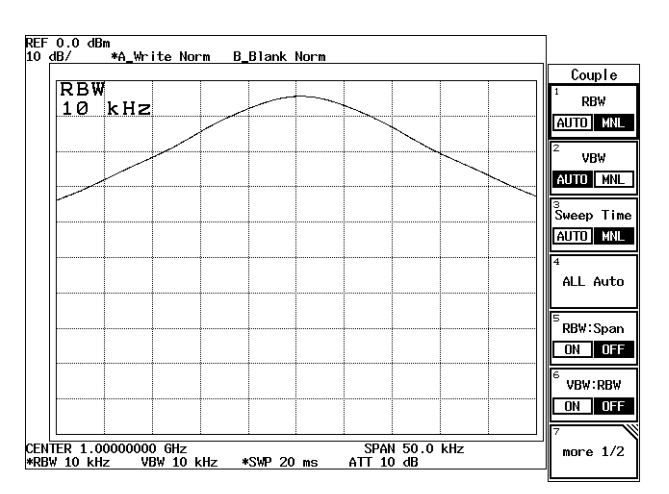

Figure 2-48 UNCAL Message Removed

2.2.9 Zooming the Frequency Domain

# 2.2.9 Zooming the Frequency Domain

The analyzer has a function that allows you to display a part of magnified upper screen trace on the lower screen in the frequency domain.

This section describes the zoom function in the frequency domain.

Measurement conditions: The target of the measurement below is a signal whose characteristics consist of an output frequency of 100 MHz, a level of -10 dBm, a modulation frequency of 10 kHz and an AM modulation factor of 3%. Use appropriate parameter values when making the measurements in the example shown below.

Setup

1. Connect the unit under test as shown in Figure 2-49.

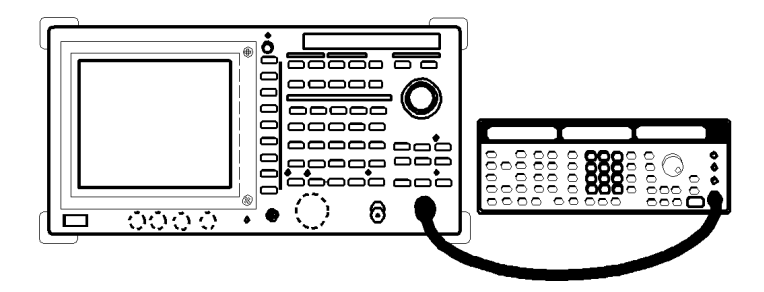

Figure 2-49 Measuring AM Signal in Separate Screen Mode

### Power on

2. Turn the analyzer and the signal generator power on.

#### Setting the signal generator

This prepares the signal generator for output.

3. Set the frequency to 100 MHz; the level to -10 dBm; the modulation frequency to 10 kHz; AM modulation factor to 3% and the output to the ON position.

#### Initialization

This resets the current settings to the factory defaults or user-defined presets.

4. Press **SHIFT** and **CONFIG(PRESET**). This sets the analyzer to its presets values.

Setting the measurement conditions

This changes the analyzer settings so the input signal is displayed more clearly.

5. Press **FREQ,1, 0, 0** and **MHz**. A center frequency of 100 MHz is set. 2.2.9 Zooming the Frequency Domain

6. Press **SPAN**, **2**, **5** and **kHz**. A frequency span of 25 kHz is set.

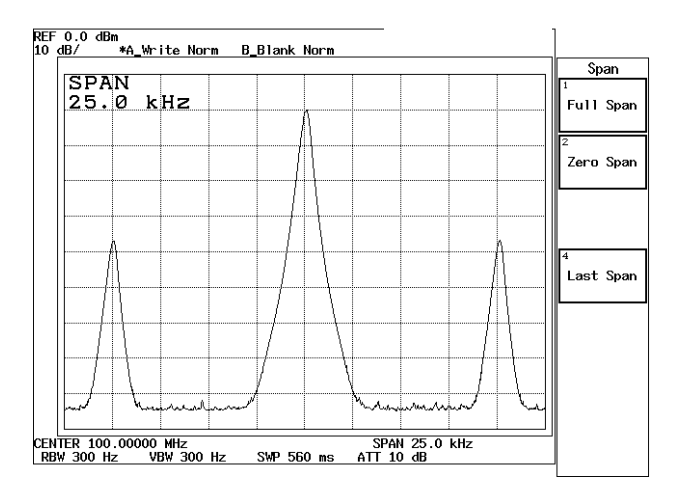

Figure 2-50 Displaying the Trace in Full Screen Mode

Separate screen mode

7. Press **WINDOW** and **Zoom**.

The screen display is in Separate screen mode and the Zoom menu is displayed. The cursor for the zoom position and the cursors for the zoom width are displayed on the upper screen.

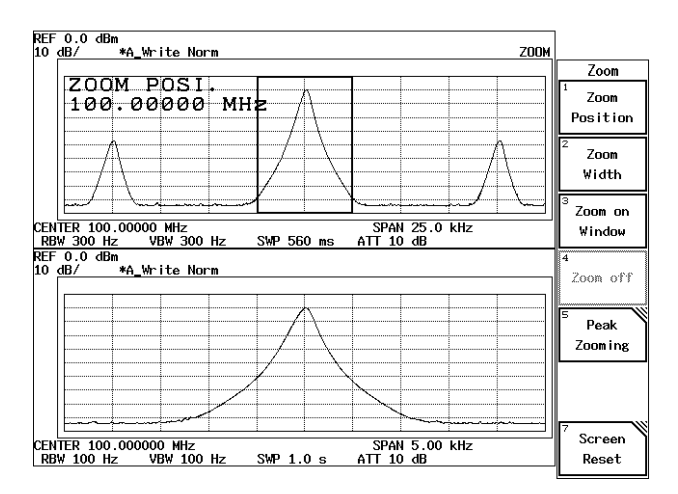

Figure 2-51 Displaying the Trace in Separate Screen Mode

- Press *Zoom Width*, 1 and kHz.
  A frequency span of the lower screen is set to 1 kHz.
- 9. Press *Zoom Position* and move the cursor to the peak on the modulating signal using the data knob.

The center frequency on the lower screen moves to the peak on the modulating signal.

2.2.9 Zooming the Frequency Domain

Displaying a magnified lower screen in Full screen mode

10. Press Zoom on Window.

The lower screen is magnified and displayed in Full screen mode. The spectrum can be analyzed using this magnified display.

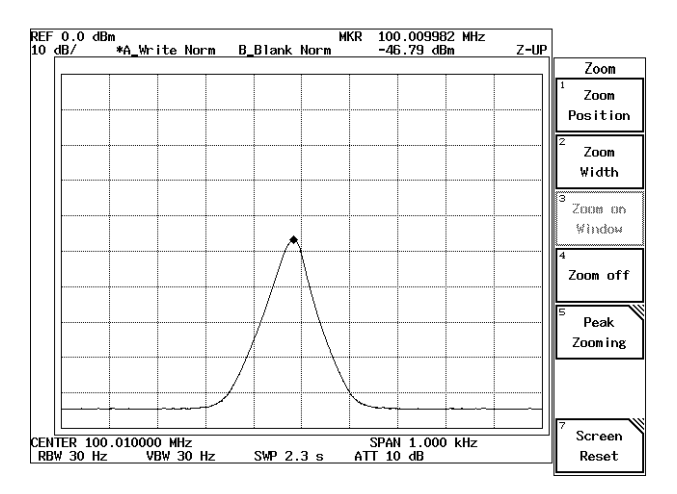

Figure 2-52 Displaying the Magnified Lower Screen

Turning off the magnified display

11. Press Zoom off.

The screen display returns to Separate screen mode from the magnified lower screen mode.

Turning off the Separate screen mode

12. Press Screen Reset.

The screen display returns to Full screen mode for displaying only the upper screen.

2.2.10 Zooming the Time Domain

## 2.2.10 Zooming the Time Domain

The analyzer has a function that allows you to display a part of magnified upper screen trace on the lower screen in the time domain. This section describes the zoom function in the time domain.

Measurement conditions: The target of the measurement below is a signal whose characteristics consist of an output frequency of 1 GHz, a level of -10 dBm, a pulse width of 0.8 msec and a pulse period of 10 msec. Use appropriate parameter values when making the measurements in the example shown below.

Setup

1. Connect the unit under test as shown in Figure 2-53.

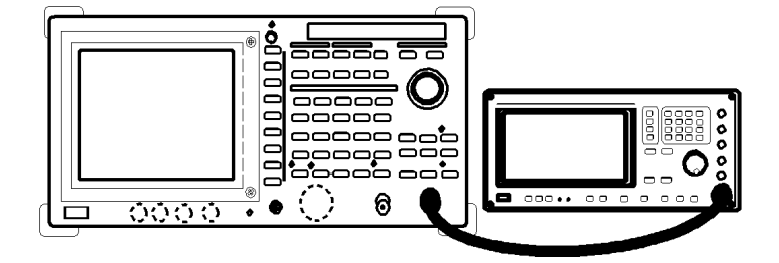

Figure 2-53 Measuring Burst Signal in Separate Screen Mode

Power on

2. Turn the analyzer and the signal generator power on.

Setting the signal generator

This prepares the signal generator for output.

3. Set the frequency to 1 GHz; the level to -10 dBm; the pulse width to 0.8 msec; pulse period to 10 msec and the output to the ON position.

#### Initialization

This resets the current settings to the factory defaults or user-defined presets.

4. Press **SHIFT** and **CONFIG(PRESET**). This sets the analyzer to its presets values.

Setting the measurement conditions

This changes the analyzer settings so the input signal is displayed more clearly.

5. Press **FREQ**, **1** and **GHz**. A center frequency of 1 GHz is set.

2.2.10 Zooming the Time Domain

- 6. Press **SPAN**, **5**, **0** and **MHz**. A frequency span of 50 MHz is set.
- 7. Press **SWP**, *Sweep Time AUTO/MNL*(MNL), **1**, **0**, **0** and **kHz(ms)**. A sweep time of 100 msec is set.
- 8. Press **COUPLE**, *RBW AUTO/MNL*(MNL), **3** and **MHz**. A resolution bandwidth of 3 MHz is set. The burst signal can be identified.

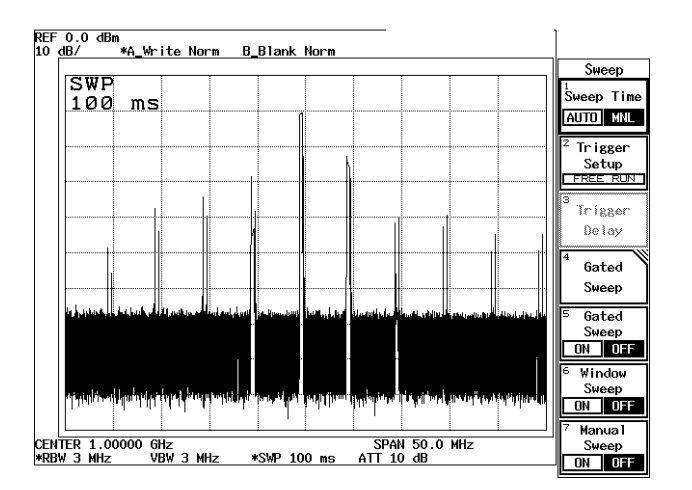

Figure 2-54 Trace of a Burst Signal

- 9. Press **SPAN** and **Zero Span**. The frequency span is set to zero span.
- 10. Press **SWP** and *Trigger Setup*. The Trigger Setup dialog box is displayed.
- Set Source to VIDEO.
  The trigger source is set to VIDEO. The cursor moves to Slope. The trigger level mark "→" is displayed on the left-hand side of the scale.
- 12. Press **Hz(ENTER)**. The trigger slope is set to "+" and the cursor moves to Trigger Level.
- Adjust the trigger level.
  Adjust the trigger level to the middle of the burst signal turning the data knob.
  A stably triggered display is obtained.
- 14. Press **RETURN**. The Trigger Setup dialog box is removed.

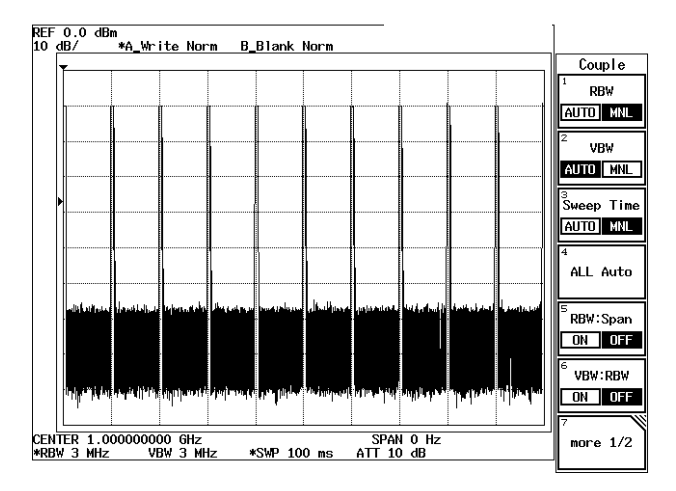

Figure 2-55 Burst Signal in the Zero Span

#### Separate screen mode

### 15. Press WINDOW and Zoom.

The screen display is in Separate screen mode and the Zoom menu is displayed. The cursor for the zoom position and the cursors for the zoom width are displayed on the upper screen.

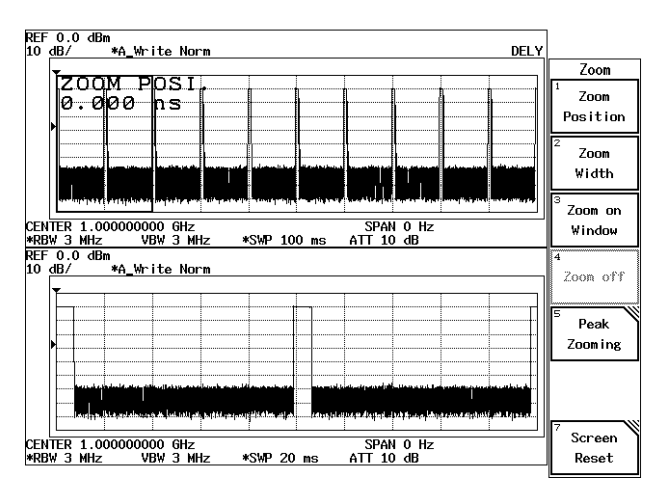

Figure 2-56 Displaying the Trace in the Separate Screen Mode

Observing the leading edge

- 16. Press *Zoom Position* and move the cursor to the leading edge of the signal using the data knob.
  - The leading edge of the signal is displayed on the lower screen.
- 17. Press *Zoom Width* and move the zoom width to the leading edge of the signal. The leading edge is magnified on the lower screen.

R3267 Series Spectrum Analyzer Operation Manual (Vol.1)

2.2.10 Zooming the Time Domain

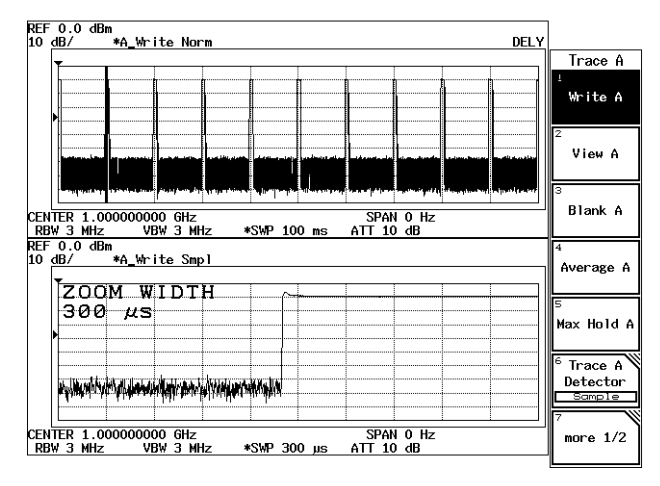

Figure 2-57 Observing the Leading Edge in the Separate Screen Mode

Observing the trailing edge

18. Press *Zoom Position*. Move the cursor to the trailing edge of the signal using the data knob.

The trailing edge of the signal is displayed on the lower screen.

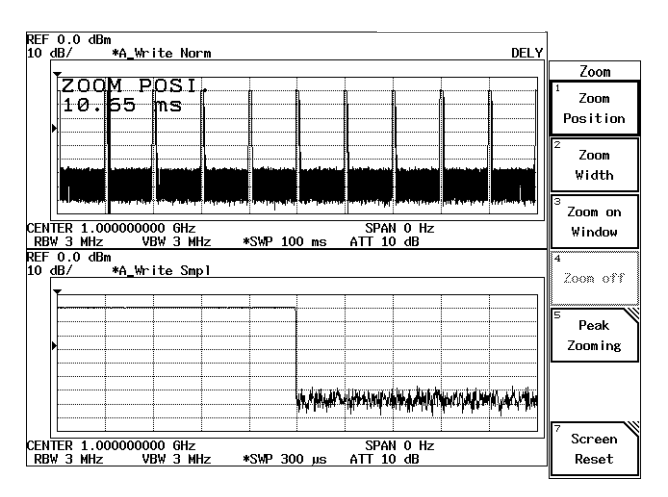

Figure 2-58 Observing the Trailing Edge in Separate Screen Mode

Displaying the lower screen in Full screen mode

19. Press Zoom on Window.

The leading edge is magnified on the lower screen. You can analyze the time axis using this magnified display. 2.2.10 Zooming the Time Domain

Returning to Separate screen mode from the magnified lower screen

20. Press Zoom off.

The screen display returns to Separate screen mode from the magnified lower screen.

Entering Full screen mode

21. Press Screen Reset.

The screen display now returns to Full screen mode (displaying the trace on the upper screen).

2.2.11 Measurement Using the F/T Function

# 2.2.11 Measurement Using the F/T Function

The analyzer provides the F/T function that allows you to measure using two screens (one is in the frequency domain; and the other is in the time domain) simultaneously.

Measurement conditions: The target of the measurement below is a signal whose characteristics consist of an output frequency of 1 GHz, a level of -10 dBm, a pulse width of 4 msec and a pulse period of 10 msec.

Use appropriate parameter values when making the measurements in the example shown below.

Setup

1. Connect the unit under test as shown in Figure 2-59.

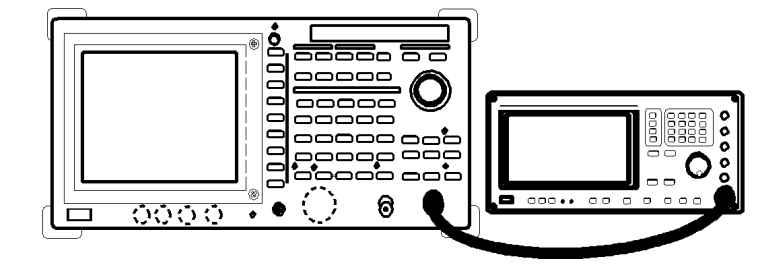

Figure 2-59 Setup to Measure Pulse Signal Using 2 Screens

Power on

2. Turn the analyzer and the signal generator power on.

Setting the signal generator

This prepares the signal generator for output.

3. Set the frequency to 1 GHz; the level to -10 dBm; the pulse width to 4 msec; pulse period to 10 msec and the output to the ON position.

#### Initialization

This resets the current settings to the factory defaults or user-defined presets.

4. Press **SHIFT** and **CONFIG(PRESET**). This sets the analyzer to its presets values.

Setting the measurement conditions

This changes the analyzer settings so that the input signal is displayed more clearly.

5. Press **FREQ**, **1** and **GHz**. A center frequency of 1 GHz is set. 2.2.11 Measurement Using the F/T Function

- REF 0.0 dBm
   \*A\_Write Norm B\_Blank Norm

   IO dB/
   \*A\_Write Norm B\_Blank Norm

   SPAN
   Span

   B0.0 MHz
   Image: Span

   Full Span
   Image: Span

   Image: Span
   Image: Span

   Image: Span
   Image: Span

   Image: Span
   Image: Span

   Image: Span
   Image: Span

   Image: Span
   Image: Span

   Image: Span
   Image: Span

   Image: Span
   Image: Span

   Image: Span
   Image: Span

   Image: Span
   Image: Span

   Image: Span
   Image: Span

   Image: Span
   Image: Span

   Image: Span
   Image: Span

   Image: Span
   Image: Span

   Image: Span
   Image: Span

   Image: Span
   Image: Span

   Image: Span
   Image: Span

   Image: Span
   Image: Span

   Image: Span
   Image: Span

   Image: Span
   Image: Span

   Image: Span
   Image: Span

   Image: Span
   Image: Span

   Image: Span
   Image: Span

   Image: Span
   Image: Span
- 6. Press **SPAN**, **8**, **0** and **MHz**. A frequency span of 80 MHz is set.

Figure 2-60 Trace of a Burst Signal

Separate screen mode

7. Press **WINDOW** and *F/T*.

The display is now in the Separate screen mode. The frequency domain is displayed on the upper screen, and the time domain is displayed on the lower screen.

- 8. Press **B**. The lower screen is active.
- 9. Press **SWP**, *Sweep Time AUTO/MNL*(MNL), **1**, **0** and **kHz(ms)**. The sweep time for the lower screen is set to 10 msec.
- 10. Press *Trigger Setup*. The Trigger Setup dialog box is displayed.
- Set *Source* to *VIDEO*.
  The trigger source is set to VIDEO. The cursor moves to Slope. The trigger level mark "→" is displayed on the left-hand side of the scale.
- Press Hz(ENTER). The trigger slope is set to "+" and the cursor moves to Trigger Level.
- Adjust the trigger level.
  Adjust the trigger level to the middle of the burst signal turning the data knob. A stably triggered display is obtained.
- 14. Press **RETURN**. The Trigger Setup dialog box is removed.

2.2.11 Measurement Using the F/T Function

# 15. Press SRCH.

The marker is displayed on the lower screen.

| REF<br>10 <u>d</u> | 0.0 dB<br>1B/     | m<br>*A_₩*  | ite No           | rm      |              | м               | KR 0.<br>-6    | 000 ns<br>.44 dBi | n                        | ZOOM | ]                                |
|--------------------|-------------------|-------------|------------------|---------|--------------|-----------------|----------------|-------------------|--------------------------|------|----------------------------------|
|                    |                   |             |                  |         |              |                 |                |                   |                          |      | Peak                             |
|                    |                   |             |                  |         |              |                 |                |                   |                          |      | <sup>1</sup><br>Next Peak        |
|                    |                   |             | من إنها المراجع  |         |              |                 | in the state   |                   | an puede                 |      | <sup>2</sup> Next Peak<br>Left   |
| CENT<br>RBW        | ER 1.0            | 0000 G      | Hz<br>BW 1 M     | Hz      | SWP 20       | ms              | SPA<br>ATT 1   | N 80.0<br>0 dB    | MHz                      |      | <sup>3</sup> Next Peak<br>Right  |
| REF<br>10 d        | 0.0 dB<br>1B/     | m<br>*A_\hr | ite Sm           | ip]     |              |                 |                |                   |                          |      | 4<br>Min Peak                    |
|                    | •MAR<br>0.0       | кењ<br>00   | ns               |         |              |                 |                |                   |                          |      | <sup>5</sup> Next<br>Min Peak    |
|                    |                   |             |                  |         | Facelar Mark | (nya)lasiliyada | in.<br>History | Hellowski k (l)   | <b>6141+17A</b> \$\$#441 |      | <sup>6</sup> Search<br>Condition |
| CENT<br>RBW        | ER 1.0<br>/ 1 MHz | 000000<br>V | 00 GHz<br>BW 1 M | :<br>Hz | *SWP 10      | i ms            | SPA<br>ATT 1   | N O Hz<br>O dB    |                          |      | <sup>7</sup> Cont Peak<br>ON OFF |

Figure 2-61 F/T Function Displayed in Separate Screen Mode

Displaying the lower trace in Full screen mode

16. Press WINDOW and Zoom on Window.

The leading edge is magnified on the lower screen. You can analyze the time axis using this magnified display.

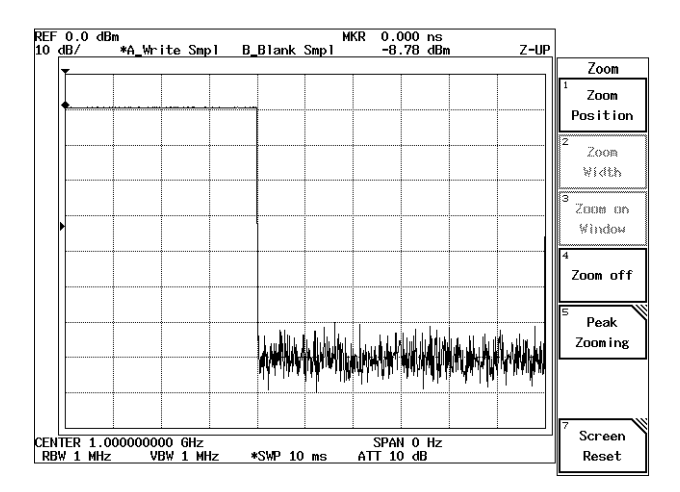

Figure 2-62 F/T Mode in Zoom Display

Entering Separate screen mode

17. Press Zoom off.

The screen display changes from the magnified mode (of the lower screen) to Separate screen mode.

# R3267 Series Spectrum Analyzer Operation Manual (Vol.1)

# 2.2.11 Measurement Using the F/T Function

Entering Full screen mode

18. Press *Screen Reset*.

The screen display now returns to Full screen mode (displaying the trace on the upper screen).

# 2.2.12 Measuring Dual Parameters

The analyzer is capable of displaying traces using two screens simultaneously with different measurement conditions to each other.

## 2.2.12.1 Measuring Dual Parameters in the Frequency Domain

This section describes how to set the center frequency for each screen and display them.

Measurement conditions: The two signals used are as follows.

Signal 1: A center frequency of 100 MHz and a level of -10 dBm.

Signal 2: A center frequency of 650 MHz and a level of -10 dBm.

Use appropriate parameter values when making the measurements in the example shown below.

Setup

1. Connect the unit under test as shown in Figure 2-63.

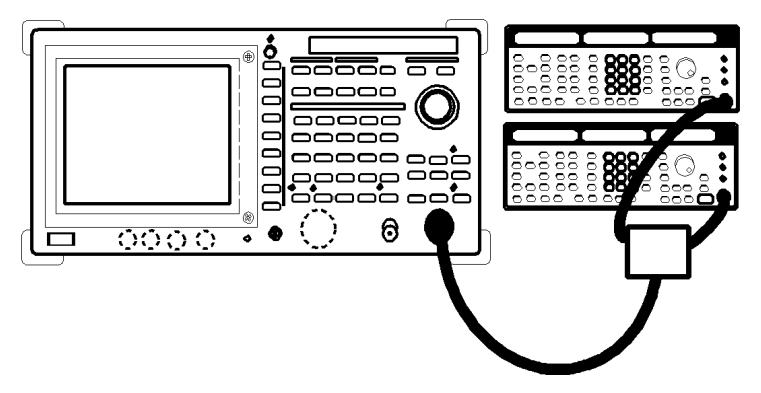

Figure 2-63 Setup to Measure Dual Parameters

Power on

2. Turn the analyzer and the signal generators power on.

Setting the signal generators

This prepares the signal generators for output.

- 3. For signal generator 1, set the frequency to 100 MHz; the level to -10 dBm and the output to the ON position.
- 4. For signal generator 2, set the frequency to 650 MHz; the level to -10 dBm and the output to the ON position.

Initialization

This resets the current settings to the factory defaults or user-defined presets.

### 5. Press SHIFT and CONFIG(PRESET).

This sets the analyzer to its presets values.

Setting the measurement conditions

This changes the analyzer settings so that the input signal is displayed more clearly.

#### 6. Press **WINDOW** and **Zoom**.

The Zoom menu is displayed and the screen display is changed to Separate screen mode.

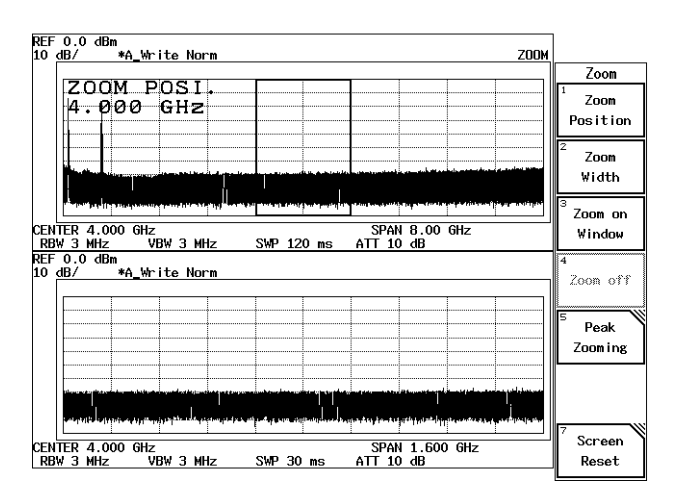

Figure 2-64 Displaying in Separate Screen Mode

Setting for the upper screen

7. Press **FREQ**, **1**, **0**, **0** and **MHz**.

A center frequency of 100 MHz is set for the upper screen.

8. Press SPAN, 1, 0 and MHz.

A frequency span of 10 MHz is set for the upper screen. Trace 1 is displayed on the upper screen.

R3267 Series Spectrum Analyzer Operation Manual (Vol.1)

2.2.12 Measuring Dual Parameters

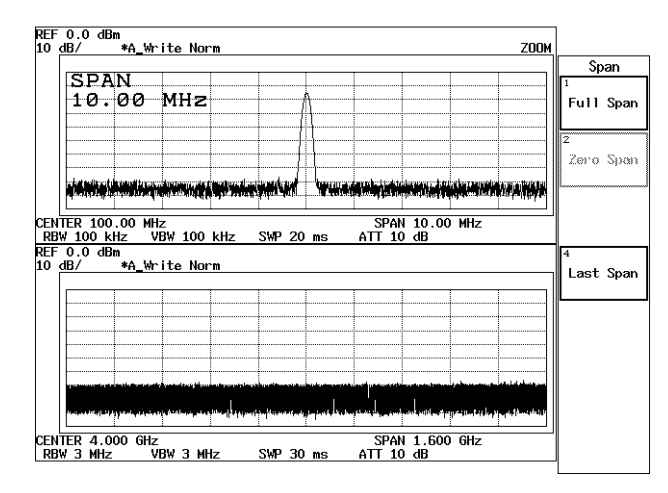

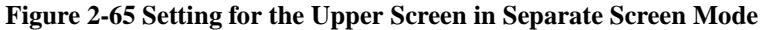

Setting for the lower screen

- 9. Press **B**. The lower screen is active.
- 10. Press FREQ, 6, 5, 0 and MHz.A center frequency of 650 MHz is set for the lower screen.
- Press SPAN, 5 and MHz.
  A frequency span of 5 MHz is set for the lower screen.

|                      |                                |                   |                  |            |            |                                                                                                    |                   |                                       |                   | \ <u></u> | <b>n</b> -1 |
|----------------------|--------------------------------|-------------------|------------------|------------|------------|----------------------------------------------------------------------------------------------------|-------------------|---------------------------------------|-------------------|-----------|-------------|
|                      |                                |                   |                  | 1          | 1          | 1                                                                                                    | 1                 | 1                                     |                   | <u> </u>  | μa          |
|                      |                                |                   |                  |            | h          |                                                                                                    |                   |                                       |                   | É= 11     |             |
|                      |                                |                   |                  |            | <u>[</u> ] | <u> </u>                                                                                                    |                   |                                       |                   | Full      | э           |
|                      |                                |                   |                  | <u></u> +∮ |            | +                                                                                                    |                   |                                       |                   |           |             |
|                      |                                |                   |                  |            |            | 1                                                                                                    |                   |                                       |                   | 2         |             |
|                      |                                |                   |                  |            |            | <u> </u>                                                                                                    |                   |                                       |                   | Zero      | 5           |
| quantitatia          | adaqiadh                       |                   | discis less      | in and its | - User But | التألير أهر الأرأ                                                                                                    | دريقة بناينهما    | land be                               | تجعلا بنمريا      |           |             |
| - indextable state   | , նեստելի                      | in de de de care  | skiestes         | lingestic  |            | orden de la constanta de la constanta de la constanta de la constanta de la constanta de la constanta de la cons<br>Constanta de la constanta de la constanta de la constanta de la constanta de la constanta de la constanta de la<br>Constanta de la constanta de la constanta de la constanta de la constanta de la constanta de la constanta de la | ik si tuluk si sh | a a a a a a a a a a a a a a a a a a a | State of National |           |             |
| TER 100              | OO MH2                         | ,                 |                  |            |            | SPA                                                                                                    | V 10 00           | MHz                                   |                   |           |             |
|                      | .00 1112                       |                   |                  |            |            |                                                                                                    | 1 10.00           | 11112                                 |                   |           |             |
| W 100 KI             | HZ VE                          | 3W 100            | kHz              | SWP 20     | ms         | AII 10                                                                                                    | JdB               |                                       |                   |           |             |
| 0.0 dBi              | HZ VE<br>M                     | 3₩ 100            | kHz              | SWP 20     | ms         | ALL 10                                                                                                    | ) dB              |                                       |                   | 4         |             |
| 0.0 dBr<br>dB/       | Hz VE<br>m<br><u>∗A_</u> ₩ri   | 3W 100<br>ite Nor | kHz<br>`m        | SWP 20     | ) ms       | AII 10                                                                                                    | DdB               |                                       |                   | 4<br>Last | s           |
| 0.0 dBi              | Hz VE<br>m<br>*A_Wri           | 3W 100<br>ite Nor | KHZ<br>`m        | SWP 20     | ms         | <u>AII 10</u>                                                                                                    | D dB              | 1                                     |                   | 4<br>Last | 5           |
| 0.0 dBr<br>dB/       | hz ve<br>*A_wr<br>N            | W 100             | <u>kHz</u><br>`m | SWP 20     | ms         |                                                                                                    | D dB              |                                       |                   | 4<br>Last | s           |
| 5.0                  | nz ve<br>*A_wr<br>N<br>Ø M     | ite Nor<br>Hz     | kHz<br>`m        | SWP 20     | ms         |                                                                                                    |                   |                                       |                   | 4<br>Last | s           |
| 5.0                  | nz ve<br>*A_wr<br>N<br>Ø M     | ite Nor<br>Hz     | kHz<br>`m        | SWP 20     |            |                                                                                                    | D dB              |                                       |                   | 4<br>Last | S           |
| 0.0 dB<br>dB/<br>5.0 | n <u>*A_</u> Wr<br>N<br>Ø M    | ite Nor<br>Hz     | kHz<br>`m        | SWP 20     |            |                                                                                                    |                   |                                       |                   | 4<br>Last | : 5         |
| 0.0 dB<br>dB/<br>5.0 | n<br>*A_Wr<br>N<br>Ø M         | ite Nor<br>HZ     | kHz<br>`m        | SWP 20     |            |                                                                                                    |                   |                                       |                   | 4<br>Last | : 5         |
| 0.0 dB<br>dB/<br>5.0 | <sup>m</sup> *A_Wr<br>N<br>Ø M | ite Nor<br>Hz     | kHz              | SWP 20     |            |                                                                                                    |                   |                                       |                   | 4<br>Last | S           |
| SPA<br>5.0           | nz ve<br>Ma_wr<br>N<br>Ø M     | ite Nor<br>HZ     | kHz<br>`m        |            |            |                                                                                                    |                   |                                       |                   | 4<br>Last | : 5         |

Figure 2-66 Setting for the Lower Screen in Separate Screen Mode

Magnified display for the lower screen

12. Press **WINDOW** and **Zoom on Window**.

The trace for the lower screen is now displayed in Full screen mode.

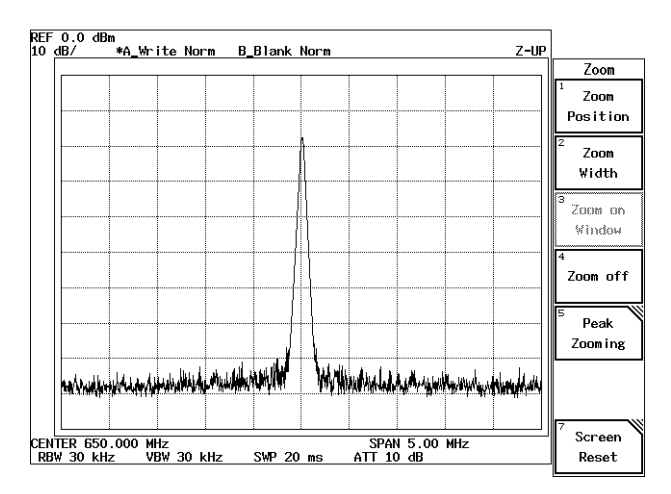

Figure 2-67 Magnified Trace for the Lower Screen

Changing the screen display to Separate screen mode

13. Press Zoom off.

The screen display is changed from the magnified mode (of the lower trace) to Separate screen mode.

Changing the screen display to Full screen mode (for displaying the upper screen)

14. Press Screen Reset.

The screen display is changed to Full screen mode for displaying the upper screen.

#### 2.2.12.2 Measuring Dual Parameters in the Time Domain

This section describes how to set the center frequency for each screen and analyze them in the time domain.

Measurement conditions: The signal to be measured consists of the signal specified below.

- Signal 1: A frequency of 900 MHz, a Level of 0 dBm, a pulse width of 1 msec and a pulse period of 10 msec.
- Signal 2: A frequency of 1800 MHz, a Level of 0 dBm, a pulse width of 1 msec and a pulse period of 10 msec.

Use appropriate parameter values when making the measurements in the example shown below.

Setup

1. Connect the unit under test as shown in Figure 2-68.

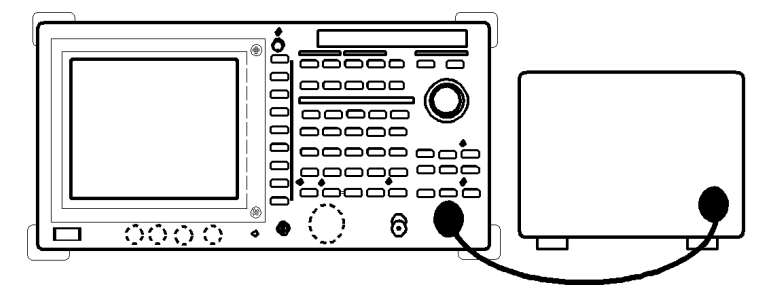

#### Figure 2-68 Setup to Measure Pulse Signals with Different Frequencies Using 2 Screens

Power on

2. Turn the analyzer and the unit under test power on.

Setting the unit under test

3. Couples Signal 1 with Signal 2 and outputs the total signal.

Initialization

This resets the current settings to the factory defaults or user-defined presets.

4. Press **SHIFT** and **CONFIG(PRESET**). This sets the analyzer to its presets values.

Setting the measurement conditions

This changes the analyzer settings so that the input signal is displayed more clearly.

5. Press **WINDOW** and *T/T*. Both screens are set to Zero span in the Separate screen.

Setting for the upper screen

- 6. Press **FREQ**, **9**, **0**, **0** and **MHz**. A center frequency of 900 MHz is set for the upper screen.
- 7. Press **COUPLE**, *RBW AUTO/MNL*(MNL), **3** and **MHz**. A resolution bandwidth of 3 MHz is set for the upper screen.
- 8. Press **SWP**, *Sweep Time AUTO/MNL*(MNL), **1**, **0** and **kHz(ms)**. A sweep time of 10 msec is set for the upper screen.
- 9. Press *Trigger Setup*. The Trigger Setup dialog box is displayed.
- Set Source to VIDEO.
  The trigger source is set to VIDEO. The cursor moves to Slope. The trigger level mark "→" is displayed on the left-hand side of the scale.
- Press Hz(ENTER). The trigger slope is set to "+" and the cursor moves to Trigger Level.
- Adjust the trigger level.
  Adjust the trigger level to the middle of the burst signal turning the data knob. A stably triggered display is obtained.
- 13. Press **RETURN**.

The Trigger Setup dialog box is removed.

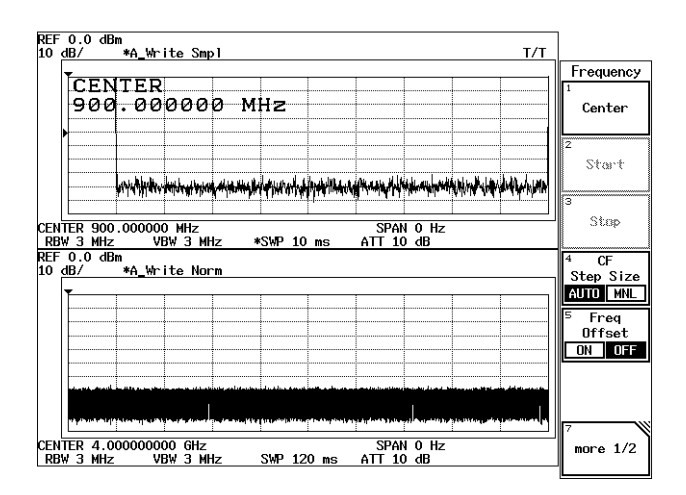

Figure 2-69 Upper Screen in Sync with the Trigger Signal

Setting for the lower screen

14. Press **B**.

The lower screen is active.

- 15. Press **FREQ**, **1**, **8**, **0**, **0** and **MHz**. A center frequency of 1800 MHz is set for the lower screen.
- 16. Press **COUPLE**, *VBW AUTO/MNL*, **1**, **0**, **0** and **kHz**. A VBW of 100 kHz is set for the lower screen.
- 17. Press **SWP** and *Trigger Setup*. The Trigger Setup dialog box is displayed.
- Set Source to VIDEO.
  The trigger source is set to VIDEO. The cursor moves to Slope. The trigger level mark "→" is displayed on the left-hand side of the scale.
- 19. Press Hz(ENTER). The trigger slope is set to "+" and the cursor moves to Trigger Level.
- 20. Adjust the trigger level. Adjust the trigger level to the middle of the burst signal turning the data knob. A stably triggered display is obtained.

### 21. Press RETURN.

The Trigger Setup dialog box is removed.

22. Press *Sweep Time AUTO/MNL*(MNL), **5** and **kHz(ms**). A sweep time of 5 msec is set for the lower screen.

| REF 0.0 dBm                                                                                                    | ]                          |
|----------------------------------------------------------------------------------------------------|----------------------------|
|                                                                                                    | Ѕѡеер                      |
|                                                                                                    | <sup>1</sup><br>Sweep Time |
|                                                                                                    | AUTO MNL                   |
|                                                                                                    | <sup>2</sup> Trigger       |
| international service international later in success habitation and the contract of the later international service and the success have been successed and the succession of the succession of the | Setup<br>VIDEO             |
| الملك بهيدها مجار بالبلغان بيها بالمنهج هاهيها وتصافر بسيحه تليش سيال الحاتين بشايلا بالبالية بالمالية والمرابية ويترامهم                                                                                                    | 3<br>Trigger               |
| CENTER 900.000000 MHz SPAN 0 Hz                                                                                                    | Delay                      |
| REF 0.0 dBm<br>10 dB/<br>10 dB/<br>x6 labrita Smpl                                                                                                    | <sup>4</sup> fiated        |
|                                                                                                    | Ѕѡеер                      |
| SWP<br>5 0 ms                                                                                                    | 5 Gated                    |
|                                                                                                    | Sweep                      |
|                                                                                                    | 6 Window                   |
|                                                                                                    | Sweep                      |
|                                                                                                    |                            |
| ZENTER 1.800000000 GHz                                                                                                    | Sweep                      |

## Figure 2-70 Displaying the Traces of 900 MHz and 1800 MHz in the Separate Screen Mode

## 23. Press SRCH.

The level on the lower screen can be measured using the marker.

R3267 Series Spectrum Analyzer Operation Manual (Vol.1)

2.2.12 Measuring Dual Parameters

| REF 0.0<br>10 dB/ | )dBm<br>≉A_₩r       | ite Smp          | 1                                                                                                    |               | MKR                 | 9.8<br>-59    | 00 µs<br>.19 dB | m             | T/T                        | ]                                |
|-------------------|---------------------|------------------|----------------------------------------------------------------------------------------------------|---------------|---------------------|---------------|-----------------|---------------|----------------------------|----------------------------------|
| <b>_</b>          |                     |                  |                                                                                                    |               |                     |               |                 |               |                            | Peak                             |
|                   |                     |                  |                                                                                                    |               |                     |               |                 |               |                            | <sup>1</sup><br>Next Peak        |
|                   | ر منهدور (خیوندو    |                  | a the state of the state of the | koli i dan ka | hail fill the state | Altone        |                 |               | h, mile downale            | <sup>2</sup> Next Peak<br>Left   |
| CENTER<br>RBW 3   | 900.00000<br>MHz V  | 0 MHz<br>BW 3 MH | z *S'                                                                                                    | «Р 10         | ns A                | SPAN<br>TT 10 | 0 Hz<br>dB      |               |                            | <sup>3</sup> Next Peak<br>Right  |
| REF 0.0<br>10 dB/ | ) dBm<br>*A_Wr      | ite Smp          | 1                                                                                                    |               |                     |               |                 |               |                            | 4<br>Min Peak                    |
| 9                 | .800                | μs               |                                                                                                    |               |                     |               |                 |               |                            | <sup>5</sup> Next<br>Min Peak    |
|                   |                     | -                |                                                                                                    | ng ibernyes   | raine ar from       |               | plendel-sui     | chintellanaga | 4.00 <sup>0</sup> 0.000000 | <sup>6</sup> Search<br>Condition |
| CENTER<br>RBW 3   | 1.8000000<br>MHz *V | 00 GHz<br>BW 100 | kHz *S'                                                                                                    | MP 4.9        | ms A                | SPAN<br>TT 10 | 0 Hz<br>dB      |               |                            | <sup>7</sup> Cont Peak           |

Figure 2-71 Displaying the Trace of 1800 MHz for the Lower Screen

Changing the screen display to Full screen mode for displaying only the upper screen.

# 24. Press **WINDOW** and *Screen Reset*.

The screen display returns to Full screen mode for displaying only the upper screen.

# 2.2.13 Calibration

Calibrations are required to take measurements within the specifications of the analyzer.

#### **CAUTION:**

- 1. Wait 60 minutes after turning the power on before performing the calibrations.
- 2. If a calibration is performed during the first 10 minutes after the power is turned on, spectrum analyzers with OPT 23 installed may occasionally display error messages since the reference frequency source is not stable.

There are three methods to calibrate the analyzer as shown below.

Cal All

Performs calibrations for all items to see if they meet the specifications. Perform them before taking measurements. Processing time: Approximately 9 minutes.

Total Gain

Performs calibrations with more accuracy than Cal All, because user-defined measurement conditions are used. Set the conditions first before the calibrations. Processing time: Approximately 1 minute.

Cal Each Item

Performs calibration on only one item.

| Input ATT      |
|----------------|
| IF Step AMP    |
| RBW Switching  |
| Log Linearitry |
| Amplitude MAG  |
| PBW            |

## **Table 2-2 Calibration Items**

NOTE: You may hear some clicking noises during calibration. This is normal.

# 2.2.13.1 Cal All

Setup

Connect the calibration signal.

- 1. Connect the N-BNC adapter to the **INPUT** connector on the front panel.
- 2. Connect the Input cable between the **CAL OUT** and **INPUT** connectors on the front panel.

## Performing the calibration

3. Press SHIFT and 7(CAL).

The menu used for calibration appears (See Figure 2-72).

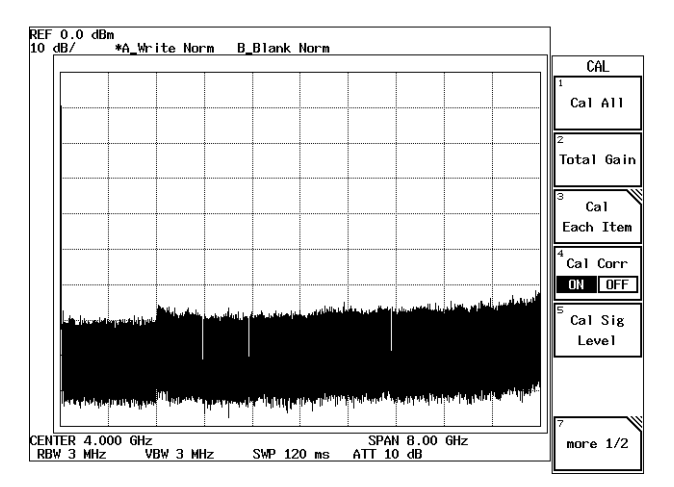

Figure 2-72 Cal Menu

4. Press *Cal All*.

All calibration items are performed.

# 2.2.13.2 Total Gain

Prior to performing this calibration, be sure to set the RBW, dB/div and reference level as the measurement conditions.

Setup

Connect the calibration signal.

- 1. Connect the N-BNC adapter to the INPUT connector on the front panel.
- 2. Connect the Input cable between the **CAL OUT** and **INPUT** connectors on the front panel.

Setting measurement conditions

3. Set the RBW, dB/div and the reference level to the values which are actually used in measurements.

Performing the calibration

- 4. Press **SHIFT** and **7**(**CAL**). The menu used for calibration appears (See Figure 2-72).
- 5. Press *Total Gain*. Calibration is performed using the current measurement conditions.

CAUTION: Perform the Total Gain calibration again if you have changed the RBW, dB/div and reference level after completing the Total Gain calibration.

# 2.2.13.3 Cal Each Item

Performs one Cal Each Item though Cal All performs all calibration item. This section describes the PBW calibration.

Setup

Connect the calibration signal.

- 1. Connect the N-BNC adapter to the **INPUT** connector on the front panel.
- 2. Connect the Input cable between CAL OUT and INPUT connectors on the front panel.

#### Performing the calibration

- Press SHIFT and 7(CAL). The Cal menu used for calibration appears (See Figure 2-72).
- Press *Cal Each Item* and *PBW*.
  PBW (noise power bandwidth) calibration is performed.

# 2.2.14 Pass/Fail Judgments Using the Limit line Function

Pass/fail judgments for traces on the screen can easily be made by storing the upper and lower limit values using the limit line function.

Power on

1. Turn the power on.

Connecting the input signal cable

Connect the calibration signal used in the measurement.

- 2. Connect the N-BNC adapter to the **INPUT** connector on the front panel.
- 3. Connect the Input cable between the **CAL OUT** and **INPUT** connectors on the front panel.

#### Initialization

This resets the current settings to the factory defaults or user-defined presets.

4. Press **SHIFT** and **CONFIG(PRESET**). This sets the analyzer to its presets values.

Setting the measurement conditions

This changes the analyzer settings so that the input signal is displayed more clearly.

- 5. Press **FREQ**, **3**, **0** and **MHz**. The center frequency is set to 30 MHz.
- 6. Press **SPAN**, **2**, **0** and **MHz**. A frequency span of 20 MHz is set.
- 7. Press **LEVEL**, **0** and **GHz**(+**dBm**). The reference level is set to 0 dBm.

Setting the limit line

Each limit line uses the data in the table.

|   | Frequency | Level   |
|---|-----------|---------|
| 1 | 20 MHz    | -70 dBm |
| 2 | 26 MHz    | -70 dBm |
| 3 | 28 MHz    | -5 dBm  |
| 4 | 32 MHz    | -5 dBm  |
| 5 | 34 MHz    | -70 dBm |
| 6 | 40 MHz    | -70 dBm |

Table 2-3 Setting Limit Line 1

Table 2-4 Setting Limit Line 2

|   | Frequency | Level   |
|---|-----------|---------|
| 1 | 20 MHz    | -95 dBm |
| 2 | 28 MHz    | -95 dBm |
| 3 | 29 MHz    | -60 dBm |
| 4 | 31 MHz    | -60 dBm |
| 5 | 32 MHz    | -95 dBm |
| 6 | 40 MHz    | -95 dBm |

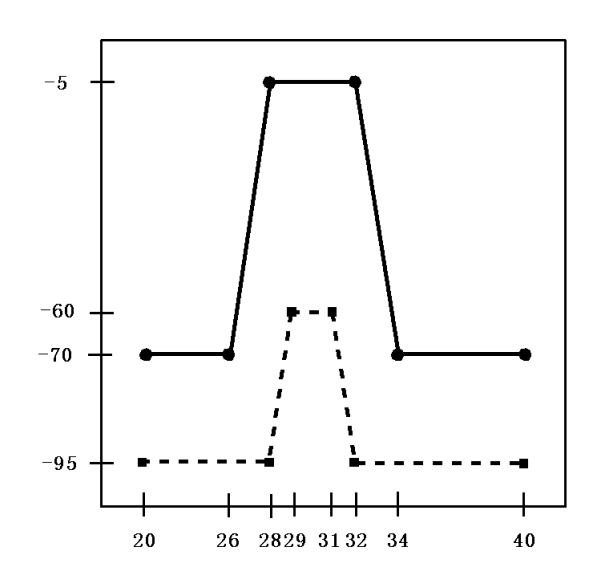

8. Press **FORMAT**, *Limit Line* and *Limit Line Edit*. The Edit menu and editor used for Limit Line 1 are displayed.

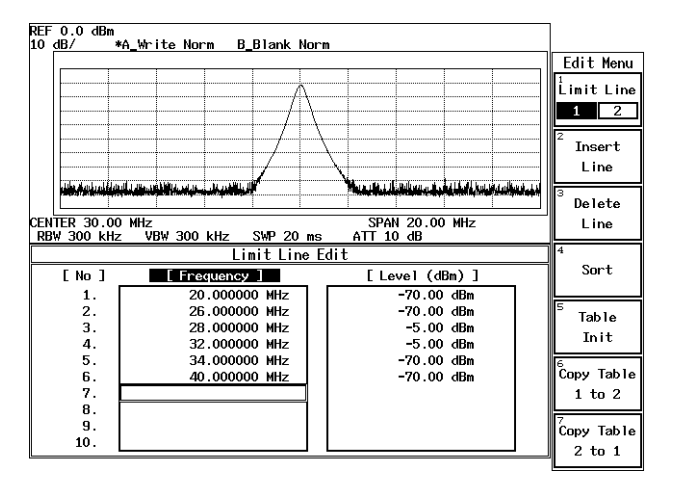

Figure 2-73 Editing the Limit Line 1

#### 9. Press 2, 0 and MHz.

20 MHz is set in the first frequency entry, and the cursor moves to the level entry.

10. Press 7, 0 and MHz(-dBm).

-70 dBm is set in the first level entry, and the cursor moves to the second row.

| REF 0.0 dBm<br>10 dB/               | ı<br>∗A Write Norm – B Blank Nor          | m                                                 |             |
|-------------------------------------|-------------------------------------------|---------------------------------------------------|-------------|
|                                     |                                           |                                                   | Edit Menu   |
|                                     |                                           |                                                   | Limit Line  |
|                                     |                                           |                                                   | 1 2         |
|                                     |                                           |                                                   | 2<br>Insert |
|                                     |                                           |                                                   | Line        |
| discrimination of the second second | hada a lang dan sa si da si matin si kali | والقاستين تشريله وموافلتهم والمحصوص والمستنين الأ | 3           |
| CENTER 30.0                         |                                           | SPAN 20.00 MHz                                    | Line        |
| KDW 300 KF                          | Limit Line E                              | dit                                               | 4           |
| [ No ]                              | [ Frequency ]                             | [Level (dBm)]                                     | Sort        |
| 1.                                  | 20.000000 MHz                             | -95.00 dBm                                        |             |
| 2.                                  | 28.000000 MHz                             | -95.00 dBm                                        | Table       |
| з.<br>А                             | 31 000000 MHz                             | -60.00 dBm                                        | Init        |
| 5.                                  | 32.000000 MHz                             | -95.00 dBm                                        | 6           |
| 6.                                  | 40.000000 MHz                             | -95.00 dBm                                        | Copy Table  |
| 7.                                  |                                           |                                                   | 1 to 2      |
| 8.                                  |                                           |                                                   |             |
| 9.                                  |                                           |                                                   | Copy Table  |
| 10.                                 |                                           |                                                   | 2 to 1      |

11. Continue entering data into Table 2-3, repeating steps 9 and 10.

Figure 2-74 Screen Displayed after Limit Line 1 Data Has Been Entered

- 12. Press *Limit Line 1/2*. The editor is changed from the Limit line 1 mode to the Limit line 2 mode.
- 13. Press **2**, **0** and **MHz**.

A frequency of 20 MHz is set in the frequency entry used for Limit Line 2. The cursor moves to the level entry.

- 14. Press **9**, **5** and **MHz(-dBm)**. A level of -95 dBm is set in the first level entry.
- 15. Continue entering data into Table 2-4, repeating steps 13 and 14.

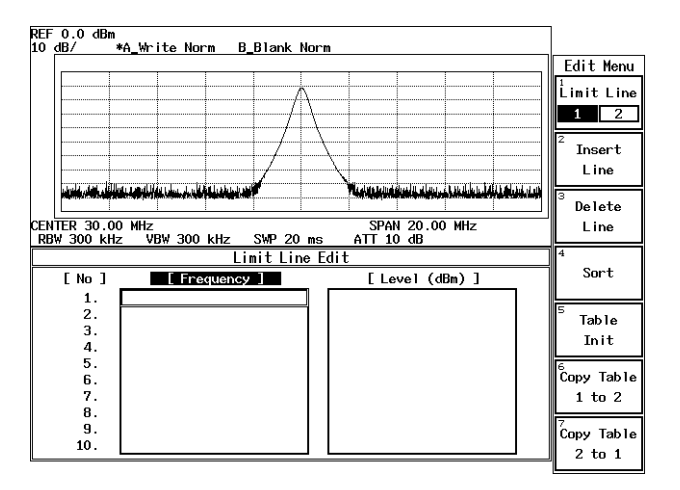

Figure 2-75 Screen Displayed after Limit Line 2 Data Has Been Entered

# 16. Press RETURN.

The editor for Limit line 2 is closed and the Limit Line menu is displayed.

Displaying the Limit Line 1 and setting the Pass/Fail criteria

17. Press *Limit Line Setup*.

The Limit Line Setup dialog box is used to set the Limit Line 1 conditions.

| 0.0 dB<br>B/ | m<br>∗A_Write Norm | B_Blank Norm                  |                | ]                                |
|--------------|--------------------|-------------------------------|----------------|----------------------------------|
|              |                    |                               |                | Limit Lir                        |
| F            |                    |                               | ,              | Linit Lir                        |
| L            |                    | Limit Line Setup              |                | Setup                            |
|              | Limit Line 1:      | ON OFF                        |                | <u> </u>                         |
|              | Pass Range:        | ABOVE the Line DELOW the Line |                | <sup>2</sup> Pass/Fa<br>Judgemen |
|              | Limit Line 2:      | ON OFF                        |                | ON OF                            |
|              | Pass Range:        | ABOVE the Line BELOW the Line |                |                                  |
|              | X Data Mode:       | ABS REL                       |                |                                  |
|              | Reference:         | LEFT CENTER User Def          |                | 4                                |
|              | User Define:       |                               |                | Auto                             |
|              | Offset:            | 0 Hz                          |                | Adjust                           |
|              | Y Data Mode:       | ABS REL                       |                |                                  |
|              | Reference:         | TOP BOTTOM User Def           |                |                                  |
| والمسط       | User Define:       |                               | وافتادون       | 6<br>Limit Li                    |
| Le de la de  | Offset:            | 0.00 dB                       | estatud et al. | Edit                             |
|              |                    |                               |                | <b></b>                          |
| R 30.        | 00 MHz             | SPAN 20.00 MHz                |                |                                  |

Figure 2-76 Setting Limit Line PASS/FAIL

- 18. Select ON used with Limit Line 1.
- Select 'BELOW the Line' in Pass Range for the Limit Line 1. This setting causes data in the area below Limit Line 1 to be considered a pass.
- 20. Press Limit Line Setup.

The Limit Line Setup dialog box is closed and message PASS is displayed on the screen after the relationships between Limit Line 1 and the trace data have been judged as pass.

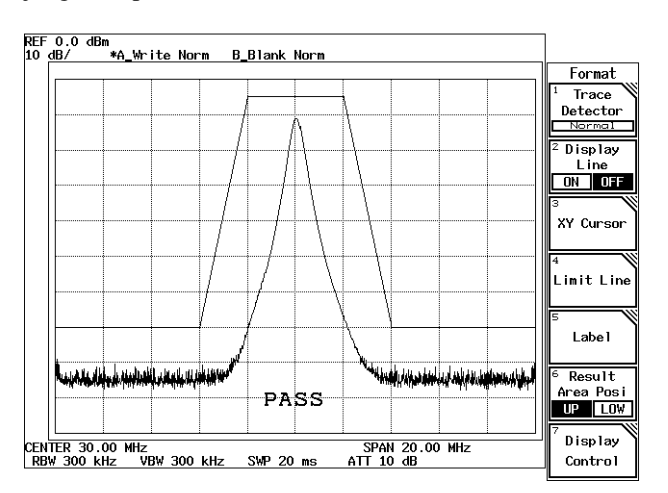

Figure 2-77 PASS/FAIL Result using Limit Line 1

Displaying the Limit Line 2 and setting the Pass/Fail criteria

- Press *Limit Line Setup*.
  The Limit Line Setup dialog box is used to set the Limit Line 2 conditions.
- 22. Select ON used with Limit line 2.
- 23. Select 'ABOVE the Line' on the Pass Range for the Limit Line 2. This setting causes data in the area above Limit Line 2 to be considered a pass.
- 24. Press Limit Line Setup.

The Limit Line Setup dialog box is closed and the judgment result on the limit lines is displayed.

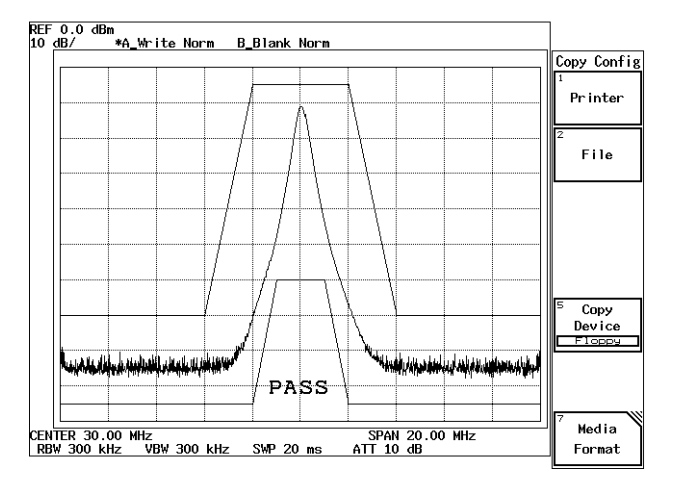

Figure 2-78 PASS/FAIL Result using Limit Lines 1 and 2

Setting an offset for the limit line

- 25. Press *Limit Line Setup*. The Limit Line Setup dialog box is displayed.
- 26. Press the step key △.The input cursor moves to Offset of Y Data Mode.
- 27. Press **1**, **0** and **MHz(-dBm)**. The Limit lines 1 and 2 that have previously been specified are moved downwards by 10 dB.

# 28. Press RETURN.

The Limit Line Setup dialog box is closed and the judgment result on the limit lines is displayed.

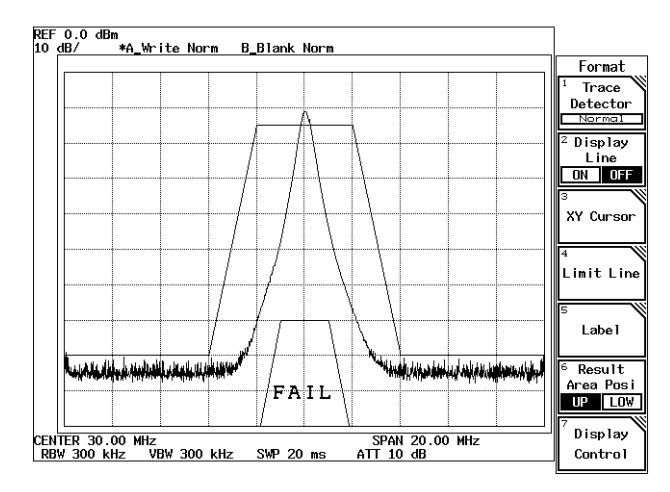

Figure 2-79 Judgment Result after the Offset Has Been Changed

2.3 Measurement Examples

# 2.3 Measurement Examples

This section describes how the analyzer through practical examples.

# 2.3.1 Measuring Average Power of Digital Modulation Signal

This section describes the method for measuring the average power of digital modulation signal used in PHS and so on.

Measurement conditions: The unit used in this measurement must comply with the PHS system and output a frequency of 1917.950 MHz and a level of 10 dBm. The signal used must be continuous. Use appropriate parameter values to make the measurements shown below.

CAUTION: The maximum amount of power that can be input to the analyzer is 30 dBm (1 W). When measuring a signal power whose value exceeds this limit, connect an external attenuator so the power cannot exceed 30 dBm.

Setup

1. Connect the unit under test as shown in Figure 2-80.

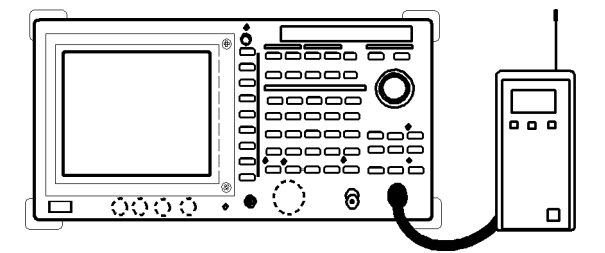

Figure 2-80 Setup for the Average Power Measurement

Power on

2. Turn the analyzer and the unit under test power on.

Setting the unit under test

3. Activate the signal output for the unit under test.

#### Initialization

This resets the current settings to the factory defaults or user-defined presets.

4. Press **SHIFT** and **CONFIG(PRESET**). This sets the analyzer to its presets values.
## 2.3.1 Measuring Average Power of Digital Modulation Signal

Setting the measurement conditions

This changes the analyzer settings so that the input signal is displayed more clearly.

- 5. Press **FREQ**, **1**, **9**, **1**, **7**, **.**, **9**, **5** and **MHz**. A center frequency of 1917.95 MHz is set.
- 6. Press **SPAN**, **2**, **0** and **MHz**. A span frequency of 20 MHz is set.
- 7. Press COUPLE, *RBW AUTO/MNL*(MNL), 1 and MHz. An RBW of 1 MHz is set.
- 8. Press *VBW AUTO/MNL*(MNL), **1**, **0** and **MHz**. A VBW of 10 MHz is set.

NOTE: To reduce measurement errors, make sure that VBW is greater than the RBW. VBW > RBW

- 9. Press **LEVEL**, **1**, **5** and **GHz**(+**dBm**). The reference level is set to +15 dBm.
- 10. Press **A**, *Trace A Detector* and *Sample*. The trace detector is set to sample detector mode.

NOTE: Sample detector mode is used to keep measurement errors to a minimum.

11. Press **LEVEL** and adjust the reference level using the data knob. When the signal peak is one or more divisions away from the reference level, adjust the signal peak using the data knob so they are as close as possible. 2.3.1 Measuring Average Power of Digital Modulation Signal

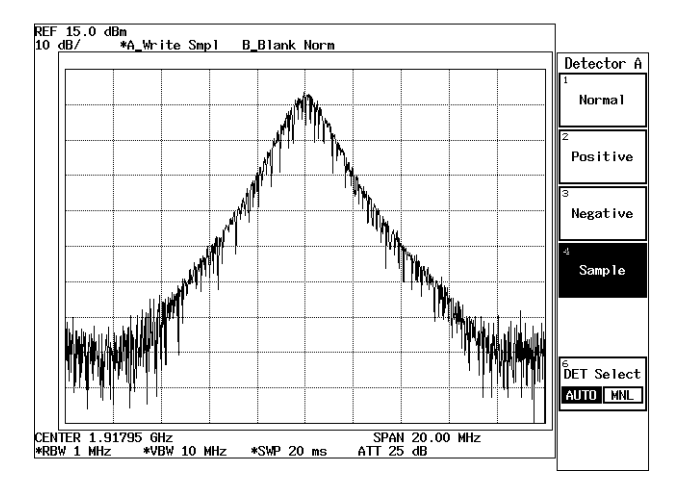

Figure 2-81 Checking the Input Signal

12. Press **SPAN** and **Zero Span**. The frequency span is set to zero (See Figure 2-82).

| CDA         | N  | 1               |              |                  |                                          |           | 1   |                                          |          | Spa         |
|-------------|----|-----------------|--------------|------------------|------------------------------------------|-----------|-----|------------------------------------------|----------|-------------|
| <b>A</b> MH |    | <b>iftifi</b> t | Y <b>M</b> M | <b>YN ITTYYN</b> | n an an an an an an an an an an an an an | Million ( | mm  | n an an an an an an an an an an an an an | MARTIN P | Full S      |
| 11 '        | 'I |                 |              |                  |                                          |           | - 1 | 1                                        | 1.4      | 2<br>Zero S |
|             |    |                 |              |                  |                                          |           |     |                                          |          |             |
|             |    |                 |              |                  |                                          |           |     |                                          |          | 4           |
|             |    |                 |              |                  |                                          |           |     |                                          |          | Last        |
|             |    |                 |              |                  |                                          |           |     |                                          |          |             |
|             |    |                 |              |                  |                                          |           |     |                                          |          |             |
|             |    |                 |              |                  |                                          |           |     |                                          |          |             |

Figure 2-82 Setting Measurement Conditions for Average Power Measurement

Measuring average power

13. Press **POWER** and *Average Power*.

Measures the power averaged over the object range and displays the result. Allows you to set the averaging count.

14. Press **1**, **0** and **Hz(ENTR)**.

An averaging count of 10 is set.

The average power and averaging count set are displayed in the result area (See Figure 2-83).

2.3.1 Measuring Average Power of Digital Modulation Signal

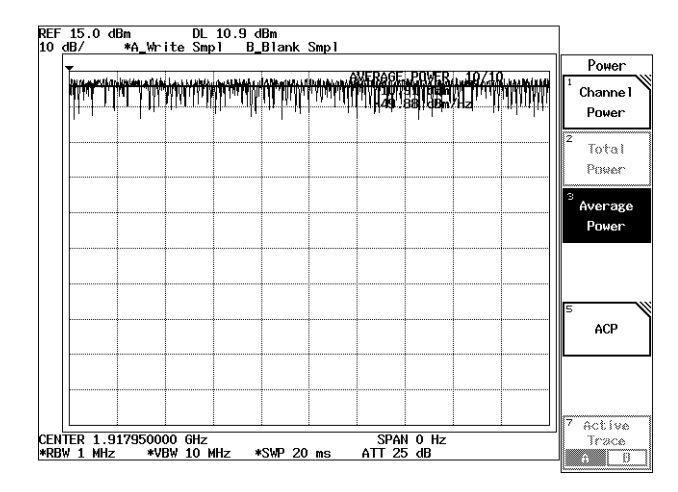

Figure 2-83 Result of an Average Power Measurement

When it is difficult for you to see the measurement result

15. Press **FORMAT** and *Result Area Posi UP/LOW*(LOW). The measurement result is moved downwards.

| -             |                    | _     | <u>u rann</u>   | only i |               |                 |                    |               | Power                          |
|---------------|--------------------|-------|-----------------|--------|---------------|-----------------|--------------------|---------------|--------------------------------|
| <b>rrinny</b> | <b>ili</b> hi ikin | MI MI | <b>ilited i</b> |        |               |                 | <del>in hi</del> t | <u>Trippe</u> | <sup>1</sup> Channe I<br>Power |
|               |                    |       |                 |        |               |                 |                    |               | ²<br>Total<br>Power            |
|               |                    | <br>  |                 |        |               |                 |                    |               | <sup>3</sup> Average<br>Power  |
|               |                    |       |                 |        |               |                 |                    |               |                                |
|               |                    | <br>  |                 |        |               |                 |                    |               | 5<br>ACP                       |
|               |                    |       |                 | A      | VERAGE<br>11. | POWER<br>02 dBm | 10/10              | ·             |                                |

Figure 2-84 Moving the Measurement Result

2.3.2 Measuring CDMA Wave's Total Power

## 2.3.2 Measuring CDMA Wave's Total Power

This section describes the method of measuring the total power of CDMA signal.

Measurement conditions: The unit used in this measurement must be usable with CDMA and output a frequency of 916.25 MHz and a level of +10 dBm. Use appropriate parameter values to make the measurements shown below.

CAUTION: The maximum amount of power that can be input to the analyzer is 30 dBm (1 W). When measuring a signal power whose value exceeds this limit, connect an external attenuator so the power cannot exceed 30 dBm.

Setup

1. Connect the unit as shown in Figure 2-85.

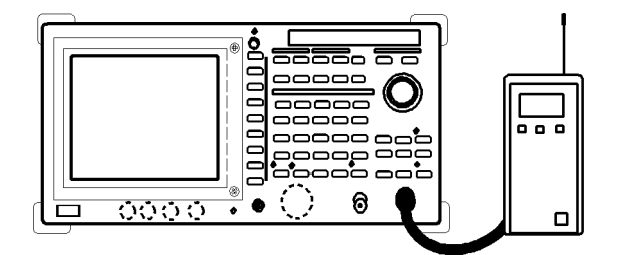

Figure 2-85 Setup for Measuring the Total Power

## Power on

2. Turn the analyzer and the unit under test power on.

#### Setting the unit under test

3. Activate the signal output for the unit under test.

## Initialization

This resets the current settings to the factory defaults or user-defined presets.

4. Press **SHIFT** and **CONFIG(PRESET**). This sets the analyzer to its presets values.

Setting the measurement conditions

This changes the analyzer settings so that the input signal is displayed more clearly.

5. Press **FREQ**, **9**, **1**, **6**, **.**, **2**, **5** and **MHz**. A center frequency of 916.25 MHz is set. R3267 Series Spectrum Analyzer Operation Manual (Vol.1)

2.3.2 Measuring CDMA Wave's Total Power

6. Press **SPAN**, **1**, **0** and **MHz**. A frequency span of 10 MHz is set.

- 7. Press **LEVEL**, **1**, **0** and **GHz**(+**dBm**). The reference level is set to +10 dBm.
- 8. Press **ATT**, *ATT AUTO/MNL*(MNL), **3**, **0** and **GHz(dB**). The attenuator is set to 30 dB.

*NOTE:* Set the attenuator to 'input level + 10 dB' or more to avoid the saturation at the input mixer.

- 9. Press COUPLE, *RBW AUTO/MNL*(MNL), **3**, **0** and **kHz**. An RBW of 30 kHz is set.
- 10. Press *VBW AUTO/MNL*(MNL), **3**, **0**, **0** and **kHz**. A VBW of 300 kHz is set.

NOTE: To reduce measurement errors, make sure that VBW is greater than the RBW. VBW > RBW

 Press A, *Trace A Detector* and *Sample*. The trace detector is set to the sample detector mode.

NOTE: Sample detector mode is used to keep measurement errors to a minimum.

12. Press **LEVEL** and adjust the reference level using the data knob. When the signal peak is one or more divisions away from the reference level adjust the signal peak using the data knob so that they are close as much as possible.

*NOTE:* When setting the frequency span, make sure it is wider than the span of the displayed spectrum being measured.

R3267 Series Spectrum Analyzer Operation Manual (Vol.1)

2.3.2 Measuring CDMA Wave's Total Power

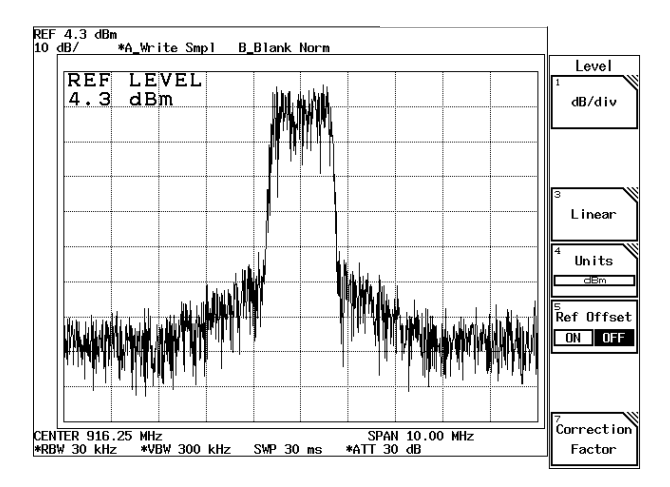

Figure 2-86 Setting Conditions for the Total Power Measurement

Measuring the total power

13. Press **POWER** and *Total Power*.

The total power within the displayed screen area is measured. Allows you to set the averaging count.

14. Press **1**, **0** and **Hz**(**ENTR**).

An averaging count of 10 is set.

The total power and averaging count set are displayed in the result area (See Figure 2-87).

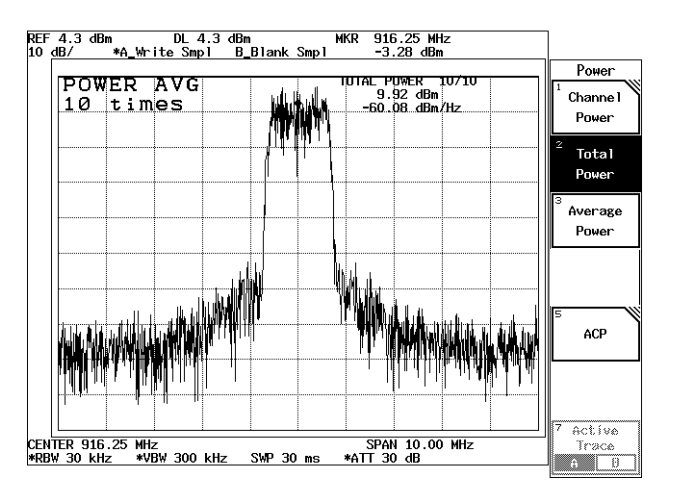

Figure 2-87 Result of Total Power Measurement

2.3.3 Measuring the Power Density of Wide Band Digital Modulation Signal

## 2.3.3 Measuring the Power Density of Wide Band Digital Modulation Signal

This section describes how to measure the power density of a medium-speed radio frequency LAN in a frequency band of 1 MHz.

Measurement conditions: The wide band digital modulation signal(16bps, BPSK) to be measured has a frequency of 2.45 GHz and a level of +10 dBm. Use appropriate parameter values to make the measurements shown below.

CAUTION: The maximum amount of power that can be input to the analyzer is 30 dBm (1 W). When measuring a signal power whose value exceeds this limit, connect an external attenuator so the power cannot exceed 30 dBm.

#### Setup

1. Connect the unit as shown in Figure 2-88.

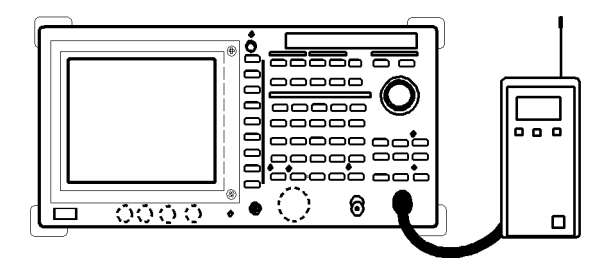

Figure 2-88 Setup for Measuring the Total Power

#### Power on

2. Turn the analyzer and the unit under test power on.

Setting the unit under test

3. Activate the signal output for the unit under test.

### Initialization

This resets the current settings to the factory defaults or user-defined presets.

4. Press **SHIFT** and **CONFIG(PRESET**). This sets the analyzer to its presets values.

Setting the measurement conditions

This changes the analyzer settings so that the input signal is displayed more clearly.

5. Press **FREQ**, **2**, **, , 4**, **5** and **GHz**. A center frequency of 2.45 GHz is set. 2.3.3 Measuring the Power Density of Wide Band Digital Modulation Signal

6. Press **SPAN**, **1**, **0** and **MHz**. A frequency span of 10 MHz is set.

- 7. Press **LEVEL**, **1**, **0** and **GHz(+dBm)**. The reference level is set to +10 dBm.
- 8. Press **ATT**, *ATT AUTO/MNL*(MNL), **3**, **0** and **GHz(dB**). The attenuator is set to 30 dB.

*NOTE:* Set the attenuator to 'input level + 10 dB' or more to avoid the saturation at the input mixer.

- 9. Press COUPLE, *RBW AUTO/MNL*(MNL), **3**, **0**, **0** and **kHz**. An RBW of 300 kHz is set.
- Press VBW AUTO/MNL(MNL), 3 and MHz. A VBW of 3 MHz is set.

NOTE: To reduce measurement errors, make sure that VBW is greater than the RBW. VBW > RBW

 Press A, *Trace A Detector* and *Sample*. The trace detector is set to the sample detector mode.

NOTE: Sample detector mode is used to keep measurement errors to a minimum.

12. Press **LEVEL** and adjust the reference level using the data knob. When the signal peak is one or more divisions away from the reference level adjust the signal peak using the data knob so that they are close as much as possible.

Setting the window

- 13. Press **WINDOW** and *Measuring Window*. The measuring window is displayed.
- 14. Press *Window Width*, **1** and **MHz**. A window width of 1 MHz is set (See Figure 2-89).

*NOTE:* When setting the frequency span, make sure it is wider than the span of the displayed spectrum being measured.

2.3.3 Measuring the Power Density of Wide Band Digital Modulation Signal

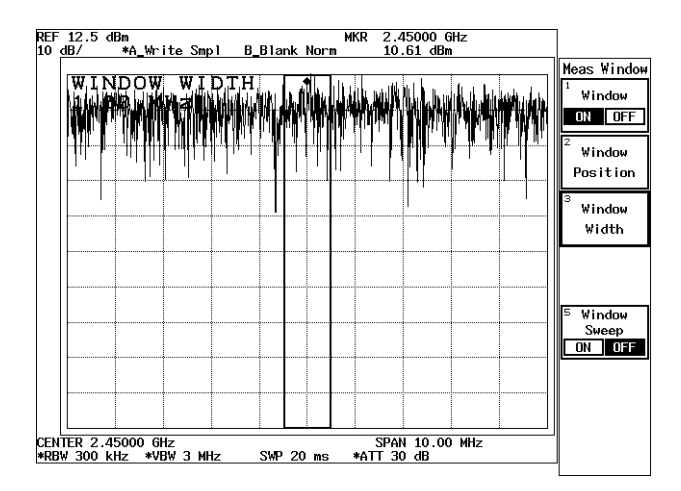

Figure 2-89 Displaying the Measuring Window

Measuring the power density

```
15. Press POWER, Channel Power, 1, 0 and Hz(ENTR).
```

The power density of 1 MHz band is measured and displayed. An averaging count of 10 is set. The power density of 1 MHz band and the averaging count are

The power density of 1 MHz band and the averaging count are displayed in the result area (See Figure 2-90).

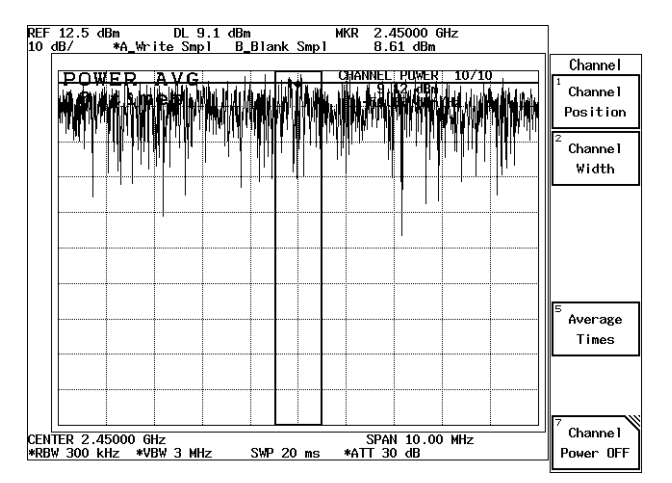

**Figure 2-90 Power Density Measurement** 

2.3.4 Measuring CDMA Channel Power

# 2.3.4 Measuring CDMA Channel Power

This section describes how to measure the CDMA channel power.

Measurement conditions: The unit used for the measurement must comply with CDMA and must output a frequency of 916.25 MHz and a level of +10 dBm. Use appropriate parameter values to make the measurements shown below.

CAUTION: The maximum amount of power that can be input to the analyzer is 30 dBm (1 W). When measuring a signal power whose value exceeds this limit, connect an external attenuator so the power cannot exceed 30 dBm.

Setup

1. Connect the unit as shown in Figure 2-91.

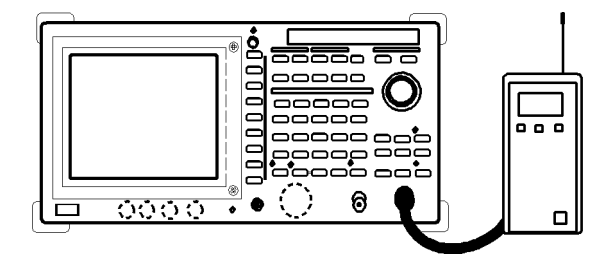

Figure 2-91 Setup for Measuring the Channel Power

### Power on

2. Turn the analyzer and the unit under test power on.

#### Setting the unit under test

3. Activate the signal output for the unit under test.

## Initialization

This resets the current settings to the factory defaults or user-defined presets.

4. Press **SHIFT** and **CONFIG(PRESET**). This sets the analyzer to its presets values.

Setting the measurement conditions

This changes the analyzer settings so that the input signal is displayed more clearly.

5. Press **FREQ**, **9**, **1**, **6**, **.**, **2**, **5** and **MHz**. A center frequency of 916.25 MHz is set. R3267 Series Spectrum Analyzer Operation Manual (Vol.1)

2.3.4 Measuring CDMA Channel Power

6. Press **SPAN**, **2** and **MHz**. A frequency span of 2 MHz is set.

- 7. Press **LEVEL**, **1**, **0** and **GHz**(+**dBm**). The reference level is set to +10 dBm.
- 8. Press **ATT**, *ATT AUTO/MNL*(MNL), **2**, **0** and **GHz(dB**). The attenuator is set to 20 dB.

*NOTE:* Set the attenuator to 'input level + 10 dB' or more to avoid the saturation at the input mixer.

- 9. Press COUPLE, *RBW AUTO/MNL*(MNL), **3**, **0** and **kHz**. An RBW of 30 kHz is set.
- 10. Press *VBW AUTO/MNL*(MNL), **3**, **0**, **0** and **kHz**. A VBW of 300 kHz is set.

NOTE: To reduce measurement errors, make sure that VBW is greater than the RBW. VBW > RBW

 Press A, *Trace A Detector* and *Sample*. The trace detector is set to the sample detector mode.

NOTE: Sample detector mode is used to keep measurement errors to a minimum.

12. Press **LEVEL** and adjust the reference level using the data knob. When the signal peak is one or more divisions away from the reference level adjust the signal peak using the data knob so that they are close as much as possible.

Setting the channel space and bandwidth

- Press **POWER** and *Channel power*.
  Allows you to set the measuring window. The channel menu is displayed.
- 14. Press *Channel Position*, **9**, **1**, **6**, **.**, **2**, **5** and MHz. The center of the measuring window is set to 916.25 MHz.

*NOTE:* When setting the frequency span, make sure it is wider than the span of the displayed spectrum being measured.

2.3.4 Measuring CDMA Channel Power

- 15. Press *Channel Width*, **1**, **.**, **2**, **2**, **8** and **MHz**. The width of the measuring window is set to 1.228 MHz.
- 16. Press *Average Times*, 1, 0 and Hz.

An averaging count of 10 is set. The channel power and the averaging count are displayed in the result area (See Figure 2-92).

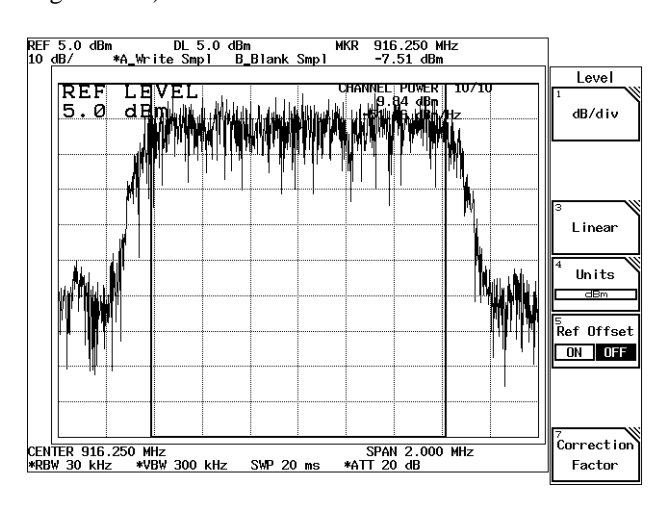

Figure 2-92 Result of Channel Power Measurement

2.3.5 Measuring the Occupied Bandwidth (OBW)

## 2.3.5 Measuring the Occupied Bandwidth (OBW)

This section describes how the occupied bandwidth of the digital modulation signal used in PDC and so on is measured.

This function allows you to set the ratio (of the occupied bandwidth to the total power) to a range between 10.0% and 99.8%. The factory default is 99%.

Measurement conditions: The unit used for the measurement must be usable with PDC and must output a frequency of 940.05 MHz, a level of +10 dBm and a specified bandwidth of 26 kHz.

Use appropriate parameter values to make the measurements shown below.

#### CAUTION:

- 1. The maximum amount of power that can be input to the analyzer is 30 dBm (1 W). When measuring a signal power whose value exceeds this limit, connect an external attenuator so the power cannot exceed 30 dBm.
- To reduce occupied bandwidth measurement error, use the instrument under the following conditions.
  Set the reference level so that the modulation signal level is 50 dB higher than the noise level of the spectrum analyzer.
  - The optimum span is approximately three times the occupied bandwidth.
  - Set the resolution bandwidth to less than 3% of the specified bandwidth.
  - The trace detector must be set up according to the specifications of the measurement object.

Setup

1. Connect the unit under test as shown in Figure 2-93.

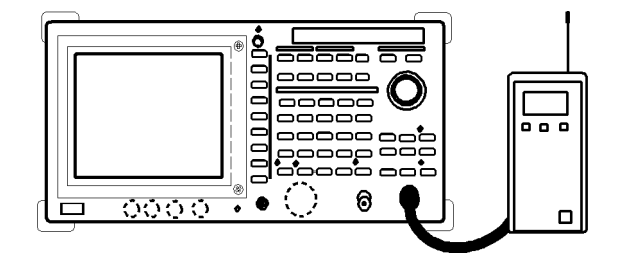

Figure 2-93 Setup for Measuring the Occupied Bandwidth

Power on

2. Turn the analyzer and the unit under test power on.

Setting the unit under test

3. Activate the signal output for the unit under test.

### Initialization

This resets the current settings to the factory defaults or user-defined presets.

2.3.5 Measuring the Occupied Bandwidth (OBW)

4. Press **SHIFT** and **CONFIG(PRESET**). This sets the analyzer to its presets values.

Setting the measurement conditions

This changes the analyzer settings so that the input signal is displayed more clearly.

- 5. Press **FREQ**, 9, 4, 0, ., 0, 5 and **MHz**. A center frequency of 940.05 MHz is set.
- 6. Press **SPAN**, **1**, **0**, **0** and **kHz**. A frequency span of 100 kHz is set.

NOTE: The optimum span is approximately three times the occupied bandwidth.

7. Press **ATT**, *ATT AUTO/MNL*(MNL), **3**, **0** and **GHz(dB**). The attenuator is set to 30 dB.

*NOTE:* Set the attenuator to 'input level + 10 dB' or more to avoid saturation at the input mixer.

- 8. Press **LEVEL**, **5** and **MHz(-dBm)**. The reference level is set to -5 dBm.
- 9. Press COUPLE, *RBW AUTO/MNL*(MNL), **3**, **0**, **0** and Hz. An RBW is set to 300 Hz.
- 10. Press **A**, *Trace A Detector* and *Positive*. The trace detector is set to the positive detector mode.
- 11. Press **LEVEL** and adjust the reference level using the data knob. When the signal peak is one or more divisions away from the reference level, adjust the signal peak using the data knob so that they are close as much as possible.
- 12. Press **SWP**, *Sweep Time AUTO/MNL*(MNL), **2**, **0** and **MHz(sec**). A sweep time of 20 seconds is set.

*NOTE:* Set the sweep time equal to or greater than the number of data points (1001) multiplied by the burst repetition time.

2.3.5 Measuring the Occupied Bandwidth (OBW)

Measuring the OBW

### 13. Press UTIL and OBW.

An occupied bandwidth at an occupancy ratio of 99% is calculated on a sweep basis. When the measurement has been completed, width (occupied bandwidth) and center (carrier frequency (Fc: the center of the occupied bandwidth)) are displayed, and two markers are placed at either end of the occupied bandwidth.

Changing the ratio to the total power

## 14. Press *OBW*%, 9, 9, ., 5 and Hz(ENTR).

The occupancy ratio is changed to 99.5%. After the sweep, the measurement results are displayed.

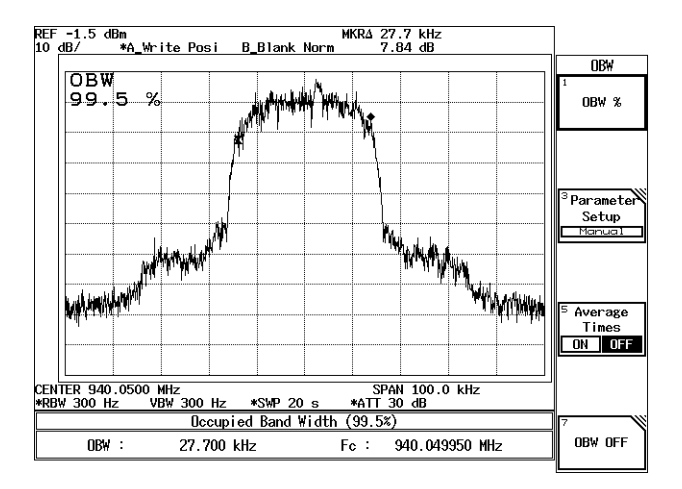

Figure 2-94 OBW Measurement Results

# 2.3.6 Measuring Adjacent Channel Leakage Power (ACP)

One of the most important items to be measured of the digital modulating signal, which is used in the Personal Handy Phone and so on, is the adjacent channel leakage power (ACP).

In this section, the following two modes are explained: PDC digital modulating signal measurements in Full screen mode using the Root Nyquist filter, the adjacent (or the second adjacent) channel leakage power measurements for PHS in Separate screen mode.

- Full screen mode: Calculates the total power using the data on the entire screen, calculates the channel leakage power of the upper and lower adjacent channels by integration to the specified bandwidth (BS), and calculates the ratio of the previously obtained values. The time required for taking measurements using this mode is shorter than the other mode since all necessary data is collected in a single sweep. In addition, a graphic function, which permits you to display the power at a point by integrating the leakage power over the specified bandwidth with respect to this point, is available.
- Separate screen mode: Automatically sets the frequency span to the specified bandwidth, measures Carrier wave power (on the upper screen), measures the adjacent channel leakage powers (on the lower screens) (or the second adjacent leakage powers on the lower screens), and calculates the ratios separately. Using this mode, a higher accuracy is obtained when the channel spacing is large enough in relation to the specified bandwidth.

#### CAUTION:

1. Set the values to meet the following unless otherwise specified.

 $RBW \le \frac{1}{40} \times Specified bandwidth$ Detection mode: Sample Trace Average function: OFF

2. The VBW must meet the following.  $VBW \ge RBW$ 

## 2.3.6.1 Full Screen Mode

This section describes how to measure PDC digital modulating signal using the Root Nyquist Filter in Full screen mode.

Measurement conditions: The unit used in this measurement must output a PDC signal with a frequency of 917.950 MHz and a level of +10 dBm.

Use appropriate parameter values to make the measurements shown below.

ACP Measurement Setup

1. Connect the unit under test as shown in Figure 2-95.

R3267 Series Spectrum Analyzer Operation Manual (Vol.1)

2.3.6 Measuring Adjacent Channel Leakage Power (ACP)

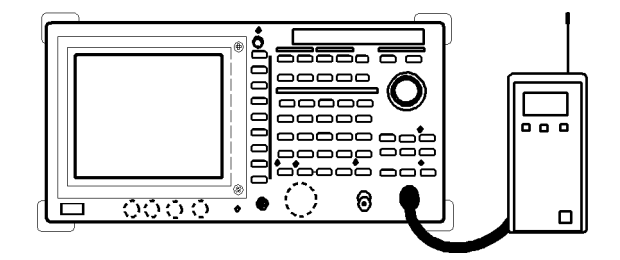

Figure 2-95 Setup Measuring Adjacent Channel Leakage Power

#### Power on

2. Turn the analyzer and the unit under test power on.

Setting the unit under test

3. Activate the signal output for the unit under test.

#### Initialization

This resets the current settings to the factory defaults or user-defined presets.

4. Press **SHIFT** and **CONFIG(PRESET**). This sets the analyzer to its presets values.

Setting the measuring conditions

This changes the analyzer settings so that the input signal is displayed more clearly.

- 5. Press **FREQ**, **9**, **1**, **7**, **.**, **9**, **5**, **0** and **MHz**. A center frequency of 917.950 MHz is set.
- 6. Press **SPAN**, **2**, **5**, **0** and **kHz**. A frequency span of 250 kHz is set.

CAUTION:The frequency span must meet the conditions shown below. $SPAN \ge 2 \times Channel spacing + X$ When specifying a Root Nyquist Filter: $X = (1 + Rolloff factor) \times Symbol rate$ When not specifying a Root Nyquist Filter:X = Specified bandwidth

- 7. Press **COUPLE**, *RBW AUTO/MNL*(MNL), **1** and **kHz**. The RBW is set to 1 kHz.
- 8. Press *VBW AUTO/MNL*(MNL), **3** and **kHz**. The VBW is set to 3 kHz.

- 9. Press ATT, *ATT AUTO/MNL*(MNL), **3**, **0** and **GHz(dB**). The attenuator is set to 30 dB.
- 10. Press **LEVEL**, **0** and **GHz**(+**dBm**). The reference level of 0 dBm is set.
- 11. Press **A**, *Trace A Detector* and *Positive*. This sets the trace detector to the Positive mode.
- 12. Press **LEVEL** and adjust the trace using the data knob so that the trace peak can be within 1 graduation in relation to the reference level.

13. Press **SWP**, *Sweep Time AUTO/MNL*(MNL), **2**, **1** and **MHz(sec**). A sweep time of 21 seconds is set.

NOTE: The sweep time must meet the following. Sweep time  $\geq$  Number of trace points  $\times$  Period of the burst signal

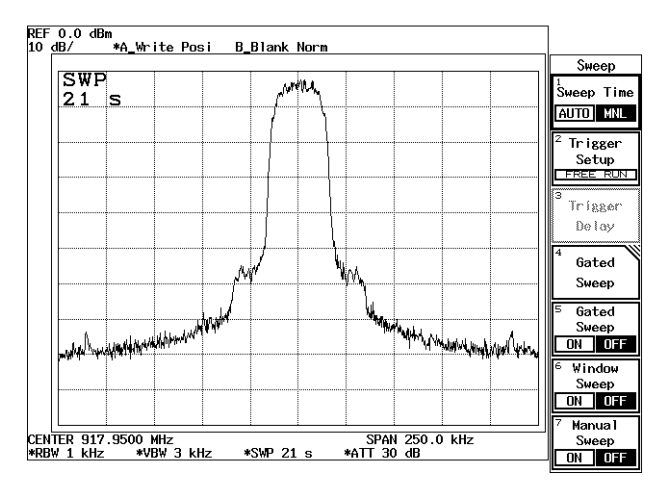

Figure 2-96 PDC trace

Channel spacing and specified bandwidth

Channel spacing and channel bandwidth are specified in PDC mode.

14. Press **POWER**, *ACP* and *CS/BS Setup*.

The dialog box for setting the channel spacing and specified bandwidth is displayed.

*NOTE:* Measurement errors increase when the signal level is much lower than the reference level.

15. Press 5, 0 and kHz.

The channel spacing for channel 1 is set to 50 kHz. The cursor moves to the specified bandwidth.

- Press 2, 1 and kHz. The specified bandwidth for channel 1 is set to 21 kHz. The cursor moves to the channel spacing for channel 2.
- 17. Press 1, 0, 0 and kHz.

The channel spacing for the channel 2 is set to 100 kHz. The cursor moves to the specified bandwidth for channel 2.

18. Press 2, 1 and kHz.

The specified bandwidth for channel 2 is set to 21 kHz.

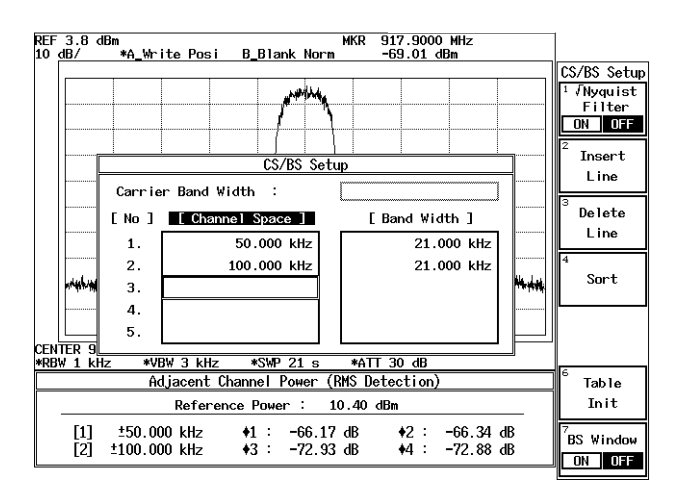

Figure 2-97 CS/BS Setup dialog box

19. Press RETURN.

This closes the CS/BS Setup dialog box.

*NOTE:* An ACP measurement cannot be carried out if the frequency span for the specified bandwidth and channel spacing is inappropriately set or not set.

Setting the Root Nyquist filter's correction function

- 20. Press  $\sqrt{Nyquist Filter Setup}$ . The dialog box used to set Root Nyquist Filter parameters is displayed.
- 21. Move the cursor to *Symbol Rate 1/T* using the step keys and press **2**, **1** and **kHz**. A symbol rate of 21 kHz is set, and the cursor is moved to Rolloff Factor.
- 22. Press **0**, ., **5** and **Hz(ENTR)**. A rolloff factor of 0.5 is set.

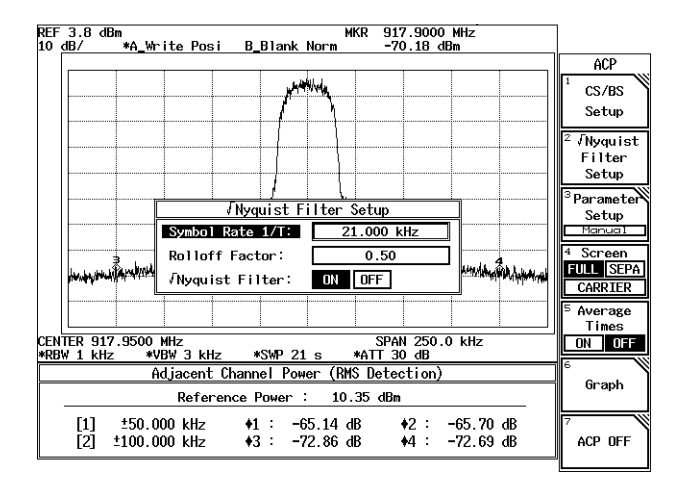

23. Set  $\sqrt{Nyquist Filter ON/OFF}$ (ON). Allows you to set parameters and displays the data enter.

### Figure 2-98 Root Nyquist Filter dialog box

24. Press √*Nyquist Filter Setup*.

This closes the dialog box used for setting Root Nyquist Filter parameters.

### Performing ACP

25. One marker is displayed in each of the upper and lower adjacent channels each time a sweep is performed, and the lower adjacent channel leakage power as well as the upper adjacent channel leakage power is displayed. When you press **SINGLE**, only one measurement is taken.

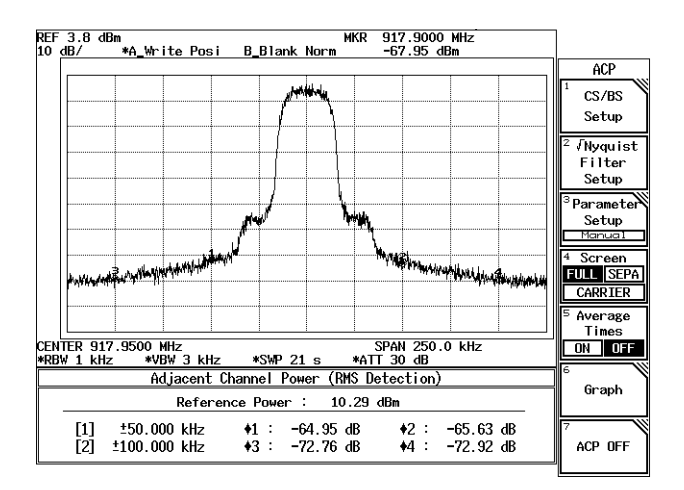

Figure 2-99 ACP Measurement Display in Full Screen Mode

Making observations using ACP GRAPH

## 26. Press *Graph* and *Graph ON/OFF*(ON).

The calculation result of the adjacent channel leakage power and the delta marker are displayed. (See Figure 2-100).

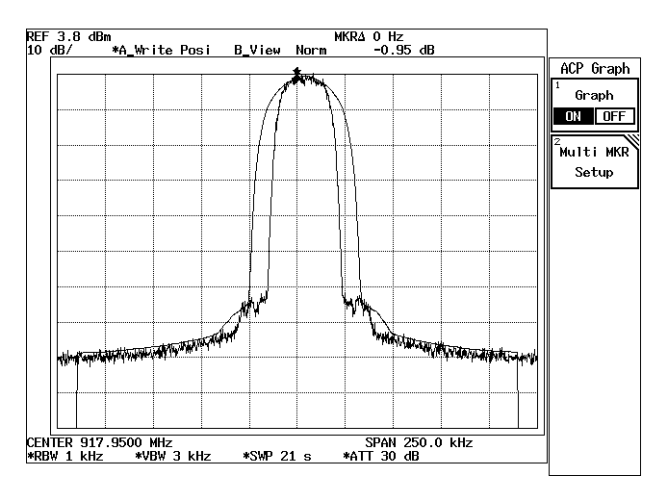

Figure 2-100 Measurement Using ACP GRAPH

Specifying measurement points

Moving the marker to another channel.

27. Press **MKR** and move the marker to 100 kHz using the data knob. The adjacent channel leakage power at 100 kHz is displayed in the result area.

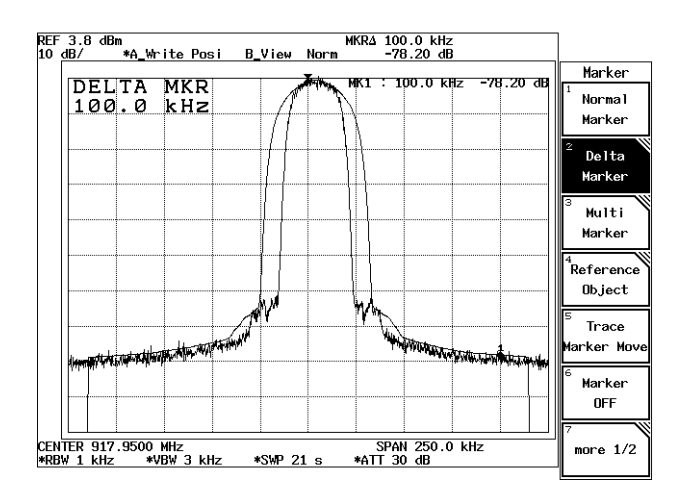

Figure 2-101 ACP at the 100 kHz

# 2.3.6.2 SEPARATE Display

This section describes how to measure PHS digital modulating signal in Separate screen mode.

Measurement conditions: The unit used in this measurement must output a PHS signal with a frequency of 1917.950 MHz and a level of +10 dBm.

Use appropriate parameter values to make the measurements shown below.

ACP Measurement Setup

1. Connect the unit under test as shown in Figure 2-102.

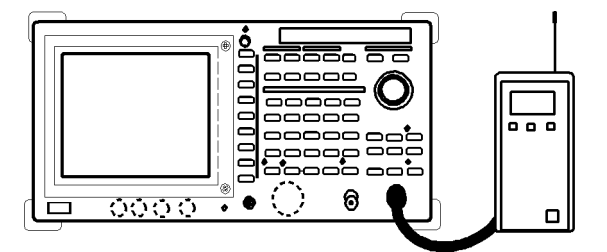

Figure 2-102 Setup Measuring Adjacent Channel Leakage Power

Power on

2. Turn the analyzer and the unit under test power on.

Setting the unit under test

3. Activate the signal output for the unit under test.

Initialization

This resets the current settings to the factory defaults or user-defined presets.

4. Press **SHIFT** and **CONFIG(PRESET**). This sets the analyzer to its presets values.

Setting the measuring conditions

This changes the analyzer settings so that the input signal is displayed more clearly.

- 5. Press **FREQ**, **1**, **9**, **1**, **7**, **.**, **9**, **5**, **0** and **MHz**. A center frequency of 1917.950 MHz is set.
- 6. Press **SPAN**, **3** and **MHz**. A frequency span of 3 MHz is set.
- 7. Press **ATT**, *ATT AUTO/MNL*(MNL), **3**, **0** and **GHz(dB**). The attenuator is set to 30 dB.
- 8. Press **LEVEL**, **0** and **GHz**(+**dBm**). The reference level of 0 dBm is set.

- 9. Press **COUPLE**, *RBW AUTO/MNL*(MNL), **3** and **kHz**. The RBW is set to 3 kHz.
- 10. Press *VBW AUTO/MNL*(MNL), 1, 0 and kHz. The VBW is set to 10 kHz.
- Press A, *Trace A Detector* and *Positive*. This sets the trace detector to the Positive mode.
- 12. Press **LEVEL** and adjust the trace using the data knob so that the trace peak can be within 1 graduation in relation to the reference level.

13. Press **SWP**, *Sweep Time AUTO/MNL*(MNL), **5** and **MHz(sec**). A sweep time of 5 seconds is set.

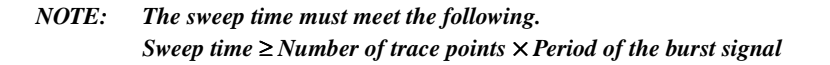

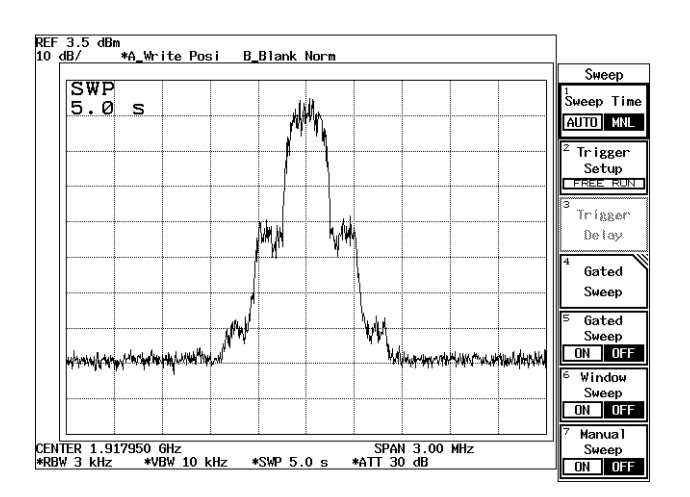

Figure 2-103 PHS Trace

Setting the Channel spacing and Specified Bandwidth

Channel spacing and channel bandwidth are specified in PHS.

- 14. Press **POWER**, *ACP*, *Screen FULL/SEPA/CARRIER*(SEPA). The screen mode is set to the separate.
- 15. Press *CS/BS Setup*. The dialog box for setting the channel spacing and specified bandwidth is displayed.

NOTE: Measurement errors increase when the signal level is much lower than the reference level.

- Press 1, 9, 2 and kHz. The specified bandwidth of the carrier frequency is set to 192 kHz. The cursor moves to the channel spacing for channel 1.
- Press 6, 0, 0 and kHz. The channel spacing for channel 1 is set to 600 kHz. The cursor moves to the specified bandwidth.
- Press 1, 9, 2 and kHz. The specified bandwidth for channel 1 is set to 192 kHz. The cursor moves to the channel spacing for channel 2.
- 19. Press 9, 0, 0 and kHz. The channel spacing for the channel 2 is set to 900 kHz. The cursor moves to the specified bandwidth for channel 2.
- 20. Press 1, 9, 2 and kHz.

The specified bandwidth for channel 2 is set to 192 kHz.

| NEF 3.5 (<br>10 <u>m</u> )/ | 6n<br>+4_3r    | ite Posi                                                     |                      |          |                             |
|-----------------------------|----------------|--------------------------------------------------------------|----------------------|----------|-----------------------------|
| NUMP                        | anja tilang da | ile i anglette i si a si si si si si si si si si si si si si |                      |          | CS/BS Setup<br>1 /Normalist |
|                             |                |                                                              |                      |          | Filter<br>OH OFF            |
|                             |                | CS/BS Seb                                                    | P                    |          | 2 Insert                    |
| BUE I                       | Carrie         | r Band Width 1                                               | 112.000 kHz          | H        | Line                        |
| RF -15-                     | [No ]          | [Channel Space ]                                             | [ Band Width ]       | $\vdash$ | Belete                      |
|                             | 1.             | 600.000 kHz                                                  | 192.000 kHz          |          | Line                        |
|                             | Ζ.             | 500.000 kHz                                                  | 152.000 kHz          |          | 4<br>7                      |
|                             | з.             |                                                              |                      |          | 2011                        |
|                             | 4.             |                                                              |                      |          |                             |
|                             | 8.             |                                                              |                      |          |                             |
| CENTER 1                    | 9179000        | O GHZ CENTE                                                  | 1.91800000 GHz       |          | 6                           |
| ST-101 22.3                 | 0.002          | tionent Channel Power ()                                     | WS Detection)        | _        | Tob-1e                      |
|                             |                | Reference Power 1                                            | 2.47 dBn             |          | ant                         |
| [1]                         | -50.000        | kHz : -9.04 dB                                               | 50.000 kHz : -9.04 d | 8        | ES Window<br>OH OFF         |

Figure 2-104 CS/BS Setup dialog box

21. Press **RETURN**.

This closes the CS/BS Setup dialog box.

*NOTE:* This operation will not function correctly when the specified bandwidth is inappropriate or not set.

Performing ACP using Separate screen

22. Each time a sweep is performed, the trace of a carrier signal is displayed on the upper screen, and the upper and lower adjacent channel traces are displayed on each of the two lower screens. The ACP values for both adjacent channels are displayed once every 5 sweeps.

When you press **SINGLE**, only five measurements are taken.

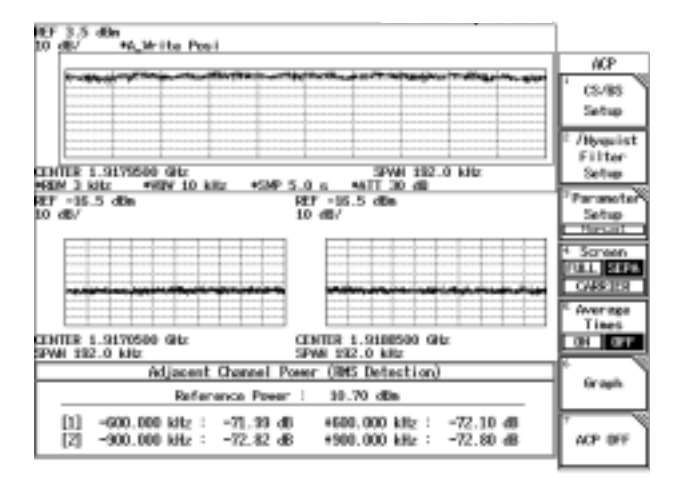

Figure 2-105 Measurement Result in ACP Separate Screen Mode

2.3.7 Measuring Burst Signals Using the Gated Sweep

# 2.3.7 Measuring Burst Signals Using the Gated Sweep

This section describes how pulse modulation signals are measured using the gated sweep function.

Measurement conditions: The signal used in this measurement has an output frequency of 1 GHz, a level of 0 dBm, a pulse width of 1 msec and a period of 10 msec. Use appropriate parameter values to make the measurements shown below.

Setup

1. Connect the unit as shown in Figure 2-106.

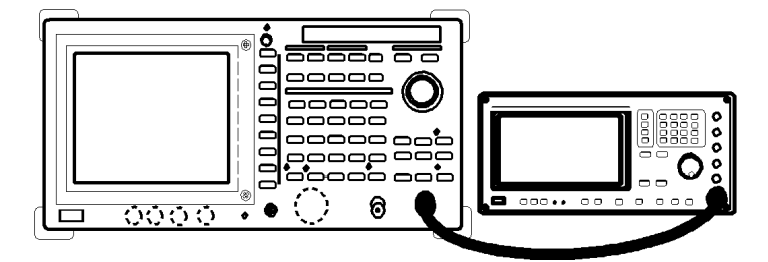

Figure 2-106 Setup for Measuring a Burst Signal

Power on

2. Turn the analyzer and the signal generator power on.

Setting the signal generator

This prepares the signal generator for output.

3. Set the frequency to 1 GHz; the level to 0 dBm; the pulse width to 1 msec; the period to 10 msec; and output to ON.

### Initialization

This resets the current settings to the factory defaults or user-defined presets.

4. Press **SHIFT** and **CONFIG(PRESET**). This sets the analyzer to its presets values.

Setting the measurement conditions

This changes the analyzer settings so that the input signal is displayed more clearly.

- 5. Press **FREQ**, **1** and **GHz**. A center frequency of 1 GHz is set.
- 6. Press **SPAN**, **5**, **0**, **0** and **kHz**. A frequency span of 500 kHz is set.

2.3.7 Measuring Burst Signals Using the Gated Sweep

- 7. Press **LEVEL**, **5** and **GHz**(+**dBm**). The reference level is set to +5 dBm.
- 8. Press **COUPLE**, *RBW AUTO/MNL*(MNL), **3** and **kHz**. An RBW of 3 kHz is set.

Setting the gated sweep

This sets the conditions of the gated sweep to bring the gated sweep into sync with the input signal.

9. Press SWP and Gated Sweep.

The Gated Sweep menu is displayed, and the gated sweep mode is set. The upper screen displays the spectrum and the lower screen displays the waveform in the time domain in Split screen mode (See Figure 2-107).

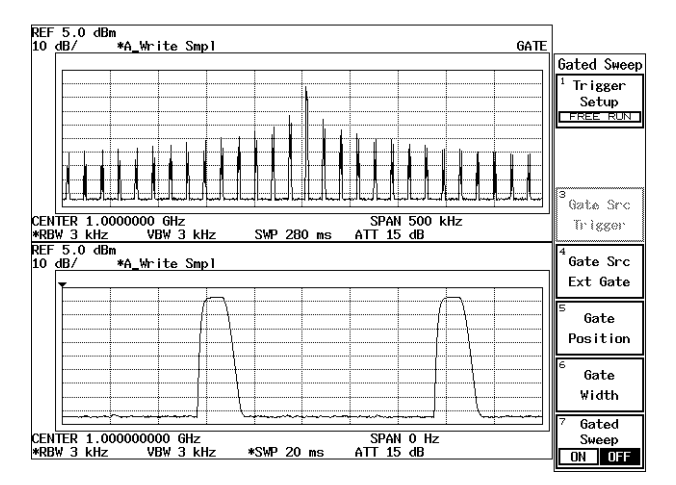

Figure 2-107 Burst Signal Displayed in Split Screen Mode

10. Press SWP, 2 and kHz(ms).

A sweep time of 2 msec for the lower screen is set (See Figure 2-108).

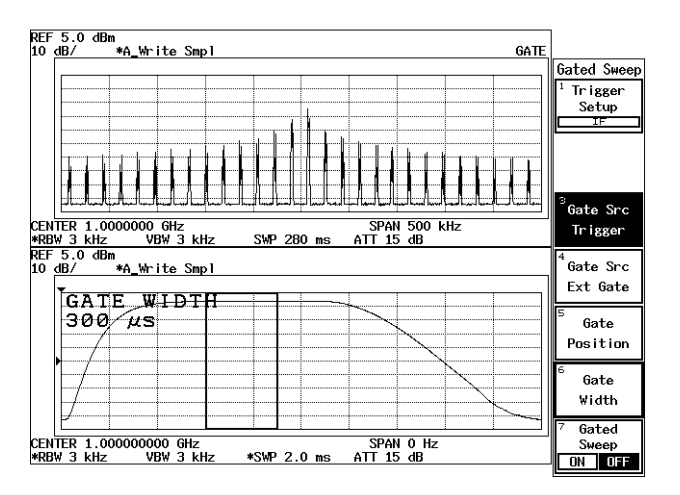

Figure 2-108 Trigger Setup

2.3.7 Measuring Burst Signals Using the Gated Sweep

- 11. Press *Gated Sweep*. The Gated Sweep menu is displayed.
- 12. Press *Trigger Setup*. The Trigger Setup dialog box is displayed.
- 13. Set *Source* to **IF**. Starts to sweep in synchronization with IF signal.
- 14. Select *Trigger Level* and set it to the middle of the burst signal waveform.
- 15. Press *Gate Src Trigger, Gate Position*, 0, ., 6 and kHz(ms). The gate start position is set to 0.6 msec.
- 16. Press *Gate Width*, 0, ., 3 and kHz(ms). A gate width of 0.3 msec is set.
- Press *Gate Sweep ON/OFF*(ON).
  A spectrum without the effect caused by a burst signal will be displayed on the upper part of the screen (See Figure 2-109).

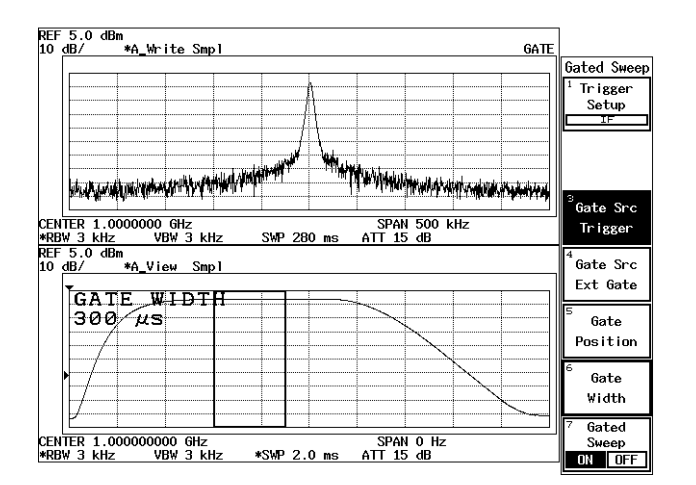

Figure 2-109 Burst Signal by Use of the Gated Sweep (Separate Screen Mode)

### 18. Press RETURN.

The display shows the gated sweep trace in Full screen mode. You can now change the frequency span and reference level if desired.

NOTE: Check the gated sweep for its settings after you have changed the resolution bandwidth and video bandwidth of the spectrum (displayed on the upper screen) when measuring a burst signal using the gated sweep. R3267 Series Spectrum Analyzer Operation Manual (Vol.1)

2.3.7 Measuring Burst Signals Using the Gated Sweep

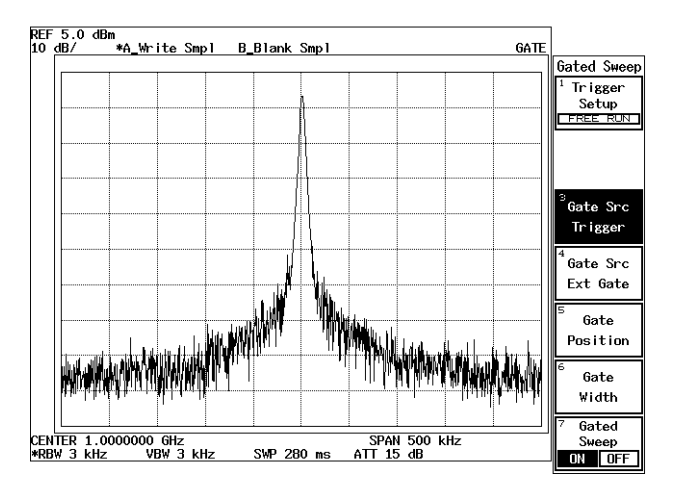

Figure 2-110 Burst Signal by Use of the Gated Sweep (Full Screen Mode)

# 2.3.8 Measuring Burst signals in the Time Domain

This section describes how to measure the leading and trailing edges of the TDMA signal used in PHS and so on, using the time domain function.

Measurement conditions: The signal used in this measurement has an output frequency of 1917.950 MHz, a level of 0 dBm, a pulse width of 600 µsec, a pulse period of 5 msec, a leading time of 13 µsec, a trailing time of 13 µsec of the burst signal. Use appropriate parameter values to make the measurements shown below.

Setup

1. Connect the unit as shown in Figure 2-111.

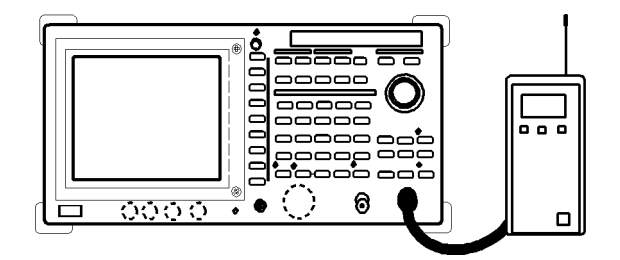

Figure 2-111 Setup for Measuring a Burst wave signal

Power on

2. Turn the analyzer and the unit under test power on.

Setting the unit under test

3. This prepares the unit under test for signal output.

Initialization

This resets the current settings to the factory defaults or user-defined presets.

4. Press **SHIFT** and **CONFIG(PRESET**). This sets the analyzer to its presets values.

Setting the measurement conditions

This changes the analyzer settings so that the input signal is displayed more clearly.

- 5. Press **FREQ**, **1**, **9**, **1**, **7**, **.**, **9**, **5** and **MHz**. A center frequency of 1917.95 MHz is set.
- 6. Press **SPAN**, **5**, **0** and **MHz**. The frequency span of 50 MHz is set.

- 7. Press **LEVEL**, **5** and **GHz**(+**dBm**). The reference level is set to +5 dBm.
- 8. Press **COUPLE**, *RBW AUTO/MNL*(MNL), **3** and **MHz**. An RBW of 3 MHz is set. The burst signal used with TDMA can be checked.

REF 5.0 dBm 10 dB/ \*A\_View Norm B\_Blank Norm Couple RBW 3 MHz RB₩ AUTO MNL VB₩ AUTO MNL eep Time AUTO MNL ALL Auto RBW:Span ON OFF VBW:RBW on off CENTER 1.917950 GHz \*RBW 3 MHz VBW 3 MHz SPAN 5.00 MHz ATT 15 dB more 1/2 SWP 20 ms

Figure 2-112 Burst signal in the frequency domain

- 9. Press **SPAN** and **Zero Span**. The frequency span is set to zero span.
- 10. Press **SWP**, *Sweep Time AUTO/MNL*(MNL), **5** and **kHz(ms)**. A sweep time of 5 msec is set.

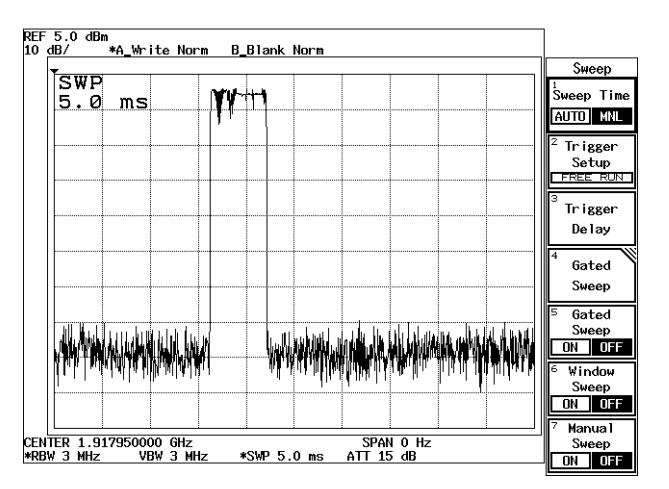

Figure 2-113 Burst Signal in the Time Domain

Setting the video trigger

11. Press Trigger Setup.

The Trigger Setup dialog box is displayed.

- Set Source to VIDEO.
  VIDEO is selected and the cursor moves to Slope. The trigger level mark (→) is displayed on the left edge vertical axis.
- Press Hz(ENTER). The trigger slope is set to "+" and the cursor moves to Trigger Level.
- 14. Adjust the trigger level. Adjust the trigger level approximately to the midpoint of the burst signal, turning the data knob. A stable trace is displayed in synchronization with the signal.

## 15. Press RETURN.

The Trigger Setup dialog box is closed.

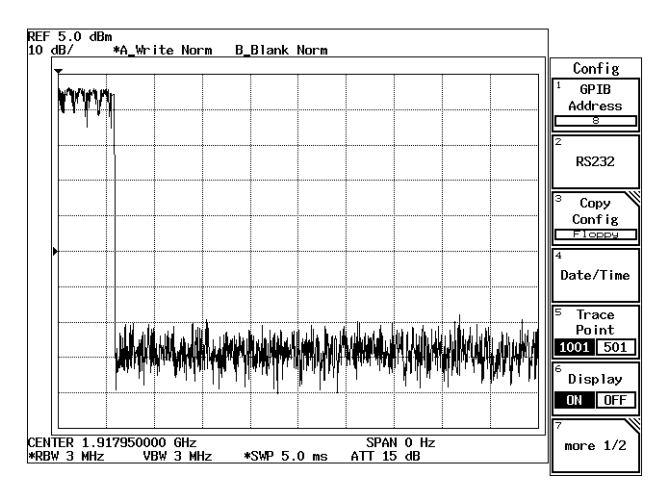

Figure 2-114 Burst Signal in Synchronization with the Trigger Signal

Setting the leading edge of a waveform

- 16. Press **SWP**, **5**, **0** and **Hz**(μs). A Sweep time of 50 μsec is set.
- Press *Trigger Delay*, -, 2, 5 and Hz(μs). The waveform is displayed 25 μsec before the triggering point so you can observe the leading edge of the burst signal.

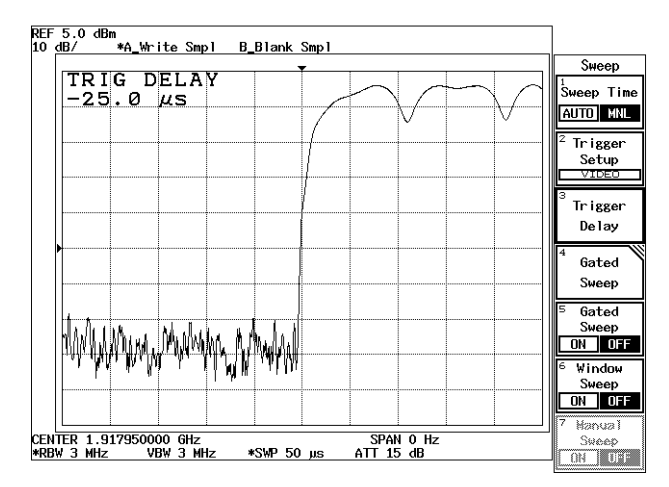

Figure 2-115 Measuring Burst Signal Leading Edge

Setting the trailing edge of a waveform

18. Press *Trigger Delay*, **5**, **7**, **5** and Hz(µs).

The waveform is displayed 575  $\mu$ sec after the triggering point so you can observe the trailing edge of the burst signal.

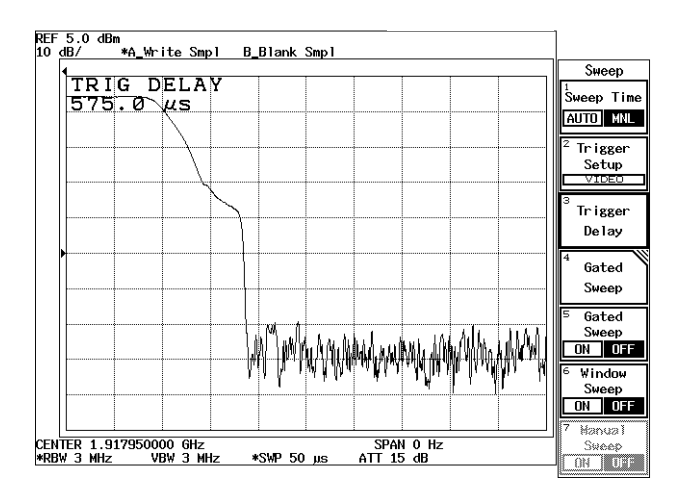

Figure 2-116 Measuring Burst Signal Trailing Edge

2.3.9 Harmonic Distortion Measurements

# 2.3.9 Harmonic Distortion Measurements

This section describes how harmonic distortion is measured using either of the following three methods: the Normal/Delta marker, peak list or Delta marker fixed function.

## 2.3.9.1 Using the Normal and Delta Markers

This section describes the basic technique of how to measure harmonic distortion using the normal and delta markers.

Measurement conditions: The target of the measurement below is a signal that has an output frequency of 100 MHz and a level of -10 dBm.

Use appropriate parameter values when making the measurements in the example shown below.

Setup

1. Connect the unit under test as shown in Figure 2-117.

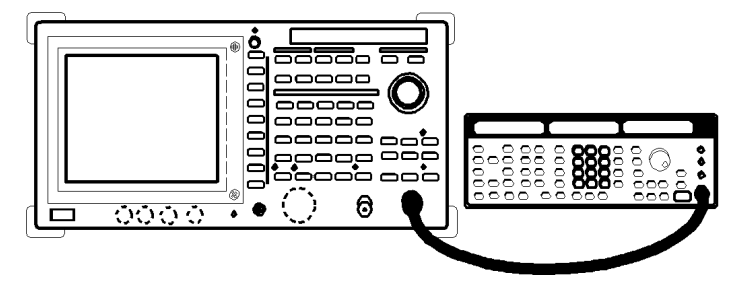

Figure 2-117 Setup for Measuring the Harmonic Distortion

Power on

2. Turn the analyzer and the signal generator power on.

Setting the signal generator

This prepares the signal generator for output.

3. Set the frequency to 1 GHz; the level to -10 dBm; and output to ON.

Initialization

This resets the current settings to the factory defaults or user-defined presets.

4. Press **SHIFT** and **CONFIG(PRESET)**.

This sets the analyzer to its presets values.

Setting the measurement conditions

This changes the analyzer settings so that the input signal is displayed more clearly.

5. Press **FREQ**, *Start*, **5**, **0** and **MHz**. The start frequency is set to 50 MHz.

## 2.3.9 Harmonic Distortion Measurements

- 6. Press *Stop*, **3**, **5**, **0** and **MHz**. The stop frequency is set to 350 MHz.
- Press COUPLE, VBW AUTO/MNL(MNL), 1, 0, 0 and kHz. A VBW of 100 kHz is set. The noise level is now low enough to observe the trace.

## 8. Press SRCH.

The normal marker is displayed on the peak of the fundamental wave.

9. Press **MKR**  $\rightarrow$  and *Marker*  $\rightarrow$  *Ref*.

The reference level is set to the peak of the trace. To improve measurement accuracy, the level of the fundamental wave is set to the reference level (See Figure 2-118).

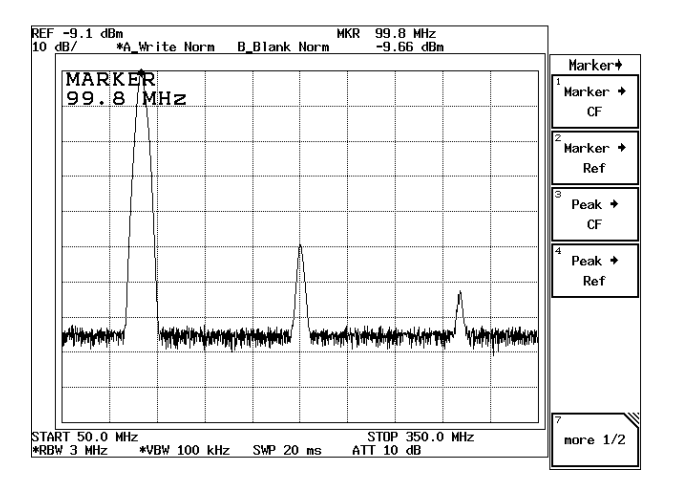

**Figure 2-118 Trace of Harmonics** 

10. Press SRCH.

The normal marker is displayed on the peak of the trace.

Measuring the secondary harmonics

- 11. Press **MKR** and *Delta Marker*. The delta marker is displayed.
- Press SRCH and *Next peak Right*. The delta marker is moved to the secondary harmonics. The difference in level between the fundamental wave and secondary harmonics is displayed in the marker area (See Figure 2-119).

R3267 Series Spectrum Analyzer Operation Manual (Vol.1)

2.3.9 Harmonic Distortion Measurements

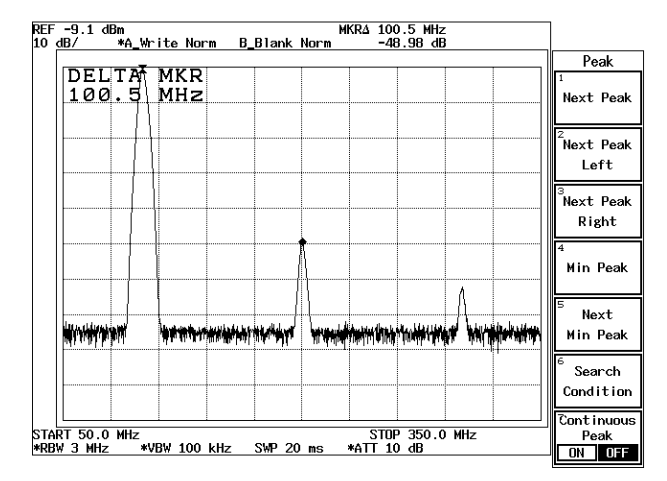

**Figure 2-119 Secondary Harmonics** 

Measuring tertiary harmonics

## 13. Press Next Peak Right.

The delta marker is moved to the tertiary harmonics. The difference in level between the fundamental wave and tertiary harmonics is displayed in the marker area (See Figure 2-120).

| DELTA             | MKR                                   |                                                                                                    | Peak                |
|-------------------|---------------------------------------|----------------------------------------------------------------------------------------------------|---------------------|
| 200.4             | MHz                                   |                                                                                                    | Next Pea            |
|                   |                                       |                                                                                                    | Next Pea            |
|                   |                                       |                                                                                                    | Next Pea<br>Right   |
|                   |                                       | *                                                                                                    | 4<br>Min Pea        |
|                   |                                       | // <b>/</b>                                                                                                    | Next                |
| <b>Market And</b> | tereter interester a start of sealing | i 'waana ahay ahay maala ahay iyo ahay iyo ahay iyo ahay iyo ahay iyo ahay iyo ahay iyo ahay iyo ahay iyo ahay | Min Pea             |
|                   |                                       |                                                                                                    | <sup>6</sup> Search |
|                   |                                       |                                                                                                    | Conditio            |
|                   |                                       |                                                                                                    | 7                   |

**Figure 2-120 Tertiary Harmonics**
## 2.3.9.2 Using the Peak List

This section describes a method on how to measure harmonic distortion using the peak list.

Measurement conditions: The target of the measurement below is a signal that has an output frequency of 100 MHz and a level of -10 dBm.

Use appropriate parameter values when making the measurements in the example shown below.

Setup

1. Connect the unit under test as shown in Figure 2-121.

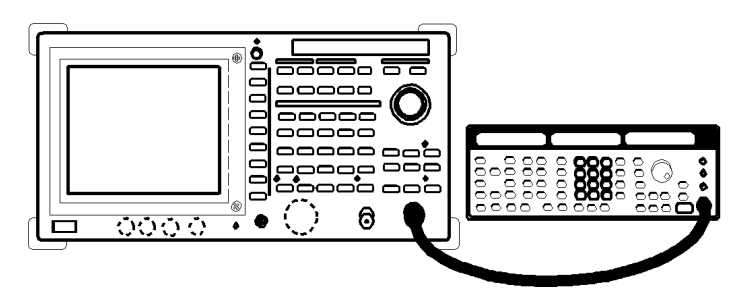

Figure 2-121 Setup for Measuring the Harmonic Distortion

### Power on

2. Turn the analyzer and the signal generator power on.

Setting the signal generator

This prepares the signal generator for output.

3. Set the frequency to 100 MHz; the level to -10 dBm; and output to ON.

### Initialization

This resets the current settings to the factory defaults or user-defined presets.

4. Press **SHIFT** and **CONFIG(PRESET**). This sets the analyzer to its presets values.

Setting the measurement conditions

This changes the analyzer settings so that the input signal is displayed more clearly.

- 5. Press **FREQ**, *Start*, **5**, **0** and **MHz**. The start frequency is set to 50 MHz.
- 6. Press *Stop*, **3**, **5**, **0** and **MHz**. The stop frequency is set to 350 MHz.

 Press COUPLE, VBW AUTO/MNL(MNL), 1, 0, 0 and kHz. A VBW of 100 kHz is set. The noise level is now low enough to observe the trace.

Specifying the fundamental wave

### 8. Press SRCH.

The normal marker is displayed on the peak of the fundamental wave.

#### 9. Press **MKR** $\rightarrow$ and *Marker* $\rightarrow$ *Ref*.

The reference level is set to the peak of the trace. To improve measurement accuracy, set the level of the fundamental wave to the reference level (See Figure 2-122).

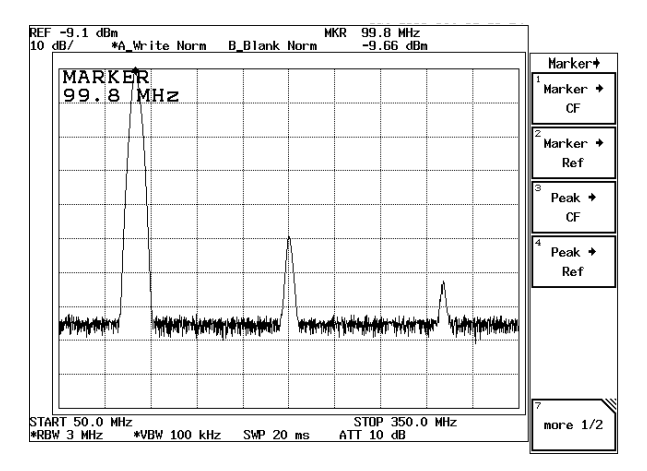

**Figure 2-122 Trace of Harmonics** 

#### 10. Press MEAS, Peak List and Peak List Freq.

Changes to the split screen display. The peak list is displayed on the lower part of the screen and the spectrum is displayed on the upper part of the screen.

### 11. Press MKR and Delta Marker.

The list which shows frequency and level differences between the fundamental wave and the secondary/tertiary harmonics is shown (See Figure 2-123).

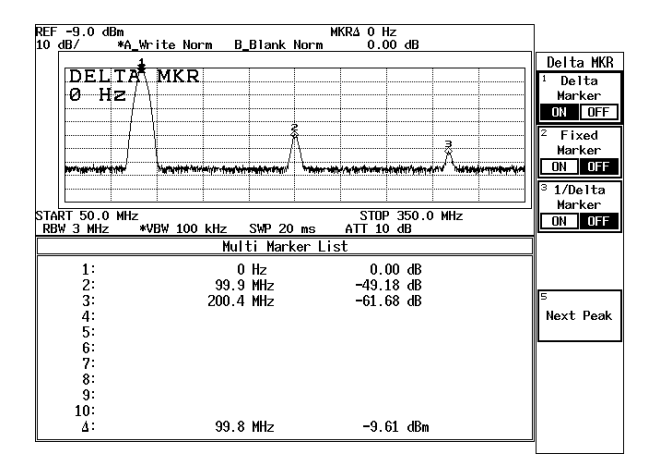

Figure 2-123 Peak List Display

## 2.3.9.3 Using the Fixed Marker Function

This section describes a method of how to measure harmonic distortion using the fixed marker function which enhances measurement sensitivity and accuracy.

Measurement conditions: The target of the measurement below is a signal that has an output frequency of 100 MHz and a level of -10 dBm.

Use appropriate parameter values when making the measurements in the example shown below.

Setup

1. Connect the unit under test as shown in Figure 2-124.

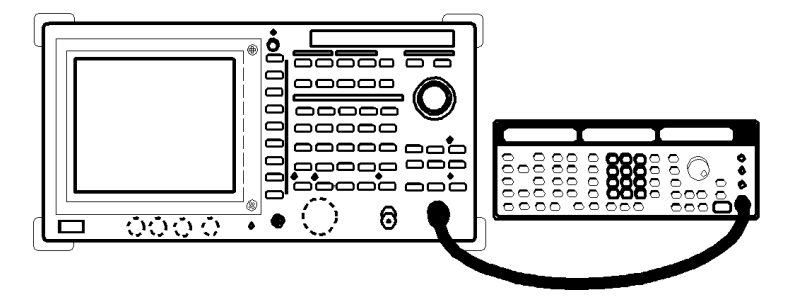

**Figure 2-124 Setup for Measuring the Harmonic Distortion** 

#### Power on

2. Turn the analyzer and the signal generator power on.

Setting the signal generator

This prepares the signal generator for output.

3. Set the frequency to 100 MHz; the level to -10 dBm; and output to ON.

### Initialization

This resets the current settings to the factory defaults or user-defined presets.

4. Press **SHIFT** and **CONFIG(PRESET**). This sets the analyzer to its presets values.

Setting the measurement conditions

This changes the analyzer settings so that the input signal is displayed more clearly.

5. Press **FREQ**, **1**, **0**, **0** and **MHz**. A center frequency of 100 MHz is set.

6. Press **SPAN**, **1**, **0**, **0** and **kHz**. A frequency span of 100 kHz is set.

Specifying the fundamental wave

7. Press SRCH.

The normal marker is displayed on the peak of the trace.

 Press MKR → and Marker → Ref. The reference level is set to the peak of the trace. To improve measurement accuracy, set the level of the fundamental wave to the reference level (See Figure 2-125).

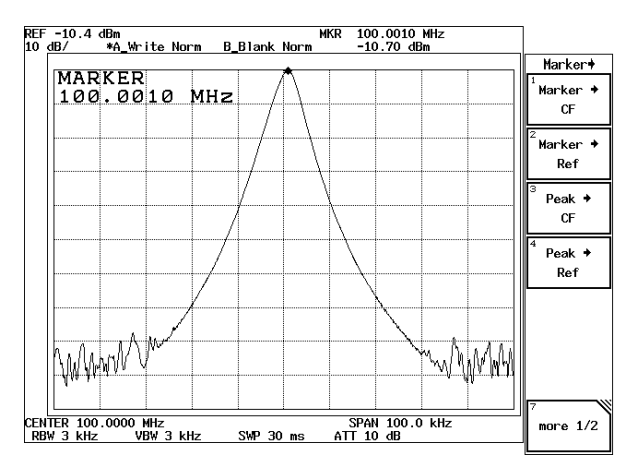

**Figure 2-125 Trace of Harmonics** 

- Press *more 1/2* and *Marker → CF Step*.
   Set the step size of the marker to the center frequency.
- 10. Press **MKR**, *Delta Marker* and *Fixed Marker ON/OFF* (ON). The Delta marker is displayed and turns on the Delta marker fixed function.

Measuring the secondary harmonics

- Press FREQ and the step key △. The center frequency is moved to the secondary harmonics with the fixed marker still displayed.
- 12. Press SRCH.

The normal marker is displayed on the peak of the trace.

13. Press MKR →, *more 1/2* and *Marker → Ref*.
The reference level is set to the peak level of the secondary harmonics.
To improve measurement accuracy, set the level of the secondary harmonics to the reference level.

The secondary harmonic level relative to the fundamental wave is now displayed in the marker area (See Figure 2-126).

R3267 Series Spectrum Analyzer Operation Manual (Vol.1)

2.3.9 Harmonic Distortion Measurements

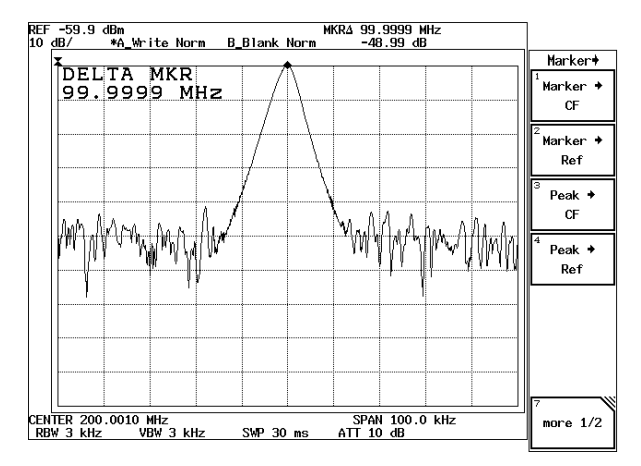

**Figure 2-126 Secondary Harmonics** 

Measuring the tertiary harmonics

- 14. Press **FREQ** and the step key  $\triangle$ . The center frequency moves to the tertiary harmonics.
- 15. Press SRCH.

The normal marker is displayed on the peak of the trace.

### 16. Press **MKR** $\rightarrow$ and *Marker* $\rightarrow$ *Ref*.

The reference level is set to the peak level of the tertiary harmonics. To improve measurement accuracy, set the level of the tertiary harmonics to the reference level.

The tertiary harmonic level (this, however, is the difference between the tertiary harmonic level and the fundamental wave level) is displayed in the marker area (See Figure 2-127).

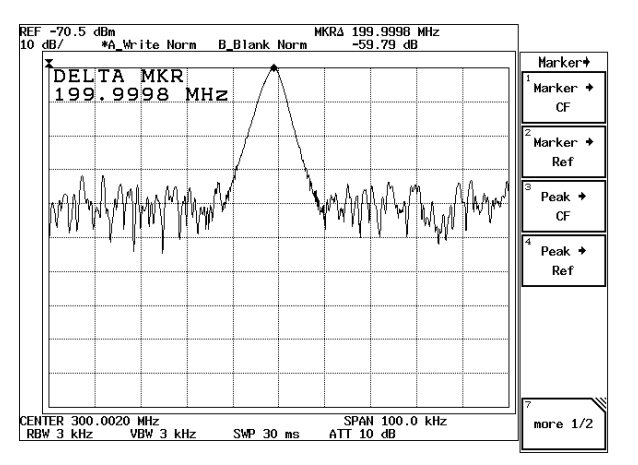

**Figure 2-127 Tertiary Harmonics** 

2.3.10 Third Order Intermodulation Distortion

### 2.3.10 Third Order Intermodulation Distortion

This section describes a basic technique on how to measure third order intermodulation distortion in two signals used with the narrow-band communication system.

Measurement conditions: The target of the measurement below is third order intermodulation distortion of an RF amplifier (Gain: approx. 8 dB) whose input signal characteristics are as follows:

- Input signal 1: A frequency of 100 MHz and a level of 0 dBm
- Input signal 2: A frequency of 101 MHz and a level of 0 dBm

Use appropriate parameter values when making the measurements shown below.

CAUTION: The maximum amount of power that can be input to the analyzer is 30 dBm (1 W). When measuring a signal power whose value exceeds this limit, connect an external attenuator so the power cannot exceed 30 dBm.

Setup

1. Connect the unit under test as shown in Figure 2-128.

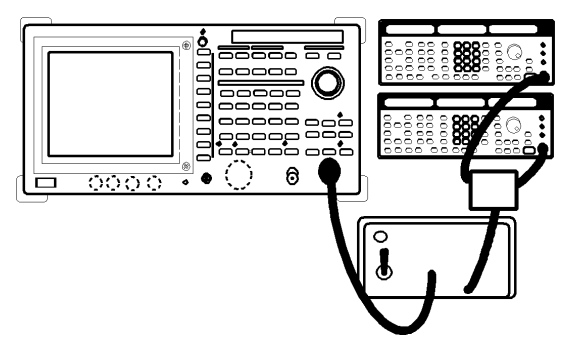

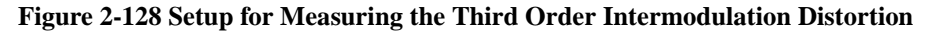

Power on

2. Turn the analyzer and the unit under test power on.

Setting the unit under test

3. Activate the signal output for the unit under test.

Initialization

This resets the current settings to the factory defaults or user-defined presets.

4. Press **SHIFT** and **CONFIG(PRESET**). This sets the analyzer to its presets values.

2.3.10 Third Order Intermodulation Distortion

Setting the measurement conditions

This changes the analyzer settings so that the input signal is displayed more clearly.

- 5. Press **FREQ**, **1**, **0**, **0**, **.**, **5** and **MHz**. A center frequency of 100.5 MHz is set.
- 6. Press **SPAN**, **5** and **MHz**. A frequency span of 5 MHz is set.
- 7. Press **LEVEL**, **1**, **0** and **GHz**(+**dBm**). The reference level is set to +10 dBm.
- 8. Press **ATT**, *ATT AUTO/MNL*(MNL), **3**, **0** and **GHz(dB**). The attenuator is set to 30 dB.

*NOTE:* Set the attenuator to 'input level + 10 dB' or more to avoid the saturation at the input mixer.

- 9. Press COUPLE, *RBW AUTO/MNL*(MNL), 1, 0 and kHz. An RBW of 10 kHz is set.
- Press SWP, Sweep time AUTO/MNL(MNL), 1, 0, 0 and kHz(ms). Sweep time is set to 100 msec (See Figure 2-129).

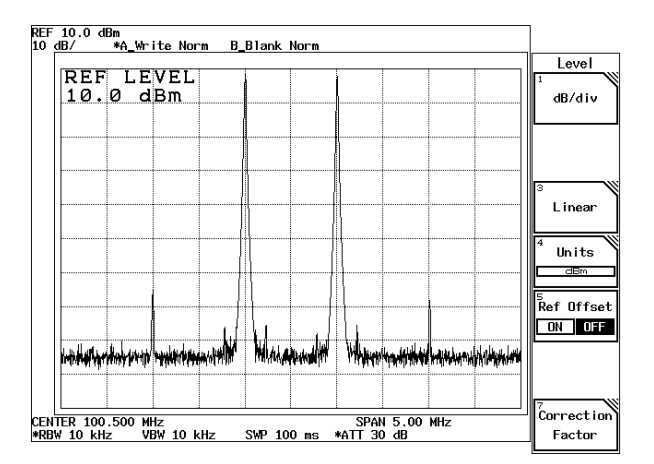

**Figure 2-129 Third Order Intermodulation Distortion** 

Adjusting the reference level

11. Press SRCH.

The normal marker is displayed on the trace peak.

12. Press **MKR**  $\rightarrow$  and *Marker*  $\rightarrow$  *Ref*.

The reference level is set to the peak of the trace (See Figure 2-130).

2.3.10 Third Order Intermodulation Distortion

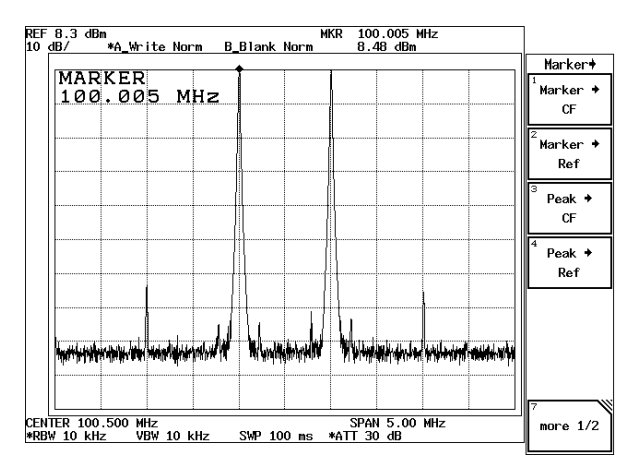

Figure 2-130 Third Order Intermodulation Distortion (Peak → Ref)

Measuring the third order intermodulation distortion

13. Press **MEAS** and *3rd Order Measure*.

Markers are set at the highest and third highest peaks. The level difference between the markers is displayed in the marker area (See Figure 2-131).

| EF8.3 dBm<br>0 dB∕ ≭A W                  | rite Norm B                  | M<br>Blank Norm | KRA -1.005 MHz<br>-63.58 dB |                                       |
|------------------------------------------|------------------------------|-----------------|-----------------------------|---------------------------------------|
|                                          |                              |                 |                             | Measure                               |
| DELTA<br>-1.00                           | MKR<br>5 MHz                 |                 |                             | Counter                               |
|                                          |                              |                 |                             | Peak List                             |
|                                          |                              |                 |                             | No ise/Hz                             |
|                                          |                              |                 |                             | 4 Sound                               |
|                                          |                              |                 |                             | xdB Down                              |
| MANANANAN ANA ANA ANA ANA ANA ANA ANA AN | (V <b>1886-01-049-06</b> -47 | TYLAPPARAMIT    | TP'\$#?\$0\$\$\$\$          | Min <sup>6</sup> 3rd Order<br>Measure |
| ENTER 100.500<br>RBW 10 kHz              | MHz<br>VBW 10 kHz            | SWP 100 ms      | SPAN 5.00 MHz<br>*ATT 30 dB | 7 %AM<br>Measure                      |

Figure 2-131 Measurement Result of the Third Order Intermodulation Distortion

2.3.11 AM Modulation Frequency and Modulation Factor of AM Signals

## 2.3.11 AM Modulation Frequency and Modulation Factor of AM Signals

This section describes how to measure the residual AM of an AM oscillator (for low amplitude modulation factors).

Measurement conditions: The target of the measurement below is a signal whose input signal characteristics consist of an output frequency of 400 MHz, a level of 0 dBm, a modulation frequency of 1 kHz and a modulation factor of 5%. Use appropriate parameter values when making the measurements in the example shown below.

Setup

1. Connect the unit under test as shown in Figure 2-132.

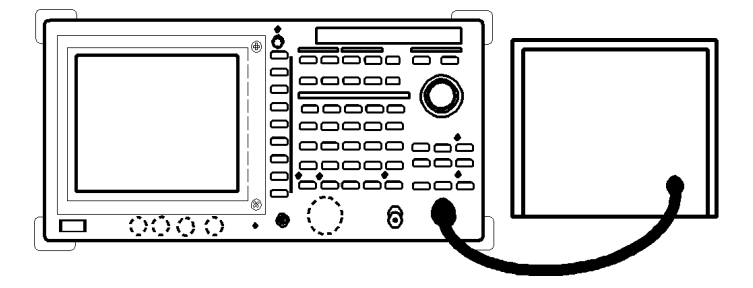

Figure 2-132 Setup for Measuring AM Signal

Power on

2. Turn the analyzer and the unit under test power on.

Setting the unit under test

3. Activate the signal output for the unit under test.

Initialization

This resets the current settings to the factory defaults or user-defined presets.

4. Press **SHIFT** and **CONFIG(PRESET**). This sets the analyzer to its presets values.

Setting the measurement conditions

This changes the analyzer settings so that the input signal is displayed more clearly.

- 5. Press **FREQ**, **4**, **0**, **0** and **MHz**. A center frequency of 400 MHz is set.
- Press SPAN, 5 and kHz.
   A frequency span of 5 kHz is set.

2.3.11 AM Modulation Frequency and Modulation Factor of AM Signals

- 7. Press **LEVEL**, **5** and **GHz**(+**dBm**). The reference level is set to +5 dBm.
- 8. Press **SRCH**. The normal marker is displayed on the trace peak.
- 9. Press **MKR** and *Delta Marker*. The delta marker is displayed.
- 10. Press **SRCH** and *Next Peak*. The normal marker moves to the next highest peak.

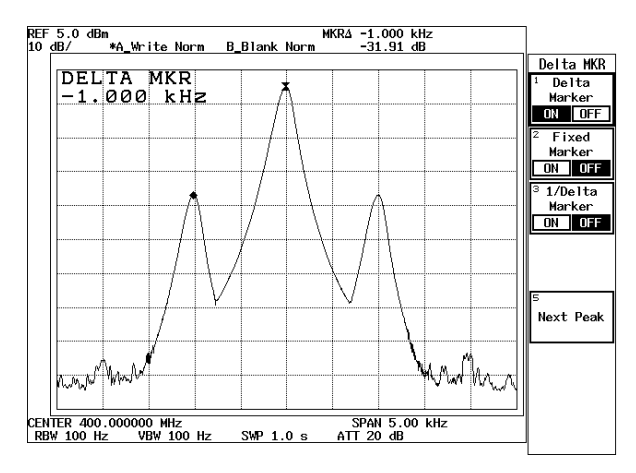

Figure 2-133 AM Signal with Low Modulation Factor

Calculating modulation frequency

11. Read the delta marker's frequency. This value is the modulation frequency.

Calculating the modulation factor

12. Read the delta marker's level.

Modulation factor m is calculated from the following formula, using  $\Delta$ Level as the delta marker's level.

$$\frac{\Delta Level + 6}{m = 10^{20}}$$

Approximate values are shown in Figure 2-134.

2.3.11 AM Modulation Frequency and Modulation Factor of AM Signals

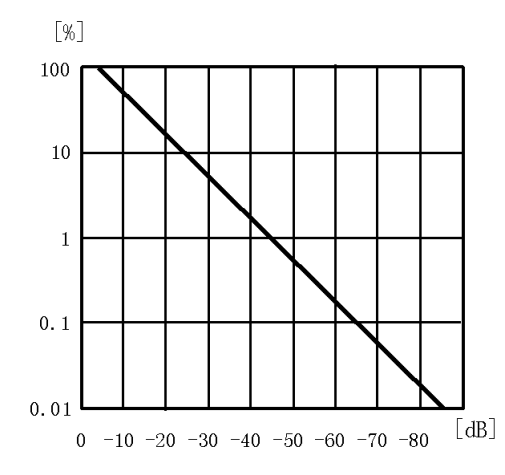

Figure 2-134 Relationship between  $\Delta Level~(dB)$  and Modulation Factor m(%)

2.3.12 Measuring Frequency deviation of FM Signals

### 2.3.12 Measuring Frequency deviation of FM Signals

This section describes how to measure frequency deviation and modulation index used for FM transmitters and so on.

Measurement conditions: The target of the measurement below is a signal whose input signal characteristics consist of an output frequency of 2000 MHz, a level of -10 dBm, a modulation frequency of 3 kHz and a frequency deviation of 75 kHz. Use appropriate parameter values when making the measurements in the example shown below.

CAUTION: The maximum amount of power that can be input to the analyzer is +30 dBm (1 W). When directly measuring an FM transmitter output, connect an external attenuator so the power cannot exceed +30 dBm (1W).

Setup

1. Connect the unit under test as shown in Figure 2-135.

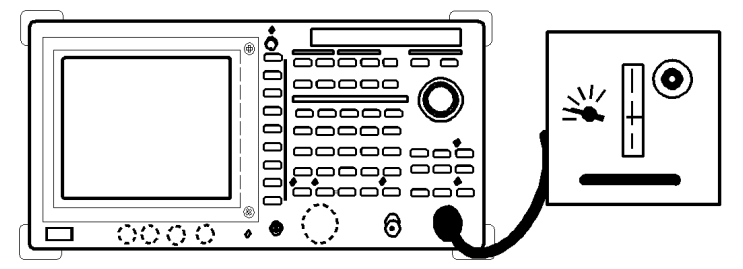

Figure 2-135 Setup for Measuring FM Signal

Power on

2. Turn the analyzer and the unit under test power on.

Setting the unit under test

3. Activate the signal output for the unit under test.

Initialization

This resets the current settings to the factory defaults or user-defined presets.

4. Press **SHIFT** and **CONFIG(PRESET)**. This sets the analyzer to its presets values.

Setting the measurement conditions

This changes the analyzer settings so that the input signal is displayed more clearly.

5. Press **FREQ**, **2** and **GHz**. A center frequency of 2 GHz is set.

2.3.12 Measuring Frequency deviation of FM Signals

- 6. Press **SPAN**, **4**, **0**, **0** and **kHz**. A frequency span of 400 kHz is set.
- 7. Press **LEVEL**, **0** and **MHz(-dBm)**. The reference level is set to 0 dBm.
- 8. Press **SWP**, *Sweep Time AUTO/MNL*(MNL), **1**, **5** and **MHz(sec**). A sweep time of 15 sec is set.
- Press A, *Trace A Detector* and *Positive*. The Trace detector is set to positive peak detector mode.

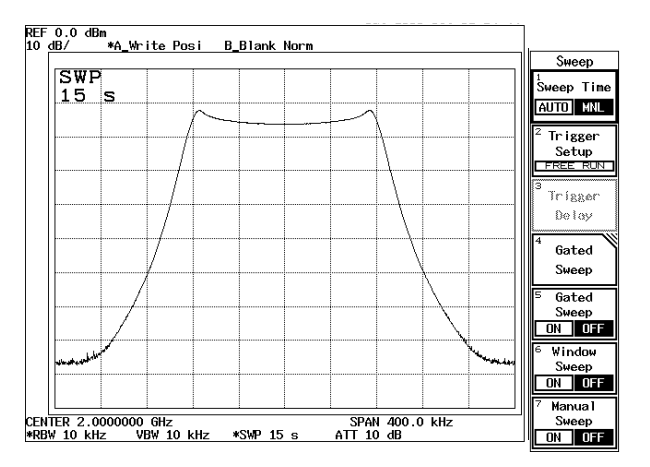

Figure 2-136 Trace of an FM Signal

- 10. Press MKR and move the normal marker to the left-hand peak of the trace.
- 11. Press *Delta Marker*. The delta marker is displayed.
- 12. Move the normal marker to the peak on the right side using the data knob.

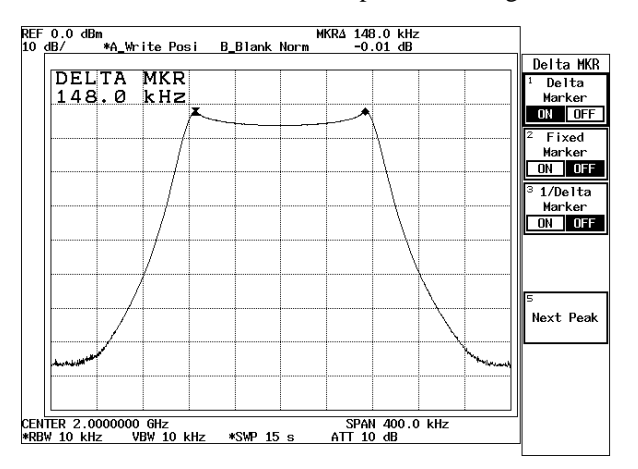

Figure 2-137 Measuring a frequency deviation

### 2.3.12 Measuring Frequency deviation of FM Signals

Calculating the frequency deviation

13. Read the frequency of the delta marker displayed on the screen. Calculate the frequency deviation  $\Delta$ fpeak from the delta marker frequency  $\Delta$ freq using the formula shown below.

$$\Delta \text{fpeak} = \frac{1}{2} \times \Delta \text{freq}$$

Calculating modulation index

14. Press SPAN, 1, 0 and kHz.

The frequency span is changed to 10 kHz.

15. Press SRCH.

The normal marker is moved to the peak on the trace.

16. Press *Next Peak Right*. The normal marker moves to the right-hand peak on the trace.

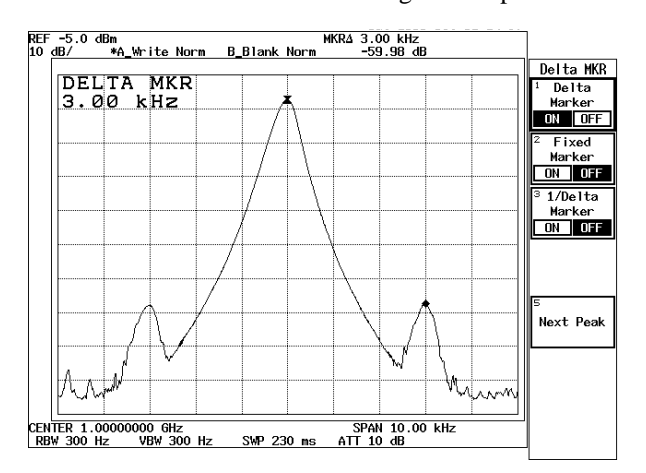

Figure 2-138 Modulation Frequency of the FM Signal

17. Read the frequency of the delta marker. The modulation index fm is calculated from the delta marker frequency fm and frequency deviation Dfpeak, using the following formula.

$$m = \frac{\Delta f_{peak}}{fm}$$

2.3.13 Measuring Modulation Index of FM Signals

### 2.3.13 Measuring Modulation Index of FM Signals

This section describes the residual FM (FM signals with small modulation index).

The following formula holds if the FM signal modulation index m is less than approximately 0.8.

$$m = \frac{2E_{SB}}{E_C}$$

ESB: Level of the first sideband Ec: Carrier level

For the logarithmic scale display,

$$m = 10^{\frac{\Delta Level + 6}{20}}$$

 $\Delta$ Level: Difference between the first sideband and the carrier levels [dB]

Measurement conditions: The target of the measurement below is a signal whose input signal characteristics consist of an output frequency of 1 GHz, a level of -10 dBm, a modulation frequency of 3 kHz and a modulation index of 0.2. Use appropriate parameter values when making the measurements in the example shown below.

Setup

1. Connect the unit under test as shown in Figure 2-139.

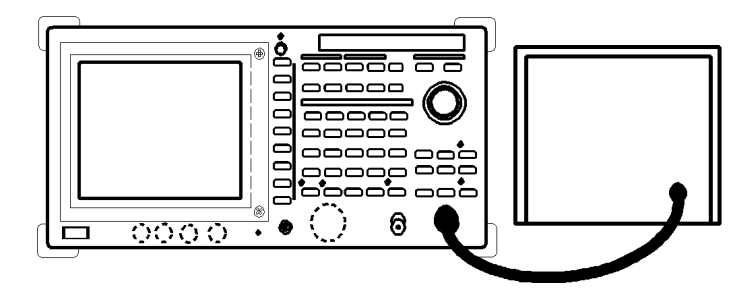

Figure 2-139 Setup for Measuring Modulation Index

Power on

2. Turn the analyzer and the unit under test power on.

Setting the unit under test

3. Activate the signal output for the unit under test.

Initialization

This resets the current settings to the factory defaults or user-defined presets.

4. Press **SHIFT** and **CONFIG(PRESET)**. This sets the analyzer to its presets values.

### 2.3.13 Measuring Modulation Index of FM Signals

Setting the measurement conditions

This changes the analyzer settings so that the input signal is displayed more clearly.

- 5. Press **FREQ**, **1** and **GHz**. A center frequency of 1 GHz is set.
- 6. Press **SPAN**, **1**, **0** and **kHz**. A frequency span of 10 kHz is set.
- 7. Press **LEVEL**, **5** and **MHz(-dBm**). The reference level is set to -5 dBm.
- 8. Press **SRCH**. The normal marker is displayed on the trace peak.
- 9. Press **MKR** and *Delta Marker*. The delta marker is displayed.
- 10. Press **SRCH** and *Next Peak*. The normal marker moves to the next highest peak.

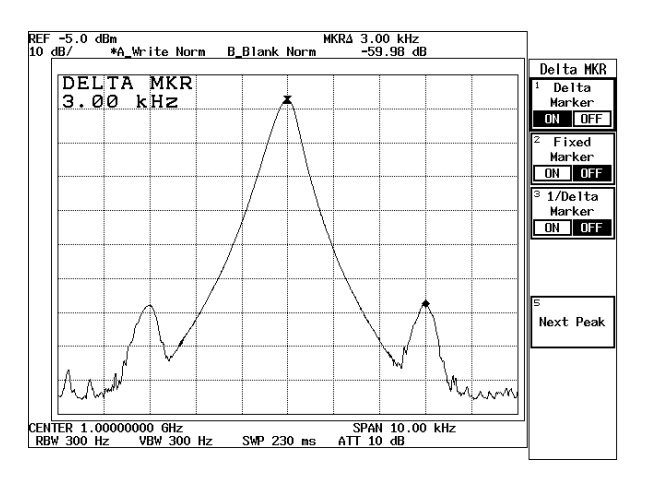

Figure 2-140 FM Signal with Low Modulation Index

Calculating modulation index

11. Read the delta marker level.

Modulation index m is calculated from the following formula, using  $\Delta$ Level as delta marker level.

$$m = 10^{\frac{\Delta Level + 6}{20}}$$

## 2.3.14 Carrier Frequency and Power Measurements Using Pulsed RF Signals

This section describes how to measure carrier frequency, peak power and average power of pulse modulation signals which are used in the pulse radar and so on.

Measurement conditions: The signal to be measured has a frequency of 1.1 GHz, a pulse repetition rate of 0.333 kHz, a pulse width of 0.8 μsec and a peak power of 3 kW. The external attenuator with an attenuation of 50 dB is used on this measurement.
 Use appropriate parameter values when taking measurements in the example shown below.

CAUTION: The maximum amount of power that can be input to the analyzer is +30 dBm (1 W). When measuring a signal power whose value exceeds this limit, connect an external attenuator so the power cannot exceed +30 dBm.

### Setup

1. Connect the unit under test as shown in Figure 2-141.

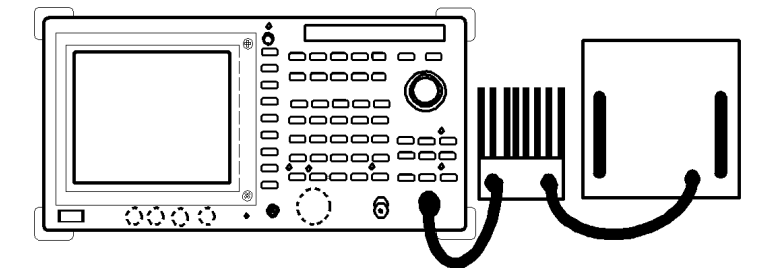

Figure 2-141 Setup for Measuring Pulsed RF Signal

#### Power on

2. Turn the analyzer and the unit under test power on.

Setting the unit under test

3. Activate the signal output for the unit under test.

#### Initialization

This resets the current settings to the factory defaults or user-defined presets.

4. Press **SHIFT** and **CONFIG(PRESET**). This sets the analyzer to its presets values.

Setting the measurement conditions

This changes the analyzer settings so that the input signal is displayed more clearly.

- 5. Press **FREQ**, **1**, **.**, **1** and **GHz**. A center frequency of 1.1 GHz is set.
- 6. Press **SPAN**, **1**, **0** and **MHz**. A frequency span of 10 MHz is set.
- 7. Press **LEVEL**, **1**, **0** and **MHz(-dBm**). The reference level is set to -10 dBm.
- 8. Press *Ref Offset ON/OFF*(ON), **5**, **0** and **GHz(dB)**. The level currently being displayed includes the value of the external attenuator.
- 9. Press COUPLE, *RBW AUTO/MNL*(MNL), 1, 0 and kHz. A RBW of 10 kHz is set.
  - NOTE: Set the RBW to the range shown below so the pulse height becomes large enough to be used.  $1.7 \times Pulse Repetition Rate \leq RBW \leq 0.1/Pulse width$
- 10. Press *VBW AUTO/MNL*(MNL), **1**, **0**, **0** and **kHz**. A VBW of 100 kHz is set.

NOTE: Set the VBW to 10 times higher than that of the RBW so the RBW is not affected.  $VBW \ge 10 \times RBW$ 

- Press A, *Trace A Detector* and *Positive*.
   Trace detector mode is set to the positive peak detector mode.
- 12. Press **ATT**, *ATT AUTO/MNL*(MNL), **3**, **0** and **GHz(dB**). The attenuator is set to 30 dB.

*NOTE:* Set the attenuator to 'input level + 10 dB' or more to avoid the saturation at the input mixer.

13. Press **SWP**, *Sweep Time AUTO/MNL*(MNL), **3**, ., **1** and **MHz**(sec). A sweep time of 3.1 seconds is set.

Measuring carrier frequency

14. Press SRCH.

The normal marker is displayed on the trace peak. The frequency of the normal marker is the carrier frequency (See Figure 2-142).

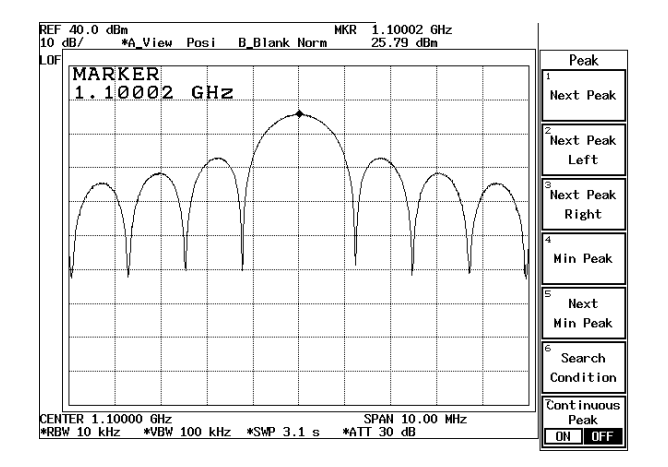

Figure 2-142 Spectrum of a Pulsed Signal

Measuring Peak Power

- 15. Read the marker level. Consider this value as apparent peak power P'.
- 16. Press **MKR** and *Delta Marker*. The delta marker is displayed.
- 17. Press *1/Delta Marker ON/OFF*(ON). The delta marker is displayed in terms of time.
- 18. Move the delta marker to the minimum position on the main lobe using the data knob.

This value is pulse width  $\tau$ .

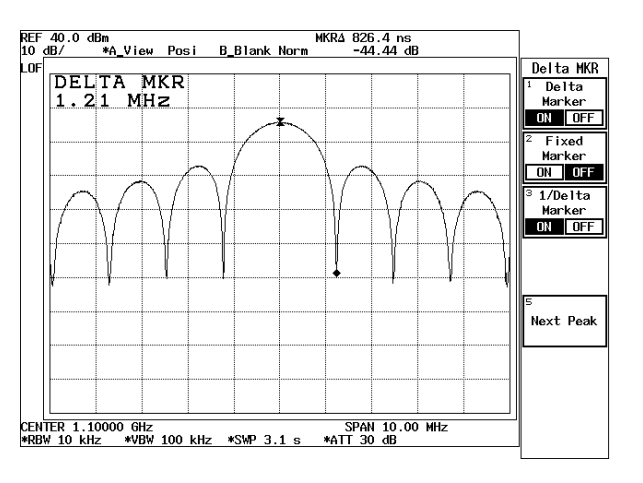

Figure 2-143 Measuring Peak Power

Calculating the peak power

- 19. Peak power P is calculated using the formula shown below.
  - $P = P' 20 \log (1.5 \times \tau \times RBW)$ 
    - P': Apparent power with RBW set to 10 kHz.
    - RBW: Set value of the resolution bandwidth
    - $\tau$ : Pulse width

Measuring the pulse repetition frequency

- 20. Press **SPAN** and **Zero Span**. Zero span is set.
- 21. Press **SWP**, **1**, **0** and **kHz**(**ms**). A sweep time of 10 ms is set.
- 22. Press *Trigger Setup*. The Trigger Setup dialog box is displayed.
- 23. Set *Source* to *VIDEO*. The video trigger starts to sweep.
- 24. Select *Trigger Level* and adjust the trigger level using the data knob. Trace is frozen on the screen.
- 25. Press **RETURN**. The Trigger Setup dialog box is closed.
- 26. Press MKR and MKR.Move the Normal marker to the peak on the left side turning the data knob.The normal marker is displayed on the trace peak.
- 27. Press Delta Marker.

Move the Delta marker to the peak on the right side turning the data knob. The value of the delta marker is the pulse repetition frequency (freq).

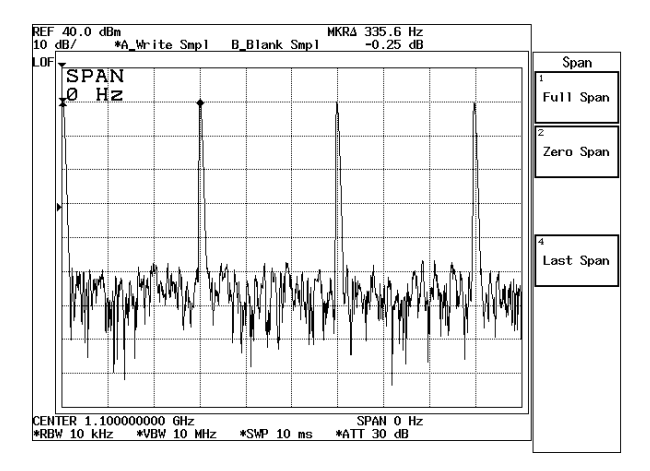

Figure 2-144 Measuring the pulse repetition frequency

Calculating the average power

- 28. The average power Pave is calculated using the formula shown below.  $P_{ave} = P_{peak} \times frep \times \tau$ 
  - $\begin{array}{lll} P_{peak:} & Peak power(W) \\ frep: & Pulse repetition frequency \\ \tau: & Pulse width \end{array}$

2.4 Expanded Functions

### 2.4 Expanded Functions

### 2.4.1 Saving/Recalling Measurement Conditions

### 2.4.1.1 Saving/Recalling Basic Measurement Conditions

(1) Saving data

Data that can be saved to internal memory, floppy disk or the memory card (Option) include the following:

- Basic measurement conditions
- 501/1001-point trace A or B, or trace data for both A and B Trace data can be saved only when the trace mode is set to either the Write or View mode.
- Level correction data (Correction Factor data)
- Normalize data Normalized data is saved only when the Normalize mode is turned on.
- User-definable limit line data
- LOSS: Freq data This is available only for the R3273.
- Spurious measurement table data

Selecting a device to be used for saving data

### 1. Press **SHIFT** and **RCL(SAVE**).

The Save menu (used to save data) and a file list are displayed. Use the step keys to turn pages within the file list.

2. Press *Device RAM/FD*(ED). The device is set (See Figure 2-145).

#### NOTE:

- 1. When the analyzer is equipped with a floppy disk drive, Device RAM/FD is displayed; when the analyzer is equipped with a memory card, Device RAM/A/B is displayed.
- 2. The FD drive cannot be selected when a floppy disk is not set in the Floppy disk drive. The same is true when there is no memory card.

R3267 Series Spectrum Analyzer Operation Manual (Vol.1)

2.4.1 Saving/Recalling Measurement Conditions

| REFULUIDBM<br>10 dB/ *A_Write Norm B_Blank No                                                                                                    | orm                                      |                    |
|----------------------------------------------------------------------------------------------------|------------------------------------------|--------------------|
|                                                                                                    |                                          | Save               |
| FILE_001                                                                                                    |                                          | 1 Save             |
|                                                                                                    |                                          | <sup>2</sup> Clear |
| lange all set in the desired in a constraint of the part of the desired in a constraint of the set of a little<br>A set on second a top part of all of the set |                                          | Register           |
| CENTER 4.000 GHz<br>RBW 3 MHz VBW 3 MHz SWP 120                                                                                                    | SPAN 8.00 GHz<br>ms ATT 10 dB            | Save<br>File       |
| File List (FD:/SVRCL                                                                                                    | 1106432 bytes free)                      | <sup>4</sup> Clear |
| FILE_001.DAT                                                                                                    | <<< Save Item Information >>>            | File               |
|                                                                                                    | *********<br>0 bytes used                | 5<br>List          |
|                                                                                                    | Setup: OFF ON                            | Reg/File           |
|                                                                                                    | NRMLIZ CORR: OFF A B A/B                 | 6 Device           |
|                                                                                                    | Limit Line: 0 1 2 1/2                    | RAM FD             |
|                                                                                                    |                                          |                    |
|                                                                                                    | LOSS:Freq: OFF ON<br>CORR Factor: OFF ON | 7 Setup            |

**Figure 2-145 Selecting Destination Device** 

Setting the data to be saved

The data format and data for each item are selected when saving data.

- REF 0.0 dBm 10 dB/ m <u>\*A\_Write Norm \_B\_Blank Norm</u> Save File Save Enter Save Item Setup Data Format: BIN TEXT Title ₩rite Setup: OFF ON CENTER 4.000 GHz RBW 3 MHz VBV GHz Protect Trace OFF A B A/B File Normalize: OFF A B A/B ee) Save Item FILE\_001.DAT formation >>> Setup Limit Line: OFF 1 2 1/2 OFF ON Loss:Freq: 0 bytes use List Corr Factor: OFF ON ۵N Reg/File Spurious: OFF ON Rename Limit Line: OFF OFF LOSS:Freq: ON CORR Factor: OFF ON
- 3. Press *Save File* and *Save Item Setup*. The Save Item Setup dialog box is displayed.

### Figure 2-146 Save Item Setup dialog box

- 4. Select *Data Format* and set this function to *BINARY*. The format that saves data is set.
- 5. Select *Setup* and turn this function *ON*. The function that saves measurement conditions is set.
- 6. Select *Trace* and set this function to *A/B*. The function that stores data for both traces A and B is set.

- Select *Normalize* and set this function to *A/B*.
   The function that saves data for traces A and B is set.
- Select *Limit Line* and set this function to 1/2. The function that saves data for Limit lines 1 and 2 is set.
- 9. Select *LOSS: Freq* and turn this function *ON*. The function that saves data in the LOSS:Freq table is set.
- 10. Select *Corr Factor* and turn this function *ON*. The function that saves the level correction value is set.
- 11. Press **RETURN**. This closes the Save Item Setup dialog box and returns to the Save menu.

### Setting a file to be saved

12. Select the file to be saved from a file list. Use the data knob to select the file. The file name is previously assigned. For RAM, the file name starts with REG\_01; for floppy disks, it starts with FILE\_001.

*NOTE:* In the above example a file number is used instead of a file name, but you can use an arbitrary file name if desired. For information on how to set file names, refer to Section 2.4.6.

### Saving data

Press *Save File* and *Save*.
 The data is saved in the file previously selected (See Figure 2-147).

| REF 0.0 dBm<br>10 dB/ *A Write Norm B Blank N   | מיוכ                                                   | ]                   |
|-------------------------------------------------|--------------------------------------------------------|---------------------|
|                                                 |                                                        | Save File           |
| SAVE FILE<br>FILE_001                           |                                                        | 1<br>Save           |
|                                                 |                                                        | <sup>2</sup> Enter  |
|                                                 |                                                        | Title               |
|                                                 |                                                        | 3<br>Write          |
| CENTER 4.000 GHz<br>RBW 3 MHz VBW 3 MHz SWP 120 | SPAN 8.00 GHz<br>ms ATT 10 dB                          | Protect             |
| File List (FD:/SVRCL                            | 1015808 bytes free)                                    | <sup>4</sup> Select |
| FILE_001.DAT                                    | <pre>&lt;&lt;&lt; File Information &gt;&gt;&gt; </pre> | Item                |
|                                                 | FILE_001.DAT 1998/12/29<br>12422 bytes used            | 5<br>List           |
|                                                 | Setup: OFF ON RW                                       | Reg/File            |
|                                                 | Irace: OFF A B A/B                                     | 6                   |
|                                                 | Limit Line: OFF 1 2 1/2                                | Rename              |
|                                                 | LOSS:Freq: OFF ON                                      |                     |
|                                                 | CORR Factor: OFF ON                                    |                     |

Figure 2-147 File Saved

Deleting the file list

- 1. Perss **SHIFT**, *RCL*(*SAVE*) and *List Reg/File*. The file list is deleted.
- (2) Protecting Data

To prevent someone from accidentally deleting or overwriting data, you can use the file protection feature.

Selecting the device

- Press SHIFT and RCL(SAVE). The Save menu and the file list are displayed.
- 2. Press *Device RAM/FD*(FD). The FD is selected.

Selecting the file

- 3. Press *Save File*. The Save File (used to save data to file) is displayed.
- 4. Select the file from the file list using the data knob.

Protecting the file

#### 5. Press Write Protect.

The selected file display changes from RW (read or write) to RO (read only), indicating that data protection has been enabled.

| REF 0.0 dBm                                     |                                      |                     |
|-------------------------------------------------|--------------------------------------|---------------------|
| 10 dB/ *A_Write Norm B_Blank No                 | orm                                  |                     |
| SAVE EILE                                       |                                      | Save File           |
| FILE_001                                        |                                      | Save                |
|                                                 |                                      | <sup>2</sup> Enter  |
|                                                 |                                      | Title               |
|                                                 |                                      | ³<br>₩rite          |
| CENTER 4.000 GHz<br>RBW 3 MHz VBW 3 MHz SWP 120 | SPAN 8.00 GHz<br>ms ATT 10 dB        | Protect             |
| File List (FD:/SVRCL                            | 976896 bytes free)                   | <sup>4</sup> Select |
| FILE_001.DAT                                    | <<< File Information >>>             | Item                |
|                                                 | FILE_001.DAT 1998/12/29              | 5                   |
|                                                 | 12422 bytes used<br>Setup: DEELON RO | List                |
|                                                 |                                      | Reg/File            |
|                                                 | NRMLIZ CORR: OFF A B A/B             | 6                   |
|                                                 | Limit Line: OFF 1 2 1/2              | Rename              |
|                                                 | LOSS:Freq: OFF ON                    |                     |
|                                                 | CORR Factor: OFF ON                  |                     |

Figure 2-148 File Protection Enabled

NOTE: When the analyzer is equipped with a floppy disk drive, Device RAM/FD is displayed; when the analyzer is equipped with a memory card, Device RAM/A/B is displayed.

The write protection can be disabled using the following procedure.

Disabling data protection

- Press SHIFT and RCL(SAVE). The Save menu and the file list are displayed.
- 2. Press *Clear File*. The Clear File menu is displayed.
- 3. Select the file from the file list. Use the data knob to select the file.
- 4. Press *Release Protect*. The selected file display changes from RO (read only) to RW (read or write), indicating that data protection has been disabled.
- (3) Loading Data

Saved conditions and trace data can be used for measurements. Use the following procedure to access this data.

Selecting the device

- 1. Press **RCL**. The Recall menu and file list are displayed.
- 2. Press *Device RAM/FD*(FD). The device of FD is set.

NOTE: When the analyzer is equipped with a floppy disk drive, Device RAM/FD is displayed; when the analyzer is equipped with the memory card, Device RAM/A/B is displayed.

Selecting the file

3. Press *Recall File*.

The Recall File menu, which is used to read data from a file, is displayed.

4. Select the file from the file list using the data knob (See Figure 2-149).

R3267 Series Spectrum Analyzer Operation Manual (Vol.1)

2.4.1 Saving/Recalling Measurement Conditions

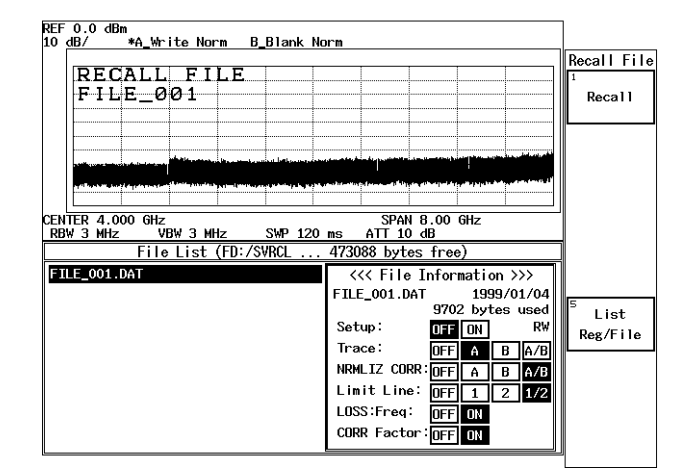

Figure 2-149 Selected File

Reading data

- 5. Press *Recall*.
  - The data from the selected file is read (See Figure 2-150).

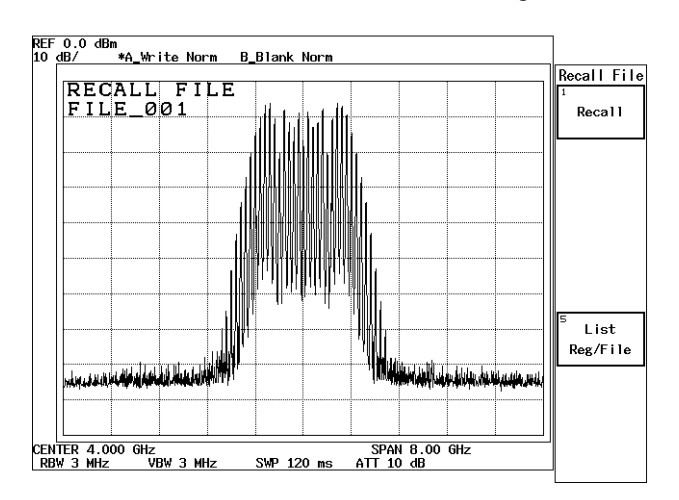

Figure 2-150 Read Data

(4) Deleting the Data

Data, which has been saved to internal memory or a floppy disk, can be deleted.

Selecting the device

- 1. Press **SHIFT** and **RECALL(SAVE)**. The Save menu and file list are displayed.
- 2. Press *Device RAM/FD*(FD). The device of FD is set.

R3267 Series Spectrum Analyzer Operation Manual (Vol.1)

2.4.1 Saving/Recalling Measurement Conditions

*NOTE:* When the analyzer is equipped with a floppy disk drive, Device RAM/FD is displayed; when the analyzer is equipped with a memory card, Device RAM/A/B is displayed.

Selecting the file

3. Press *Clear File*.

The Clear File menu is displayed.

4. Select a file to be deleted from the file list using the step keys or data knob.

| REF 0.0 dBm                                                                |                                                                                                    |
|----------------------------------------------------------------------------|----------------------------------------------------------------------------------------------------|
|                                                                            | Clear File                                                                                                    |
| CLEAR FILE                                                                 | 1                                                                                                    |
| FILE_004                                                                   | Clear                                                                                                    |
|                                                                            |                                                                                                    |
|                                                                            |                                                                                                    |
|                                                                            | and the second second second second second second second second second second second second second second second                                                                                                    |
|                                                                            | and the second second s |
|                                                                            | Release                                                                                                    |
| CENTER 4.000 GHz SPAN 8.00 GHz<br>RBW 3 MHz VBW 3 MHz SWP 120 ms ATT 10 dB | Protect                                                                                                    |
| File List (FD:/SVRCL 876544 bytes free)                                    |                                                                                                    |
| FILE_001.DAT /                                                             | on >>>                                                                                                    |
| FILE_002.DAT FILE_004.DAT 19                                               | 98/12/29                                                                                                    |
| FILE_004.DAT 12422 by                                                      | tes used 📍 List                                                                                                    |
| Setup: OFF ON                                                              | RW Reg/File                                                                                                    |
| Trace: OFF A                                                               | B A/B                                                                                                    |
| NRMLIZ CORR: OFF A                                                         | B A/B                                                                                                    |
| Limit Line: OFF 1                                                          | 2 1/2                                                                                                    |
| LOSS:Freq: OFF ON                                                          |                                                                                                    |
| CORR Factor: OFF ON                                                        |                                                                                                    |

Figure 2-151 File to Be Deleted

Deleting the data

5. Press *Clear*.

The data of the selected file is deleted (See Figure 2-152).

| REF<br>10 | 0.0 dB<br>dB/ | ™<br>*A₩r      | ite No             | irm.          | B Blar     | nk No | n.w     |        |                 |                  |                 | 1         |   |
|-----------|---------------|----------------|--------------------|---------------|------------|-------|---------|--------|-----------------|------------------|-----------------|-----------|---|
|           |               |                |                    | _             |            |       |         |        |                 |                  |                 | Clear Fil | e |
|           | CLE           | AR             | FIL                | .E            |            |       |         |        |                 |                  |                 | 1         |   |
|           | FIL           | E_0            | 02                 | 1             |            | 1     |         |        | 1               |                  |                 | Clear     |   |
|           |               |                |                    |               |            |       |         |        |                 |                  |                 |           |   |
|           |               | <u> </u>       |                    |               |            |       |         |        |                 |                  |                 |           |   |
|           |               | atomatic room  | Hereiter der State | الصندية أو    | يد اختلفون | ملسله |         |        | ب استغلام هم با | دور فيايا        | 4,11,241,41,955 |           |   |
|           | in the second | در الحد الحالي |                    | lists a state |            |       |         |        | فالمطلب والمربي | ر معد المراجع ال | BULLING         |           | _ |
|           |               |                |                    | 1             |            | İ     |         |        | 1               |                  |                 | Release   |   |
| CEN       | TER 4.0       | 00 GHz         |                    |               |            |       |         | SPA    | N 8.00          | GHz              |                 | Protect   |   |
| RB        | W 3 MHz       | V              | <u>BW 3 M</u>      |               | SWP        | 120   | MS 0400 | ATT 1  | <u>0 dB</u>     |                  |                 |           | _ |
|           |               | File           | LIST               | (FD:          | / SAROT    |       | 8499    | 20 Dyt | es tre          | 9)               |                 |           |   |
| FI        | LE_001.       | DAT            |                    |               |            | _     | <<      | < File | e Infor         | matior           | >>>             |           |   |
| FT        | LE_002.       | DAT            |                    |               |            |       | FILE    | _002.0 | DAT             | 1998             | /12/29          | 5         |   |
|           |               |                |                    |               |            |       | Sat     | ·      | 1242            | Z DYTE           | s used          | List      |   |
|           |               |                |                    |               |            |       | 300     | . qı   | UFF             | UN               | K#              | Reg/File  | : |
|           |               |                |                    |               |            |       | Ira     | ce:    | OFF             | A                | B A/B           |           | - |
|           |               |                |                    |               |            |       | NRM     | IZ CO  | RR:OFF          | A                | B A/B           |           |   |
|           |               |                |                    |               |            |       | Lim     | it Lin | e: OFF          |                  | 2 1/2           |           |   |
|           |               |                |                    |               |            |       | LOS     | 5:Freq | : OFF           | ON               |                 |           |   |
|           |               |                |                    |               |            |       | COR     | R Fact | or:OFF          | ON               |                 |           |   |

Figure 2-152 File Already Deleted

## 2.4.1.2 Saving/Recalling OBW Measurement Conditions

OBW measurement conditions, such as the OBW% value, frequency span, resolution bandwidth, video bandwidth, sweep time and trace detector mode, can be saved as user-defined presets.

Saving OBW measurement conditions

- 1. Press **UTIL** and *OBW*. The OBW menu is displayed.
- 2. Press *Parameter Setup* and *Define*  $\rightarrow$  *Default*. The current measurement condition is saved in the internal memory.

When you wish to change the measurement condition that is already saved, press UTIL, *OBW*, *Parameter Setup* and *Default*.

## 2.4.1.3 Saving/Recalling ACP Measurement Conditions

ACP measurement conditions, such as the channel space, specified bandwidth, frequency span, resolution bandwidth, video bandwidth, sweep time and trace detector mode, can be saved as user-defined presets.

Saving ACP measurement conditions

- 1. Press **POWER** and *ACP*. The ACP menu is displayed.
- 2. Press *Parameter Setup* and *Define*  $\rightarrow$  *Default*. The current measurement conditions are saved in the internal memory.

When you wish to change the measurement conditions that are already saved, press **POWER**, *ACP*, *Parameter Setup* and *Default*.

2.4.2 Saving Screen Data

## 2.4.2 Saving Screen Data

Screen data can be saved in either floppy disks or the memory card (option) in BMP (bit map file) the analyzer.

CAUTION: When using the memory card (Option), the word "floppy disk" is referred to as "memory card."

Inserting a floppy disk

1. Insert the floppy disk into the floppy disk drive.

Setting the destination for screen data.

2. Press CONFIG, Copy Config and Copy Device.

The Copy Device dialog box used to set the destination of screen data is displayed.

3. Select Floppy.

The floppy disk is set as the Save file destination and the Copy Device dialog box is closed (See Figure 2-153).

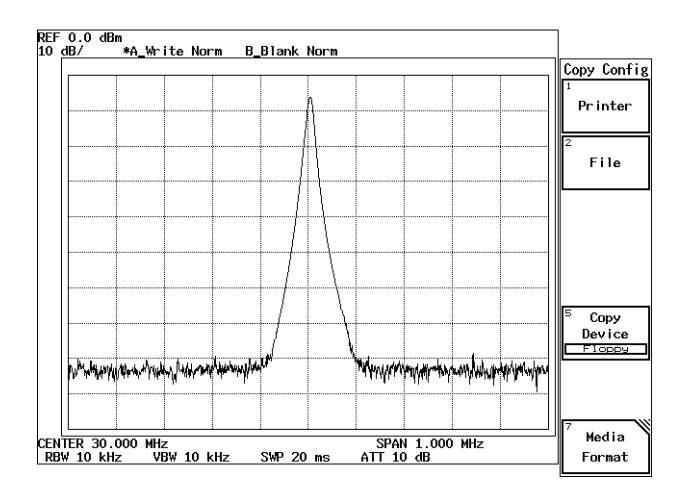

Figure 2-153 Specifying

Setting the type of screen data file

4. Press File.

The File dialog box is displayed.

R3267 Series Spectrum Analyzer Operation Manual (Vol.1)

2.4.2 Saving Screen Data

| 0.<br>dB/ | 0 dBm<br>*A_View Norm B_Blank Norm                                                                              |            |
|-----------|----------------------------------------------------------------------------------------------------|------------|
|           |                                                                                                    | Copy Conf  |
|           |                                                                                                    | 1          |
|           |                                                                                                    | Printer    |
|           |                                                                                                    |            |
|           |                                                                                                    | 2          |
|           | File                                                                                                    | File       |
|           |                                                                                                    |            |
|           | File Format : BMP                                                                                               |            |
|           | Copy Mode : Color S-Color Gray Mono                                                                             |            |
|           | Compression : OFF ON                                                                                            |            |
|           |                                                                                                    |            |
|           | FITE NO. : UUI FITENAME: \IMG\ADVUU1.BMP                                                                        |            |
|           | Auto Increment : OFF ON                                                                                         |            |
|           | Menu Print : OFF ON                                                                                             | 5 Сору     |
|           |                                                                                                    | Device     |
|           |                                                                                                    | Floppy     |
|           |                                                                                                    |            |
|           |                                                                                                    |            |
| h#Λ       | www.hupphanen.hupplanen.huphanen.huphanen.hupphanen.hupphanen.hupphanen.hupphanen.hupphanen.hupphanen.hupphanen |            |
|           | ······································                                                                          | 7<br>Modia |
| NTER      | 30.000 MHz SHD 20 ATT 10 HB                                                                                     | F          |
| DW T      | UKRZ VDW LUKRZ SWP ZUMS ATT LUOB                                                                                | j∥ rormaτ  |

**Figure 2-154 File Dialog Box** 

- 5. Select *Copy Mode* and set the mode to *Color*. The output mode is set to color.
- 6. Select *Compression* and turn this function *OFF*. The function that disables the image compression function is set.
- 7. Select *File No.* and set the number to *001*. The screen file number is set to 001.
- 8. Select *Auto Increment* and turn this function *ON*. This function that automatically increments file numbers is set.
- 9. Press **RETURN**. The File dialog box is closed.

### Saving screen data

10. Display the data you wish to copy on the screen and press **COPY**. The access lamp is lit and the screen data is saved on the floppy disk.

CAUTION: Do not remove the floppy disk while the access indicator is lit, or the data on the floppy disk may be damaged.

2.4.3 Obtaining a Hard Copy of screen data

## 2.4.3 Obtaining a Hard Copy of screen data

You can make printouts from the screen data using the parallel interface (compliant with Centronix).

The printers compatible with the analyzer use ESC/P, ESC/P Raster or HP PCL as the control codes (some of these printers may present functional restrictions).

ESC/P: Epson Standard Cord for Printer ESC/P Raster: Epson Standard Cord for Printer Raster mode HP PCL: Hewlett Packard Printer Command Language

Recommended printers are listed in Table 2-5.

| Manufacturer    | Model                                                                                                    |
|-----------------|----------------------------------------------------------------------------------------------------|
| Epson           | PM-900C *1, PM-880C *1, PM-800C *1, PM-770C *1, PM-750C *1, PM-2000C, EM-900C *1, MJ-930C, MJ-830J, MJ-700V2C |
| Hewlett Packard | DeskJet 880C *2, DeskJet 694C *2, DeskJet 505J, LaserJet 5L                                                   |
| Canon           | BJ-M70, BJC-430J, BJC-420J, BJC-410J, BJC-600J, BJC-50V                                                       |

### **Table 2-5 Recommended Printers**

NOTE: Only ESC/P Raster and HP PCL are available for color printing. \*1 indicates that ESC/P Raster is used for color printing. \*2 indicates that HP PCL is used for color printing.

Connecting the printer

CAUTION: Be sure to turn the power off on the analyzer before connecting a printer.

1. Connect the printer to the **PRINTER** connector on the rear panel using the IBM-PC compatible cable provided.

Setting up output destination

- Press CONFIG, Copy Config and Copy Device. The Copy Device dialog box used to select the screen data destination is displayed.
- 3. Select *Printer*.

The Copy Device dialog box is closed. The Copy Config menu is displayed.

2.4.3 Obtaining a Hard Copy of screen data

Setting up control codes and printer mode.

### 4. Press *Printer*.

The Printer dialog box is displayed (See Figure 2-155).

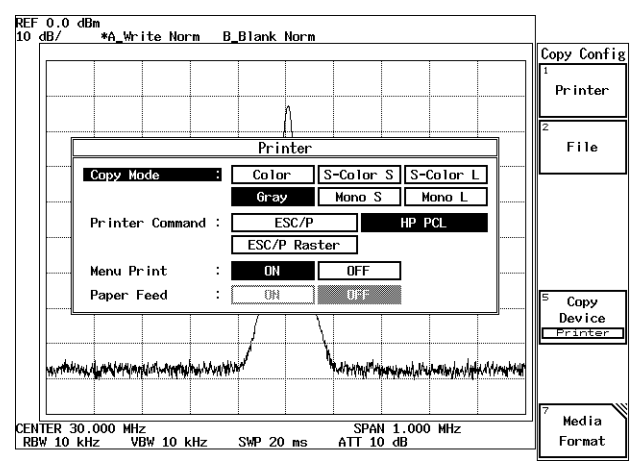

#### Figure 2-155 Printer dialog box

- 5. Select *Copy Mode* and set this function to *Gray*. The output mode is set.
- 6. Select *Printer Command* and set this function to *HP PCL*. The type of printer is set.

NOTE: "Printer Command" is set according to the printer used.

- 7. Select *Menu Print* and turn this function *ON*. The print menu is displayed.
- 8. Press **RETURN**. The Printer dialog box is closed.

#### Printing

9. Display the screen you wish to print and press **COPY**. The screen data is sent to the printer. The time required for the data to print depends on the mode and printer used.

#### NOTE:

- 1. When you wish to cancel a printout after pressing COPY, press SHIFT and COPY (Cancel).
- 2. When Paper Feed is set to OFF and you print continuously, some printers may print one screen on two separate sheets of paper. If this happens, remove the papers from the printer using Paper Feed.

2.4.4 Formatting Media

## 2.4.4 Formatting Media

The screen data of the analyzer can be saved to either a floppy disk or the memory card (option). This section describes how to format a floppy disk and the memory card.

## 2.4.4.1 Formatting a Floppy Disk

The analyzer is equipped with a 3.5-inch floppy disk drive. You can save text data (settings, trace data and correction data) and BMP data (display data) to floppy disks using this drive. Data saved on a floppy disk can be processed on a computer.

The following floppy disk formats can be used: 3.5-inch DD 720KB, HD 1.2 MB and 1.44MB (MS-DOS format compatible).

The analyzer can initialize only the HD floppy disks.

Write-protecting the Floppy Disk

This prevents you from accidentally initializing or overwriting a floppy containing previously saved data. The write protect tab is located in the lower right hand corner of the floppy disk.

To write-protect a disk, slide the tab downwards to the other end (a hole appears).

To disable write protection, slide the tab upwards to the original position (until the hole is no longer visible) (See Figure 2-156).

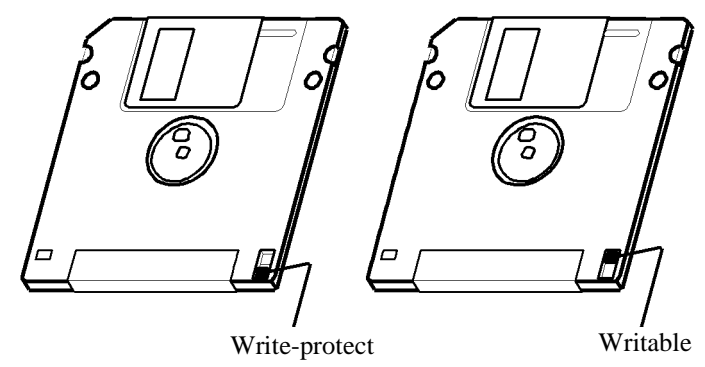

Figure 2-156 Floppy Disk Write Protection

Initializing Floppy Disks

To prepare a floppy disk for use with the analyzer, use the following procedure.

CAUTION: Formatting a floppy disk causes all data to be erased.

- 1. Make sure the floppy disk is not write protected.
- 2. Insert the floppy disk into the floppy disk drive.
- Press CONFIG, Copy Config and Media Format. The Media menu used for initializing floppy disks appears (See Figure 2-157).

R3267 Series Spectrum Analyzer Operation Manual (Vol.1)

2.4.4 Formatting Media

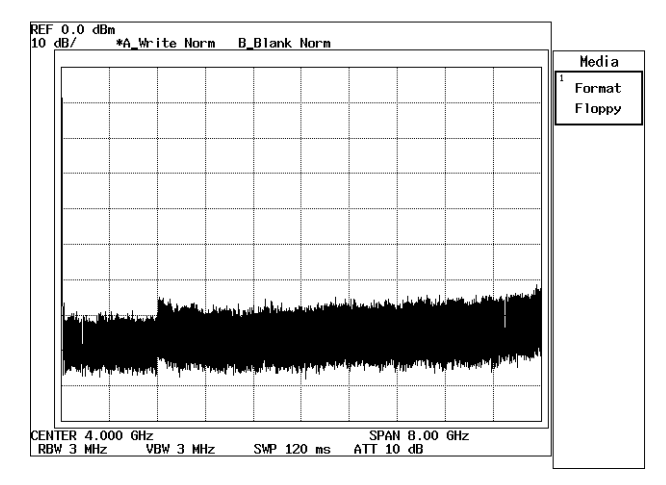

Figure 2-157 Media Menu

### 4. Press *Format Floppy*.

The dialog box is displayed to prompt you to confirm whether or not to continue formatting. To continue formatting, select *Confirm*.

The floppy disk is formatted with the MS-DOS 1.44MB format. The access lamp is lit while initializing (this takes approx. 1 minute).

CAUTION: Do not remove the floppy disk while the access indicator is lit, or the data on the floppy disk may be damaged.

# 2.4.4.2 Formatting the Memory Card (Option)

The analyzer can be equipped with the memory card drive as option if desired. You can save data to memory card as well as the floppy disk drive. The memory card drive has two slots, permitting up to two memory cards to be plugged in (The slots in the memory card drive are located at the upper right of the front panel).

Memory cards compatible with the analyzer are as follows.

- Memory cards compliant with the PC card guidelines Ver.4 (of the Japanese Electronic Industry Development Association (JEIDA)), or memory card PCMCIA at Release 2.0 or later under the US standards.
- Types: SRAM, FLASH ATA or PC Card ATA (using Flash ROM)
- Format: MS-DOS format

CAUTION: Flash ROM cards which use the 8- or 16-bit bus system cannot be used in the analyzer. Neither FLASH ATA nor PC Card ATA card can be used in the analyzer. Use a memory card after verifying that it complies with the standards shown above. For more information on the memory card, refer to "Cautions on Using the R3267 Series" in Chapter Caution.
2.4.4 Formatting Media

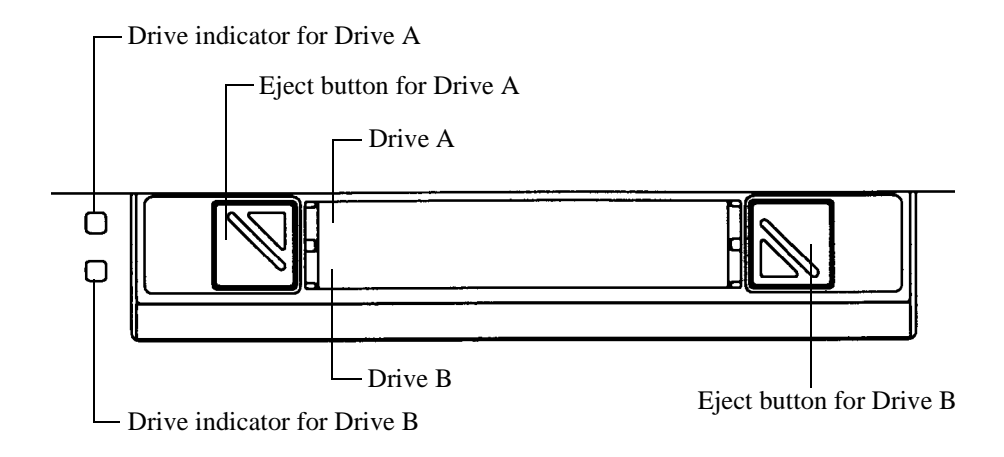

#### Figure 2-158 Slots in the Memory Card Drive

Plugging in the memory card

1. Plug in the memory card with the label face up. The drive indicator is dimly lit when the memory card is inserted.

CAUTION: Never push the Eject button and the memory card simultaneously to prevent damage to the connector.

Removing the memory card

2. Make sure the drive indicator is dimly lit.

CAUTION: Do not remove the memory card when the drive indicator is brightly lit, or the data in the card can be corrupt.

- 3. Press the corresponding eject button to eject the card.
- 4. Remove the memory card from the drive.

2.4.4 Formatting Media

#### Initializing the memory card

Be sure to initialize the memory card before saving data in a new SRAM-type memory card.

#### **CAUTION:**

- 1. FLASH ATA or PC Card ATA memory card cannot be initialized in the analyzer. The memory cards cited above do not require initialization because they are formatted before shipment.
- 2. When initializing a memory card that has previously been written, all data is deleted. Prior to initializing the memory card that contains data, be sure to save necessary files to other memory cards and so on.
- 5. Disable write protection prior to using SRAM memory card.
- 6. Plug the memory card into drive A.
- Press CONFIG, *Copy Config* and *Media Format*.
   The Media menu used to initialize the memory card is displayed.

#### 8. Press *Format Card A*.

The dialog box is displayed to prompt you to confirm whether or not to continue formatting. To continue formatting, select *Confirm*. The drive starts to format the media. Note that the drive indicator will brightly be lit while formatting.

2.4.5 Setting Date and Time

### 2.4.5 Setting Date and Time

This section describes how to set the date and time. In the following example, a time and date of 1:35 pm Jan.18 1999 is set.

Setting the date and time

1. Press **CONFIG** and *Date/Time*.

The Date/Time dialog box is displayed (See Figure 2-159).

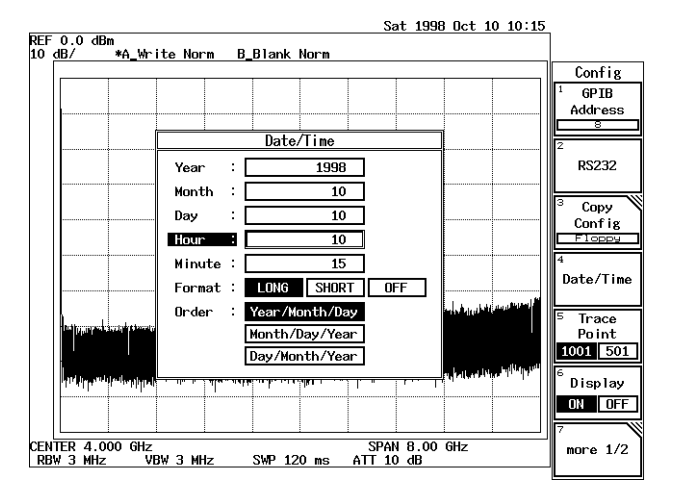

Figure 2-159 Date/Time Dialog Box

- 2. Select *Year*, and press **1**, **9**, **9**, **9** and **Hz** (ENTR). The year is set to 1999.
- 3. Select *Month*, and press 1 and Hz (ENTR). The month is set to January.
- 4. Select *Day*, and press **1**, **8** and **Hz** (ENTR). The date is set to the 18th.

#### Setting the time

- 5. Select *Hour*, and press **1**, **3** and **Hz** (ENTR). The time is set to 1pm.
- 6. Select *Minute*, and press **3**, **5** and **Hz** (ENTR). The minute is set to 35.

Setting the date display format

- 7. Select *Format*, and set this function to *LONG*. The format used to set the date is selected.
- 8. Select *Order* and set this function to *Year/Month/Day*. A date display mode is set.

2.4.6 Setting the Screen Label

#### 9. Press **RETURN**.

The Date/Time dialog box is closed.

### 2.4.6 Setting the Screen Label

This section describes how to enter your remarks for the screen data. A maximum of 30 characters, which consist of alphanumeric and a few special characters, can be entered.

Setting labels

#### 1. Press FORMAT, Label and Label Entry.

The Label Entry dialog box, which is used to enter alphanumeric characters and special characters, is displayed. This dialog box consists of the two areas: one is the area in which characters entered are displayed, and the other is the area in which the alphanumeric characters to be entered are displayed as buttons.(See Figure 2-160).

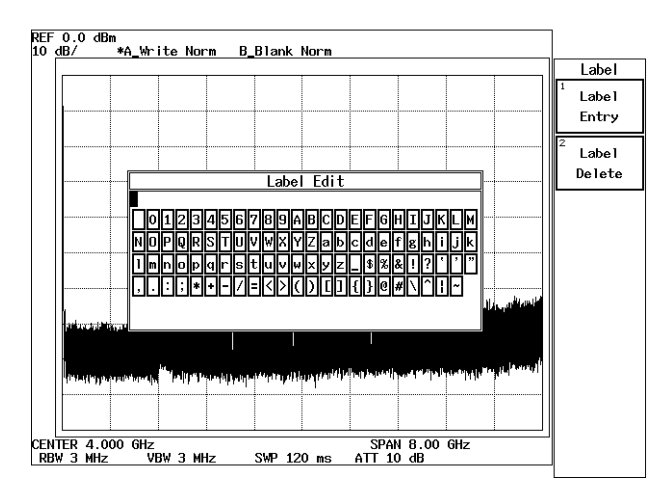

Figure 2-160 Dialog Box Used to Enter Labels

- Select the characters you wish to enter using the data knob and step keys. The data knob is used to move the cursor horizontally in the button area; the step keys are used to move the cursor vertically between the rows in the button area. In this example, enter ADVANTEST1 using upper case alphabetic characters.
- 3. Move the cursor to character A, which is found on the first line, and press the data knob.

Character A will be displayed in the input area within the dialog box. Note that the cursor in this area has been shifted one place to the right.

- 4. Select character B and press **Hz**. Then press -(**BS**). Character B appears temporarily in the upper part and disappears when it is corrected by pressing -(**BS**). Note that the cursor is next to character A on the right hand side.
- 5. Then enter the rest of the characters: D, V, A, N, T, E, S and T.

6. Press the numeric key **1**. Check to see if numeric character 1 has been entered after the characters ADVANTEST (the final display is ADVANTEST1). Only numeric characters can be entered directly from the numeric keys.

#### 7. Press Hz(ENTR).

This closes the Label Entry dialog box, and the characters you entered are displayed in the upper left-hand corner of the screen.

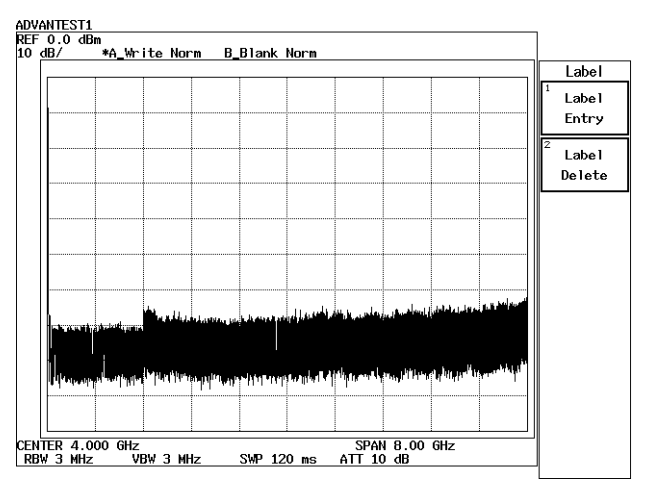

Figure 2-161 Displaying the Screen Label

#### **CAUTION:**

- 1. The dialog box will close, cancelling the data you entered when you press any keys other than numeric keys, the -(BS) key and Hz key.
- A new label is always overwrites the old one. As a result, the old alphanumeric character(s) will be left undeleted if the number of characters of the new label is less than that of the old label.
   When you wish to delete the entire old label, press the Label Delete key first to delete it, press the Label Edit key and then enter the new label.

Deleting a label previously set

8. Press FORMAT, Label and Label Delete.

A previously set label is deleted from the screen.

# **3 REFERENCE**

This chapter describes the functions of all panel and soft keys.

- Menu index: Use this index as a key index to Chapter 3.
- Menu map: Shows a list of hierarchical menus on a panel key basis.
- Functional descriptions: Explains the functions of the panel and soft keys.

The panel keys are arranged in alphabetical order.

### 3.1 Menu Index

This menu index is used to easily find the keys described in Chapter 3.

| Operation Key                   | Pages       | Operation Key        | Pages      |
|---------------------------------|-------------|----------------------|------------|
| $\sqrt{Ny}$ quist Filter        | 3-15, 3-60  | ATT                  | 3-7, 3-24  |
| $\sqrt{Ny}$ quist Filter ON/OFF | 3-15, 3-59  | ATT AUTO/MNL         | 3-7, 3-24  |
| $\sqrt{Ny}$ quist Filter Setup  | 3-15, 3-59  | ATT switch Count     | 3-9, 3-35  |
| % AM Measure                    | 3-13, 3-52  | AUTO                 | 3-10       |
| 0.5 dB/div                      | 3-12        | Auto Adjust          | 3-10, 3-43 |
| 1 dB/div                        | 3-12        | Auto Increment       | 3-9, 3-33  |
| 1/Delta Marker ON/OFF           | 3-14, 3-53  | Auto Tune            | 3-11, 3-45 |
| 10 dB/div                       | 3-12        | Average A            | 3-7, 3-20  |
| 10, 5, 2, 1 or 0.5dB/div        | 3-49        | Average B            | 3-8, 3-25  |
| 2 dB/div                        | 3-12        | Average Loss ON/OFF  | 3-11, 3-47 |
| 3rd Order                       | 3-18, 3-81  | Average Power        | 3-15, 3-58 |
| 3rd Order Measure               | 3-13, 3-52  | Average Times        | 3-15, 3-58 |
| 3rd Order Peak                  | 3-19, 3-84  | Average Times ON/OFF | 3-15, 3-18 |
| 5 dB/div                        | 3-12        |                      | 3-60, 3-77 |
| 5th Order                       | 3-18, 3-81  |                      | 3-80, 3-81 |
| 7th Order                       | 3-18, 3-81  |                      | 3-82       |
| 9th Order                       | 3-18, 3-81  | В                    | 3-8, 3-9,  |
| A                               | 3-7, 3-9,   |                      | 3-25, 3-33 |
|                                 | 3-20, 3-33  | Band Lock ON/OFF     | 3-11, 3-47 |
| $A \leftarrow \rightarrow B$    | 3-7, 3-8,   | Band Select          | 3-11, 3-46 |
|                                 | 3-21, 3-26  | Baud Rate            | 3-9, 3-30  |
| ABC                             | 3-10        | Bias POSI/NEGA       | 3-11, 3-46 |
| ACP                             | 3-15, 3-59  | Blank A              | 3-7, 3-20  |
| ACP OFF                         | 3-15, 3-61  | Blank B              | 3-8, 3-25  |
| Active Marker                   | 3-14, 3-15, | BS Window ON/OFF     | 3-15, 3-59 |
|                                 | 3-53, 3-61  | C/N Meas             | 3-18, 3-80 |
| Active Trace A/B                | 3-15, 3-18, | C/N Meas OFF         | 3-18, 3-80 |
|                                 | 3-61, 3-82  | CAL                  | 3-8, 3-28  |
| All Auto                        | 3-10, 3-37  | Cal 10 MHz Ref       | 3-8, 3-28  |
| Amplitude MAG                   | 3-8, 3-28   | Cal All              | 3-8, 3-28  |
| Anchor                          | 3-14, 3-54  | Cal Corr ON/OFF      | 3-8, 3-28  |
| Artificial Analog A             | 3-7, 3-21   | Cal Each Item        | 3-8, 3-28  |
| Artificial Analog ON/OFF        | 3-18, 3-21, | Cal Sig Level        | 3-8, 3-28  |
|                                 | 3-79        | Center               | 3-11, 3-45 |

| CF Step Size AUTO/MNL        | 3-11, | 3-45  |        |
|------------------------------|-------|-------|--------|
| Channel Position             | 3-15, | 3-58  | Ι      |
| Channel Power                | 3-15, | 3-58  |        |
| Channel Width                | 3-15, | 3-58  |        |
| Clear                        | 3-16, | 3-67  |        |
| Clear File                   | 3-16, | 3-67  | Ι      |
| Clear Register               | 3-16, | 3-65  | Ι      |
| Coarse                       | 3-8,  | 3-28  | Ι      |
| Color                        | 3-10, | 3-44  | Ι      |
| Compression                  | 3-9,  | 3-33  | Ι      |
| CONFIG                       | 3-9,  | 3-30  |        |
| Cont Down ON/OFF             | 3-13, | 3-52  | Ι      |
| Cont peak ON/OFF             | 3-17, | 3-73  | Ι      |
| COPY                         | 3-9,  | 3-36  | Ι      |
| Copy All                     | 3-16, | 3-68  |        |
| Copy Config                  | 3-9,  | 3-30  |        |
| Copy Device                  | 3-9,  | 3-33  | Ι      |
| Copy Mode                    | 3-9,  | 3-31, |        |
| 1 2                          | 3-32  | ,     | Ι      |
| Copy Table 1 to 2            | 3-10, | 3-43  |        |
| Copy Table 2 to 1            | 3-10, | 3-43  | Ι      |
| Corr Factor                  | 3-16. | 3-67  | Ι      |
| Correction Edit              | 3-12. | 3-49  | Ι      |
| Correction Factor            | 3-12. | 3-49  |        |
| Correction ON/OFF            | 3-12. | 3-49  | I      |
| Counter                      | 3-13  | 3-51  | Ī      |
| Counter ON/OFF               | 3-13  | 3-51  | 1      |
| COUPLE                       | 3-10  | 3-37  | I      |
| Couple to $F(T)$             | 3-17  | 3-72  | F      |
| CS/BS Setun                  | 3-15  | 3-59  | -      |
| Data Format                  | 3-16  | 3-66  | F      |
| Data I enoth                 | 3_9   | 3-30  | F      |
| Date/Time                    | 3_9   | 3-34  | F      |
| Dav                          | 3_9   | 3-34  | F      |
| $dB \parallel V/\sqrt{Hz}$   | 3-13  | 551   | F      |
| dB/div                       | 3-12  | 3-49  | F      |
| dBc/Hz                       | 3-13  | 3-51  | F      |
| dBm                          | 3-12  | 3-49  | F      |
| dBm/Hz                       | 3-13  | 3-51  | F      |
| dBmV                         | 3-12  | 3-49  | F      |
| dBuV                         | 3-12, | 3-49  | F      |
| $dB\mu V/\sqrt{Hz}$          | 3-51  | 5 47  | F      |
| dBuVemf                      | 3-12  | 3-49  | F      |
| dBnW                         | 3-12, | 3-49  | F      |
| Default                      | 3-8   | 3-15  | F      |
| Default                      | 3_29  | 3-60  | F      |
|                              | 3_77  | 2.00, | I<br>I |
| Default IP                   | 3-16  | 3-65  | 1      |
| Define $\rightarrow$ Default | 3_15  | 3-18  | F      |
| Denne / Denunt               | 3-60  | 3-77  | 1      |
| Delete                       | 3_18  | 3_78  | Ţ      |
|                              | 5-10, | 5-70, | 1      |

| -45       |                                 | 3-80     |              |
|-----------|---------------------------------|----------|--------------|
| -58       | Delete Line                     | 3-10,    | 3-11,        |
| -58       |                                 | 3-12,    | 3-15,        |
| -58       |                                 | 3-43,    | 3-47,        |
| -67       |                                 | 3-50.    | 3-59         |
| -67       | $Delta \rightarrow CF.$         | 3-14.    | 3-56         |
| -65       | Delta $\rightarrow$ CF Step     | 3-14.    | 3-56         |
| -28       | Delta $\rightarrow$ Marker Step | 3-14.    | 3-56         |
| -44       | Delta $\rightarrow$ Span        | 3-14.    | 3-56         |
| 33        | Delta Marker                    | 3-14.    | 3-53.        |
| -30       |                                 | 3-54     | 5 55,        |
| -52       | Delta Marker ON/OFF             | 3-14     | 3-53         |
| .73       | Delta V Disp Mode Cusr/Data     | 3_7      | 3-22         |
| 36        | DET Select AUTO/MNI             | 3_7      | 3-8          |
| 68        |                                 | $3^{-7}$ | 3 23         |
| 20        |                                 | 2 25     | 3-23,        |
| 22        | Device DAM/A/D                  | 3-23,    | 3-27<br>2 16 |
| -35<br>21 | Device KAIVI/A/B                | 3-13,    | 3-10,        |
| -31,      |                                 | 3-03,    | 3-0/         |
| 42        | Device RAM/FD                   | 3-15,    | 3-16,        |
| -43       |                                 | 3-63,    | 3-67         |
| -43       | Disp Mode REL/ABS.L/ABS.R       | 3-13,    | 3-52         |
| -67       | Display Control                 | 3-10,    | 3-44         |
| -49       | Display Line                    | 3-14,    | 3-17,        |
| -49       |                                 | 3-54,    | 3-72         |
| -49       | Display Line ON/OFF             | 3-10,    | 3-40         |
| -51       | Display Line Pos                | 3-7,     | 3-8,         |
| -51       |                                 | 3-21,    | 3-26         |
| -37       | Display ON/OFF                  | 3-9,     | 3-35         |
| -72       | Edit Table                      | 3-18,    | 3-78,        |
| -59       |                                 | 3-80     |              |
| -66       | Enter Title                     | 3-16,    | 3-65         |
| -30       | Execute Selftest                | 3-9,     | 3-35         |
| -34       | Ext Mixer Config                | 3-11,    | 3-46         |
| -34       | Eye Opening                     | 3-18,    | 3-78         |
|           | Eye Opening OFF                 | 3-18,    | 3-80         |
| -49       | F/T                             | 3-19,    | 3-84         |
| -51       | File                            | 3-9,     | 3-32         |
| -49       | File Format                     | 3-9,     | 3-32         |
| -51       | File No.                        | 3-9,     | 3-33         |
| -49       | Fine                            | 3-8,     | 3-29         |
| -49       | Fixed Marker ON/OFF             | 3-14,    | 3-53         |
|           | Fixed MKR Peak                  | 3-13,    | 3-51         |
| -49       | Floppy                          | 3-9.     | 3-33         |
| -49       | Flow Control                    | 3-9.     | 3-30         |
| 15.       | FORMAT                          | 3-40     |              |
| -60.      | Format                          | 3-9      | 3-34         |
| ,         | Format Card A                   | 3_9      | 3-16         |
| -65       |                                 | 3-34     | 3-68         |
| -18       | Format Card B                   | 3_9      | 3-16         |
| .77       | i ormut Curd D                  | 3_3/     | 3-68         |
| .78       | Format Floppy                   | 3-0      | 3_16         |
| 70,       | r ormat r toppy                 | 5-9,     | 5-10,        |

|                       | 3-34, 3-68  |
|-----------------------|-------------|
| FREO                  | 3-11, 3-45  |
| Freq Corr ON/OFF      | 3-8. 3-29   |
| Freq Offset ON/OFF    | 3-11, 3-45  |
| Full Span             | 3-17, 3-70  |
| FUND Frequency ON/OFF | 3-18, 3-77  |
| Gate Position         | 3-17, 3-75  |
| Gate Src Ext Gate     | 3-17 3-75   |
| Gate Src IF Trigger   | 3-17        |
| Gate Src Trigger      | 3-75        |
| Gate Width            | 3-17 3-75   |
| Gated Sweep           | 3-75        |
| Gated Sweep ON/OFF    | 3-17 3-76   |
| GPIB Address          | 3-9 3-30    |
| Graph                 | 3-15 3-60   |
| Graph ON/OFF          | 3-15, 3-60  |
| Grav#1                | 3-10 3-44   |
| Grav#?                | 3-10, 3-44  |
| Harmonics             | 3-18 3-77   |
| Harmonics Number      | 3-18 3-77   |
| Harmonics OFF         | 3-18 3-77   |
| Hi Sens ON/OFF        | 3-18 3-82   |
| Hour                  | 3-9 3-34    |
| IF Step AMP           | 3-8 3-28    |
| IM Meas               | 3-18 3-81   |
| IM Meas OFF           | 3-18 3-82   |
| Input ATT             | 3-8. 3-28   |
| Insert                | 3-18. 3-78. |
|                       | 3-80        |
| Insert Line           | 3-10. 3-11. |
|                       | 3-12, 3-15, |
|                       | 3-43, 3-47, |
|                       | 3-50, 3-59  |
| Label                 | 3-10, 3-43  |
| Label Delete          | 3-10, 3-43  |
| Label Entry           | 3-10, 3-43  |
| Last Span             | 3-17. 3-70  |
| LCL.                  | 3-11, 3-48  |
| LEVEL                 | 3-12, 3-49  |
| Limit Line            | 3-10, 3-14, |
|                       | 3-16, 3-40, |
|                       | 3-54, 3-66  |
| Limit Line 1          | 3-10, 3-17, |
|                       | 3-41, 3-72  |
| Limit Line 1/2        | 3-10, 3-43  |
| Limit Line 2          | 3-10, 3-17. |
|                       | 3-41, 3-72  |
| Limit Line Edit       | 3-10, 3-43  |
| Limit Line Setup      | 3-10, 3-40  |
| Limit Posi            | 3-17, 3-71  |
| Limit Setup           | 3-18, 3-81  |
| -                     |             |

| Limit Width                                                                                                    | 3-17,                                                                                                    | 3-71                                                                                                    |
|----------------------------------------------------------------------------------------------------|----------------------------------------------------------------------------------------------------|----------------------------------------------------------------------------------------------------|
| Linear                                                                                                    | 3-12,                                                                                                    | 3-49                                                                                                    |
| List OFF                                                                                                    | 3-13,                                                                                                    | 3-51                                                                                                    |
| List Reg/File                                                                                                    | 3-15,                                                                                                    | 3-16,                                                                                                    |
|                                                                                                    | 3-63,                                                                                                    | 3-67                                                                                                    |
| Load Table                                                                                                    | 3-18,                                                                                                    | 3-78                                                                                                    |
| Log Linearity                                                                                                    | 3-8,                                                                                                    | 3-28                                                                                                    |
| LOSS:Freq                                                                                                    | 3-16,                                                                                                    | 3-67                                                                                                    |
| Loss:Freq Edit                                                                                                    | 3-11.                                                                                                    | 3-47                                                                                                    |
| Loss:Freq ON/OFF                                                                                                    | 3-11.                                                                                                    | 3-47                                                                                                    |
| Manual                                                                                                    | 3-15.                                                                                                    | 3-60.                                                                                                    |
|                                                                                                    | 3-77                                                                                                    | ,                                                                                                    |
| Manual Tune                                                                                                    | 3-11                                                                                                    | 3-45                                                                                                    |
| Marker $\rightarrow CF$                                                                                                    | 3-14                                                                                                    | 3-56                                                                                                    |
| Marker $\rightarrow$ CF Sten                                                                                                    | 3-1 <i>1</i> ,                                                                                                    | 3-56                                                                                                    |
| Marker $\rightarrow$ Marker Step                                                                                                    | $3^{-1-7}$ , $3^{-1}$                                                                                                    | 3 56                                                                                                    |
| Marker $\rightarrow$ Marker Step                                                                                                    | $3^{-14}$ , $3^{-14}$                                                                                                    | 3 56                                                                                                    |
| Marker $\rightarrow$ Kei                                                                                                    | 3-14,<br>2 14                                                                                                    | 2 54                                                                                                    |
| Marker No.                                                                                                    | 3-14,<br>2 14                                                                                                    | 2 15                                                                                                    |
| Marker No                                                                                                    | 5-14,                                                                                                    | 3-13,                                                                                                    |
|                                                                                                    | 3-33,                                                                                                    | 3-01                                                                                                    |
| Marker OFF                                                                                                    | 3-14,                                                                                                    | 3-15,                                                                                                    |
|                                                                                                    | 3-53,                                                                                                    | 3-54,                                                                                                    |
|                                                                                                    | 3-55,                                                                                                    | 3-61                                                                                                    |
| Marker ON                                                                                                    | 3-14,                                                                                                    | 3-15,                                                                                                    |
|                                                                                                    | 3-53,                                                                                                    | 3-61                                                                                                    |
| Marker Step Size AUTO/MNL                                                                                                    | 3-14,                                                                                                    | 3-55                                                                                                    |
| Max Hold A                                                                                                    | 3-7,                                                                                                    | 3-20                                                                                                    |
| May Hold D                                                                                                    | 20                                                                                                    |                                                                                                    |
|                                                                                                    | 3-8,                                                                                                    | 3-25                                                                                                    |
| Max Peak                                                                                                    | 3-8,<br>3-19,                                                                                                    | 3-25<br>3-83,                                                                                                    |
| Max Peak                                                                                                    | 3-8,<br>3-19,<br>3-84                                                                                                    | 3-25<br>3-83,                                                                                                    |
| Max Peak                                                                                                    | 3-8,<br>3-19,<br>3-84<br>3-13,                                                                                                    | 3-25<br>3-83,<br>3-51                                                                                                    |
| Max Peak<br>MEAS<br>Measuring Window                                                                                                    | 3-8,<br>3-19,<br>3-84<br>3-13,<br>3-19,                                                                                                    | 3-25<br>3-83,<br>3-51<br>3-83                                                                                                    |
| Max Pold B<br>Max Peak<br>MEAS<br>Measuring Window<br>Media Format                                                                                                    | 3-8,<br>3-19,<br>3-84<br>3-13,<br>3-19,<br>3-9,                                                                                                    | 3-25<br>3-83,<br>3-51<br>3-83<br>3-33                                                                                                    |
| Max Pold B<br>Max Peak<br>MEAS<br>Measuring Window<br>Media Format<br>MEDIUM                                                                                                    | 3-8,<br>3-19,<br>3-84<br>3-13,<br>3-19,<br>3-9,<br>3-10                                                                                                    | 3-25<br>3-83,<br>3-51<br>3-83<br>3-33                                                                                                    |
| Max Hold B<br>Max Peak<br>MEAS<br>Measuring Window<br>Media Format<br>MEDIUM<br>Menu Print                                                                                                    | 3-8,<br>3-19,<br>3-84<br>3-13,<br>3-19,<br>3-9,<br>3-10<br>3-9,                                                                                                    | 3-25<br>3-83,<br>3-51<br>3-83<br>3-33<br>3-32,                                                                                                    |
| Max Hold B<br>Max Peak<br>MEAS<br>Measuring Window<br>Media Format<br>MEDIUM<br>Menu Print                                                                                                    | 3-8,<br>3-19,<br>3-84<br>3-13,<br>3-19,<br>3-9,<br>3-9,<br>3-9,<br>3-9,<br>3-33                                                                                                    | 3-25<br>3-83,<br>3-51<br>3-83<br>3-33<br>3-32,                                                                                                    |
| Max Hold B<br>Max Peak<br>MEAS<br>Measuring Window<br>Media Format<br>MEDIUM<br>Menu Print<br>Min ATT ON/OFF                                                                                                    | 3-8,<br>3-19,<br>3-84<br>3-13,<br>3-19,<br>3-9,<br>3-9,<br>3-9,<br>3-33<br>3-7,                                                                                                    | 3-25<br>3-83,<br>3-51<br>3-83<br>3-33<br>3-32,<br>3-24                                                                                                    |
| Max Hold B<br>Max Peak<br>MEAS<br>Measuring Window<br>Media Format<br>MEDIUM<br>Menu Print<br>Min ATT ON/OFF<br>Min Hold A                                                                                                    | 3-8,<br>3-19,<br>3-84<br>3-13,<br>3-9,<br>3-9,<br>3-9,<br>3-33<br>3-7,<br>3-7,                                                                                                    | 3-25<br>3-83,<br>3-51<br>3-83<br>3-33<br>3-32,<br>3-24<br>3-21                                                                                                    |
| Max Hold B<br>Max Peak<br>MEAS<br>Measuring Window<br>Media Format<br>MEDIUM<br>Menu Print<br>Min ATT ON/OFF<br>Min Hold A<br>Min Hold B                                                                                                    | 3-8,<br>3-19,<br>3-84<br>3-13,<br>3-9,<br>3-9,<br>3-9,<br>3-33<br>3-7,<br>3-7,<br>3-8,                                                                                                    | 3-25<br>3-83,<br>3-51<br>3-83<br>3-33<br>3-32,<br>3-24<br>3-21<br>3-26                                                                                                    |
| Max Pold B<br>Max Peak<br>MEAS<br>Measuring Window<br>Media Format<br>MEDIUM<br>Menu Print<br>Min ATT ON/OFF<br>Min Hold A<br>Min Hold B<br>Min Peak                                                                                                    | 3-8,<br>3-19,<br>3-84<br>3-13,<br>3-9,<br>3-9,<br>3-9,<br>3-33<br>3-7,<br>3-7,<br>3-8,<br>3-17,                                                                                                    | 3-25<br>3-83,<br>3-51<br>3-83<br>3-33<br>3-32,<br>3-24<br>3-21<br>3-26<br>3-71                                                                                                    |
| Max Pold B<br>Max Peak<br>MEAS<br>Measuring Window<br>Media Format<br>MEDIUM<br>Menu Print<br>Min ATT ON/OFF<br>Min Hold A<br>Min Hold B<br>Min Peak<br>Minute                                                                                                    | 3-8,<br>3-19,<br>3-84<br>3-13,<br>3-9,<br>3-9,<br>3-9,<br>3-9,<br>3-7,<br>3-7,<br>3-7,<br>3-8,<br>3-17,<br>3-9,                                                                                                    | 3-25<br>3-83,<br>3-51<br>3-83<br>3-33<br>3-32,<br>3-24<br>3-21<br>3-26<br>3-71<br>3-34                                                                                                 |
| Max Hold B<br>Max Peak<br>MEAS<br>Measuring Window<br>Media Format<br>MEDIUM<br>Menu Print<br>Min ATT ON/OFF.<br>Min Hold A<br>Min Hold B<br>Min Peak<br>Minute<br>Mixer INT/EXT                                                                                             | 3-8,<br>3-19,<br>3-84<br>3-13,<br>3-9,<br>3-9,<br>3-9,<br>3-9,<br>3-9,<br>3-7,<br>3-7,<br>3-8,<br>3-17,<br>3-9,<br>3-11.                                                                                                    | 3-25<br>3-83,<br>3-51<br>3-83<br>3-33<br>3-32,<br>3-24<br>3-21<br>3-26<br>3-71<br>3-34<br>3-46                                                                                         |
| Max Hold B<br>Max Peak<br>MEAS<br>Measuring Window<br>Media Format<br>MEDIUM<br>Menu Print<br>Min ATT ON/OFF<br>Min Hold A<br>Min Hold B<br>Min Peak<br>Minute<br>Mixer INT/EXT<br>MKR                                                                                       | 3-8,<br>3-19,<br>3-84<br>3-13,<br>3-9,<br>3-9,<br>3-9,<br>3-9,<br>3-7,<br>3-7,<br>3-7,<br>3-8,<br>3-17,<br>3-9,<br>3-11,<br>3-14,<br>3-19,<br>3-19,<br>3-19,<br>3-19,<br>3-19,<br>3-19,<br>3-19,<br>3-19,<br>3-19,<br>3-19,<br>3-19,<br>3-19,<br>3-19,<br>3-19,<br>3-19,<br>3-19,<br>3-19,<br>3-19,<br>3-10,<br>3-9,<br>3-10,<br>3-9,<br>3-10,<br>3-9,<br>3-10,<br>3-9,<br>3-10,<br>3-9,<br>3-10,<br>3-9,<br>3-10,<br>3-9,<br>3-10,<br>3-9,<br>3-10,<br>3-9,<br>3-10,<br>3-9,<br>3-10,<br>3-10,<br>3-       | 3-25<br>3-83,<br>3-51<br>3-83<br>3-33<br>3-32,<br>3-24<br>3-21<br>3-26<br>3-71<br>3-34<br>3-46<br>3-53                                                                                 |
| Max Hold B<br>Max Peak<br>MEAS<br>Measuring Window<br>Media Format<br>MEDIUM<br>Menu Print<br>Min ATT ON/OFF<br>Min Hold A<br>Min Hold B<br>Min Peak<br>Minute<br>Mixer INT/EXT<br>MKR<br>MKR $\rightarrow$                                                                  | 3-8,<br>3-19,<br>3-84<br>3-13,<br>3-9,<br>3-9,<br>3-9,<br>3-9,<br>3-9,<br>3-7,<br>3-7,<br>3-8,<br>3-17,<br>3-9,<br>3-11,<br>3-14,<br>3-14,                                                                                                    | 3-25<br>3-83,<br>3-51<br>3-83<br>3-33<br>3-32,<br>3-24<br>3-21<br>3-26<br>3-71<br>3-34<br>3-46<br>3-53<br>3-56                                                                         |
| Max Hold B<br>Max Peak<br>MEAS<br>Measuring Window<br>Media Format<br>MEDIUM<br>Menu Print<br>Min ATT ON/OFF<br>Min Hold A<br>Min Hold B<br>Min Peak<br>Minute<br>Mixer INT/EXT<br>MKR<br>MKR $\rightarrow$<br>Mono#1                                                        | 3-8,<br>3-19,<br>3-84<br>3-13,<br>3-9,<br>3-9,<br>3-9,<br>3-9,<br>3-7,<br>3-7,<br>3-7,<br>3-8,<br>3-17,<br>3-9,<br>3-11,<br>3-14,<br>3-14,<br>3-10,<br>3-10,<br>3-10,<br>3-9,<br>3-10,<br>3-9,<br>3-10,<br>3-10,<br>3-9,<br>3-10,<br>3-10,<br>3-11,<br>3-11,      | 3-25<br>3-83,<br>3-51<br>3-83<br>3-33<br>3-32,<br>3-24<br>3-21<br>3-26<br>3-71<br>3-26<br>3-71<br>3-34<br>3-46<br>3-53<br>3-56<br>3-44                                                 |
| Max Hold B<br>Max Peak<br>MEAS<br>Measuring Window<br>Media Format<br>MEDIUM<br>Menu Print<br>Min ATT ON/OFF<br>Min Hold A<br>Min Hold B<br>Min Peak<br>Minute<br>Mixer INT/EXT<br>MKR<br>MKR $\rightarrow$<br>Mono#1<br>Mono#2                                              | 3-8,<br>3-19,<br>3-84<br>3-13,<br>3-9,<br>3-9,<br>3-9,<br>3-9,<br>3-7,<br>3-7,<br>3-7,<br>3-8,<br>3-17,<br>3-9,<br>3-11,<br>3-14,<br>3-14,<br>3-10,<br>3-10,<br>3-10,<br>3-10,<br>3-2,<br>3-2,<br>3-3,<br>3-7,<br>3-8,<br>3-17,<br>3-9,<br>3-10,<br>3-9,<br>3-10,<br>3-9,<br>3-10,<br>3-9,<br>3-10,<br>3-9,<br>3-10,<br>3-9,<br>3-10,<br>3-9,<br>3-10,<br>3-9,<br>3-10,<br>3-9,<br>3-10,<br>3-9,<br>3-10,<br>3-9,<br>3-10,<br>3-9,<br>3-10,<br>3-9,<br>3-10,<br>3-9,<br>3-10,<br>3-9,<br>3-10,<br>3-9,<br>3-10,<br>3-9,<br>3-10,<br>3-10,<br>3-10,<br>3-10,<br>3-10,<br>3-10,<br>3-10,<br>3-10,<br>3-10,<br>3-10,<br>3-10,<br>3-10,<br>3-10,<br>3-10,<br>3-10,<br>3-10,<br>3-10,<br>3-10,<br>3-10,<br>3-10,<br>3-10,<br>3-10,<br>3-10,<br>3-10,<br>3-10,<br>3-10,<br>3-10,<br>3-10,<br>3-11,<br>3-11,<br>3-11,<br>3-11,<br>3-11,<br>3-11,<br>3-11,<br>3-11,<br>3-11,<br>3-11,<br>3-11,<br>3-11,<br>3-11,<br>3-11,<br>3-11,<br>3-11,<br>3-11,<br>3-11,<br>3-11,<br>3-11,<br>3-11,<br>3-11,<br>3-10,<br>3-10,       | 3-25<br>3-83,<br>3-51<br>3-83<br>3-33<br>3-32,<br>3-24<br>3-21<br>3-26<br>3-71<br>3-26<br>3-71<br>3-34<br>3-53<br>3-56<br>3-44<br>3-44                                                 |
| Max Hold B<br>Max Peak<br>MEAS<br>Measuring Window<br>Media Format.<br>MEDIUM<br>Menu Print<br>Min ATT ON/OFF.<br>Min Hold A<br>Min Hold B<br>Min Peak<br>Min Peak<br>Minute<br>Mixer INT/EXT<br>MKR<br>MKR $\rightarrow$<br>Mono#1<br>Mono#2<br>Month                       | 3-8,<br>3-19,<br>3-84<br>3-13,<br>3-9,<br>3-9,<br>3-9,<br>3-33<br>3-7,<br>3-9,<br>3-17,<br>3-9,<br>3-11,<br>3-14,<br>3-14,<br>3-10,<br>3-9,<br>3-10,<br>3-9,<br>3-10,<br>3-9,<br>3-2,<br>3-10,<br>3-9,<br>3-10,<br>3-9,<br>3-11,<br>3-11,<br>3-9,<br>3-11,<br>3-11,<br>3-11,<br>3-11,<br>3-11,<br>3-11,<br>3-11,<br>3-11,<br>3-11,<br>3-11,<br>3-11,<br>3-11,<br>3-11,<br>3-11,<br>3-11,<br>3-10,<br>3-10,<br>3-10,<br>3-11,<br>3-10,<br>3-10 | 3-25<br>3-83,<br>3-51<br>3-83<br>3-33<br>3-32,<br>3-24<br>3-21<br>3-26<br>3-71<br>3-26<br>3-71<br>3-34<br>3-46<br>3-53<br>3-56<br>3-44<br>3-44<br>3-34                                 |
| Max Hold B<br>Max Peak<br>MEAS<br>Measuring Window<br>Media Format.<br>MEDIUM<br>Menu Print<br>Min ATT ON/OFF.<br>Min Hold A<br>Min Hold B<br>Min Peak<br>Minute<br>Mixer INT/EXT<br>MKR<br>MKR $\rightarrow$<br>Mono#1<br>Month<br>Multi Marker                             | 3-8,<br>3-19,<br>3-84<br>3-13,<br>3-9,<br>3-9,<br>3-9,<br>3-9,<br>3-7,<br>3-7,<br>3-7,<br>3-7,<br>3-8,<br>3-17,<br>3-9,<br>3-11,<br>3-14,<br>3-10,<br>3-9,<br>3-11,<br>3-14,<br>3-9,<br>3-14,<br>3-9,<br>3-14,<br>3-9,<br>3-14,<br>3-9,<br>3-14,<br>3-9,<br>3-14,<br>3-14,<br>3-14,<br>3-15,<br>3-17,<br>3-17,<br>3-18,<br>3-19,<br>3-19,<br>3-19,<br>3-10,<br>3-9,<br>3-10,<br>3-9,<br>3-10,<br>3-10,<br>3-11,<br>3-14,<br>3-14,<br>3-10,<br>3-10,<br>3-14,<br>3-10,<br>3-10,<br>3-14,<br>3-10,<br>3-14,<br>3-14,<br>3       | 3-25<br>3-83,<br>3-51<br>3-83<br>3-33<br>3-32,<br>3-24<br>3-21<br>3-26<br>3-71<br>3-34<br>3-46<br>3-53<br>3-56<br>3-44<br>3-44<br>3-34                                                 |
| Max Hold B<br>Max Peak<br>MEAS<br>Measuring Window<br>Media Format<br>MEDIUM<br>Menu Print<br>Min ATT ON/OFF<br>Min Hold A<br>Min Hold B<br>Min Peak<br>Minute<br>Mixer INT/EXT<br>MKR<br>MKR $\rightarrow$<br>Mono#1<br>Mono#2<br>Month<br>Multi Marker<br>Multi MKR OEE    | 3-8,<br>3-19,<br>3-84<br>3-13,<br>3-9,<br>3-9,<br>3-9,<br>3-9,<br>3-7,<br>3-7,<br>3-7,<br>3-7,<br>3-7,<br>3-14,<br>3-14,<br>3-14,<br>3-10,<br>3-14,<br>3-14,<br>3-14,<br>3-14,<br>3-14,<br>3-14,<br>3-14,<br>3-14,<br>3-14,<br>3-14,<br>3-14,<br>3-14,<br>3-14,<br>3-14,<br>3-14,<br>3-14,<br>3-15,<br>3-17,<br>3-17,<br>3-18,<br>3-19,<br>3-19,<br>3-19,<br>3-10,<br>3-9,<br>3-10,<br>3-9,<br>3-10,<br>3-9,<br>3-10,<br>3-10,<br>3-10,<br>3-10,<br>3-10,<br>3-10,<br>3-10,<br>3-10,<br>3-10,<br>3-10,<br>3-10,<br>3-10,<br>3-10,<br>3-10,<br>3-10,<br>3-10,<br>3-10,<br>3-10,<br>3-10,<br>3-10,<br>3-10,<br>3-10,<br>3-10,<br>3-10,<br>3-10,<br>3-10,<br>3-10,<br>3-10,<br>3-10,<br>3-10,<br>3-10,<br>3-10,<br>3-11,<br>3-14,<br>3-14,<br>3-10,<br>3-14,<br>3-14,<br>3-10,<br>3-14,<br>3-14,<br>3-         | 3-25<br>3-83,<br>3-51<br>3-83<br>3-33<br>3-32,<br>3-24<br>3-21<br>3-26<br>3-71<br>3-34<br>3-46<br>3-53<br>3-56<br>3-44<br>3-44<br>3-34<br>3-53<br>3-54                                 |
| Max Hold B<br>Max Peak<br>MEAS<br>Measuring Window<br>Media Format<br>MEDIUM<br>Menu Print<br>Min ATT ON/OFF<br>Min Hold A<br>Min Hold B<br>Min Peak<br>Minute<br>Mixer INT/EXT<br>MKR<br>MKR $\rightarrow$<br>Mono#1<br>Mono#2<br>Month<br>Multi MKR OFF<br>Multi MKR Setup | 3-8,<br>3-19,<br>3-84<br>3-13,<br>3-9,<br>3-9,<br>3-9,<br>3-9,<br>3-7,<br>3-7,<br>3-7,<br>3-7,<br>3-7,<br>3-11,<br>3-14,<br>3-14,<br>3-10,<br>3-14,<br>3-14,<br>3-14,<br>3-14,<br>3-14,<br>3-14,<br>3-14,<br>3-14,<br>3-14,<br>3-14,<br>3-14,<br>3-14,<br>3-14,<br>3-14,<br>3-14,<br>3-14,<br>3-14,<br>3-14,<br>3-14,<br>3-14,<br>3-17,<br>3-17,<br>3-17,<br>3-18,<br>3-19,<br>3-19,<br>3-10,<br>3-19,<br>3-10,<br>3-10,<br>3-10,<br>3-10,<br>3-10,<br>3-10,<br>3-10,<br>3-10,<br>3-10,<br>3-10,<br>3-10,<br>3-10,<br>3-10,<br>3-10,<br>3-10,<br>3-10,<br>3-10,<br>3-10,<br>3-10,<br>3-10,<br>3-10,<br>3-10,<br>3-10,<br>3-10,<br>3-10,<br>3-10,<br>3-10,<br>3-10,<br>3-10,<br>3-11,<br>3-14,<br>3-14,<br>3-10,<br>3-14,<br>3-14,            | 3-25<br>3-83,<br>3-51<br>3-83<br>3-33<br>3-32,<br>3-24<br>3-21<br>3-26<br>3-71<br>3-34<br>3-53<br>3-56<br>3-44<br>3-53<br>3-54<br>3-54<br>3-54                                         |
| Max Hold B<br>Max Peak<br>MEAS<br>Measuring Window<br>Media Format<br>MEDIUM<br>Menu Print<br>Min ATT ON/OFF<br>Min Hold A<br>Min Hold B<br>Min Peak<br>Minute<br>Mixer INT/EXT<br>MKR<br>MKR $\rightarrow$<br>Mono#1<br>Mono#2<br>Month<br>Multi MKR OFF<br>Multi MKR Setup | 3-8,<br>3-19,<br>3-84<br>3-13,<br>3-9,<br>3-9,<br>3-9,<br>3-9,<br>3-9,<br>3-7,<br>3-7,<br>3-7,<br>3-7,<br>3-7,<br>3-11,<br>3-14,<br>3-14,<br>3-10,<br>3-9,<br>3-14,<br>3-14,<br>3-14,<br>3-14,<br>3-14,<br>3-14,<br>3-14,<br>3-14,<br>3-14,<br>3-14,<br>3-14,<br>3-14,<br>3-14,<br>3-14,<br>3-14,<br>3-14,<br>3-14,<br>3-14,<br>3-14,<br>3-14,<br>3-14,<br>3-17,<br>3-17,<br>3-17,<br>3-18,<br>3-19,<br>3-19,<br>3-10,<br>3-19,<br>3-10,<br>3-10,<br>3-10,<br>3-10,<br>3-10,<br>3-10,<br>3-10,<br>3-10,<br>3-10,<br>3-10,<br>3-10,<br>3-10,<br>3-10,<br>3-10,<br>3-10,<br>3-10,<br>3-10,<br>3-10,<br>3-10,<br>3-10,<br>3-10,<br>3-10,<br>3-10,<br>3-11,<br>3-14,<br>3-14,<br>3         | 3-25<br>3-83,<br>3-51<br>3-83<br>3-33<br>3-32,<br>3-24<br>3-21<br>3-26<br>3-71<br>3-34<br>3-26<br>3-71<br>3-34<br>3-53<br>3-56<br>3-44<br>3-53<br>3-54<br>3-54<br>3-54<br>3-54<br>3-54 |

| NARROW                     | 3-10                  |               |
|----------------------------|-----------------------|---------------|
| Negative                   | 3-7,                  | 3-8,          |
| C                          | 3-10,                 | 3-20,         |
|                            | 3-22.                 | 3-25.         |
|                            | 3-26.                 | 3-40          |
| Next Min Peak              | 3-17.                 | 3-71          |
| Next Peak                  | 3-14                  | 3-17          |
|                            | 3-19                  | 3-53          |
|                            | 3-71                  | 3-83          |
|                            | 3-84                  | 5 05,         |
| Next Peak Left             | 3-17                  | 3-71          |
| Next Peak Right            | 3-17                  | 3_71          |
| Next Result                | 3_18                  | 3_78          |
| Noiso/Uz                   | 3 13                  | 3 51          |
| Noise/Hz OFE               | $3^{-13}$ , $3^{-13}$ | 3 51          |
| Noise/IIZ OFT              | 27                    | 2.0           |
| Normai                     | $3^{-7}$ , 2 10       | 3-0,          |
|                            | 3-10,                 | 3-20,<br>2 25 |
|                            | 3-22,                 | 3-23,<br>2 40 |
| NT                         | 3-26,                 | 3-40          |
| Normal Marker              | 3-14,                 | 3-33          |
| Normalize                  | 3-16,                 | 3-66          |
| Normalize A                | 3-7,                  | 3-21          |
| Normalize A ON/OFF         | 3-7,                  | 3-21          |
| Normalize B                | 3-8,                  | 3-26          |
| Normalize B ON/OFF         | 3-8,                  | 3-26          |
| Normalize with Store Corr  | 3-7,                  | 3-8,          |
|                            | 3-21,                 | 3-26          |
| OBW                        | 3-18,                 | 3-77          |
| OBW OFF                    | 3-18,                 | 3-77          |
| OBW%                       | 3-18,                 | 3-77          |
| OFF                        | 3-14,                 | 3-57          |
| Offset                     | 3-10,                 | 3-42,         |
|                            | 3-43                  |               |
| Order                      | 3-9,                  | 3-18,         |
|                            | 3-34,                 | 3-81          |
| Paper Feed                 | 3-9,                  | 3-32          |
| Parameter Setup            | 3-15,                 | 3-18,         |
|                            | 3-60,                 | 3-77          |
| Parity Bit                 | 3-9,                  | 3-30          |
| Pass Range                 | 3-10,                 | 3-41          |
| Pass/Fail Judgement ON/OFF | 3-10,                 | 3-18,         |
|                            | 3-43,                 | 3-82          |
| PBW                        | 3-8,                  | 3-28          |
| $Peak \rightarrow CF$      | 3-14,                 | 3-56          |
| $Peak \rightarrow Ref$     | 3-14,                 | 3-56          |
| Peak Delta Y               | 3-14,                 | 3-17,         |
|                            | 3-19.                 | 3-54.         |
|                            | 3-72.                 | 3-84          |
| Peak List                  | 3-13.                 | 3-51          |
| Peak List Freq             | 3-13.                 | 3-14.         |
| 1                          | 3-51.                 | 3-54          |

| Peak List Level             | 3-13, 3-14, |
|-----------------------------|-------------|
|                             | 3-51, 3-54  |
| Peak X dB Down              | 3-13, 3-52  |
| Peak Zooming                | 3-19, 3-83, |
|                             | 3-84        |
| Phase Jitter                | 3-18, 3-80  |
| Phase Jitter OFF            | 3-18, 3-81  |
| Phase Noise                 | 3-18, 3-80  |
| PLL Band Width              | 3-10, 3-38  |
| Positive                    | 3-7, 3-8,   |
|                             | 3-10, 3-20, |
|                             | 3-22, 3-25, |
|                             | 3-26, 3-40  |
| POWER                       | 3-15, 3-58  |
| Power Average A             | 3-7, 3-22   |
| Power Average B             | 3-8, 3-26   |
| Power Meas OFF              | 3-15, 3-58  |
| Power ON Count              | 3-9, 3-35   |
| Presel Tune                 | 3-11, 3-45  |
| Preselector 1.6 GHz/3.6 GHz | 3-11, 3-46  |
| PRESET                      | 3-15, 3-62  |
| Prev Result                 | 3-18, 3-78  |
| Printer                     | 3-9, 3-30,  |
|                             | 3-33        |
| Printer Command             | 3-9, 3-31   |
| RBW AUTO/MNL                | 3-10, 3-37  |
| RBW Switching               | 3-8, 3-28   |
| RBW:Span ON/OFF             | 3-10, 3-37  |
| RBW≤100Hz ANLG/DGTL         | 3-10, 3-38  |
| RCL                         | 3-15, 3-63  |
| Recall                      | 3-15, 3-63  |
| Recall File                 | 3-15, 3-63  |
| Recall on POWER             | 3-15, 3-63  |
| Recall Register             | 3-15, 3-63  |
| Ref Offset ON/OFF           | 3-12, 3-49  |
| Reference                   | 3-10, 3-42  |
| Reference Marker ON/OFF     | 3-13, 3-52  |
| Reference Object            | 3-14, 3-54  |
| REG #IP                     | 3-16        |
| REG#1                       | 3-15, 3-16  |
| REG#1, #2, #3, #4, #5       | 3-63, 3-65  |
| REG#10                      | 3-15, 3-16  |
| REG#2                       | 3-15, 3-16  |
| REG#3                       | 3-15, 3-16  |
| REG#4                       | 3-15, 3-16  |
| REG#5                       | 3-15, 3-16  |
| REG#6                       | 3-15, 3-16  |
| REG#6, #7, #8, #9, #10      | 3-63, 3-65  |
| REG#7                       | 3-15, 3-16  |
| REG#8                       | 3-15, 3-16  |
| REG#9                       | 3-15, 3-16  |

| REG#IP                                  | 3-65  |       |
|-----------------------------------------|-------|-------|
| Release Object                          | 3-14, | 3-54  |
| Release Protect                         | 3-16, | 3-67  |
| Remove Anchor                           | 3-7,  | 3-10. |
|                                         | 3-22, | 3-40  |
| Rename                                  | 3-16, | 3-67  |
| REPEAT                                  | 3-15, | 3-64  |
| Reset Marker                            | 3-14, | 3-15. |
|                                         | 3-53, | 3-61  |
| Resolution 1 Hz                         | 3-13  |       |
| Resolution 1 kHz                        | 3-13  |       |
| Resolution 1 kHz, 100 Hz, 10 Hz or 1 Hz | 3-51  |       |
| Resolution 10 Hz                        | 3-13  |       |
| Resolution 100 Hz                       | 3-13  |       |
| Result Area Posi UP/LOW                 | 3-10. | 3-44  |
| Revision                                | 3-9.  | 3-35  |
| Rolloff Factor                          | 3-15. | 3-59  |
| RS232                                   | 3-9.  | 3-30  |
| Sample                                  | 3-7.  | 3-8.  |
| ~~~~~~~~~~~~~~~~~~~~~~~~~~~~~~~~~~~~~~  | 3-10. | 3-20. |
|                                         | 3-22  | 3-25  |
|                                         | 3-26  | 3-40  |
| Sampling Times                          | 3-7   | 3-18  |
|                                         | 3-21  | 3-79  |
| SAVE                                    | 3-16  | 3-65  |
| Save                                    | 3-16  | 3-65  |
| Save File                               | 3-16. | 3-65  |
| Save Item Setup                         | 3-16. | 3-65  |
| Save Register                           | 3-16. | 3-65  |
| Save Table                              | 3-18. | 3-78  |
| Screen FULL/SEPA/CARRIER                | 3-15. | 3-60  |
| Screen Reset                            | 3-19. | 3-84  |
| Search Condition                        | 3-17. | 3-71  |
| Selftest                                | 3-9.  | 3-35  |
| Set Anchor                              | 3-7.  | 3-10  |
|                                         | 3-22. | 3-40  |
| Setup                                   | 3-16. | 3-66  |
| Setup Media                             | 3-16  | 3-68  |
| Show Result                             | 3-18. | 3-78  |
| Signal Ident ON/OFF                     | 3-11  | 3-47  |
| Signal Track ON/OFF                     | 3-14. | 3-18. |
|                                         | 3-54. | 3-80. |
|                                         | 3-81  | ,     |
| SINGLE                                  | 3-17. | 3-69  |
| Slope                                   | 3-17. | 3-74. |
| r -                                     | 3-75  | ,     |
| Sort                                    | 3-10. | 3-11  |
|                                         | 3-12  | 3-15  |
|                                         | 3-43  | 3-47  |
|                                         | 3-50  | 3-59  |
| Source                                  | 3-17  | 3-74  |
|                                         | ,     |       |

|                       | 3-75          |       |
|-----------------------|---------------|-------|
| SPAN                  | 3-17,         | 3-70  |
| Spurious              | 3-18.         | 3-67. |
| 1                     | 3-78          | ,     |
| Spurious OFF          | 3-18          | 3-78  |
| Spart Offset          | 3 18          | 5 70  |
| Shart Oliset          | 2 17          | 2 71  |
| SKCH                  | 3-17,         | 3-71  |
| Start                 | 3-11,         | 3-45  |
| Start Offset          | 3-81          |       |
| Stop                  | 3-11,         | 3-45  |
| Stop Bit              | 3-9,          | 3-30  |
| Stop Offset           | 3-18,         | 3-81  |
| Store                 | 3-8,          | 3-29  |
| Sweep Time AUTO/MNL   | 3-10.         | 3-17. |
|                       | 3-37          | 3-74  |
| SWP                   | 3 17          | 3 7/  |
| Symbol Data 1/T       | 3-17,<br>2 15 | 2 50  |
| Symbol Kate 1/1       | 3-15,         | 3-39  |
| 1/1                   | 3-19,         | 3-84  |
| Table Init            | 3-10,         | 3-11, |
|                       | 3-12,         | 3-15, |
|                       | 3-18,         | 3-43, |
|                       | 3-47,         | 3-50, |
|                       | 3-59.         | 3-78. |
|                       | 3-80          | ,     |
| Table No 1/2/3        | 3-18          | 3-78  |
| Tast Modo Evit        | 3 10,         | 3 25  |
| Time Datio Com ON/OEE | 3-9,<br>2 10  | 2 70  |
|                       | 3-18,         | 3-19  |
| Total Gain            | 3-8,          | 3-28  |
| Total Power           | 3-15,         | 3-58  |
| Trace                 | 3-16,         | 3-66  |
| Trace A               | 3-14,         | 3-54  |
| Trace A Detector      | 3-7,          | 3-20, |
|                       | 3-22          |       |
| Trace B Detector      | 3-8.          | 3-25. |
|                       | 3-26          | ,     |
| Trace Detector        | 3-10          | 3-40  |
| Trace Marker Move     | 3 10,         | 3 54  |
| Trace Deint 1001/501  | 2.0           | 2 25  |
| The Point 1001/301    | 3-9,          | 3-33  |
| Irc Disp PAUSE/CON I  | 3-7,          | 3-21  |
| Trigger Delay         | 3-17,         | 3-74  |
| Trigger Level         | 3-17,         | 3-74, |
|                       | 3-75          |       |
| Trigger Setup         | 3-17,         | 3-74, |
|                       | 3-75          |       |
| Units                 | 3-12.         | 3-49  |
| User Define           | 3-10          | 3-42  |
| e ser Berne           | 3_/3          | 5 12, |
| ITTH                  | 2 10          | 2 77  |
|                       | J-10,         | 3-11  |
| VBW AUTU/MINL         | 3-10,         | 3-37  |
| VBW:RBW ON/OFF        | 3-10,         | 3-37  |
| View A                | 3-7,          | 3-20  |
|                       |               |       |

| View B              | 3-8,  | 3-25  |
|---------------------|-------|-------|
| Volts               | 3-12, | 3-49  |
| Watts               | 3-12, | 3-49  |
| WIDE                | 3-10  |       |
| WINDOW              | 3-19, | 3-83  |
| Window ON/OFF       | 3-19, | 3-83  |
| Window Position     | 3-19, | 3-83  |
| Window Sweep ON/OFF | 3-17, | 3-19, |
|                     | 3-76, | 3-83  |
| Window Width        | 3-19, | 3-83  |
| Write A             | 3-7,  | 3-20  |
| Write B             | 3-8,  | 3-25  |
| Write Protect       | 3-16, | 3-65  |
| X Cursor Position   | 3-7,  | 3-10, |
|                     | 3-18, | 3-22, |
|                     | 3-40, | 3-79  |
| X Data Mode         | 3-10, | 3-42  |
| X dB Down           | 3-13, | 3-51  |
| X dB Left           | 3-13, | 3-52  |
| X dB Right          | 3-13, | 3-52  |
| X Range             | 3-17, | 3-71  |
| x1                  | 3-12  |       |
| x1, x2, x5 or x10   | 3-49  |       |
| x10                 | 3-12  |       |
| x2                  | 3-12  |       |
| x5                  | 3-12  |       |
| XdB Down            | 3-13, | 3-51  |
| XY Cursor           | 3-7,  | 3-10, |
|                     | 3-18, | 3-21, |
|                     | 3-40, | 3-79  |
| XY Cursor ON/OFF    | 3-7,  | 3-10, |
|                     | 3-18, | 3-22, |
|                     | 3-40, | 3-79  |
| Y Cursor Auto Set   | 3-18, | 3-79  |
| Y Cursor Position   | 3-7,  | 3-10, |
|                     | 3-18, | 3-22, |
|                     | 3-40, | 3-79  |
| Y Data Mode         | 3-10, | 3-42  |
| Y Range             | 3-17, | 3-72  |
| Year                | 3-9,  | 3-34  |
| Zero Span           | 3-17, | 3-70  |
| Zoom                | 3-19, | 3-83  |
| Zoom off            | 3-19, | 3-83, |
|                     | 3-84  |       |
| Zoom on Window      | 3-19, | 3-83, |
|                     | 3-84  |       |
| Zoom Position       | 3-19, | 3-83, |
|                     | 3-84  |       |
| Zoom Width          | 3-19, | 3-83, |
|                     | 3-84  |       |

## 3.2 Menu Map

This section shows the hierarchical menu configuration on a panel key basis.

| NOTE: |                     | Represents a panel key.        |
|-------|---------------------|--------------------------------|
|       | r – – – – – –       | Represents a dialog box        |
|       | L J                 | hepresents a analog oon.       |
|       | Unless otherwise no | ted, the soft menus are shown. |

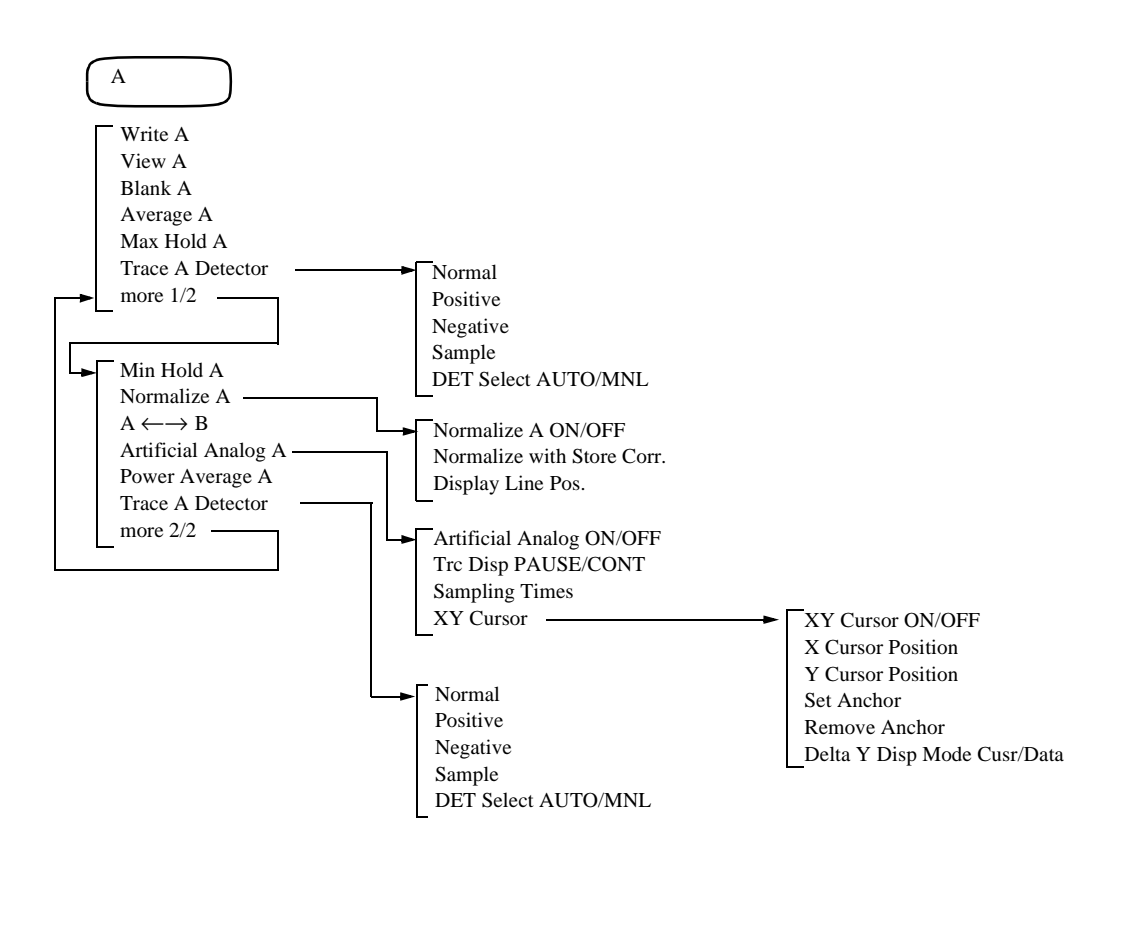

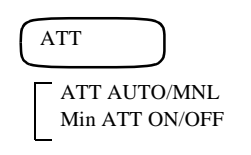

R3267 Series Spectrum Analyzer Operation Manual (Vol.1)

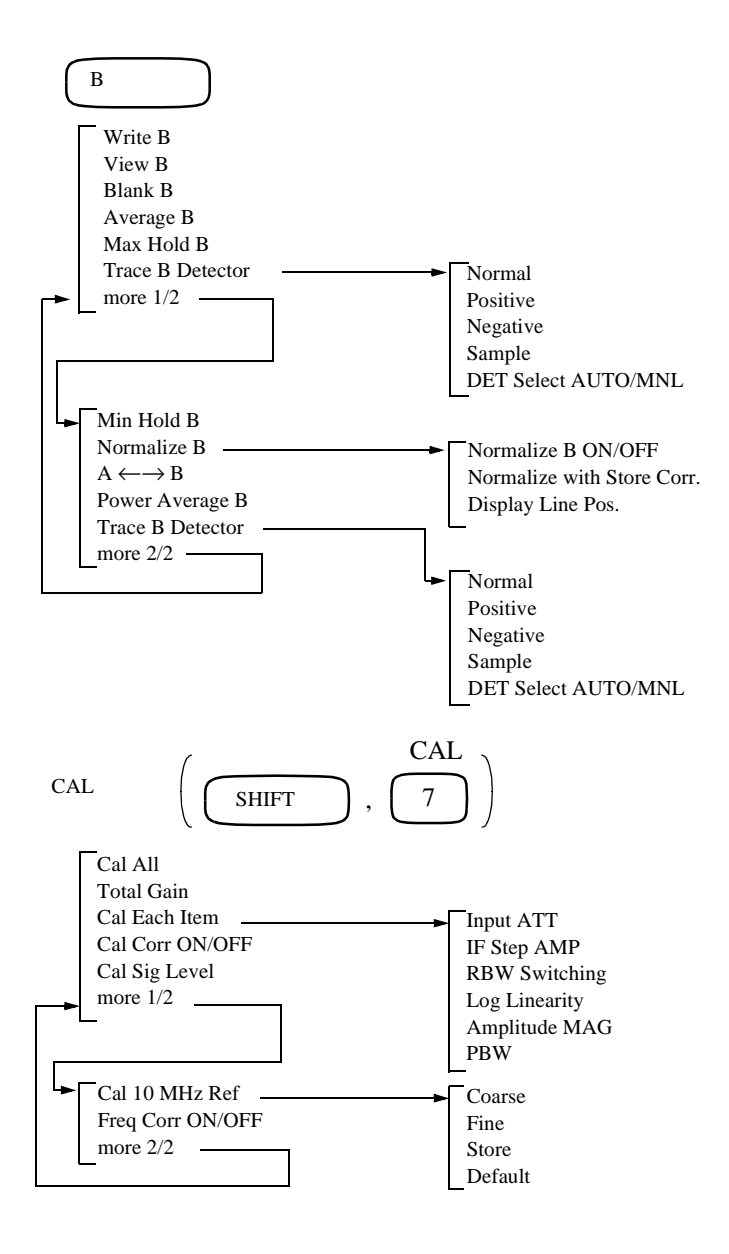

R3267 Series Spectrum Analyzer Operation Manual (Vol.1)

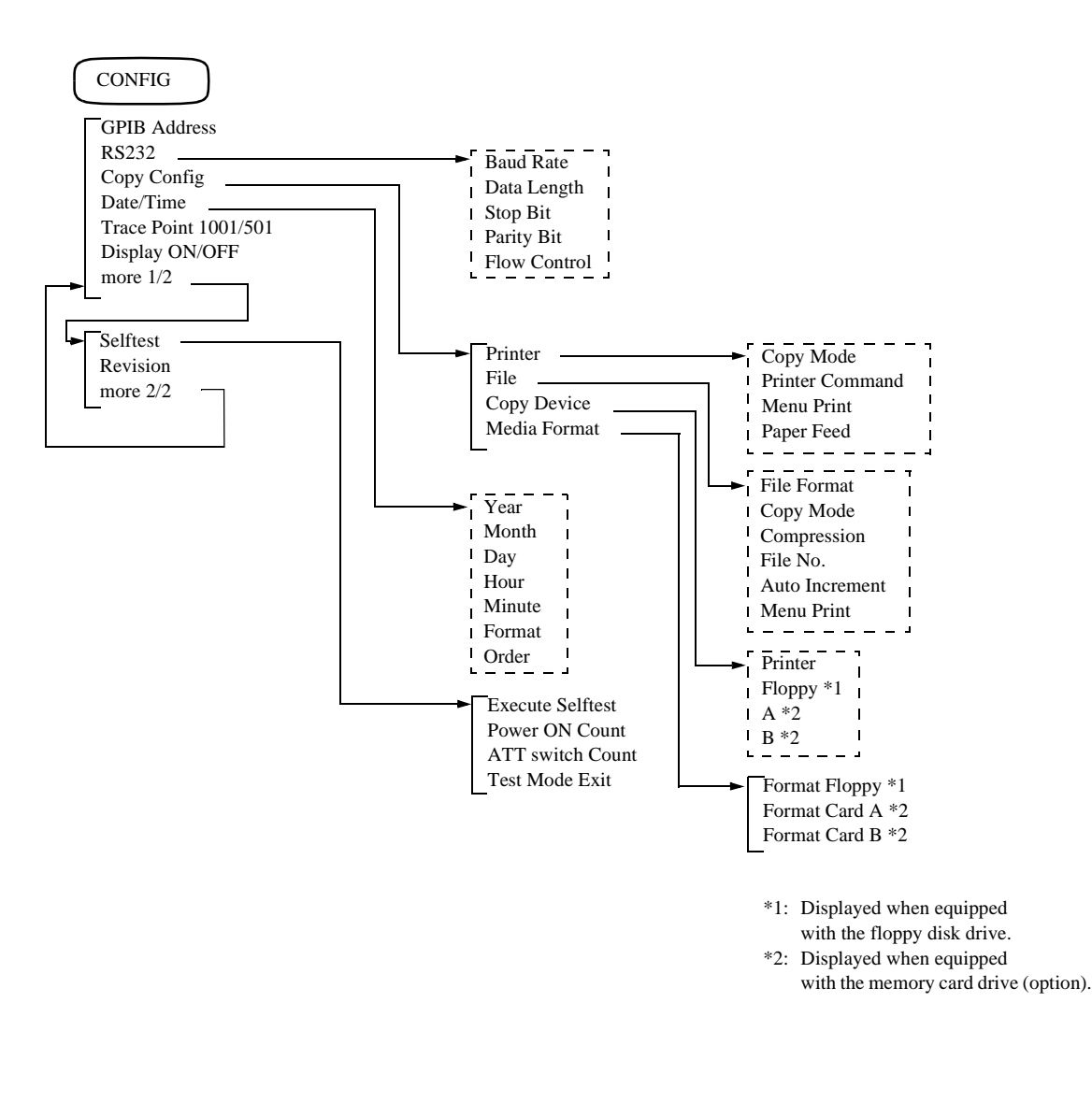

COPY

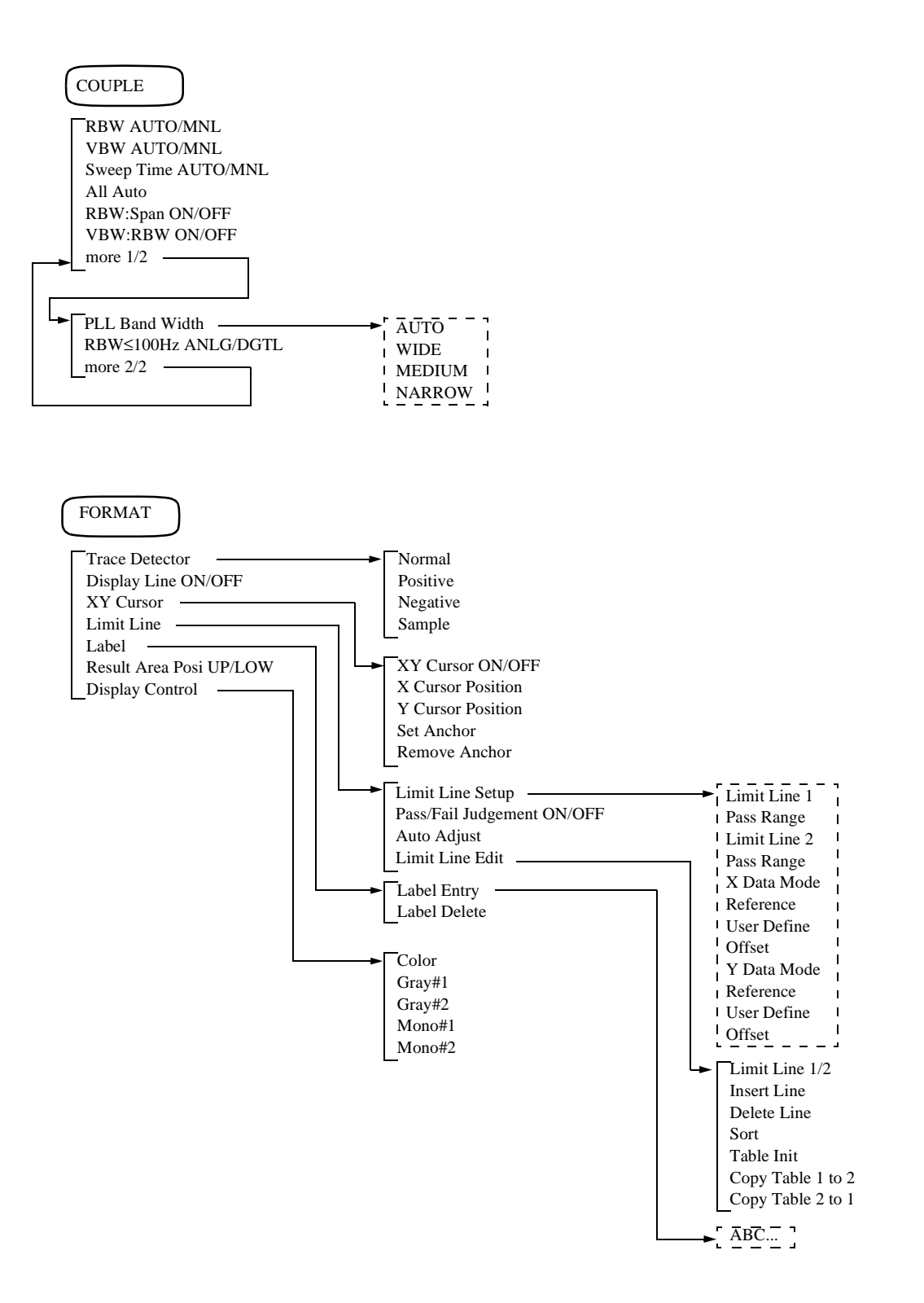

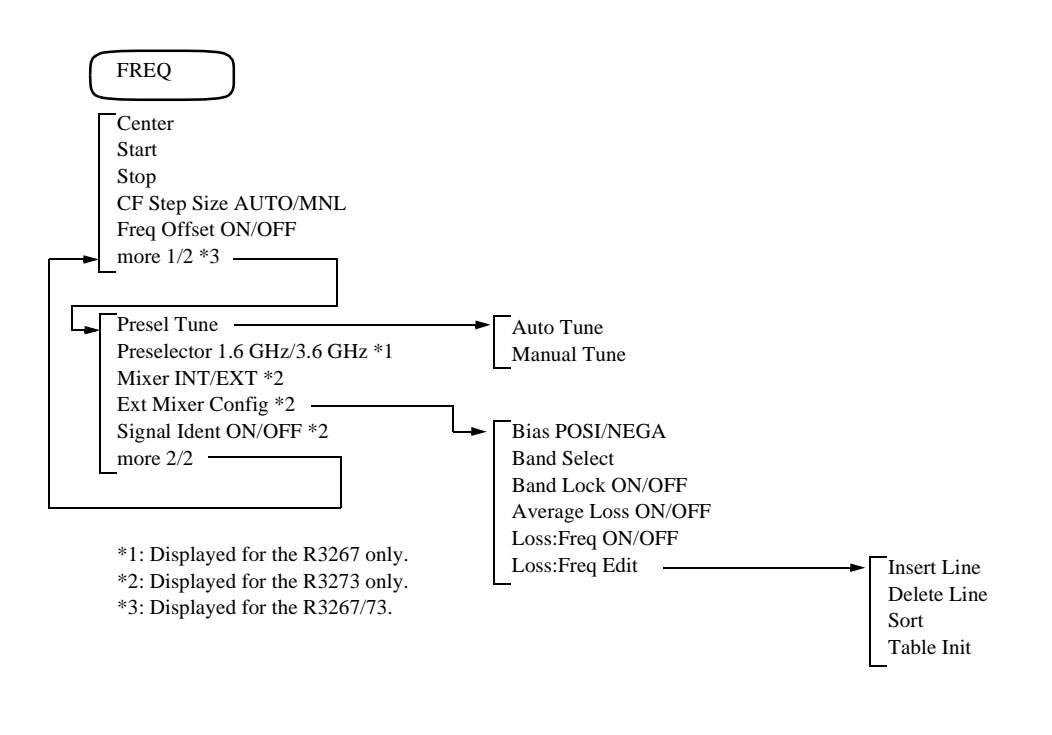

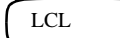

R3267 Series Spectrum Analyzer Operation Manual (Vol.1)

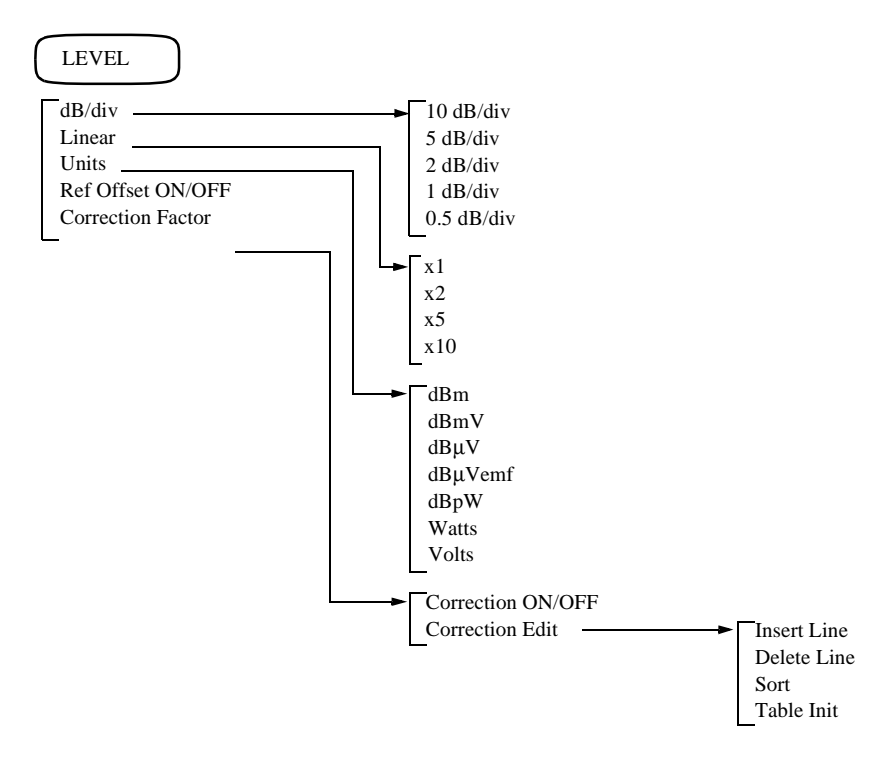

R3267 Series Spectrum Analyzer Operation Manual (Vol.1)

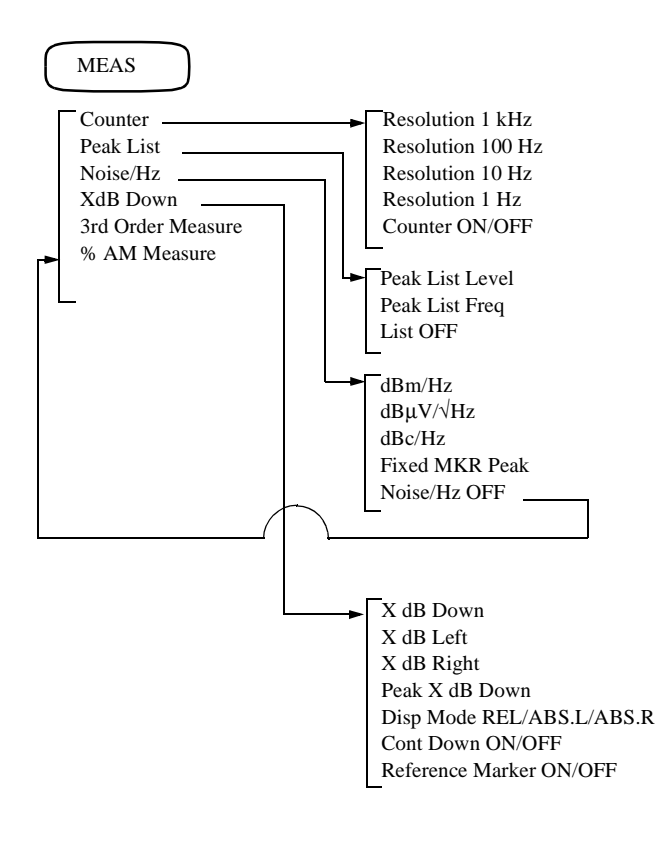

R3267 Series Spectrum Analyzer Operation Manual (Vol.1)

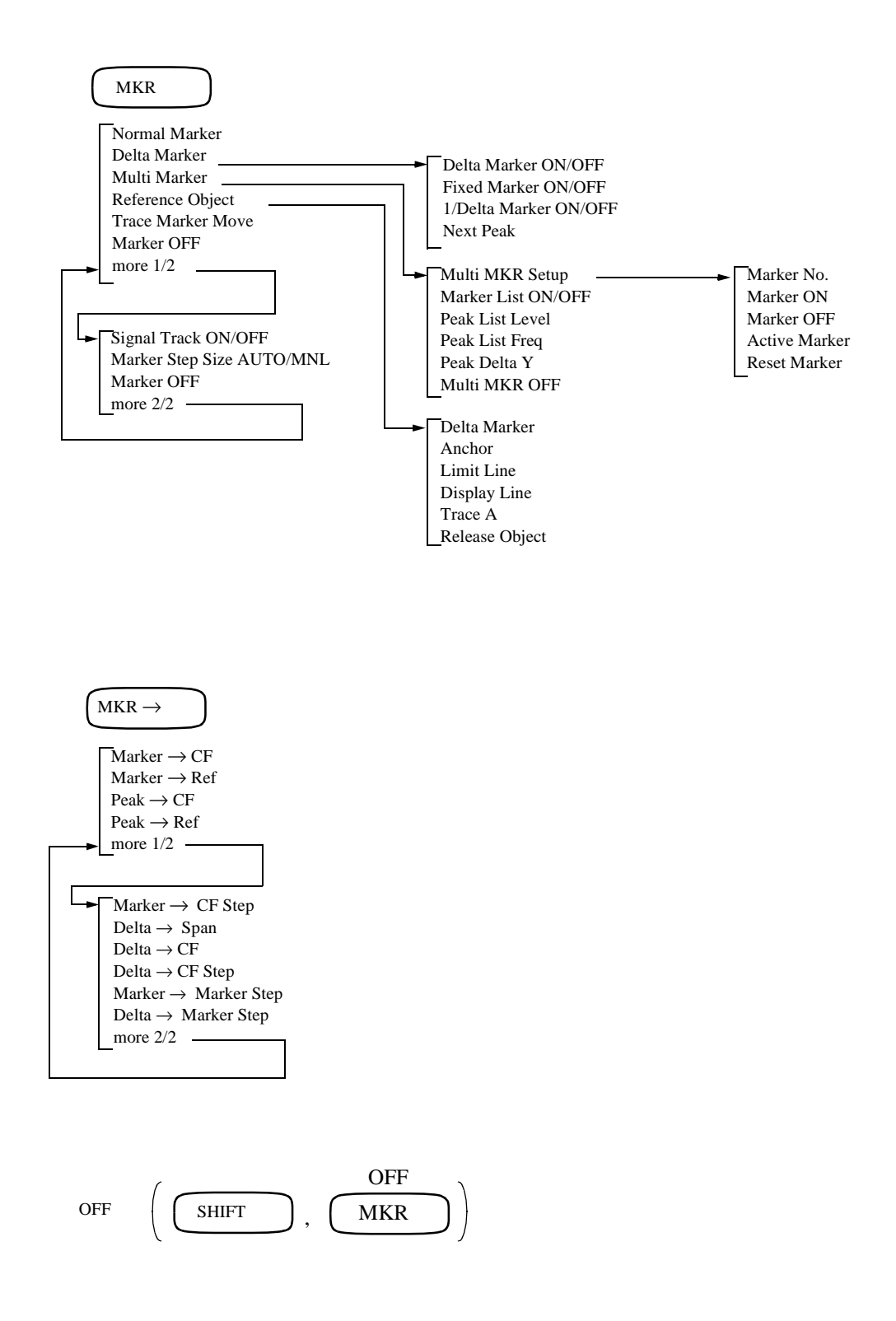

R3267 Series Spectrum Analyzer Operation Manual (Vol.1)

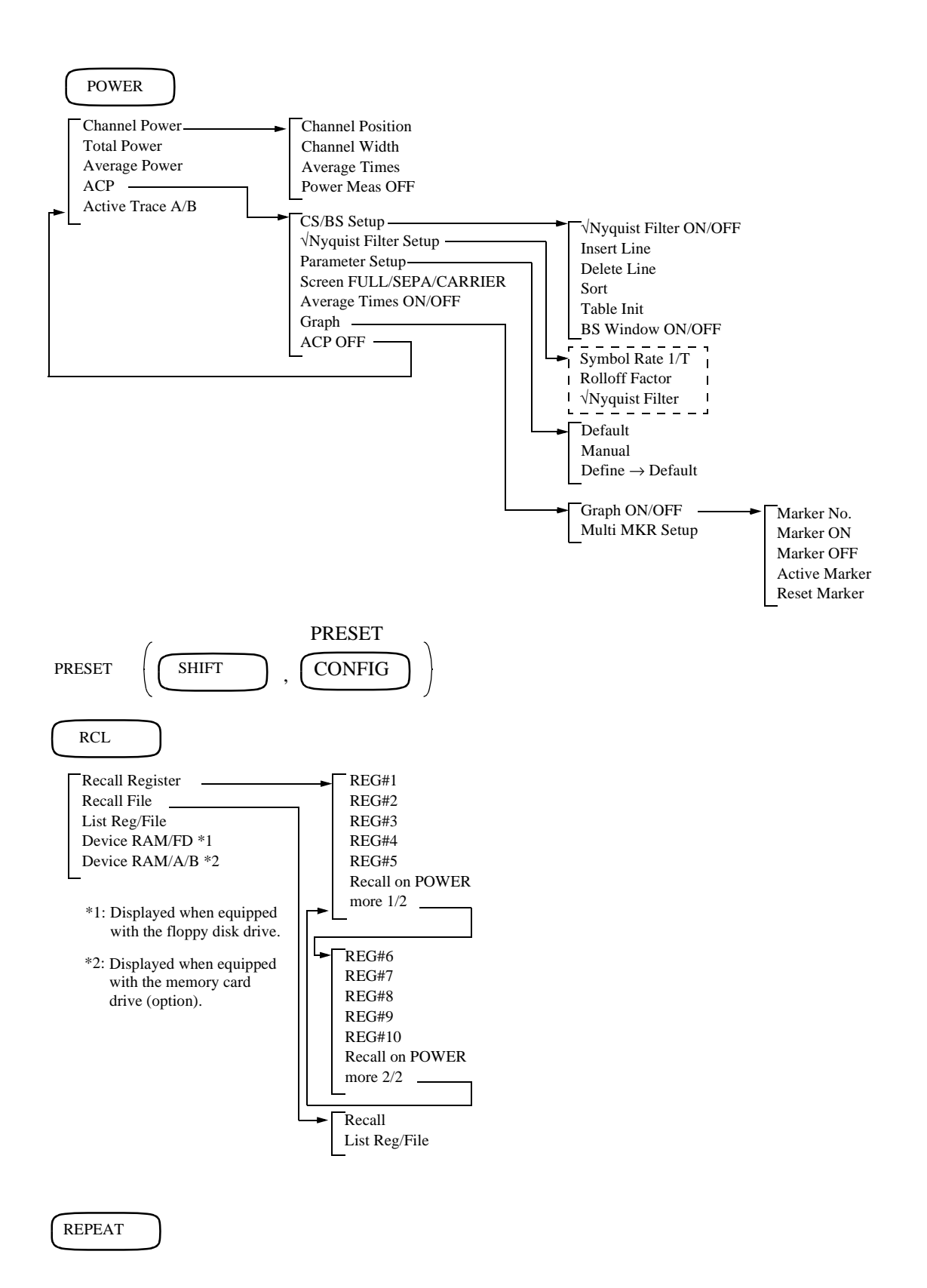

R3267 Series Spectrum Analyzer Operation Manual (Vol.1)

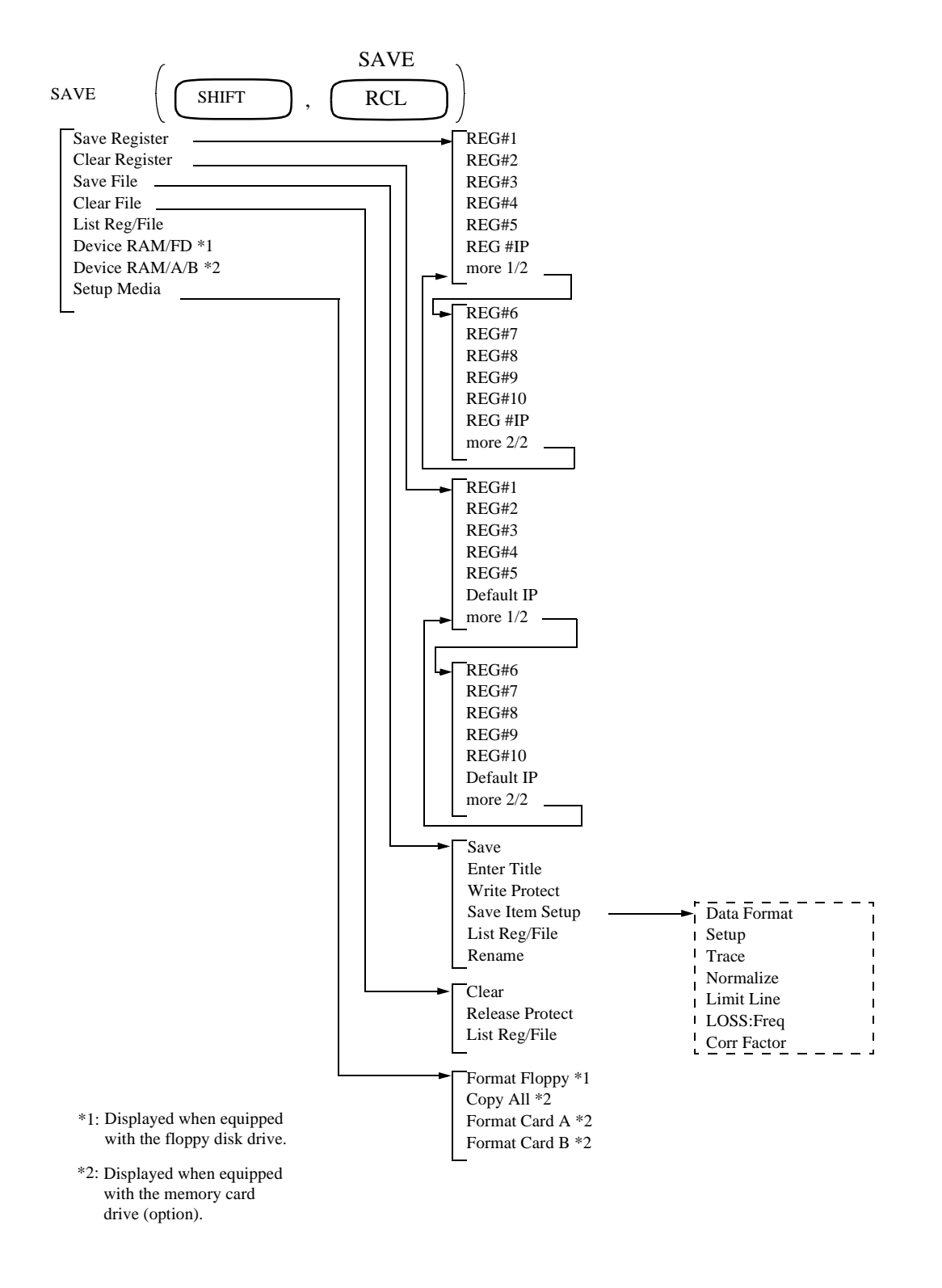

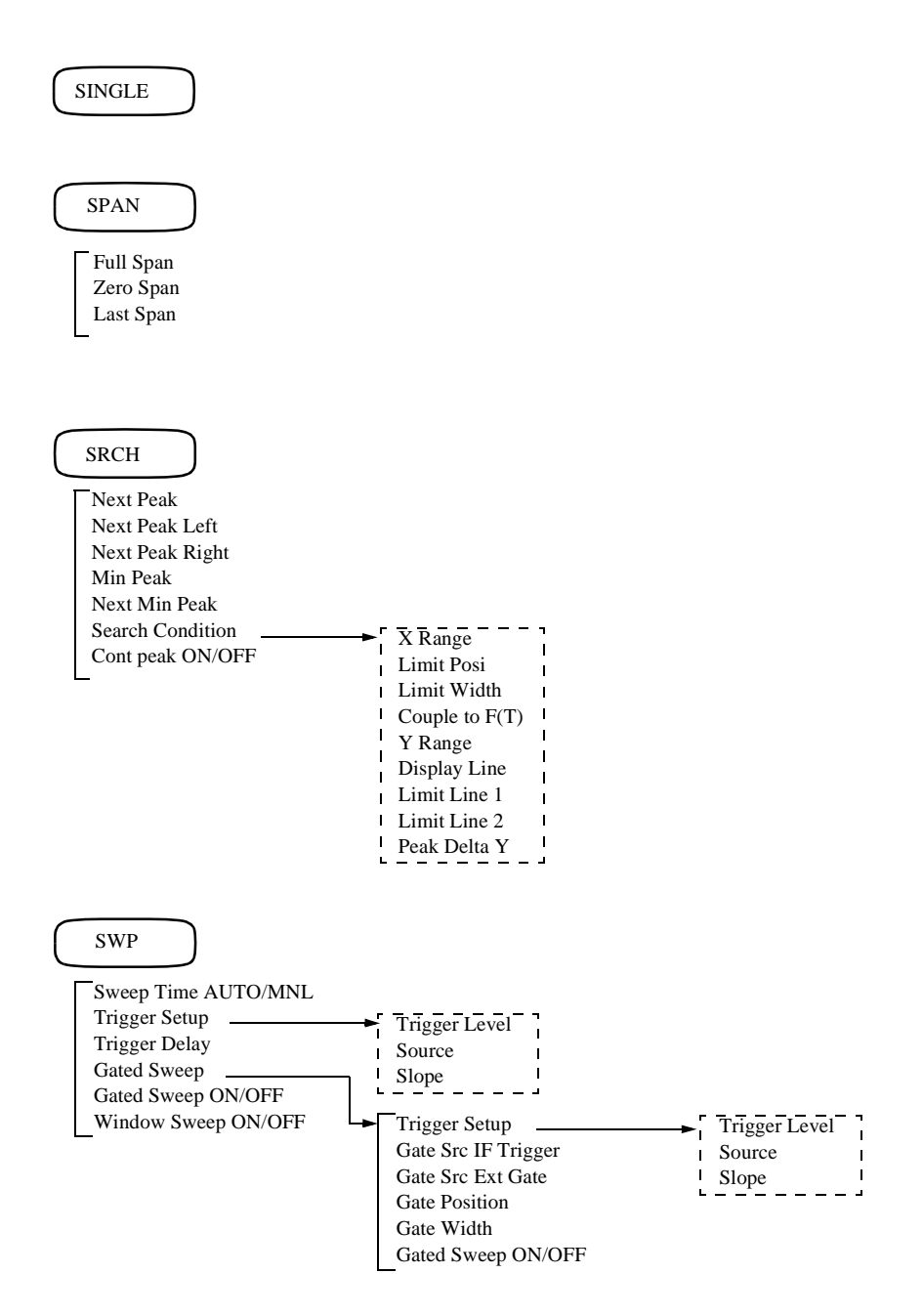

R3267 Series Spectrum Analyzer Operation Manual (Vol.1)

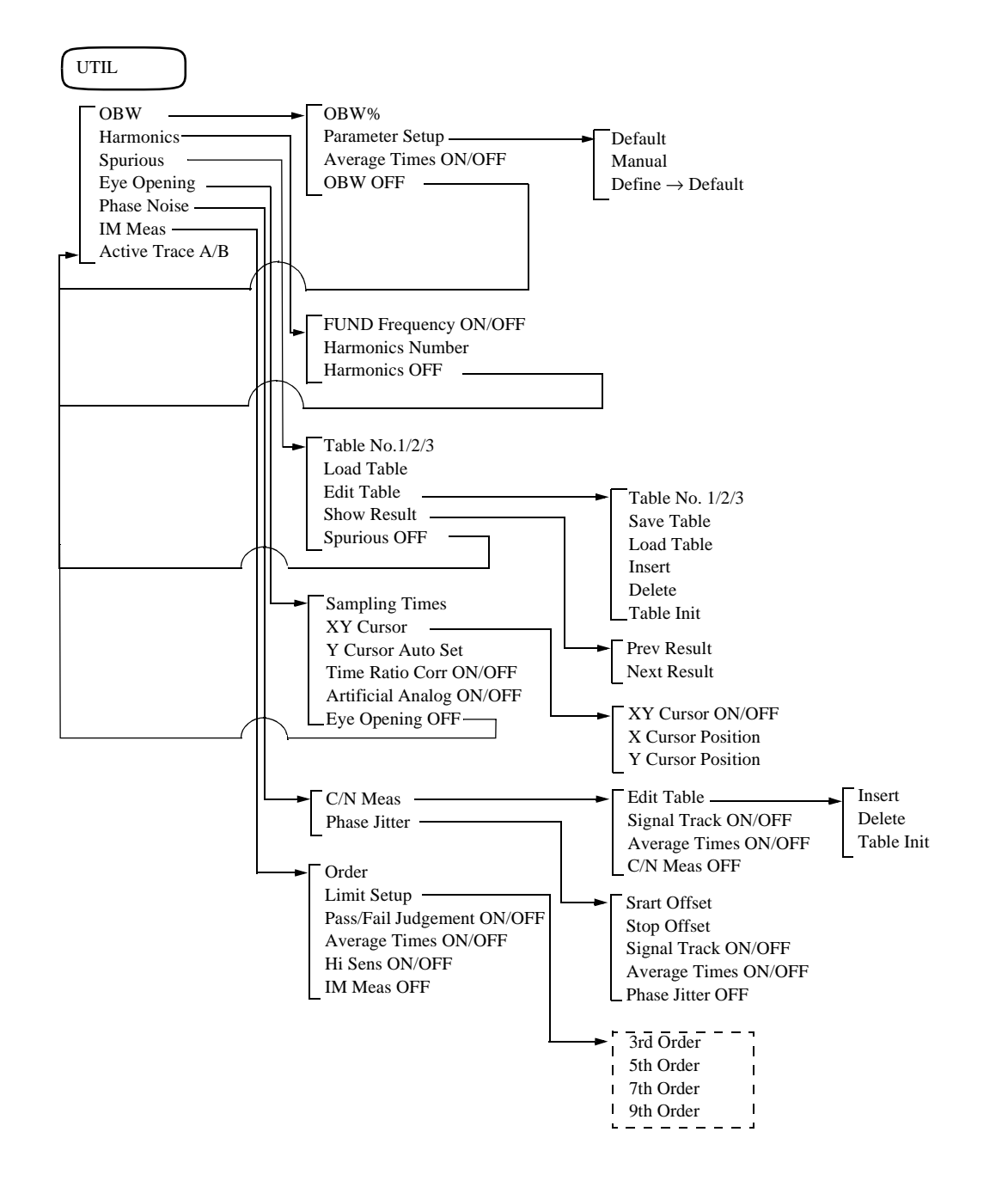

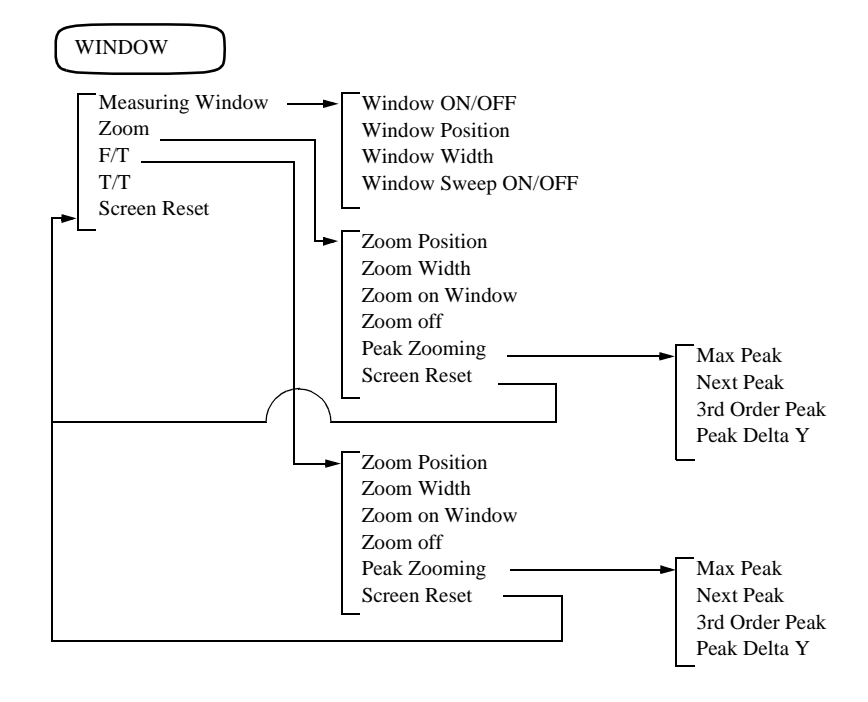

3.3 Functional Description

## **3.3** Functional Description

This section describes the front panel keys and the soft menus associated with them.

## 3.3.1 A Key (Trace A)

This section describes the Trace A(1) menu used for the trace function displayed when the A key is pressed.

| Write A             | This mode displays trace data from memory A, which is updated for each sweep.                                                                                                    |
|---------------------|----------------------------------------------------------------------------------------------------|
| View A              | This mode displays trace data previously saved in memory A.                                                                                                    |
| Blank A             | This mode erases the trace data currently stored in memory A.                                                                                                    |
| Average A           | Allows you to set the number of times the sweep is performed for<br>averaging. Once sweeping has begun, the result for each sweep<br>(which is averaged with the previous sweeps) is displayed until<br>the set count is reached. |
| Max Hold A          | Allows you to set the number of times Max Hold is performed.<br>Once sweeping has begun, the maximum result for each sweep is<br>kept and displayed until the set count is reached.                                               |
| Trace A Detector    | Displays the Detector A menu.                                                                                                    |
| Normal              | Sets the normal detector mode which automatically detects posi-<br>tive or negative peaks for each trace point.                                                                                                    |
| Positive            | Sets the positive peak detector mode.                                                                                                    |
| Negative            | Sets the negative peak detector mode.                                                                                                    |
| Sample              | Sets the sample detector mode.                                                                                                    |
| DET Select AUTO/MNL | Toggles the detector mode between AUTO (automatic) or MNL. (manual) settings.                                                                                                    |

AUTO: Automatically sets the most appropriate detector mode from the following modes.

| Trace mode      | Detector mode |
|-----------------|---------------|
| Average A       | Sample        |
| Max Hold A      | Positive      |
| Min Hold A      | Negative      |
| Power Average A | Sample        |

The detector mode will not change if the Trace is set to Write mode.

3.3.1 A Key (Trace A)

|                                       | MNL: Sets the detector mode to manual mode.                                                                                                    |
|---------------------------------------|----------------------------------------------------------------------------------------------------|
| more 1/2                              | Displays the Trace A (2) menu.                                                                                                    |
| Min Hold A                            | Allows you to set the number of times the sweep Min Hold is per-<br>formed. Once sweeping has begun, the minimum result for each<br>sweep is kept and displayed until the set count is reached.                                                                                                    |
| Normalize A                           | Displays the Normalize A menu.                                                                                                    |
| Normalize A ON/OFF                    | Toggles the Normalize function on or off.                                                                                                    |
|                                       | ON: Corrects for the level using the normalization data.                                                                                                    |
|                                       | OFF: Turns off the Normalize function.                                                                                                    |
| Normalize with Store Corr.            | This command obtains normalization data and turns the normal-<br>ization function ON. The waveform data that is displayed on the<br>screen is used for obtaining the normalization data.                                                                                                    |
| Display Line Pos.                     | Displays the display line and allows you to set the position of the display line.                                                                                                    |
| $A \leftarrow \rightarrow B$          | Switches the data saved in memory A with the data saved in memory B, and memory B data with memory A.                                                                                                    |
| Artificial Analog A                   | Displays the Art Analog menu.                                                                                                    |
| Artificial Analog ON/OFF              | Toggles the quasi analog trace function on or off.                                                                                                    |
|                                       | ON: Displays the trace in an intensity proportional to its sweep frequency.                                                                                                    |
|                                       |                                                                                                    |
|                                       | OFF: Turns off the quasi analog trace function.                                                                                                    |
| Trc Disp PAUSE/CONT                   | OFF: Turns off the quasi analog trace function.<br>Toggles the quasi analog trace function between PAUSE and CONT.                                                                                                    |
| Trc Disp PAUSE/CONT                   | <ul> <li>OFF: Turns off the quasi analog trace function.</li> <li>Toggles the quasi analog trace function between PAUSE and CONT.</li> <li>PAUSE: Halts the quasi analog trace function temporarily.</li> </ul>                                                                                                    |
| Trc Disp PAUSE/CONT                   | <ul> <li>OFF: Turns off the quasi analog trace function.</li> <li>Toggles the quasi analog trace function between PAUSE and CONT.</li> <li>PAUSE: Halts the quasi analog trace function temporarily.</li> <li>CONT: Continuously updates the quasi analog trace.</li> </ul>                                                                                        |
| Trc Disp PAUSE/CONT<br>Sampling Times | <ul> <li>OFF: Turns off the quasi analog trace function.</li> <li>Toggles the quasi analog trace function between PAUSE and CONT.</li> <li>PAUSE: Halts the quasi analog trace function temporarily.</li> <li>CONT: Continuously updates the quasi analog trace.</li> <li>Allows you to set the number of sampling times used when measuring amplitude.</li> </ul> |

3.3.1 A Key (Trace A)

|                  | XY Cursor ON/OF   | F                                                               |                                                                                                    |
|------------------|-------------------|-----------------------------------------------------------------|----------------------------------------------------------------------------------------------------|
|                  |                   | Toggles t                                                       | the XY cursor function on or off.                                                                                                    |
|                  |                   | ON:                                                             | Displays the XY cursor.                                                                                                    |
|                  |                   | OFF:                                                            | Turns the XY cursor off.                                                                                                    |
|                  | X Cursor Position | Allows y                                                        | ou to set the X cursor position.                                                                                                    |
|                  | Y Cursor Position | Allows y                                                        | ou to set the Y cursor position.                                                                                                    |
|                  | Set Anchor        | Displays                                                        | the anchor marker at the intersection of X- and Y- cur-                                                                                                    |
|                  |                   | The X- and the positi                                           | nd Y-values shown for the XY cursor are now relative to<br>on of the anchor marker.                                                                                                    |
|                  | Remove Anchor     | Removes                                                         | the anchor marker from the screen.                                                                                                    |
|                  | Delta Y Disp Mode | <i>cusr/Dat</i><br>Used to a<br>tance bet<br>the other<br>sor). | <i>ta</i> change the displayed contents of $\Delta Y$ (which is the disween a point of intersection of Y and the X cursors and point of intersection of the other Y cursor and the X cur- |
|                  |                   | Cusr:                                                           | Level difference between two Y cursors                                                                                                    |
|                  |                   | Data:                                                           | Displays the difference between the maximum and minimum level values (the difference between the green dots) previously obtained.                                                         |
| Power Average A  |                   | Displays                                                        | the trace averaged in units of watt, using data in dBm.                                                                                                    |
|                  |                   | Pavg                                                            | $= 10 \log \left[ \frac{1}{n} \times \sum_{n=1}^{N} 10^{\left(\frac{Pin}{10}\right)} \right]$                                                                                             |
|                  |                   |                                                                 | Where PAVG is the result of averaging the power; Pin<br>is Nth measurement data for i point (1 to 1001); and n<br>is the number of averaging (or number of sweeps)                        |
| Trace A Detector |                   | Displays                                                        | the Detector A menu.                                                                                                    |
| Normal           |                   | Sets the r<br>tive or ne                                        | normal detector mode which automatically detects posi-<br>egative peaks for each trace point.                                                                                             |
| Positive         |                   | Sets the p                                                      | positive peak detector mode.                                                                                                    |
| Negative         |                   | Sets the r                                                      | negative peak detector mode.                                                                                                    |
| Sample           |                   | Sets the s                                                      | sample detector mode.                                                                                                    |

3.3.1 A Key (Trace A)

### **DET Select AUTO/MNL** Toggles the detector mode between AUTO and MNL.

AUTO: Automatically sets the most appropriate detector mode from the following modes.

| Trace mode      | Detector mode |
|-----------------|---------------|
| Average A       | Sample        |
| Max Hold A      | Positive      |
| Min Hold A      | Negative      |
| Power Average A | Sample        |

The Detector mode will not be changed if the Trace mode is set to Write mode.

MNL: Sets the detector mode to manual mode.

more 2/2

Returns the Trace A (1) menu.

3.3.2 ATT Key (Attenuator)

# 3.3.2 ATT Key (Attenuator)

This section describes the ATT menu displayed when the **ATT** key is pressed. Pressing this key allows you to set the attenuator.

| ATT AUTO/MNL   | Toggles | the attenuator between AUTO and MNL modes.                                           |
|----------------|---------|--------------------------------------------------------------------------------------|
|                | AUTO:   | The attenuator value is automatically based on the ref-<br>erence level.             |
|                | MNL:    | Allows you to set the attenuator value manually.                                     |
| Min ATT ON/OFF | Toggles | the Min ATT function on or off.                                                      |
|                | ON:     | Sets the attenuator value to the minimum attenuation to limit the attenuation range. |
|                | OFF:    | Turns the Min ATT mode off.                                                          |

3.3.3 B Key (Trace B)

## 3.3.3 B Key (Trace B)

This section describes the Trace B (1) menu used for the trace function displayed when the  ${\bf B}$  key is pressed.

| Write B             | This mode displays trace data from memory B, which is updated for each sweep.                                                                                                    |
|---------------------|----------------------------------------------------------------------------------------------------|
| View B              | This mode displays trace data previously saved in memory B.                                                                                                    |
| Blank B             | This mode erases the trace data currently stored in memory B.                                                                                                    |
| Average B           | Allows you to set the number of times the sweep is performed for<br>averaging. Once sweeping has begun, the result for each sweep<br>(which averaged with the previous settings) is displayed until the<br>set count is reached. |
| Max Hold B          | Allows you to set the number of times the sweep Max Hold is per-<br>formed. Once sweeping has begun, the maximum result for each<br>sweep is kept and displayed until the set count is reached.                                  |
| Trace B Detector    | Displays the Detector B menu.                                                                                                    |
| Normal              | Sets the normal detector mode which automatically detects posi-<br>tive or negative peaks for each trace point.                                                                                                    |
| Positive            | Sets the positive peak detector mode.                                                                                                    |
| Negative            | Sets the negative peak detector mode.                                                                                                    |
| Sample              | Sets the sample detector mode.                                                                                                    |
| DET Select AUTO/MNL | Toggles the detector mode between AUTO (automatic) or MNL (manual) settings.                                                                                                    |

AUTO: Automatically sets to one of the following detector modes under which the most appropriate detector is obtained.

| Trace mode      | Detector mode |
|-----------------|---------------|
| Average A       | Sample        |
| Max Hold A      | Positive      |
| Min Hold A      | Negative      |
| Power Average A | Sample        |

The detector mode will not change if the Trace mode is in Write mode.

MNL: Sets the detector mode to manual mode.

Displays the Trace B (2) menu.

3.3.3 B Key (Trace B)

| Min Hold B                 | Allows you to set the number of times the sweep Min Hold is per-<br>formed. Once sweeping has begun, the minimum result for each<br>sweep is kept and displayed until the set count is reached. |
|----------------------------|----------------------------------------------------------------------------------------------------|
| Normalize B                | Displays the Normalize B menu.                                                                                                    |
| Normalize B ON/OFF         | Toggles the Normalize function on or off.                                                                                                    |
|                            | ON: Corrects for the level using the normalization data.                                                                                                    |
|                            | OFF: Turns the Normalize function off.                                                                                                    |
| Normalize with Store Corr. | This command obtains normalization data and turns the normal-<br>ization function ON. The waveform data that is displayed on the<br>screen is used for obtaining the normalization data.        |
| Display Line Pos.          | Displays the display line and allows you to set the position of the display line.                                                                                                    |
| $A \longleftrightarrow B$  | Switches the data saved in memory A with the data saved in memory B, and memory B data with memory A.                                                                                           |
| Power Average B            | Displays the trace averaged in units of watt, using data in dBm.<br>PAVG = 10log [ $\frac{1}{n} \times \sum_{i=1}^{1001} 10^{\left(\frac{\text{Pin}}{10}\right)}$                               |
|                            | Where Pavg is the result of averaging the power; Pin is<br>Nth measurement data for one point (1 to 1001); and n<br>is the number of averaging (or number of sweeps)                            |
| Trace B Detector           | Displays the Detector B menu.                                                                                                    |
| Normal                     | Sets the normal detector mode which automatically detects posi-<br>tive or negative peaks for each trace point.                                                                                 |
| Positive                   | Sets the positive peak detector mode.                                                                                                    |
| Negative                   | Sets the negative peak detector mode.                                                                                                    |
| Sample                     | Sets the sample detector mode.                                                                                                    |

3.3.3 B Key (Trace B)

### **DET Select AUTO/MNL** Toggles the detector mode between AUTO and MNL.

AUTO: Automatically sets the most appropriate detector mode from the following modes.

| Trace mode      | Detector mode |
|-----------------|---------------|
| Average B       | Sample        |
| Max Hold B      | Positive      |
| Min Hold B      | Negative      |
| Power Average B | Sample        |

The detector mode will not be change if the Trace mode is set to Write mode.

MNL: Sets the detector mode to manual mode.

more 2/2

Returns the Trace B (1) menu.

3.3.4 CAL Key (Calibration)

# 3.3.4 CAL Key (Calibration)

This section describes the menu displayed when the  ${\bf SHIFT}$  and  ${\bf 7}$  (CAL) keys are pressed.

| Cal All              | Performs calibrations for all items to see if they meet the specifications.                                                                                          |
|----------------------|----------------------------------------------------------------------------------------------------|
|                      | Perform them before taking measurements.                                                                                                    |
| Total Gain           | Performs calibrations with more accuracy than Cal All, because<br>user-defined measurement conditions are used. Set the conditions<br>first before the calibrations. |
| Cal Each Item        | Displays the Cal Item menu used for each calibration.                                                                                                    |
| Input ATT            | Measures the Input Attenuator switching error and calibrates it.                                                                                                    |
| IF Step AMP          | Measures the IF Step AMP switching error and calibrates it                                                                                                    |
| <b>RBW</b> Switching | Measures the switching error for the IF Filter resolution band-<br>width and calibrates it.                                                                          |
| Log Linearity        | Measures the linearity of the ordinate axis at a range of $10 \text{ dB}/\text{ div}$ to 0.5 dB/div on the LOG scale and calibrates it.                              |
| Amplitude MAG        | Measures the switching error at a range of 10 dB/div to 0.5 dB/ div on the LOG scale and calibrates it.                                                              |
| PBW                  | Measures PBW (noise power bandwidth) at a resolution band-<br>width range of 10 Hz to 10 MHz and calibrates it.                                                      |
| Cal Corr ON/OFF      | Toggles the calibration factor function on or off.                                                                                                    |
|                      | ON: Calibration is performed using the calibration factor ob-<br>tained by Cal All or Cal Each Item.                                                                 |
|                      | OFF: Turns off the calibration factor function.                                                                                                    |
| Cal Sig Level        | Sets the calibration signal's output level.                                                                                                    |
| more 1/2             | Displays the CAL(2) menu.                                                                                                    |
| Cal 10 MHz Ref       | Allows you to enter a correction value in relation to the 10 MHz reference frequency and displays the Cal Ref menu.                                                  |
|                      | NOTE The above statement does not apply to spectrum analyzers with OPT 23 installed.                                                                                 |
| Coarse               | Allows you to enter a coarse correction data to the 10 MHz refer-                                                                                                    |

Allows you to enter a coarse correction data to the 10 MHz reference frequency.

3.3.4 CAL Key (Calibration)

| Fine             | Allows y<br>frequenc | ou to enter a fine correction data to the 10 MHz reference y.                                    |
|------------------|----------------------|--------------------------------------------------------------------------------------------------|
| Store            | Saves the frequenc   | e correction data corresponding to the 10 MHz reference<br>y that have previously been modified. |
| Default          | Resets th tered to t | e coarse and fine correction data that are previously en-<br>he factory defaults.                |
| Freq Corr ON/OFF | Toggles              | the frequency correction function on or off.                                                     |
|                  | ON:                  | Frequencies are corrected based on characteristics set at the factory.                           |
|                  | OFF:                 | Turns the frequency correction function off.                                                     |
| <i>more 2/2</i>  | Displays             | the CAL(1) menu.                                                                                 |

3.3.5 CONFIG Key (Configuration)

# 3.3.5 CONFIG Key (Configuration)

**Baud Rate** 

This section describes the Config(1) menu displayed when the **CONFIG** key is pressed. Pressing this key allows you to set a GPIB interface.

**GPIB** Address

Sets the GPIB address for the analyzer.

RS232

Displays the RS232 dialog box.

| Flow Control : |  |
|----------------|--|

| Data Length  | Sets the data bit length to 7 or 8 bits.                                                      |
|--------------|-----------------------------------------------------------------------------------------------|
| Stop Bit     | Sets the stop bit to either 1 or 2.                                                           |
| Parity Bit   | Sets the parity bit type.                                                                     |
|              | NONE: Does not perform parity checking.                                                       |
|              | ODD: Sets the parity bit type to odd.                                                         |
|              | EVEN: Sets the parity bit type to even.                                                       |
| Flow Control | Turns the flow control function on.                                                           |
|              | NONE: No flow control is performed.                                                           |
|              | XON/XOFE.                                                                                     |
|              | Flow control is performed according to the XON or XOFF code sent.                             |
| Copy Config  | Displays the Copy Config menu to select an output device where<br>the screen data is printed. |
| Printer      | Displays the Printer dialog box.                                                              |

3.3.5 CONFIG Key (Configuration)

|           | Printer                                                                                                    |
|-----------|----------------------------------------------------------------------------------------------------|
|           | Copy Mode Color S-Color S S-Color L                                                                                                    |
|           | Gray Mono S Mono L<br>Printer Command : ESC/P HP PCL<br>ESC/P Raster                                                                                                    |
|           | Menu Print : ON OFF                                                                                                    |
|           | Paper Feed : ON OFF                                                                                                    |
| Copy Mode | Selects an output mode.                                                                                                    |
|           | Color: Prints the screen data in size L and the actual screen c or.                                                                                                    |
|           | S-Color S:<br>Changes the screen data into a simple color image a<br>prints it in size S.                                                                                                    |
|           | S-Color L:<br>Changes the screen data into a simple color image a<br>prints it in size L.                                                                                                    |
|           | Gray: Prints the screen data in size L and in a four-level grace scale.                                                                                                    |
|           | Mono S: Prints the screen data in size S and in monochrome.                                                                                                    |
|           | Mono L: Prints the screen data in size L and in monochrome.                                                                                                    |
|           | NOTE Data printed using the entire size of the paper in portrait of<br>entation is size L.<br>Data that almost fits the actual screen size and is printed<br>landscape orientation is size S.<br>The background of the simple color image is not painted |

Printer Command Selects a type of printer.

ESC/P: An ESC/P printer can be used.

HP PCL: A HP PCL printer can be used.

ESC/P Raster:

An ESC/P Raster printer can be used.
NOTE Color, S-Color S and S-Color L in the Copy Mode menu are available when HP PCL or ESC/P Raster is selected. Menu Print Toggles the menu print setting on or off. ON: The menu is printed. OFF: The menu is not printed. **Paper Feed** Sets whether or not a sheet of paper is fed after a hard copy is output. This function can be set when Copy Mode is set to S-Color S or Mono S. ON: Feeds a sheet of paper after the hard copy is output. OFF: Does not feed a sheet of paper after the hard copy is output. Multiple screens' data can be printed on an A4-size sheet of paper.

File

Displays the File dialog box.

| File           |   |                               |  |  |
|----------------|---|-------------------------------|--|--|
| File Format    | : | ВМР                           |  |  |
| Copy Mode      | : | Color S-Color Gray Mono       |  |  |
| Compression    | : | OFF ON                        |  |  |
| File No.       | : | 001 Filename: \IMG\ADV001.BMP |  |  |
| Auto Increment | : | OFF ON                        |  |  |
| Menu Print     | : | OFF ON                        |  |  |

*File Format* The file has been set to the bitmap format.

*Copy Mode* Selects an output mode.

Color: Files are saved in the actual screen color.

S-Color: Files are saved in a simple color image.

Gray: Files are saved in gray scale (4 shades of gray).

Mono: Files are saved in monochrome (black and white).

| Compression  |                      | Toggles the file compression function on or off. A bitmap file can<br>be compressed in the run-length encoding format. |                                                                                                    |  |  |
|--------------|----------------------|----------------------------------------------------------------------------------------------------|----------------------------------------------------------------------------------------------------|--|--|
|              |                      | ON:                                                                                                    | Image compression is turned on.                                                                         |  |  |
|              |                      | OFF:                                                                                                    | Image compression is turned off.                                                                        |  |  |
|              |                      | NOTE                                                                                                    | The compression function is available when Copy Mode is set to Color, S-Color or Gray.                  |  |  |
|              | File No.             | Sets the file number.                                                                                                  |                                                                                                    |  |  |
|              | Auto Increment       | Toggles the auto-increment function on or off, which is used to in-<br>crement the file number automatically.          |                                                                                                    |  |  |
|              |                      | ON:                                                                                                    | The file number is incremented when the image is filed.                                                 |  |  |
|              |                      | OFF:                                                                                                    | The file number specified in the File NO. field is used.                                                |  |  |
|              | Menu Print           | Toggles the menu print setting on or off.                                                                              |                                                                                                    |  |  |
|              |                      | ON:                                                                                                    | The menu is included when the image is printed.                                                         |  |  |
|              |                      | OFF:                                                                                                    | The menu is not included when the image is printed.                                                     |  |  |
| Copy Device  |                      | Copy Device dialog box is displayed.                                                                                   |                                                                                                    |  |  |
|              |                      | NOTE                                                                                                    | *1:When equipped with the floppy disk drive<br>*2:When equipped with the memory card drive<br>(option). |  |  |
|              | <b>Printer</b> *1 *2 | Sets the                                                                                                    | destination to printer.                                                                                 |  |  |
|              | Floppy *1            | Selects f                                                                                                    | loppy disk.                                                                                             |  |  |
|              | A *2                 | Selects r                                                                                                    | nemory card A.                                                                                          |  |  |
|              | <b>B</b> *2          | Selects r                                                                                                    | nemory card B.                                                                                          |  |  |
| Media Format |                      | Displays the Format menu.                                                                                              |                                                                                                    |  |  |
|              |                      | NOTE                                                                                                    | *1:When equipped with the floppy disk drive<br>*2:When equipped with the memory card drive<br>(option). |  |  |

*Format Floppy* \*1 Format floppy disk.

Format Card A \*2 Format memory card A.

*Format Card B* \*2 Format memory card B.

Date/Time

Displays the Date/Time dialog box.

| Date/Time |   |          |         |     |  |
|-----------|---|----------|---------|-----|--|
| Year      | : |          | 1993    |     |  |
| Month     | : |          | 06      |     |  |
| Day       | : |          | 23      |     |  |
| Hour      | : |          | 17      |     |  |
| Minute    | : |          | 51      |     |  |
| Format    | : | LONG     | SHORT   | OFF |  |
| Order     | : | Year/Moi | nth/Day |     |  |
|           |   | Month/Da | ay/Year |     |  |
|           |   | Day/Mont | th/Year |     |  |
|           |   |          |         |     |  |

| Year   | Allows you to set the year.                                                            |  |  |
|--------|----------------------------------------------------------------------------------------|--|--|
| Month  | Allows you to set the month.                                                           |  |  |
| Day    | Allows you to set the day.                                                             |  |  |
| Hour   | Allows you to set the hour.                                                            |  |  |
| Minute | Allows you to set the minutes.                                                         |  |  |
| Format | Selects the date indication mode.                                                      |  |  |
|        | LONG: Displays the date and time.                                                      |  |  |
|        | SHORT: Displays the date only.                                                         |  |  |
|        | OFF: Does not display the date and time.                                               |  |  |
| Order  | Selects the format of the date indication.                                             |  |  |
|        | Year/Month/Day:<br>Displays in the order of a day of the week, year, month<br>and day. |  |  |
|        | Month/Day/Year:<br>Displays in the order of a day of the week, month, day<br>and year. |  |  |

|                             | Day/Mo                | nth/Year:<br>Displays in the order of a day of the week, day, month<br>and year.                        |
|-----------------------------|-----------------------|----------------------------------------------------------------------------------------------------|
| <i>Trace Point 1001/501</i> | Toggles<br>501.       | the trace point on the horizontal axis between 1001 and                                                 |
|                             | 1001:                 | Sets the trace points to 1001.                                                                          |
|                             | 501:                  | Sets the trace points to 501.                                                                           |
| Display ON/OFF              | Toggles               | the annotation display function on or off.                                                              |
|                             | ON:                   | Displays the annotation.                                                                                |
|                             | OFF:                  | Removes the annotation.                                                                                 |
| more 1/2                    | Displays              | s the Config (2) menu.                                                                                  |
| Selftest                    | Displays              | s the Selftest menu.                                                                                    |
| Execute Selftest            | Execute               | s the selftest.                                                                                         |
| Power ON Count              | Displays<br>accumul   | s the number of times the spectrum analyzer is turned on,<br>lated total of powerup time.               |
| ATT switch Count            | Displays<br>attenuate | s the total switching counts for each internal cells of the or.                                         |
| Test Mode Exit              | Termina<br>values a   | tes the self-test mode. All settings are reset to their intial nd the spectrum analyzer stops sweeping. |
| Revision                    | Displays<br>the analy | s the software versions and the options implemented in yzer.                                            |
| more 2/2                    | Returns               | the Config (1) menu.                                                                                    |

3.3.6 COPY Key (Copy)

### 3.3.6 COPY Key (Copy)

Sends the screen data to the destination selected by *Copy Config*. (There is no menu associated with this panel key.)

\* To cancel the printing, press **SHIFT** and **COPY** (Cancel).

3.3.7 COUPLE Key (Couple Function)

### 3.3.7 COUPLE Key (Couple Function)

This section describes the Couple(1) menu displayed when the **COUPLE** key is pressed.

| RBW AUTO/MNL        | Toggles the resolution bandwidth between AUTO and MNL                                                              |                                                                                                    |
|---------------------|----------------------------------------------------------------------------------------------------|----------------------------------------------------------------------------------------------------|
|                     | AUTO:                                                                                                    | Automatically sets an optimum resolution bandwidth based on the current span.                                                                                                    |
|                     | MNL:                                                                                                    | Allows you to set the resolution bandwidth manually.                                                                                                    |
| VBW AUTO/MNL        | Toggles                                                                                                    | the video bandwidth between AUTO and MNL.                                                                                                    |
|                     | AUTO:                                                                                                    | Automatically sets an optimum video bandwidth based on the resolution bandwidth.                                                                                                    |
|                     | MNL:                                                                                                    | Allows you to set the video bandwidth manually.                                                                                                    |
| Sweep Time AUTO/MNL | Toggles                                                                                                    | the sweep time between AUTO and MNL.                                                                                                    |
|                     | AUTO:                                                                                                    | Automatically sets an optimum sweep time based on the span.                                                                                                    |
|                     | MNL:                                                                                                    | Allows you to set the sweep time manually.                                                                                                    |
| All Auto            | Automa<br>bandwid                                                                                                  | tically sets an optimum resolution bandwidth, video<br>th and sweep time based on the span.                                                                                            |
| RBW:Span ON/OFF     | Toggles the "span vs. resolution bandwidth" function on<br>This function can be used only when the RBW is set to A |                                                                                                    |
|                     | ON:                                                                                                    | The ratio of "RBW vs. span" can be changed.                                                                                                    |
|                     | OFF:                                                                                                    | The value represented by the ratio of "span vs. resolution bandwidth" is 0.01:1.                                                                                                    |
|                     | NOTE                                                                                                    | If "Trace Point" is set to a value lower than the value calcu-<br>lated by Span/RBW, the level may not be displayed correctly.<br>If this happens, set "Trace Detector" to "Positive." |
| VBW:RBW ON/OFF      | Toggles<br>on or of<br>This fun                                                                                    | the "resolution bandwidth vs. video bandwidth" function<br>f.<br>action can be used only when the VBW is set to AUTO.                                                                  |
|                     | ON:                                                                                                    | The ratio of "VBW vs. RBW" can be changed.                                                                                                    |
|                     |                                                                                                    |                                                                                                    |

3.3.7 COUPLE Key (Couple Function)

| more | 1/2 |
|------|-----|
|------|-----|

PLL Band Width

PLL Band Width

Displays the Couple(2) menu.

Displays the PLL Band Width dialog box.

| PLL Band Width |        |        |      |  |  |  |
|----------------|--------|--------|------|--|--|--|
| AUTO           | NARROW | MEDIUM | WIDE |  |  |  |

Sets the bandwidth of the band-pass filter in the PLL circuit.

AUTO: Automatically sets the filter bandwidth so that optimum phase noise characteristics (corresponding to the frequency span) can be obtained.

#### NARROW:

Sets a narrow bandwidth. Phase noise of the carrier frequency is reduced within -100 kHz and +100 kHz.

#### MEDIUM:

Sets a medium bandwidth.

- WIDE: Sets a wide bandwidth. Phase noise of the carrier frequency is reduced within -10 kHz and +10 kHz.
- CAUTION The phase noise characteristics may be degraded if PLL Bandwidth is set to WIDE, MEDIUM or NAR-ROW. If this happens, set the PLL BandWidth to AUTO.

*RBW≤100Hz ANLG/DGTL* Displays the mode of the filter to be used when an RBW equal to or lower than 100 Hz is selected.

- ANLG: An analog filter is used. The highest filter resolution is 10 Hz.
- DGTL: A digital filter is used preferentially. The highest filter resolution is 1 Hz.

3.3.7 COUPLE Key (Couple Function)

#### NOTE:

The tracking generator cannot be used in combination with digital filters.

- The sweep time is always set to AUTO.
- The VBW cannot be set with an indication of "\* \* \* \* \*". At this time, an output of "-9.99999990000E+08" is obtained in response to the "VB?" GPIB query command.
- The zero span cannot be set if the RBW is 1 Hz or 3Hz. An analog filter is automatically selected if the RBW is 10 Hz, 30 Hz or 100 Hz.
- The maximum span frequency is 1000 times higher than the RBW. However, this value is limited to 700 Hz if an RBW of 1 Hz is used. If the RBW is 10 Hz, 30 Hz or 100 Hz, and if the specified span frequency exceeds the limit shown above, an analog filter is automatically selected.
- The counter, sound, window sweep and gated sweep functions are not available.
- The video trigger in the trigger function cannot be used.
- Sample mode is automatically set for the trace detector. Other modes cannot be used.
- The tracking generator cannot be used with digital filters.

more 2/2

Return the Couple(1) menu.

3.3.8 FORMAT Key (Display format)

### 3.3.8 FORMAT Key (Display format)

This section describes the Format menu displayed when the FORMAT Key is pressed.

| Trace Detector       | Displays the Trace Detector (Trace Det) menu.                                                                                                    |                                                                                                    |  |
|----------------------|----------------------------------------------------------------------------------------------------|----------------------------------------------------------------------------------------------------|--|
| Normal               | Sets the normal detector mode which automatically detects posi-<br>tive or negative peaks for each trace point.                                                                    |                                                                                                    |  |
| Positive             | Sets the positive peak detector mode.                                                                                                    |                                                                                                    |  |
| Negative             | Sets the                                                                                                    | negative peak detector mode.                                                                                                    |  |
| Sample               | Sets the sample detector mode.                                                                                                    |                                                                                                    |  |
|                      | NOTE                                                                                                    | If "Trace Point" is set to a value lower than the value calcu-<br>lated by Span/RBW, the level may not be displayed correctly.<br>If this happens, set "Trace Detector" to "Positive." |  |
| Display Line ON/OFF  | Toggles the display line indication on or off. This line is used as<br>a base line when comparing trace levels.                                                                    |                                                                                                    |  |
|                      | ON:                                                                                                    | Turns the display line on. The display line position can be changed as necessary.                                                                                                    |  |
|                      | OFF:                                                                                                    | Removes the display line.                                                                                                    |  |
| XY Cursor            | Display                                                                                                    | s the XY Cursor menu.                                                                                                    |  |
| XY Cursor ON/OFF     | Toggles the XY cursor on or off.                                                                                                    |                                                                                                    |  |
|                      | ON:                                                                                                    | Displays the XY cursor.                                                                                                    |  |
|                      | OFF:                                                                                                    | Removes the XY cursor.                                                                                                    |  |
| X Cursor Position    | Allows                                                                                                    | you to set the X cursor position.                                                                                                    |  |
| Y Cursor Position    | Allows                                                                                                    | you to set the Y cursor position.                                                                                                    |  |
| Set Anchor           | Displays an anchor marker at the intersection of the X- and Y-<br>cursors.<br>The X- and Y-values of the XY cursor are then expressed with<br>values relative to the anchor marker |                                                                                                    |  |
| <b>Remove</b> Anchor | Removes the anchor marker.                                                                                                    |                                                                                                    |  |
| Limit Line           | Display                                                                                                    | s Limit Line menu.                                                                                                    |  |
| Limit Line Setup     | Displays Limit Line Setup dialog box.                                                                                                    |                                                                                                    |  |

R3267 Series Spectrum Analyzer Operation Manual (Vol.1)

3.3.8 FORMAT Key (Display format)

|              | Limit Line Setup                                                   |  |  |  |  |
|--------------|--------------------------------------------------------------------|--|--|--|--|
|              | Limit Line 1: ON OFF                                               |  |  |  |  |
|              | Pass Range: ABOVE the Line BELOW the Line                          |  |  |  |  |
|              | Limit Line 2: ON OFF                                               |  |  |  |  |
|              | Pass Range: ABOVE the Line BELOW the Line                          |  |  |  |  |
|              | X Data Mode: ABS REL                                               |  |  |  |  |
|              | Reference: LEFT CENTER User Def                                    |  |  |  |  |
|              | User Define:                                                       |  |  |  |  |
|              | Offset: 0 Hz                                                       |  |  |  |  |
|              | Y Data Mode: ABS REL                                               |  |  |  |  |
|              | Reference: TOP BOTTOM User Def                                     |  |  |  |  |
|              | User Define:                                                       |  |  |  |  |
|              | Offset: 0.00 dB                                                    |  |  |  |  |
|              | <u> </u>                                                           |  |  |  |  |
| Limit Line 1 | Toggles Limit Line 1 on or off.                                    |  |  |  |  |
|              | ON: Displays the result obtained from Limit Line 1 and Pas         |  |  |  |  |
|              | Range (PASS or FAIL).                                              |  |  |  |  |
|              |                                                                    |  |  |  |  |
|              | OFF: Removes the result obtained from Limit Line 1 and             |  |  |  |  |
|              | Pass Kange.                                                        |  |  |  |  |
| Pass Range   | Sets the PASS/FAIL criteria based on Limit Line 1.                 |  |  |  |  |
|              | A DOVE the lines                                                   |  |  |  |  |
|              | ABOVE the line:<br>Values above the limit line are considered PASS |  |  |  |  |
|              | values above the mint line are considered 17855.                   |  |  |  |  |
|              | BELOW the line:                                                    |  |  |  |  |
|              | Values below the limit line are considered PASS.                   |  |  |  |  |
| Limit Line 2 | Toggles Limit Line 2 on or off                                     |  |  |  |  |
|              |                                                                    |  |  |  |  |
|              | ON: Displays the result obtained from Limit Line 2 and Pass        |  |  |  |  |
|              | Range (PASS or FAIL).                                              |  |  |  |  |
|              | OFF: Removes the result obtained from Limit Line 2 and             |  |  |  |  |
|              | Pass Range.                                                        |  |  |  |  |
| <b>D</b>     |                                                                    |  |  |  |  |
| ass Kange    | Sets the PASS/FAIL criteria based on Limit Line 2.                 |  |  |  |  |
|              | ABOVE the line:                                                    |  |  |  |  |
|              | Values above the limit line are considered PASS.                   |  |  |  |  |
|              | DELOW the line.                                                    |  |  |  |  |
|              | BELOW the line:<br>Values below the limit line are considered DASS |  |  |  |  |
|              | values below the milit line are considered FASS.                   |  |  |  |  |

# 3.3.8 FORMAT Key (Display format)

| X Data Mode                 | Sets the or time) | data property for the limit line on the X- axis (frequency).                                                                                                    |  |  |  |
|-----------------------------|-------------------|----------------------------------------------------------------------------------------------------|--|--|--|
|                             | ABS:              | Sets Limit Line position (which is set at Limit Line Ed-<br>it) on the X-axis to absolute mode.<br>The Limit Line position on the X-axis varies depending<br>on the frequency span and center frequency.                                                                                                    |  |  |  |
|                             | REL:              | Sets Limit Line position (which is set at Limit Line Ed-<br>it) on the X-axis to relative mode.<br>The Limit Line position on the X-axis varies depending<br>on the frequency span and center frequency.<br>The Limit Line position on the X-axis is fixed at a loca-<br>tion specified by "Reference" and "Offset" and is not af-<br>fected by changes to the frequency span or center<br>frequency. |  |  |  |
| Reference                   | Sets the          | reference position.                                                                                                    |  |  |  |
|                             | LEFT:             | Sets a reference position on the furthest point of the X-axis.                                                                                                    |  |  |  |
|                             | CENTE             | R:<br>Sets the reference position to the center of the X-axis.                                                                                                    |  |  |  |
|                             | User De           | ef:<br>The reference position is set in "User define".                                                                                                    |  |  |  |
| User Define                 | Sets the          | reference position on the X-axis.                                                                                                    |  |  |  |
| Offset                      | Sets the          | Sets the width from the reference position.                                                                                                    |  |  |  |
| <i>Y Data Mode</i> Sets the |                   | data property for Limit Line on the Y- axis (level).                                                                                                    |  |  |  |
|                             | ABS:              | Sets Limit Line position (which is set at Limit Line Ed-<br>it) on the Y-axis to absolute mode.<br>The Limit Line position on the Y-axis varies depending<br>on the level.                                                                                                    |  |  |  |
|                             | REL:              | Sets Limit Line position (which is set at Limit Line Ed-<br>it) on the Y-axis to relative mode.<br>The Limit Line position on the Y-axis varies depending<br>on the level.<br>The Limit Line position on the Y-axis is fixed at a loca-<br>tion specified by "Reference" and "Offset" and is not af-<br>fected by changes to the level.                                                               |  |  |  |
| Reference                   | Sets the          | reference position.                                                                                                    |  |  |  |
|                             | TOP:              | Sets the reference position to the highest point on the Y-axis.                                                                                                    |  |  |  |

R3267 Series Spectrum Analyzer Operation Manual (Vol.1)

3.3.8 FORMAT Key (Display format)

|                            |                                             | BOTTOM:<br>Sets the reference position to the lowest point on the<br>axis.                                                                                                    |                                                                                  |  |  |
|----------------------------|---------------------------------------------|----------------------------------------------------------------------------------------------------|----------------------------------------------------------------------------------|--|--|
|                            |                                             | User Def                                                                                                    | :<br>The reference position is set in "User Define".                             |  |  |
|                            | User Define                                 | Sets the r                                                                                                    | eference position on the X-axis.                                                 |  |  |
|                            | Offset                                      | Sets the o                                                                                                    | offset from the reference position.                                              |  |  |
| Pass/Fail Judgement ON/OFF |                                             | Toggles t<br>Limit line                                                                                                    | the Pass/Fail Judgment function, which is based on the es, on or off.            |  |  |
|                            |                                             | ON:                                                                                                    | Performs the Pass/Fail judgement based on the speci-<br>fied Limit lines.        |  |  |
|                            |                                             | OFF:                                                                                                    | Turns the Pass/Fail Judgment function off.                                       |  |  |
| Auto Adjust                |                                             | The position of Limit Line is automatically moved so that the dis-<br>tance between the trace and Limit Line stays the same.<br>This function is available only when "Y Data Mode" is set to<br>"REL." |                                                                                  |  |  |
|                            | Limit Line Edit                             |                                                                                                    | Edit Menu.                                                                       |  |  |
|                            | <i>Limit Line 1/2</i><br><i>Insert Line</i> |                                                                                                    | Selects the limit line to be edited on the Edit screen.                          |  |  |
|                            |                                             |                                                                                                    | A line with the same values is inserted in the line where the cursor is located. |  |  |
|                            | Delete Line                                 | The line where the cursor is located is deleted.                                                                                                    |                                                                                  |  |  |
|                            | Sort                                        | Previously entered data is sorted by frequency.                                                                                                    |                                                                                  |  |  |
|                            | Table Init                                  | Deletes all data from the limit line set table.                                                                                                    |                                                                                  |  |  |
|                            | Copy Table 1 to 2                           | The data<br>ble.                                                                                                    | obtained for Limit line 1 is copied to the Limit line 2 ta-                      |  |  |
|                            | Copy Table 2 to 1                           | The data<br>ble.                                                                                                    | obtained for Limit line 2 is copied to the Limit line 1 ta-                      |  |  |
| Label                      |                                             | Displays                                                                                                    | the Label menu.                                                                  |  |  |
|                            | Label Entry                                 | Allows y<br>Edit scree                                                                                                    | ou to enter the label name which will appear on the Label<br>en.                 |  |  |
|                            | Label Delete                                | Removes                                                                                                    | the currently displayed label.                                                   |  |  |

# 3.3.8 FORMAT Key (Display format)

| Result Area Posi UP/LOW | Toggles<br>LOW.      | the result area function display position between UP and                 |
|-------------------------|----------------------|--------------------------------------------------------------------------|
|                         | UP:                  | Displays the result on the upper right side in the result area.          |
|                         | LOW:                 | Displays the result on the lower right side in the result area.          |
| Display Control         | Display<br>set the s | s the Display Control (Disp Color) menu which is used to acreen display. |
| Color                   | Sets the             | monitor display to 256 colors.                                           |
| Gray#1                  | Sets the white).     | monitor display to 16 shades of gray (the background is                  |
| Gray#2                  | Sets the black).     | monitor display to 16 shades of gray (the background is                  |
| Mono#1                  | Sets the backgro     | monitor display to monochrome (black and white, and the und is white).   |
| Mono#2                  | Sets the backgro     | monitor display to monochrome (black and white, and the bund is black).  |

R3267 Series Spectrum Analyzer Operation Manual (Vol.1)

3.3.9 FREQ Key (Frequency)

### 3.3.9 FREQ Key (Frequency)

This section describes the Frequency(1) menu displayed when the **FREQ** key is pressed. Pressing this key allows you to set a center frequency.

| Center                | Turns on the center frequency and allows you to set it as desired.<br>The frequency range is specified by the start and stop frequencies. |                                                                                                    |  |
|-----------------------|----------------------------------------------------------------------------------------------------|----------------------------------------------------------------------------------------------------|--|
| Start                 | Turns on the start frequency and allows you to set it as desired.                                                                         |                                                                                                    |  |
| Stop                  | Turns on<br>The frequ<br>quency s                                                                                                    | the stop frequency and allows you to set it as desired.<br>hency range is specified by the center frequency and fre-<br>pan.                                                                     |  |
| CF Step Size AUTO/MNL | Toggles the step size function between AUTO and MNL. T<br>function allows you to change the center frequency using the<br>keys.           |                                                                                                    |  |
|                       | AUTO:                                                                                                    | Automatically sets the step size to 1/10 of the frequency span.                                                                                                    |  |
|                       | MNL:                                                                                                    | Allows you to set the step size manually.                                                                                                    |  |
| Freq Offset ON/OFF    | Toggles                                                                                                    | the frequency offset function on or off.                                                                                                    |  |
|                       | ON:                                                                                                    | Turns on the Frequency Offset and allows you to set it<br>as desired. The frequency can then be changed using the<br>offset value only.<br>Displayed frequency value = Set value + Offset value. |  |
|                       | OFF:                                                                                                    | Turns off the offset function.                                                                                                    |  |
| <i>more</i> 1/2       | Displays the Frequency (2) menu.                                                                                                    |                                                                                                    |  |
|                       | NOTE                                                                                                    | This function is not displayed on the R3264 screen.                                                                                                    |  |
| Presel Tune           | Displays the Presel menu.                                                                                                    |                                                                                                    |  |
|                       | NOTE                                                                                                    | This function is not displayed on the R3264 screen.                                                                                                    |  |
| Auto Tune             | Automati<br>peak.                                                                                                    | ically tunes the Preselector based on the frequency of the                                                                                                    |  |
| Manual Tune           | Manually                                                                                                    | tunes the Preselector to an arbitrary frequency.                                                                                                    |  |

R3267 Series Spectrum Analyzer Operation Manual (Vol.1)

3.3.9 FREQ Key (Frequency)

| Preselector 1.6 GHz/3.6 GHz | Toggles the Preselector's frequency band between the 1.6 GHz and 3.6 GHz bands.                              |             |                              |                      |
|-----------------------------|----------------------------------------------------------------------------------------------------|-------------|------------------------------|----------------------|
|                             | 1.6 GHz/3.6 GHz:<br>Sets the frequency band to either 1.6 GHz or 3.6 GHz                                     |             |                              | 1.6 GHz or 3.6 GHz.  |
|                             | NOTE                                                                                                    | Displaye    | ed on the R3267 screen only. |                      |
| Mixer INT/EXT               | Switches between the Internal and External mixes                                                             |             |                              | mixers.              |
|                             | INT:                                                                                                    | Uses th     | e internal mixer.            |                      |
|                             | EXT:                                                                                                    | Uses th     | e external mixer.            |                      |
|                             | NOTE                                                                                                    | Displaye    | ed on the R3273 screen only. |                      |
| Ext Mixer Config            | Display                                                                                                    | s the Ext ] | Mixer menu.                  |                      |
|                             | NOTE                                                                                                    | Displaye    | ed on the R3273 screen only. |                      |
| Bias POSI/NEGA              | Toggles                                                                                                    | the exter   | nal mixer between positive   | e and negative bias. |
| <b>Band</b> Select          | Selects a frequency band for the external mixer.<br>The frequency bands are listed in the table shown below. |             |                              |                      |
|                             | Freque                                                                                                    | ncy Band    | Frequency Range[GHz]         | Mixing Order [N]     |
|                             |                                                                                                    | 1           | 12.4 to 18.0                 | 3                    |
|                             |                                                                                                    | 2           | 17.0 to 26.5                 | 4                    |
|                             |                                                                                                    | 3           | 22.0 to 33.0                 | 5                    |
|                             | -                                                                                                    | 4           | 26.5 to 40.0                 | 6<br>8               |
|                             | -                                                                                                    | 5           | 40.0 to 60.0                 | 8                    |
|                             |                                                                                                    | 7           | 50.0 to 75.0                 | 10                   |
|                             |                                                                                                    | 8           | 60.0 to 90.0                 | 12                   |
|                             |                                                                                                    | 9           | 75.0 to 110.0                | 14                   |
|                             |                                                                                                    | 10          | 90.0 to 140.0                | 18                   |
|                             |                                                                                                    | 11          | 110.0 to 170.0               | 22                   |
|                             |                                                                                                    | 12          | 140.0 to 220.0               | 28                   |
|                             |                                                                                                    | 15<br>14    | 1 /0.0 to 260.0              | 34<br><u>42</u>      |
|                             |                                                                                                    | 14          | 220.0 10 323.0               | <del>4</del> 2       |

3.3.9 FREQ Key (Frequency)

| Band Lock ON/OFF    | Toggles the frequency band lock function on or off.                                                      |                                                                                                    |
|---------------------|----------------------------------------------------------------------------------------------------|----------------------------------------------------------------------------------------------------|
|                     | ON:                                                                                                    | Locks the frequency band to the one selected for the ex-<br>ternal mixer.                                                                                   |
|                     | OFF:                                                                                                    | Automatically switches the frequency band according to the start and stop frequencies.                                                                      |
| Average Loss ON/OFF | Toggles the correction function (used for the external mixer trinsic average conversion loss) on or off. |                                                                                                    |
|                     | ON:                                                                                                    | Corrects for the conversion loss using an average conversion loss value.                                                                                    |
|                     | OFF:                                                                                                    | Turns the correction function off.                                                                                                    |
| Loss:Freq ON/OFF    | Toggles                                                                                                  | the correction function on or off.                                                                                                    |
|                     | ON:                                                                                                    | Corrects for conversion loss using the frequency vs. loss table.                                                                                            |
|                     | OFF:                                                                                                    | Turns the correction function off.                                                                                                    |
| Loss:Freq Edit      | Displays                                                                                                 | the Loss:Freq Edit menu.                                                                                                    |
| Insert Line         | A line wi                                                                                                | ith the same values is inserted in the line where the cursor d.                                                                                             |
| Delete Line         | The line                                                                                                 | where the cursor is located is deleted.                                                                                                    |
| Sort                | The data                                                                                                 | previously entered is sorted by frequency.                                                                                                    |
| Table Init          | Deletes a                                                                                                | all data from the table.                                                                                                    |
| Signal Ident ON/OFF | Toggles the signal identification function on or off.                                                    |                                                                                                    |
|                     | ON:                                                                                                    | More than one spectrum is displayed for one input sig-<br>nal when an external mixer is used. From among these<br>spectrums, the true signal is identified. |
|                     | OFF:                                                                                                    | Turns off the signal identification function.                                                                                                    |
| <i>more 2/2</i>     | Returns                                                                                                  | to the Frequency (1) menu.                                                                                                    |

3.3.10 LCL Key (GPIB Remote Control)

## 3.3.10 LCL Key (GPIB Remote Control)

Turns off GPIB remote control.

(There is no menu associated with this panel key.)

3.3.11 LEVEL Key (Level)

### 3.3.11 LEVEL Key (Level)

This section describes the Level menu displayed when the **LEVEL** key is pressed. Pressing this key allows you to set a reference level.

| dB/div | ,                                   | Displays<br>on.                                     | the dB/div menu and turns the logarithmic-scale display                                                                                                    |  |
|--------|-------------------------------------|-----------------------------------------------------|----------------------------------------------------------------------------------------------------|--|
|        | 10, 5, 2, 1 or 0.5dB/div            | Sets the 0.5 dB/d                                   | vertical axis to 10 dB/div, 5 dB/div, 2 dB/div, 1 dB/div or iv.                                                                                                    |  |
| Linea  | •                                   | Displays                                            | the Linear menu and turns the linear-scale display on.                                                                                                    |  |
|        | x1, x2, x5 or x10                   | Sets the vertical axis scale to x1, x2, x5, or x10. |                                                                                                    |  |
| Units  |                                     | Displays                                            | the Units menu.                                                                                                    |  |
|        | dBm                                 | Sets the                                            | unit to dBm.                                                                                                    |  |
|        | dBmV                                | Sets the                                            | unit to dBm V.                                                                                                    |  |
|        | dBµV                                | Sets the                                            | unit to dBµV.                                                                                                    |  |
|        | dBµVemf                             | Sets the unit to dBµVemf                            |                                                                                                    |  |
|        | dBpW                                | Sets the unit to dBpW.                              |                                                                                                    |  |
|        | Watts                               | Sets the unit to Watts.                             |                                                                                                    |  |
|        | Volts                               | Sets the unit to Volts.                             |                                                                                                    |  |
| Ref Oj | Offset ON/OFF Toggles the reference |                                                     | the reference level offset function on or off.                                                                                                    |  |
|        |                                     | ON:                                                 | Allows you to set the offset value and displays the ref-<br>erence level increased by the offset value.<br>(Reference level (displayed) = Reference level (set) +<br>Offset value) |  |
|        |                                     | OFF:                                                | Turns off the offset function.                                                                                                    |  |
| Correc | ction Factor                        | Displays                                            | the Corr. Fact menu.                                                                                                    |  |
|        | Correction ON/OFF                   | Toggles the level correction function on or off.    |                                                                                                    |  |
|        |                                     | ON:                                                 | Corrects the level using the correction data.                                                                                                    |  |
|        |                                     | OFF:                                                | Turns the level correction function off.                                                                                                    |  |
|        | Correction Edit                     | Displays the Corr. Edit menu.                       |                                                                                                    |  |

R3267 Series Spectrum Analyzer Operation Manual (Vol.1)

3.3.11 LEVEL Key (Level)

| Insert Line | A line with the same values is inserted in the line where the cursor is located. |
|-------------|----------------------------------------------------------------------------------|
| Delete Line | The line where the cursor is located is deleted.                                 |
| Sort        | The data previously entered is sorted by frequency.                              |
| Table Init  | Deletes all data from the table.                                                 |

3.3.12 MEAS Key (Measurement)

### 3.3.12 MEAS Key (Measurement)

This section describes the Measure menu displayed when the **MEAS** key is pressed.

| Count  | er                                             | Displays the Counter menu.         |                                                                                                    |  |  |
|--------|------------------------------------------------|------------------------------------|----------------------------------------------------------------------------------------------------|--|--|
|        | <b>Resolution 1 kHz, 100 Hz, 10 Hz o</b><br>Al |                                    | z or 1 Hz<br>Allows you to set the resolution to 1 kHz, 100 Hz, 10 Hz or 1 Hz.                                                                                    |  |  |
|        | Counter ON/OFF                                 | Toggles                            | the frequency counter function on or off.                                                                                                    |  |  |
|        |                                                | ON:                                | Measures the active marker frequency using the fre-<br>quency counter.                                                                                            |  |  |
|        |                                                | OFF:                               | Turns the frequency counter function off.                                                                                                    |  |  |
| Peak I | List                                           | Displays                           | s the Peak list menu.                                                                                                    |  |  |
|        | Peak List Level                                | Lists the levels.                  | e levels and frequencies in descending order of the peak                                                                                                    |  |  |
|        | Peak List Freq                                 | Lists the<br>level fre             | Lists the levels and frequencies in descending order of the peak level frequencies.                                                                               |  |  |
|        | List OFF                                       | Turns of                           | Turns off the peak list display function.                                                                                                    |  |  |
| Noise/ | /Hz                                            | Displays the Noise/Hz menu.        |                                                                                                    |  |  |
|        | dBm/Hz                                         | Sets the<br>nal level<br>set to Sa | vertical axis unit to dBm, and sets the marker readout sig-<br>l unit to dBm/Hz. In addition, the detector is automatically<br>ample mode.                        |  |  |
|        | dBµV∕√Hz                                       | Sets the<br>signal le<br>maticall  | vertical axis unit to dB $\mu$ V, and sets the marker readout evel unit to dB $\mu$ V / $\sqrt{Hz}$ . In addition, the detector is auto-<br>y set to Sample mode. |  |  |
|        | dBc/Hz                                         | Sets the<br>marker to<br>cally set | unit of Delta marker signal level to dBc/Hz and turns the fixed function ON. In addition, the detector is automati-<br>to Sample mode.                            |  |  |
|        | Fixed MKR Peak                                 | Move th<br>trace) in               | ne delta marker to the peak currently displayed (on the order to make it fixed in this position.                                                                  |  |  |
|        | Noise/Hz OFF                                   | Turns of menu.                     | ff the noise measurement mode and returns to the Measure                                                                                                    |  |  |
| XdB L  | Down                                           | X dB Do                            | own menu is displayed to allow you to set the attenuation.                                                                                                    |  |  |
|        | X dB Down                                      | Moves I<br>trace X                 | Normal and Delta markers to an intersection point on the dB down from the present location.                                                                       |  |  |

3.3.12 MEAS Key (Measurement)

| X dB Left                      | Moves N<br>trace X d                                                                                                    | formal marker leftwards to an intersection point on the B down from the present location.                          |  |
|--------------------------------|----------------------------------------------------------------------------------------------------|----------------------------------------------------------------------------------------------------|--|
| X dB Right                     | Moves N<br>trace X d                                                                                                    | formal marker rightwards to an intersection point on the B down from the present location.                         |  |
| Peak X dB Down                 | Searches for the highest peak within the target range and displays<br>Normal and Delta markers on an intersection point on the trace X<br>dB down from the present location.<br>The reference marker is displayed at the highest peak point. |                                                                                                    |  |
| Disp Mode REL/ABS.L/ABS.K      | <b>R</b> Selects how the marker data is displayed.                                                                                                    |                                                                                                    |  |
|                                | REL:                                                                                                    | The normal marker is displayed on the right; and the delta marker, on the left.                                    |  |
|                                | ABS.L:                                                                                                    | The marker on the left is displayed as an absolute value.                                                          |  |
|                                | ABS.R:                                                                                                    | The marker on the right is displayed as an absolute value.                                                         |  |
| Cont Down ON/OFF               | Toggles the continuous X-dB down function on or off.                                                                                                    |                                                                                                    |  |
|                                | ON:                                                                                                    | Repeatedly executes the X-dB down function from the highest peak on the trace for each sweep.                      |  |
|                                | OFF:                                                                                                    | Turns off the continuous X-dB down function.                                                                       |  |
| <b>Reference Marker ON/OFF</b> | <i>FF</i> Toggles the reference marker function on or off.                                                                                                    |                                                                                                    |  |
|                                | ON:                                                                                                    | Displays the reference marker on the X-dB down reference position                                                  |  |
|                                | OFF:                                                                                                    | Removes the reference marker.                                                                                      |  |
| 3rd Order Measure              | Displays<br>Normal r<br>tortion.                                                                                                    | Delta marker on the peak of the fundamental wave and<br>narker on the peak of the third order intermodulation dis- |  |
| % AM Measure                   | Calculate<br>plays the                                                                                                    | es an AM modulation factor using a peak search, and dis-<br>result in percentage (%).                              |  |

3.3.13 MKR Key (Marker)

### 3.3.13 MKR Key (Marker)

This section describes the MKR(1) menu displayed when the **MKR** key is pressed. Pressing this key allows you to set the marker.

| Normal Marker         | Displays Normal marker.<br>The frequency and level of the marker are displayed in the marker<br>area. |                                                                                                    |  |  |
|-----------------------|----------------------------------------------------------------------------------------------------|----------------------------------------------------------------------------------------------------|--|--|
| Delta Marker          | Displays the Delta MKR menu.                                                                          |                                                                                                    |  |  |
| Delta Marker ON/OFF   | Toggle                                                                                                | Toggles Delta marker display function on or off.                                                                                                    |  |  |
|                       | ON:                                                                                                   | Displays Delta marker at the same position as the Nor-<br>mal marker.<br>The relative values to Normal marker (frequency and<br>level) are displayed in the marker area. |  |  |
|                       | OFF:                                                                                                  | Removes Delta marker.                                                                                                    |  |  |
| Fixed Marker ON/OFF   | Toggle                                                                                                | s Fixed Marker function on or off.                                                                                                    |  |  |
|                       | ON:                                                                                                   | Holds the frequency and level of Delta marker.                                                                                                    |  |  |
|                       | OFF:                                                                                                  | Turns off Fixed Marker function.                                                                                                    |  |  |
| 1/Delta Marker ON/OFF | Toggle                                                                                                | s the time display function for Delta marker on or off.                                                                                                    |  |  |
|                       | ON:                                                                                                   | Displays a value in frequency on the time axis; and displays a value in time on the frequency axis.                                                                      |  |  |
|                       | OFF:                                                                                                  | Turns off the inverse number display function.                                                                                                    |  |  |
| Next Peak             | Moves<br>peak w                                                                                       | the marker to the one whose value is next to the current ithin the search range.                                                                                         |  |  |
| Multi Marker          | Display                                                                                               | vs the Multi MKR menu.                                                                                                    |  |  |
| Multi MKR Setup       | Display                                                                                               | vs the MKR Setup menu.                                                                                                    |  |  |
| Marker No.            | Allows<br>you ent                                                                                     | you to set the multi-marker number and displays the value ered.                                                                                                    |  |  |
| Marker ON             | Display<br>cy and                                                                                     | vs the multi-marker specified by the number. The frequen-<br>level of the marker are displayed in the marker area.                                                       |  |  |
| Marker OFF            | Removes the multi-marker specified by the number.                                                     |                                                                                                    |  |  |
| Active Marker         | Allows                                                                                                | you to set the number of the multi-marker specified.                                                                                                    |  |  |
| Reset Marker          | Removes all multi-markers except multi-marker No.1.                                                   |                                                                                                    |  |  |

## 3.3.13 MKR Key (Marker)

| Marker List ON/OFF  | Toggles the multi-marker list display function on or off. |                                                                                                    |
|---------------------|-----------------------------------------------------------|----------------------------------------------------------------------------------------------------|
|                     | ON:                                                       | Displays a list of the current multi-marker numbers, fre-<br>quencies and levels in ascending order.                      |
|                     | OFF:                                                      | Removes the list of multi-markers.                                                                                        |
| Peak List Level     | Lists th<br>levels.                                       | he levels and frequencies in descending order of the peak                                                                 |
| Peak List Freq      | Lists th<br>level fr                                      | ne levels and frequencies in descending order of the peak equencies.                                                      |
| Peak Delta Y        | Allows                                                    | you to set the level difference used for peak searches.                                                                   |
| Multi MKR OFF       | Remov                                                     | es all multi-markers from the display.                                                                                    |
| Reference Object    | Display                                                   | ys the Ref Object menu.                                                                                                   |
| Delta Marker        | Display<br>ative to                                       | ys the frequency (or time) and level of Normal marker rel-<br>the delta marker.                                           |
| Anchor              | Display<br>ative to                                       | ys the frequency (or time) and level of Normal marker rel-<br>the anchor.                                                 |
| Limit Line          | Display                                                   | ys the level of Normal marker relative to Limit Line 1 or 2.                                                              |
| Display Line        | Display                                                   | ys the level of Normal marker relative to the display line.                                                               |
| Trace A             | Display                                                   | ys the level of Normal marker relative to Trace A.                                                                        |
| Release Object      | Turns o                                                   | off the relative value display mode.                                                                                      |
| Trace Marker Move   | Moves<br>Trace 1<br>played)                               | the active marker between Trace A and B every time the<br>Marker Move soft key is pressed (if both traces are dis-        |
| Marker OFF          | All cur                                                   | rently displayed markers are removed.                                                                                     |
| <i>more 1/2</i>     | Displays the MKR (2) menu.                                |                                                                                                    |
| Signal Track ON/OFF | Toggle                                                    | s the signal track function on or off.                                                                                    |
|                     | ON:                                                       | Sets the marker frequency to the center frequency for<br>each sweep, after performing a peak search for the same<br>peak. |
|                     | OFF:                                                      | Turns off the signal track function.                                                                                      |

3.3.13 MKR Key (Marker)

| Marker Step Size AUTO/MNL | Toggles the step size used by the Step keys between Automatic<br>and Manual. |                                                                                                    |
|---------------------------|------------------------------------------------------------------------------|----------------------------------------------------------------------------------------------------|
|                           | AUTO:                                                                        | Sets the step size to 1/10 of the frequency span.                                                                                                    |
|                           | MNL:                                                                         | Allows you to set the step size manually.<br>MNL mode is set automatically when the step size is<br>equivalent to the value set by either "Marker $\rightarrow$ Marker<br>Step" or "Delta $\rightarrow$ Marker Step." |
| Marker OFF                | All curre                                                                    | ntly displayed markers are removed.                                                                                                    |
| more 2/2                  | Returns to the MKR (1) menu.                                                 |                                                                                                    |

 $3.3.14 \text{ MKR} \rightarrow \text{Key} (\text{Marker} \rightarrow)$ 

### 3.3.14 MKR $\rightarrow$ Key (Marker $\rightarrow$ )

This section describes the Marker(1) menu displayed when the  $MKR \rightarrow$  key is pressed.

| $Marker \to CF$                 | Makes the currently active marker frequency the center frequency.                                                                                              |
|---------------------------------|----------------------------------------------------------------------------------------------------|
| $Marker \rightarrow Ref$        | Makes the currently active marker level the reference level.                                                                                                   |
| $Peak \rightarrow CF$           | Makes the frequency of the maximum peak level within the search range the center frequency, and moves the marker to the highest peak point.                    |
| $Peak \rightarrow Ref$          | Makes the maximum peak level within the search range the reference level, and moves the marker to the highest peak point.                                      |
| <i>more</i> 1/2                 | Displays the MKR $\rightarrow$ (2) menu.                                                                                                    |
| Marker $\rightarrow CF$ Step    | Sets the marker to the frequency as the step size of the center frequency.                                                                                     |
| $Delta \rightarrow Span$        | Sets the difference in frequency between Delta and Normal markers as the span.                                                                                 |
| $Delta \rightarrow CF$          | Sets the difference in frequency between Delta and Normal markers as the center frequency.                                                                     |
| Delta  ightarrow CF Step        | Sets the difference in frequency between Delta and Normal markers as the step size of the center frequency.                                                    |
| Marker $ ightarrow$ Marker Step | Sets the marker frequency as the step size of the marker.<br>The Marker Step Size of the <b>MKR</b> key is set to MNL.                                         |
| Delta  ightarrow Marker Step    | Sets the difference in frequency between Delta and Normal markers as the step size of the marker.<br>The Marker Step Size of the <b>MKR</b> key is set to MNL. |
| more 2/2                        | Returns to the MKR $\rightarrow$ (1) menu.                                                                                                    |

3.3.15 OFF Key (Marker off)

### 3.3.15 OFF Key (Marker off)

Pressing **SHIFT** and **MKR** (**OFF**) removes all the markers currently being displayed. (There is no menu associated with this panel key.)

#### 3.3.16 POWER Key (Power Measurement)

**Channel Position** 

This section describes the Power menu displayed when the POWER key is pressed.

**Channel Power** 

Activates the measuring window, and displays the Channel menu. The channel power is calculated using the formula shown below.

PCH = 10log [
$$\sum_{n=X1}^{X2} (10^{\frac{P(n)}{10}}) \times \frac{1}{PBW} \times \frac{SPAN}{(X2 - X1)}$$
]

PCH: Channel power
P(n): Data (dBm) for each trace point
SPAN: Current span value
PBW: Noise power bandwidth
X1: Data position of start frequency on the x-axis.
X2: Data position of stop frequency on the x-axis.

*Channel Width* Allows you to set the width of the measuring window (channel

ment span or window) and displays it.

PT:

X1:

X2:

1

1001

Allows you to set the width of the measuring window (channel bandwidth).

Measures the total power in the object range (the entire measure-

The total power is calculated using the formula shown below. The number of trace points on the horizontal axis is set to 1001.

Total power to be calculated.

P(n): Data (dBm) for each trace point.

 $P_{T} = 10\log \left[\sum_{n=X1}^{X2} \left(10^{\frac{P(n)}{10}}\right) \times \frac{1}{\frac{1}{PBW}} \times \frac{SPAN}{1001}\right]$ 

SPAN: Current span value PBW: Noise power bandwidth

*Average Times* Allows you to set the number of times the sweep is averaged.

*Power Meas OFF* Removes the window and cancels channel power measurements.

Total Power

Average Power

Measures the power averaged over the object range (the entire measurement span or window) and displays it.

Allows you to set the averaging count used to calculate the average power.

With average power measurements, the resolution bandwidth (RBW) is set to a bandwidth wider than the amplitude variation width (the resolution bandwidth must be at least three times wider than the occupied bandwidth). The average power is calculated using the formula shown below.

The number of trace points on the horizontal axis is set to 1001.

|                             |                 | Pavg = 10log $\left[\sum_{n=X1}^{X2} \left(10^{\frac{P(n)}{10}}\right) \times \frac{1}{1001}\right]$        |                                           |                                                                                                    |  |
|-----------------------------|-----------------|----------------------------------------------------------------------------------------------------|-------------------------------------------|----------------------------------------------------------------------------------------------------|--|
|                             |                 |                                                                                                    | Pavg:<br>P (n):<br>X1:<br>X2:             | Denotes the average power to be calculated.<br>Denotes the data (dBm) for each trace point.<br>1<br>1001 |  |
|                             |                 | Displays                                                                                                    | the AC                                    | P menu.                                                                                                  |  |
| CS/BS Setup                 |                 | Displays the CS/BS Setup menu, and the editor used to set the channel space and channel bandwidth together. |                                           |                                                                                                    |  |
| $\sqrt{Ny}$ quist Filter Ol |                 | N/OFF                                                                                                    |                                           |                                                                                                    |  |
|                             |                 | Toggles the Nyquist filter function on or off.                                                              |                                           |                                                                                                    |  |
|                             |                 | ON:                                                                                                    | Turns                                     | the Nyquist filter function on.                                                                          |  |
|                             |                 | OFF:                                                                                                    | Turns                                     | the Nyquist filter function off.                                                                         |  |
|                             | Insert Line     | A line wi<br>is located                                                                                     | th the sa<br>1.                           | ame values is inserted in the line where the cursor                                                      |  |
|                             | Delete Line     | Deletes t                                                                                                   | he curre                                  | ently selected line.                                                                                     |  |
|                             | Sort            | Sort the 0                                                                                                  | CS/BS S                                   | Setting table by CS.                                                                                     |  |
|                             | Table Init      | Deletes a                                                                                                   | ıll data i                                | n the table.                                                                                             |  |
| BS Window ON/O              |                 | FF                                                                                                    |                                           |                                                                                                    |  |
|                             |                 | Toggles the ACP bandpass window display on or off.                                                          |                                           |                                                                                                    |  |
|                             |                 | ON:                                                                                                    | Displa<br>geted f                         | ys the window within the bandpass which is tar-<br>for calculating the ACP.                              |  |
|                             |                 | OFF:                                                                                                    | Remov                                     | ves the window.                                                                                          |  |
| √Nyquist Filter Setup       |                 | Displays the $\sqrt{Ny}$ quist Filter Setup dialog box.                                                     |                                           |                                                                                                    |  |
|                             |                 | Symbol<br>Rolloff<br>Nyquist                                                                                | √Nyquis<br>Rate 1/T<br>Factor:<br>Filter: | T Filter Setup                                                                                           |  |
|                             | Symbol Rate 1/T | Sets the s                                                                                                  | symbol                                    | rate.                                                                                                    |  |
|                             | Rolloff Factor  | Sets the 1                                                                                                  | rolloff fa                                | actor.                                                                                                   |  |

ACP

|             | $\sqrt{Ny}$ quist Filter     | Toggles the Nyquist filter function on or off.                                                                                                    |                                                                                                    |  |
|-------------|------------------------------|----------------------------------------------------------------------------------------------------|----------------------------------------------------------------------------------------------------|--|
|             |                              | ON:                                                                                                    | Turns the Nyquist filter function on.                                                                                                    |  |
|             |                              | OFF:                                                                                                    | Turns the Nyquist filter function off.                                                                                                    |  |
| Parameter , | Setup                        | Displays the ACP Setup menu.                                                                                                    |                                                                                                    |  |
|             | Default                      | Reads the frequency span, RBW, VBW, the sweep time and the status of the detector which have previously been saved using "Define $\rightarrow$ Default."     |                                                                                                    |  |
|             | Manual                       | Sets the channel space and channel bandwidth.                                                                                                    |                                                                                                    |  |
|             | $Define \rightarrow Default$ | Registers the frequency span, RBW, VBW, the sweep time and<br>the status of the detector, which have previously been set manual<br>ly, as the preset values. |                                                                                                    |  |
| Screen FU   | LL/SEPA/CARRIE               | R                                                                                                    |                                                                                                    |  |
|             |                              | Toggles the screen display between the full and separate screer modes.                                                                                       |                                                                                                    |  |
|             |                              | FULL:                                                                                                    | The entire screen is used.<br>Calculates the power in reference to the band of the en-<br>tire screen.                                              |  |
|             |                              | SEPA:                                                                                                    | The separate screen is used.                                                                                                    |  |
|             |                              | CARRIER:                                                                                                    |                                                                                                    |  |
|             |                              |                                                                                                    | The entire screen mode is used. Calculates the power in reference to the power of band specified by the carrier band.                               |  |
| Average Til | nes ON/OFF                   | <i>S</i> <b>ON/OFF</b> Toggles the average function on or off.                                                                                               |                                                                                                    |  |
|             |                              | ON:                                                                                                    | Sets the number of times averagings are performed, and<br>the measures the average adjcent channel leakage pow-<br>er.                              |  |
|             |                              | OFF:                                                                                                    | Measures the ACP on a sweep basis.                                                                                                    |  |
| Graph       |                              | Displays the ACP Graph menu.                                                                                                    |                                                                                                    |  |
|             | Graph ON/OFF                 | Toggles                                                                                                    | the graph display on or off.                                                                                                    |  |
|             |                              | ON:                                                                                                    | Displays the leakage power graph as Trace B and puts<br>Delta marker in the center of the screen.<br>The B memory is used to display the ACP graph. |  |
|             |                              | OFF:                                                                                                    | Turns off the graph display.                                                                                                    |  |

#### Multi MKR Setup Displays the Multi MKR Setup menu.

#### Marker No.

Enter the multi marker number here.

#### Marker ON

Displays the multi-marker specified at Marker No. in the center of the trace and the frequency and level of the marker in the marker area.

#### Marker OFF

Removes the multi-marker specified by the number.

#### Active Marker

Makes the multi-marker specified by the number the active marker.

#### **Reset Marker**

Removes all multi-markers except for multi-marker 1.

ACP OFFTurns off the ACP measurement function, and returns to the pow-<br/>er menu.Active Trace A/BTogles the trace data for the power measurement between traces.<br/>A:A:Trace A is the target for the power measurement.

B: Trace B is the target for the power measurement.

3.3.17 PRESET Key (Initialization)

### 3.3.17 PRESET Key (Initialization)

Pressing **SHIFT** and **CONFIG** (**PRESET**) allows you to change the current settings of the analyzer to either case:

(There is no softmenu associated with this panel key.)

3.3.18 RCL Key (Data Readout)

#### 3.3.18 RCL Key (Data Readout)

This section describes the Recall menu displayed when the **RCL** key is pressed. The analyzer changes to the split-screen mode, and a file list will be displayed on the lower screen.

| Recall Register        | Display                                | Displays the Recall Reg (1) menu.                               |  |  |  |
|------------------------|----------------------------------------|-----------------------------------------------------------------|--|--|--|
| REG#1, #2, #3, #4, #5  | Reads d                                | Reads data from register.1, 2, 3, 4 or 5 and sets it.           |  |  |  |
| <b>Recall on POWER</b> | Reads d                                | Reads data immediately after turning the power on, and sets it. |  |  |  |
| more 1/2               | Display                                | Displays the Recall Reg (2) menu.                               |  |  |  |
| REG#6, #7, #8, #9, #10 | Reads d                                | Reads data from register 6, 7, 8, 9 or 10 and sets it.          |  |  |  |
| <b>Recall on POWER</b> | Reads d                                | Reads data immediately after turning the power on, and sets it. |  |  |  |
| more 2/2               | Returns to the Recall Reg (1) menu.    |                                                                 |  |  |  |
| Recall File            | Displays the Recall File menu.         |                                                                 |  |  |  |
| Recall                 | Reads data selected by List Reg/File.  |                                                                 |  |  |  |
| List Reg/File          | Displays a list of registers or files. |                                                                 |  |  |  |
| List Reg/File          | Display                                | Displays a list of registers or files.                          |  |  |  |
| Device RAM/FD          | Sets the                               | Sets the destination for saved files.                           |  |  |  |
|                        | RAM:                                   | Sets the destination to internal memory.                        |  |  |  |
|                        | FD:                                    | Sets the destination to floppy disk.                            |  |  |  |
|                        | NOTE                                   | Displayed when equipped with the floppy disk drive.             |  |  |  |
| Device RAM/A/B         | Sets the destination for saved files.  |                                                                 |  |  |  |
|                        | RAM:                                   | Sets the destination to internal memory.                        |  |  |  |
|                        | A:                                     | Sets the destination to memory card A.                          |  |  |  |
|                        | B:                                     | Sets the destination to memory card B.                          |  |  |  |
|                        | NOTE                                   | Displayed when equipped with the memory card drive (option).    |  |  |  |

3.3.19 REPEAT Key (Continuous Sweep)

#### 3.3.19 REPEAT Key (Continuous Sweep)

Pressing this key activates the continuous sweep mode.

If this key is pressed during a sweep, the sweep is paused and the sweep lamp is turned off. Pressing the **REPEAT** key again causes the analyzer to wait for another sweep to start and then the sweep lamp turns back on. The sweep will start after a signal is received (which in turn depends on the current trigger mode setting).

(There is no softmenu associated with this panel key.)

3.3.20 SAVE Key (Saving Data)

### 3.3.20 SAVE Key (Saving Data)

This section describes the Save menu displayed when the **SHIFT** and **RCL(SAVE**) keys is pressed. The analyzer changes to split-screen mode, and the file list is displayed on the lower screen.

| Save Register   |                | Displays the Save Reg (1) menu.                                                     |
|-----------------|----------------|-------------------------------------------------------------------------------------|
| REG#1, #        | 2, #3, #4, #5  | Saves the current setting values set to register 1, 2, 3, 4 or 5.                   |
| REG#IP          |                | Saves the current set values as the initial values.                                 |
| more 1/2        |                | Displays the Save Reg (2) menu.                                                     |
| REG#6, #        | 7, #8, #9, #10 | Saves the current setting values set to register 6, 7, 8, 9 or 10.                  |
| REG#IP          |                | Saves the current set values as the initial values.                                 |
| <i>more 2/2</i> |                | Returns to the Save Reg (1) menu.                                                   |
| Clear Register  |                | Displays the Clear Reg (1).                                                         |
| REG#1, #        | 2, #3, #4, #5  | Clears the data saved in Register 1, 2, 3, 4 or 5.                                  |
| Default II      | D              | Sets the initial values to the factory defaults.                                    |
| <i>more</i> 1/2 |                | Displays the Clear Reg(2) menu.                                                     |
| REG#6, #        | 7, #8, #9, #10 | Clears the data saved in Register 6, 7, 8, 9 or 10.                                 |
| Default II      | D              | Sets the initial values to the factory defaults.                                    |
| <i>more 2/2</i> |                | Returns to the Clear Reg (1) menu.                                                  |
| Save File       |                | Displays the Save File menu.                                                        |
| Save            |                | Saves the current data to the register or file currently selected in List Reg/File. |
| Enter Titl      | e              | Allows you to enter a name for the file currently saved.                            |
| Write Pro       | tect           | Write-protects the register or file currently selected in List Reg/<br>File.        |
| Save Item       | Setup          | Displays the Setup Save Item Setup dialog box.                                      |

3.3.20 SAVE Key (Saving Data)

| Save         | Item Setup  |
|--------------|-------------|
| Data Format: | BIN TEXT    |
| Setup:       | OFF ON      |
| Trace:       | OFF A B A/B |
| Normalize:   | OFF A B A/B |
| Limit Line:  | OFF 1 2 1/2 |
| Loss:Freq:   | OFF ON      |
| Corr Factor: | OFF ON      |
| Spurious:    | OFF ON      |

| Data Format                                                       | Sets the data format for saving data.                            |                                                       |  |  |
|-------------------------------------------------------------------|------------------------------------------------------------------|-------------------------------------------------------|--|--|
| Setup                                                             | Used to set whether or not the measurement conditions are saved. |                                                       |  |  |
|                                                                   | OFF:                                                             | Used when the measurement conditions are not saved.   |  |  |
|                                                                   | ON:                                                              | Used when the measurement conditions are saved.       |  |  |
| Trace                                                             | Used to control how the trace is saved.                          |                                                       |  |  |
|                                                                   | OFF:                                                             | Does not save the trace data.                         |  |  |
|                                                                   | A:                                                               | Saves the trace data to memory A.                     |  |  |
|                                                                   | B:                                                               | Saves the trace data to memory B.                     |  |  |
|                                                                   | A/B:                                                             | Saves the trace data to memory A and memory B.        |  |  |
| <i>Normalize</i> Used to control how normalization data is saved. |                                                                  | control how normalization data is saved.              |  |  |
|                                                                   | OFF:                                                             | Does not save the normalization data.                 |  |  |
|                                                                   | A:                                                               | Saves the normalization data for trace A.             |  |  |
|                                                                   | B:                                                               | Saves the normalization data for trace B.             |  |  |
|                                                                   | A/B:                                                             | Saves the normalization data for trace A and trace B. |  |  |
| Limit Line                                                        | Used to o                                                        | Used to control how Limit Line conditions are saved.  |  |  |
|                                                                   | OFF:                                                             | Does not save the current values.                     |  |  |
|                                                                   | 1:                                                               | Saves the current values for Limit Line 1.            |  |  |
|                                                                   | 2:                                                               | Saves the current values for Limit Line 2.            |  |  |
|                                                                   | 1/2:                                                             | Saves the current values for both Limit Line 1 and 2. |  |  |

3.3.20 SAVE Key (Saving Data)

| LOSS:Freq              | Toggles the saving function of the frequency vs frequency loss ta ble on or off. |                                                      |  |
|------------------------|----------------------------------------------------------------------------------|------------------------------------------------------|--|
|                        | OFF:                                                                             | Does not save the frequency vs frequency loss table. |  |
|                        | ON:                                                                              | Saves the frequency vs frequency loss table.         |  |
| Corr Factor            | Sets whether or not the correction data for a level is saved.                    |                                                      |  |
|                        | OFF:                                                                             | Does not save the correction data.                   |  |
|                        | ON:                                                                              | Saves the correction data.                           |  |
| Spurious               | Toggles the spurious table data saving function on or off.                       |                                                      |  |
|                        | OFF:                                                                             | Does not save the table data.                        |  |
|                        | ON:                                                                              | Saves the table data.                                |  |
| List Reg/File          | Toggles the display function of the register and file on or off.                 |                                                      |  |
| Rename                 | Changes the name of a file selected in List Reg/File.                            |                                                      |  |
| Clear File             | Displays the Clear File menu.                                                    |                                                      |  |
| Clear                  | Deletes the currently selected file in List Reg/File section.                    |                                                      |  |
| <b>Release Protect</b> | Cancels the write protection for the files selected in List Reg/File.            |                                                      |  |
| List Reg/File          | Toggles the display function of the register and file on or off.                 |                                                      |  |
| List Reg/File          | Displays a list of registers or files.                                           |                                                      |  |
| Device RAM/FD          | Sets the destination for saved files.                                            |                                                      |  |
|                        | RAM:                                                                             | Sets the destination to internal memory.             |  |
|                        | FD:                                                                              | Sets the destination to floppy disk.                 |  |
|                        | NOTE                                                                             | Displayed when equipped with the floppy disk drive.  |  |
| Device RAM/A/B         | Sets the destination for saved files.                                            |                                                      |  |
|                        | RAM:                                                                             | Sets the destination to internal memory.             |  |
|                        | A:                                                                               | Sets the destination to memory card A.               |  |
|                        | B:                                                                               | Sets the destination to memory card B.               |  |
3.3.20 SAVE Key (Saving Data)

|                  | NOTE     | Displayed when equipped with the memory card drive (option). |
|------------------|----------|--------------------------------------------------------------|
| Setup Media      | Displays | s the Setup Media menu.                                      |
| Format Floppy *1 | Used to  | format floppy disks.                                         |
|                  | NOTE     | Displayed when equipped with the floppy disk drive.          |
| Copy All         | Saves al | l the contents of memory card A in memory card B.            |
|                  | NOTE     | Displayed when equipped with the memory card drive (option). |
| Format Card A    | Format   | memory card A.                                               |
|                  | NOTE     | Displayed when equipped with the memory card drive (option). |
| Format Card B    | Format   | memory card B.                                               |
|                  | NOTE     | Displayed when equipped with the memory card drive (option). |

3.3.21 SINGLE Key (Single Sweep)

# 3.3.21 SINGLE Key (Single Sweep)

Pressing the **SINGLE** key causes the analyzer to sweep once.

If this key is pressed during a sweep, the sweep is paused and the sweep lamp is turned off. Pressing the **SINGLE** key again causes the analyzer to wait until a sweep starts again (which in turn depends on when it receives a signal). This is controlled by the trigger mode setting.

(There is no softmenu associated with this panel key.)

3.3.22 SPAN Key (Frequency Span)

# 3.3.22 SPAN Key (Frequency Span)

This section describes the Span menu displayed when the SPAN key is pressed.

Pressing this key allows you to set a frequency span.

In addition, the center frequency and frequency span are displayed in the annotation area below the bottom scale line.

| Full Span | Sets the frequency span to the full span of the analyzer. |
|-----------|-----------------------------------------------------------|
| Zero Span | Set a zero span at the center frequency.                  |
| Last Span | Resets the frequency span to the previous value.          |

3.3.23 SRCH Key (Peak Search)

# 3.3.23 SRCH Key (Peak Search)

This section describes the Peak menu displayed when the **SRCH** key is pressed.

| Next Peak        | Moves the present research range.              | Moves the present marker to the next highest peak within the search range.                            |  |  |  |  |
|------------------|------------------------------------------------|----------------------------------------------------------------------------------------------------|--|--|--|--|
| Next Peak Left   | Moves the present n<br>the left side of the cu | Moves the present marker to the next higher frequency peak of<br>the left side of the current marker. |  |  |  |  |
| Next Peak Right  | Moves the present n<br>the right side of the c | Moves the present marker to the next higher frequency peak of the right side of the current marker.   |  |  |  |  |
| Min Peak         | Moves the present m range.                     | arker to the minimum peak within the search                                                           |  |  |  |  |
| Next Min Peak    | Moves the present research range.              | Moves the present marker to the next highest peak within th search range.                             |  |  |  |  |
| Search Condition | Displays the Search                            | Condition dialog box.                                                                                 |  |  |  |  |
|                  | Sear                                           | ch Conditions Setup                                                                                   |  |  |  |  |
|                  | Active Trace:                                  | Trace A Trace B                                                                                       |  |  |  |  |
|                  | X Range:                                       | ALL INNER Lmt OUTER Lmt                                                                               |  |  |  |  |
|                  | Limit Posi.:                                   |                                                                                                    |  |  |  |  |
|                  | Limit Width:                                   |                                                                                                    |  |  |  |  |
|                  | Couple to F(T):                                | ON OFF                                                                                                |  |  |  |  |
|                  | Y Range:                                       | ALL Disp Line Limit Line                                                                              |  |  |  |  |
|                  | Display Line:                                  | Allove the Line BELOW the Line                                                                        |  |  |  |  |
|                  | Limit Line 1:                                  | ABOVE The Line BELUX the Line                                                                         |  |  |  |  |
|                  | Peak Delta Y:                                  | 1.0 div                                                                                               |  |  |  |  |
| X Range          | Sets the search range                          | e for the X-axis                                                                                      |  |  |  |  |
|                  | ALL: The entire                                | X-axis is used.                                                                                       |  |  |  |  |
|                  | INNER Lmt:                                     | INNER I mt                                                                                            |  |  |  |  |
|                  | Sets the se                                    | arch range to within the search limits.                                                               |  |  |  |  |
|                  | OUTER Lmt:<br>Sets the se                      | arch range outside the search limits.                                                                 |  |  |  |  |
| Limit Posi       | Sets the position of t                         | Sets the position of the search limits.                                                               |  |  |  |  |
| Limit Width      | Sets the width of the                          | search limits.                                                                                        |  |  |  |  |
|                  |                                                |                                                                                                    |  |  |  |  |

3.3.23 SRCH Key (Peak Search)

| Couple to $F(T)$ | Toggles the fixed search range function on or off.                                                                                                    |
|------------------|----------------------------------------------------------------------------------------------------|
|                  | ON: The search range is fixed on the screen.<br>The position of the search range does not change even<br>if the center frequency and the frequency span are<br>changed.                                                                                   |
|                  | OFF: Only search range is fixed on the screen, and the search range is moved when changing the center frequency and the frequency span settings. The position of the search range varies according to changes in the center frequency and frequency span. |
| Y Range          | Sets the search range for the Y-axis.                                                                                                    |
|                  | ALL: The entire Y-axis is used.                                                                                                    |
|                  | Display Line:<br>Sets the display line to within the search range.                                                                                                    |
|                  | Limit Line:<br>Sets Limit Line 1 and 2 to within the search range.                                                                                                    |
| Display Line     | Bases the search range on the display line.                                                                                                    |
|                  | ABOVE the line:<br>Sets the search range to the area above the display line.                                                                                                    |
|                  | BELOW the line:<br>Sets the search range to the area below the display line.                                                                                                    |
| Limit Line 1     | Bases the search range on Limit Line 1.                                                                                                    |
|                  | ABOVE the line:<br>Sets the search range to the area above Limit Line 1.                                                                                                    |
|                  | BELOW the line:<br>Sets the search range to the area below Limit Line 1.                                                                                                    |
| Limit Line 2     | Bases the search range on Limit Line 2.                                                                                                    |
|                  | ABOVE the line:<br>Sets the search range to the area above Limit Line 2.                                                                                                    |
|                  | BELOW the line:<br>Sets the search range to the area below Limit Line 2.                                                                                                    |
| Peak Delta Y     | Allows you to set a level difference used for peak searches.                                                                                                    |

Turns off the continuous peak search function.

3.3.23 SRCH Key (Peak Search)

| Cont peak ON/OFF | Toggles t | he continuous peak search function on or off.           |
|------------------|-----------|---------------------------------------------------------|
|                  | ON:       | Peak searches are carried out continuously for a trace. |

OFF:

3-73

3.3.24 SWP Key (Sweep Time)

#### 3.3.24 SWP Key (Sweep Time)

This section describes the menu displayed when the SWP key is pressed. Pressing this key allows you to set sweep conditions.

Sweep Time AUTO/MNL

- Toggles the sweep mode between AUTO and MNL.
  - AUTO: Automatically sets an optimum sweep time according to the span setting.
  - MNL: Allows you to set the sweep time manually.

**Trigger Setup** 

Slope

Displays the Trigger Setup dialog box.

|               | Trigger Setup |                        |                              |                  |                |                 |
|---------------|---------------|------------------------|------------------------------|------------------|----------------|-----------------|
|               | Trigger L     | evel:                  |                              |                  |                |                 |
|               | Source:       | FREE RUN               | LINE                         | VIDEO            | EXT            | IF              |
|               | Slope:        |                        |                              |                  |                |                 |
| Trigger Level |               | Sets the t<br>external | trigger thresho<br>triggers. | ld level. This a | applies only t | o the video and |
| Source        |               | Allows y               | you to enter the             | e trigger condi  | tion.          |                 |
|               |               | FREE R                 | UN:<br>Performs sw           | eeps automatic   | cally.         |                 |
|               |               | LINE:                  | Sweeps are s                 | ynchronized w    | vith the AC p  | ower supply.    |
|               |               | VIDEO:                 | Sweeps are s                 | ynchronized w    | vith the video | o signal.       |
|               |               |                        |                              |                  |                |                 |

- EXT: Sweeps are synchronized with the external triggers signal.
- IF: Sweeps are synchronized with the IF signal.

Switches between positive (+) and negative (-) polarities. This applies to the video trigger, external trigger or IF trigger only.

- +: Triggers the sweep circuitry to start sweeping with a leading edge.
- -: Triggers the sweep circuitry to start sweeping with a trailing edge.

Trigger Delay Sets the delay time from the trigger point. This is available only when the zero span is set.

3.3.24 SWP Key (Sweep Time)

| Gated Sweep       | Displays the Gated Sweep menu and changes to the split-screen<br>mode.<br>On the upper screen, Trace A with a gated sweep is displayed; on<br>the lower screen, Trace B is displayed to show the waveform, po-<br>sition and width of the gate signal. |                                                                      |  |
|-------------------|----------------------------------------------------------------------------------------------------|----------------------------------------------------------------------|--|
| Trigger Setup     | Displays the Trigger Setup menu.<br>Use this menu to set the conditions for the gate signal trigger.                                                                                                    |                                                                      |  |
| Trigger Level     | Sets the trigger threshold level. This applies only to the video and IF triggers.                                                                                                    |                                                                      |  |
| Source            | Sets the sweep mode.                                                                                                    |                                                                      |  |
|                   | FREE RUN:<br>Performs sweeps automatically.                                                                                                    |                                                                      |  |
|                   | LINE:                                                                                                    | Sweeps are synchronized with the AC power supply.                    |  |
|                   | VIDEO:                                                                                                    | Sweeps are synchronized with the video signal.                       |  |
|                   | EXT:                                                                                                    | Sweeps are synchronized with the external triggers signal.           |  |
|                   | IF:                                                                                                    | Sweeps are synchronized with the IF signal.                          |  |
| Slope             | Switches between positive (+) and negative (-) polarities.<br>This applies to the video trigger, external trigger or IF trig<br>only.                                                                                                    |                                                                      |  |
|                   | +:                                                                                                    | Triggers the sweep circuitry to start sweeping with a leading edge.  |  |
|                   | -:                                                                                                    | Triggers the sweep circuitry to start sweeping with a trailing edge. |  |
| Gate Src Trigger  | Specifies the gate signal source. The EXT or IF signal is used a<br>the gate signal in Trigger Setup.<br>Allows you to set Gate Src Trigger only when the EXT or IF trig<br>ger is selected in Trigger Setup.                                          |                                                                      |  |
| Gate Src Ext Gate | Specifies the gate signal source. The signal, which is input to th<br>Gate In connector on the rear panel, is used as the gate signal.                                                                                                    |                                                                      |  |
| Gate Position     | Sets the position of the gate signal.                                                                                                    |                                                                      |  |
| Gate Width        | Sets the width of the gate signal.                                                                                                    |                                                                      |  |

3.3.24 SWP Key (Sweep Time)

| Gated Sweep ON/OFF  | Toggle | s the gated sweep mode on or off.                                                 |
|---------------------|--------|-----------------------------------------------------------------------------------|
|                     | ON:    | Sweeps according to the gate conditions such as the gate position and gate width. |
|                     | OFF:   | Turns the gated sweep mode off.                                                   |
| Gated Sweep ON/OFF  | Toggle | s the gated sweep mode on or off.                                                 |
|                     | ON:    | Performs sweeps according to the set gate conditions.                             |
|                     | OFF:   | Turns the gated sweep mode off.                                                   |
| Window Sweep ON/OFF | Toggle | s the window sweep function on or off.                                            |
|                     | ON:    | Performs sweeps within the range specified by the mea-<br>suring window.          |
|                     | OFF:   | Performs sweeps within the entire span range.                                     |

3.3.25 UTIL Key (Utility)

# 3.3.25 UTIL Key (Utility)

This section describes the Utility menu displayed when the UTIL key is pressed.

| OBW                       | Displays the OBW menu.<br>Enters into split-screen mode. A trace is displayed on the upper<br>screen and a list of harmonics measurement data is displayed on<br>the lower screen. |                                                                                                    |  |
|---------------------------|----------------------------------------------------------------------------------------------------|----------------------------------------------------------------------------------------------------|--|
| OBW%                      | Sets the percentage of occupied power compared to the total pow-<br>er when measuring the occupied bandwidth.                                                                      |                                                                                                    |  |
| Parameter Setup           | Displays the OBW Setup menu.                                                                                                    |                                                                                                    |  |
| Default                   | Resets the frequency span, resolution bandwidth, video bandwidth, sweep time, detector and OBW% to the factory defaults.                                                           |                                                                                                    |  |
| Manual                    | Manually sets the frequency span, resolution bandwidth, video bandwidth, sweep time, detector and OBW% to arbitrary values.                                                        |                                                                                                    |  |
| Define  ightarrow Default | Resets the values currently being used to the factory defaults.                                                                                                    |                                                                                                    |  |
| Average Times ON/OFF      | Toggles the average function on or off.                                                                                                    |                                                                                                    |  |
|                           | ON:                                                                                                    | Sets the averaging times and calculates the average of the occupied bandwidth                                                                        |  |
|                           | OFF:                                                                                                    | Turns the average function off.                                                                                                    |  |
| OBW OFF                   | Terminates the occupied bandwidth measurement, and returns the Utility menu.                                                                                                    |                                                                                                    |  |
| Harmonics                 | Displays<br>Enters in<br>screen an<br>the lower                                                                                                    | the Harmonics menu.<br>to split-screen mode. A trace is displayed on the upper<br>id a list of harmonics measurement data is displayed on<br>screen. |  |
| FUND Frequency ON/OFF     | Toggles the fundamental frequency setup function on or off.                                                                                                    |                                                                                                    |  |
|                           | ON:                                                                                                    | Allows you to set the fundamental frequency and displays the values as entered.                                                                      |  |
|                           | OFF:                                                                                                    | Sets the center frequency currently being used to the fundamental frequency.                                                                         |  |
| Harmonics Number          | Allows y                                                                                                    | ou to set the order of the harmonics to be measured.                                                                                                 |  |
| Harmonics OFF             | Turns the harmonics measurement function off. The screen is dis<br>played in the full-screen mode and returns to the Utility menu.                                                 |                                                                                                    |  |

| Spurious    |                | Displays the Spurious menu.<br>Enters into the split-screen mode. A trace is displayed on the upper screen and a list of spurious table information is displayed on the lower screen.                                                                                                    |  |
|-------------|----------------|----------------------------------------------------------------------------------------------------|--|
| Table No.1  | /2/3           | Allows you to select which of the three tables is used.                                                                                                    |  |
| Load Table  |                | Reads data from the table selected.                                                                                                    |  |
| Edit Table  |                | Displays the Edit Table menu.<br>A list of data specified by a table number is displayed in full-<br>screen mode.                                                                                                    |  |
|             | Table No.1/2/3 | Allows you to select which of the three tables is used.                                                                                                    |  |
|             | Save Table     | Saves data in the table selected.                                                                                                    |  |
|             | Load Table     | Reads data from the table selected.                                                                                                    |  |
|             | Insert         | Inserts a row at the cursor.                                                                                                    |  |
|             | Delete         | Deletes the row where the cursor is currently on.                                                                                                    |  |
|             | Table Init     | Removes all data from the table.                                                                                                    |  |
| Show Resu   | lt             | Displays the Show Result menu.<br>The measurement result is displayed in Full screen mode.                                                                                                    |  |
|             | Prev Result    | Displays the previous result screen (page).                                                                                                    |  |
|             | Next Result    | Displays the next screen of the current table.                                                                                                    |  |
| Spurious O  | FF             | Displays Full screen mode and turns the spurious measurement function off.                                                                                                    |  |
| Eye Opening |                | Displays the Eye Opening menu.<br>Eye opening (or eye pattern) measurement sweeps the frequencies<br>more than one time, saves them and calculates their eye opening<br>ratios.<br>This measurement can be performed when the vertical and hori-<br>zontal axes are set to a linear scale and zero span, respectively.<br>When the vertical and horizontal axes are set, the screen is split<br>into two, the upper screen displays the artificial analog waveform<br>and the lower screen displays the opening measurements.<br>The X and Y cursors are also displayed. The opening ratio is cal-<br>culated from the waveform data located by the X and Y cursors<br>(which are used to retrieve amplitudes and time periods, respec-<br>tively). |  |

|                          | NOTE:                                               |                                                                                                    |
|--------------------------|-----------------------------------------------------|----------------------------------------------------------------------------------------------------|
|                          |                                                     | 1. Display the opening ratio on the screen before per forming the eye opening measurement.                                                                                                    |
|                          |                                                     | 2. When the measurement window is displayed, the wave-<br>form used for the opening ratio measure ment is<br>enlarged vertically (in the amplitude direction) in the<br>measurement window.   |
| Sampling Times           | Specifies<br>to calculat                            | the number of times the waveform should be acquired te eye opening ratios.                                                                                                    |
| XY Cursor                | Display th                                          | ne XY Cursor menu.                                                                                                    |
| XY Cursor ON/OF          | <b>F</b>                                            |                                                                                                    |
|                          | Toggles the opening moff.                           | he X and Y cursor function on or off. While the eye neasurement is being performed, this cannot be toggled                                                                                    |
|                          | ON:                                                 | Displays the XY cursor.                                                                                                    |
|                          | OFF:                                                | Turns the XY cursor off.                                                                                                    |
| X Cursor Position        | Moves the<br>plitudes lo<br>If the mea<br>is zoomed | e X cursor. The opening ratio is calculated from the am-<br>ocated by the X cursor.<br>Assurement window is displayed, the selected waveform<br>I in and displayed in the measurement window. |
| Y Cursor Position        | Moves the periods lo                                | e Y cursor. The opening ratio is calculated from the time cated by the Y cursor.                                                                                                    |
| Y Cursor Auto Set        | Calculates<br>quired acc<br>cursor at t             | s the amplitude average from the waveform data ac-<br>cording to the Sample Time setting, and positions the Y<br>he amplitude average point.                                                  |
| Time Ratio Corr ON/OFF   | Toggles the ment on o                               | he internal jitter compensation function in this instru-<br>r off.                                                                                                    |
|                          | ON:                                                 | Compensates for the internal jitter of this instrument<br>and calculates the opening ratio along the time domain.                                                                             |
|                          | OFF:                                                | Does not compensate for internal jitter.                                                                                                    |
| Artificial Analog ON/OFF | Toggle the                                          | e artificial analog display function on or off.                                                                                                    |
|                          | ON:                                                 | Up to 32 waveforms can be displayed in gray scale.<br>This allows you to see all the eye openings at one time.                                                                                |
|                          | OFF:                                                | The artificial analog display function is turned off.                                                                                                    |

| Eye Opening OFF  | Turns off the eye opening measurement function and artificial ar<br>alog display function simultneously. The split screens are als<br>turned off and the Utility menu is displayed.                                                                                                    |                                                                                                    |  |
|------------------|----------------------------------------------------------------------------------------------------|----------------------------------------------------------------------------------------------------|--|
| Phase Noise      | Displays the Phase Noise menu.<br>A menu used to measure phase noises and phase jitters is displayed.                                                                                                    |                                                                                                    |  |
| C/N Meas         | Displays the C/N Meas menu. A variety of settings for the phase<br>noise measurement can be performed. For this measurement, a<br>phase noise is calculated using an offset frequency which is devi-<br>ated from the carrier frequency or the current center frequency. A<br>maximum offset frequency of 10 points can be measured. |                                                                                                    |  |
| Edit Table       | Displays the Edit Table menu, allowing you to set the desired off-<br>set frequency.                                                                                                    |                                                                                                    |  |
| Insert           | Enters the same data in the current cursor position.                                                                                                    |                                                                                                    |  |
| Delete           | Deletes the data at the current cursor position.                                                                                                    |                                                                                                    |  |
| Table In         | Init                                                                                                    |                                                                                                    |  |
|                  | Deletes all data from the table.                                                                                                    |                                                                                                    |  |
| Signal Track ON/ | <i>N/OFF</i><br>Toggles the signal track mode on or off.                                                                                                    |                                                                                                    |  |
|                  | ON: The signal track mode is turned on, and measurem are taken by keeping track of the carrier freque which results in changes to the center frequency.                                                                                                    |                                                                                                    |  |
|                  | OFF: Turns the signal track mode off.                                                                                                    |                                                                                                    |  |
| Average Times ON | N/OFF                                                                                                    |                                                                                                    |  |
|                  | Toggles                                                                                                    | the trace averaging function on or off.                                                                        |  |
|                  | ON:                                                                                                    | Sets the number of averaging times and traces and averages the phase noise waveform for each offset frequency. |  |
|                  | OFF:                                                                                                    | Turns the trace average function off.                                                                          |  |
| C/N Meas OFF     | The phase noise measurement function is turned off, and t screen returns to the Phase Noise menu.                                                                                                    |                                                                                                    |  |
| Phase Jitter     | Displays the Phase Jitter menu. A variety of parameters used<br>measure phase jitter can be set. A jitter is calculated by specify<br>a phase noise integration range based on an offset frequency<br>viated from the carrier frequency that is the same as the curr<br>center frequency.                                            |                                                                                                    |  |

|             | Start Offset      | Sets the lower limit of the phase noise integration range.      |                                                                                                    |
|-------------|-------------------|-----------------------------------------------------------------|----------------------------------------------------------------------------------------------------|
|             | Stop Offset       | Sets the upper limit of the phase noise integration range.      |                                                                                                    |
|             | Signal Track ON/O | <i>VOFF</i> Toggles the signal track mode on or off.            |                                                                                                    |
|             |                   |                                                                 |                                                                                                    |
|             |                   | ON:                                                             | The signal track mode is turned on, and measurements<br>are taken by keeping track of the carrier frequency,<br>which results in changes to the center frequency. |
|             |                   | OFF:                                                            | Turns the signal track mode off.                                                                                                    |
|             | Average Times ON  | //OFF                                                           |                                                                                                    |
|             |                   | Toggles                                                         | the trace averaging function on or off.                                                                                                    |
|             |                   | ON:                                                             | Sets the number of averaging times, traces and then averages the phase noise waveform for each offset frequency.                                                  |
|             |                   | OFF:                                                            | Turns the trace average function off.                                                                                                    |
|             | Phase Jitter OFF  | The phase No.                                                   | se noise measurement function is turned off, and the bise menu is displayed.                                                                                      |
| IM Meas     |                   | Displays<br>played or<br>is display                             | the IM Meas menu in two-screen mode. Traces are dis-<br>n the upper screen, and odd-harmonic measurement data<br>yed on the lower screen.                         |
| Order       |                   | Sets the degrees used. The degrees available are 3, 5, 7 and 9. |                                                                                                    |
| Limit Setup | )                 | Displays the Limit Setup dialog box.                            |                                                                                                    |
|             |                   |                                                                 | Limit Setup                                                                                                    |
|             |                   | 3rd D                                                           | rder: -40.00 dB                                                                                                    |
|             |                   | 5th 0                                                           | rder: _50.00 dB                                                                                                    |
|             |                   | 7th 0                                                           | rder: -55.00 dB                                                                                                    |
|             |                   | 9th 0                                                           | rder: -60.00 dB                                                                                                    |
|             | 3rd Order         | Sets the l                                                      | imit value for a third-order harmonic signal.                                                                                                    |
|             | 5th Order         | Sets the l                                                      | imit value for a fifth-order harmonic signal.                                                                                                    |
|             | 7th Order         | Sets the l                                                      | imit value for a seventh-order harmonic signal.                                                                                                    |
|             | 9th Order         | Sets the l                                                      | imit value for a ninth-order harmonic signal.                                                                                                    |

| Pass/Fail Judgement ON/OFF | Toggles the Pass/Fail Judgement function on or off. This function compares a measured value with the value set in the Limit Setup dialog box. |                                                                                                    |  |
|----------------------------|----------------------------------------------------------------------------------------------------|----------------------------------------------------------------------------------------------------|--|
|                            | ON:                                                                                                    | Performs a Pass/Fail judgement. The result is Fail if the measurement value is greater than the limit value.  |  |
|                            | OFF:                                                                                                    | Does not perform a Pass/Fail judgement.                                                                       |  |
| Average Times ON/OFF       | Toggles (                                                                                                    | the trace averaging function on or off.                                                                       |  |
|                            | ON:                                                                                                    | Sets the number of averaging times.                                                                           |  |
|                            | OFF:                                                                                                    | Turns the trace average function off.                                                                         |  |
| Hi Sens ON/OFF             | Toggles the Hi Sense measurement mode on or off. This function is used to increase measurement sensibility.                                   |                                                                                                    |  |
|                            | ON:                                                                                                    | Decreases the reference level by 20 dB before a har-<br>monic signal is measured.                             |  |
|                            | OFF:                                                                                                    | A harmonic signal is measured within a single screen.                                                         |  |
| IM Meas OFF                | Turns off<br>the Utilit                                                                                                    | the odd harmonic measurement function, and returns to y menu display.                                         |  |
| Active Trace A/B           | Switches monics o                                                                                                    | the traces used in the occupied bandwidth power, har-<br>r spurious measurements between trace A and trace B. |  |
|                            | A:                                                                                                    | Uses Trace A.                                                                                                 |  |
|                            | B:                                                                                                    | Uses Trace B.                                                                                                 |  |

3.3.26 WINDOW Key

# 3.3.26 WINDOW Key

This section describes the Window menu displayed when the **WINDOW** key is pressed.

| Measuring Window |                                          | Displays the Meas Window menu.                                                       |                                                                                                    |  |  |
|------------------|------------------------------------------|--------------------------------------------------------------------------------------|----------------------------------------------------------------------------------------------------|--|--|
|                  | Window ON/OFF                            |                                                                                      | Toggles the measuring window display function on or off.                                                                                                    |  |  |
|                  |                                          | ON:                                                                                  | Displays the measuring window on the screen.                                                                                                    |  |  |
|                  |                                          | OFF:                                                                                 | Removes the measuring window.                                                                                                    |  |  |
|                  | Window Position                          | Allows y                                                                             | you to set the position of the measuring window.                                                                                                    |  |  |
|                  | Window Width                             | Allows you to set the width of the measuring window.                                 |                                                                                                    |  |  |
|                  | Window Sweep ON/OFF                      |                                                                                      | the window sweep function on or off.                                                                                                    |  |  |
|                  |                                          | ON:                                                                                  | Performs sweeps within the range specified by the mea-<br>suring window.                                                                                                    |  |  |
|                  |                                          | OFF:                                                                                 | Performs sweeps over the entire span range.                                                                                                    |  |  |
| Zoom             |                                          | Displays<br>On the up<br>used to i<br>lines use<br>On the lo<br>the X-ax<br>screens. | the Zoom menu and enters into split-screen mode.<br>pper screen, three cursors are displayed: one vertical line<br>ndicate the center position of the zoom and two vertical<br>d to indicate the frequency span.<br>ower screen, the magnified trace is displayed. The unit of<br>is is either frequency or time for the upper and lower |  |  |
|                  | Zoom Position                            | Allows y                                                                             | you to set the center position of the zoom.                                                                                                    |  |  |
|                  | Zoom Width                               | Allows y<br>er screen                                                                | you to set the zoom width (the span frequency on the low-                                                                                                    |  |  |
|                  | Zoom on Window                           | The magnified screen on the lower screen is displayed in fu screen mode.             |                                                                                                    |  |  |
|                  | Zoom off                                 | <i>off</i> Returns full-screen mode to split-screen mode.                            |                                                                                                    |  |  |
|                  | Peak ZoomingDisplays the Peak Zoom menu. |                                                                                      | the Peak Zoom menu.                                                                                                    |  |  |
|                  | Max Peak                                 | The curs upper sci                                                                   | or is displayed at the maximum peak on the trace on the reen, and is magnified in the center of the lower screen.                                                                                                    |  |  |
| Next Peak        |                                          | The curs<br>the prese<br>ter of the                                                  | or is displayed at the second highest peak with respect to<br>ent peak on the upper screen, and is magnified in the cen-<br>e lower screen.                                                                                                    |  |  |

3.3.26 WINDOW Key

|        | 3rd Order Peak | The cursor is displayed at the third order intermodulation distor-<br>tion (from the highest peak), and is magnified in the center of the<br>lower screen.                                                                                                    |
|--------|----------------|----------------------------------------------------------------------------------------------------|
|        | Peak Delta Y   | Allows you to set the level difference used for a peak search and displays the value you entered.                                                                                                    |
|        | Screen Reset   | Displays the upper screen in full-screen mode, and turns the Zoom function off.                                                                                                    |
| F/T    |                | Displays the Zoom menu, and switches to split-screen display<br>mode.<br>A zoom center position cursor and a zero span cursor are dis-<br>played on the upper screen.<br>The unit of the upper screen X-axis is in frequency; the unit of the<br>lower screen X-axis (which represents the zero span) is in time. |
|        | Zoom Position  | Allows you to set the center position of the zoom.                                                                                                    |
|        | Zoom Width     | (Cannot be used in this mode.)                                                                                                    |
|        | Zoom on Window | The magnified screen on the lower screen is displayed in full-<br>screen mode.                                                                                                    |
|        | Zoom off       | Returns full-screen mode to the split-screen display mode.                                                                                                    |
|        | Peak Zooming   | Displays the Peak Zoom menu.                                                                                                    |
|        | Max Peak       | The cursor is displayed at the maximum peak on the trace on the upper screen, and is magnified in the center of the lower screen.                                                                                                    |
|        | Next Peak      | The cursor is displayed at the second highest peak with respect to<br>the present peak on the upper screen, and is magnified in the cen-<br>ter of the lower screen.                                                                                                    |
|        | 3rd Order Peak | The cursor is displayed at the third order intermodulation distor-<br>tion (from the highest peak), and is magnified in the center of the<br>lower screen.                                                                                                    |
|        | Peak Delta Y   | Allows you to set the level difference used for a peak search and displays the value you entered.                                                                                                    |
|        | Screen Reset   | Displays the upper screen in full-screen mode, and returns to the Window menu.                                                                                                    |
| T/T    |                | Switches to split-screen mode to display the units of the upper and<br>lower X-axes in time (zero span at the center frequency). You can<br>set different frequencies using split-screens.                                                                                                    |
| Screen | n Reset        | Displays the upper screen in full screen mode.                                                                                                    |

3.4 List of Settings

#### 3.4 List of Settings

This section shows various settings that are used with the analyzer.

## 3.4.1 Set Resolution

| Frequency span                                     | Center frequency set resolution |
|----------------------------------------------------|---------------------------------|
| 10 GHz ≤ Span                                      | 10 MHz                          |
| 1 GHz ≤ Span < 10 GHz                              | 1 MHz                           |
| $100 \text{ MHz} \leq \text{Span} < 1 \text{ GHz}$ | 100 kHz                         |
| 10 MHz ≤ Span < 100 MHz                            | 10 kHz                          |
| 1 MHz ≤ Span < 10 MHz                              | 1 kHz                           |
| 100 kHz ≤ Span < 1 MHz                             | 100 Hz                          |
| 10 kHz ≤ Span < 100 kHz                            | 10 Hz                           |
| Span ≤ 10 kHz                                      | 1 Hz                            |

Table 3-1 Center Frequency Set Resolution vs. Frequency Span

#### 3.4.2 Set Values for RBW, VBW and Sweep-Time

When set to AUTO, the values for RBW, VBW and Sweep-time are displayed in the table below. The settings such as "RBW: Span" and "RBW: VBW" are set to OFF.

| Frequency span                                      | RBW     | VBW     |
|-----------------------------------------------------|---------|---------|
| 200 MHz ≤ Span                                      | 3 MHz   | 3 MHz   |
| $60 \text{ MHz} \le \text{Span} < 200 \text{ MHz}$  | 1 MHz   | 1 MHz   |
| 20 MHz ≤ Span < 60 MHz                              | 300 kHz | 300 kHz |
| $6 \text{ MHz} \le \text{Span} < 20 \text{ MHz}$    | 100 kHz | 100 kHz |
| $2 \text{ MHz} \le \text{Span} < 6 \text{ MHz}$     | 30 kHz  | 30 kHz  |
| 300 kHz ≤ Span < 2 MHz                              | 10 kHz  | 10 kHz  |
| $100 \text{ kHz} \le \text{Span} < 300 \text{ kHz}$ | 3 kHz   | 3 kHz   |
| $30 \text{ kHz} \le \text{Span} < 100 \text{ kHz}$  | 1 kHz   | 1 kHz   |
| $10 \text{ kHz} \le \text{Span} < 30 \text{ kHz}$   | 300 Hz  | 300 Hz  |
| $5 \text{ kHz} \le \text{Span} < 10 \text{ kHz}$    | 100 Hz  | 100 Hz  |
| $1 \text{ kHz} \le \text{Span} < 5 \text{ kHz}$     | 30 Hz   | 30 Hz   |
| Span < 1 kHz                                        | 10 Hz   | 10 Hz   |

Table 3-2 Values for RBW, VBW and Sweep-Time (using AUTO)

Sweep Time (Sec) = SPAN  $\div$  (RBW  $\times$  m  $\times$  k)

Where m is either RBW or VBW, whichever is smaller.

k is determined as follows:

k=0.2 if RBW = 3 kHz and SPAN  $\leq 220$  kHz

k=0.39 if RBW = 1 kHz and SPAN  $\leq 60~\mathrm{kHz}$ 

k = 0.5 if none of the above is encountered.

NOTE: The above conditions do not apply to the digital filter mode.

3.4.3 Factory Defaults

# 3.4.3 Factory Defaults

The table below lists the factory defaults (for both analyzer parameters and individual settings).

| Parameter                  | R3267             | R3273             | R3264             |
|----------------------------|-------------------|-------------------|-------------------|
| Center frequency           | 4 GHz             | 13.25 GHz         | 1.75 GHz          |
| Frequency span             | 8 GHz             | 26.5 GHz          | 3.5 GHz           |
| Reference level            | 0 dBm             | 0 dBm             | 0 dBm             |
| Sweep time                 | AUTO 120 ms       | AUTO 400 ms       | AUTO 60 ms        |
| Resolution bandwidth (RBW) | AUTO 3 MHz        | AUTO 3 MHz        | AUTO 3 MHz        |
| Video bandwidth (VBW)      | AUTO 3 MHz        | AUTO 3 MHz        | AUTO 3 MHz        |
| Input attenuator           | AUTO 10 dB        | AUTO 10 dB        | AUTO 10 dB        |
| Trigger mode               | FREE RUN          | FREE RUN          | FREE RUN          |
| Trace mode                 | A: WRITE B: BLANK | A: WRITE B: BLANK | A: WRITE B: BLANK |
| Vertical gradation         | 10 dB/div         | 10 dB/div         | 10 dB/div         |

#### **Table 3-3 Factory Defaults**

### **3.4.4 Defaults Configuration Values**

These are the default settings used when the Defaults Config soft key is pressed.

 Table 3-4 Default Settings (1 of 3)

| Panel   | Menu/D            | ialog box  | Default |
|---------|-------------------|------------|---------|
| T unior | Menu, Dialog Con  |            | Deluult |
| A       | Trace Detector    | DET Select | AUTO    |
|         | Normalize A       |            | OFF     |
|         | Artifical Analog  |            | OFF     |
|         | Art Analog        | Trc Disp   | CONT    |
|         | XY Cursor         |            | OFF     |
|         | Delta Y Disp Mode |            | CURS    |
| ATT     | ATT               |            | AUTO    |
|         | Min ATT           |            | ON      |
| В       | Trace Detector    | DET Select | AUTO    |
|         | Normalize B       |            | OFF     |
| CONFIG  | Trace Point       |            | 1001    |
|         | Display           |            | ON      |
| COUPLE  | RBW               |            | AUTO    |
|         | VBW               |            | AUTO    |
|         | Sweep Time        |            | AUTO    |
|         | RBW:Span          |            | OFF     |
|         | VBW:RBW           |            | OFF     |
|         | PLL Band Width    |            | AUTO    |

3.4.4 Defaults Configuration Values

| Panel  | Menu/Dialog box   |                 | Default        |
|--------|-------------------|-----------------|----------------|
| FORMAT | Display Line      |                 | OFF            |
|        | XY Cursor         |                 | OFF            |
|        | Limit Line Setup  | Limit Line 1    | OFF            |
|        |                   | Pass Range      | BELOW the line |
|        |                   | Limit Line 2    | OFF            |
|        |                   | Pass Range      | ABOVE the line |
|        |                   | X data mode     | ABS            |
|        |                   | Reference       | LEFT           |
|        |                   | Y data mode     | ABS            |
|        |                   | Reference       | ТОР            |
|        | Label Entry       |                 | Un-title       |
| FREQ   | CF Step Size      |                 | AUTO           |
|        | Freq Offset       |                 | OFF            |
| LEVEL  | Ref Offset        |                 | OFF            |
|        | Correction Factor | Corr Factor     | OFF            |
| MEAS   | Counter           |                 | OFF            |
|        | Sound             | Sound           | AM             |
|        |                   | Squelch         | OFF            |
|        | X dB Down         | Disp mode       | REL            |
| MEAS   | X dB Down         | Continuos       | OFF            |
|        | Down              |                 |                |
|        |                   | Ref. Marker     | OFF            |
| MKR    | Delta MKR         |                 | OFF            |
|        | Fixed MKR         |                 | OFF            |
|        | 1/Delta MKR       |                 | OFF            |
|        | Marker List       |                 | OFF            |
|        | Signal Track      |                 | OFF            |
| POWER  | ACP               | √Nyquist Filter | OFF            |
|        |                   | Screen          | FULL           |
|        |                   | Average         | OFF            |
|        |                   | Graph           | OFF            |
|        |                   | parameter Setup | Manual         |
| SAVE   | Select Item       | Data Format     | BINARY         |
|        |                   | Setup           | ON             |
|        |                   | Trace           | OFF            |
|        |                   | Limit Line      | OFF            |
|        |                   | Normalize Corr  | OFF            |
|        |                   | Loss:Freq       | OFF            |
|        |                   | Corr Factor     | OFF            |
|        |                   | Suprious        | OFF            |

 Table 3-4 Default Settings (2 of 3)

3.4.4 Defaults Configuration Values

| Panel  | Menu/D           | bialog box     | Default        |
|--------|------------------|----------------|----------------|
| SRCH   | Search Condition | X Range        | ALL            |
|        |                  | Couple to F(T) | OFF            |
|        |                  | Y Range        | ALL            |
|        |                  | Display Line   | ABOVE the line |
|        |                  | Limit Line 1   | ABOVE the line |
|        |                  | Limit Line 2   | ABOVE the line |
|        |                  | Peak Delta Y   | 1.0 div        |
|        | Continous Peak   |                | OFF            |
| SWEEP  | Trigger Setup    | Trigger        | FREE RUN       |
|        |                  | Slope          | +              |
|        |                  | Trigger Level  | 50%            |
|        |                  | Delay Time     | 0.00 µs        |
|        | Gated Sweep      |                | OFF            |
|        | Window Sweep     |                | OFF            |
| UTIL   | OBW              | OBW Setup      | Manual         |
|        | Harmonics        | FUND Frequency | OFF            |
|        | Spurious         | Tabel No       | 1              |
| WINDOW | Window           |                | OFF            |
|        | Window Sweep     |                | OFF            |

# Table 3-4 Default Settings (3 of 3)

3.4.5 Parameters Range

# 3.4.5 Parameters Range

| Panel  | Menu/Dialog box  |                        | Min     | Max            |
|--------|------------------|------------------------|---------|----------------|
| А      | Average A        |                        | 2       | 999            |
|        | Max Hold A       |                        | 2       | 999            |
|        | Min Hold A       |                        | 2       | 999            |
|        | Power Average A  |                        | 2       | 999            |
| ATT    | Min ATT          |                        | 0dB     | R3264/67: 75dB |
|        |                  |                        |         | R3273: 70dB    |
| В      | Average A        |                        | 2       | 999            |
|        | Max Hold A       |                        | 2       | 999            |
|        | Min Hold B       |                        | 2       | 999            |
|        | Power Average B  |                        | 2       | 999            |
| CONFIG | GPIB&Others      | GPIB Address           | 0       | 30             |
| COUPLE | RBW:Span         |                        | 0.001:1 | 0.1:1          |
|        | VBW:RBW          |                        | 0.003:1 | 3:1            |
| FORMAT | Display Line     |                        |         |                |
|        | Limit Line Setup | Limit Line 1, 2 X-axis | -1GHz   | 400GHz         |
|        |                  | Limit Line 1, 2 Y-axis | -100dBm | +100dBm        |
| FREQ   | Freq Offset (ON) |                        | -100GHz | +100GHz        |
| LEVEL  | Ref Offset (ON)  |                        | -100dB  | +100dB         |
| MEAS   | Sound            | Volume                 | 1       | 8              |
|        |                  | Marker Pause Time      | 100ms   | 1000s          |
| MKR    | Multi Marker     | Marker No.             | 1       | 10             |
| POWER  | Channel Power    | Average Times          | 1       | 999            |
|        | ACP              | Average Times          | 2       | 999            |
|        |                  | Symbol Rate            | 1Hz     | 1GHz           |
|        |                  | Role Factor            | 0.01    | 0.99           |
| SRCH   | Search Condition | Peak Delta Y           | 0.1div  | 10div          |
| SWEEP  | Trigger Setup    | Delay Time             | 0.00µs  | 1s             |
| UTIL   | OBW              | Average Times          | 2       | 999            |
|        | Harmonics        | Harmonics Number       | 2       | 10             |
| WINDOW | Zoom             | Peak Delta Y           | 0.1div  | 10div          |
|        | F/T              | Peak Delta Y           | 0.1div  | 10div          |

#### Table 3-5 Parameters Range

4.1 Input Saturation

# **4 PRINCIPLE OF MEASUREMENT**

This chapter describes the input saturation, internal operation and Nyquist filter in ACP measurements, and the gated sweep of the analyzer.

#### 4.1 Input Saturation

Measurement error may increase depending on the setting of the attenuator when a relatively large input signal is input. This problem can be caused by an input saturation. This section describes input saturation.

• Cause of input saturation

A block diagram of the analyzer input section is shown in Figure 4-1. The input signal at the input connector passes through the attenuator and enters the mixer.

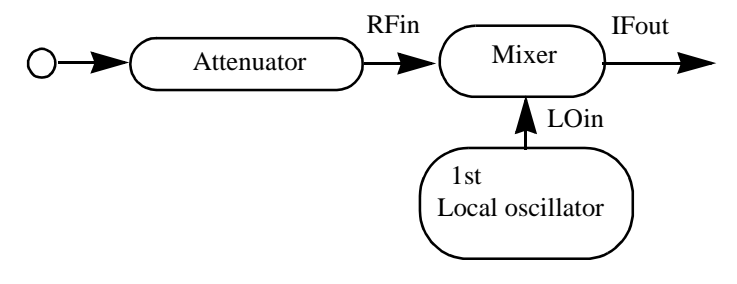

Figure 4-1Input Section Block Diagram

The output level of the mixer is usually proportional to the input level. The mixer output becomes saturated as the input reaches a certain level, and the error increases (see Figure 4-2).

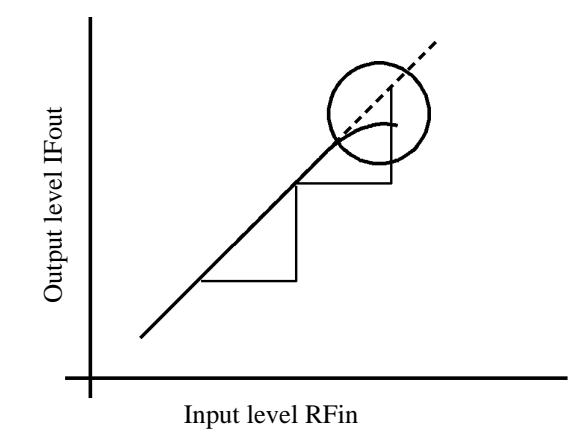

Figure 4-2Relationship between the Input and Output of the Mixer

Measures against input saturation

Mixer input level must be lowered by adjusting the attenuator to an optimum level once input saturation appears.

CAUTION If the output from the attenuator is too low, you cannot analyze the weak signal. However, internal circuitry of the mixer, may be damaged if the output from the attenuator is too large.

#### 4.1 Input Saturation

To measure a continuous wave (CW), the attenuator is automatically set to an optimum value only when the input peak value is set to a level below the reference level.

When measuring a signal with a wide modulation bandwidth (whose resolution bandwidth (RBW) is narrower than the modulation bandwidth), the displayed input level becomes a value smaller than the minimum level required for the measurement. If this happens, the input level must be set to an optimum value manually.

- How to check an optimum value
  - 1. To calculate a rough attenuator set value, use the formula shown below. Input attenuator set value  $(dB) \ge$  Input level (dBm) + 10 dB
  - 2. There is no input saturation if the peak value stays unchanged on the screen if the attenuation value is decreased by 1. You can take measurements under these conditions. Otherwise, increase the attenuation value until no changes in the peak value are observed on the screen.

4.2 Measuring Adjacent Channel Leakage Power (ACP)

### 4.2 Measuring Adjacent Channel Leakage Power (ACP)

This section describes the difference between the operation processes (used for each measurement mode) and correction operation using the Root Nyquist filter.

#### 4.2.1 Differences between Full Screen and Separate Screen Operation Processes

There are two modes of measuring the adjacent channel leakage power for the analyzer: the Full screen and Separate screen modes.

The features and internal processes of both modes are as follows.

Full screen mode

In this mode, the upper adjacent channel leakage power is calculated as a ratio of the upper adjacent channel power  $P_U$  (calculated by integrating the trace data over the specified bandwidth) to the total power  $P_C$  (calculated by integrating the trace data over the entire frequency range on the measurement screen). In the same manner, the lower adjacent channel leakage power is calculated using the lower adjacent channel power  $P_L$  instead of  $P_U$ .

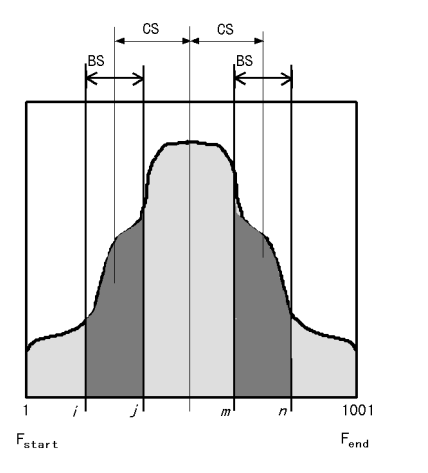

CS: channel space BS: specified bandwidth

Figure 4-3Full Screen Mode

The total power Pc is calculated by using the formula shown below by adding up the power level at each point over the entire frequency axis on the screen.

$$Pc = \sum_{n=1}^{1001} 10^{\frac{P(n)}{10}}$$

The lower adjacent channel power (PL) and the upper adjacent channel power (PU) are calculated by using the formula shown below.

$$P_{L} = \sum_{n = f_{Lch} - \frac{BS}{2}}^{f_{Lch} + \frac{BS}{2}} \frac{P(n)}{10}$$

$$P_{U} = \sum_{n = f_{Uch} - \frac{BS}{2}}^{f_{Uch} + \frac{BS}{2}} \frac{P(n)}{10}$$

$$P_{U} = \sum_{n = f_{Uch} - \frac{BS}{2}}^{f_{Uch} + \frac{BS}{2}} \frac{P(n)}{10}$$

The upper adjacent channel leakage power (Qu) and the lower adjacent channel leakage power (QL)

4.2.1 Differences between Full Screen and Separate Screen Operation Processes

are calculated by using the formula shown below.

$$Q_{\rm u} = 10 \, \log\left(\frac{P_{\rm u}}{P_{\rm c}}\right)$$
$$Q_{\rm L} = 10 \, \log\left(\frac{P_{\rm L}}{P_{\rm c}}\right)$$

Separate screen mode

In this mode, the upper adjacent channel leakage power is calculated as a ratio of the upper adjacent channel power Pu (calculated by integrating the trace data over the specified bandwidth) to the total power Pc (calculated by integrating the trace data within the specified bandwidth of the reference channel). In the same manner, the lower adjacent channel leakage power is calculated using the lower adjacent channel power PL instead of PU.

When measuring each power, the frequency span is set to the specified bandwidth and the center frequency is set to the channel frequency of each channel. In addition, the reference level is decreased by 20 dB to improve the dynamic range when measuring the adjacent channels. (The reference channel is displayed on the upper screen, and each of the adjacent channels is displayed on either side on the lower screen.)

This mode requires more time to take measurements, though measurement accuracy is higher than Full screen mode.

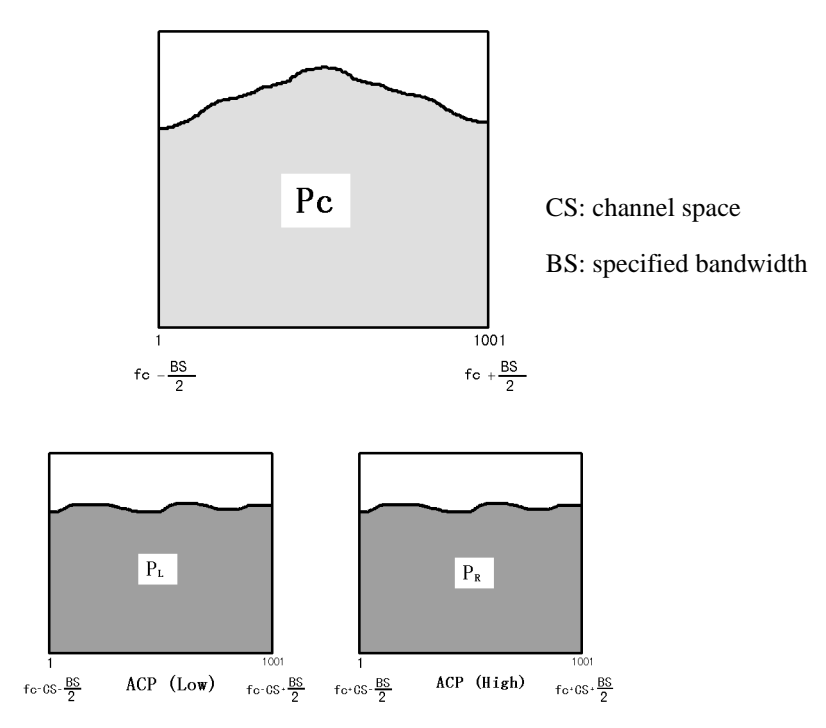

Figure 4-4Separate Screen Mode

The reference channel power (Pc), the upper and lower adjacent leakage power (Pu and PL, respectively), the upper and lower adjacent channel leakage power (Qu and QL, respectively) is calculated by using the formula shown below. 4.2.1 Differences between Full Screen and Separate Screen Operation Processes

$$P_{c} = \sum_{n=1}^{1001} 10^{\frac{P(n)}{10}}$$

$$P_{L} = \sum_{n=1}^{1001} 10^{\frac{P(n)}{10}}$$

$$P_{U} = \sum_{n=1}^{1001} 10^{\frac{P(n)}{10}}$$

$$Q_{U} = 10 \text{ Log } \left(\frac{P_{U}}{P_{c}}\right)$$

$$Q_{L} = 10 \text{ Log } \left(\frac{P_{L}}{P_{c}}\right)$$

4.2.2 Root Nyquist Filter

## 4.2.2 Root Nyquist Filter

The analyzer has the capability of correcting for the Root Nyquist filter when measuring the adjacent channel leakage power.

When calculating the power of each channel by integrating the trace data, the corresponding Root Nyquist filter's coefficient at the frequency  $(H_{(n)})$  is multiplied.

$$P''U = \sum_{n=a}^{b} 10 \times H(n)$$

$$a = f Uch - \frac{(1+\alpha)}{2T}, b = f Uch + \frac{(1+\alpha)}{2T}$$

$$P''L = \sum_{n=a}^{b} 10 \times H(n)$$

$$a = f Lch - \frac{(1+\alpha)}{2T}, b = f Lch + \frac{(1+\alpha)}{2T}$$

Root Nyquist filter's coefficient (H(n)) is calculated by substituting Symbol rate (T) and Rolloff factor (a) into the formula shown below.

$$|H(n)| = \begin{cases} 1 & 0 \le |f| \le (1-\alpha)/2T \\ \cos[(T/4\alpha) (2\pi |f| - \pi (1-\alpha)/T)] & (1-\alpha)/2T \le |f| \le (1+\alpha)/2T \\ 0 & (1+\alpha)/2T \le |f| \end{cases}$$

The characteristics of the Root Nyquist filter is shown in Figure 4-5.

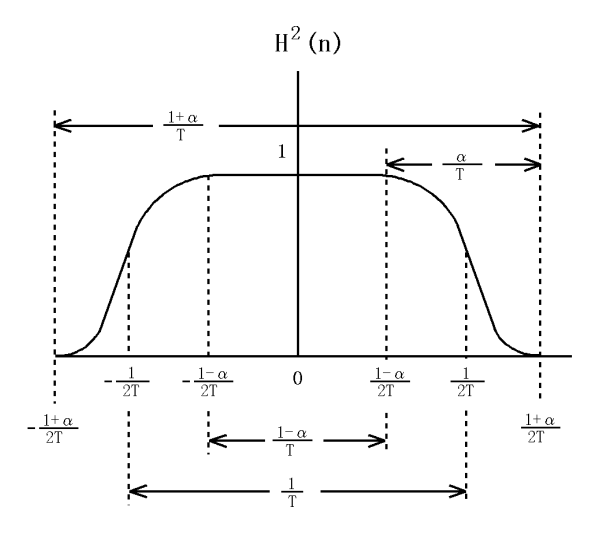

Figure 4-5Characteristics of the Root Nyquist Filter

4.3 Operation of the Gated Sweep

### 4.3 Operation of the Gated Sweep

This section describes the gated sweep operation of the analyzer.

The spectrum of a burst signal comprises RF signal spectrums and spectrums caused by on/off operations. The gated sweep function is especially effective when measuring RF signal spectrum that only depends on applications.

The gated sweep function measures RF signal spectrum using the signals in steady state (either the burst on or off period) excluding the signals in transient state (such as leading and trailing edges of the burst signals to be measured).

In addition, during transient periods, the local oscillator stops sweeping to indicate the spectrum as a continuous spectrum.

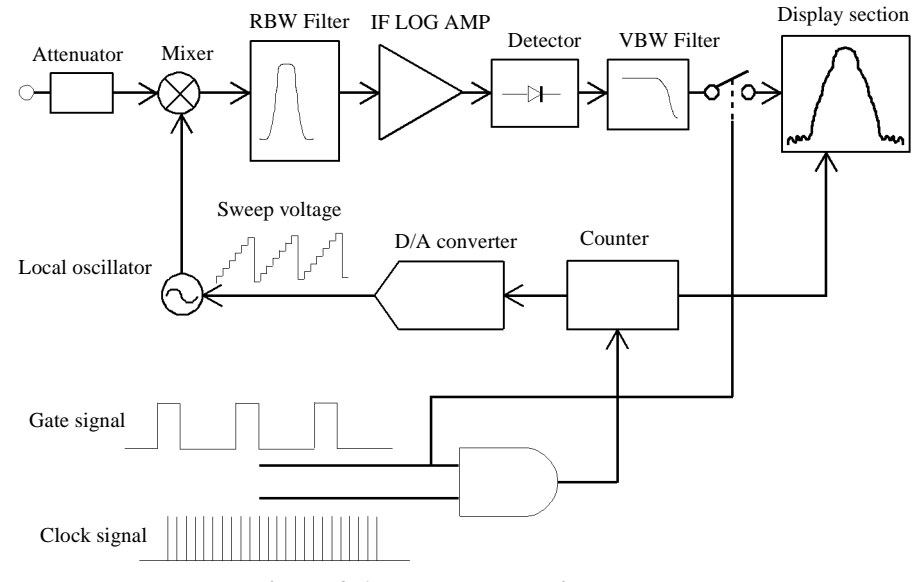

**Figure 4-6Internal Block Diagram** 

Two types of gate signals are available in the analyzer.

Gate width

| * External gate signal:        | Input signal connected to the EXT GATE connector                                                        |
|--------------------------------|----------------------------------------------------------------------------------------------------|
| * Internal gate signal:        | Signal that is generated from the following settings                                                    |
| Trigger source                 |                                                                                                    |
| IF trigger<br>External trigger | Envelope of the IF signal (Bandwidth: approx. 10 MHz)<br>Input signal applied to the EXT TRIG connector |
| Trigger slope                  |                                                                                                    |
| Leading edge<br>Trailing edge  |                                                                                                    |
| Gate position                  |                                                                                                    |
|                                |                                                                                                    |

The gate position and the gate width of the gate signal are generated in reference to the leading and trailing

R3267 Series Spectrum Analyzer Operation Manual (Vol.1)

4.3 Operation of the Gated Sweep

edges of the trigger signal.

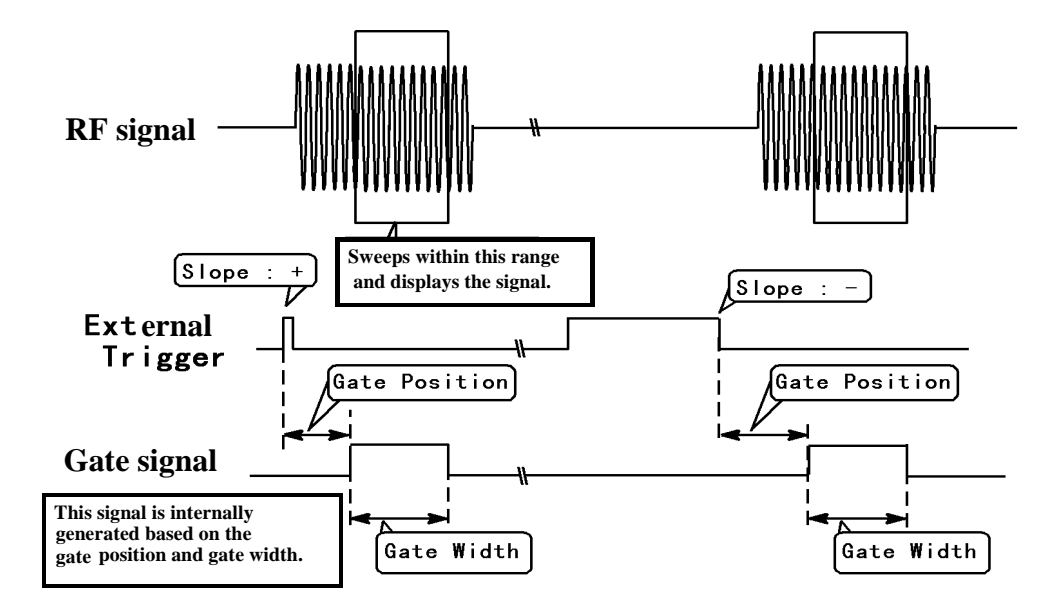

Figure 4-7Generating the Internal Gate Signal

4.4 Eye Opening Calculation

#### 4.4 Eye Opening Calculation

The instrument calculates eye opening ratios as described below.

When the maximum and minimum amplitudes retrieved by the X cursor in the measurement window are represented as A and B, respectively, the following expression is used:

Eye opening ratio (for amplitude) =  $2B / (A + B) \times 100$  (%)

When the maximum and minimum time intervals retrieved by the Y cursor are represented as A' and B', respectively, the following expression is used:

Eye opening ratio (for time) =  $2B' / (A' + B') \times 100 \%$ 

#### 4.4.1 Calculation Using No Measurement Window

When performing the eye opening measurement without displaying the measurement window, the maximum and minimum amplitudes A and B are calculated from the waveform data located by the X cursor as shown in Figure 4-8 and the opening ratio is calculated from A and B.

The maximum and minimum time periods A' and B' are calculated from the waveform data located by the Y cursor on the screen.

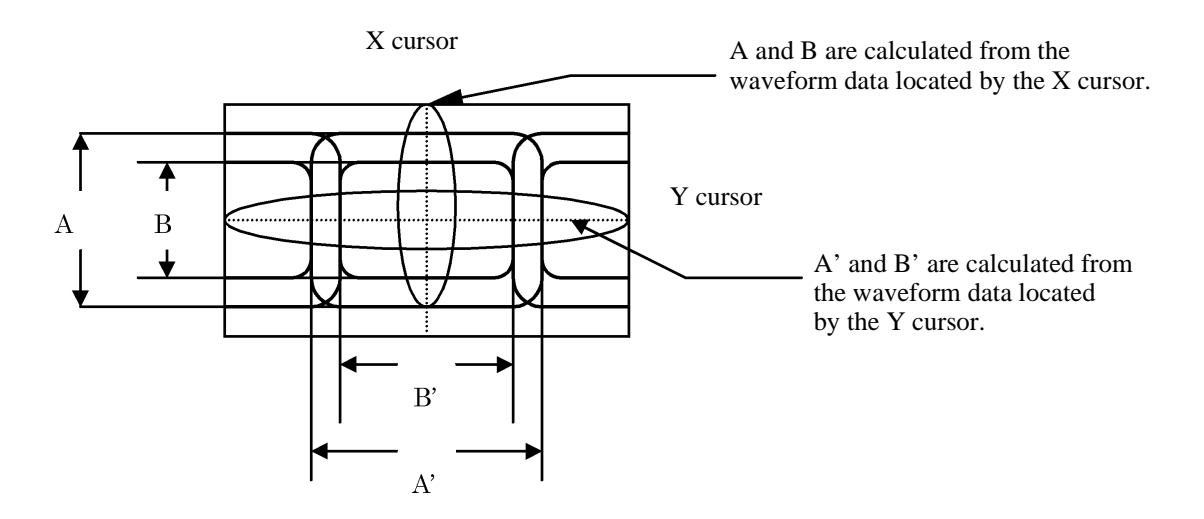

Figure 4-8 Eye Opening Ratio Calculation (Using No Measurement Window)

4.4.2 Calculation using the Measurement Window

#### 4.4.2 Calculation using the Measurement Window

When displaying the measurement window and performing the eye opening measurement, the maximum and minimum amplitudes A and B are calculated from the waveform data included in the measurement window shown in Figure 4-9.

The maximum and minimum time periods A' and B' are calculated from the waveform data located by the Y cursor on the screen.

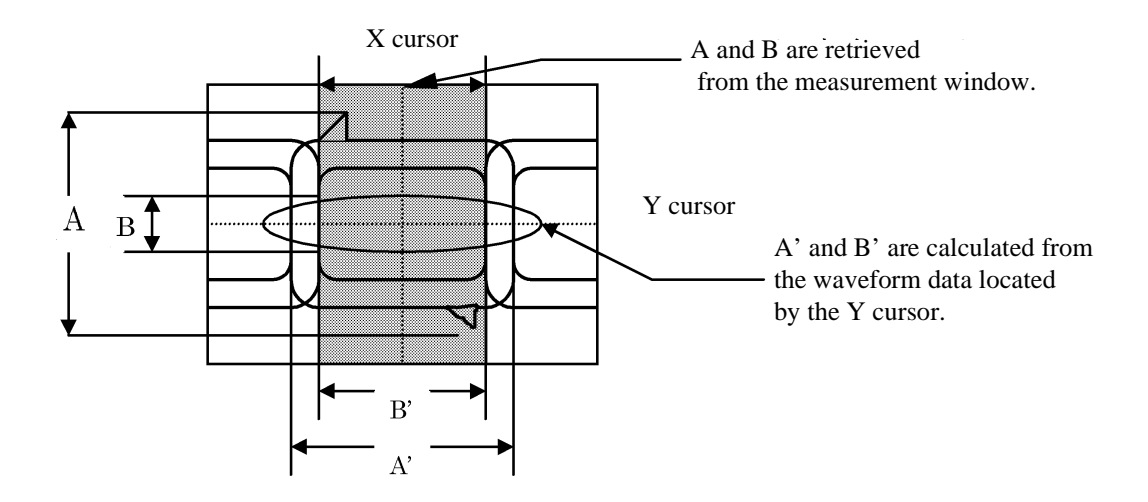

Figure 4-9 Eye Opening Calculation (Using the Measurement Window)

4.5 Phase Jitter Measurement

#### 4.5 Phase Jitter Measurement

This section describes the phase jitter measurement function that is built in this instrument.

The phase jitter measurement function used in this instrument measures RMS (root mean squared) phase jitters using the equation shown below. Where RMS phase jitter is  $\Delta \theta_{RMS}$  [rad], the carrier power is Pc [W] and the sideband (SSB) power is Pn [W].

$$\Delta \theta_{RMS} = \sqrt{2 \frac{P_n}{P_c}} \tag{1}$$

In this instrument, carrier power Pc is measured first, power spectrum Pn is measured by summation between the start offset and stop offset frequencies and then  $\Delta \theta_{RMS}$  is calculated from the expression (1). If the range between the start offset and stop offset frequencies must be divided due to a data acquisition problem, Pn is the sum of the powers within these ranges.

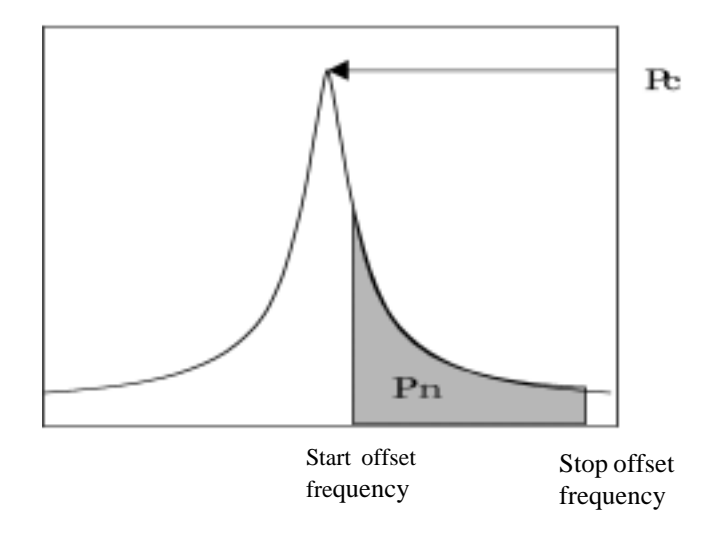

Figure 4-10 RMS Phase Jitter Measurement Method

#### 4.5.1 Additional Functions

The following two functions are available for improving measurement accuracy. If measurements are taken with these functions enabled, however, the amount of time required to perform measurements increases, but the variations between the measurement results are smaller compared to measurements taken when these functions are disabled.

- Signal track function: The center frequency can always be tracked and then set when the carrier frequency drifts.
- Average function: Performs averaging a specified number of times after dBm data has been converted into watts when sideband power is measured. To obtain stable measurement results, increase the number of times averaging is performed.

5.1 GPIB Command Index

# **5 REMOTE PROGRAMMING**

# 5.1 GPIB Command Index

This GPIB command index can be used as the index for Chapter 5.

| GPIB Command | Pages  | GPIB Command  | Pages      |
|--------------|--------|---------------|------------|
| *CLS         | . 5-44 | AGS           | 5-21       |
| *ESE         | . 5-44 | AL            | 5-26       |
| *ESR         | . 5-44 | ALLCOPY A: B: | 5-36       |
| *IDN         | . 5-44 | AM            | 5-21       |
| *RST         | . 5-44 | AMAX OFF      | 5-21       |
| *SRE         | . 5-44 | AMAX ON       | 5-21       |
| *STB         | . 5-44 | AMIN OFF      | 5-21       |
| *TST         | . 5-44 | AMIN ON       | 5-21       |
|              | . 5-43 | AMMOD         | 5-31       |
| 0 to 9       | . 5-43 | AMMOD OFF     | 5-31       |
| AA           | . 5-23 | AMMOD ON      | 5-31       |
| AAVG OFF     | . 5-21 | ANLG OFF      | 5-23       |
| AAVG ON      | . 5-21 | ANLG ON       | 5-23       |
| AB           | . 5-21 | ANLGDLT CUSR  | 5-23       |
| ACHB         | . 5-22 | ANLGDLT DATA  | 5-23       |
| ACP          | . 5-35 | ANLGDSP CONT  | 5-23       |
| ACP OFF      | . 5-35 | ANLGDSP PAUS  | 5-23       |
| ACP ON       | . 5-35 | ANLGTM        | 5-23       |
| ACPAVG       | . 5-35 | ANNOT OFF     | 5-25       |
| ACPBSW OFF   | . 5-35 | ANNOT ON      | 5-25       |
| ACPBSW ON    | . 5-35 | ANORM OFF     | 5-21       |
| ACPREF       | . 5-35 | ANORM ON      | 5-21       |
| ACPSCR CARR  | . 5-35 | APAVG OFF     | 5-21       |
| ACPSCR FULL  | . 5-35 | APAVG ON      | 5-21       |
| ACPSCR SEPA  | . 5-35 | AR            | 5-21       |
| ACPST DEF    | . 5-35 | AS            | 5-26, 5-38 |
| ACPST MNL    | . 5-35 | AT            | 5-23       |
| ACPST USR    | . 5-35 | ATMIN         | 5-23       |
| ACTRC TRA    | . 5-21 | ATMIN OFF     | 5-23       |
| ACTRC TRB    | . 5-21 | ATMIN ON      | 5-23       |
| AD           | . 5-44 | AUNITS DBEMF  | 5-30       |
| ADG OFF      | . 5-35 | AUNITS DBM    | 5-30       |
| ADG ON       | . 5-35 | AUNITS DBMV   | 5-30       |
| AG           | . 5-22 | AUNITS DBPW   | 5-30       |
| AGL          | . 5-29 | AUNITS DBUV   | 5-30       |
| AGL OFF      | . 5-29 | AUNITS V      | 5-30       |
| AGL ON       | . 5-29 | AUNITS W      | 5-30       |
| AGR          | . 5-21 | AV            | 5-21       |

# 5.1 GPIB Command Index

| AVGOBW     | 5-39 |
|------------|------|
| AW         | 5-21 |
| BA         | 5-26 |
| BAVG OFF   | 5-22 |
| BAVG ON    | 5-22 |
| BB         | 5-22 |
| BG         | 5-22 |
| BGR        | 5-22 |
| BGS        | 5-22 |
| BM         | 5-22 |
| BMAX OFF   | 5-22 |
| BMAX ON    | 5-22 |
| BMIN OFF   | 5-22 |
| BMIN ON    | 5_22 |
| BND        | 5_29 |
| BNDI C OFF | 5 20 |
| BNDLC ON   | 5 20 |
|            | 5 22 |
|            | 5-22 |
|            | 5-22 |
| BPAVG OFF  | 5-22 |
| BPAVG UN   | 5-22 |
| BR         | 5-22 |
| BV         | 5-22 |
| BW         | 5-22 |
| CA         | 5-29 |
| CARRBS     | 5-35 |
| CC OFF     | 5-24 |
| CC ON      | 5-24 |
| CDB OFF    | 5-31 |
| CDB ON     | 5-31 |
| CF         | 5-29 |
| CLALL      | 5-24 |
| CLATT      | 5-24 |
| CLCREF     | 5-24 |
| CLDREF     | 5-24 |
| CLFREF     | 5-24 |
| CLLOG      | 5-24 |
| CLMAG      | 5-24 |
| CLN        | 5-24 |
| CLPBW      | 5-24 |
| CLRBW      | 5-24 |
| CLSREF     | 5-24 |
| CLSTEP     | 5-24 |
| CLTOTAL    | 5-24 |
| CNO        | 5-31 |
| CN1        | 5-31 |
| CN2        | 5_31 |
| CN3        | 5_21 |
| CNAVG      | 5 10 |
|            | 5 40 |
|            | 5 40 |
|            | 3-40 |

| CNIS ON    | 5-40 |
|------------|------|
| CNOFSDEL   | 5-40 |
| CNOFSIN    | 5-40 |
| CNRES      | 5-31 |
| CNSIG OFF  | 5-40 |
| CNSIG ON   | 5-40 |
| CONTS      | 5-38 |
| CORS       | 5-26 |
| CORS OFF   | 5-26 |
| CORS ON    | 5-26 |
| COUNT OFF  | 5-31 |
| COUNT ON   | 5-31 |
| COVR       | 5-26 |
| COVR OFF   | 5-26 |
| COVR ON    | 5-26 |
| CP OFF     | 5-37 |
| CP ON      | 5-37 |
| CPLMK ANC  | 5-32 |
| CPLMK DLIN | 5-32 |
| CPLMK DLT  | 5-32 |
| CPLMK LLIN | 5-32 |
| CPLMK OFF  | 5-32 |
| CPLMK TRA  | 5-32 |
| CR OFF     | 5-30 |
| CR ON      | 5-30 |
| CRDEL      | 5-30 |
| CRIN       | 5-30 |
| CS         | 5-29 |
| CSBSDEL    | 5-35 |
| CSBSIN     | 5-35 |
| CSRDX      | 5-23 |
| CSRDY      | 5-23 |
| CSRX       | 5-23 |
| CSRY       | 5-23 |
| CWA        | 5-21 |
| CWB        | 5-22 |
| DB         | 5-43 |
| DC0        | 5-31 |
| DC1        | 5-31 |
| DC2        | 5-31 |
| DD         | 5-30 |
| DEL        | 5-36 |
| DEL REG    | 5-36 |
| DET NEG    | 5-22 |
| DET NRM    | 5-22 |
| DET POS    | 5-22 |
| DET SMP    | 5-22 |
| DETB NEG   | 5-22 |
| DETB NRM   | 5-22 |
| DETB POS   | 5-22 |
| DETB SMP   | 5-22 |

5.1 GPIB Command Index

| DETSEL AUTO | 5-22 |
|-------------|------|
| DETSEL MNL  | 5-22 |
| DEV A:      | 5-36 |
| DEV B:      | 5-36 |
| DEV ED:     | 5-36 |
| DEV RAM:    | 5-36 |
| DL          | 5-28 |
| DLOFF       | 5_28 |
| DL ON       | 5 28 |
|             | 5 11 |
| DL 1        | 5 11 |
| DL1         | 5-44 |
| DL2         | 5-44 |
| DL3         | 5-44 |
| DL4         | 5-44 |
| DN          | 5-43 |
| DRBW OFF    | 5-26 |
| DRBW ON     | 5-26 |
| DRBWOV      | 5-26 |
| DS          | 5-34 |
| DY          | 5-37 |
| ENT         | 5-43 |
|             | 5 11 |
|             | 5 40 |
|             | 5-40 |
| EYECOR OFF  | 5-40 |
| EYECOR ON   | 5-40 |
| EYEOPN      | 5-40 |
| EYEOPN OFF  | 5-40 |
| EYEOPN ON   | 5-40 |
| EYESMP      | 5-40 |
| FA          | 5-29 |
| FB          | 5-29 |
| FCOFF       | 5-24 |
| FC ON       | 5-24 |
| FO          | 5 24 |
|             | 5 20 |
|             | 5 20 |
| FU UN       | 5-29 |
| FPL         | 5-27 |
| FPU         | 5-27 |
| FS          | 5-36 |
| FX OFF      | 5-32 |
| FX ON       | 5-32 |
| FXPK        | 5-31 |
| GTPOS       | 5-38 |
| GTSRC EGT   | 5-38 |
| GTSRC EXT   | 5-38 |
| GTSRC IF    | 5-38 |
| GTSRC RF    | 5_38 |
| CTSWD OFF   | 5 20 |
|             | 5-20 |
| GISWP UN    | 5-38 |
| GIWID       | 5-38 |
| GZ          | 5-43 |

| HARM         | 5-39 |
|--------------|------|
| HARM OFF     | 5-39 |
| HARM ON      | 5-39 |
| HCCMPRS OFF  | 5-25 |
| HCCMPRS ON   | 5-25 |
| HCDEV FDD    | 5-25 |
| HCDEV MA     | 5-25 |
| HCDEV MB     | 5-25 |
| HCDEV PRT    | 5-25 |
| HCFILE       | 5-25 |
| HCIMAG COL   | 5-25 |
| HCIMAG GRY   | 5-25 |
| HCIMAG MON   | 5-25 |
| HCIMAG SCOL  | 5_25 |
|              | 5 25 |
|              | 5 20 |
|              | 5 20 |
|              | 5-39 |
| HRMFND UN    | 5-39 |
| HRMINUM      | 5-39 |
| HZ           | 5-43 |
| IMAVG        | 5-41 |
| IMHS OFF     | 5-41 |
| IMHS ON      | 5-41 |
| IMLS3        | 5-41 |
| IMLS5        | 5-41 |
| IMLS7        | 5-41 |
| IMLS9        | 5-41 |
| IMM OFF      | 5-41 |
| IMM ON       | 5-41 |
| IMMDF        | 5-41 |
| IMMREF       | 5-41 |
| IMMRES       | 5-41 |
| IMODR        | 5-41 |
| IMPEC OFF    | 5-41 |
| IMPEC ON     | 5-41 |
| IP           | 5-35 |
| K7           | 5-43 |
| I ARNG ABOVE | 5_27 |
| LARNG RELOW  | 5 27 |
| LARING BELOW | 5 27 |
| L PDNC RELOW | 5 27 |
|              | 5 11 |
|              | 5-44 |
|              | 5-28 |
| LIMAPOS REL  | 5-28 |
| LIMASFT      | 5-28 |
| LIMPOS ABS   | 5-27 |
| LIMPOS REL   | 5-27 |
| LIMSFT       | 5-28 |
| LIMTYP FREQ  | 5-27 |
| LIMTYP TIME  | 5-27 |
| LIMXREF      | 5-27 |
R3267 Series Spectrum Analyzer Operation Manual (Vol.1)

# 5.1 GPIB Command Index

| LIMIXREF CENT                                                                                                 | 5-27                                                                                                    |
|----------------------------------------------------------------------------------------------------|----------------------------------------------------------------------------------------------------|
| LIMXREF LEFT                                                                                                  | 5-27                                                                                                    |
| LIMXREF UDEF                                                                                                  | 5-27                                                                                                    |
| LIMYREF                                                                                                    | 5-28                                                                                                    |
| LIMYREF BOTM                                                                                                  | 5-28                                                                                                    |
| LIMYREF TOP                                                                                                   | 5-28                                                                                                    |
| LIMYREF UDEF                                                                                                  | 5-28                                                                                                    |
| LL1                                                                                                    | 5-30                                                                                                    |
| <br>LL10                                                                                                    | 5-30                                                                                                    |
|                                                                                                    | 5-30                                                                                                    |
| 11.5                                                                                                    | 5-30                                                                                                    |
| I MSFAT                                                                                                    | 5-28                                                                                                    |
| I MTA OFF                                                                                                    | 5-27                                                                                                    |
|                                                                                                    | 5 27                                                                                                    |
|                                                                                                    | 5 27                                                                                                    |
|                                                                                                    | 5 27                                                                                                    |
|                                                                                                    | 5-27                                                                                                    |
| LMTD ON                                                                                                    | 5-27                                                                                                    |
|                                                                                                    | 5-27                                                                                                    |
| LMTBDEL                                                                                                    | 5-27                                                                                                    |
| LMTBIN                                                                                                    | 5-27                                                                                                    |
| LOF                                                                                                    | 5-28                                                                                                    |
| LON Label name                                                                                                | 5-28                                                                                                    |
| LS                                                                                                    | 5-36                                                                                                    |
| LTSP                                                                                                    | 5-36                                                                                                    |
| LVF OFF                                                                                                    | 5-29                                                                                                    |
| LVF ON                                                                                                    | 5-29                                                                                                    |
| LVFDEL                                                                                                    | 5-29                                                                                                    |
| LVFIN                                                                                                    | 5-29                                                                                                    |
| M0                                                                                                    | 5-34                                                                                                    |
| M1                                                                                                    | 5-34                                                                                                    |
| M2                                                                                                    | 5-34                                                                                                    |
| M3                                                                                                    | 5-34                                                                                                    |
| MA                                                                                                    | 5-43                                                                                                    |
|                                                                                                    | 5 75                                                                                                    |
| MC                                                                                                    | 5-34                                                                                                    |
| MC<br>MDF1                                                                                                    | 5-34<br>5-32                                                                                                    |
| MC<br>MDF1<br>MDF2                                                                                            | 5-34<br>5-32<br>5-32                                                                                                    |
| MC<br>MDF1<br>MDF2<br>MDL 1                                                                                   | 5-34<br>5-32<br>5-32<br>5-32                                                                                                    |
| MC<br>MDF1<br>MDF2<br>MDL1<br>MDL 2                                                                           | 5-34<br>5-32<br>5-32<br>5-32<br>5-32                                                                                                    |
| MC<br>MDF1<br>MDF2<br>MDL1<br>MDL2<br>ME                                                                      | 5-34<br>5-32<br>5-32<br>5-32<br>5-32<br>5-32<br>5-32                                                                                                    |
| MC<br>MDF1<br>MDF2<br>MDL1<br>MDL2<br>MF<br>MEI                                                               | 5-34<br>5-32<br>5-32<br>5-32<br>5-32<br>5-32<br>5-32<br>5-32                                                                                                    |
| MC<br>MDF1<br>MDF2<br>MDL1<br>MDL2<br>MF<br>MFL<br>MIS                                                        | 5-34<br>5-32<br>5-32<br>5-32<br>5-32<br>5-32<br>5-32<br>5-32<br>5-32                                                                                                    |
| MC<br>MDF1<br>MDF2<br>MDL1<br>MDL2<br>MF<br>MFL<br>MIS<br>MW                                                  | 5-34<br>5-32<br>5-32<br>5-32<br>5-32<br>5-32<br>5-32<br>5-32<br>5-32                                                                                                    |
| MC<br>MDF1<br>MDF2<br>MDL1<br>MDL2<br>MF<br>MFL<br>MIS<br>MK<br>MK                                            | 5-34<br>5-32<br>5-32<br>5-32<br>5-32<br>5-32<br>5-32<br>5-32<br>5-32<br>5-32<br>5-32<br>5-32<br>5-32<br>5-32                                                                                                    |
| MC<br>MDF1<br>MDF2<br>MDL1<br>MDL2<br>MF<br>MFL<br>MIS<br>MK<br>MKBW<br>MKCE                                  | 5-34<br>5-32<br>5-32<br>5-32<br>5-32<br>5-32<br>5-32<br>5-32<br>5-32<br>5-32<br>5-32<br>5-32<br>5-32<br>5-32<br>5-32<br>5-32                                                                                                    |
| MC                                                                                                    | 5-34<br>5-32<br>5-32<br>5-32<br>5-32<br>5-32<br>5-32<br>5-32<br>5-32<br>5-32<br>5-32<br>5-32<br>5-32<br>5-32<br>5-32<br>5-32                                                                                                    |
| MC<br>MDF1<br>MDF2<br>MDL1<br>MDL2<br>MF<br>MF<br>MIS<br>MK<br>MKBW<br>MKBW<br>MKCF<br>MKCS<br>MMDD           | 5-34<br>5-32<br>5-32<br>5-32<br>5-32<br>5-32<br>5-32<br>5-32<br>5-32<br>5-37<br>5-32, 5-33<br>5-31<br>5-34<br>5-34                                                                                                    |
| MC<br>MDF1<br>MDF2<br>MDL1<br>MDL2<br>MF<br>MFL<br>MIS<br>MK<br>MKBW<br>MKCF<br>MKCS<br>MKD                   | 5-34<br>5-32<br>5-32<br>5-32<br>5-32<br>5-32<br>5-32<br>5-32<br>5-32<br>5-37<br>5-32, 5-33<br>5-31<br>5-34<br>5-34<br>5-32                                                                                                    |
| MC<br>MDF1<br>MDF2<br>MDL1<br>MDL2<br>MF<br>MFL<br>MIS<br>MK<br>MKBW<br>MKCF<br>MKCS<br>MKD<br>MKMKS<br>MKMKS | 5-34<br>5-32<br>5-32<br>5-32<br>5-32<br>5-32<br>5-32<br>5-32<br>5-32<br>5-37<br>5-32, 5-33<br>5-31<br>5-34<br>5-34<br>5-32<br>5-32                                                                                                    |
| MC                                                                                                    | 5-34<br>5-32<br>5-32<br>5-32<br>5-32<br>5-32<br>5-32<br>5-32<br>5-32<br>5-37<br>5-32, 5-33<br>5-31<br>5-34<br>5-34<br>5-32<br>5-32<br>5-34<br>5-32                                                                                                    |
| MC                                                                                                    | 5-34<br>5-32<br>5-32<br>5-32<br>5-32<br>5-32<br>5-32<br>5-32<br>5-32<br>5-37<br>5-32, 5-33<br>5-31<br>5-34<br>5-34<br>5-32<br>5-32<br>5-32<br>5-32<br>5-33<br>5-32                                                                                                    |
| MC                                                                                                    | 5-34<br>5-32<br>5-32<br>5-32<br>5-32<br>5-32<br>5-32<br>5-32<br>5-32<br>5-32<br>5-37<br>5-32, 5-33<br>5-31<br>5-34<br>5-34<br>5-32<br>5-34<br>5-32<br>5-32<br>5-32<br>5-34<br>5-32<br>5-32<br>5-33<br>5-32<br>5-34<br>5-32<br>5-32<br>5-33<br>5-31<br>5-34<br>5-32<br>5-32<br>5-34<br>5-32<br>5-32<br>5-34<br>5-32<br>5-34<br>5-32<br>5-32<br>5-34<br>5-32<br>5-34<br>5-32<br>5-34<br>5-32<br>5-32<br>5-34<br>5-32<br>5-32<br>5-34<br>5-32<br>5-32<br>5-34<br>5-32<br>5-32<br>5-34<br>5-32<br>5-32<br>5-32<br>5-34<br>5-32<br>5-32<br>5-32<br>5-32<br>5-32<br>5-33<br>5-32<br>5-32<br>5-32<br>5-32<br>5-32<br>5-32<br>5-32<br>5-32<br>5-32 |

| MKSCPL ON           | 5-37      |
|---------------------|-----------|
| MKSPOS              | 5-37      |
| MKSWID              | 5-37      |
| MKSX ALL            | 5-37      |
| MKSX IN             | 5-37      |
| MKSX OUT            | 5-37      |
| MKSY ALL            | 5-37      |
| MKSY DLIN           | 5-37      |
| MKSY LLIN           | 5-37      |
| MKSYDL ABOVE        | 5-37      |
| MKSYDL BELOW        | 5-37      |
| MKSYLA ABOVE        | 5-37      |
| MKSYLA BELOW        | 5-37      |
| MKSYLB ABOVE        | 5-37      |
| MKSYLB BELOW        | 5-37      |
| MKTRACE TRA         | 5-32      |
| MKTRACE TRB         | 5-32      |
| ML                  | 5-32      |
| MLF1                | 5-33      |
| MLF10               | 5-33      |
| MLF2                | 5-33      |
| MLF3                | 5-33      |
| MLF4                | 5-33      |
| MLF5                | 5-33      |
| MLF6                | 5-33      |
| MLF7                | 5-33      |
| MLF8                | 5-33      |
| MLF9                | 5-33      |
| MLN1                | 5-33      |
| MLN10               | 5-33      |
| MLN2                | 5-33      |
| MLN3                | 5-33      |
| MLN4                | 5-33      |
| MLN5                | 5-33      |
| MLN6                | 5-33      |
| MLN7                | 5-33      |
| MLN8                | 5-33      |
| MLN9                | 5-33      |
| MLSF                | 5-33      |
| MLSI                | 5-33      |
| MLTOFF              | 5-33      |
| MLT ON              | 5-33      |
| MLTSCR FT           | 5-42      |
| MLTSCR OFF          | 5-42      |
| MLTSCR TT           | 5-42      |
| MLTSCR ZM           | 5-42      |
| MMI A               | 5-36      |
| MMI B <sup>.</sup>  | 5-36      |
| MMI FD <sup>.</sup> | 5-36      |
| MN                  | 5-32 5-33 |
| MNPRT               | 5-25      |
|                     |           |

5.1 GPIB Command Index

| MNPRT OFF | 5-25 |
|-----------|------|
| MNPRT ON  | 5-25 |
| MO        | 5-32 |
| MPA       | 5-32 |
| MPM       | 5-32 |
| MR        | 5-34 |
| MS        | 5-43 |
| MTCF      | 5-34 |
| MTCS      | 5-34 |
| MTMKS     | 5-34 |
| MTSP      | 5_34 |
| MV        | 5 /3 |
| IVI V     | 5 42 |
|           | 5-45 |
| MXE       | 5-29 |
| MXI       | 5-29 |
| MXN       | 5-29 |
| MXON      | 5-29 |
| MXP       | 5-29 |
| MZ        | 5-43 |
| NI        | 5-31 |
| NIC       | 5-31 |
| NIF       | 5-31 |
| NIM       | 5-31 |
| NIRES     | 5-31 |
| NIU       | 5-31 |
| NQST OFF  | 5-35 |
| NOST ON   | 5-35 |
| NXL       | 5-37 |
| NXM       | 5-37 |
| NXP       | 5-37 |
| NXR       | 5-37 |
| OBW       | 5-39 |
| OBW OFF   | 5-39 |
| OBW ON    | 5-39 |
| OBWPER    | 5-39 |
| OBWST DEF | 5-39 |
| OBWST MNI | 5-39 |
| OBWSTUSR  | 5-39 |
| OPF       | 5-27 |
| OPR       | 5_11 |
| ODDEVT    | 5 44 |
|           | 5 27 |
| PEC ON    | 5 27 |
|           | 5 25 |
| PFEED OFF | 5-25 |
| FFEED UN  | 5-25 |
| PFJ       | 5-27 |
|           | 5-44 |
| PJAVG     | 5-40 |
| PJII      | 5-40 |
| PJIT OFF  | 5-40 |
| PJIT ON   | 5-40 |

| PJSIG OFF   | 5-40 |
|-------------|------|
| PJSIG ON    | 5-40 |
| PJSRTO      | 5-40 |
| PJSTPO      | 5-40 |
| PKCF        | 5-34 |
| PKLST       | 5-33 |
| PKBI        | 5-34 |
|             | 5 31 |
| PK7M2       | 5 42 |
|             | 5-42 |
| PKZMN       | 5-42 |
| PKZMX       | 5-42 |
| PLLBW       | 5-26 |
| PLLBW AUTO  | 5-26 |
| PLLBW MID   | 5-26 |
| PLLBW NARW  | 5-26 |
| PLLBW WIDE  | 5-26 |
| PLS FREO    | 5-33 |
| PLSIFVEL    | 5-33 |
| PLS OFF     | 5 33 |
|             | 5 20 |
|             | 5-29 |
| PPM         | 5-29 |
| PRESL EXTD  | 5-29 |
| PRESL STD   | 5-29 |
| PRT COL     | 5-25 |
| PRT GRY     | 5-25 |
| PRT MOL     | 5-25 |
| PRT MOS     | 5-25 |
| PRT SCOLL   | 5-25 |
| PRT SCOLS   | 5-25 |
| PRTCMD FSC  | 5-25 |
| PRTCMD PCI  | 5 25 |
|             | 5 25 |
| PRICMIDESCR | 5-25 |
|             | 5-31 |
| PWAVG       | 5-34 |
| PWCH        | 5-34 |
| PWM         | 5-34 |
| PWTM        | 5-34 |
| PWTOTAL     | 5-34 |
| RB          | 5-26 |
| RC          | 5-35 |
| RC REG      | 5-35 |
| REDLT OFF   | 5-32 |
| REDITION    | 5_32 |
|             | 5 2  |
|             | 5 20 |
| NEOFUS UP   | 5-28 |
|             | 5-25 |
| KFACT       | 5-35 |
| RL          | 5-30 |
| RLSANC      | 5-23 |
| RO          | 5-30 |
| RO OFF      | 5-30 |
|             |      |

# 5.1 GPIB Command Index

| RO ON                                                                                                    | 5-30                                                                                                    |
|----------------------------------------------------------------------------------------------------|----------------------------------------------------------------------------------------------------|
| RQS                                                                                                    | 5-44                                                                                                    |
| S0                                                                                                    | 5-44                                                                                                    |
| S1                                                                                                    | 5-44                                                                                                    |
| S2                                                                                                    | 5-44                                                                                                    |
| SC                                                                                                    | 5-43                                                                                                    |
| SCRSEL TRA                                                                                                    | 5-42                                                                                                    |
| SCRSEL TRB                                                                                                    | 5-42                                                                                                    |
| SETANC                                                                                                    | 5-23                                                                                                    |
| SG OFF                                                                                                    | 5-32                                                                                                    |
| SG ON                                                                                                    | 5-32                                                                                                    |
| SI                                                                                                    | 5-38                                                                                                    |
| SIGID OFF                                                                                                    | 5-29                                                                                                    |
| SIGID ON                                                                                                    | 5-29                                                                                                    |
| SN                                                                                                    | 5-38                                                                                                    |
| SNGLS                                                                                                    | 5-38                                                                                                    |
| SP                                                                                                    | 5-36                                                                                                    |
| SPRDFL                                                                                                    | 5-39                                                                                                    |
| SPRIN                                                                                                    | 5-39                                                                                                    |
| SPRI D                                                                                                    | 5-39                                                                                                    |
| SPRSV                                                                                                    | 5-39                                                                                                    |
| SPRTBI                                                                                                    | 5 30                                                                                                    |
| SPI I PI                                                                                                    | 5 30                                                                                                    |
|                                                                                                    | 5 30                                                                                                    |
| SPURI ON                                                                                                    | 5 30                                                                                                    |
| SP UKI OIN                                                                                                    | 5-39                                                                                                    |
|                                                                                                    |                                                                                                    |
| SК<br>СТ                                                                                                    | 576 5 20                                                                                                    |
| ST                                                                                                    | 5-26, 5-38                                                                                                    |
| STSV                                                                                                    | 5-36<br>5-36                                                                                                    |
| STSVSV REG                                                                                                    | 5-36<br>5-36<br>5-36                                                                                                    |
| SV                                                                                                    | 5-36<br>5-36<br>5-36<br>5-26, 5-38                                                                                                    |
| SVSVSV REGSWSWSWSWMSWMSWMSWMSWM                                                                                                    | 5-36<br>5-36<br>5-36<br>5-36<br>5-26, 5-38<br>5-38<br>5-38                                                                                                    |
| SK<br>ST<br>ST<br>SV<br>SV REG<br>SW<br>SWM<br>SWM<br>SWPCNT<br>SVMRT                                                                                                    | 5-36<br>5-26, 5-38<br>5-36<br>5-36<br>5-26, 5-38<br>5-38<br>5-22<br>5-25                                                                                                    |
| SKSKSKSVSVSVSVSVSVSWMSWPCNTSYMRTSYMRT                                                                                                    | 5-36<br>5-26, 5-38<br>5-36<br>5-26, 5-38<br>5-38<br>5-22<br>5-35<br>5-21                                                                                                    |
| SKSKSKSVSVSVSVSV.                                                                                                    | 5-36<br>5-26, 5-38<br>5-36<br>5-26, 5-38<br>5-38<br>5-22<br>5-35<br>5-21<br>5-22                                                                                                    |
| SK                                                                                                    | 5-36<br>5-26, 5-38<br>5-36<br>5-26, 5-38<br>5-38<br>5-22<br>5-35<br>5-21<br>5-23<br>5-23                                                                                                    |
| SK<br>ST<br>ST<br>SV REG<br>SV REG<br>SW<br>SWM<br>SWPCNT<br>SWPCNT<br>TA<br>TA<br>TA<br>TA<br>TA<br>TAB                                                                                                    | 5-36<br>5-26, 5-38<br>5-36<br>5-36<br>5-26, 5-38<br>5-22<br>5-35<br>5-21<br>5-23<br>5-23<br>5-23<br>5-23                                                                                                    |
| SK         ST         SV         SV REG         SW         SWM         SWPCNT         SYMRT         TA         TAA         TAB         TB         TD A                                                                                          | 5-36<br>5-26, 5-38<br>5-36<br>5-36<br>5-36<br>5-38<br>5-22<br>5-35<br>5-21<br>5-23<br>5-23<br>5-23<br>5-22<br>5-23                                                                                                    |
| SK         ST         SV         SV REG         SW         SWM         SWPCNT         SYMRT         TA         TAA         TAB         TB         TBA         TBD                                                                               | 5-36<br>5-26, 5-38<br>5-36<br>5-36<br>5-26, 5-38<br>5-22<br>5-35<br>5-21<br>5-23<br>5-23<br>5-23<br>5-22<br>5-23<br>5-22<br>5-23                                                                                                    |
| SK         ST         SV         SV REG         SW         SWM         SWPCNT         SYMRT         TA         TAA         TAB         TB         TBA         TBB         TN                                                                    | 5-36<br>5-26, 5-38<br>5-36<br>5-36<br>5-26, 5-38<br>5-38<br>5-22<br>5-35<br>5-21<br>5-23<br>5-23<br>5-23<br>5-23<br>5-22<br>5-23<br>5-23<br>5-23<br>5-23<br>5-23<br>5-23                                                                   |
| SR         ST         SV         SV REG         SW         SWM         SWPCNT         SYMRT         TA         TAA         TAB         TB         TBA         TBL         TPL                                                                   | 5-36<br>5-26, 5-38<br>5-36<br>5-36<br>5-38<br>5-22<br>5-35<br>5-21<br>5-23<br>5-23<br>5-23<br>5-23<br>5-23<br>5-23<br>5-23<br>5-25<br>5-25                                                                                                 |
| SR         ST         SV         SV REG         SW         SWM         SWPCNT         SYMRT         TA         TAA         TAB         TB         TBA         TBB         TPL         TPS         TB CDT                                        | 5-36<br>5-26, 5-38<br>5-36<br>5-36<br>5-36<br>5-26, 5-38<br>5-22<br>5-35<br>5-21<br>5-23<br>5-23<br>5-23<br>5-23<br>5-23<br>5-23<br>5-23<br>5-25<br>5-25<br>5-25                                                                           |
| SR         ST         SV         SV REG         SW         SWM         SWPCNT         SYMRT         TA         TAA         TAB         TB         TBA         TBB         TPL         TPS         TRGDT         TDCL VI                         | 5-36<br>5-26, 5-38<br>5-36<br>5-36<br>5-36<br>5-26, 5-38<br>5-22<br>5-35<br>5-21<br>5-23<br>5-23<br>5-23<br>5-23<br>5-23<br>5-23<br>5-23<br>5-25<br>5-25<br>5-38                                                                           |
| SR         ST         SV         SV REG         SW         SWM         SWPCNT         SYMRT         TA         TAA         TAB         TB         TBA         TBB         TPL         TPS         TRGDT         TRGLVL                          | 5-36<br>5-26, 5-38<br>5-36<br>5-36<br>5-26, 5-38<br>5-22<br>5-35<br>5-21<br>5-23<br>5-23<br>5-23<br>5-23<br>5-23<br>5-23<br>5-23<br>5-25<br>5-25<br>5-38<br>5-38<br>5-38                                                                   |
| SR         ST         SV         SV REG         SW         SWM         SWPCNT         SYMRT         TA         TAA         TAB         TB         TBA         TBB         TPL         TPS         TRGDT         TRGSLP FALL                     | 5-36<br>5-26, 5-38<br>5-36<br>5-36<br>5-26, 5-38<br>5-22<br>5-35<br>5-21<br>5-23<br>5-23<br>5-23<br>5-23<br>5-23<br>5-23<br>5-23<br>5-25<br>5-25<br>5-38<br>5-38<br>5-38<br>5-38                                                           |
| SR         ST         SV         SV REG         SW         SWM         SWM         SWPCNT         SYMRT         TA         TAA         TAB         TB         TBA         TPL         TPS         TRGDT         TRGSLP FALL         TRGSLP RISE | 5-36<br>5-26, 5-38<br>5-36<br>5-36<br>5-26, 5-38<br>5-22<br>5-35<br>5-21<br>5-23<br>5-23<br>5-23<br>5-23<br>5-23<br>5-23<br>5-23<br>5-23<br>5-25<br>5-25<br>5-38<br>5-38<br>5-38<br>5-38<br>5-38<br>5-38                                   |
| SR         ST         SV         SV REG         SW         SWM         SWPCNT         SYMRT         TA         TAA         TAB         TB         TBA         TBB         TPL         TPS         TRGDT         TRGSLP FALL         TRGSRC EXT  | 5-36<br>5-26, 5-38<br>5-36<br>5-36<br>5-26, 5-38<br>5-38<br>5-22<br>5-23<br>5-23<br>5-23<br>5-23<br>5-23<br>5-23<br>5-23<br>5-23<br>5-23<br>5-25<br>5-25<br>5-38<br>5-38<br>5-38<br>5-38<br>5-38<br>5-38<br>5-38                           |
| SK<br>STSV<br>SV REGSV<br>SW REGSW<br>SWM<br>SWM<br>SWPCNT<br>SYMRTS<br>SYMRTS<br>TA<br>TA<br>TA<br>TA<br>TA<br>TA<br>TA<br>TA<br>TA<br>TA<br>TA<br>TA<br>TA                                                                                    | 5-36<br>5-26, 5-38<br>5-36<br>5-36<br>5-26, 5-38<br>5-38<br>5-22<br>5-23<br>5-23<br>5-23<br>5-23<br>5-23<br>5-23<br>5-23<br>5-23<br>5-25<br>5-25<br>5-38<br>5-38<br>5-38<br>5-38<br>5-38<br>5-38<br>5-38<br>5-38                           |
| STSTSTSTSTSTST                                                                                                    | 5-36<br>5-26, 5-38<br>5-36<br>5-36<br>5-36<br>5-26, 5-38<br>5-38<br>5-22<br>5-23<br>5-23<br>5-23<br>5-23<br>5-23<br>5-23<br>5-23<br>5-23<br>5-25<br>5-25<br>5-38<br>5-38<br>5-38<br>5-38<br>5-38<br>5-38<br>5-38<br>5-38                   |
| STSTSTSTSTSTST                                                                                                    | 5-36<br>5-26, 5-38<br>5-36<br>5-36<br>5-36<br>5-38<br>5-22<br>5-35<br>5-21<br>5-23<br>5-23<br>5-23<br>5-23<br>5-23<br>5-23<br>5-23<br>5-23<br>5-25<br>5-25<br>5-38<br>5-38<br>5-38<br>5-38<br>5-38<br>5-38<br>5-38<br>5-38<br>5-38         |
| STSTSTSTSTSTSTSVSV REGSV SV REGSW SWMSWPCNTSYMRTSYMRTSYMRTSYMRTTATAATABTBTBATBBTBT                                                                                                    | 5-36<br>5-26, 5-38<br>5-36<br>5-36<br>5-36<br>5-36<br>5-38<br>5-38<br>5-22<br>5-23<br>5-23<br>5-23<br>5-23<br>5-23<br>5-23<br>5-23<br>5-23<br>5-25<br>5-25<br>5-38<br>5-38<br>5-38<br>5-38<br>5-38<br>5-38<br>5-38<br>5-38<br>5-38<br>5-38 |

| TS         | 5-38       |
|------------|------------|
| TYP        | 5-25       |
| UP         | 5-43       |
| US         | 5-43       |
| VA         | 5-26       |
| VB         | 5-26       |
| VER        | 5-25       |
| WDO OFF    | 5-42       |
| WDO ON     | 5-42       |
| WDOSWP OFF | 5-38       |
| WDOSWP ON  | 5-38       |
| WDX        | 5-34, 5-42 |
| WLX        | 5-34, 5-42 |
| XDB        | 5-31       |
| XDL        | 5-31       |
| XDR        | 5-31       |
| XYCSR OFF  | 5-23       |
| XYCSR ON   | 5-23       |
| ZMOFF      | 5-42       |
| ZMON       | 5-42       |
| ZMPOS      | 5-42       |
| ZMWID      | 5-42       |
| 76         | 5 26       |

R3267 Series Spectrum Analyzer Operation Manual (Vol.1)

5.2 GPIB Remote Programming

### 5.2 GPIB Remote Programming

The analyzer is equipped with a GPIB (General Purpose Interface Bus) that complies with IEEE Standard 488.1-1978. This bus allows you to attach and use an external device to remotely control the analyzer.

### 5.2.1 GPIB

The GPIB is a high-performance interface bus used to connect measuring instruments to a computer. IEEE Standard 488.1-1978 defines the operations of the GPIB. Since the GPIB has a bus-configured interface, connected devices are designated by assigning them a specific address. You can connect up to 15 devices in parallel using a single bus. GPIB devices perform one or more of the following functions:

- Talker Sends data to the bus. Only one active talker can exist on the GPIB bus.
- Listener Receives data from the bus. Multiple active listeners can exist on the GPIB bus.
- Controller Specifies which devices are designated as "talkers" or "listeners". Only one active controller can operate on the GPIB bus. Controllers used to control IFC and REN messages are referred to as system controllers.

When there are multiple controllers attached to the bus, the system controller becomes the active controller by default. Other devices that can act as controllers operate as addressable devices when the system is activated.

The TCT (Take Control) interface message is used to set a controller other than the system controller as the active controller. After this setting is made, the system controller becomes inactive.

The controller controls the entire system by sending interface messages or device messages to each measuring instrument. The functions of the messages are:

- Interface message: messages used to control the GPIB bus
- Device message: messages used to control specific devices

5.2.2 GPIB Setup

#### 5.2.2 GPIB Setup

(1) Connecting the GPIB

The following figure shows the standard GPIB connector and how it can be connected in parallel, or "stacked" with other connectors. Attach the GPIB connectors and secure them by tightening the screws to prevent them from coming apart during use.

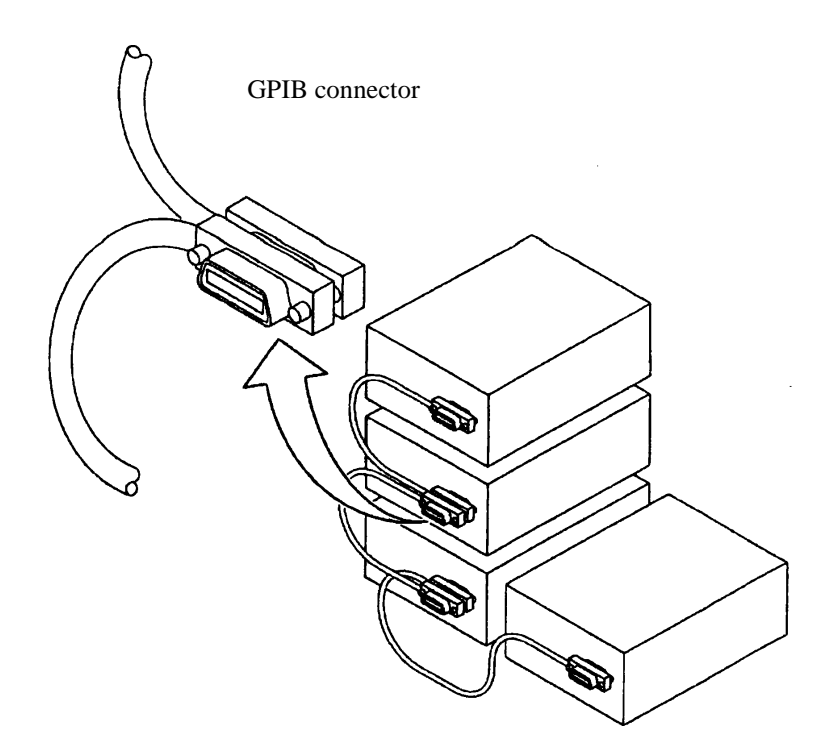

The following conditions should be observed when using a GPIB interface:

- The total GPIB cable length in a single bus system must not be more than 20m (you can calculate the current cable length using the formula total length =  $n \times 2m$ , where, n is the number of devices to be connected, including the GPIB controller).
- No more than 15 devices can be connected to a single bus system.
- There are no restrictions concerning the method of connection between cables. However, no more than three GPIB connectors should be connected to a single device, since more than this may damage the connector mounting due to excessive strain.
- (Example) The total cable length in a system with five devices should be 10m or less  $(2m \times 5 \text{ devices} = 10m)$ . There is no restriction on the length of the cables between the individual devices as long as the total length does not exceed 10m. However, if you connect 10 devices or more, make sure that at least some of the cables attaching the devices are less than 2m so that the total is less than 20m.

5.2.3 GPIB Interface Functions

#### (2) Setting the GPIB Address

Use the following procedure to set the GPIB address for the analyzer:

- 1. Press **CONFIG** and *GPIB Address*. The GPIB Address dialog box is displayed.
- 2. Use the data knob, the step keys, or the numeric keys to set the GPIB address as required.
- 3. Press ENTR (Hz) to set the address.
- (3) Measurements without displaying characters

When in the remote control mode, measurement speed becomes higher if you turn OFF "Display ON/OFF."

1. Press **CONFIG** and *Display ON/OFF*(OFF).

OFF is selected, and all indications except for the trace are removed.

### 5.2.3 GPIB Interface Functions

| Code | Description                                                                                     |
|------|-------------------------------------------------------------------------------------------------|
| SH1  | Source handshake                                                                                |
| AH1  | Acceptor handshake                                                                              |
| T6   | Basic talker, serial polling, listener-specified talker cancel                                  |
| TE0  | Extended talker (not available)                                                                 |
| L4   | Basic listener function, talker-specified listener cancel                                       |
| LE0  | Extended listener (not available)                                                               |
| SR1  | Service request function                                                                        |
| RL1  | Remote, local, local lockout                                                                    |
| PP0  | Parallel polling (not available)                                                                |
| DC1  | Device clear                                                                                    |
| DT0  | Device trigger (not available)                                                                  |
| C0   | System controller (not available) (standard)                                                    |
| C1   | System controller (option)                                                                      |
| C2   | IFC transmission, Controller Charging Functions (option)                                        |
| C3   | REN Transmission Function (option)                                                              |
| C4   | SRQ Response Function (option)                                                                  |
| C12  | Interface Message Transmission Function and Control privilege Exchang-<br>ing Function (option) |
| E1   | Using open-collector bus driver                                                                 |

5.2.4 Responses to Interface Messages

#### 5.2.4 Responses to Interface Messages

The IEEE Standard 488.1-1978 defines how the analyzer responds to interface messages. The responses are described in this section.

For information on how to send interface messages to the analyzer, refer to the instruction manual of the controller you are using.

(1) Interface Clear (IFC)

The IFC message is transmitted directly to the analyzer through a signal line. The message allows the analyzer to stop the operation of the GPIB bus. Although all input/output operation is stopped, the input/output buffer is not cleared. Note that the DCL is used to clear the buffer.

(2) Remote Enable (REN)

The REN message is transmitted directly to the analyzer through a signal line. If the analyzer is specified as a listener when the message is true, the analyzer is in remote mode. The analyzer remains in remote mode until the GTL message is received, REN becomes false, or you press the **LOCAL** key.

When the analyzer is in local mode, it ignores all received data, and key inputs (except for **LOCAL** key input) and when the analyzer is in LOCAL LOCKOUT mode, it ignores all key input.

(3) Serial Polling Enable (SPE)

When the analyzer is receiving a message from an external device, it is in serial polling mode. If the analyzer is specified as a talker in this mode, it sends status bytes instead of normal messages. the analyzer remains in the serial polling mode until the SPD (Serial Polling Disable) message or the IFC message is received.

When the analyzer sends an SRQ (Service Request) message to the controller, bit 6 (RQS bit) of the response data is set to 1 (true). When the analyzer has finished sending this message, the RQS bit reverts to 0 (false). The SRQ message is sent directly through a signal line.

(4) Device Clear (DCL)

When the analyzer receives a DCL message, it performs the following actions:

- Clears the input and output buffers.
- Resets syntax analysis, execution control, and response data generation.
- Cancels all commands that prevent the remote command from being executed next.
- Cancels commands that are paused to wait for other parameters.

When the analyzer receives the DCL message, it does not do the following:

- Changes data set or stored in the analyzer.
- Interrupt front panel operation.
- Modifie or interrupt any the analyzer operations being executed.
- Change any status bytes other than MAV (MAV becomes 0 when the output buffer is cleared).

5.2.5 Message Exchange Protocol

(5) Selected Device Clear (SDC)

The SDC message operates in the same manner as the DCL message. However, it is executed only when the analyzer is a listener. In other cases, the SDC message is ignored.

(6) Go to Local (GTL)

The GTL message puts the analyzer into local mode. In local mode, all the operations normally accessible from the front panel are available.

(7) Local Lockout (LLO)

The LLO message puts the analyzer in the local lockout mode. If the analyzer is set to the remote mode when this is done, all operations normally available from the front panel are disabled (note that in the normal remote mode, you can perform front panel operations using the LOCAL key).

You can use one of the following three methods to set the analyzer to local mode from the local lockout mode:

- Send a GTL message to the analyzer
- Set the REN message to false (the local lockout mode will be canceled)
- Turn the analyzer power off and on again

#### 5.2.5 Message Exchange Protocol

The analyzer receives program messages from controllers or other devices through the GPIB bus and generates response data. Program messages include commands, queries (commands used to query response data) and data. The procedure used to exchange these commands, queries and data is explained in this section.

(1) GPIB Buffers

The analyzer is equipped with the following two buffers:

(a) Input Buffer

The input buffer is used to store data temporarily for command analysis (it has a length of 1024 bytes so an input larger than this is ignored.)

Use either of the following two methods to clear this buffer:

- Turn the analyzer power on.
- Execute DCL or SDC.
- (b) Output Buffer

The output buffer is used to store data which is going to be read from the controller (1024 bytes). Use either of the following two methods to clear this buffer:

- Turn the analyzer power on.
- Execute DCL or SDC.

#### 5.2.6 Command Syntax

(2) Message Exchange

GPIB control between a controller and a device consists of two main elements: query and response data generation. These are explained below.

(a) Parser

The parser receives command messages in the order of reception from the input buffer, analyzes the syntax, and determines what the received command is.

(b) Response Data Generation

When the parser determines what the query is, the analyzer generates data in the output buffer in response (that is, to output data a query must be sent immediately before the data).

### 5.2.6 Command Syntax

Command programs for the analyzer are defined using the following format:

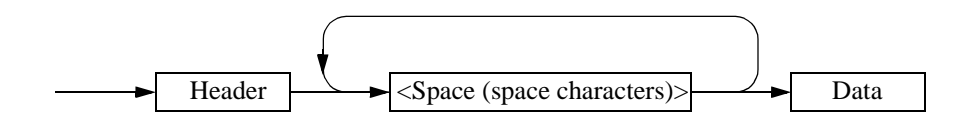

(1) Header

Two types of header are available: the common command header and the simple header. The common command header has an asterisk (\*) at the beginning of the mnemonic.

The simple header is a functionally independent command that has no hierarchical structure.

You can form a query command by attaching a "?" in the rear of a header.

(2) Space (Space Character)

You should separate the header from the data by one or more spaces.

(3) Data

When the command requires multiple data, data is separated by commas. A space may be inserted before or after each comma. For more information on data types, see Section 5.2.7 Data Formats.

(4) Writing Multiple Commands

You can write multiple commands by separating them with semicolons in one line.

5.2.7 Data Formats

### 5.2.7 Data Formats

The analyzer uses the following data formats for the input and output data.

(1) Numeric Data

There are three numeric data formats, any of which can be used for input. Some commands add units to the data when the data is input. The following shows the three numeric data formats.

• Integer type: NR1 format

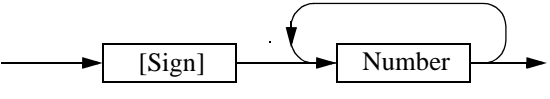

• Fixed-point type: NR2 format

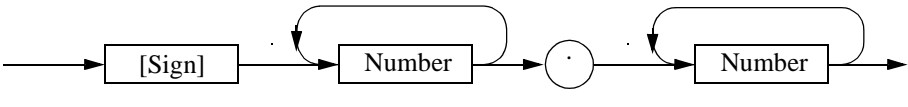

• Floating-point type: NR3 format

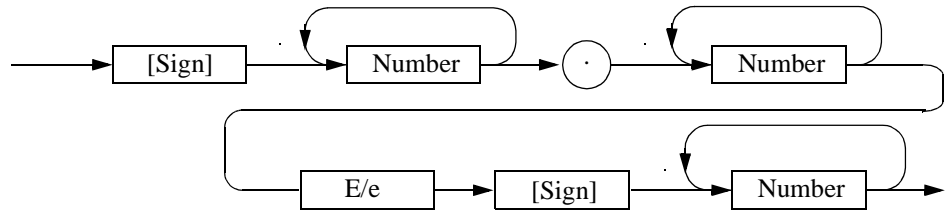

(2) Units

The table below lists the units that you can use.

| Unit | Exponential      | Description       |
|------|------------------|-------------------|
| GZ   | 10 <sup>9</sup>  | Frequency         |
| MZ   | 10 <sup>6</sup>  | Frequency         |
| KZ   | 10 <sup>3</sup>  | Frequency         |
| HZ   | 10 <sup>0</sup>  | Frequency         |
| VOLT | 10 <sup>0</sup>  | Voltage           |
| MV   | 10 <sup>-3</sup> | Voltage           |
| UV   | 10-6             | Voltage           |
| NV   | 10 <sup>-9</sup> | Voltage           |
| MW   | 10 <sup>-3</sup> | Power             |
| DB   | 10 <sup>0</sup>  | dB correspondence |
| MA   | 10 <sup>-3</sup> | Electric Current  |
| SC   | 10 <sup>0</sup>  | Second            |
| MS   | 10-3             | Second            |
| US   | 10 <sup>-6</sup> | Second            |
| PER  | 10 <sup>0</sup>  | Percentage        |
| %    | 10 <sup>0</sup>  | Percentage        |

#### 5.2.8 Status Bytes

The analyzer has a hierarchical status register structure which complies with IEEE Standard 488.2-1987. This is used to send information on the status of various aspects of a device to the controller. This section explains the status byte and event assignments operation models.

(1) Status Register

The analyzer uses the status register model defined by IEEE Standard 488.2-1987. This consists of a condition register, an event register and an enable register.

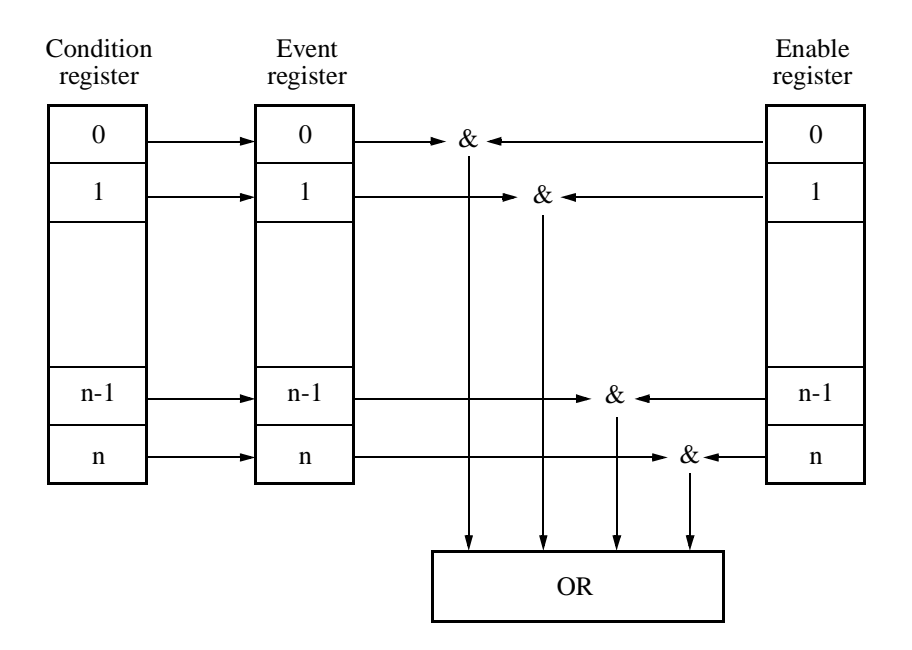

#### (a) Condition Register

The condition register continuously monitors the status of devices, showing their latest status. However, this register is used internally, so no data can be written into or read out from this register.

(b) Event Register

The event register latches and retains the status information from the condition register (in some cases, it retains status changes).

Once the register is set, the condition is maintained until a query command reads out the information or the register is reset by means of the \*CLS command. No data can be written into the event register.

(c) Enable Register

The enable register specifies which bit in the event register is to be used as the valid status to generate a summary. The enable register is ANDed with the event register. The OR of the result of the AND operation is generated as a summary. The summary is written into the following status byte registers.

Any data can be written into the enable register.

The following three types of status registers are used in the analyzer:

- Status byte register
- Standard event register
- Standard operation status register

The arrangement of the status registers of the analyzer are shown in Figure 5-1.

The status registers are shown in detail in Figure 5-2.

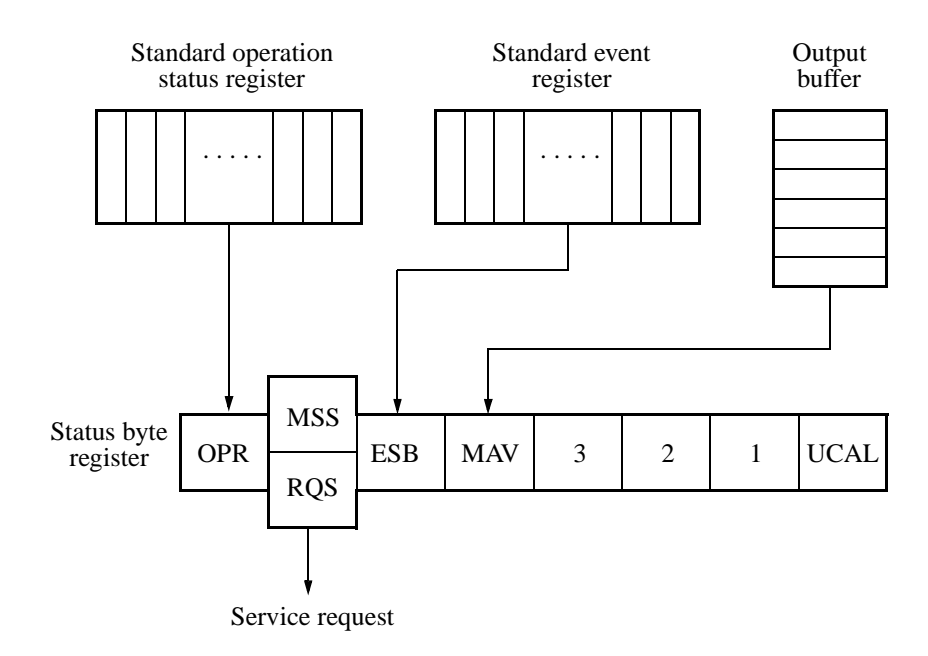

Figure 5-1 Arrangement of the Three Status Registers

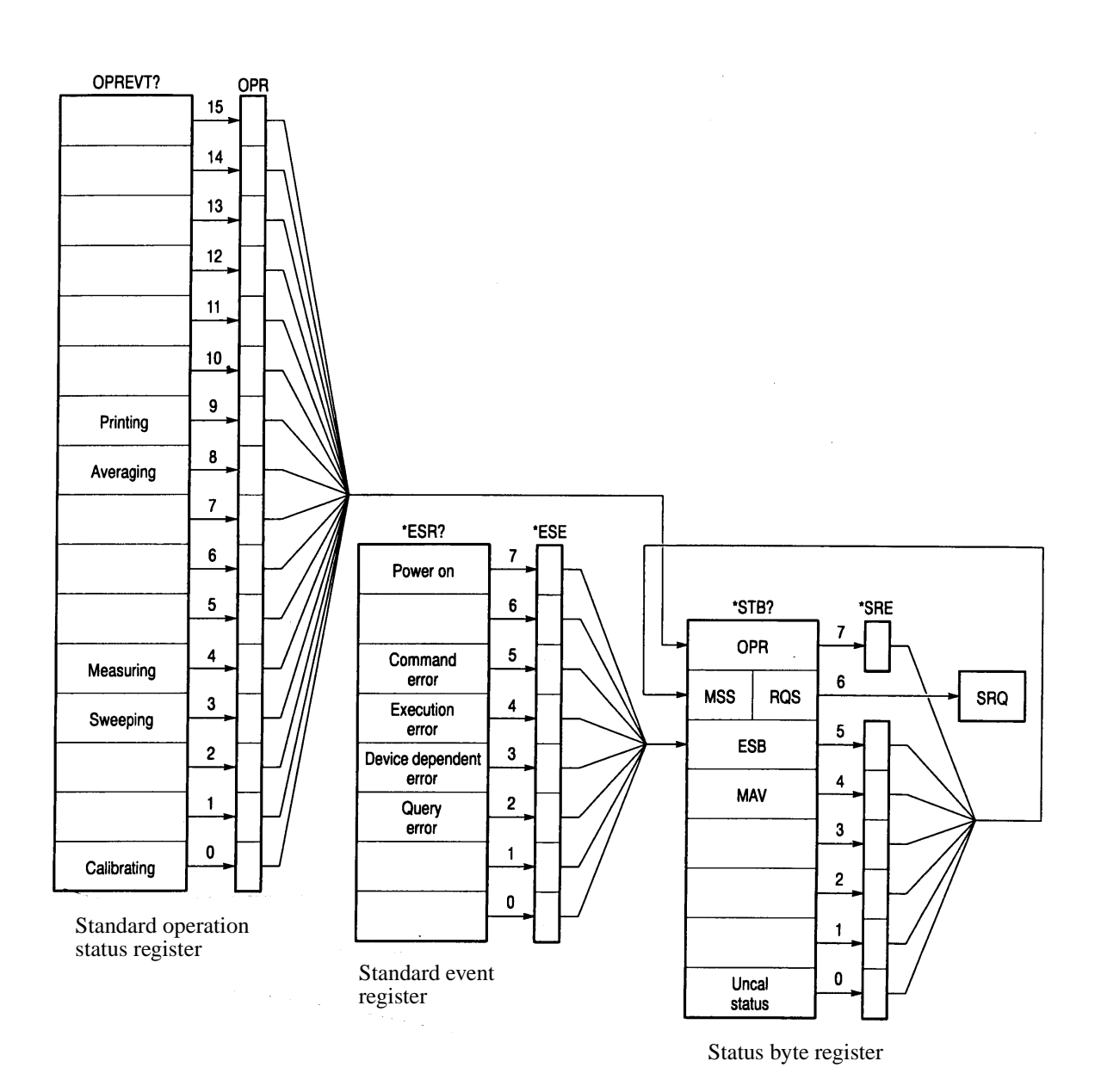

Figure 5-2 Details of the Three Status Registers

(2) Event Enable Register

Each event register has an enable register to determine which bit is available. The enable register sets the corresponding bit in decimal value.

- Set of Service Request Enable Register: \*SRE
- Set of Standard Even Status Enable Register: \*ESE
- Set of Operation Status Enable Register: OPR

Example: Only the Measuring bit in the operation status register is available.

The OPR bit of the status byte register is set to 1 when the Measuring bit of the operation status register is set to one.

|          | PRINT @8;"OPR16"                                                                                                    | (An example of the program in N88BASIC)                   |  |
|----------|----------------------------------------------------------------------------------------------------|-----------------------------------------------------------|--|
|          | OUTPUT 708;"*OPR16"                                                                                                    | (An example of the program for the HP200 and 300 series   |  |
| Example: | The OPR (the summary of Operation Status Register) bit and ESB (the summary of Event Status Register) bit of the status byte register are available. |                                                           |  |
|          | The MSS bit of the status byt set to one.                                                                                                    | e register is set to 1 when the OPR bit or the ESB bit is |  |
|          | PRINT @8;"SRE160"                                                                                                    | (An example of the program in N88BASIC)                   |  |
|          | OUTPUT 708;"*SRE160"                                                                                                    | (An example of the program for the HP200 and 300 series   |  |

(3) Standard Operation Status Register

Bit assignments for the event register (which represents the standard operation status) is listed below:

| Bit      | Functional definition | Description                                                      |
|----------|-----------------------|------------------------------------------------------------------|
| 15 to 10 |                       | This is always 0                                                 |
| 9        | Printing              | This is set to 1 at the end of printing                          |
| 8        | Averaging             | This is set to 1 when averaging is completed                     |
| 7 to 5   |                       | This is always 0                                                 |
| 4        | Measuring             | This is set to 1 at the end of sequence measurement              |
| 3        | Sweeping              | This is set to 1 when sweeping is completed                      |
| 2 to 1   |                       | This is always 0                                                 |
| 0        | Calibrating           | This is set to 1 when calibration data acquisition fin-<br>ishes |

#### (4) Status Byte Register

The status byte register summarizes the information from the status register. In addition, a summary of the status byte register is sent to the controller as a service request. As a result, this register operates slightly differently from the status register. This section explains the status byte register.

The structure of the status byte register is shown in Figure 5-3.

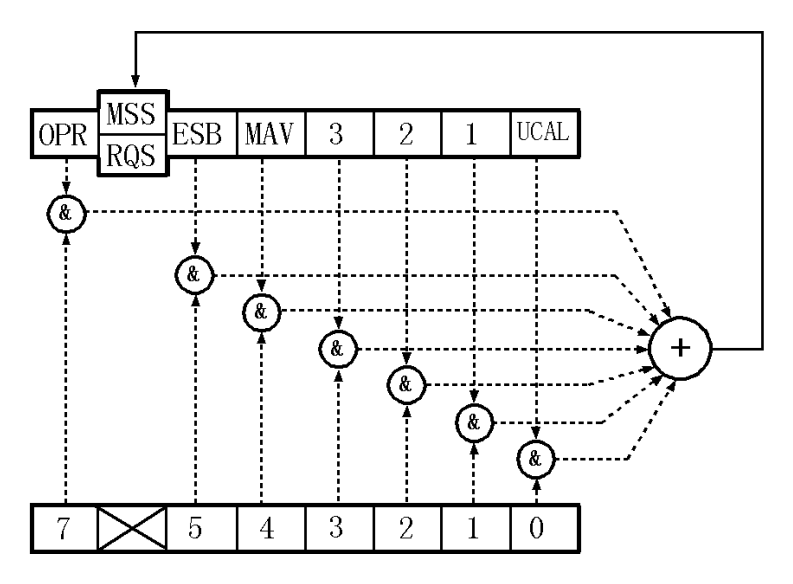

Figure 5-3 Structure of the Status Byte Register

This status byte register has the same functions as the status register, except for the following three points:

- The summary of the status byte register is written in bit 6 of the status byte register.
- Bit 6 of the enable register is always valid and cannot be changed.
- Bit 6 (MSS) of the status byte register writes the RQS of the service request.

The register responds to serial polling from the controller. On doing so, bits 0 to 5 and bit 7 of the status byte register and the RQS are read out, and then the RQS is reset to 0. Other bits are not cleared until each factor has been reset to 0.

When the \*CLS and S2 commands are executed, the status byte register, the RQS bit, and the MSS bit can be cleared. Consequently, the SRQ line is now false.

| Bit    | Function | Description                                                                                                    |
|--------|----------|----------------------------------------------------------------------------------------------------|
| 7      | OPR      | The OPR bit is a summary of the standard operation status register                                                                                                    |
| 6      | MSS      | The RQS bit is true when the MSS bit of the status<br>byte register is set to 1. The MSS bit is the summary<br>bit for the entire status data structure.<br>The serial poll cannot read out the MSS bit. (How-<br>ever, the MSS bit is understood to be 1 when the RQS<br>bit is 1.)<br>To read the MSS bit, use the common command<br>*STB?. The *STB? command can read out bit 0 to 5<br>and bit 7 of the status byte register and the MSS bit.<br>In this case, neither the status byte register nor the<br>MSS bit can be cleared.<br>The MSS bit cannot become 0 until all the unmasked<br>factors in the status register structure have been<br>cleared |
| 5      | ESB      | The ESB bit is a summary of the standard event register                                                                                                    |
| 4      | MAV      | Summary bit for the output buffer.<br>The analyzer does not use this bit.                                                                                                    |
| 3 to 1 |          | This is always 0                                                                                                    |
| 0      | UCAL     | This is set to 1 when an signal level error occurs<br>because the sweep is too fast                                                                                                    |

The table below explains the meanings of the bits in the status byte register.

### (5) Standard event register

The table below explains the meanings of the bits in the standard event register.

| Bit | Functional definition     | Description                                                                                                    |
|-----|---------------------------|----------------------------------------------------------------------------------------------------|
| 7   | Power on                  | This is set to 1 when the analyzer is switched on                                                                                            |
| 6   |                           | This is always 0                                                                                                    |
| 5   | Command Error             | This is set to 1 when the parser finds a syntax error                                                                                        |
| 4   | Execution Error           | This is set to 1 when the system fails to execute an instruction received as a GPIB command for some reason (such as out-of-range parameter) |
| 3   | Device Dependent<br>Error | This is set to 1 when errors other than command<br>errors, execution errors, or query errors occur                                           |
| 2   | Query Error               | This is set to 1 when no data exists or data has been<br>deleted when the controller attempts to read out data<br>from the analyzer          |
| 1   | Request Control           | Not supported in the analyzer                                                                                                    |
| 0   | Operation Complete        | Not supported in the analyzer                                                                                                    |

# 5.2.9 GPIB Command Codes

The following tables list the GPIB commands by function.

| Listener Code Column: | <ul> <li>An asterisk (*) in the Listener Code Column indicates that the function requires numeric data together with the function code.</li> <li>The sign [*] in the Listener Code Column indicates that the function can be omitted.</li> <li>String data such as file name, label and so on can receive characters, which are found after the command and prior to the delimiter, as input values. However, when data begins with a "/", the characters between "/" and "/" are received as input.</li> </ul> |
|-----------------------|----------------------------------------------------------------------------------------------------|
| Output Format Column: | <ul><li>A comma (,) in the Output Format column indicates that multiple items are output.</li><li>ON/OFF or AUTO/MANUAL in the Output Format column indicates that the code outputs 1 or 0, respectively.</li><li>All frequencies are in hertz (Hz), and all times are in seconds. Levels are output in the currently displayed unit.</li></ul>                                                                                                    |

| Function |                            | Listener Code |        | Talker Request                | Panel | Domorko   |
|----------|----------------------------|---------------|--------|-------------------------------|-------|-----------|
|          | Pulction                   | Listener Code | Code   | Output Format                 | Key   | Kelliarks |
| Trace    | Active Trace A             | ACTRC TRA     | ACTRC? | 0:Activates Trace A           | А     |           |
|          | Active Trace B             | ACTRC TRB     |        | 1:Activates Trace B           | В     |           |
|          | Trace A                    |               | TA?    | (Low-order bytes) 0: Write    | А     |           |
|          |                            |               |        | 1: View                       |       |           |
|          |                            |               |        | 2: Blank                      |       |           |
|          |                            |               |        | 3: Normalize                  |       |           |
|          |                            |               |        | (High-order bytes) 0: Nothing |       |           |
|          |                            |               |        | 1: +Max Hold                  |       |           |
|          |                            |               |        | 2: +Averaging                 |       |           |
|          |                            |               |        | 3: +Min Hold                  |       |           |
|          |                            |               |        | 4: Power Average              |       |           |
|          | A Write                    | AW            |        |                               | А     |           |
|          | A View                     | AV            |        |                               | А     |           |
|          | A Blank                    | AB            |        |                               | А     |           |
|          | A Max Hold ON              | AM            |        |                               | А     |           |
|          |                            | AMAX ON       | AMAX?  | 0: OFF                        | А     |           |
|          | OFF                        | AMAX OFF      |        | 1: ON                         | А     |           |
|          | A Min Hold ON              | AMIN ON       | AMIN?  | 0: OFF                        | А     |           |
|          | OFF                        | AMIN OFF      |        | 1: ON                         | А     |           |
|          | A Averaging ON             | AAVG ON       | AAVG?  | 0: OFF                        | А     |           |
|          |                            | AGR           |        | 1: ON                         | А     |           |
|          | OFF                        | AAVG OFF      | AAVG?  | -                             | А     |           |
|          |                            | AGS           |        |                               | А     |           |
|          | A Normalize ON             | ANORM ON      | ANORM? | 0: OFF                        | А     |           |
|          | OFF                        | ANORM OFF     |        | 1: ON                         | А     |           |
|          | Normalize with Store Corr. | AR            |        |                               | А     |           |
|          | Power Average ON           | APAVG ON      | APAVG? | 0: OFF                        |       | 1         |
|          |                            | APAVG OFF     |        | 1: ON                         |       | 1         |
|          | Clearing Trace A           | CWA           |        |                               | А     |           |

Table 5-1 A Key/B Key (Trace A/Trace B) (1 of 3)

|          | Function                   | Listener Code | Talker Request |                              | Panel         | Domonico            |
|----------|----------------------------|---------------|----------------|------------------------------|---------------|---------------------|
|          | Function                   | Listener Code | Code           | Output Format                | Key           | Remarks             |
| Trace    | Trace B                    |               | TB?            | (Low-order bytes) 0: Write   | В             |                     |
|          |                            |               |                | 1: View                      |               |                     |
|          |                            |               |                | 2: Blank                     |               |                     |
|          |                            |               |                | 3: Normalize                 |               |                     |
|          |                            |               |                | (High-order bytes)0: Nothing |               |                     |
|          |                            |               |                | 1: +Max Hold                 |               |                     |
|          |                            |               |                | 2: +Averaging                |               |                     |
|          |                            |               |                | 3: +Min Hold                 |               |                     |
|          |                            |               |                | 4: Power Average             |               |                     |
|          | B Write                    | BW            |                |                              | В             | -                   |
|          | B View                     | BV            |                |                              | В             |                     |
|          | B Blank                    | BB            |                |                              | В             | -                   |
|          | B Max Hold ON              | BM            |                |                              | В             | -                   |
|          |                            | BMAX ON       | BMAX?          | 0: OFF                       | В             |                     |
|          | OFF                        | BMAX OFF      |                | 1: ON                        | В             |                     |
|          | B MIN Hold ON              | BMIN ON       | BMIN?          | 0: OFF                       | В             | -                   |
|          | OFF                        | BMIN OFF      |                | 1: ON                        | В             |                     |
|          | B Averaging ON             | BAVG ON       | BAVG?          | 0: OFF                       | В             | -                   |
|          |                            | BGR           |                | 1: ON                        | В             |                     |
|          | OFF                        | BAVG OFF      | BAVG?          |                              | B             |                     |
|          |                            | BGS           |                |                              | В             |                     |
|          | B Normalize ON             | BNORM ON      | BNORM?         | 0: OFF                       | В             | -                   |
|          | OFF                        | BNORM OFF     |                | 1: ON                        | В             |                     |
|          | Normalize with Store Corr. | BR            |                |                              | В             | -                   |
|          | Power Average ON           | BPAVG ON      | BPAVG?         | 0: OFF                       |               | -                   |
|          | 6                          | BPAVG OFF     |                | 1: ON                        |               | -                   |
|          | Clearing Trace B           | CWB           |                |                              | В             | -                   |
|          | A←→B                       | ACHB          |                |                              | A&B           | -                   |
|          | Number of sweep            | SWPCNT *      | SWPCNT?        | Integer (2 to 999)           | A&B           | Common for the fol- |
|          | -                          | AG *          | AG?            | -                            | A&B           | lowing functions: A |
|          |                            | BG *          | BG?            |                              | A&B           | Max Hold, A Min     |
|          |                            |               |                |                              |               | Hold, A Average, B  |
|          |                            |               |                |                              |               | Hold and B Average  |
| Trace    | Trace A normal             | DET NRM       | DET?           | 0: normal                    | А             | sta and D Thorago.  |
| detector | Positive                   | DET POS       | 2211           | 1: Positive                  | A             |                     |
|          | Negative                   | DET NEG       |                | 2. Negative                  | Δ             |                     |
|          | Sample                     | DET SMP       |                | 3: Sample                    | Δ             |                     |
|          | Trace B normal             | DET SMI       | DETB?          | 0: normal                    | B             |                     |
|          | Positive                   | DETB POS      | DEID.          | 1: Positive                  | B             |                     |
|          | Negative                   | DETB NEG      |                | 2: Negative                  | B             |                     |
|          | Sample                     | DETB SMP      |                | 3: Sample                    | B             |                     |
|          | Detector Selection AUTO    | DETSEL AUTO   | DETSEL 9       | 0. MNI                       | Δ <i>8</i> -Ρ | Common for the fol  |
|          | MANUAL                     | DETSEL MNI    | DEISEL:        |                              | A&B           | lowing functions: A |
|          | WIANUAL                    | DEISEL MINL   |                |                              | Aab           | Max Hold, A Min     |
|          |                            |               |                |                              |               | Hold, A Average, B  |
|          |                            |               |                |                              |               | Max Hold, B Min     |
|          |                            |               |                |                              |               | Hold and B Average. |

Table 5-1 A Key/B Key (Trace A/Trace B) (2 of 3)

|                   | Eurotion                    | Listener Code | Tal      | ker Request                                     | Panel | Domorko              |
|-------------------|-----------------------------|---------------|----------|-------------------------------------------------|-------|----------------------|
|                   | Function                    | Listener Code | Code     | Output Format                                   | Key   | Remarks              |
| Artificial Analog | Artificial Analog ON        | ANLG ON       | ANLG?    | 0: OFF                                          | А     |                      |
|                   | OFF                         | ANLG OFF      |          | 1: ON                                           | А     |                      |
|                   | Display Mode PAUSE          | ANLGDSP PAUS  | ANLGDSP? | 0: PAUSE                                        | А     |                      |
|                   | CONT                        | ANLGDSP CONT  |          | 1: CONT                                         | А     |                      |
|                   | Sampling Times              | ANLGTM *      | ANLGTM?  | Integer (2 to 32)                               | А     |                      |
|                   | Y display mode              |               |          |                                                 |       | Available only when  |
|                   | Cursor                      | ANLGDLT CUSR  | ANLGDLT? | 0: Cursor                                       | А     | the XY cursor is set |
|                   | Data                        | ANLGDLT DATA  |          | 1: Data                                         |       | to on.               |
| XY Cursor         | XY Cursor ON                | XYCSR ON      | XYCSR?   | 0: OFF                                          | A&B   |                      |
|                   | OFF                         | XYCSR OFF     |          | 1: ON                                           | A&B   |                      |
|                   | X Cursor Position           | CSRX *        | CSRX?    | Frequency/hour                                  | A&B   |                      |
|                   | Y Cursor Position           | CSRY *        | CSRY?    | Level                                           | A&B   |                      |
|                   | Reading of $\Delta X$ value |               | CSRDX?   | Frequency/Time                                  | А     | Available only when  |
|                   | Reading of $\Delta Y$ value |               | CSRDY?   | Level                                           |       | the XY cursor is set |
|                   | Set Anchor                  | SETANC        |          |                                                 | A&B   |                      |
|                   | Remove Anchor               | RLSANC        |          |                                                 | A&B   |                      |
| Trace Data        | Output from A memory ASCII  |               | TAA?     | 5 bytes + Delimiter                             |       | For 1 point          |
|                   | BINARY                      |               | TBA?     | 2 bytes × 1001 points<br>(or 501 points)        |       | EOI signal           |
|                   | Output from B memory ASCII  |               | TAB?     | 5 bytes + Delimiter                             |       | For 1 point          |
|                   | BINARY                      |               | TBB?     | 2 bytes $\times$ 1001 points<br>(or 501 points) |       | EOI signal           |
|                   | Input from A memory ASCII   | TAA           |          |                                                 |       | For 1 point          |
|                   | BINARY                      | TBA           |          |                                                 |       | EOI signal           |
|                   | Input from B memory ASCII   | TAB           |          |                                                 |       | For 1 point          |
|                   | BINARY                      | TBB           |          |                                                 |       | EOI signal           |

# Table 5-1 A Key/B Key (Trace A/Trace B) (3 of 3)

# Table 5-2 ATT Key (Attenuator)

| Function   |            | Listener Code | Talker   | Request       | Panel Key | Remarks |
|------------|------------|---------------|----------|---------------|-----------|---------|
|            |            |               | Code     | Output Format | -         |         |
| Attenuator | ATT        | AT *          | AT?      | Level         | ATT       |         |
|            | ATT AUTO   | AA            | AA?      | 0: MNL        | ATT       |         |
|            |            |               |          | 1: AUTO       |           |         |
|            | Min.ATT    | ATMIN *       | ATMIN?   | Level         | ATT       |         |
|            | Min.ATT ON | ATMIN ON[*]   | ATMINON? | 0: OFF        | ATT       |         |
|            | OFF        | ATMIN OFF     |          | 1: ON         | ATT       |         |

|             | Eurotion                   | Listoper Code  | Ta      | alker Request      | Panel Key  | Remarks         |
|-------------|----------------------------|----------------|---------|--------------------|------------|-----------------|
|             | Function                   | Listeller Code | Code    | Output Format      | Fallel Key | Kennarks        |
| Calibration | Cal ALL                    | CLALL          |         |                    | CAL        |                 |
|             | Total Gain Cal.            | CLGAIN         |         |                    | CAL        |                 |
|             | Input ATT Cal.             | CLATT          |         |                    | CAL        |                 |
|             | IF Step AMP Cal.           | CLSTEP         |         |                    | CAL        |                 |
|             | RBW Switching Cal.         | CLRBW          |         |                    | CAL        |                 |
|             | Log Linearity Cal.         | CLLOG          |         |                    | CAL        |                 |
|             | Amplitude MAG Cal.         | CLMAG          |         |                    | CAL        |                 |
|             | PBW Cal.                   | CLPBW          |         |                    | CAL        |                 |
|             | Calibration level          | CLN *          | CLN?    | Level              | CAL        |                 |
|             | Cal 10 M Reference Coarse  | CLCREF *       | CLCREF? | Integer (0 to 255) | CAL        |                 |
|             | Cal 10 M Reference Fine    | CLFREF *       | CLFREF? | Integer (0 to 255) | CAL        |                 |
|             | Cal 10 M Reference Default | CLDREF         |         |                    | CAL        | Saves the cor-  |
|             |                            | 01.00.00       |         |                    |            | rection value.  |
|             | Cal 10 M Reference Store   | CLSREF         |         |                    | CAL        | Initializes the |
|             |                            |                |         |                    |            | value.          |
|             | Freq Corr ON               | FC ON          | FC?     | 0: OFF             | CAL        |                 |
|             | OFF                        | FC OFF         |         | 1: ON              | CAL        |                 |
|             | Cal Corr ON                | CC ON          | CC?     | 0: OFF             | CAL        | 1               |
|             | OFF                        | CC OFF         |         | 1: ON              | CAL        |                 |

### Table 5-3 CAL Key (Calibration)

| Function    |                                         | Listener Code |          | Talker Request               | Panel Kev   | Remarks        |
|-------------|-----------------------------------------|---------------|----------|------------------------------|-------------|----------------|
|             | T une tion                              | Listener Code | Code     | Output Format                | I aller Key | Remarks        |
| Trace Point | Number of points 501 points             | TPS           | TP?      | 0: 501 points                | CONFIG      |                |
| switching   | 1001 points                             | TPL           |          | 1: 1001 points               | CONFIG      |                |
| Printer     | Color mode                              | PRT COL       |          |                              | CONFIG      |                |
| output      | Simple color image Standard Size        | PRT SCOLL     |          |                              | CONFIG      |                |
|             | Reduced Size                            | PRT SCOLS     |          |                              | CONFIG      |                |
|             | Gray mode                               | PRT GRY       |          |                              | CONFIG      |                |
|             | Monochrome L size                       | PRT MOL       |          |                              | CONFIG      |                |
|             | S size                                  | PRT MOS       |          |                              | CONFIG      |                |
|             | Printer command ESC/P                   | PRTCMD ESC    |          |                              | CONFIG      |                |
|             | PCL                                     | PRTCMD PCL    |          |                              | CONFIG      |                |
|             | ESC/P Raster                            | PRTCMD ESCR   |          |                              | CONFIG      |                |
|             | Menu Print ON                           | MNPRT ON      | MNPRT?   | 0: OFF                       | CONFIG      |                |
|             | OFF                                     | MNPRT OFF     |          | 1: ON                        |             |                |
|             | Paper Feed ON                           | PFEED ON      | PFEED?   | 0: OFF                       | CONFIG      |                |
|             | OFF                                     | PFEED OFF     |          | 1: ON                        |             |                |
|             | Execution of the command                | HCOPY         |          |                              | COPY        |                |
| Bitmap file | Copy image COLOR                        | HCIMAG COL    |          |                              | CONFIG      |                |
|             | Simple color image                      | HCIMAG SCOL   |          |                              | CONFIG      |                |
|             | GRAY                                    | HCIMAG GRY    |          |                              | CONFIG      |                |
|             | MONO                                    | HCIMAG MON    |          |                              | CONFIG      |                |
|             | Compression ON                          | HCCMPRS ON    |          |                              | CONFIG      |                |
|             | OFF                                     | HCCMPRS OFF   |          |                              | CONFIG      |                |
|             | File No.                                | HCFILE *      |          | Integer (000 to 999)         | CONFIG      |                |
|             | Menu Print ON                           | MNPRT ON      | MNPRT?   | 0: OFF                       | CONFIG      |                |
|             | OFF                                     | MNPRT OFF     |          | 1: ON                        |             |                |
|             | Execution of the command                | HCOPY         |          |                              | COPY        |                |
|             | Reading image data                      |               | BMP?     | binary data <eoi></eoi>      |             |                |
| Copy Config | Copy Device Printer                     | HCDEV PRT     |          |                              | CONFIG      | Area enclosed  |
|             | Memory card A                           | HCDEV MA      |          |                              | CONFIG      | with thick     |
|             | Memory card B                           | HCDEV MB      |          |                              | CONFIG      | lines is for   |
|             |                                         |               |          |                              |             | optional func- |
|             | Elonny disk                             | UCDEV EDD     |          |                              | CONFIC      | uons.          |
|             | Floppy disk                             | HCDEV FDD     |          |                              | CORV        |                |
| T 1! 4!     | Execution of the command                | ANNOT ON      | A NINOT? |                              | COPT        |                |
| mulcation   | Annotation UN                           | ANNOT OF      | ANNOI /  | U: UFF                       | CONFIG      |                |
| 04h         |                                         | ANNOI OFF     | VEDO     | 1: UN                        |             |                |
| Others      | Reading machine version                 |               | VER?     | 0: K326/<br>1: P3273         |             |                |
|             |                                         |               |          | 2: R3264                     |             |                |
|             | Reading machine type (Character string) |               | TYP?     | Character string + Delimiter |             |                |
|             | Reading the revision                    |               | REV?     | Character string + Delimiter |             |                |
|             |                                         | 1             |          | g = 2 chiliter               |             | 1              |

# Table 5-4 CONFIG Key (Configuration)

|                 | Function        |            | Listener Code  | Ta      | alker Request        | Danal Kay   | Demarks |
|-----------------|-----------------|------------|----------------|---------|----------------------|-------------|---------|
|                 | Function        |            | Listeller Code | Code    | Output Format        | I allel Key | Remarks |
| Couple function | RBW             |            | RB *           | RB?     | Frequency            | COUPLE      |         |
|                 | RBW AUTO        |            | BA             | BA?     | 0: MNL               | COUPLE      |         |
|                 |                 |            |                |         | 1: AUTO              |             |         |
|                 | VBW             |            | VB *           | VB?     | Frequency            | COUPLE      |         |
|                 | VBW AUTO        |            | VA             | VA?     | 0: MNL               | COUPLE      |         |
|                 |                 |            |                |         | 1: AUTO              |             |         |
|                 | Sweep Time      |            | SW *           | SW?     | Time                 | COUPLE      |         |
|                 |                 |            | ST *           | ST?     | Time                 | COUPLE      |         |
|                 | Sweep Time AU   | ГО         | AS             | AS?     | 0: MNL               | COUPLE      |         |
|                 |                 |            |                |         | 1: AUTO              |             |         |
|                 | Couple All AUT  | О          | AL             | AL?     | 0: MNL               | COUPLE      |         |
|                 |                 |            |                |         | 1: ALL AUTO          |             |         |
|                 | RBW: SPAN       |            | CORS *         | CORS?   | Ratio (0.001 to 0.1) | COUPLE      |         |
|                 | RBW: SPAN ON    |            | CORS ON[*]     | CORSON? | 0: OFF               | COUPLE      |         |
|                 | OF              | ŦF         | CORS OFF       |         | 1: ON                | COUPLE      |         |
|                 | VBW: RBW        |            | COVR *         | COVR?   | Ratio (0.003 to 3)   | COUPLE      |         |
|                 | VBW: RBW ON     |            | COVR ON[*]     | COVRON? | 0: OFF               | COUPLE      |         |
|                 | OF              | F          | COVR OFF       |         | 1: ON                | COUPLE      |         |
|                 | PLL bandwidth   | AUTO       | PLLBW AUTO     | PLLBW?  | 0: Auto              | COUPLE      |         |
|                 |                 | Wide       | PLLBW WIDE     |         | 1: Narrow            | COUPLE      |         |
|                 |                 | Medium     | PLLBW MID      |         | 2: Medium            | COUPLE      |         |
|                 |                 | Narrow     | PLLBW NARW     |         | 3: Wide              | COUPLE      |         |
|                 | RBW≤100Hz       |            |                |         |                      |             |         |
|                 | Digital         |            | DRBW ON        | DRBW?   | 0: Analog            | COUPLE      |         |
|                 | Analog          |            | DRBW OFF       |         | 1: Digital           | COUPLE      |         |
|                 | IF/ADC Over rat | nge status |                | DRBWOV? | 0: Normal            | COUPLE      |         |
|                 |                 |            |                |         | 1: Over range        |             |         |

# Table 5-5 COUPLE Key (Couple Function)

| Function                        | Listener Code    |            | Talker Request                  | Panel Key   | Remarks      |  |
|---------------------------------|------------------|------------|---------------------------------|-------------|--------------|--|
|                                 | Listener Code    | Code       | Output Format                   | T aller Key | Remarks      |  |
| it Selecting limit line types   |                  |            |                                 |             |              |  |
| Frequency domain                | LIMTYP FREQ      | LIMTYP?    | 0: Frequency domain             | FORMAT      |              |  |
| Time domain                     | LIMTYP TIME      |            | 1: Time domain                  | FORMAT      |              |  |
| PASS/FAIL judgment ON           | PFC ON           | PFC?       | 0: OFF                          | FORMAT      |              |  |
| OFF                             | PFC OFF          |            | 1: ON                           | FORMAT      |              |  |
| Reading the judgment result     |                  | PFJ?       | 0: PASS                         | FORMAT      |              |  |
|                                 |                  |            | 1: FAIL                         |             |              |  |
| Reading the judgment result     |                  | OPF?       | 0: PASS                         | FORMAT      |              |  |
| (in detail)                     |                  |            | 1: FAIL (Upper)                 |             |              |  |
|                                 |                  |            | 2: FAIL (Lower)                 |             |              |  |
|                                 |                  |            | 3: FAIL (Upper & Lower)         |             |              |  |
|                                 |                  |            | 4: Error                        |             |              |  |
| Upper side FAIL points          |                  | FPU?       | Number of points n <dlm></dlm>  | FORMAT      | Outputs 10   |  |
| Reading                         |                  |            | f1, l1 <dlm> fn, ln</dlm>       |             | sets Max.    |  |
|                                 |                  |            | <dlm></dlm>                     |             | <dlm></dlm>  |  |
| Lower side FAIL points          |                  | FPL?       | Number of points n <dlm></dlm>  | FORMAT      | =Delimiter   |  |
| Reading                         |                  |            | f1, 11 <dlm> fn, ln</dlm>       |             |              |  |
| Limit Line 1                    |                  |            |                                 |             |              |  |
|                                 | I MTA ON         | I MTA 9    | 0.OEE                           | FORMAT      |              |  |
| OFE                             | LMTA ON          | LIVITA     | 1. ON                           | FORMAT      |              |  |
| PASS range ABOVE the Li         |                  | LADNG2     | 1. ON                           | FORMAT      |              |  |
| PASS Tallge ABOVE the Li        | INC LARNG ABOVE  | LAKING?    | 1: Polow the Line               | FORMAT      |              |  |
| Entering data in the table      | I MTA IN *       |            | T. Delow the Line               | FORMAT      |              |  |
| Deleting the table              |                  |            | Frequency (Time), Level         | FORMAT      | Dalating all |  |
| Deleting the table              | LMIADEL          |            |                                 | FURMAI      | data in the  |  |
|                                 |                  |            |                                 |             | table        |  |
| Limit Line 2                    |                  |            |                                 |             |              |  |
| ON                              | LMTB ON          | LMTB?      | 0:OFF                           | FORMAT      |              |  |
| OFF                             | LMTB OFF         |            | 1: ON                           | FORMAT      |              |  |
| PASS range ABOVE the Li         | ne LBRNG ABOVE   | LBRNG?     | 0: Above the Line               | FORMAT      |              |  |
| BELOW the Li                    | ine LBRNG BELOW  |            | 1: Below the Line               | FORMAT      |              |  |
| Entering data in the table      | LMTBIN *         |            | Frequency (Time), Level         | FORMAT      |              |  |
| Deleting the table              | LMTBDEL          |            |                                 | FORMAT      | Deleting all |  |
|                                 |                  |            |                                 |             | data in the  |  |
|                                 |                  |            |                                 |             | table        |  |
| X position mode                 |                  |            |                                 |             |              |  |
| Absolute mod                    | le LIMPOS ABS    | LIMPOS?    | 0: Absolute mode                | FORMAT      |              |  |
| Relative mode                   | e LIMPOS REL     |            | 1: Relative mode                | FORMAT      |              |  |
| X reference position            |                  |            |                                 |             |              |  |
| On the left side                | LIMXREF LEFT     | LIMXREFSW? | 0: On the left side             | FORMAT      |              |  |
| In the center of the screen     | LIMXREF CENT     |            | 1: In the center of the screen  | FORMAT      |              |  |
| At the user-defined position    | LIMXREF UDEF [*] |            | 2: At the user-defined position | FORMAT      |              |  |
| Reading of X reference position | 1 ——             | LIMXREF?   | Frequency/Time                  |             |              |  |

### Table 5-6 FORMAT Key (Display Format) (1 of 2)

|                   | Function                                          | Listener Code   | Talker     | Request             | Panel Key   | Remarks                                    |
|-------------------|---------------------------------------------------|-----------------|------------|---------------------|-------------|--------------------------------------------|
|                   | Function                                          | Listeller Code  | Code       | Output Format       | I allel Key | Remarks                                    |
| Limit line        | X-axis display position offset                    | LIMSFT *        | LIMSFT?    | Frequency/Time      | FORMAT      |                                            |
|                   | Y position mode                                   |                 |            |                     |             |                                            |
|                   | Absolute mode                                     | LIMAPOS ABS     | LIMAPOS?   | 0: Absolute<br>mode | FORMAT      |                                            |
|                   | Relative mode                                     | LIMAPOS REL     |            | 1: Relative mode    | FORMAT      |                                            |
|                   | Y-axis reference position TOP                     | LIMYREF TOP     | LIMYREFSW? | 0: TOP              | FORMAT      |                                            |
|                   | BOTTOM                                            | LIMYREF BOTM    |            | 1: BOTTOM           | FORMAT      |                                            |
|                   | User Def                                          | LIMYREF UDEF[*] |            | 2: User Def         | FORMAT      |                                            |
|                   | Reading of Y reference position                   |                 | LIMYREF?   | Level               | FORMAT      |                                            |
|                   | Y-axis display position offset                    | LIMASFT *       | LIMASFT?   | Level               | FORMAT      |                                            |
|                   | Limit line automatic adjustment<br>(Auto Adjust)  | LMSFAT          |            |                     | FORMAT      |                                            |
| Display           | Display line                                      | DL *            | DL?        | Level               | FORMAT      |                                            |
| line              | Display line ON                                   | DL ON[*]        | DLON?      | 0: OFF              | FORMAT      |                                            |
|                   | OFF                                               | DL OFF          |            | 1: ON               | FORMAT      |                                            |
| Label             | Writing label                                     | LON Label name  | LB?        | Character string    | FORMAT      | Label name:<br>Maximum 30 charac-<br>ters. |
|                   | Deleting label                                    | LOF             |            |                     | FORMAT      |                                            |
| Result<br>display | Specification of the result display area position |                 |            |                     |             |                                            |
|                   | Lower right                                       | RESPOS LOW      | RESPOS?    | 0: LOW              | FORMAT      |                                            |
|                   | Upper left                                        | RESPOS UP       |            | 1: UP               | FORMAT      |                                            |

# Table 5-6 FORMAT Key (Display Format) (2 of 2)

| Function  |                       | Listener Code | Talker Request |                                      | Panel Key   | Remarks                        |
|-----------|-----------------------|---------------|----------------|--------------------------------------|-------------|--------------------------------|
|           | Function              | Listener Code | Code           | Output Format                        | i allel Key | NUIII ai KS                    |
| Frequency | Center frequency      | CF *          | CF?            | Frequency                            | FREQ        |                                |
|           | CF step size          | CS *          | CS?            | Frequency                            | FREQ        |                                |
|           | CF step size AUTO     | CA            | CA?            | 0: MNL                               | FREQ        |                                |
|           |                       |               |                | 1: AUTO                              |             |                                |
|           | Freq Offset size      | FO *          | FO?            | Frequency                            | FREQ        |                                |
|           | Freq Offset size ON   | FO ON[*]      | FOON?          | 0: OFF                               | FREQ        |                                |
|           | OFF                   | FO OFF        |                | 1: ON                                | FREQ        |                                |
|           | Start frequency       | FA*           | FA?            | Frequency                            | FREQ        |                                |
|           | Stop frequency        | FB*           | FB?            | Frequency                            | FREQ        |                                |
|           | Presel tune           |               |                |                                      |             | h                              |
|           | Auto Tune             | PPA           |                |                                      | FREQ        | Valid for the R3267 and        |
|           | Manual Tune           | PPM *         | PPM?           | Integer (-100 to 100)                | FREQ        | R3273 only                     |
|           | Preselector 1.6 GHz   | PRESL STD     | PRESL?         | 0: 1.6 GHz                           | FREQ        | Area enclosed with thick       |
|           | Preselector 3.6 GHz   | PRESL EXTD    |                | 1: 3.6 GHz                           | FREQ        | lines is valid only for the    |
|           | Internal mixer        | MXI           | MXR?           | 0: INT (Internal)                    | FREO        | 10207                          |
|           | External mixer        | MXE           |                | 1: EXT (External)                    | FREQ        | Area enclosed with dashed      |
|           | Signal Ident ON       | SIGID ON      | SIGID?         | 0: OFF                               | FREQ        | lines is valid only for the    |
|           | OFF                   | SIGID OFF     |                | 1: ON                                | FREQ        | R3273                          |
|           | Positive bias         | MXP *         | MXP?           | Level                                | FREQ        |                                |
|           | Negative bias         | MXN *         | MXN?           | Level                                | FREQ        |                                |
|           | Reading the bias mode |               | MXON?          | O: Positive bias<br>1: Negative bias | FREQ        |                                |
|           | Band selection        | BND *         | BND?           | Integer                              | FREQ        |                                |
|           | Band lock ON          | BNDLC ON      | BNDLC?         | 0: OFF                               | FREQ        |                                |
|           | OFF                   | BNDLC OFF     |                | 1: ON                                | FREQ        |                                |
|           | Average loss          | AGL *         | AGL?           | Level                                | FREQ        |                                |
|           | Average loss ON       | AGL ON[*]     | AGLON?         | 0: OFF                               | FREQ        |                                |
|           | OFF                   | AGL OFF       |                | 1: ON                                | FREQ        |                                |
|           | Loss vs Freq ON       | LVF ON        | LVF?           | 0: OFF                               | FREQ        |                                |
|           | OFF                   | LVF OFF       |                | 1: ON                                | FREQ        |                                |
|           | Entering Loss vs Freq | LVFIN *       |                | Frequency, Level, Bias               | FREQ        |                                |
|           | Deleting Loss vs Freq | LVFDEL        |                |                                      | FREQ        | Deleting all data in the table |
|           |                       |               |                |                                      |             |                                |

# Table 5-7 FREQ Key (Frequency)

|                 | Function                                   | Listener Code  | Talker Request |                  | Panel | Remarks           |
|-----------------|--------------------------------------------|----------------|----------------|------------------|-------|-------------------|
|                 | T unction                                  | Listeller Code | Code           | Output Format    | Key   | Kentarks          |
| Reference level | Reference level                            | RL *           | RL?            | Level            | LEVEL |                   |
|                 | X dB/div                                   | DD *           | DD?            | 0: 10 dB/        | LEVEL |                   |
|                 |                                            |                |                | 1: 5 dB/         |       |                   |
|                 |                                            |                |                | 2: 2 dB/         |       |                   |
|                 |                                            |                |                | 3: 1 dB/         |       |                   |
|                 |                                            |                |                | 4: 0.5 dB/       |       |                   |
|                 | Linear scaling factor ×1                   | LL1            | LL?            | 0: ×1            | LEVEL |                   |
|                 | ×2                                         | LL2            |                | 1:×2             | LEVEL |                   |
|                 | ×5                                         | LL5            |                | 2:×5             | LEVEL |                   |
|                 | ×10                                        | LL10           |                | 3:×10            | LEVEL |                   |
|                 | Reference level units displayed            |                |                |                  |       |                   |
|                 | dBm                                        | AUNITS DBM     | AUNITS?        | 0: dBm           | LEVEL |                   |
|                 | dBmV                                       | AUNITS DBMV    |                | 1: dBmV          | LEVEL |                   |
|                 | dBµV                                       | AUNITS DBUV    |                | 2: dBµV          | LEVEL |                   |
|                 | dBµVemf                                    | AUNITS DBEMF   |                | 3: dBµ Vemf      | LEVEL |                   |
|                 | dBpW                                       | AUNITS DBPW    |                | 4: dBpW          | LEVEL |                   |
|                 | W                                          | AUNITS W       |                | 5: W             | LEVEL |                   |
|                 | V                                          | AUNITS V       |                | 6: V             | LEVEL |                   |
|                 | Level offset                               | RO *           | RO?            | Level            | LEVEL |                   |
|                 | Level offset ON                            | RO ON[*]       | ROON?          | 0: OFF           | LEVEL |                   |
|                 | OFF                                        | RO OFF         |                | 1: ON            | LEVEL |                   |
| Level offset    | Level offset ON                            | CR ON          | CR?            | 0: OFF           | LEVEL |                   |
|                 | OFF                                        | CR OFF         |                | 1: ON            | LEVEL |                   |
|                 | Entering correction factor (in the table)  | CRIN *         |                | Frequency, Level | LEVEL |                   |
|                 | Deleting correction factor (from the table | CRDEL          |                |                  | LEVEL | Deleting all data |
|                 |                                            |                |                |                  |       | in the table.     |

### Table 5-8 LEVEL Key

| Fur                        | oction                | Listener Code  | Talke    | er Request       | Panel | Remarks |
|----------------------------|-----------------------|----------------|----------|------------------|-------|---------|
| i un                       | letton                | Ensteller Code | Code     | Output Format    | Key   | Remarks |
| X dB Down                  | Value of X dB down    | MKBW *         | MKBW?    | Level            | MEAS  |         |
|                            | X dB down             | XDB            |          |                  | MEAS  |         |
|                            | X dB down Left        | XDL            |          |                  | MEAS  |         |
|                            | Right                 | XDR            |          |                  | MEAS  |         |
|                            | Display mode REL.     | DC0            | DC?      | 0: Relative mode | MEAS  |         |
|                            | ABS. L.               | DC1            |          | 1: Absolute mode | MEAS  |         |
|                            |                       |                |          | (Left side)      |       |         |
|                            | ABS. R.               | DC2            |          | 2: Absolute mode | MEAS  |         |
|                            |                       |                |          | (Right side)     |       |         |
|                            | Continuous dB Down ON | CDB ON         | CDB?     | 0: OFF           | MEAS  |         |
|                            | OFF                   | CDB OFF        |          | 1: ON            | MEAS  |         |
| Frequency counter          | Counter ON            | COUNT ON       | COUNT?   | 0: OFF           | MEAS  |         |
|                            | OFF                   | COUNT OFF      |          | 1: ON            | MEAS  |         |
|                            | Resolution 1 kHz      | CN0            | CN?      | 0: 1 kHz         | MEAS  |         |
|                            | 100 Hz                | CN1            |          | 1: 100 Hz        | MEAS  |         |
|                            | 10 Hz                 | CN2            |          | 2: 10 Hz         | MEAS  |         |
|                            | 1 Hz                  | CN3            |          | 3: 1Hz           | MEAS  |         |
|                            | Reading counter value |                | CNRES?   | Frequency        | MEAS  |         |
| Unit                       | Noise/Hz              | NI *           | NI?      | Frequency        | MEAS  |         |
|                            | dBm/Hz ON             | NIM            | NION?    | 0: OFF           | MEAS  |         |
|                            | dBµV/√Hz ON           | NIU            |          | 1: dBm/Hz        | MEAS  |         |
|                            | dBc/Hz                | NIC            |          | 2: dBµV/√Hz      | MEAS  |         |
|                            | Noise/Hz OFF          | NIF            |          | 3: dBc/Hz        | MEAS  |         |
|                            | Reading the result    |                | NIRES?   | Level            | MEAS  |         |
|                            | Fixed Marker Peak     | FXPK           |          |                  | MEAS  |         |
| Intermodulation distortion | 3rd Order Measure     | PKTHIRD        |          |                  | MEAS  |         |
| AM measurement             | %AM measurement ON    | AMMOD ON       | AMMODON? | 0: OFF           | MEAS  |         |
|                            | OFF                   | AMMOD OFF      |          | 1: ON            |       |         |
|                            | Reading of the result |                | AMMOD?   | Value (%)        |       |         |

### Table 5-9 MEAS Key

| Function |                                                        | Listener Code | Talker Request |                                          | Panel | Remarks                                                                                    |  |
|----------|--------------------------------------------------------|---------------|----------------|------------------------------------------|-------|--------------------------------------------------------------------------------------------|--|
|          | Function                                               |               | Code           | Output Format                            | Key   | NCIIIai K5                                                                                 |  |
| r        | Marker ON                                              | MN[*]         | MN?            | 0: Marker OFF                            | MKR   |                                                                                            |  |
|          | 1                                                      | 1             |                | 1: Normal marker                         | 1     |                                                                                            |  |
|          | 1                                                      | 1             |                | 2: Delta marker                          | 1     |                                                                                            |  |
|          | OFF                                                    | MKOFF         | !              |                                          | MKR   |                                                                                            |  |
|          | 1                                                      | МО            | I              |                                          | MKR   |                                                                                            |  |
| ſ        | Delta marker ON                                        | MKD[*]        | []             | Frequency (Time)                         | MKR   |                                                                                            |  |
|          | Reading Marker<br>frequency (time)                     | !             | MF?            | Frequency (Time)                         | MKR   | When set to Delta mode,<br>frequency (time) is used.                                       |  |
|          | Reading marker level                                   |               | ML?            | Level                                    | MKR   | When set to Delta mode, level is used.                                                     |  |
|          | Reading marker<br>frequency (time) and<br>marker level |               | MFL?           | Marker frequency (time) and marker level | MKR   | When set to Delta mode,<br>frequency (time) difference<br>and level difference is<br>used. |  |
| ļ        | Normal marker                                          | MK[*]         |                | Frequency (Time)                         | MKR   |                                                                                            |  |
|          | ł                                                      | MKN[*]        | I              |                                          | MKR   |                                                                                            |  |
| ľ        | Reading Delta marker<br>absolute frequency             |               | MDF1?          | Normal marker frequency (time)           | MKR   |                                                                                            |  |
| Ī        | Reading Normal marker<br>absolute level                | !             | MDL1?          | Normal marker level                      | MKR   |                                                                                            |  |
| Ì        | Reading Delta marker<br>absolute frequency             | !             | MDF2?          | Delta marker frequency (level)           | MKR   |                                                                                            |  |
|          | Reading Delta marker<br>absolute level                 | !             | MDL2?          | Delta marker level                       | MKR   |                                                                                            |  |
| ľ        | Fixed marker ON                                        | FX ON         | FX?            | 0: OFF                                   | MKR   |                                                                                            |  |
| ļ        | OFF                                                    | FX OFF        |                | 1: ON                                    | MKR   |                                                                                            |  |
| ļ        | 1/Delta marker ON                                      | REDLT ON      | REDLT?         | 0: OFF                                   | MKR   |                                                                                            |  |
|          | OFF                                                    | REDLT OFF     |                | 1: ON                                    | MKR   |                                                                                            |  |
| ļ        | Signal track ON                                        | SG ON         | SG?            | 0: OFF                                   | MKR   |                                                                                            |  |
|          | OFF                                                    | SG OFF        |                | 1: ON                                    | MKR   |                                                                                            |  |
| ļ        | Marker step size                                       | MPM *         | MPM?           | Frequency (time)                         | MKR   |                                                                                            |  |
| ļ        | Marker step size AUTO                                  | MPA           | MPA?           | 0: MNL                                   | MKR   |                                                                                            |  |
| ļ        | ł                                                      | '             |                | 1: AUTO                                  | l     |                                                                                            |  |
| ţ        | Specifying the coupling                                |               | ł              |                                          | MKR   | 1                                                                                          |  |
|          | with the marker                                        | '             |                |                                          | l     |                                                                                            |  |
|          | Coupling OFF                                           | CPLMK OFF     | CPLMK?         | 0: Without coupling                      | MKR   |                                                                                            |  |
|          | Coupling with Delta marker                             | CPLMK DLT     |                | 1: Coupling with Delta marker            | MKR   |                                                                                            |  |
|          | Coupling with Anchor                                   | CPLMK ANC     |                | 2: Coupling with Anchor                  | MKR   |                                                                                            |  |
|          | Coupling with the limit line                           | CPLMK LLIN    |                | 3: Coupling with the limit line          | MKR   |                                                                                            |  |
|          | Coupling with the display line                         | CPLMK DLIN    |                | 4: Coupling with the display line        | MKR   |                                                                                            |  |
|          | Coupling with Trace A                                  | CPLMK TRA     |                | 5: Coupling with Trace A                 | MKR   |                                                                                            |  |
| ľ        | Moving the marker between the traces                   |               |                |                                          |       | 1                                                                                          |  |
| ļ        | Trace A                                                | MKTRACE TRA   | MKTRACE?       | 0: Blank                                 | MKR   |                                                                                            |  |
|          | Trace B                                                | MKTRACE TRB   |                | 1: Trace A                               | MKR   |                                                                                            |  |
| 1        | · · · · · · · · · · · · · · · · · · ·                  | 1 .           |                | 2. Hate D                                | 1     |                                                                                            |  |

### Table 5-10 MKR key (1 of 2)

| Function |                            | Listener Code |          | Talker Request                               | Panel  | Remarks                |  |
|----------|----------------------------|---------------|----------|----------------------------------------------|--------|------------------------|--|
|          | i unetion                  | Eistener Code | Code     | Output Format                                | Key    | Remarks                |  |
| Marker   | Multi-marker ON            | MLT ON        | MLT?     | 0: OFF                                       | MKR    |                        |  |
|          | OFF                        | MLT OFF       |          | 1: ON                                        | MKR    |                        |  |
|          | Moving the active marker   | MK[*]         |          | Frequency (time)                             | MKR    |                        |  |
|          |                            | MKN[*]        |          |                                              | MKR    |                        |  |
|          |                            | MN[*]         |          |                                              | MKR    |                        |  |
|          | Multi-marker No.1          |               |          |                                              |        |                        |  |
|          | ON                         | MLN1[*]       |          | Frequency (time)                             | MKR    |                        |  |
|          | OFF                        | MLF1          |          |                                              | MKR    |                        |  |
|          | Multi-marker No.2          |               |          |                                              |        |                        |  |
|          | ON                         | MLN2[*]       |          | Frequency (time)                             | MKR    |                        |  |
|          | OFF                        | MLF2          |          |                                              | MKR    |                        |  |
|          | Multi-marker No.3          |               |          |                                              |        |                        |  |
|          | ON                         | MLN3[*]       |          | Frequency (time)                             | MKR    |                        |  |
|          | OFF                        | MLF3          |          |                                              | MKR    |                        |  |
|          | Multi-marker No.4          |               |          |                                              |        |                        |  |
|          | ON                         | MLN4[*]       |          | Frequency (time)                             | MKR    |                        |  |
|          | OFF                        | MLF4          |          |                                              | MKR    |                        |  |
|          | Multi-marker No 5          |               |          |                                              |        |                        |  |
|          | ON                         | MLN5[*]       |          | Frequency (time)                             | MKR    |                        |  |
|          | OFF                        | MLF5          |          |                                              | MKR    |                        |  |
|          | Multi-marker No 6          |               |          |                                              |        |                        |  |
|          | ON                         | MI N6[*]      |          | Frequency (time)                             | MKR    |                        |  |
|          | OFF                        | MLF6          |          |                                              | MKR    |                        |  |
|          | Multi-marker No 7          | WILL U        |          |                                              | WIKK   |                        |  |
|          | ON                         | MI N7[*]      |          | Frequency (time)                             | MKD    |                        |  |
|          | OFF                        | MLE7          |          | (unite)                                      | MVD    |                        |  |
|          | Multi marker No 8          | MLF/          |          |                                              | WIKK   |                        |  |
|          | ON                         | MI NOT*1      |          | Fraguency (time)                             | MVD    |                        |  |
|          | OFF                        | MLNO[*]       |          | Frequency (time)                             | MKK    |                        |  |
|          |                            | MLFO          |          |                                              | WIKK   |                        |  |
|          | Multi-marker No.9          |               |          |                                              | MUD    |                        |  |
|          | ON                         | MLN9[*]       |          | Frequency (time)                             | MKK    |                        |  |
|          | OFF<br>Mathing In No. 10   | MLF9          |          |                                              | MKK    |                        |  |
|          | Multi-marker No.10         |               |          |                                              | 1 (IVD |                        |  |
|          | ON                         | MLN10[*]      |          | Frequency (time)                             | MKR    |                        |  |
|          | OFF                        | MLF10         |          |                                              | MKR    |                        |  |
|          | Reading all frequencies    |               | MLSF?    | Frequencies ( $\times 10$ ) and Delta marker | MKR    | A total of 11 outputs. |  |
|          | Deading all levels for the |               | MICLO    | Levels (v(10) and Dalta membra               | MUD    |                        |  |
|          | multi-markers              |               | MLSL?    | Levels (×10) and Dena marker                 | MIKK   |                        |  |
|          | Peak list Frequency        | PLS FREO      | <b> </b> |                                              | MKB    |                        |  |
|          | I evel                     | PLSLEVEI      |          |                                              | MKR    |                        |  |
|          | OFF                        | PLSOFF        |          |                                              | MKR    |                        |  |
|          | Reading the peak list      |               | DKISTO   | Number of settings n <di m=""></di>          | MKP    | DI M>-Dalimitar        |  |
|          | Reading the peak list      |               |          | Frequency (time) J. Level 1 <dlm></dlm>      | WIXK   |                        |  |
|          |                            |               |          |                                              |        |                        |  |
|          |                            |               |          | Frequency (time) n, Level n <dlm></dlm>      |        |                        |  |

### Table 5-10 MKR key (2 of 2)

|                      | Function                                  | Listener Code  | Talke | er Request    | Papel Key             | Pemarks |
|----------------------|-------------------------------------------|----------------|-------|---------------|-----------------------|---------|
|                      | Pulction                                  | Listeller Code | Code  | Output Format | I allel Key           | Remarks |
| Marker $\rightarrow$ | Marker $\rightarrow$ CF                   | MKCF           |       |               | $MKR \rightarrow$     |         |
|                      |                                           | MC             |       |               | $\rm MKR \rightarrow$ |         |
|                      | Marker $\rightarrow$ Ref                  | MKRL           |       |               | $MKR \rightarrow$     |         |
|                      |                                           | MR             |       |               | $\rm MKR \rightarrow$ |         |
|                      | Marker $\rightarrow$ CF Step              | MKCS           |       |               | $MKR \rightarrow$     |         |
|                      |                                           | M0             |       |               | $\rm MKR \rightarrow$ |         |
|                      | $\Delta$ Marker $\rightarrow$ Span        | MTSP           |       |               | $MKR \rightarrow$     |         |
|                      |                                           | DS             |       |               | $\rm MKR \rightarrow$ |         |
|                      | $\Delta$ Marker $\rightarrow$ CF          | MTCF           |       |               | $MKR \rightarrow$     |         |
|                      | $\Delta$ Marker $\rightarrow$ CF Step     | MTCS           |       |               | $MKR \rightarrow$     |         |
|                      |                                           | M1             |       |               | $\rm MKR \rightarrow$ |         |
|                      | Marker $\rightarrow$ Marker Step          | MKMKS          |       |               | $MKR \rightarrow$     |         |
|                      |                                           | M2             |       |               | $\rm MKR \rightarrow$ |         |
|                      | $\Delta$ Marker $\rightarrow$ Marker Step | MTMKS          |       |               | $MKR \rightarrow$     |         |
|                      |                                           | M3             |       |               | $\rm MKR \rightarrow$ |         |
|                      | $Peak \rightarrow CF$                     | PKCF           |       |               | $MKR \rightarrow$     |         |
|                      | $Peak \rightarrow Ref$                    | PKRL           |       |               | $MKR \rightarrow$     |         |

### Table 5-11 MKR $\rightarrow$ Key (Maker $\rightarrow$ )

### Table 5-12 POWER Key (Power measurement) (1 of 2)

|             | Function                              | Listanar Coda  | Ta         | lker Request                                                                                | Panel Kev   | Demarks |
|-------------|---------------------------------------|----------------|------------|---------------------------------------------------------------------------------------------|-------------|---------|
|             | Punction                              | Listeller Code | Code       | Output Format                                                                               | I allel Key | Remarks |
| Power       | Number of averaging                   | PWTM *         | PWTM?      | Integer (1 to 999)                                                                          | POWER       |         |
| measurement | Channel power                         | PWCH           | PWCH?      | Level, Level                                                                                | POWER       |         |
|             | Reading channel power status          |                | PWCHON?    | 0: Power measurement<br>OFF                                                                 | POWER       |         |
|             |                                       |                |            | 1: Channel power ON                                                                         |             |         |
|             | Channel (window) position             | WLX *          | WLX?       | LX? Frequency in the center PC<br>of the window (Starting<br>from the left edge in<br>time) |             |         |
|             | Channel (window) width                | WDX *          | WDX?       | Frequency (time)                                                                            | POWER       |         |
|             | Total power                           | PWTOTAL        | PWTOTAL?   | Level, Level                                                                                | POWER       |         |
|             | Reading the status of the total power |                | PWTOTALON? | 0: Power measurement<br>OFF<br>2: Total power ON                                            | POWER       |         |
|             | Average power                         | PWAVG          | PWAVG?     | Level, Level                                                                                | POWER       |         |
|             | Reading the average power status      |                | PWAVGON?   | 0: Power measurement<br>OFF                                                                 | POWER       |         |
|             |                                       |                |            | 3: Average power ON                                                                         |             |         |
|             | Power measurement OFF                 | PWM            |            |                                                                                             | POWER       |         |

|             | Function                     | Listener Code  | Talker Request |                                                                                                    | Panel Key  | Z Remarks                                          |  |
|-------------|------------------------------|----------------|----------------|----------------------------------------------------------------------------------------------------|------------|----------------------------------------------------|--|
|             | Function                     | Listeller Code | Code           | Output Format                                                                                                    | i anei Key | Remarks                                            |  |
| ACP         | ACP measurement mode ON      | ACP ON         | ACPON?         | 0: OFF                                                                                                    | POWER      |                                                    |  |
| measurement | OFF                          | ACP OFF        |                | 1: ON                                                                                                    | POWER      |                                                    |  |
|             | Reading the result           |                | ACP?           | Number of sets n <dlm><br/>Lower1 Frequency, Level<br/><dlm><br/><br/>Lowern Frequency, Level<br/><dlm></dlm></dlm></dlm> | POWER      | Outputs 5 sets Max.<br><dlm>=Delimiter</dlm>       |  |
|             |                              |                | ACPREF?        | Reference power (Level)                                                                                                   | POWER      |                                                    |  |
|             | Entering CS/BS table         | CSBSIN *       |                | Enter CS frequency first and then BS frequency.                                                                           | POWER      |                                                    |  |
|             | Carrier bandwidth            | CARRBS*        | CARRBS?        | BS frequency                                                                                                    |            | İ                                                  |  |
|             | Deleting CS/BS table         | CSBSDEL        |                |                                                                                                    | POWER      | Deleting all data in the table.                    |  |
|             | Number of averaging          | ACPAVG *       | ACPAVG?        | Integer (1 to 999)                                                                                                    | POWER      | Set this field to<br>OFF when "1" is<br>specified. |  |
|             | Parameter setup              |                |                |                                                                                                    |            |                                                    |  |
|             | Default                      | ACPST USR      | ACPST?         | 0: STD (Unused)                                                                                                    | POWER      |                                                    |  |
|             | Manual                       | ACPST MNL      |                | 1: Default                                                                                                    | POWER      |                                                    |  |
|             | $Define \rightarrow Default$ | ACPST DEF      |                | 2: Manual                                                                                                    | POWER      |                                                    |  |
|             | Screen Full                  | ACPSCR FULL    | ACPSCR?        | 0: Full-screen                                                                                                    | POWER      |                                                    |  |
|             | Sepa                         | ACPSCR SEPA    |                | 1: Separate screen                                                                                                    | POWER      |                                                    |  |
|             | Carrier                      | ACPSCR CARR    |                | 2: Full-screen(Carrier)                                                                                                   | ROWER      |                                                    |  |
|             | ACP Graph ON                 | ADG ON         | ADG?           | 0: OFF                                                                                                    | POWER      |                                                    |  |
|             | OFF                          | ADG OFF        |                | 1: ON                                                                                                    | POWER      |                                                    |  |
|             | Symbol rate 1/T              | SYMRT *        | SYMRT?         | Frequency (1 Hz to 1<br>GHz)                                                                                              | POWER      |                                                    |  |
|             | Rolloff factor               | RFACT *        | RFACT?         | Real number (0.01 to 0.99)                                                                                                | POWER      |                                                    |  |
|             | √Nyquist filter ON           | NQST ON        | NQST?          | 0: OFF                                                                                                    | POWER      | Ī                                                  |  |
|             | OFF                          | NQST OFF       |                | 1: ON                                                                                                    | POWER      |                                                    |  |
|             | BS Window ON                 | ACPBSW ON      | ACPBSW?        | 0: OFF                                                                                                    | POWER      | Ī                                                  |  |
|             | OFF                          | ACPBSW OFF     |                | 1: ON                                                                                                    |            |                                                    |  |

### Table 5-12 POWER Key (Power measurement) (2 of 2)

### Table 5-13 PRESET Key (Initialization)

| Function |                   | Listener Code | Talke | r Request     | Panel Key   | Remarks |
|----------|-------------------|---------------|-------|---------------|-------------|---------|
|          |                   | Listener code | Code  | Output Format | T aller Rey |         |
| Preset   | Instrument preset | IP            |       |               | PRESET      |         |

# Table 5-14 RCL Key (Reading Data)

| Function | Listener Code  | Talke | r Request     | Panel Key   | Remarks                          |  |
|----------|----------------|-------|---------------|-------------|----------------------------------|--|
| Tunction | Listeller Code | Code  | Output Format | T aller Key |                                  |  |
| Recall   | RC REG_nn      |       |               | RCL         | nn: 00 to 10                     |  |
|          | RC file name   |       |               | RCL         | File name: Maximum 8 characters. |  |

| Fi          | unction               | Listener Code | Tall | ker Request   | Panel Key   | Remarks                                         |
|-------------|-----------------------|---------------|------|---------------|-------------|-------------------------------------------------|
| 1           |                       | Listener Code | Code | Output Format | T aller Key | ixinarks                                        |
| Save        | Save                  | SV REG_nn     |      |               | SAVE        | nn: 00 to 10                                    |
|             |                       | SV file name  |      |               | SAVE        | File name: Maximum 8 characters.                |
|             | Deletion              | DEL REG_nn    |      |               | SAVE        |                                                 |
|             |                       | DEL file name |      |               | SAVE        |                                                 |
| Memory card |                       |               |      |               |             | The area within the thick lines is for optional |
|             |                       |               |      |               |             | functions.                                      |
|             | Initializing the card | MMI A:        |      |               | SAVE        | The drive can be specified as MA.               |
|             |                       | MMI B:        |      |               | SAVE        | The drive can be specified as MB.               |
|             | All copy              | ALLCOPY A: B: |      |               | SAVE        | Either "MA:" or "MB" can be specified.          |
|             | Drive selection       | DEV RAM:      |      |               | SAVE        |                                                 |
|             |                       | DEV A:        |      |               | SAVE        |                                                 |
|             |                       | DEV B:        |      |               | SAVE        |                                                 |
| Floppy Disk | Initializing the disk | MMI FD:       |      |               | SAVE        |                                                 |
|             | Drive selection       | DEV RAM:      |      |               | SAVE        |                                                 |
|             |                       | DEV ED:       |      |               | SAVE        |                                                 |

### Table 5-15 SAVE Key (Saving Data)

# Table 5-16 SPAN Key (Frequency Span)

| Function       |                | Listener Code  | Talker | Request       | Panel Key   | Remarks |
|----------------|----------------|----------------|--------|---------------|-------------|---------|
|                |                | Listeller Code | Code   | Output Format | I allel Key | Remarks |
| Frequency span | Frequency span | SP *           | SP?    | Frequency     | SPAN        |         |
|                | Full span      | FS             |        |               | SPAN        |         |
|                | Zero span      | ZS             |        |               | SPAN        |         |
|                | Last span      | LS             |        |               | SPAN        |         |
|                |                | LTSP           |        |               | SPAN        |         |

|             | Function                    | Listener Code  |         | Talker Request                                                                    | Panel Key   | Remarks |  |
|-------------|-----------------------------|----------------|---------|-----------------------------------------------------------------------------------|-------------|---------|--|
|             | T unedon                    | Elistenci Code | Code    | Output Format                                                                     | T aller Rey | Remarks |  |
| Peak search | Peak search                 | PS             |         |                                                                                   | SRCH        |         |  |
|             | Next peak                   | NXP            |         |                                                                                   | SRCH        |         |  |
|             | Next peak LEFT              | NXL            |         |                                                                                   | SRCH        |         |  |
|             | RIGHT                       | NXR            |         |                                                                                   | SRCH        |         |  |
|             | Min. peak                   | MIS            |         |                                                                                   | SRCH        |         |  |
|             | Next Min. peak              | NXM            |         |                                                                                   | SRCH        |         |  |
|             | Continuous peak ON          | CP ON          | CP?     | 0: OFF                                                                            | SRCH        |         |  |
|             | OFF                         | CP OFF         |         | 1: ON                                                                             | SRCH        |         |  |
|             | Search condition            |                |         |                                                                                   |             |         |  |
|             | X-axis range ALL            | MKSX ALL       | MKSX?   | 0: ALL                                                                            | SRCH        |         |  |
|             | INNER Limit                 | MKSX IN        |         | 1: INNER Limit                                                                    | SRCH        |         |  |
|             | OUTER Limit                 | MKSX OUT       |         | 2: OUTER Limit                                                                    | SRCH        |         |  |
|             | Limit position              | MKSPOS *       | MKSPOS? | Frequency in the center of<br>the window (Starting from<br>the left edge in time) | SRCH        |         |  |
|             | Limit width                 | MKSWID *       | MKSWID? | Frequency (time)                                                                  | SRCH        |         |  |
|             | Couple to F (T) ON          | MKSCPL ON      | MKSCPL? | 0: OFF                                                                            | SRCH        |         |  |
|             | OFF                         | MKSCPL OFF     |         | 1: ON                                                                             | SRCH        |         |  |
|             | Y-axis Range                |                |         |                                                                                   |             |         |  |
|             | ALL                         | MKSY ALL       | MKSY?   | 0: ALL                                                                            | SRCH        |         |  |
|             | Display Line                | MKSY DLIN      |         | 1: Display Line                                                                   | SRCH        |         |  |
|             | Limit Line                  | MKSY LLIN      |         | 2: Limit Line                                                                     | SRCH        |         |  |
|             | Display Line ABOVE the line | MKSYDL ABOVE   | MKSYDL? | 0: ABOVE the Line                                                                 | SRCH        |         |  |
|             | BELOW the line              | MKSYDL BELOW   |         | 1: BELOW the Line                                                                 | SRCH        |         |  |
|             | Limit Line 1 ABOVE the line | MKSYLA ABOVE   | MKSYLA? | 0: ABOVE the Line                                                                 | SRCH        |         |  |
|             | BELOW the line              | MKSYLA BELOW   |         | 1: BELOW the Line                                                                 | SRCH        |         |  |
|             | Limit Line 2 ABOVE the line | MKSYLB ABOVE   | MKSYLB? | 0: ABOVE the Line                                                                 | SRCH        |         |  |
|             | BELOW the line              | MKSYLB BELOW   |         | 1: BELOW the Line                                                                 | SRCH        |         |  |
|             | Peak ΔY div                 | DY *           | DY?     | Real number (0.1 to 10.0)                                                         | SRCH        |         |  |

### Table 5-17 SRCH Key (Peak Search)

|                 | Eurotion              | Listanar Coda | T       | alker Request         | Panel Key | Remarks       |
|-----------------|-----------------------|---------------|---------|-----------------------|-----------|---------------|
|                 | Function              | Listener Code | Code    | Output Format         | Panel Key | Remarks       |
| Sweep condition | Sweep mode            |               | SWM?    | 00: Normal & Full     | SWP       |               |
|                 |                       |               |         | 01: Normal & Window   |           |               |
|                 |                       |               |         | 10: Manual & Full     |           |               |
|                 |                       |               |         | 11: Manual & Window   |           |               |
|                 |                       |               |         | 20: Single & Full     |           |               |
|                 |                       |               |         | 21: Single & Window   |           |               |
|                 | Normal                | CONTS         |         |                       | SWP       |               |
|                 |                       | SN            |         |                       | SWP       |               |
|                 | Single                | SNGLS         |         |                       | SINGLE    |               |
|                 |                       | SI            |         |                       | SINGLE    |               |
|                 | Window Sweep ON       | WDOSWP ON     | WDOSWP? | 0: OFF                | SWP       | -             |
|                 | OFF                   | WDOSWP OFF    |         | 1: ON                 | SWP       |               |
|                 | Sweep Reset & Start   | SR            |         |                       | SWP       | -             |
|                 | Take Sweep            | TS            |         |                       | SWP       |               |
|                 | Gated Sweep ON        | GTSWP ON      | GTSWP?  | 0: OFF                | SWP       | -             |
|                 | OFF                   | GTSWP OFF     |         | 1: ON                 | SWP       |               |
|                 | Gate Position         | GTPOS *       | GTPOS?  | Time                  | SWP       | -             |
|                 | Gate Width            | GTWID *       | GTWID?  | Time                  | SWP       |               |
|                 | Gate Source IF Signal | GTSRC IF      | GTSRC?  | 0: Ext Trigger        | SWP       | RF is option. |
|                 | Ext Trigger           | GTSRC EXT     |         | 1: IF Signal          | SWP       |               |
|                 | Ext Gate In           | GTSRC EGT     |         | 2: RF Signal          | SWP       |               |
|                 | RF Signal             | GTSRC RF      |         | 3: Ext Gate IN        | SWP       |               |
|                 | Trigger mode Free Run | TRGSRC FREE   | TRGSRC? | 0: Free Run           | SWP       |               |
|                 | Line                  | TRGSRC LINE   |         | 1: Line               | SWP       |               |
|                 | Video                 | TRGSRC VIDEO  |         | 2: Video              | SWP       |               |
|                 | Ext                   | TRGSRC EXT    |         | 3: Ext                | SWP       |               |
|                 | IF Signal             | TRGSRC IF     |         | 4: IF Signal          | SWP       |               |
|                 | RF Signal             | TRGSRC RF     |         | 5: RF Signal          | SWP       |               |
|                 | Trigger Slope -       | TRGSLP FALL   | TRGSLP? | 0: -                  | SWP       |               |
|                 | +                     | TRGSLP RISE   |         | 1:+                   | SWP       |               |
|                 | Trigger Level         | TRGLVL *      | TRGLVL? | Integer (%)           | SWP       |               |
|                 | Delay Time            | TRGDT *       | TRGDT?  | Time (Sweep time to 1 | SWP       |               |
|                 |                       |               |         | sec)                  |           |               |
|                 | Sweep Time            | SW *          | SW?     | Time                  | SWP       |               |
|                 |                       | ST *          | ST?     | Time                  | SWP       |               |
|                 | Sweep Time AUTO       | AS            | AS?     | 0: AUTO               | SWP       |               |
|                 |                       |               |         | 1: MNL                | SWP       |               |

# Table 5-18 SWP/SINGLE Key (Sweep Time)

| Function       |                                                                                                    | Listener Code                         | Talker Request            |                                                                                                    | Panel                                | Remarks                                                                                                    |
|----------------|----------------------------------------------------------------------------------------------------|---------------------------------------|---------------------------|----------------------------------------------------------------------------------------------------|--------------------------------------|----------------------------------------------------------------------------------------------------|
|                |                                                                                                    |                                       | Code                      | Output Format                                                                                                    | Key                                  | remarks                                                                                                    |
| OBW            | OBW measurement mode                                                                                                    |                                       |                           |                                                                                                    |                                      |                                                                                                    |
| Measure-       | ON                                                                                                    | OBW ON                                | OBWON?                    | 0: OFF                                                                                                    | UTIL                                 |                                                                                                    |
| ment           | OFF                                                                                                    | OBW OFF                               |                           | 1: ON                                                                                                    | UTIL                                 |                                                                                                    |
|                | Reading the result                                                                                                    |                                       | OBW?                      | OBW, Fc                                                                                                    | UTIL                                 | A total of 2 outputs<br>(Both for Frequency)                                                                                                    |
|                | OBW%                                                                                                    | OBWPER *                              | OBWPER?                   | Real number (10.0 to 99.8%)                                                                                                    | UTIL                                 |                                                                                                    |
|                | Averaging number                                                                                                    | AVGOBW *                              | AVGOBW?                   | Integer (1 to 999)                                                                                                    | UTIL                                 | Use "OFF" when "1" is set.                                                                                                    |
|                | Parameter setup                                                                                                    |                                       |                           |                                                                                                    |                                      |                                                                                                    |
|                | Default                                                                                                    | OBWST USR                             | OBWST?                    | 0: STD (Unused)                                                                                                    | UTIL                                 |                                                                                                    |
|                | Manual                                                                                                    | OBWST MNL                             |                           | 1: Default                                                                                                    | UTIL                                 |                                                                                                    |
|                | $Define \rightarrow Default$                                                                                                    | OBWST DEF                             |                           | 2: Manual                                                                                                    | UTIL                                 |                                                                                                    |
| Harmon-<br>ics | Harmonics measurement mode                                                                                                    |                                       |                           |                                                                                                    |                                      |                                                                                                    |
| measure-       | ON                                                                                                    | HARM ON                               | HARMON?                   | 0: OFF                                                                                                    | UTIL                                 |                                                                                                    |
| ment           | OFF                                                                                                    | HARM OFF                              |                           | 1: ON                                                                                                    | UTIL                                 |                                                                                                    |
|                | Reading the result values                                                                                                    |                                       | HARM?                     | Number of sets n <dlm></dlm>                                                                                                    | UTIL                                 | n = HRMNUM?                                                                                                    |
|                |                                                                                                    |                                       |                           | Frequency1, Level1 <dlm></dlm>                                                                                                    |                                      | <dlm>=Delimiter</dlm>                                                                                                    |
|                |                                                                                                    |                                       |                           | <br>Frequency n, Level n <dlm></dlm>                                                                                                    |                                      |                                                                                                    |
|                | Harmonics Number                                                                                                    | HRMNUM *                              | HRMNUM?                   | Integer                                                                                                    | UTIL                                 |                                                                                                    |
|                | Fund Frequency                                                                                                    | HRMFND *                              | HRMFND?                   | Frequency                                                                                                    | UTIL                                 |                                                                                                    |
|                | Fund Frequency ON                                                                                                    | HRMFND ON                             | HRMFNDON?                 | 0: OFF                                                                                                    | UTIL                                 |                                                                                                    |
|                | OFF                                                                                                    | HRMFND OFF                            |                           | 1: ON                                                                                                    | UTIL                                 |                                                                                                    |
| Spurious       | Spurious measurement ON                                                                                                    | SPURI ON                              | SPURION?                  | 0: OFF                                                                                                    | UTIL                                 |                                                                                                    |
|                | OFF                                                                                                    | SPURI OFF                             |                           | 1: ON                                                                                                    | UTIL                                 |                                                                                                    |
|                | Reading the result values<br>Table selection<br>Saving the table information<br>Loading the table<br>information<br>Entering data in the table | SPRTBL *<br>SPRSV<br>SPRLD<br>SPRIN * | SPURI?<br>SPRTBL?<br><br> | Number of times the measurement<br>table n <dlm><br/>m1<dlm><br/>f1, 11, j1 <dlm><br/><br/>f1, 11, j1 <dlm><br/>m2<dlm><br/>f1, 11, j1<dlm><br/><br/>fn2, lm2, jm2<dlm><br/>f1, 11, j1<dlm><br/><br/>f1, 11, j1<dlm><br/><br/>fnm, lmn, jmn<dlm><br/>Integer (1 to 3)<br/><br/>* Input number (integer), start</dlm></dlm></dlm></dlm></dlm></dlm></dlm></dlm></dlm></dlm> | UTIL<br>UTIL<br>UTIL<br>UTIL<br>UTIL | Number of times the<br>measurement table<br>must be repeated (0 to<br>10)<br>m: Number of times<br>the spurious must be<br>repeated (0 to 10)<br>f: Spurious frequency<br>l: Spurious level<br>j: Test conclusions<br><dlm>=Delimiter</dlm> |
|                |                                                                                                    | ODDDEX                                |                           | frequency, stop frequency,<br>RBW and limit value                                                                                                    | 1 1/17/1                             |                                                                                                    |
|                | Deleting the table                                                                                                    | SPRDEL                                |                           |                                                                                                    | UTIL                                 | table.                                                                                                    |

### Table 5-19 UTIL Key (Utility) (1 of 3)
| Function         |                                        | Listenen Code | Talker Request |                                                                                                    | Panel | Domoniza                                                                |
|------------------|----------------------------------------|---------------|----------------|----------------------------------------------------------------------------------------------------|-------|-------------------------------------------------------------------------|
|                  | Function                               | Listener Code | Code           | Output Format                                                                                                    | Key   | Remarks                                                                 |
| Eye              | Eye opening ratio ON                   | EYEOPN ON     | EYEOPNON?      | 0: OFF                                                                                                    | UTIL  |                                                                         |
| opening          | OFF                                    | EYEOPN OFF    |                | 1: ON                                                                                                    |       |                                                                         |
| measure-<br>ment | Reading the result                     |               | EYEOPN?        | d1, d2                                                                                                    | UTIL  | d1: Opening ratio<br>(for amplitude)<br>d2: Opening ratio<br>(for time) |
|                  | Number of samples                      | EYESMP *      | EYESMP?        | Integer (2 to 999)                                                                                                    | UTIL  |                                                                         |
|                  | Positioning the Y cursor automatically | EYEAMPM       | EYEAMPM?       | Level                                                                                                    | UTIL  |                                                                         |
|                  | Internal jitter compensation           |               |                |                                                                                                    |       |                                                                         |
|                  | ON                                     | EYECOR ON     | EYECOR?        | 0: OFF                                                                                                    | UTIL  |                                                                         |
|                  | OFF                                    | EYECOR OFF    |                | 1: ON                                                                                                    |       |                                                                         |
| Phase            | C/N measurement mode                   |               |                |                                                                                                    | 1     |                                                                         |
| noise            | ON                                     | CNIS ON       | CNISON?        | 0: OFF                                                                                                    | UTIL  |                                                                         |
| measure-         | OFF                                    | CNIS OFF      |                | 1: ON                                                                                                    |       |                                                                         |
| ment             | Offset frequency data read-<br>out     |               | CNIS?          | Set number n <dlm><br/>Offset frequency 1<br/>Level 1<dlm><br/><br/>Offset frequency n,<br/>Level n<dlm></dlm></dlm></dlm> | UTIL  | <dlm>=Delimiter</dlm>                                                   |
|                  | Table input                            | CNOFSIN *     | <b> </b>       | Offset frequency                                                                                                    | UTIL  |                                                                         |
|                  | Deleting the table                     | CNOFSDEL      |                |                                                                                                    | UTIL  | Deletes all data from the table.                                        |
|                  | Signal track ON                        | CNSIG ON      | CNSIG?         | 0: OFF                                                                                                    | UTIL  |                                                                         |
|                  | OFF                                    | CNSIG OFF     |                | 1: ON                                                                                                    |       |                                                                         |
|                  | Average number                         | CNAVG *       | CNAVG?         | Integer (1 to 999)                                                                                                    | UTIL  | When 1 is specified,<br>the average function is<br>turned off.          |
| Phase            | Phase jitter measurement               |               |                |                                                                                                    |       |                                                                         |
| jitter           | mode                                   |               |                |                                                                                                    |       |                                                                         |
| measure-         | ON                                     | PJIT ON       | PJITON?        | 0: OFF                                                                                                    | UTIL  |                                                                         |
| ment             | OFF                                    | PJIT OFF      |                | 1: ON                                                                                                    |       |                                                                         |
|                  | Result value readout                   |               | PJIT?          | Carrier level, total SSB noise and phase jitter                                                                            | UTIL  |                                                                         |
|                  | Start offset frequency                 | PJSRTO *      | PJSRTO?        | Offset frequency                                                                                                    | UTIL  |                                                                         |
|                  | Stop offset frequency                  | PJSTPO *      | PJSTPO?        | Offset frequency                                                                                                    |       |                                                                         |
|                  | Signal track ON                        | PJSIG ON      | PJSIG?         | 0: OFF                                                                                                    | UTIL  |                                                                         |
|                  | OFF                                    | PJSIG OFF     |                | 1: ON                                                                                                    |       |                                                                         |
|                  | Average number                         | PJAVG *       | PJAVG?         | Integer (1 to 999)                                                                                                    | UTIL  | When 1 is specified,<br>the average function is<br>turned off.          |

# Table 5-19 UTIL Key (Utility) (2 of 3)

| Function       |                                     | Listener Code | Talker Request |                                                                                                    | Panel | Remarks                                                                                                    |
|----------------|-------------------------------------|---------------|----------------|----------------------------------------------------------------------------------------------------|-------|----------------------------------------------------------------------------------------------------|
|                |                                     |               | Code           | Output Format                                                                                                    | Key   |                                                                                                    |
| IM<br>measure- | IM measurement mode                 | IMM ON        | IMMON2         | 0. OEE                                                                                                    | ити   |                                                                                                    |
| ment           | OFF                                 | IMM OFF       | INIMOIV:       | 1: ON                                                                                                    | UTIL  |                                                                                                    |
|                | Reference wave data read-           |               | IMMREF?        | Frequency, Level                                                                                                    | UTIL  |                                                                                                    |
|                | out                                 |               |                |                                                                                                    |       |                                                                                                    |
|                | Delta frequency readout             |               | IMMDF?         | Delta frequency                                                                                                    |       |                                                                                                    |
|                | Distortion signal data read-<br>out |               | IMMRES?        | Set number n <dlm><br/>LL1,LJ1,UL1,UJ1<dlm><br/>LL2,LJ2,UL2,UJ2<dlm><br/><br/>LLn,LJn,ULn,UJn<dlm><br/><dlm>=Delimiter</dlm></dlm></dlm></dlm></dlm> | UTIL  | n: Result set number<br>corresponding to the<br>degree<br>LLn: Level difference<br>in the lower fre-<br>quency signal<br>LJn: Pass/Fail judg-<br>ment result for<br>the lower fre-<br>quency signal<br>0: Pass<br>1: Fail<br>-1: Judgment off<br>ULn: Level difference<br>for the upper fre-<br>quency signal<br>UJn: Pass/Fail judg-<br>ment result for<br>the upper fre-<br>quency signal |
|                | Degree setting                      | IMODR *       | IMODR?         | Degree                                                                                                    | UTIL  | Only 3, 5, 7 or 9 can be specified.                                                                                                    |
|                | Criteria input                      |               |                |                                                                                                    |       |                                                                                                    |
|                | 3 rd order                          | IMLS3 *       | IMLS3?         | Level                                                                                                    | UTIL  |                                                                                                    |
|                | 5 th order                          | IMLS5 *       | IMLS5?         |                                                                                                    |       |                                                                                                    |
|                | 7 th order                          | IMLS7 *       | IMLS7?         |                                                                                                    |       |                                                                                                    |
|                | 9 th order                          | IMLS9 *       | IMLS9?         |                                                                                                    |       |                                                                                                    |
|                | Pass/Fail judgment                  |               |                |                                                                                                    |       |                                                                                                    |
|                | ON                                  | IMPFC ON      | IMPFC?         | 0 : OFF                                                                                                    | UTIL  |                                                                                                    |
|                | OFF                                 | IMPFC OFF     | IMANCO         | 1 : UN                                                                                                    | UTH   | Wilson 1 is supplified                                                                                                    |
|                | Average number                      | IMAVG *       | IMAVG?         | integer (1 to 999)                                                                                                    | UIIL  | when 1 is specified,<br>the average function is<br>turned off.                                                                                                    |
|                | HI sense mode ON                    | IMHS ON       | IMHS?          | 0 : OFF                                                                                                    | UTIL  |                                                                                                    |
|                | OFF                                 | IMHS OFF      |                | 1 : ON                                                                                                    |       |                                                                                                    |

# Table 5-19 UTIL Key (Utility) (3 of 3)

| Function        |                        | Listener Code  | Talker Request |                                                                                   | Danal Kay   | Domorks   |
|-----------------|------------------------|----------------|----------------|-----------------------------------------------------------------------------------|-------------|-----------|
|                 |                        | Listeller Code | Code           | Output Format                                                                     | I allel Key | Kelliarks |
| Window          | Window ON              | WDO ON         | WDO?           | 0: OFF                                                                            | WINDOW      |           |
|                 | OFF                    | WDO OFF        |                | 1: ON                                                                             | WINDOW      |           |
|                 | Window position        | WLX *          | WLX?           | Frequency in the center of<br>the window (Starting from<br>the left edge in time) | WINDOW      |           |
|                 | Window width           | WDX *          | WDX?           | Frequency (time)                                                                  | WINDOW      |           |
| Separate screen | Separate screen        |                |                |                                                                                   |             |           |
|                 | Zoom                   | MLTSCR ZM      | MLTSCR?        | 0: Zoom OFF                                                                       | WINDOW      |           |
|                 | F/T                    | MLTSCR FT      |                | 1: Zoom                                                                           | WINDOW      |           |
|                 | T/T                    | MLTSCR TT      |                | 2: F/T                                                                            | WINDOW      |           |
|                 | OFF (Screen Reset)     | MLTSCR OFF     |                | 3: T/T                                                                            | WINDOW      |           |
|                 | Zoom window position   | ZMPOS *        | ZMPOS?         | Frequency in the center of<br>the window (Starting from<br>the left edge in time) | WINDOW      |           |
|                 | Zoom window width      | ZMWID *        | ZMWID?         | Frequency (time)                                                                  | WINDOW      |           |
|                 | Zoom on Window         | ZMON           |                |                                                                                   | WINDOW      |           |
|                 | Zoom off               | ZMOFF          |                |                                                                                   | WINDOW      |           |
|                 | Max peak               | PKZMX          |                |                                                                                   | WINDOW      |           |
|                 | Next peak              | PKZMN          |                |                                                                                   | WINDOW      |           |
|                 | 3rd order peak         | PKZM3          |                |                                                                                   | WINDOW      |           |
|                 | Upper screen activated | SCRSEL TRA     | SCRSEL?        | 0: Upper screen activated                                                         | WINDOW      | 1         |
|                 | Lower screen activated | SCRSEL TRB     |                | 1: Lower screen activated                                                         | WINDOW      |           |

# Table 5-20 WINDOW Key (Window)

| Function      |                          | Listener Code  | Talker Request |               | Danal Kay   | Pemarks |
|---------------|--------------------------|----------------|----------------|---------------|-------------|---------|
|               |                          | Listeller Code | Code           | Output Format | I allel Key | Remarks |
| Entering data | 0 to 9                   | 0 to 9         |                |               |             |         |
|               | . (Decimal point)        |                |                |               |             |         |
|               | ↑ (Step-up)              | UP             |                |               |             |         |
|               | $\downarrow$ (Step-down) | DN             |                |               |             |         |
|               | GHz                      | GZ             |                |               |             |         |
|               | MHz                      | MZ             |                |               |             |         |
|               | kHz                      | KZ             |                |               |             |         |
|               | Hz                       | HZ             |                |               |             |         |
|               | mV                       | MV             |                |               |             |         |
|               | mW                       | MW             |                |               |             |         |
|               | dB                       | DB             |                |               |             |         |
|               | mA                       | MA             |                |               |             |         |
|               | sec                      | SC             |                |               |             |         |
|               | ms                       | MS             |                |               |             |         |
|               | μs                       | US             |                |               |             |         |
|               | ENTER                    | ENT            |                |               |             |         |

Table 5-21 Numeric keys/Step keys/Data knob/Unit keys (Entering data)

| Function      |                                                        | Listener              | ener Talker Request |                                                                                                    | Panel | Demarks                                                                                                    |
|---------------|--------------------------------------------------------|-----------------------|---------------------|----------------------------------------------------------------------------------------------------|-------|----------------------------------------------------------------------------------------------------|
|               |                                                        | Code                  | Code                | Output Format                                                                                                    | Key   | Remarks                                                                                                    |
| Miscellaneous | Outputting error number                                |                       | ERRNO?              | Integer                                                                                                    |       | Refer to the error<br>number found in<br>the Error Message<br>List                                                           |
|               | Local                                                  | LC                    |                     |                                                                                                    | LCL   | List.                                                                                                    |
|               | Reading GPIB address                                   |                       | AD?                 | Integer (0 to 30)                                                                                                    | 202   |                                                                                                    |
|               | Specification of the delimiterCR LF <eol></eol>        | DL0                   |                     |                                                                                                    |       |                                                                                                    |
|               | LF                                                     | DL1                   |                     |                                                                                                    |       |                                                                                                    |
|               | <eoi></eoi>                                            | DL2                   |                     |                                                                                                    |       |                                                                                                    |
|               | CR LF                                                  | DL3                   |                     |                                                                                                    |       |                                                                                                    |
|               | LF <eoi></eoi>                                         | DL4                   |                     |                                                                                                    |       |                                                                                                    |
|               | Service request interruption ON                        | S0                    |                     |                                                                                                    |       |                                                                                                    |
|               | OFF                                                    | S1                    |                     |                                                                                                    |       |                                                                                                    |
|               | Status clear                                           | S2                    |                     |                                                                                                    |       |                                                                                                    |
|               | Service request mask                                   | RQS *                 | RQS?                | Decimal number correspond-<br>ing to the SRQ bit                                                                                                    |       |                                                                                                    |
|               | Outputting ID of the instrument                        |                       | *IDN?               | Manufacturer name (charac-<br>ter string), instrument type<br>(character string), Serial<br>number (character string) and<br>revision (character string) |       |                                                                                                    |
|               | Initializing the instrument                            | *RST                  |                     |                                                                                                    |       |                                                                                                    |
|               | Clearing the queues related to the status byte         | *CLS                  |                     |                                                                                                    |       |                                                                                                    |
|               | Accessing the standard event enable register           | *ESE                  | *ESE?               | Decimal number correspond-<br>ing to the register bits                                                                                                   |       |                                                                                                    |
|               | Reading or clearing the standard event enable register |                       | *ESR?               | Decimal number correspond-<br>ing to the register bits                                                                                                   |       |                                                                                                    |
|               | Accessing the service request enable register          | *SRE                  | *SRE?               | Decimal number correspond-<br>ing to the register bits                                                                                                   |       |                                                                                                    |
|               | Reading the status byte and MSS bit                    |                       | *STB?               | Decimal number correspond-<br>ing to the status byte                                                                                                    |       |                                                                                                    |
|               | Accessing the operation status enable register         | OPR                   | OPR?                | Decimal number correspond-<br>ing to the register bits                                                                                                   |       |                                                                                                    |
|               | Reading or clearing the operation status reg-<br>ister |                       | OPREVT?             | Decimal number correspond-<br>ing to the register bits                                                                                                   |       |                                                                                                    |
|               | Reading of the self test result                        |                       | *TST?               | 0: Pass<br>1: Power Up & CPU Block<br>2: Synthe Block<br>4: RF Block<br>8: IF Output<br>16: Log/AD Block<br>32: IF BLOCK                                 |       | For the item<br>which resulted in<br>an error, the<br>return value is the<br>value obtained by<br>ORing the related<br>bits. |
|               | PIO data output                                        | PIOOUI <sup>,</sup> * |                     |                                                                                                    |       | Outputs data with<br>respect to 0 to 255<br>to the PARAL-<br>LEL port pins 2<br>thru 9 as a set of<br>eight-bit data.        |

#### Table 5-22 Miscellaneous

#### 5.2.10 Example Programs

This section describes remote control examples used with GPIB port.

#### 5.2.10.1 Sample Programs for Setting or Reading Measurement Conditions

#### CAUTION Visual Basic 4.0 (referred to as VB henceforth) is used in the sample programs shown here. Also, National Instruments-made GPIB board (referred to as NI-made for brevity henceforth) is used for the GPIB control board; NI-made driver is used for the control driver.

#### • Program examples using VB

Example VB-1: Setting the center frequency after performing an analyzer master reset

| Call ibclr(spa)            | ' Performs a Device Clear.            |  |  |
|----------------------------|---------------------------------------|--|--|
| Call ibwrt(spa, "IP")      | ' preset                              |  |  |
| Call ibwrt(spa, "CF 30MZ") | ' Set the center frequency to 30 MHz. |  |  |

Example VB-2: Setting the start frequency to 300 kHz, setting the stop frequency to 800 kHz and adding 50 kHz to the frequency offset.

' Performs a Device Clear.

| Call ibclr(spa)             | ' Performs a Device Clear.            |
|-----------------------------|---------------------------------------|
| Call ibwrt(spa, "FA 300KZ") | ' Set the start frequency to 300 kHz. |
| Call ibwrt(spa, "FB 800KZ") | ' Set the stop frequency to 800 kHz.  |
| Call ibwrt(spa, "FO 50KZ")  | ' Add 50 kHz to the frequency offset  |
|                             |                                       |

Example VB-3: Setting the reference level to 87 dBµV (in 5 dB/div) and the RBW to 100 kHz

Call ibclr(spa)

Dim A As String

| Call ibwrt(spa, "AUNITS DBUV") | ' Set the level unit to dBµV.                  |
|--------------------------------|------------------------------------------------|
| Call ibwrt(spa, "RL 87DB")     | ' Set the reference level to 87 dB ( $\mu$ V). |
| Call ibwrt(spa, "DD 5DB")      | ' Set the vertical gradation to 5 dB/div.      |
| Call ibwrt(spa, "RB 100KZ")    | ' Set the RBW to 100 kHz.                      |
|                                |                                                |

Example VB-4: Setting the instrument using variables

| Dim B As String<br>Dim C As String                                                                          |                                                                                                    |
|----------------------------------------------------------------------------------------------------|----------------------------------------------------------------------------------------------------|
| A = "10"<br>B = "2"<br>C = "20"                                                                             | ' Set the character string.                                                                         |
| Call ibclr(spa)                                                                                             | ' Performs a Device Clear.                                                                          |
| Call ibwrt(spa, "CF " & A & "MZ")<br>Call ibwrt(spa, "SP " & B & "MZ")<br>Call ibwrt(spa, "AT " & C & "DB") | ' Set the start frequency to A MHz.<br>' Set the span frequency to B MHz.<br>' Set the ATT to C dB. |
|                                                                                                    |                                                                                                    |

| Example VB-5: | Saving set valu | es in Register 5 an | nd recalling them fr | rom Register 5 |
|---------------|-----------------|---------------------|----------------------|----------------|
|---------------|-----------------|---------------------|----------------------|----------------|

| Dim LabelBuff As String                                                               | ' Character string buffer for the label |
|---------------------------------------------------------------------------------------|-----------------------------------------|
| LabelBuff = "SPECTRUM Analyzer"                                                       | ' Set the label.                        |
| Call ibclr(spa)                                                                       | ' Performs a Device Clear.              |
| Call ibwrt(spa, "CF 30MZ")<br>Call ibwrt(spa, "SP 1MZ")<br>Call ibwrt(spa, "DET POS") | ' Set the parameter.                    |
| Call ibwrt(spa, "LON " & LabelBuff)                                                   | ' Set the label.                        |
| Call ibwrt(spa, "SV REG_05")                                                          | ' Save the data in Register 5.          |
| Call ibwrt(spa, "CF 1GZ")<br>Call ibwrt(spa, "SP 200MZ")                              | ' Change the set parameters.            |
| Call ibwrt(spa, "RC REG_05")                                                          | 'Recall the data from Register 5.       |

## Example VB-6: Enter Limit line1 in the table and turn the LTMA on

| Call ibclr(spa)                                                                                                    | ' Perform a device clear.                                                                                                    |
|----------------------------------------------------------------------------------------------------|----------------------------------------------------------------------------------------------------|
| 'Call ibwrt(spa, "IP")<br>Call ibwrt(spa, "LMTADEL")<br>Call ibwrt(spa, "AUNITS DBUV")                                                                                                    | <ul> <li>Reset the spectrum analyzer.</li> <li>Clear the table used for Limit Line 1.</li> <li>Set the unit of level to dBμV.</li> </ul> |
| Call ibwrt(spa, "LMTAIN 25MZ,-57.5DB")<br>Call ibwrt(spa, "LMTAIN 35MZ,-57.5DB")<br>Call ibwrt(spa, "LMTAIN 35MZ,-55.5DB")<br>Call ibwrt(spa, "LMTAIN 55MZ,-55.5DB")<br>Call ibwrt(spa, "LMTAIN 55MZ,-52.5DB")<br>Call ibwrt(spa, "LMTAIN 65MZ,-52.5DB")<br>Call ibwrt(spa, "LMTAIN 65MZ,-50.0DB")<br>Call ibwrt(spa, "LMTAIN 68MZ,-50.0DB")<br>Call ibwrt(spa, "LMTAIN 68MZ,-46.5DB")<br>Call ibwrt(spa, "LMTAIN 75MZ,-46.5DB")<br>Call ibwrt(spa, "LMTAIN 75MZ,-44.5DB")<br>Call ibwrt(spa, "LMTAIN 82MZ,-44.5DB")<br>Call ibwrt(spa, "LMTAIN 82MZ,-42.5DB") | ' Enter data use by Limit Line 1.                                                                                                    |
| Call ibwrt(spa, "FA 0MZ")<br>Call ibwrt(spa, "FB 100MZ")<br>Call ibwrt(spa, "LMTA ON")                                                                                                    | ' Start frequency of 0 MHz<br>' Stop frequency of 100 MHz<br>' Turn Limit line 1 on.                                                     |

## Example VB-7: Sample Program of the Gated Sweep

| Call ibclr(spa)               | ' Perform a device clear.                                |
|-------------------------------|----------------------------------------------------------|
| Call ibwrt(spa, "GTSRC EXT")  | ' Set the Gate signal source to EXT.                     |
| Call ibwrt(spa, "GTSLP RISE") | ' Set the Gate signal slope to plus (+).                 |
| Call ibwrt(spa, "GTWID 10MS") | ' Set the window width of the gated sweep to 10 msec.    |
| Call ibwrt(spa, "GTPOS 10US") | ' Set the window position of the gated sweep to 10 µsec. |
| Call ibwrt(spa, "GTSWP ON")   | ' Turn the gated sweep on.                               |

## 5.2.10.2 Sample Programs for Reading Data

In order to output measurement data or settings, use the "xx?" command. This ensures that the data is read when the device is in the talker mode. Available output formats are listed in the table below. The delimiter positioned at the end of data can be specified from 5 types (refer to "Others" in the GPIB code list). Once set, "xx?" command continues to operate until it is changed.

| Output Format |                                                                                                    |  |
|---------------|----------------------------------------------------------------------------------------------------|--|
| Frequency     | $\begin{array}{c cccc} \pm \underline{D.DDDDDDDDD} & \underline{E} \pm \underline{DD} & \underline{CR} & \underline{LF} \\ \uparrow & \uparrow & \uparrow & \uparrow \\ 1 & 2 & 3 & 4 \\ \hline \end{array}$ • Data size (1 to 3) is a maximum of 19 bytes, and the unit is Hz.<br>Example Specify "CF?" and output as center frequency. |  |
| Level         | ± D.DDDDDDD       E ± DD       CR LF         ↑       ↑       ↑         1       2       3       4         • Data size (1 to 3) is a maximum of 19 bytes, and the unit corresponds to each UNIT setting.         Example       Specify "ML?" and output as marker level.                                                                   |  |
| Time          | $\begin{array}{c} \pm \underline{D.DDD} & \underline{E \pm DD} & \underline{CR LF} \\ \uparrow & \uparrow & \uparrow & \uparrow \\ 1 & 2 & 3 & 4 \end{array}$<br>• Data size (1 to 3) is a maximum of 19 bytes, and the unit is sec.<br>Example Specify "SW?" and output sweep time.                                                     |  |
|               | DDDD       CR LF         ↑       ↑         2       4         • The maximum byte of the data size corresponds to the maximum size of the output data.         Example       ON/OFF status or Averaging count is output.                                                                                                    |  |

<Supplement> 1= Sign (a space for plus sign; "-" for minus sign)

2= Mantissa of data

3= Exponent of data

4= Delimiter (CR/LF in initial setting can be changed with "DLn" code.)

Example VB-8: Output the marker level

| Dim sep As Integer                                      |                                                    |
|---------------------------------------------------------|----------------------------------------------------|
| Call ibclr(spa)                                         | ' Perform a device clear.                          |
| Call ibwrt(spa, "CF 30MZ")<br>Call ibwrt(spa, "SP 1MZ") | ' Set the parameter.                               |
| Call ibwrt(spa, "MK 30MZ")<br>Call ibwrt(spa, "TS")     | ' The marker frequency is set to 30 MHz.           |
| Call ibwrt(spa, "ML?")                                  | ' Read the marker level.                           |
| Rdbuff = Space(30)                                      | ' Allocate a total of 30 bytes to the buffer area. |
| Call ibrd(spa, Rdbuff)                                  | ' Read the data (30 bytes Max.).                   |
| sep = InStr(1, Rdbuff, vbCrLf, 0)                       | ' Check the number of character to the delimiter.  |
| RichTextBox1.Text = "MarkerLevel = " & Left(F           | Rdbuff, sep - 1)                                   |
|                                                         | ' Outputs the data on the screen.                  |

An example display: MarkerLevel = -16.22

Example VB-9: Reading the center frequency and displaying it

Dim sep As Integer

Call ibclr(spa)

Call ibwrt(spa, "CF?")

Rdbuff = Space(30)' Allocate the buffer memory space to 30 bytes.Call ibrd(spa, Rdbuff)' Read the data (30 bytes Max.)sep = InStr(1, Rdbuff, vbCrLf, 0)' Check the number of characters prior to the delimiter.RichTextBox1.Text = "CenterFreq = " & Left(Rdbuff, sep - 1)' Display the data on the screen.

' Performs a Device Clear.

' Query command for the center frequency.

An example display: CenterFreq = 30.000E+6

#### Example VB-10: Reading the level and display unit and displaying them

| Dim sep As Integer                            |                                                                 |
|-----------------------------------------------|-----------------------------------------------------------------|
| Call ibclr(spa)                               | ' Performs a Device Clear.                                      |
| Call ibwrt(spa, "RL?")                        | ' Query command for the reference level.                        |
| Rdbuff = Space(30)                            | ' Allocate the buffer memory space to 30 bytes.                 |
| Call ibrd(spa, Rdbuff)                        | ' Read the data (30 bytes Max.) from the spectrum analyzer.     |
| sep = InStr(1, Rdbuff, vbCrLf, 0)             | ' Check the number of characters prior to the delimiter.        |
| RichTextBox1.Text = "RefLevel = " & Left(Rdbu | uff, sep - 1)                                                   |
|                                               | ' Display the data on the screen.                               |
| Call ibwrt(spa, "AUNITS?")                    | ' Query command for the level unit                              |
| Rdbuff = Space(3)                             |                                                                 |
| Call ibrd(spa, Rdbuff)                        |                                                                 |
| sep = InStr(1, Rdbuff, vbCrLf, 0)             | ' Check the number of characters prior to the delimiter.        |
| RichTextBox1.Text = RichTextBox1.Text & vbC   | rLf & "UNIT = " & Left(Rdbuff, sep - 1)                         |
|                                               | 'Display the previous result, followed by a return mark and the |
|                                               | ' most recent result.                                           |
| An axample display                            |                                                                 |
| An example display:                           |                                                                 |

RefLevel = 0.0E + 0UNIT = 0

Example VB-11: Executing the 6 dB-down operation, reading the frequency and level and displaying them

| Dim sep As Integer                                       |                                                             |
|----------------------------------------------------------|-------------------------------------------------------------|
| Call ibclr(spa)                                          | ' Performs a Device Clear.                                  |
| Call ibwrt(spa, "CF 30MZ")<br>Call ibwrt(spa, "SP 20MZ") | ' Set the parameter.                                        |
| Call ibwrt(spa, "MKBW 6DB")                              | ' Set a 6 dB down measurement.                              |
| Call ibwrt(spa, "PS")                                    | ' Peak search.                                              |
| Call ibwrt(spa, "XDB")                                   | ' Perform the 6 dB down measurement.                        |
| Call ibwrt(spa, "MFL?")                                  | ' Query command for the marker level and frequency.         |
| Rdbuff = Space(50)                                       | 'Allocate the buffer memory space to 50 bytes.              |
| Call ibrd(spa, Rdbuff)                                   | ' Read the data (50 bytes Max.) from the spectrum analyzer. |
| sep = InStr(1, Rdbuff, vbCrLf, 0)                        | ' Check the number of characters prior to the delimiter.    |
| RichTextBox1.Text = "Marker Freq & Level =               | " & Left(Rdbuff, sep - 1)                                   |
|                                                          | ' Display the data on the screen.                           |

An example display: Marker Freq & Level = 400000, 1.16

Example VB-12: Measuring OBW and displaying it

| Dim LENG1 As Integer, LENG2 As Integer |                                                                 |
|----------------------------------------|-----------------------------------------------------------------|
| Dim OBW As String                      |                                                                 |
| Dim FC As String                       |                                                                 |
| Dim searchchar As String               |                                                                 |
| -                                      |                                                                 |
| Call ibclr(spa)                        | ' Perform a device clear.                                       |
|                                        |                                                                 |
| Call ibwrt(spa, "CF 30MZ")             | ' Send the command already set.                                 |
| Call ibwrt(spa, "SP 1MZ")              |                                                                 |
| Call ibwrt(spa, "MK 30MZ")             |                                                                 |
| Call ibwrt(spa, "OBW ON")              |                                                                 |
| Call ibwrt(spa, "TS")                  |                                                                 |
|                                        |                                                                 |
| Call ibwrt(spa, "OBW?")                | ' Send the query command.                                       |
| Rdbuff = Space(60)                     | 'Allocate the area to the read buffer.                          |
| Call ibrd(spa, Rdbuff)                 | 'Read the read buffer (the maximum number of bytes to be output |
|                                        | ' is determined by the buffer area size).                       |
|                                        |                                                                 |
| ' Formatting output character string   |                                                                 |
| LENG1 = InStr(1, Rdbuff, Chr(44), 0)   | ' Search for the first comma.                                   |
| OBW = Mid(Rdbuff, 1, LENG1 - 1)        | 'Read the character prior to the comma.                         |
|                                        |                                                                 |
| DoEvents                               |                                                                 |
|                                        |                                                                 |
|                                        |                                                                 |

 $LENG2 = InStr((LENG1 + 1), Rdbuff, Chr(13), 0) \ 'Determine the last data by searching for the delimiter. \\ FC = Mid(Rdbuff, (LENG1 + 1), (LENG2 - 1)) \ 'Read the data between the second comma and the delimiter.$ 

RichTextBox1.Text = "OBW = " & OBW & vbCrLf & "Fc = " & FC & vbCrLf ' Display the data on the screen.

An example display: OBW(99%) = 171000 FC = 2.503E+07

Dim pk1 As String, pk2 As String, pk3 As String Call ibclr(spa) ' Perform a device clear. Call ibwrt(spa, "CF 0MZ") ' Apply the settings. Call ibwrt(spa, "SP 100MZ") ' Search for the peak. Call ibwrt(spa, "PS") Call ibwrt(spa, "ML?") ' Query command to search for the marker level Rdbuff = Space(25) ' Reserve buffer memory space. ' Receives the output. Call ibrd(spa, Rdbuff) pk1 = LeftB(Rdbuff, (InStrB(1, Rdbuff, Chr(13), 1) - 1)) ' Read the data between the starting point and the delimiter. Call ibwrt(spa, "NXP") ' Search for the next peak. Call ibwrt(spa, "ML?") Rdbuff = Space(25) Call ibrd(spa, Rdbuff) pk2 = LeftB(Rdbuff, (InStrB(1, Rdbuff, Chr(13), 1) - 1)) ' Read the data between the starting point and the delimiter. Call ibwrt(spa, "NXP") Call ibwrt(spa, "ML?") Rdbuff = Space(25)Call ibrd(spa, Rdbuff) pk3 = LeftB(Rdbuff, (InStrB(1, Rdbuff, Chr(13), 1) - 1)) ' Read the data between the starting point and the delimiter. RichTextBox1.Text = "1st PK = " & pk1 & vbCrLf & "2nd PK = " & pk2 & vbCrLf & "3rd PK = " & pk3 & vbCrLf ' Display the data on the screen. An example display: 1st PK = 9.44 2nd PK = 10.063rd PK = 11.84

#### Example VB-13: Reading and displaying the three largest peak levels

#### 5.2.10.3 Sample Programs for Inputting or Outputting Trace Data

Trace data on the screen includes data for 501 or 1001 points on the frequency axis. For inputting and outputting data, it is necessary to transfer data for 501 or 1001 points from the left side (start frequency) in order. Each point level is expressed by an integer from 1792 to 14592 (however, if the trace exceeds the upper limit of the vertical scale, a value greater than 14592 is transferred).

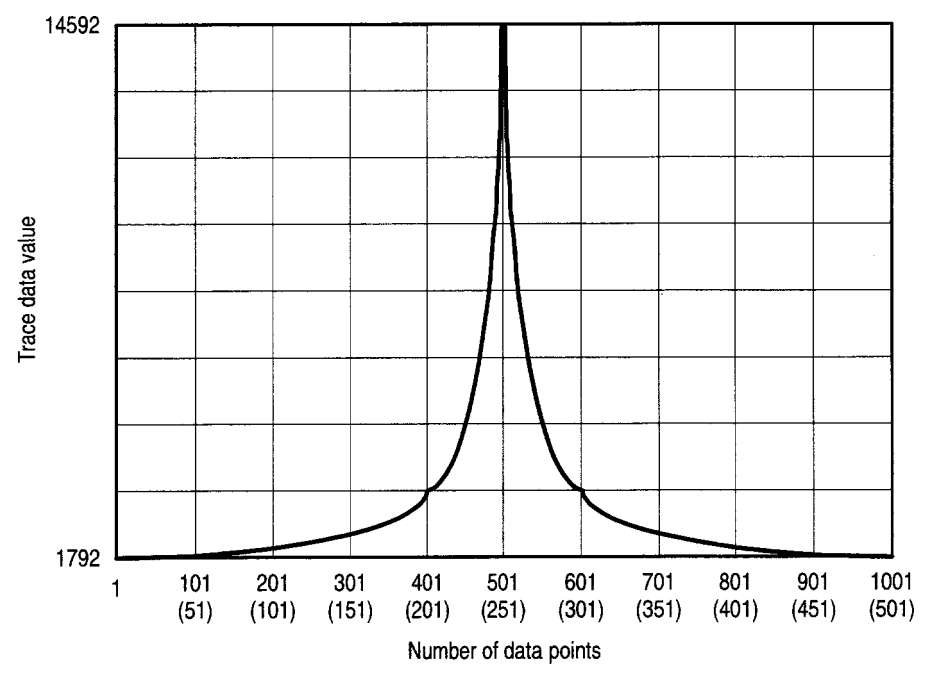

Figure 5-4 Relationship between Screen Graticule and Trace Data

Trace data can be input or output in either ASCII or binary format.

**Table 5-23 Trace Accuracy Specification Codes** 

| GPIB Code | Description                                    |
|-----------|------------------------------------------------|
| TPS       | Sets the number of measurement points to 501.  |
| TPL       | Sets the number of measurement points to 1001. |

| I/O format    |                                                                                                    | Description     |                  |
|---------------|----------------------------------------------------------------------------------------------------|-----------------|------------------|
| ASCII format  | DDDD CR LF<br>↑ ↑<br>Delimiter<br>Data for one point<br>Five-byte data without header                                                                                                    |                 |                  |
|               |                                                                                                    | Input GPIB code | Output GPIB code |
|               | Memory A<br>Memory B                                                                                                    | TAA<br>TAB      | TAA?<br>TAB?     |
| Binary format | INCLINITY BIABIAB / $DD$ $DD$ $DD$ $DD$ $+$ EOI $\uparrow$ $\uparrow$ $\uparrow$ $\uparrow$ $\uparrow$ $\downarrow$ $\downarrow$ <t< td=""></t<> |                 |                  |
|               | Mamagu                                                                                                    | при СРВ соде    |                  |
|               | Memory B                                                                                                    | TBB             | TBA?<br>TBB?     |

Table 5-24 I/O formatI

Example VB-14: Read the trace data in ASCII format

| Dim tr(1000) As String<br>Dim i As Integer | ' Allocate an array in the buffer for 1001 points.                  |
|--------------------------------------------|---------------------------------------------------------------------|
| Call ibclr(spa)                            | ' Perform a device clear.                                           |
| Call ibwrt(spa, "DL0")                     | ' CR LF EOI                                                         |
| Call ibwrt(spa, "DET NEG")                 | ' Set it to the negative detector.                                  |
| Call ibwrt(spa, "TAA?")                    |                                                                     |
| For i = 0 To 1000 Step 1                   | ' Repeat the operation for 1001 points.                             |
| tr(i) = Space(7)                           | 'Allocate a total of 7 bytes (5 bytes for the data, and 2 bytes for |
|                                            | ' delimiters).                                                      |
| Call ibrd(spa, tr(i))                      | ' Read the data.                                                    |
| RichTextBox1.Text = RichTextBox1.Text &    | : "tr(" & Str(i) & ") = " & Left(tr(i), 5) & vbCrLf                 |
|                                            | 'Output it to the screen.                                           |
| DoEvents                                   |                                                                     |
| Next i                                     |                                                                     |
| Call ibwrt(spa, "DL3")                     | ' Convert the delimiter back into the standard format.              |
|                                            |                                                                     |

## Example VB-15: Read the A memory data in binary format

| Dim tr(1000) As Integer<br>Dim i As Integer<br>Dim res As String | 'Allocate an array in the buffer for 1001 points                                                                         |
|------------------------------------------------------------------|----------------------------------------------------------------------------------------------------|
| Call ibclr(spa)                                                  | 'Preform a device clear                                                                                                  |
| Call ibconfig(0, IbcEndBitIsNormal, 0)                           | 'Set the GPIB-board software so that the End bit of the Ibsta<br>'variables is set to 1 only when EOI has been received. |
| Call ibconfig(spa, IbcReadAdjust, 1)                             | 'Set the read operation to have each pair of bytes swapped.                                                              |
| Call ibwrt(spa, "DL2")                                           | 'Set the delimiter to EOI only.                                                                                          |
| Call ibwrt(spa, "DET NEG")                                       | 'Set it to the negative detector.                                                                                        |
| Call ibwrt(spa, "TBA?")                                          | 'Query for Trace A in binary data.                                                                                       |
| Call ibrdi(spa, tr(), 1001 * 2)                                  | 'Read whole 1001 points data.                                                                                            |
| For i = 0 To 1000 Step 1                                         | 'Repeat the operation for 1001 points.                                                                                   |
| res = res & Str(tr(i)) & vbCrLf<br>DoEvents                      |                                                                                                    |
| Next i                                                           |                                                                                                    |
| RichTextBox1.Text = res                                          | 'Display the data on the screen.                                                                                         |
| Call ibwrt(spa, "DL0")                                           | 'Set the delimiter to default pattern (CR LF EOI).                                                                       |
| Call ibconfig(0, IbcEndBitIsNormal, 1)                           | 'Reset the GPIB software to the standard settings.                                                                       |
| Call ibconfig(spa, IbcReadAdjust, 0)                             | 'Reset the read operation condition to the normal setting.                                                               |

#### Example VB-16: Enter data into A memory in ASCII mode (When the 501 point mode is set, change 1001 and 1000 to 501 and 500, respectively.)

Dim trdata(1000) As Integer Dim i As Integer

| trdata(0) = 1792<br>For i = 1 To 1000 Step 1<br>trdata(i) = Str(Val(trdata(i - 1)) + 12)<br>DoEvents | ' Provide a temporary data used to test the input (*).           |
|----------------------------------------------------------------------------------------------------|------------------------------------------------------------------|
| Next i                                                                                               | 'When there is the data, the steps between the place marked with |
|                                                                                                    | ' (* ) and this point are not required.                          |
| Call ibclr(spa)                                                                                      | ' Perform a device clear.                                        |
| Call ibwrt(spa, "AB")                                                                                | ' Set Trace A to BLANK.                                          |
| Call ibwrt(spa, "TAA")                                                                               | ' Set Trace A in ASCII.                                          |
| For i = 0 To 1000 Step 1                                                                             | ' Send data corresponding to 1001 points.                        |
| Call ibwrt(spa, CStr(trdata(i)))                                                                     | 'Obtain an unused file number.                                   |
| DoEvents                                                                                             |                                                                  |
| Next i                                                                                               |                                                                  |

Call ibwrt(spa, "AV")

' Set Trace A to VIEW.

# 5.2.10.4 Program Examples Using the Status Byte

Example VB-17: Execute single sweeping and wait until its finished (when not using SRQ)

Dim state As Integer

| Call ibclr(spa)<br>Call ibwrt(spa, "SI")<br>Call ibwrt(spa, "OPR8")<br>Call ibwrt(spa, "*CLS")<br>Call ibwrt(spa, "SI") | <ul> <li>Performs a Device Clear.</li> <li>Turn the single sweep mode on.</li> <li>Enables Sweep-end bit of operation status register</li> <li>Clear the status byte.</li> <li>Begin sweeping.</li> </ul>                                                        |
|----------------------------------------------------------------------------------------------------|----------------------------------------------------------------------------------------------------|
| Do                                                                                                    |                                                                                                    |
| Call ibwrt(spa, "*STB?")<br>Rdbuff = Space(8)<br>Call ibrd(spa, Rdbuff)<br>state = Val(Rdbuff)                          | <ul> <li><sup>'</sup> Query command to read the status byte.</li> <li><sup>'</sup> Reserve a maximum of 8 bytes including the delimiter.</li> <li><sup>'</sup> Read the data.</li> <li><sup>'</sup> Convert the character string into numeric values.</li> </ul> |
| DoEvents<br>Loop Until (state And 128)                                                                                  | ' Check the loop for other events currently taking place.<br>' Exit from the loop if the sweep-end bit is set to 1.                                                                                                    |

Example VB-18:Measure CW-ACP, and read the measurements (When not using SRQ signals)

| Dim state As Integer                |                                                                  |
|-------------------------------------|------------------------------------------------------------------|
| Dim sep1 As Integer, sep2 As Intege | er                                                               |
| Dim UPF As String, LOF As String,   | , UPL As String, LOL As String                                   |
| Dim i As Integer                    |                                                                  |
| Dim cnt As Integer                  |                                                                  |
| Call ibclr(spa)                     | ' Perform a device clear.                                        |
| Call ibwrt(spa, "ACPST MNL")        | ' Set ACP measurement conditions manually.                       |
| Call ibwrt(spa, "CF 1500MZ")        | ' Set a center frequency of 1.5 GHz.                             |
| Call ibwrt(spa, "SP 250KZ")         | ' Set a span of 250 kHz.                                         |
| Call ibwrt(spa, "RB 1KZ")           | ' Set an RBW of 1 kHz.                                           |
| Call ibwrt(spa, "VB 3KZ")           | ' Set a VBW of 3 kHz.                                            |
| Call ibwrt(spa, "ST 20SC")          | ' Set a sweep time of 20 sec.                                    |
| Call ibwrt(spa, "CSBSDEL")          | ' Clear the channel space and bandwidth previously set.          |
| Call ibwrt(spa, "CSBSIN 50KZ,21K    | Z") 'Set a channel space of 50 kHz and a bandwidth of 21 kHz.    |
| Call ibwrt(spa, "OPR 16")           | ' Set Measuring bit of Operation Status Register to Enabled.     |
| Call ibwrt(spa, "*CLS")             | ' Clear the status byte.                                         |
| Call ibwrt(spa, "ACP ON")           | ' Start the ACP measurement.                                     |
| Do                                  |                                                                  |
| Call ibwrt(spa, "*STB?")            | ' Query for the status byte.                                     |
| Rdbuff = Space(8)                   | 'Allocate 8 bytes.                                               |
| DoEvents                            |                                                                  |
| Call ibrd(spa, Rdbuff)              | ' Read the data.                                                 |
| state = $Val(Rdbuff)$               | ' Convert the data in ASCII format into binary format.           |
| DoEvents                            | 'Execute other events in Windows at this time.                   |
| Loop Until (state And 128)          | ' Return to the Do statement until the Measuring bit is set to 1 |
| Call ibwrt(spa, "ACP?")             | 'Query for an ACP measurement result.                            |
| Rdbuff = Space(3)                   | 'Allocate a total of 3 bytes: 1 byte for integer and 2 bytes for |
| ,                                   | ' delimiter.                                                     |
| Call ibrd(spa, Rdbuff)              | ' Read the data.                                                 |
| cnt = CInt(Rdbuff)                  | ' Convert the buffer contents into integer-type data.            |
|                                     | - · · · ·                                                        |

5.2.10 Example Programs

| F | or i = 1 To cnt Step 1                       |                                                                                     |
|---|----------------------------------------------|-------------------------------------------------------------------------------------|
|   | Rdbuff = Space(81)                           | 'Allocate a total of 81 bytes: $19 \times 4$ bytes real number (Max.) + ',          |
|   | Call ibrd(spa, Rdbuff)                       | ' Read the data.                                                                    |
|   | sep1 = InStr(1, Rdbuff, ",", 0)              | ' Search for the item separator (this is a comma) from the head of<br>' the buffer. |
|   | LOF = Left(Rdbuff, sep1 - 1)                 | ' Read the character strings between the head of the buffer and the ' separator.    |
|   | sep2 = InStr(sep1 + 1, Rdbuff, ",", 0)       | ' Search for the next item separator (this is a comma).                             |
|   | LOL = Mid(Rdbuff, sep1 + 1, sep2 - sep1 - 1) | ' Read the strings between the separators.                                          |
|   | sep1 = InStr(sep2 + 1, Rdbuff, ",", 0)       | ' Search for the next item separator (this is a comma).                             |
|   | UPF = Mid(Rdbuff, sep2 + 1, sep1 - sep2 - 1) | ' Read the strings between the separators.                                          |
|   | sep2 = InStr(sep1, Rdbuff, Chr(13), 0)       | ' Search for the next item separator (this is the CR).                              |
|   | UPL = Mid(Rdbuff, sep1 + 1, sep2 - sep1 - 1) | ' Read the strings between the separators.                                          |
|   | RichTextBox1.Text = LOF & "Hz: " & LOL &     | vbCrLf & UPF & "Hz: " & UPL & vbCrLf<br>' Output the screen.                        |
|   | DoEvents                                     |                                                                                     |
| N | lext i                                       |                                                                                     |

Example VB-19: Reading the peak frequency and level at the end of a single sweep (when using SRQ)

Dim boardID As Integer Dim I As Integer Dim res As Integer Dim CFLEV As String boardID = 0' Set the board ID. Call ibclr(spa) ' Performs a Device Clear. Call ibwrt(spa, "SI") ' Turn the single sweep mode on. Call ibwrt(spa, "\*CLS") ' Clear the status byte. Call ibwrt(spa, "OPR 8") ' Enables the Sweep-end bit of the operation status register Call ibwrt(spa, "\*SRE 128") ' Enables the Operation status bit of the status byte. Call ibwrt(spa, "S0") ' Specify Send mode for the SRQ signal. For I = 1 To 10 Step 1 ' A loop of 10 times ' Begin sweeping Call ibwrt(spa, "SI") Call WaitSRQ(boardID, res) ' Wait until SRQ interruption occurs. Call ibwrt(spa, "PS") ' Execute the peak search. Call ibwrt(spa, "MFL?") ' Query for marker frequency and level Rdbuff = Space(43)'Reserve 43 bytes. Call ibrd(spa, Rdbuff) ' Read the data.

CFLEV = Left(Rdbuff, InStr(1, Rdbuff, Chr(13), 0) - 1) RichTextBox1.Text = RichTextBox1.Text & "Freq ,Lebel = " & CFLEV & vbCrLf ' Display data on the screen and start a new line.

5.2.10 Example Programs

DoEvents Next I ' Execute other events in Windows if any.

Example VB-20 Outputting the current screen data in bitmap format and saving it into the file (bitmap.bmp)

*NOTE:* Depending on the copy image, compression of files and screen status, the amount of bitmap data varies. A data file of up to 300 KB can be output.

Tmo%=14' A timeout of 30 sec.Call ibtmo(spa,tmo%)' A timeout of 30 seconds is set.Call ibwrt(spa,"DL2")' Selects only EOI as a delimiter.Call ibwrt(spa,"HCIMAG SCOL")' Sets a simple color image to make a copy.Call ibwrt(spa,"HCCMPRS OFF")' Turns the compression mode off.Call ibwrt(spa,"BMP?")' Requests the bitmap data output.Call ibrdf(spa,"bitmap.bmp")' Saves the bitmap data into the file.

Call ibwrt(spa,"DL0")

' Changes the delimiter back to CR, LF and EOI.

5.3 RS-232 Remote Control Function

#### 5.3 RS-232 Remote Control Function

Most controllers (such as personal computers) do not have a GPIB interface, but the R3131 series can still be controlled using the RS-232 interface.

#### 5.3.1 GPIB and RS-232 Compatibility

The control codes and functions are the same as those used for serial control, except for those which especially refer to the GPIB interface.

#### 5.3.2 Features of RS-232 Remote Control

The following functions can be controlled by serial control.

- Measurement conditions setup: Measurement conditions each can be input in much the same as the key operation on the front panel.
- Output of the setup status: Both the setup status and data can be read out.
- Status: Status bytes which show the current status of the analyzer can be read out in the same way GPIB readouts.

#### 5.3.3 Parameter Setup Window

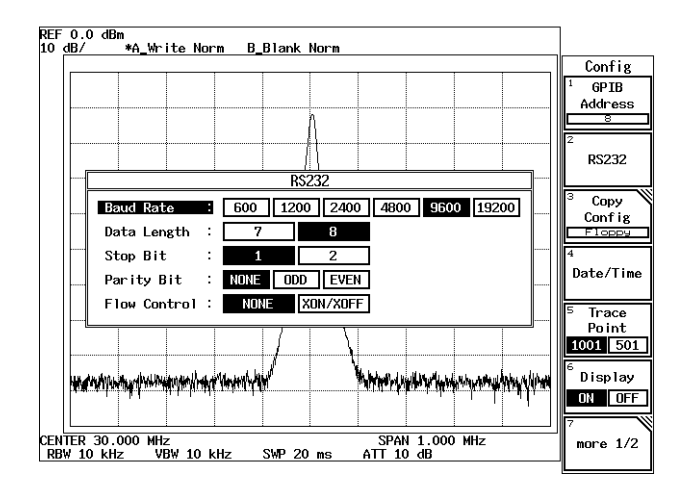

#### **Figure 5-5 Parameter Setup**

- 1. Transmission speed: Select from 600, 1200, 2400, 4800, 9600 or 19200.
- 2. Data length: Select seven bits or eight bits as the number of data bits.
- 3. Stop bit: Select one or two bits.
- 4. Parity check: Select from NONE, ODD or EVEN.
- 5. Flow control: Select either NONE or XON/XOFF.

5.3.4 Interface connection

## 5.3.4 Interface connection

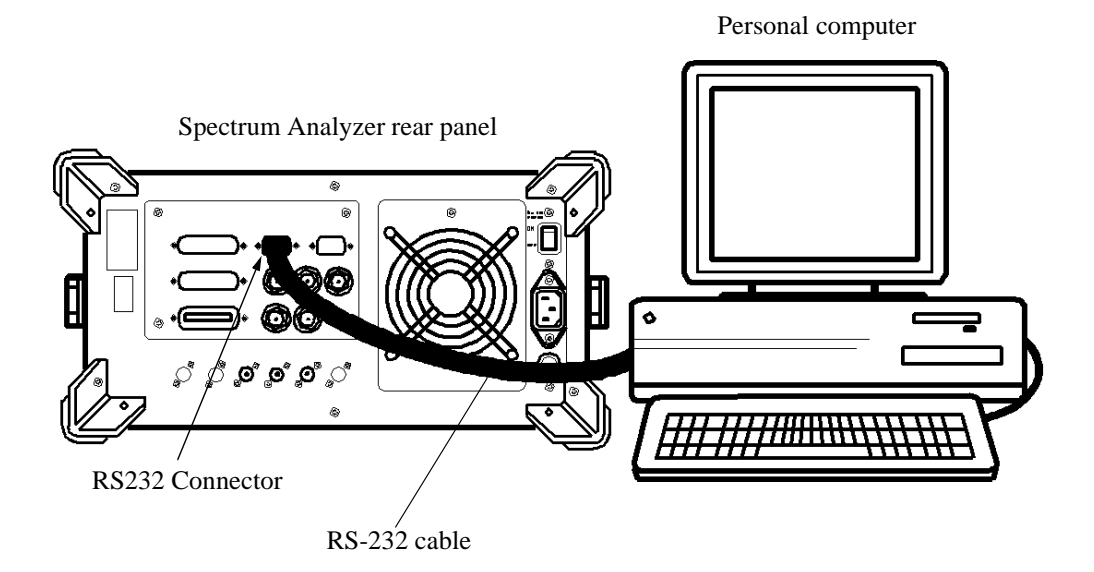

Figure 5-6 Connection Between the Controller and the analyzer

Although the analyzer uses only three pins, the controller side needs more connections for input and output.

#### NOTE:

- 1. When you send or receive data using the cable connections shown in Figure 5-7, set XON/XOFF to valid (ON).
- 2. DCD, DTR and DSR are not used in the analyzer. When you use CTS and RTS, use a cable with cross-connection to connect the controller to the analyzer. Flow control is not performed using CTS or RTS. Set XON/ XOFF to valid (ON) to perform flow control.

5.3.5 Data Format

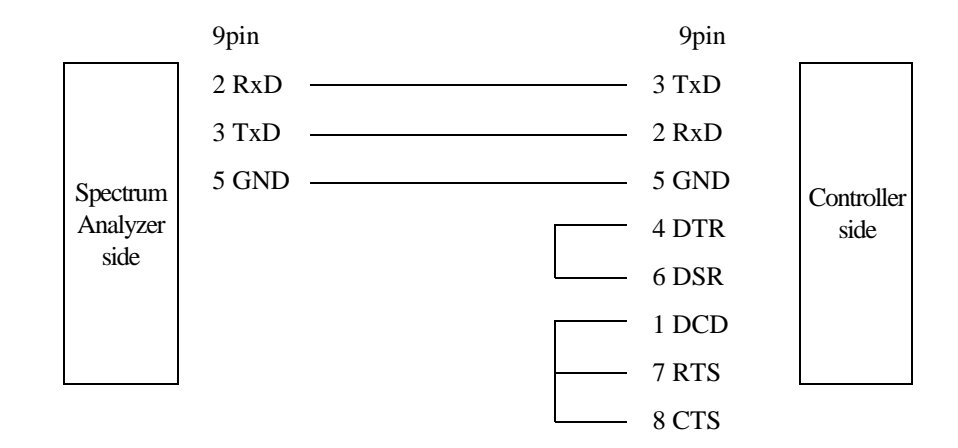

| Pin No.(9pin) | Signal name                   | Remarks                    |
|---------------|-------------------------------|----------------------------|
| 1             | DCD:Data Carrier Detector     | Receive carrier detection  |
| 2             | RxD: Receive Data             |                            |
| 3             | TxD: Transmit Data            |                            |
| 4             | DTR: Data Terminal Ready      |                            |
| 5             | GND: Ground                   | Signal ground              |
| 6             | DSR: Data set Ready           |                            |
| 7             | RTS: Request To Send          | Request signal for sending |
| 8             | CTS: Clear to Send            | Clear signal for sending   |
| 9             | CI: Data signal rate selector | N.C                        |

## Figure 5-7 Cable Wiring Diagram

## 5.3.5 Data Format

Transmission messages between the analyzer and the controller are in ASCII code character strings and followed by carriage returns (CR) and line feeds (LF).

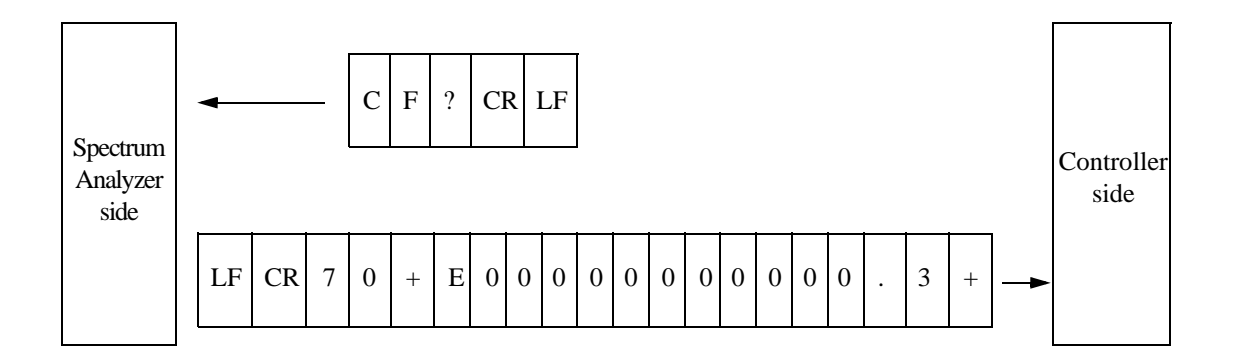

**Figure 5-8 Data Format** 

5.3.6 Differences Between RS-232 and GPIB

#### NOTE:

- 1. Transmission data must be in ASCII code.
- 2. Delimit the data from the controller with <CR> or <CR + LF>. Query data and the GPIB delimiters are the same. Therefore, send DL0 or DL3 after serial port was opened (refer to the example of RS-232 remote program).
- Data transmission example: Personal computers can recognize both CF 30.0MZ <CR> and CF 30.0MZ <CR + LF>.

The format for query data is +3.000000000E+07 < CR + LF > (send DL0 or DL3). The output data of this RS-232 and GPIB are the same number of characters except delimiters (CR and LF).

#### 5.3.6 Differences Between RS-232 and GPIB

 Command code Trace data input or output can only be formatted in ASCII.
 Bitmap data files cannot be transferred.

NOTE: The following commands are unavailable: TBA, TBB and BMP.

## 5.3.7 Panel Control

During remote control operation, spectrum analyzer panel control is affected as follows.

- The remote lamp does not light.
- The key panel is not disabled.

NOTE: If any settings are changed during remote control, the operation of the analyzer may become unstable.

5.3.8 Remote Control Usage Examples

## 5.3.8 Remote Control Usage Examples

The following examples show typical remote control commands, and are written in "Microsoft Quick Basic" (licensed by Microsoft Corporation).

The Open command statement OPEN" COM1: 9600, N, 8, 1, ASC" FOR RANDOM AS #1 shown below has the following characteristics: baud rate is 9600 bps, no parity, 8 bit data length, stop bit of 1, ASCII format and random access mode.

Example: This program is used to check the status byte register to see if the sweep has been completed.

```
OPEN "COM1:9600,N,8,1,ASC" FOR RANDOM AS #1
PRINT #1, "DL3" CR and LF are set as
                                  ' CR and LF are set as the GPIB delimiter.
PRINT #1, "SI"
                                  ' Single sweep is performed.
PRINT #1, "OPR8"
                                  ' Sweep completion bit in the GPIB operation register is set.
PRINT #1, "CLS"
                                  ' Clearing the status bytes.
PRINT #1, "SI"
                                  ' Single sweep is performed.
MEAS.LOOP:
                                  ' Read out the status bytes.
PRINT #1, "*STB?"
INPUT #1, STAT
IF (STAT AND 128) = 0 THEN GOTO MEAS.LOOP
PRINT #1, "PS"
                                  ' Peak search.
PRINT #1, "ML?"
                                  ' Read out the peak level.
INPUT#1,MLEVEL
PRINT MLEVEL
END
```

6.1 R3264 Specifications

# **6 SPECIFICATIONS**

# 6.1 R3264 Specifications

(1) Frequency

| Characteristics                    |                                       | Specification                                                                                         |
|------------------------------------|---------------------------------------|----------------------------------------------------------------------------------------------------|
| Frequency range:                   | 9 kHz to 3.5 GH                       | Z                                                                                                    |
|                                    | Harmonic order                        | N=1                                                                                                   |
| Frequency reading accuracy:        | $\pm$ (Frequency rearracy + 0.15 × Re | adding $\times$ Frequency reference accuracy + Span $\times$ Span accu-<br>solution bandwidth+ 10 Hz) |
| Marker frequency counter           |                                       |                                                                                                    |
| (SPAN < 1 GHz)                     |                                       |                                                                                                    |
| Accuracy $(S/N > 25 \text{ dB})$ : | ± (Marker freque                      | ency $\times$ Frequency reference accuracy + 5 Hz $\times$ N + 1LSD)                                  |
| Delta counter:                     | $\pm$ ( $\Delta$ Frequency >          | $\times$ Frequency reference accuracy + 10 Hz $\times$ N + 2LSD)                                      |
| Resolution:                        | 1 Hz to 1 kHz                         |                                                                                                    |
| Reference frequency source         |                                       |                                                                                                    |
| stability                          | 0                                     | -                                                                                                    |
| Aging:                             | $\pm 3 \times 10^{-8}$ /day           | $\pm 1 \times 10^{-7}$ /year                                                                          |
| Temperature stability:             | $\pm 1 \times 10^{-7}$                | Temperature range: 0 to 40°C in reference to the frequency measured at $25^{\circ}C \pm 2^{\circ}C$   |
| A warm-up (Nominal):               | $\pm 5 \times 10^{-8}/3 \text{ min}$  | (In reference to the frequency measured 60 min. after the power-on)                                   |
| OPT21                              |                                       | Ferrar (1)                                                                                            |
| Aging:                             | $\pm 5 \times 10^{-9}$ /day           | $\pm 8 \times 10^{-8}$ /year                                                                          |
| Temperature stability:             | $\pm 5 \times 10^{-8}$                | Temperature range: 0 to 40°C in reference to the frequency measured at 25°C $\pm$ 2°C                 |
| A warm-up (Nominal):               | $\pm 5 \times 10^{-8}/3 \text{ min}$  | (In reference to the frequency measured 60 min. after the power-on)                                   |
| OPT22                              |                                       |                                                                                                    |
| Aging:                             | $\pm 3 \times 10^{-10}$ /day          | $\pm 2 \times 10^{-8}$ /year                                                                          |
| Temperature stability:             | $\pm 5 \times 10^{-9}$                | Temperature range: 0 to 50°C in reference to the frequency measured at $25^{\circ}C$                  |
| A warm-up (Nominal):               | $\pm 1 \times 10^{-8}/30$ min         | 1) In reference to the frequency measured 24 hours after                                              |
|                                    | $\pm 5 \times 10^{-9}/60$ min         | the power-on at an ambient temperature of 25°C                                                        |
| OPT23                              |                                       | )                                                                                                    |
| Frequency accuracy:                | $\pm 5 \times 10^{-9}$                |                                                                                                    |
| Aging:                             | $+1 \times 10^{-10}$ /mont            | h                                                                                                    |
| Temperature stability:             | $\pm 1 \times 10^{-9}$                | Temperature range:0 to 40°C in reference to the frequency<br>measured at 25°C                         |
| Warm-up:                           | $\pm 1 \times 10^{-9}/15 \text{ min}$ | 1                                                                                                    |

6.1 R3264 Specifications

| Characteristics                                                                                         | Specification                                                                                                    |
|----------------------------------------------------------------------------------------------------|----------------------------------------------------------------------------------------------------|
| Frequency stability<br>Residual FM (ZERO span):<br>Drift:                                               | < 3 Hz × Np-p/0.1 sec<br>Same as the reference source (After a warm-up of 60 min.)                                                                                                    |
| Signal purity:<br>(dBc/Hz)                                                                              | Offset<br>Frequency1 kHz10 kHz100 kHz1 MHz9 kHz to 1 GHz-100-113-118-1351 GHz to 2.6 GHz-100-110-118-1352.6 GHz to 3.5 GHz-98-108-112-135                                                                                                    |
| Frequency span<br>Range:<br>Accuracy:                                                                   | 20 Hz to 3.5 GHz, ZERO SPAN<br>± 1%                                                                                                    |
| Resolution bandwidth (3dB)<br>Range:<br>Accuracy:<br>Selectivity:                                       | 1 Hz to 10 MHz (1, 3, 10 sequences), 5 MHz<br>$\pm 25\%$ : RBW = 3 MHz, 5 MHz<br>$\pm 15\%$ : RBW = 100 Hz to 1 MHz<br>$\pm 25\%$ (25°C $\pm 10$ °C): RBW = 30 Hz<br>$\pm 10\%$ :RBW=1 Hz to 100 Hz (digital filter)<br><15:1 (RBW = 100 Hz to 5 MHz)<br><20:1 (RBW = 30 Hz)<br><5:1 (RBW = 1 Hz to 100 Hz, digital filter) |
| Video bandwidth<br>Range:                                                                               | 1 Hz to 10 MHz (1, 3, 10 sequences), 5 MHz                                                                                                    |
| Frequency sweep<br>Sweep time:<br>Zero span:<br>Span > 0 Hz:<br>Accuracy:<br>Trigger:                   | 1 μsec to 1000 sec<br>20 msec to 1000 sec<br>±3% (Excluding digital filters)<br>Free run, line, video, external, IF                                                                                                    |
| Gated sweep<br>Gate position:<br>Resolution:<br>Gate width:<br>Resolution:<br>Trigger:<br>Delayed sweep | 100 nsec to 1 sec<br>100 nsec<br>1 μsec to 1 sec<br>100 nsec<br>IF (mixer input is -40 dBm or more) External trigger or External gate                                                                                                    |
| Delay time:<br>Resolution:                                                                              | 100 nsec to 1 sec<br>100 nsec                                                                                                    |

6.1 R3264 Specifications

| Characteristics                                                       | Specification                                    |
|-----------------------------------------------------------------------|--------------------------------------------------|
| Measurement range:                                                    | +30 dBm to Average noise level                   |
| Maximum safe input<br>Average continuous power<br>(Input ATT ≥ 10dB): | +30 dBm (1W)                                     |
| DC input:                                                             | 50V                                              |
| Display range                                                         | $10 \times 10$ div                               |
| Log:                                                                  | 10, 5, 2, 1, 0.5dB/div                           |
| Linear:                                                               | 10% of reference level/div                       |
| Reference level range                                                 |                                                  |
| Log:                                                                  | -140 dBm to +60 dBm (in 0.1 dB steps)            |
| Linear:                                                               | 22.4nV to 223V (steps of about 1% of full scale) |
| Input ATT range:                                                      | 0 to 75 dB (5 dB steps)                          |

(2) Amplitude Range

# (3) Dynamic Range

| Characteristics        |                                                                               |                               | Specification          |
|------------------------|-------------------------------------------------------------------------------|-------------------------------|------------------------|
| Average noise level:   | Resolution bandwidth 100 Hz (analog), Input ATT 0 dB,<br>Video bandwidth 1 Hz |                               |                        |
|                        |                                                                               | Frequency                     | Average noise level    |
|                        |                                                                               | 10 kHz                        | -100 dBm               |
|                        |                                                                               | 100 kHz                       | -101 dBm               |
|                        |                                                                               | 1 MHz                         | -125 dBm               |
|                        |                                                                               | 10 MHz to 3.5 GHz             | -(130 - 2f (GHz)) dBm  |
|                        | Re                                                                            | esolution bandwidth 1 Hz (dig | gital), Input ATT 0 dB |
|                        |                                                                               | Frequency                     | Average noise level    |
|                        |                                                                               | 10 kHz                        | -120 dBm               |
|                        |                                                                               | 100 kHz                       | -121 dBm               |
|                        |                                                                               | 1 MHz                         | -141 dBm               |
|                        |                                                                               | 10 MHz to 3.5 GHz             | -(150 - 2f (GHz)) dBm  |
| 1 dB gain compression: | 10                                                                            | MHz to 100 MHz -3 dBm         | 1                      |
|                        | 10                                                                            | 0 MHz to 3.5 GHz 0 dBm        |                        |

6.1 R3264 Specifications

| Characteristics                                                      | Specification                                                                                                    |
|----------------------------------------------------------------------|----------------------------------------------------------------------------------------------------|
| 2nd order harmonic distortion:                                       | < -70 dBc (10 MHz to 3.5 GHz, mixer level -30 dBm)                                                                                                    |
| 2 signal 3rd order harmonic<br>distortion:                           | $(\Delta f \ge 5 \text{kHz} \text{ when digital filters are used})$<br>< -70 dBc (10 MHz to 100 MHz, mixer level -30 dBm)<br>< -80 dBc (100 MHz to 1 GHz, mixer level -30 dBm)<br>< -85 dBc (1 GHz to 3.5 GHz, mixer level -30 dBm) |
| Residual response (no input, input ATT 0 dB, $50\Omega$ termination) | < -100 dBm (1 MHz to 3.5 GHz)<br>< -90 dBm (300 kHz to 3.5 GHz)                                                                                                    |

## (4) Spurious Response

(5) Amplitude Accuracy

| Characteristics                                                                                                    | Specification                                                                                                    |
|----------------------------------------------------------------------------------------------------|----------------------------------------------------------------------------------------------------|
| Frequency response (input ATT 10 dB)                                                                                            |                                                                                                    |
| Flatness (Relative values):<br>For a 30 MHz calibration single:                                                                 | ±1.5 dB (9 kHz to 3.5 GHz)<br>±3.0 dB (9 kHz to 3.5 GHz)                                                                                                    |
| Calibration signal accuracy (30 MHz):                                                                                           | -10 dBm ±0.3 dB                                                                                                    |
| IF gain error<br>(After automatic calibration):                                                                                 | $\begin{array}{llllllllllllllllllllllllllllllllllll$                                                                                                    |
| Scale display accuracy<br>(After automatic calibration)                                                                         |                                                                                                    |
| Log:                                                                                                    | ±0.85 dB max<br>±0.2 dB/1 dB                                                                                                    |
| Linear:                                                                                                    | $\pm$ 5% of reference level                                                                                                    |
| Input ATT switching error (in ref-<br>erence to 10 dB, at 15 dB to 75 dB)                                                       | 9 kHz to 3.5 GHz $\pm 1.1$ dB/5 dB steps, 2.0 dB max                                                                                                    |
| Resolution bandwidth switching<br>error<br>(Resolution bandwidth in reference<br>to 300 kHz, after automatic cali-<br>bration): | <±0.3 dB (RBW = 100 Hz to 5 MHz)<br><±1.0 dB (RBW = 30 Hz)<br><±0.5 dB (RBW = 1 Hz to 100Hz, digital filter)                                                                                                    |
| Total level accuracy                                                                                                    | $\pm 1.0 \text{ dB}$ (Typical)<br>Frequency range: 50 MHz to 2.6 GHz<br>RBW: 3 kHz to 1 MHz<br>Frequency span < RBW × 20<br>Input ATT: 10 dB<br>Log scale display: 0 dB to -50 dB<br>Reference level: 0 dBm to -50 dBm<br>Detection mode: Sample<br>Ambient Temperature: 20°C to 30°C<br>S/N ratio $\geq$ 20 dB |

6.1 R3264 Specifications

| Characteristics               | Specification                                                       |
|-------------------------------|---------------------------------------------------------------------|
| RF input                      |                                                                     |
| Connector:                    | N-type female                                                       |
| Impedance:                    | $50\Omega$ (nominal)                                                |
| VSWR (Input ATT $\ge 10$ dB): | < 1.5 : 1 (< 3.5 GHz) (nominal)                                     |
| Calibration signal output     |                                                                     |
| Connector:                    | BNC female, front panel                                             |
| Frequency:                    | $30 \text{ MHz} \times (1 \pm \text{frequency reference accuracy})$ |
| Impedance:                    | $50\Omega$ (nominal)                                                |
| Amplitude:                    | -10 dBm ±0.3 dB                                                     |
| 10 MHz frequency reference    |                                                                     |
| output                        |                                                                     |
| Connector:                    | BNC female, rear panel                                              |
| Impedance:                    | $50\Omega$ (nominal)                                                |
| Frequency accuracy:           | $10 \text{ MHz} \times \text{frequency reference accuracy}$         |
| Amplitude range:              | 0 dBm ±5 dB                                                         |
| 10 MHz frequency reference    |                                                                     |
| input                         |                                                                     |
| Connector:                    | BNC female, rear panel                                              |
| Frequency:                    | 10 MHz                                                              |
| Frequency (OPT25):            | Automatically switched to 10 MHz, 15 MHz or 19.6608 MHz             |
| Impedance:                    | $50\Omega$ (nominal)                                                |
| Amplitude range:              | -5 dBm to +5 dBm                                                    |
| Probe power supply: *         | ±12.6V (100mA) (nominal)                                            |
| 21.4 MHz, IF output           |                                                                     |
| Connector:                    | BNC female, rear panel                                              |
| Impedance:                    | $50\Omega$ (nominal)                                                |
| 421.4 MHz, IF output          |                                                                     |
| Connector:                    | BNC female, rear panel                                              |
| Impedance:                    | $50\Omega$ (nominal)                                                |
| Video output                  |                                                                     |
| Connector:                    | VGA (15 pins, female), rear panel                                   |
|                               | $640 \times 480$ dots (equivalent to VGA)                           |
| X axis output                 |                                                                     |
| Connector:                    | BNC female, rear panel                                              |
| Impedance:                    | 1 k $\Omega$ (nominal), DC coupled                                  |
| Amplitude:                    | About -5V to +5V                                                    |
| Y axis output                 |                                                                     |
| Connector:                    | BNC female, rear panel                                              |
| Impedance:                    | $220\Omega$ (nominal)                                               |
| Amplitude:                    | About 2V for full scale (with 10 dB/div)                            |
| External trigger input        |                                                                     |
| Connector:                    | BNC female, rear panel                                              |
| Impedance:                    | $10 \text{ k}\Omega$ (nominal), DC coupled                          |
| Trigger level:                | TTL level                                                           |

(6) Input and Output

\* This probe power supply is not available if OPT22 or OPT23 is installed.

6.1 R3264 Specifications

| Characteristics     | Specification                                 |
|---------------------|-----------------------------------------------|
| External gate input |                                               |
| Connector:          | BNC female, rear panel                        |
| Impedance:          | 10 k $\Omega$ (nominal), DC coupled           |
| Stops sweeping:     | While a TTL output is at LOW level.           |
| Allowed to sweep:   | While a TTL output is at HIGH level.          |
| Trigger output      |                                               |
| Connector:          | BNC female, rear panel                        |
| Amplitude:          | TTL level                                     |
| I/O interface       |                                               |
| GPIB:               | IEEE-488 bus connector, rear panel            |
| RS232:              | D-SUB 9pins, rear panel                       |
| Printer:            | D-SUB 25pins, rear panel                      |
| Extended I/O port:  | D-SUB 25pins, rear panel                      |
| FDD:                | 3.5 inch floppy disk drive                    |
| Direct print:       | Output with ESC/P, PCL, ESC/P raster commands |

# (7) General Specifications

| Characteristics                                                                              | Specification                                                                                                    |  |
|----------------------------------------------------------------------------------------------|----------------------------------------------------------------------------------------------------|--|
| Temperature<br>Operating environment range<br>Storage environment range<br>Relative humidity | 0°C to +50°C<br>-20°C to +60°C<br>85% or less (Without condensation)                                                                                            |  |
| AC input power source                                                                        | Automatic switching to 100 VAC or 220 VAC           For 100 VAC:         100 to 120 VAC, 50 or 60 Hz           For 220 VAC:         220 to 240 VAC, 50 or 60 Hz |  |
| Power consumption                                                                            | 300 VA or below                                                                                                    |  |
| Mass                                                                                         | 18 kg or less (not including options, accessories, etc.)                                                                                                    |  |
| Dimensions                                                                                   | Approximately $178(H) \times 355(W) \times 423.5(D)mm$<br>(rear feet and connectors are not included in above dimensions)                                       |  |

6.2 R3267 Specifications

# 6.2 R3267 Specifications

# (1) Frequency

| Characteristics                             | Specification                                |                   |                                      |                            |                                                                          |           |
|---------------------------------------------|----------------------------------------------|-------------------|--------------------------------------|----------------------------|--------------------------------------------------------------------------|-----------|
| Frequency range:                            | 100 Hz to 8 GHz                              |                   |                                      |                            |                                                                          |           |
|                                             |                                              |                   | Frequency                            | Frequency band             | Harmonic order N                                                         |           |
|                                             |                                              | 100 H             | Iz to 3.5 GHz                        | 0                          | 1                                                                        |           |
|                                             |                                              | 1.6 G             | Hz to 3.5 GHz                        | 1                          | 1                                                                        |           |
|                                             |                                              | 3.5 G             | Hz to 7 GHz                          | 2                          | 1                                                                        |           |
|                                             |                                              | 6.9 G             | Hz to 8 GHz                          | 3                          | 1                                                                        |           |
|                                             |                                              | Built             | -in YIG tuning p                     | re-selector a              | tt 1.6 GHz to 8 GHz                                                      |           |
| Frequency reading accuracy:                 | $\pm$ (Frequence racy + 0.1)                 | ncy rea<br>5 × Re | ading × Frequenc<br>solution bandwic | y reference<br>dth+ 10 Hz) | accuracy + Span $\times$ S                                               | pan accu- |
| Marker frequency counter                    |                                              |                   |                                      |                            |                                                                          |           |
| (SFAIN < 1 GHZ)<br>Accuracy $(S/N > 25 dB)$ | + (Marker                                    | freque            | ency × Frequency                     | v reference a              | $accuracy + 5 Hz \times N$                                               | + 11.SD)  |
| Delta counter:                              | $\pm$ ( $\Delta$ Frequ                       | encv ×            | Frequency refer                      | ence accura                | $cv + 10 Hz \times N + 2L$                                               | (SD)      |
| Resolution:                                 | 1 Hz to 1 l                                  | kHz               | 1.1.1.5                              |                            |                                                                          | ,         |
| Reference frequency source stability        |                                              |                   |                                      |                            |                                                                          |           |
| Aging:                                      | $\pm 3 \times 10^{-8}$                       | day               | $\pm 1 \times 10^{-7}$ /year         |                            |                                                                          |           |
| Temperature stability:                      | $\pm 1 \times 10^{-7}$                       | -                 | Temperature rar                      | nge: 0 to 40°<br>measure   | <sup>o</sup> C in reference to the ed at $25^{\circ}C \pm 2^{\circ}C$    | frequency |
| A warm-up (Nominal):                        | $\pm 5 \times 10^{-8}$ /                     | 3 min             | (In reference to power-on)           | the frequen                | cy measured 60 min.                                                      | after the |
| OPT21                                       |                                              |                   | power on,                            |                            |                                                                          |           |
| Aging:                                      | $\pm 5 \times 10^{-9}$                       | day               | $\pm 8 \times 10^{-8}$ /year         |                            |                                                                          |           |
| Temperature stability:                      | $\pm 5 \times 10^{-8}$                       |                   | Temperature ran                      | nge: 0 to 40°<br>measure   | <sup>o</sup> C in reference to the<br>ed at $25^{\circ}C \pm 2^{\circ}C$ | frequency |
| A warm-up (Nominal):                        | $\pm 5 \times 10^{-8}$ /                     | 3 min             | (In reference to power-on)           | the frequen                | cy measured 60 min.                                                      | after the |
| OPT22                                       |                                              |                   |                                      |                            |                                                                          |           |
| Aging:                                      | $\pm 3 \times 10^{-10}$                      | /day              | $\pm 2 \times 10^{-8}$ /year         |                            |                                                                          |           |
| Temperature stability:                      | $\pm 5 \times 10^{-9}$                       |                   | Temperature ran                      | nge: 0 to 50°<br>measure   | <sup>o</sup> C in reference to the ed at $25^{\circ}$ C                  | frequency |
| A warm-up (Nominal):                        | $\pm 1 \times 10^{-8}$                       | 30 mir            | n In reference t                     | the freque                 | ency measured 24 ho                                                      | urs after |
|                                             | $\pm 5 \times 10^{-9}$                       | 60 mir            | f the power-on                       | at an ambie                | ent temperature of 25                                                    | °C        |
| OPT23                                       | $\pm 5 \times 10^{-9}$                       |                   |                                      |                            |                                                                          |           |
| Frequency accuracy:                         | $\pm 3 \times 10$<br>$\pm 1 \times 10^{-10}$ | mont              | h                                    |                            |                                                                          |           |
| Aging:<br>Temperature stability:            | $+1 \times 10^{-9}$                          | / monu            | Temperature ra                       | nge: $0$ to $40^\circ$     | °C in reference to the                                                   | frequency |
| temperature stability.                      |                                              |                   | - emperature fu                      | measure                    | ed at 25°C                                                               | requerey  |
| Warm-up:                                    | $\pm 1 \times 10^{-9}$                       | 15 mir            | 1                                    |                            |                                                                          |           |

6.2 R3267 Specifications

| Characteristics                                                                                         | Specification                                                                                                    |  |  |  |
|----------------------------------------------------------------------------------------------------|----------------------------------------------------------------------------------------------------|--|--|--|
| Frequency stability<br>Residual FM (ZERO span):<br>Drift:                                               | < 3 Hz × Np-p/0.1 sec<br>Same as the reference source (After a warm-up of 60 min.)                                                                                                    |  |  |  |
| Signal purity:<br>(dBc/Hz)                                                                              | Offset<br>Frequency1 kHz10 kHz100 kHz1 MHz100 Hz to 1 GHz-100-113-118-1351 GHz to 2.6 GHz-100-110-118-1352.6 GHz to 8 GHz-98-108-112-135                                                                                                    |  |  |  |
| Frequency span<br>Range:<br>Accuracy:                                                                   | 20 Hz to 8 GHz, ZERO SPAN<br>± 1%                                                                                                    |  |  |  |
| Resolution bandwidth (3dB)<br>Range:<br>Accuracy:<br>Selectivity:                                       | 1 Hz to 10 MHz (1, 3, 10 sequences), 5 MHz<br>±25%: RBW = 3 MHz, 5 MHz<br>±15%: RBW = 100 Hz to 1 MHz<br>±25% (25°C ±10°C): RBW = 30 Hz<br>±10%:RBW=1 Hz to 100 Hz (digital filters)<br><15:1 (RBW = 100 Hz to 5 MHz)<br><20:1 (RBW = 30 Hz)<br><5:1 (RBW = 1 Hz to 100 Hz, digital filters) |  |  |  |
| Video bandwidth<br>Range:                                                                               | 1 Hz, 10 MHz (1, 3, 10 sequences), 5 MHz                                                                                                    |  |  |  |
| Frequency sweep<br>Sweep time:<br>Zero span:<br>Span > 0 Hz:<br>Accuracy:<br>Trigger:                   | 1 μsec to 1000 sec<br>20 msec to 1000 sec<br>±3% (Excluding digital filters)<br>Free run, line, video, external, IF                                                                                                    |  |  |  |
| Gated sweep<br>Gate position:<br>Resolution:<br>Gate width:<br>Resolution:<br>Trigger:<br>Delayed sweep | 100 nsec to 1 sec<br>100 nsec<br>1 μsec to 1 sec<br>100 nsec<br>IF (Mixer input is -40 dBm or more) External trigger or External gate                                                                                                    |  |  |  |
| Delay time:<br>Resolution:                                                                              | 100 nsec to 1 sec<br>100 nsec                                                                                                    |  |  |  |

6.2 R3267 Specifications

| Characteristics                                                       | Specification                                    |
|-----------------------------------------------------------------------|--------------------------------------------------|
| Measurement range:                                                    | +30 dBm to Average noise level                   |
| Maximum safe input<br>Average continuous power<br>(Input ATT ≥ 10dB): | +30 dBm (1W)                                     |
| DC input:                                                             | 0V (DC signal must not be applied)               |
| Display range                                                         | $10 \times 10 \text{div}$                        |
| Log:                                                                  | 10, 5, 2, 1, 0.5dB/div                           |
| Linear:                                                               | 10% of reference level/div                       |
| Reference level range                                                 |                                                  |
| Log:                                                                  | -140 dBm to +60 dBm (in 0.1 dB steps)            |
| Linear:                                                               | 22.4nV to 223V (steps of about 1% of full scale) |
| Input ATT range                                                       | 0 to 75 dB (5 dB steps)                          |

(2) Amplitude Range

# (3) Dynamic Range

| Characteristics        |                        | Specification                                         |                      |  |  |  |
|------------------------|------------------------|-------------------------------------------------------|----------------------|--|--|--|
| Average noise level    | Resolution bandwidth 1 | Resolution bandwidth 100 Hz (analog), Input ATT 0 dB, |                      |  |  |  |
|                        | Video bandwidth 1 Hz   | Video bandwidth 1 Hz                                  |                      |  |  |  |
|                        | Frequency              | Frequency band                                        | Average noise level  |  |  |  |
|                        | 1 kHz                  | 0                                                     | -90 dBm              |  |  |  |
|                        | 10 kHz                 | 0                                                     | -100 dBm             |  |  |  |
|                        | 100 kHz                | 0                                                     | -101 dBm             |  |  |  |
|                        | 1 MHz                  | 0                                                     | -125 dBm             |  |  |  |
|                        | 10 MHz to 3.5 GHz      | 0                                                     | -(130 - f (GHz)) dBm |  |  |  |
|                        | 1.6 GHz to 3.5 GHz     | 1                                                     | -125 dBm             |  |  |  |
|                        | 3.5 GHz to 7.0 GHz     | 2                                                     | -125 dBm             |  |  |  |
|                        | 6.9 GHz to 8.0 GHz     | 3                                                     | -125 dBm             |  |  |  |
|                        | Resolution bandwidth 1 | Resolution bandwidth 1 Hz (digital), Input ATT 0 dB   |                      |  |  |  |
|                        | Frequency              | Frequency band                                        | Average noise level  |  |  |  |
|                        | 10 kHz                 | 0                                                     | -120 dBm             |  |  |  |
|                        | 100 kHz                | 0                                                     | -121 dBm             |  |  |  |
|                        | 1 MHz                  | 0                                                     | -141 dBm             |  |  |  |
|                        | 10 MHz to 3.5 GHz      | 0                                                     | -(150 - f (GHz)) dBm |  |  |  |
|                        | 1.6 GHz to 3.5 GHz     | 1                                                     | -145 dBm             |  |  |  |
|                        | 3.5 GHz to 7.0 GHz     | 2                                                     | -145 dBm             |  |  |  |
|                        | 6.9 GHz to 8.0 GHz     | 3                                                     | -145 dBm             |  |  |  |
| 1 dD gain compression: | 10 MHz to 100 MHz      | 2 dDm                                                 |                      |  |  |  |
| i ub gam compression:  | 100 MHz to 8GHz        | 0 dBm                                                 |                      |  |  |  |

6.2 R3267 Specifications

| Characteristics                    | Specification             |                          |                  |             |
|------------------------------------|---------------------------|--------------------------|------------------|-------------|
| 2nd order harmonic distortion      |                           |                          |                  |             |
|                                    |                           | Frequency range          | Frequency band   | Mixer level |
|                                    | < -70 dBc                 | 10 MHz to 3.5 GHz        | 0                | -30 dBm     |
|                                    | < -90 dBc                 | > 1.6 GHz                | 1, 2, 3          | -10 dBm     |
|                                    |                           | ·                        | •                |             |
| 2 signal 3rd order harmonic        | $\Delta f \ge 5 kHz$ (whe | n digital filters are us | ed)              |             |
| distortion                         |                           | Frequency range          | Frequency band   | Mixer level |
|                                    | < -70 dBc                 | 10 MHz to 100 MHz        | 0                | -30 dBm     |
|                                    | < -80 dBc                 | 100 MHz to 1 GHz         | 0                | -30 dBm     |
|                                    | < -85 dBc                 | 1 GHz to 3.5 GHz         | 0                | -30 dBm     |
|                                    | < -90 dBc                 | 1.6 GHz to 8 GHz         | 1, 2, 3          | -30 dBm     |
|                                    |                           |                          |                  |             |
| Image/multiple/out-band response   |                           |                          | Fraguency range  | 7           |
|                                    |                           | < 70  dBc                | O MHz to 8 CHz   | _           |
|                                    |                           | < -70 uBc                |                  |             |
| Residual response (no input, input |                           |                          |                  | _           |
| ATT 0 dB, $50\Omega$ termination)  |                           |                          | Frequency range  |             |
|                                    |                           | < -100 dBm 1             | MHz to 3.5 GHz   |             |
|                                    |                           | <-90 dBm 3               | 800 kHz to 8 GHz |             |
|                                    |                           |                          |                  |             |

## (4) Spurious Response

6.2 R3267 Specifications

(5) Amplitude Accuracy

| Characteristics                                         | Specification                                                                  |                              |                                 |          |
|---------------------------------------------------------|--------------------------------------------------------------------------------|------------------------------|---------------------------------|----------|
| Frequency response (with an input                       |                                                                                |                              |                                 |          |
| ATT of 10 dB, band 1, 2 or 3 is                         |                                                                                | Frequency band               | Frequency range                 |          |
| automatically tuned on the prese-                       |                                                                                | 0                            | 100 Hz to 3.5 GHz±1.5 dB        |          |
| lector):                                                |                                                                                | 0                            | 50 MHz to 2.6 GHz±1.0 dB        |          |
| Flatness within the bands                               |                                                                                | 1                            | 1.6 GHz to 3.5 GHz±1.5 dB       | <u> </u> |
| (Relative values)                                       |                                                                                | 2                            | 3.5 GHz to 7.0 GHz±1.5 dB       |          |
|                                                         |                                                                                | 3                            | 6.9 GHz to 8.0 GHz±1.5 dB       |          |
| Complementary error due to band switching               | ±0.5 dB                                                                        |                              |                                 |          |
| For a 30 MHz calibration signal                         | 100 Hz to                                                                      | 8.0 GHz±3.0 dB               |                                 |          |
| Calibration signal accuracy (30 MHz)                    | -10 dBm ±                                                                      | ±0.3 dB                      |                                 |          |
| IF gain error                                           | 0 dBm to                                                                       | -50 dBm ±0.                  | 5 dB                            |          |
| (After automatic calibration)                           | 0 dBm to                                                                       | $\pm 0.80 \text{ dBm}$       | 7 dB                            |          |
| Scale display accuracy<br>(After automatic calibration) |                                                                                |                              |                                 |          |
| Log:                                                    | 0 dB to -90 dB                                                                 |                              |                                 |          |
|                                                         | $\pm 0.85  dB$                                                                 | max                          |                                 |          |
| Lincon                                                  | $\pm 0.2 \text{ dB/1}$                                                         | dB                           |                                 |          |
| Linear:                                                 | $\pm$ 5% of re                                                                 |                              |                                 |          |
| erence to 10 dB, at 15 dB to 75 dB)                     | 100 Hz to                                                                      | $8 \text{ GHz} \pm 1.$       | 1 dB/5 dB steps, 2.0 dB max     |          |
| Resolution bandwidth switching                          | <±0.3 dB                                                                       | (RBW = 100  Hz t)            | o 5 MHz)                        |          |
| error                                                   | $<\pm 1.0 \text{ dB} (\text{RBW} = 30 \text{ Hz})$                             |                              |                                 |          |
| (Resolution bandwidth in reference                      | $<\pm 0.5 \text{ dB}$                                                          | (RBW = 1 Hz  to  1)          | 00Hz, digital filters)          |          |
| to 300 kHz, after automatic call-                       |                                                                                |                              |                                 |          |
| Total level accuracy                                    | ±1.0 dD (7                                                                     | <b>Euro</b> ical)            |                                 |          |
| Total level accuracy                                    | ±1.0 dB (T<br>Frequence                                                        | Fypical)<br>cy range: 50 MHz | to 2.6 GHz (Frequency band : 0) |          |
|                                                         | RBW: 3 kHz to 1 MHz                                                            |                              |                                 |          |
|                                                         | Frequency span $<$ RBW $\times$ 20                                             |                              |                                 |          |
|                                                         | Input ATT: 10 dB                                                               |                              |                                 |          |
|                                                         | Logarithmic scale display: 0 dB to -50 dB                                      |                              |                                 |          |
|                                                         | Reference level: 0 dBm to -50 dBm                                              |                              |                                 |          |
|                                                         | Ambient temperature: $20^{\circ}$ C to $30^{\circ}$ C<br>S/N ratio $\ge 20$ dB |                              |                                 |          |
|                                                         |                                                                                |                              |                                 |          |

# 6.2 R3267 Specifications

| Characteristics                      | Specification                                                       |
|--------------------------------------|---------------------------------------------------------------------|
| RF input                             |                                                                     |
| Connector:                           | N-type female                                                       |
| Impedance:                           | $50\Omega$ (nominal)                                                |
| VSWR (Input ATT $\geq 10 \text{ dB}$ | < 1.5 : 1 (< 3.5 GHz) (nominal)                                     |
| setting frequency):                  | < 2.1 : 1 (> 3.5 GHz) (nominal)                                     |
| Calibration signal output            |                                                                     |
| Connector:                           | BNC female, front panel                                             |
| Frequency:                           | $30 \text{ MHz} \times (1 \pm \text{frequency reference accuracy})$ |
| Impedance:                           | $50\Omega$ (nominal)                                                |
| Amplitude:                           | -10 dBm ±0.3 dB                                                     |
| 10 MHz frequency reference           |                                                                     |
| output                               |                                                                     |
| Connector:                           | BNC female, rear panel                                              |
| Impedance:                           | $50\Omega$ (nominal)                                                |
| Frequency accuracy:                  | $10 \text{ MHz} \times \text{frequency reference accuracy}$         |
| Amplitude range:                     | $0 \text{ dBm} \pm 5 \text{ dB}$                                    |
| 10 MHz frequency reference           |                                                                     |
| input                                |                                                                     |
| Connector:                           | BNC female, rear panel                                              |
| Frequency:                           | 10 MHz                                                              |
| Frequency (OPT25):                   | Automatically switched to 10 MHz, 15 MHz or 19.6608 MHz             |
| Impedance:                           | $50\Omega$ (nominal)                                                |
| Amplitude range:                     | -5  dBm to + 5  dBm                                                 |
| Probe power supply: *                | ±12.6V (100mA) (nominal)                                            |
| 21.4 MHz, IF output                  |                                                                     |
| Connector:                           | BNC female, rear panel                                              |
| Impedance:                           | $50\Omega$ (nominal)                                                |
| 421.4 MHz, IF output                 |                                                                     |
| Connector:                           | BNC female, rear panel                                              |
| Impedance:                           | $50\Omega$ (nominal)                                                |
| Video output                         |                                                                     |
| Connector:                           | VGA (15 pins, female), rear panel                                   |
|                                      | $640 \times 480$ dots (equivalent to VGA)                           |
| X axis output                        |                                                                     |
| Connector:                           | BNC female, rear panel                                              |
| Impedance:                           | 1 k $\Omega$ (nominal), DC coupled                                  |
| Amplitude:                           | About -5V to +5V                                                    |
| Y axis output                        |                                                                     |
| Connector:                           | BNC female, rear panel                                              |
| Impedance:                           | $220\Omega$ (nominal)                                               |
| Amplitude:                           | About 2V for full scale (with 10 dB/div)                            |
| External trigger input               |                                                                     |
| Connector:                           | BNC female, rear panel                                              |
| Impedance:                           | $10 \text{ k}\Omega$ (nominal), DC coupled                          |
| Trigger level:                       | TTL level                                                           |

# (6) Input and Output

\* This probe power supply is not available if OPT22 or OPT23 is installed.
6.2 R3267 Specifications

| Characteristics     | Specification                                 |
|---------------------|-----------------------------------------------|
| External gate input |                                               |
| Connector:          | BNC female, rear panel                        |
| Impedance:          | 10 k $\Omega$ (nominal), DC coupled           |
| Stops sweeping:     | While a TTL output is at LOW level.           |
| Allowed to sweep:   | While a TTL output is at HIGH level.          |
| Trigger output      |                                               |
| Connector:          | BNC female, rear panel                        |
| Amplitude:          | TTL level                                     |
| I/O interface       |                                               |
| GPIB:               | IEEE-488 bus connector, rear panel            |
| RS232:              | D-SUB 9pins, rear panel                       |
| Printer:            | D-SUB 25pins, rear panel                      |
| Extended I/O port:  | D-SUB 25pins, rear panel                      |
| FDD:                | 3.5 inch floppy disk drive                    |
| Direct print:       | Output with ESC/P, PCL, ESC/P raster commands |

### (7) General Specifications

| Characteristics                                                                              | Specification                                                                                                    |  |  |
|----------------------------------------------------------------------------------------------|----------------------------------------------------------------------------------------------------|--|--|
| Temperature<br>Operating environment range<br>Storage environment range<br>Relative humidity | 0°C to +50°C<br>-20°C to +60°C<br>85% or less (Without condensation)                                                                    |  |  |
| AC input power source                                                                        | Automatic switching to 100 VAC or 220 VAC     For 100 VAC:   100 to 120 VAC, 50 or 60 Hz     For 220 VAC:   220 to 240 VAC, 50 or 60 Hz |  |  |
| Power consumption                                                                            | 300 VA or below                                                                                                    |  |  |
| Mass                                                                                         | 18 kg or less (not including options, accessories, etc.)                                                                                |  |  |
| Dimensions                                                                                   | Approximately $178(H) \times 355(W) \times 423.5(D)mm$<br>(rear feet and connectors are not included in above dimensions)               |  |  |

6.3 R3273 Specifications

## 6.3 R3273 Specifications

(1) Frequency

| Characteristics             | Specification                                                |                                    |                                      |                                                             |        |
|-----------------------------|--------------------------------------------------------------|------------------------------------|--------------------------------------|-------------------------------------------------------------|--------|
| Frequency range:            | 100 Hz to 26.5 GHz                                           |                                    |                                      |                                                             |        |
|                             | 18 GHz to 60 GHz (external n                                 |                                    | nixer used, synchon                  | izable with up to 325                                       | GHz)   |
|                             | Frequency                                                    |                                    | Frequency band                       | Harmonic order N                                            |        |
|                             | 100 Hz te                                                    | o 3.5 GHz                          | 0                                    | 1                                                           |        |
|                             | 3.5 GHz                                                      | to 7.5 GHz                         | 1                                    | 1                                                           |        |
|                             | 7.4 GHz                                                      | to 15.4 GHz                        | 2                                    | 2                                                           |        |
|                             | 15.2 GHz                                                     | z to 26.5 GHz                      | 3                                    | 4                                                           |        |
|                             | Built-in                                                     | YIG tuning pre                     | e-selector at 3.5 GH                 | Iz to 26.5 GHz                                              |        |
| Frequency reading accuracy: | $\pm$ (Frequency re<br>racy + 0.15 × Re                      | ading $\times$ Frequesolution band | ency reference acco<br>width+ 10 Hz) | uracy + Span × Span                                         | accu-  |
| Marker frequency counter    |                                                              |                                    |                                      |                                                             |        |
| (SPAN < 1 GHz)              |                                                              |                                    |                                      |                                                             |        |
| Accuracy (S/N $> 25$ dB):   | ± (Marker frequ                                              | ency 	imes Freque                  | ency reference accu                  | $racy + 5 Hz \times N + 1$                                  | LSD)   |
| Delta counter:              | $\pm$ ( $\Delta$ Frequency >                                 | < Frequency re                     | eference accuracy +                  | $-10$ Hz $\times$ N $+ 2$ LSD                               | )      |
| Resolution:                 | 1 Hz to 1 kHz                                                |                                    |                                      |                                                             |        |
| Reference frequency source  |                                                              |                                    |                                      |                                                             |        |
| stability                   |                                                              |                                    |                                      |                                                             |        |
| Aging:                      | $\pm 3 \times 10^{-6}$ /day                                  | $\pm 1 \times 10^{-7}$ /ye         | ar                                   |                                                             |        |
| Temperature stability:      | $\pm 1 \times 10^{-7}$                                       | Temperature                        | range: 0 to 40°C ir<br>measured a    | The reference to the free<br>t $25^{\circ}C \pm 2^{\circ}C$ | quency |
| A warm-up (Nominal):        | $\pm 5 \times 10^{-8}/3$ min                                 | (In reference                      | to the frequency n                   | neasured 60 min. afte                                       | er the |
| OPT21                       |                                                              | power on)                          |                                      |                                                             |        |
| Aging:                      | $+5 \times 10^{-9}$ /day                                     | $+8 \times 10^{-8}/ve$             | 9r                                   |                                                             |        |
| Temperature stability:      | $\pm 5 \times 10^{-8}$                                       | Temperature                        | range: 0 to 40°C ir                  | reference to the free                                       | mency  |
| Temperature statemety.      | ±5 × 10                                                      | remperature                        | measured a                           | t 25°C ±2°C                                                 | lucity |
| A warm-up (Nominal):        | $\pm 5 \times 10^{-8}/3$ min                                 | (In reference power-on)            | to the frequency n                   | neasured 60 min. afte                                       | er the |
| OPT22                       |                                                              |                                    |                                      |                                                             |        |
| Aging:                      | $\pm 3 \times 10^{-10}$ /day                                 | $\pm 2 \times 10^{-8}$ /ye         | ar                                   |                                                             |        |
| Temperature stability:      | $\pm 5 \times 10^{-9}$                                       | Temperature                        | range: 0 to 50°C ir<br>measured a    | n reference to the free<br>t 25°C                           | quency |
| A warm-up (Nominal):        | $\pm 1 \times 10^{-8}/30$ mi<br>$\pm 5 \times 10^{-9}/60$ mi | n In reference                     | ce to the frequency                  | measured 24 hours a                                         | after  |
| OPT23                       |                                                              | J me power                         | s. at an amorent b                   | importation of 20 C                                         |        |
|                             | $+5 \times 10^{-9}$                                          |                                    |                                      |                                                             |        |
| Frequency accuracy:         | $1.1 \times 10^{-10}$                                        | 1.                                 |                                      |                                                             |        |
| Aging:                      | $\pm 1 \times 10^{10}$ /mont                                 | .n<br>                             |                                      |                                                             |        |
| Temperature stability:      | $\pm 1 \times 10^{-9}$                                       | Temperature                        | e range:0 to 40°C in<br>measured a   | n reference to the free<br>t 25°C                           | quency |
| Warm-up:                    | $\pm 1 \times 10^{-9}/15$ mit                                | n                                  |                                      |                                                             |        |

6.3 R3273 Specifications

| Characteristics                               | Specification                                                                      |             |          |         |       |  |
|-----------------------------------------------|------------------------------------------------------------------------------------|-------------|----------|---------|-------|--|
| Frequency stability<br>Residual FM:<br>Drift: | < 3 Hz × Np-p/0.1 sec<br>Same as the reference source (After a warm-up of 60 min.) |             |          |         |       |  |
| Signal purity:                                |                                                                                    |             |          |         |       |  |
| (dBc/Hz)                                      | Offset                                                                             |             |          |         |       |  |
|                                               | Frequency                                                                          | 1 kHz       | 10 kHz   | 100 kHz | 1 MHz |  |
|                                               | 100 Hz to 1 GHz                                                                    | -100        | -113     | -118    | -135  |  |
|                                               | 1 GHz to 2.6 GHz                                                                   | -100        | -110     | -118    | -135  |  |
|                                               | 2.6 GHz to 7.5 GHz                                                                 | -98         | -108     | -112    | -135  |  |
|                                               | 7.4 GHz to 15.4 GHz                                                                | -89         | -102     | -106    | -129  |  |
|                                               | 15.2 GHz to 26.5 GHz                                                               | -83         | -96      | -100    | -123  |  |
| Frequency span                                |                                                                                    |             |          |         |       |  |
| Range:                                        | 20 Hz to 26.5 GHz, ZERO S                                                          | PAN         |          |         |       |  |
| Accuracy:                                     | ±1%                                                                                |             |          |         |       |  |
| Resolution bandwidth (3dB)                    |                                                                                    |             |          |         |       |  |
| Range:                                        | 1 Hz to 10 MHz (1, 3, 10 see                                                       | quences), 5 | MHz      |         |       |  |
| Accuracy:                                     | $\pm 25\%$ : RBW = 3 MHz, 5 M                                                      | Hz          |          |         |       |  |
|                                               | $\pm 15\%$ : RBW = 100 Hz to 1                                                     | MHz         |          |         |       |  |
|                                               | ±25% (25°C ±10°C): RBW                                                             | = 30 Hz     |          |         |       |  |
|                                               | $\pm 10\%$ : RBW = 1 Hz to 100                                                     | Hz (digital | filters) |         |       |  |
| Selectivity:                                  | <15:1 (RBW = 100 Hz to 5                                                           | MHz)        |          |         |       |  |
|                                               | <20:1 (RBW = 30 Hz)                                                                |             |          |         |       |  |
|                                               | <5:1 (RBW = 1 Hz to 100Hz, digital filters)                                        |             |          |         |       |  |
| Video bandwidth                               |                                                                                    |             |          |         |       |  |
| Range:                                        | 1 Hz to 10 MHz (1, 3, 10 sec                                                       | quences), 5 | MHz      |         |       |  |
| Frequency sweep                               |                                                                                    |             |          |         |       |  |
| Sweep time:                                   |                                                                                    |             |          |         |       |  |
| Zero span:                                    | 1 µsec to 1000 sec                                                                 |             |          |         |       |  |
| Span $> 0$ Hz:                                | 20 msec to 1000 sec                                                                |             |          |         |       |  |
| Accuracy:                                     | ±3% (Excluding digital filters)                                                    |             |          |         |       |  |
| Trigger:                                      | Free-run, line, video, external, IF                                                |             |          |         |       |  |
| Gated sweep                                   |                                                                                    |             |          |         |       |  |
| Gate position:                                | 100 nsec to 1 sec                                                                  |             |          |         |       |  |
| Resolution:                                   | 100 nsec                                                                           |             |          |         |       |  |
| Gate width:                                   | 1 µsec to 1 sec                                                                    |             |          |         |       |  |
| Resolution:                                   | 100 nsec                                                                           |             |          |         |       |  |
| Trigger:                                      | IF (Mixer input is -40 dBm or more) External trigger or External gate              |             |          |         |       |  |
| Delayed sweep                                 |                                                                                    |             |          |         |       |  |
| Delay time:                                   | 100 ns to 1 s                                                                      |             |          |         |       |  |
| Resolution:                                   | 100 ns                                                                             |             |          |         |       |  |

## 6.3 R3273 Specifications

| Characteristics                                                       | Specification                                                                             |
|-----------------------------------------------------------------------|-------------------------------------------------------------------------------------------|
| Measurement range                                                     | +30 dBm to Average noise level                                                            |
| Maximum safe input<br>Average continuous power<br>(Input ATT ≥ 10dB): | +30 dBm (1W)                                                                              |
| DC input:                                                             | 0V (DC signal must not be applied)                                                        |
| Display range<br>Log:<br>Linear:                                      | 10 × 10div<br>10, 5, 2, 1, 0.5dB/div<br>10% of reference level/div                        |
| Reference level range<br>Log:<br>Linear:                              | -140 dBm to +60 dBm (in 0.1 dB steps)<br>22.4nV to 223V (steps of about 1% of full scale) |
| Input ATT range                                                       | 0 to 70 dB (10 dB steps)                                                                  |

### (2) Amplitude Range

### (3) Dynamic Range

| Characteristics        |                                         | Specification                                         | 1                    |  |  |  |  |
|------------------------|-----------------------------------------|-------------------------------------------------------|----------------------|--|--|--|--|
| Average noise level    | Resolution bandwidth 1                  | Resolution bandwidth 100 Hz (analog), Input ATT 0 dB, |                      |  |  |  |  |
|                        | Video bandwidth 1 Hz                    | Video bandwidth 1 Hz                                  |                      |  |  |  |  |
|                        | Frequency                               | Frequency Frequency band                              |                      |  |  |  |  |
|                        | 1 kHz                                   | 0                                                     | -90 dBm              |  |  |  |  |
|                        | 10 kHz                                  | 0                                                     | -100 dBm             |  |  |  |  |
|                        | 100 kHz                                 | 0                                                     | -101 dBm             |  |  |  |  |
|                        | 1 MHz                                   | 0                                                     | -125 dBm             |  |  |  |  |
|                        | 10 MHz to 3.5 GHz                       | 0                                                     | -(130 - f (GHz)) dBm |  |  |  |  |
|                        | 3.5 GHz to 7.5 GHz                      | 1                                                     | -125 dBm             |  |  |  |  |
|                        | 7.4 GHz to 15.4 GHz                     | 2                                                     | -122 dBm             |  |  |  |  |
|                        | 15.2 GHz to 22.0 GHz                    | 3                                                     | -120 dBm             |  |  |  |  |
|                        | 22.0 GHz to 26.5 GHz                    | 3                                                     | -117 dBm             |  |  |  |  |
|                        | Resolution bandwidth 1                  | Resolution bandwidth 1 Hz (digital), Input ATT 0 dB   |                      |  |  |  |  |
|                        | Frequency                               | Frequency band                                        | Average noise level  |  |  |  |  |
|                        | 10 kHz                                  | 0                                                     | -120 dBm             |  |  |  |  |
|                        | 100 kHz                                 | 0                                                     | -121 dBm             |  |  |  |  |
|                        | 1 MHz                                   | 0                                                     | -141 dBm             |  |  |  |  |
|                        | 10 MHz to 3.5 GHz                       | 0                                                     | -(150 - f (GHz)) dBm |  |  |  |  |
|                        | 3.5 GHz to 7.5 GHz                      | 1                                                     | -145 dBm             |  |  |  |  |
|                        | 7.4 GHz to 15.4 GHz                     | 2                                                     | -142 dBm             |  |  |  |  |
|                        | 15.2 GHz to 22.0 GHz                    | 3                                                     | -140 dBm             |  |  |  |  |
|                        | 22.0 GHz to 26.5 GHz                    | 3                                                     | -137 dBm             |  |  |  |  |
| 1 dB gain compression: | 10 MHz to 100 MHz<br>100 MHz to 3.5 GHz | -3 dBm<br>0 dBm                                       |                      |  |  |  |  |
|                        | 3.5 GHz to 7.5 GHz                      | -10 dBm                                               |                      |  |  |  |  |
|                        | 7.5 GHz to 26.5 GHz                     | -3 dBm                                                |                      |  |  |  |  |

6.3 R3273 Specifications

| Characteristics                    | Specification           |                        |                    |                   |             |
|------------------------------------|-------------------------|------------------------|--------------------|-------------------|-------------|
| 2nd order harmonic distortion      |                         | Frequency ra           | nge                | Frequency band    | Mixer level |
|                                    | < -70 dBc               | 2 10 MHz to 3.5        | GHz                | 0                 | -30 dBm     |
|                                    | < -100 dB               | c > 3.5 GHz            | S                  | 1, 2, 3           | -10 dBm     |
| 2 signal 3rd order harmonic        | $\Delta f \ge 5 kHz$ (w | when digital filters a | re use             | ed)               |             |
| distortion                         |                         | Frequency ra           | nge                | Frequency band    | Mixer level |
|                                    | < -70 dBc               | 2 10 MHz to 100        | MHz                | 0                 | -30 dBm     |
|                                    | < -80 dBc               | 2 100 MHz to 1         | GHz                | 0                 | -30 dBm     |
|                                    | < -85 dBc               | 2 1 GHz to 3.5         | 1 GHz to 3.5 GHz   |                   | -30 dBm     |
|                                    | < -70 dBc               | 2 3.5 GHz to 7.5       | 3.5 GHz to 7.5 GHz |                   | -30 dBm     |
|                                    | < -75 dBc               | c 7.5 GHz to 26.5      | 5 GHz              | 2, 3              | -30 dBm     |
| Image/multiple/out-band response   |                         |                        |                    |                   |             |
| g                                  |                         |                        | ]                  | Frequency range   |             |
|                                    |                         | < -70 dBc              | 10                 | 0 MHz to 18 GHz   |             |
|                                    |                         | < -60 dBc              | 10                 | 0 MHz to 23 GHz   |             |
|                                    |                         | < -50 dBc              | 10                 | MHz to 26.5 GHz   | I           |
| Residual response (no input, input |                         |                        |                    |                   |             |
| ATT 0 dB, $50\Omega$ termination)  |                         |                        | ]                  | Frequency range   |             |
|                                    |                         | < -100 dBm             | 1                  | MHz to 3.5 GHz    |             |
|                                    |                         | < -90 dBc              | 30                 | 0 kHz to 26.5 GHz | Z           |
|                                    |                         |                        |                    |                   |             |

(4) Spurious Response

6.3 R3273 Specifications

| Characteristics                           | Specification                             |                                                                                  |                                  |  |
|-------------------------------------------|-------------------------------------------|----------------------------------------------------------------------------------|----------------------------------|--|
| Frequency response (with an input         | ,<br>                                     | <b>D</b> 1 1                                                                     |                                  |  |
| ATT of 10 dB, band 1, 2 or 3 is           |                                           | Frequency band                                                                   | Frequency range                  |  |
| automatically tuned on the prese-         |                                           | 0                                                                                | 100 Hz to 3.5 GHz±1.5 dB         |  |
| lector):                                  |                                           | 0                                                                                | 50 MHz to 2.6 GHz±1.0 dB         |  |
| Flatness within the bands                 |                                           | 1                                                                                | 3.5 GHz to 7.5 GHz±1.5 dB        |  |
| Deletive velues                           |                                           | 2                                                                                | 7.4 GHz to 15.4 GHz±3.5 dB       |  |
| Relative values                           |                                           | 3                                                                                | 15.4 GHz to 26.5 GHz±4.0 dB      |  |
| Complementary error due to band switching | ±0.5 dB                                   |                                                                                  |                                  |  |
| For a 30 MHz calibration signal           | 100 Hz to                                 | 26.5 GHz±5.0 dI                                                                  | 3                                |  |
| Calibration signal accuracy (30 MHz)      | -10 dBm ±                                 | 0.3 dB                                                                           |                                  |  |
| IF gain error                             | 0 dBm to -                                | 50 dBm ±0                                                                        | .5 dB                            |  |
| (After automatic calibration)             | 0 dBm to -                                | $\pm 80 \text{ dBm} \pm 0$                                                       | 0.7 dB                           |  |
| Scale display accuracy                    |                                           |                                                                                  |                                  |  |
| (after automatic calibration)             |                                           |                                                                                  |                                  |  |
| Log:                                      | 0 dB to -90                               | ) dB                                                                             |                                  |  |
|                                           | ±0.85 dB max                              |                                                                                  |                                  |  |
| <b>T</b> .                                | $\pm 0.2 \text{ dB/1 dB}$                 |                                                                                  |                                  |  |
| Linear:                                   | $\pm$ 5% of re                            | terence level                                                                    |                                  |  |
| Input ATT switching error (in ref-        | 100 Hz to                                 | 12.4 GHz $\pm 1$                                                                 | .1 dB/10 dB steps, 2.0 dB max    |  |
| erence to 10 dB, at 20 dB to 70 dB)       | 12.4 HZ to                                | $18 \text{ GHz} \pm 1$                                                           | .3  dB/10  dB steps, 2.5  dB max |  |
|                                           | 18 GHZ 10                                 | 20.3 GHZ ±1                                                                      |                                  |  |
| Resolution bandwidth switching            | <±0.3 dB (                                | $(\mathbf{RBW} = 100  \mathrm{Hz})$                                              | to 5 MHZ)                        |  |
| (Pasalution handwidth in reference)       | $<\pm 0.5 dB$ (                           | (RDW = 50 HZ)<br>(PRW = 1 Hz to)                                                 | 100 Hz digital filtors)          |  |
| to 300 kHz, after automatic cali          | <±0.3 ub (                                | $(\mathbf{K}\mathbf{D}\mathbf{W} = 1 \mathbf{\Pi}\mathbf{Z}\mathbf{I}\mathbf{U}$ | 100 Hz, digital inters)          |  |
| bration):                                 |                                           |                                                                                  |                                  |  |
| Total level accuracy                      | +1.0 dB (T                                | Vnical)                                                                          |                                  |  |
| Total level accuracy                      | Frequenc                                  | v range: 50 MHz                                                                  | to 2.6 GHz (Frequency band : 0)  |  |
|                                           | RBW: 31                                   | Hz to 1 MHz                                                                      |                                  |  |
|                                           | Frequency span $< \text{RBW} \times 20$   |                                                                                  |                                  |  |
|                                           | Input ATT: 10 dB                          |                                                                                  |                                  |  |
|                                           | Logarithmic scale display: 0 dB to -50 dB |                                                                                  |                                  |  |
|                                           | Reference level: 0 dBm to -50 dBm         |                                                                                  |                                  |  |
|                                           | Detection mode: Sample                    |                                                                                  |                                  |  |
|                                           | Ambient temperature: 20°C to 30°C         |                                                                                  |                                  |  |
|                                           | S/N ratio $\ge 20 \text{ dB}$             |                                                                                  |                                  |  |

(5) Amplitude Accuracy

6.3 R3273 Specifications

| Characteristics                  | Specification                                                       |  |  |  |
|----------------------------------|---------------------------------------------------------------------|--|--|--|
| RF input                         |                                                                     |  |  |  |
| Connector:                       | N-type female (can be converted to SMA)                             |  |  |  |
| Impedance:                       | $50\Omega$ (nominal)                                                |  |  |  |
| VSWR (Input ATT $\geq 10$ dB):   | < 1.5 : 1 (< 3.5 GHz) (nominal)                                     |  |  |  |
| -                                | < 2.1 : 1 (> 3.5 GHz) (nominal)                                     |  |  |  |
| Calibration signal output        |                                                                     |  |  |  |
| Connector:                       | BNC female, front panel                                             |  |  |  |
| Frequency:                       | $30 \text{ MHz} \times (1 \pm \text{frequency reference accuracy})$ |  |  |  |
| Impedance:                       | $50\Omega$ (nominal)                                                |  |  |  |
| Amplitude:                       | -10 dBm ±0.3 dB                                                     |  |  |  |
| 10 MHz frequency reference       |                                                                     |  |  |  |
| output                           |                                                                     |  |  |  |
| Connector:                       | BNC female, rear panel                                              |  |  |  |
| Impedance:                       | $50\Omega$ (nominal)                                                |  |  |  |
| Frequency accuracy:              | $10 \text{ MHz} \times \text{frequency reference accuracy}$         |  |  |  |
| Amplitude range:                 | 0 dBm ±5 dB                                                         |  |  |  |
| 10 MHz frequency reference input |                                                                     |  |  |  |
| Connector:                       | BNC female, rear panel                                              |  |  |  |
| Frequency:                       | 10 MHz                                                              |  |  |  |
| Frequency (OPT25):               | Automatically switched to 10 MHz, 15 MHz or 19.6608 MHz             |  |  |  |
| Impedance:                       | $50\Omega$ (nominal)                                                |  |  |  |
| Amplitude range:                 | $0 \text{ dBm} \pm 5 \text{ dB}$                                    |  |  |  |
| Probe power supply: *            | ±12.6V (100mA) (nominal)                                            |  |  |  |
| 21.4 MHz, IF output              |                                                                     |  |  |  |
| Connector:                       | BNC female, rear panel                                              |  |  |  |
| Impedance:                       | $50\Omega$ (nominal)                                                |  |  |  |
| 421.4 MHz, IF output             |                                                                     |  |  |  |
| Connector:                       | BNC female, rear panel                                              |  |  |  |
| Impedance:                       | $50\Omega$ (nominal)                                                |  |  |  |
| 1st LO output                    |                                                                     |  |  |  |
| Connector:                       | SMA female, front panel                                             |  |  |  |
| Impedance:                       | $50\Omega$ (nominal)                                                |  |  |  |
| Frequency range:                 | 3.921 GHz to 7.921 GHz                                              |  |  |  |
| Amplitude:                       | > +10 dBm                                                           |  |  |  |
| Video output                     |                                                                     |  |  |  |
| Connector:                       | VGA (15 pins, female), rear panel                                   |  |  |  |
|                                  | $640 \times 480$ dots (equivalent to VGA)                           |  |  |  |
| X axis output                    | -                                                                   |  |  |  |
| Connector:                       | BNC female, rear panel                                              |  |  |  |
| Impedance:                       | 1 k $\Omega$ (nominal), DC coupled                                  |  |  |  |
| Amplitude:                       | About -5V to +5V                                                    |  |  |  |
| Y axis output                    |                                                                     |  |  |  |
| Connector:                       | BNC female, rear panel                                              |  |  |  |
| Impedance:                       | $220\Omega$ (nominal)                                               |  |  |  |
| Amplitude:                       | About 2V for full scale (with 10 dB/div)                            |  |  |  |

(6) Input and Output

\* This probe power supply is not available if OPT22 or OPT23 is installed.

6.3 R3273 Specifications

| Characteristics        | Specification                                 |  |  |
|------------------------|-----------------------------------------------|--|--|
| External trigger input |                                               |  |  |
| Connector:             | BNC female, rear panel                        |  |  |
| Impedance:             | 10 k $\Omega$ (nominal), DC coupled           |  |  |
| Trigger level:         | TTL level                                     |  |  |
| External gate input    |                                               |  |  |
| Connector:             | BNC female, rear panel                        |  |  |
| Impedance:             | 10 k $\Omega$ (nominal), DC coupled           |  |  |
| Stops sweeping:        | While a TTL output is at LOW level.           |  |  |
| Allowed to sweep:      | While a TTL output is at HIGH level.          |  |  |
| Trigger output         |                                               |  |  |
| Connector:             | BNC female, rear panel                        |  |  |
| Amplitude:             | TTL level                                     |  |  |
| I/O interface          |                                               |  |  |
| GPIB:                  | IEEE-488 bus connector, rear panel            |  |  |
| RS232:                 | D-SUB 9pins, rear panel                       |  |  |
| Printer:               | D-SUB 25pins, rear panel                      |  |  |
| Extended I/O port:     | D-SUB 25pins, rear panel                      |  |  |
| FDD:                   | 3.5 inch floppy disk drive                    |  |  |
| Direct print:          | Output with ESC/P, PCL, ESC/P raster commands |  |  |

| Characteristics                                                                              | Specification                                                                                                    |  |  |
|----------------------------------------------------------------------------------------------|----------------------------------------------------------------------------------------------------|--|--|
| Temperature<br>Operating environment range<br>Storage environment range<br>Relative humidity | 0°C to +50°C<br>-20°C to +60°C<br>85% or less (Without condensation)                                                                    |  |  |
| AC input power source                                                                        | Automatic switching to 100 VAC or 220 VAC     For 100 VAC:   100 to 120 VAC, 50 or 60 Hz     For 220 VAC:   220 to 240 VAC, 50 or 60 Hz |  |  |
| Power consumption                                                                            | 300 VA or below                                                                                                    |  |  |
| Mass                                                                                         | 18 kg or less (not including options, accessories, etc.)                                                                                |  |  |
| Dimensions                                                                                   | Approximately $178(H) \times 355(W) \times 423.5(D)mm$<br>(rear feet and connectors are not included in above dimensions)               |  |  |

### (7) General Specifications

6.4 Specifications for the Memory Card (Option)

| Specifications           | Memory card                                                                                                    |  |
|--------------------------|----------------------------------------------------------------------------------------------------|--|
| Connector                | 68-pin two piece connector                                                                                                    |  |
| Interface                | Compliant with JEIDA Ver4.0                                                                                                    |  |
| External dimensions      | TYPE-I (86 × 54 × 3.3mm)<br>TYPE-II (86 × 54 × 5mm)                                                                                                    |  |
| Environmental conditions | Operating temperature: 0°C to 55°C<br>Storage temperature: -20°C to 60°C<br>Relative humidity: 95% or less (Without<br>condensation)<br>Note: The data shown above may vary<br>depending on card manufacturers. |  |

## 6.4 Specifications for the Memory Card (Option)

A.1 Before Contacting with a Problem

## APPENDIX

## A.1 Before Contacting with a Problem

When a problem occurs, check the list below. If you cannot fix the problem, contact a sales representative from the address and telephone number located at the end of this manual. The problems shown below are not covered by warranty.

| Problem                                                           | Probable Cause                                                         | Solution                                                                                                    |  |  |
|-------------------------------------------------------------------|------------------------------------------------------------------------|----------------------------------------------------------------------------------------------------|--|--|
| Power indicator does not light.                                   | Two power switches are not turned on.                                  | The MAIN POWER switch (on the rear panel) and the POWER switch (on the front panel) must be turned on.                                                                                                    |  |  |
|                                                                   | The power cable is not con-<br>nected properly.                        | Turn off the MAIN POWER and the<br>POWER switches, and then connect<br>the power cable to the AC power con-<br>nector on the analyzer. Finally, con-<br>nect the other end of the power cable<br>to the outlet (refer to Section 1.3.4). |  |  |
|                                                                   | The power fuse is blown.                                               | Check the power fuse (refer to Section 1.3.3). If the fuse is blown, an abnormal condition may have occurred.<br>Contact a sales representative for repair.                                                                              |  |  |
| Error message is displayed.                                       | An operational error occurred.                                         | Refer to the list of error messages to fix the problem (see Section $A(2)$ )                                                                                                    |  |  |
|                                                                   | A malfunction or failure of the analyzer is the cause of this problem. | fix the problem (see Section A.2).                                                                                                    |  |  |
| No trace is displayed on the screen with the SWEEP indicator lit. | Trace intensity is too low.                                            | Adjust the trace using the INTEN-<br>SITY button.                                                                                                    |  |  |
|                                                                   | Bad connection with the input cable or connector.                      | Reconnect the input cable or connec-<br>tor.                                                                                                    |  |  |
| Not sweeping                                                      | The sweep mode is set to SIN-GLE.                                      | Set the mode to REPEAT.                                                                                                    |  |  |
| Signal level is incorrect.                                        | AMPTD CAL has not been adjusted.                                       | Perform the calibration.                                                                                                    |  |  |
| Pressing a key has no effect.                                     | GPIB is set to the remote con-<br>trol.                                | Cancel the program currently being executed and press the LCL key.                                                                                                    |  |  |
| Cannot read from the floppy disk drive (Recall function).         | Defective floppy disk                                                  | Confirm that the floppy disk is defec-<br>tive by trying it in another drive.                                                                                                    |  |  |
|                                                                   | Defective floppy disk drive                                            | Contact a sales representative for repairs.                                                                                                    |  |  |

A.1 Before Contacting with a Problem

| Problem                                       | Probable Cause                               | Solution                                        |  |
|-----------------------------------------------|----------------------------------------------|-------------------------------------------------|--|
| Cannot save to a floppy disk (Save function). | The write protect tab is in the ON position. | Move the write protect tab to the OFF position. |  |
|                                               | The floppy disk is not format-<br>ted.       | Format the floppy disk.                         |  |
|                                               | Insufficient memory                          | Use another floppy disk.                        |  |

A.2 Error Message

## A.2 Error Message

In this section, the error messages that are displayed while the analyzer is being used are described.

| Code | Error message                                                      | Remarks                                                                               |
|------|--------------------------------------------------------------------|---------------------------------------------------------------------------------------|
| 1    | Sound demodulation is active.<br>Turn Sound demodulation off.      |                                                                                       |
| 2    | Vertical scale is set to Linear.<br>Set the scale to dB/div.       |                                                                                       |
| 3    | Preselector is turned on.<br>Select manual tuning.                 |                                                                                       |
| 5    | Span is set to 0 Hz.<br>Change the span.                           |                                                                                       |
| 7    | Trace mode is set to Blank.<br>Change to Write mode.               |                                                                                       |
| 8    | Not available for baseband freq.<br>Move marker before executing.  |                                                                                       |
| 9    | Power measurement is active.<br>Turn power measurement off.        |                                                                                       |
| 10   | Signal track is active.<br>Turn Signal Track off.                  |                                                                                       |
| 11   | Noise measurement is active.<br>Turn Noise measurement off.        |                                                                                       |
| 13   | Frequency Counter is active.<br>Turn Frequency Counter off.        |                                                                                       |
| 14   | Delta marker is not active.<br>Turn the Delta marker on.           |                                                                                       |
| 15   | External mixer is selected.<br>Set the mixer to Internal.          |                                                                                       |
| 17   | Not available in Separate-screen mode.<br>Set to Full-screen mode. |                                                                                       |
| 18   | View/Blank Trace mode is selected.<br>Set the Trace to Write mode. |                                                                                       |
| 19   | Trigger source incorrect.<br>Set the trigger source to Video/IF.   | Set the trigger source to Video or IF.<br>Change the trigger source to Video or IF.   |
| 20   | Marker not on selected trace.<br>Move the marker first.            |                                                                                       |
| 22   | Scale not set to 10dB/div.<br>Change to 10dB/div first.            |                                                                                       |
| 23   | Parameter is out of range.                                         |                                                                                       |
| 25   | Calculated power is off the scale.                                 | Calculated result is outside the scale.<br>Set the reference level to a higher value. |
| 26   | Editor is active.<br>Quit the editor first.                        |                                                                                       |

A.2 Error Message

\_

| Code | Error message                                                                         | Remarks                                                                                                    |  |  |
|------|---------------------------------------------------------------------------------------|----------------------------------------------------------------------------------------------------|--|--|
| 27   | Frequency table contains no data.                                                     | There is no data in the frequency table.<br>Enter data into the table.                                             |  |  |
| 28   | No Cal signal detected.<br>Check the CAL OUT signal.                                  |                                                                                                    |  |  |
| 30   | Not available for OBW measurements.<br>Quit OBW first.                                |                                                                                                    |  |  |
| 31   | Not available for Harmonics measurements.<br>Quit Harmonics first.                    |                                                                                                    |  |  |
| 32   | Not available for Spurious measurements.<br>Quit Spurious first.                      |                                                                                                    |  |  |
| 33   | Not available for ACP measurements.<br>Quit ACP first.                                |                                                                                                    |  |  |
| 34   | Not available for ACP graph mode.<br>Quit ACP graph mode first.                       |                                                                                                    |  |  |
| 35   | Eye Opening measurement is active.<br>Turn Eye Opening measurement off.               | The eye opening measurement function is<br>being performed.<br>Turn the eye opening measurement func-<br>tion off. |  |  |
| 37   | Internal mixer is selected.<br>Set the mixer to External.                             |                                                                                                    |  |  |
| 39   | Trace average is operating.<br>Turn Trace average off.                                |                                                                                                    |  |  |
| 41   | Trace Point is set to 501.<br>Change to 1001.                                         |                                                                                                    |  |  |
| 42   | Not available.<br>Turn off Zoom mode.                                                 |                                                                                                    |  |  |
| 43   | No trace data.                                                                        |                                                                                                    |  |  |
| 44   | Attenuator is set to manual.<br>Select Auto mode.                                     |                                                                                                    |  |  |
| 45   | The active marker is out of range.<br>Move the marker or check the search conditions. |                                                                                                    |  |  |
| 46   | No peak points found.<br>Check the search conditions.                                 |                                                                                                    |  |  |
| 47   | There are no more peak points.                                                        |                                                                                                    |  |  |
| 48   | Trace Max/Min Hold is active.<br>Turn Max/Mix Hold off.                               |                                                                                                    |  |  |
| 49   | Normal marker is not active.<br>Turn the Normal marker on.                            |                                                                                                    |  |  |
| 52   | Currently sweeping.<br>Stop the sweep before proceeding.                              |                                                                                                    |  |  |
| 60   | Vertical scale is set to dB/div.<br>Set the scale to Linear.                          | The vertical axis is not set to a linear scale.<br>Set the linear scale.                                           |  |  |

| Code | Error message                                                            | Remarks                                                                                                    |  |
|------|--------------------------------------------------------------------------|----------------------------------------------------------------------------------------------------|--|
| 61   | Not available for C/N measurements.<br>Quit C/N first.                   | Disabled during a phase noise measure-<br>ment.<br>Terminate the phase noise measurement.                    |  |
| 62   | Not available for Phase Jitter measurements.<br>Quit Phase Jitter first. | Disabled during a phase jitter measure-<br>ment.<br>Terminate the phase jitter measurement.                  |  |
| 63   | Not available for IM measurements.<br>Quit IM Meas. first.               | Disabled during an odd-harmonic mea-<br>surement.<br>Terminate the odd-harmonic measurement.                 |  |
| 67   | Not available in F/T or F/F mode.                                        | Cannot be executed while the F/T, the F/F<br>or the zoom function is being used.<br>Reset the zoom function. |  |
| 68   | Not available in T/T or T/F mode.                                        | Cannot be executed while the T/T, the T/F<br>or the zoom function is being used.<br>Reset the zoom function. |  |
| 69   | Not available in T/T mode.                                               |                                                                                                    |  |
| 70   | Display line is not active.                                              | The Display line cannot be selected because it is not active.                                                |  |
| 71   | Limit Line 1 is not active.                                              | Limit line 1 cannot be selected because it is not active.                                                    |  |
| 72   | Limit Line 2 is not active.                                              | Limit line 2 cannot be selected because it is not active.                                                    |  |
| 73   | No limit lines are active.                                               | Limit line 1 and Limit line 2 cannot be selected because they are not active.                                |  |
| 74   | Invalid data mode.<br>Set to Relative mode.                              | The Y data mode is set to the Absolute<br>mode.<br>Change Y data mode to Relative mode.                      |  |
| 75   | Not available.   Set to F/T or F/F mode.                                 |                                                                                                    |  |
| 76   | No 3rd order peak found.<br>Check the search conditions.                 |                                                                                                    |  |
| 77   | This function is not available.                                          | The trace is not zoomed in.                                                                                  |  |
| 78   | This function is already active.                                         | The trace is already zoomed in.                                                                              |  |
| 79   | Trace Normalize is active.<br>Turn Trace Normalize off.                  |                                                                                                    |  |
| 80   | Not available in Gated sweep mode.                                       |                                                                                                    |  |
| 81   | Not available in Manual sweep mode.                                      |                                                                                                    |  |
| 82   | Not available in Window sweep mode.                                      |                                                                                                    |  |
| 83   | Not available in either<br>Manual or Window sweep mode.                  |                                                                                                    |  |

| Code | Error message                                                       | Remarks                                                                                                    |  |  |
|------|---------------------------------------------------------------------|----------------------------------------------------------------------------------------------------|--|--|
| 85   | Incorrect data.<br>Set span to (1.0 + alpha)*Tf or more.            | The measurement condition is incorrect.<br>Change the measurement condition to<br>meet the following:<br>Frequency span > $(1.0 + \text{Rolloff factor}) \times$<br>Symbol rate |  |  |
| 87   | Root Nyquist filter is active.<br>Turn the filter off.              |                                                                                                    |  |  |
| 88   | Separate-screen mode is active.<br>Change to Full-screen mode.      |                                                                                                    |  |  |
| 90   | Not available.<br>Set XY anchor first.                              |                                                                                                    |  |  |
| 95   | Not available.<br>Turn off Artificial Analog mode.                  |                                                                                                    |  |  |
| 96   | Not available.<br>Turn on Artificial Analog mode.                   |                                                                                                    |  |  |
| 100  | Not available in High speed ADC mode.                               |                                                                                                    |  |  |
| 105  | Not available in Frequency Domain mode.                             |                                                                                                    |  |  |
| 110  | Not available in Continuous peak mode.                              |                                                                                                    |  |  |
| 111  | Not available in Continuous XdB Down mode.                          |                                                                                                    |  |  |
| 115  | Trigger source is not VIDEO or EXT.<br>Set trigger to VIDEO or EXT. |                                                                                                    |  |  |
| 120  | Not available.<br>Change the sweep time to less than 500sec.        |                                                                                                    |  |  |
| 125  | Not available in Digital RBW mode.                                  | Disabled while the digital RBW mode is set.                                                                                                    |  |  |
| 126  | Reached the limit of span in Digital RBW mode.                      | The value for SPAN is at the maximum<br>and cannot be increased while in the digital<br>RBW mode.                                                                               |  |  |
| 127  | Not available.<br>Change span to less than the limit.               | The current SPAN value is greater than the<br>limit value.<br>Reduce the value until it is below the limit<br>value which corresponds to the targeted<br>RBW.                   |  |  |
| 300  | Printer is not ready.<br>Check printer setup.                       |                                                                                                    |  |  |
| 301  | Printer cable problem.<br>Check printer cable.                      |                                                                                                    |  |  |
| 302  | Printer not responding.                                             |                                                                                                    |  |  |
| 304  | SIO port is busy.                                                   | Serial I/O port is in operation.<br>Check to see if the item is properly set in<br>the RS232 dialog box under the Config<br>menu.                                               |  |  |

| Code | Error message                    | Remarks                                     |
|------|----------------------------------|---------------------------------------------|
| 305  | Input buffer overflow.           | The input buffer overflowed.                |
|      |                                  | Send the data again to the input buffer.    |
| 400  | Input ATT Cal failed.            | The calibration failed.                     |
|      |                                  | Run the user self test to check the problem |
| 401  | IF Stop AMD Cal failed           | The colibration failed                      |
| 401  | IF Step AMP Cal failed.          | Run the user self test to check the problem |
|      |                                  | again.                                      |
| 402  | Log Linearity Cal failed.        | The calibration failed.                     |
|      |                                  | Run the user self test to check the problem |
|      |                                  | again.                                      |
| 403  | Total Gain Cal failed.           | The calibration failed.                     |
|      |                                  | again.                                      |
| 404  | RBW Switching Cal failed.        | The calibration failed.                     |
| 101  |                                  | Run the user self test to check the problem |
|      |                                  | again.                                      |
| 405  | Amplitude MAG Cal failed.        | The calibration failed.                     |
|      |                                  | Run the user self test to check the problem |
| 100  |                                  | again.                                      |
| 406  | Execute CAL ALL                  | correction conditions                       |
|      |                                  | Perform CAL ALL.                            |
| 409  | Normal ADC Cal failed.           | The calibration failed.                     |
|      |                                  | Run the user self test to check the problem |
| 10.0 |                                  | again.                                      |
| 600  | Illegal parameter(s).            |                                             |
| 601  | Illegal file or device name.     |                                             |
| 602  | Incompatible firmware version.   |                                             |
| 602  | Cannot be formatted              | The device connet he formatted              |
| 005  | Cannot de formatied.             | Try to format it using personal computer    |
|      |                                  | and so on.                                  |
| 604  | Cannot rename this file.         | The file name on a RAM disk cannot be       |
|      |                                  | changed.                                    |
| 605  | Corrupt file data.               | The saved data cannot be used since it is   |
|      |                                  | corrupt.                                    |
| 607  | Specified device does not exist. | The specified device name cannot be         |
|      |                                  | Use the correct device name                 |
| 608  | No media present                 | The device is not ready for operation       |
| 000  | The media prosent.               | Insert a floppy disk or the memory card.    |
| 609  | Directory not found.             |                                             |

| Code | Error message                                                     | Remarks                                                                                                    |  |  |  |
|------|-------------------------------------------------------------------|----------------------------------------------------------------------------------------------------|--|--|--|
| 610  | File already exists.                                              |                                                                                                    |  |  |  |
| 611  | File not found.                                                   |                                                                                                    |  |  |  |
| 612  | Invalid disk format (Type 1)                                      | The data saved in the floppy or memory<br>card is corrupt.<br>Format the floppy disk or memory card.                                                                                                    |  |  |  |
| 613  | Write-protected file.                                             | This file cannot be deleted because it is a read-only file.                                                                                                    |  |  |  |
| 614  | Disk is full.                                                     |                                                                                                    |  |  |  |
| 615  | Write-protected file.                                             | This file is a read-only type.                                                                                                    |  |  |  |
| 616  | Read-only media.                                                  | This media is a read-only type.<br>Slide the write-protect switch to the write<br>position.                                                                                                    |  |  |  |
| 618  | Invalid boot sector signature.                                    | The boot signature cannot be recognized.<br>The data saved in the floppy or memory<br>card is corrupt.<br>Format the floppy or memory card.<br>CRC error occurred. Try one more time. If<br>the problem continues, format the media |  |  |  |
| 619  | CRC error.                                                        | CRC error occurred. Try one more time. If the problem continues, format the media.                                                                                                    |  |  |  |
| 621  | Invalid Frequency-Correction data.<br>Contact a service engineer. |                                                                                                    |  |  |  |
| 625  | Device name too long.                                             | The device name is too long.<br>Specify it properly.                                                                                                    |  |  |  |
| 626  | Extension too long.                                               | The file extension is too long.<br>A maximum of 3 characters is allowed.                                                                                                    |  |  |  |
| 627  | Filename too long.                                                | The file name is too long.<br>A maximum of 8 characters is allowed.                                                                                                    |  |  |  |
| 628  | Pathname too long.                                                | The pass name is too long.<br>Specify it properly.                                                                                                    |  |  |  |
| 631  | I/O error.                                                        | An access error to the floppy disk or mem-<br>ory card occurred.<br>Try it again. If the problem continues, for-<br>mat the media.                                                                                                  |  |  |  |
| 633  | Invalid disk format (Type 2)                                      | The disk geometry is invalid.<br>Format the floppy disk or memory card.                                                                                                    |  |  |  |
| 634  | Selected file or register is empty.                               | There is no data in the file or register.<br>Specify the saved data.                                                                                                    |  |  |  |
| 800  | The last process is in progress.                                  | The spectrum analyzer is busy taking mea-<br>surements repeatedly.<br>This process continues until the measure-<br>ments are complete the number of times<br>specified.                                                             |  |  |  |

### A.3 Glossary

#### **Average Noise Level**

This sensitivity represents spectrum analyzer's capability of detecting the smallest signal and is directly related with noises generated from a spectrum analyzer itself. The sensitivity, however, varies depends on the resolution bandwidth used. In general, the maximum input sensitivity of a spectrum analyzer is expressed as average noise level when the instrument is used with its minimum resolution bandwidth.

#### **Bandwidth Accuracy**

The bandwidth accuracy of the resolution bandwidth filter is expressed by the deviation from the nominal value of the 3 dB lowered point. This deficiency has almost no effect when measuring normal signals at a continuous level, but it should be taken into consideration when measuring the level of a noise signal.

#### **Bandwidth Selectivity**

The bandpass filter normally attenuates using a Gaussian distribution instead of the so-called rectangular characteristic. Consequently, if two adjacent signals of different sizes are mixed, the smaller signal hides at the tail of the larger signal (Figure A-6).

Therefore, the bandwidth at a certain attenuation range (60 dB) should also be defined. The ratio between the 3 dB width and 60 dB width is expressed as the bandwidth selectivity (BW60 dB/BW3 dB).

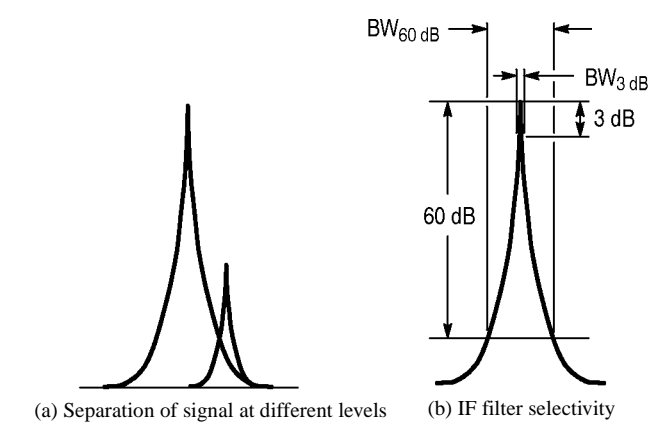

### **Figure A-1 Bandwidth Selectivity**

#### **Bandwidth Switching Uncertainty**

Several resolution bandwidth filters are used to obtain an optimal resolution in signal spectrum analysis according to the scan width. When switching from one resolution bandwidth filter to another while measuring one signal, an error is generated for the differences in loss. This error is defined as the bandwidth switching uncertainty.

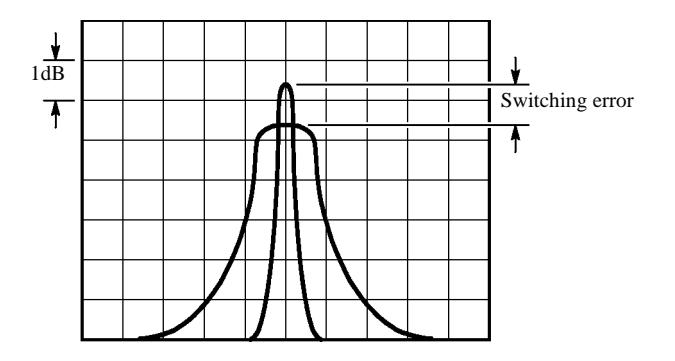

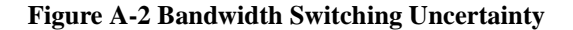

#### **Frequency Response**

This term represents amplitude characteristics (frequency characteristics) for a given frequency. In the spectrum analyzer, frequency response means the frequency characteristics (flatness) of the input attenuator and mixer for the input frequency, and is given in  $\pm \Delta dB$ .

### **Gain Compression**

If the input signal is greater than a certain value, the correct value is not displayed on the screen, and the input signal appears as if it were compressed. This phenomenon is called gain compression, and it reflects an error in the linearity of the input signal range. Normally, the gain compression for a spectrum analyzer is specified as the input signal level that produces a 1 dB error from a perfect linear response.

#### **IF Gain Uncertainty**

The uppermost scale on the screen is the reference used to read the absolute level of an input signal on the spectrum analyzer. The level set for this uppermost scale is referred to as the reference level. The reference level is set using the REF LEVEL key and displayed in dBm or dBµ. The absolute accuracy

of this display is determined by the IF gain uncertainty assuming the input attenuator is at a constant level.

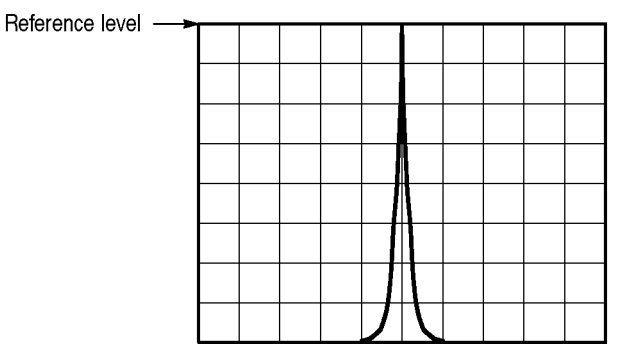

Figure A-3 IF Gain Uncertainty

#### **Maximum Input Level**

This is the maximum level allowed for the input circuit of the spectrum analyzer. The level can be modified by the input attenuator.

#### **Maximum Input Sensitivity**

This is the maximum sensitivity of the spectrum analyzer for detecting signals. Sensitivity depends on the resolution bandwidth and is affected by the noise generated by the spectrum analyzer itself. The maximum input sensitivity is normally reflected as the average noise level in the minimum resolution bandwidth of the spectrum analyzer.

#### **Noise Sidebands**

Spectrum analyzer efficiency is reduced by noise generated in the local oscillator and phase lock loop of the analyzer. This noise will appear in the vicinity of the spectrum on the screen.

To compensate for this, the sideband of the analyzer is defined so that signals out of the sideband can be analyzed in a certain range. This range is called the noise sideband.

The spectrum analyzer's noise sideband characteristics are shown in the following example.

Example: Suppose the noise level measured in the resolution bandwidth of 1 kHz is -70 dB at 20 kHz apart from the carrier. The noise level is normally expressed by the energy contained in the 1 Hz bandwidth (Figure A-5(b)). With a bandwidth of 1 Hz, the following applies: Since the value is -70 dB when the bandwidth is 1 kHz, the signals within the 1 Hz bandwidth will be lower than this by about 10 log 1 Hz/1 kHz [dB], or about 30 dB; consequently, it is expressed as -100 dB/Hz at 20 kHz apart from the carrier when the resolution bandwidth is 1 kHz.

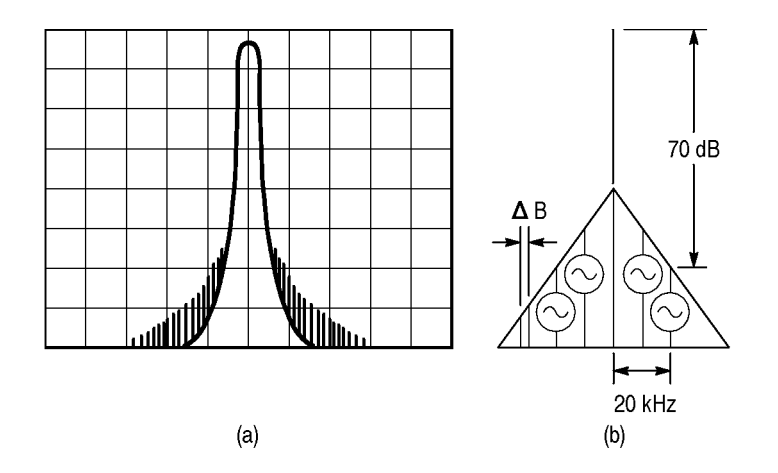

**Figure A-4 Noise Sidebands** 

#### **Occupied Bandwidth**

When information is transmitted through radio waves, the extension of the frequency spectrum is caused along with the modulation. The occupied bandwidth is defined as the width of frequency spectrum that occupies 99% of all averaged electric power (see Figure A-5).

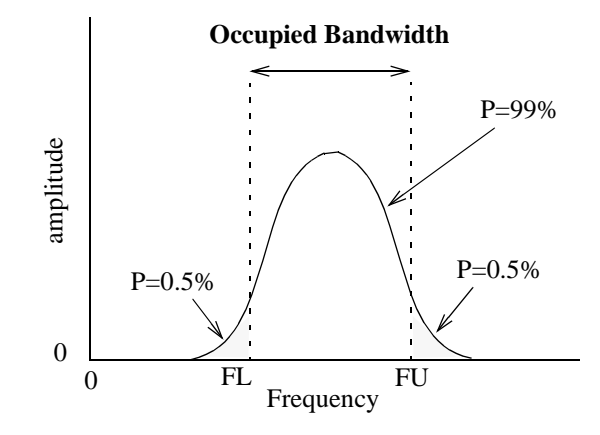

**Figure A-5 Occupied Bandwidth** 

#### **Quasi Peak Value Measurements**

Reception interference for wireless communication generally occurs as impulse noise. Interference due to noise energy is evaluated in proportion to the quasi peak value. The parameters required for this evaluation, such as measurement bandwidth, detection time constant and so on, are defined as the quasi peak value. There are two standards which affect this sort of measurement: JRTC for Japan only, and CISPR (International Special Committee on Radio Interference) which applies internationally.

#### **Residual FM**

The short-term frequency stability of the local oscillators built in the spectrum analyzer is expressed as residual FM. The frequency width fluctuating per unit time is expressed as p-p. This also determines the measurement limit value when measuring the residual FM of a signal.

#### **Residual Response**

Residual response is a measure of how much (in the input level calculation) the spurious signal generated by the spectrum analyzer is suppressed. Residual response is generated by leaks of signals such as local oscillation output in the spectrum analyzer. This should be taken into consideration when analyzing a low-level input signal.

#### **Resolution Bandwidth**

The spectrum analyzer uses the bandpass filter (BPF) to analyze the frequency components contained in the input signal. The 3dB bandwidth of the BPF is called the resolution bandwidth (See Figure A-6(a) below). BPF characteristics should be set according to the sweep width and the sweep speed used for the trace. This spectrum analyzer sets the optimal value for the sweep width. In general, smaller bandwidths improve resolution so the resolution of the spectrum analyzer should be expressed using the narrowest resolution bandwidth (See Figure A-6(b) below).

A.3 Glossary

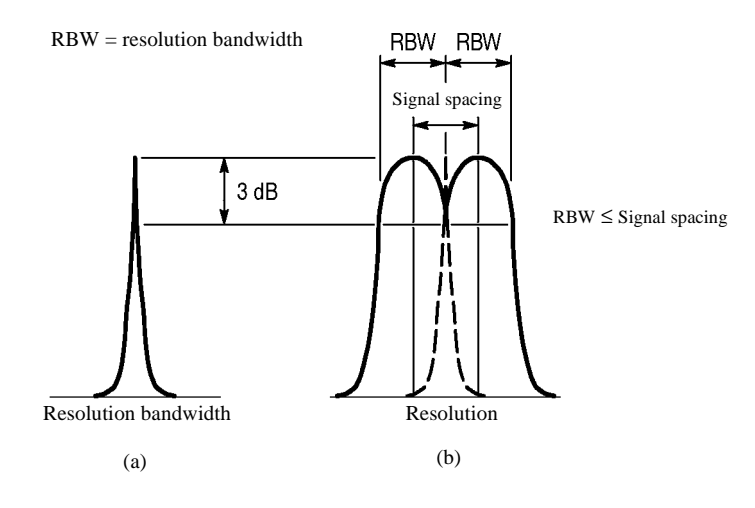

Figure A-6 Resolution Bandwidth

#### **Spurious Response**

Spurious signals are signals that cause distortion to an ideal signal, and are classified according to their characteristics.

### Second harmonic distortion:

This is the distortion caused by the non-linearity of a spectrum analyzer (especially generated in the mixer) when an ideal, undistorted signal is input to the spectrum analyzer. This performance determines spectrum analyzer's capability of measuring harmonic distortion (see Figure A-7).

#### Third order distortion:

This is the distortion caused by the non-linearity of a spectrum analyzer when two signals with different frequencies f1 and f2 are input, thus outputting two signals: one signal with frequency 2f1-f2; and another signal with frequency 2f2-fi. The amplitude of these signals depends on the input levels at the mixer (see Figure A-7). The maximum value is specified.

#### Image/Multiple/Extra-band responses:

In addition to the two types of spurious signals described above, there is a third type called "non-harmonic spurious" that is generated by the spectrum analyzer with a frequency proper to each spectrum analyzer. There are three types of responses in the non-harmonic spurious: the image, multiple and extra-band responses.

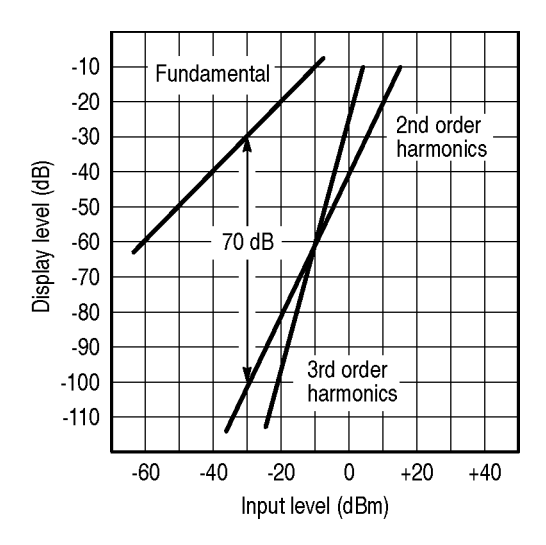

**Figure A-7 Spurious Response** 

### VSWR (Voltage Standing Wave Ratio)

This shows the state of impedance matching when a spectrum analyzer is connected to a voltage source whose output impedance is ideal and nominal. The VSWR is expressed as the ratio of the maximum value to minimum value of a standing wave which consists of traveling and reflected waves. The VSWR is another expression of the reflection coefficient or return loss.

Referring to Figure A-8, The signal at the receiving end E<sub>1</sub> is the same as the signal at the transmitting end (E<sub>0</sub>, or the spectrum analyzer input section) if the impedance of the receiving end is matched to that of the transmitting end.

The reflection coefficient is expressed in the formula shown below when the reflected wave ER exists due to a mismatch between the impedances.

Reflection coefficient m = Reflected wave ER/Traveling wave E0

The Return loss is expressed in the formula shown below.

Return loss =  $20 \log E_R / E_0 [dB] VSWR$ =  $(E_0 + E_R) / (E_0 - E_R)$ 

The relationship of VSWR with the reflection coefficient is as follows.

VSWR = (1 + |m|) / (1 - |m|)

The range of VSWR is between 1 and  $\infty$  the nearer to 1 this value is, the better the state of impedance matching is.

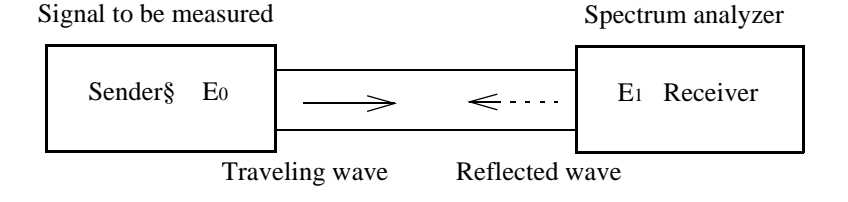

Figure A-8 V.S.W.R

### Zero Span

The spectrum analyzer sweeps at any frequency along the horizontal axis as the time axis but will not sweep in zero span mode.

A.4 dB Conversion Formulas

### A.4 dB Conversion Formulas

### Definitions

| 0dBV = 1Vrms                  | $YdBV = 20log \ \frac{XV}{1V}$             |
|-------------------------------|--------------------------------------------|
| 0dBm = 1mW                    | $YdBm = 10log \ \frac{XmW}{1mW}$           |
| $0$ dB $\mu$ V = 1 $\mu$ Vrms | $YdB\mu V = 20log \ \frac{X\mu V}{1\mu V}$ |
| 0dBpw = 1pW                   | $YdBpw = 10log \frac{XpW}{1pW}$            |

### **Conversion formulas**

| If $R = 50 \Omega$ :             | If $R = 75 \Omega$ :             |
|----------------------------------|----------------------------------|
| $dBV \cong (dBm - 13dB)$         | $dBV \cong (dBm - 11dB)$         |
| $dB\mu V \cong (dBm + 107dB)$    | $dB\mu V \cong (dBm + 109dB)$    |
| $dB\mu Vemf \cong (dBm + 113dB)$ | $dB\mu Vemf \cong (dBm + 115dB)$ |
| $dBpw \cong (dBm + 90dB)$        | $dBpw \cong (dBm + 90dB)$        |

### Examples

| Converting 1mV into dBµV:     | 20log $\frac{1mV}{1\mu V} = 20log 10^3 = 60dB\mu V$                                                                                                    |
|-------------------------------|----------------------------------------------------------------------------------------------------|
| Converting 0dBm into dBµV:    | $\left\{ \begin{array}{l} 0dBm+107dB=107dB\mu V(R=50\Omega)\\ 0dBm+109dB=109dB\mu V(R=75\Omega) \end{array} \right.$                                                                     |
| Converting 60dBµV into dBm:   | $ \left\{ \begin{array}{l} 60 dB \mu V \mbox{ - } 107 dB = -47 dBm (R = 50 \Omega) \\ 60 dB \mu V \mbox{ - } 109 dB = -49 dBm (R = 75 \Omega) \end{array} \right. \label{eq:eq:entropy}$ |
| Converting 10V/m into dBµV/m: | $20 log \ \frac{10V/m}{1\mu V/m} = 140 dB\mu V/m$                                                                                                    |

## Relationship between dBm and Watt

| +50dBm | +40dBm | +30dBm | +20dBm | +10dBm | +0dBm | -10dBm | -20dBm | -30dBm  |
|--------|--------|--------|--------|--------|-------|--------|--------|---------|
| 100W   | 10W    | 1W     | 100mW  | 10mW   | 1mW   | 0.1mW  | 0.01mW | 0.001mW |

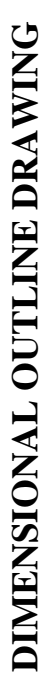

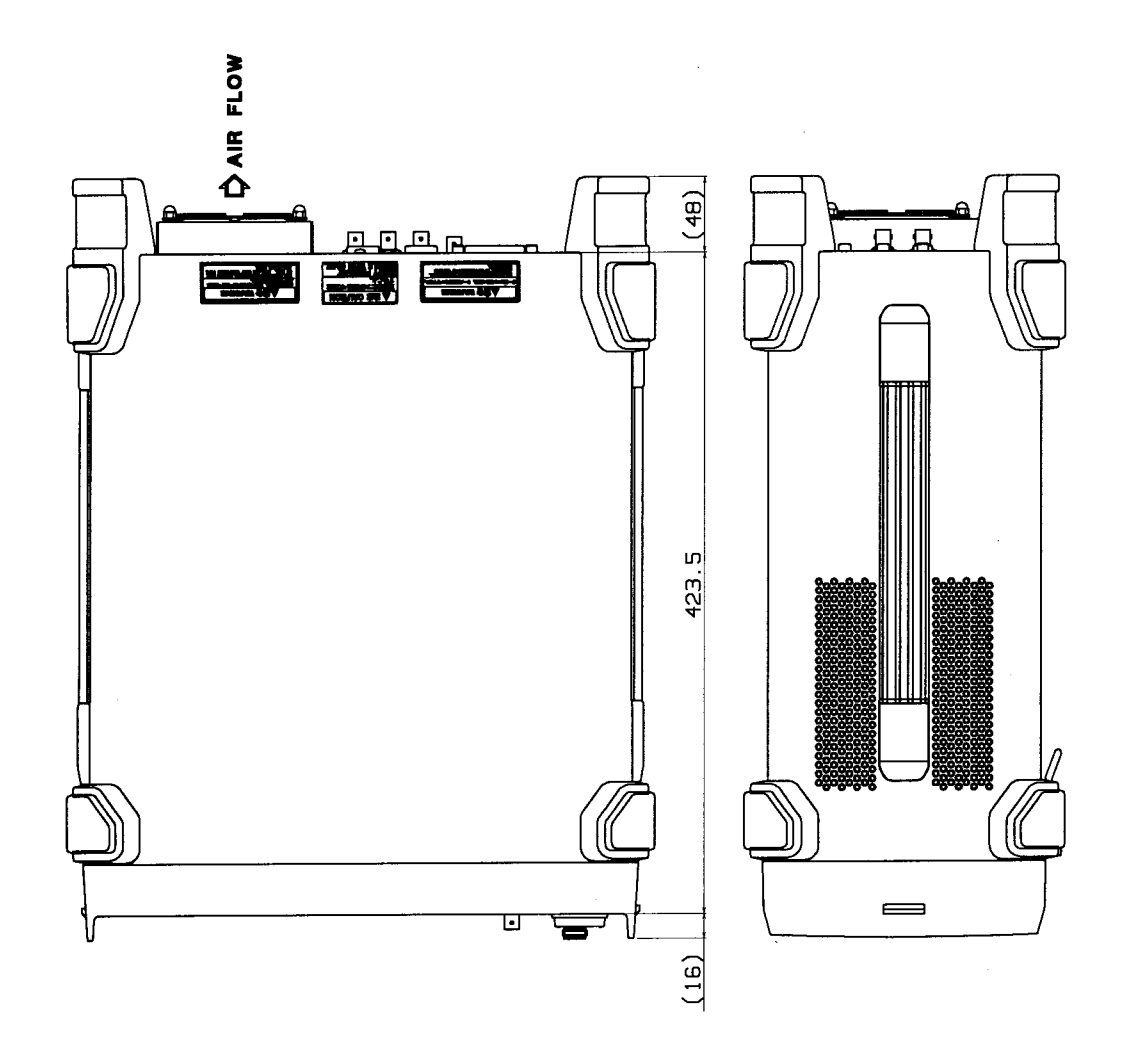

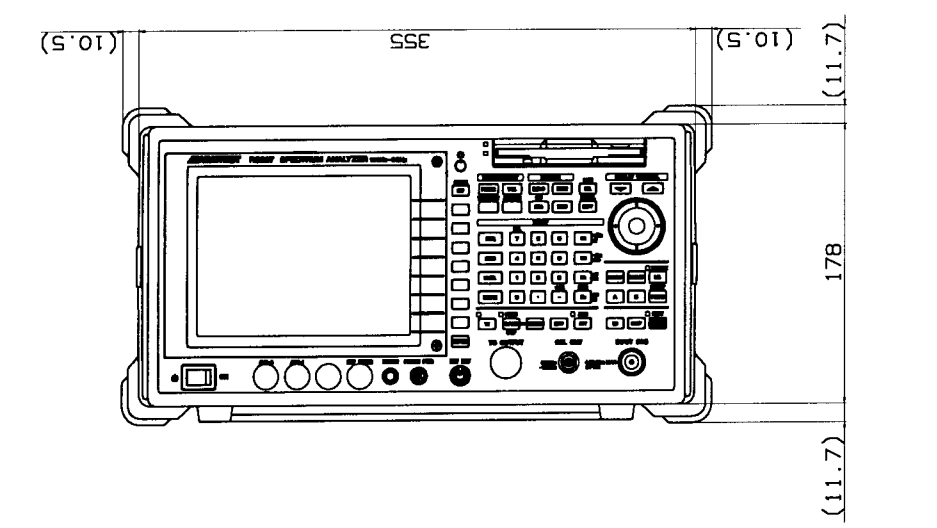

Unit : mm

CAUTION

This drawing shows external dimensions of this instrument.

The difference in products and options used can cause a change in the appearance of the instrument.

# **ALPHABETICAL INDEX**

## [Symbol]

,

| √Nyquist Filter        | 3-15, 3-60 |
|------------------------|------------|
| √Nyquist Filter ON/OFF | 3-15, 3-59 |
| √Nyquist Filter Setup  | 3-15, 3-59 |
| % AM Measure           | 3-13, 3-52 |

# [Numerics]

| 0.5 dB/div               | 3-12       |
|--------------------------|------------|
| 1 dB/div                 | 3-12       |
| 1/Delta Marker ON/OFF    | 3-14, 3-53 |
| 10 dB/div                | 3-12       |
| 10, 5, 2, 1 or 0.5dB/div | 3-49       |
| 2 dB/div                 | 3-12       |
| 3rd Order                | 3-18, 3-81 |
| 3rd Order Measure        | 3-13, 3-52 |
| 3rd Order Peak           | 3-19, 3-84 |
| 5 dB/div                 | 3-12       |
| 5th Order                | 3-18, 3-81 |
| 7th Order                | 3-18, 3-81 |
| 9th Order                | 3-18, 3-81 |
|                          |            |

## [A]

| 3-7,  | 3-9,                                                                                                    |
|-------|----------------------------------------------------------------------------------------------------|
| 3-20, | 3-33                                                                                                    |
| 3-10  |                                                                                                    |
| 1-2   |                                                                                                    |
| 2-87, | 3-15,                                                                                                    |
| 3-59, | 4-3                                                                                                    |
| 2-137 |                                                                                                    |
| 3-15, | 3-61                                                                                                    |
| 3-14, | 3-15,                                                                                                    |
| 3-53, | 3-61                                                                                                    |
| 3-15, | 3-18,                                                                                                    |
| 3-61, | 3-82                                                                                                    |
| 4-11  |                                                                                                    |
| 2-87, | 4-3                                                                                                    |
| 3-10, | 3-37                                                                                                    |
| 2-117 |                                                                                                    |
| 2-117 |                                                                                                    |
| 3-8,  | 3-28                                                                                                    |
| 3-14, | 3-54                                                                                                    |
| 3-7,  | 3-21                                                                                                    |
| 3-18, | 3-21,                                                                                                    |
| 3-79  |                                                                                                    |
| 3-7,  | 3-24                                                                                                    |
| 3-7,  | 3-24                                                                                                    |
| 3-9,  | 3-35                                                                                                    |
| 3-24  |                                                                                                    |
| 3-10  |                                                                                                    |
| 3-10, | 3-43                                                                                                    |
|       | 3-7,<br>3-20,<br>3-10<br>1-2<br>2-87,<br>3-59,<br>2-137<br>3-15,<br>3-14,<br>3-53,<br>3-15,<br>3-14,<br>3-53,<br>3-15,<br>3-14,<br>3-53,<br>3-15,<br>3-14,<br>3-53,<br>3-15,<br>3-14,<br>3-53,<br>3-15,<br>3-14,<br>3-53,<br>3-15,<br>3-15,<br>3-14,<br>3-53,<br>3-15,<br>3-14,<br>3-53,<br>3-15,<br>3-14,<br>3-53,<br>3-15,<br>3-15,<br>3-14,<br>3-53,<br>3-15,<br>3-15,<br>3-16,<br>3-17,<br>3-8,<br>3-14,<br>3-7,<br>3-7,<br>3-7,<br>3-7,<br>3-9,<br>3-24<br>3-10,<br>3-10,<br>3-1 |

| Auto Increment               | 3-9,  | 3-33  |
|------------------------------|-------|-------|
| Auto Tune                    | 3-11, | 3-45  |
| Average A                    | 3-7,  | 3-20  |
| Average B                    | 3-8,  | 3-25  |
| Average Loss ON/OFF          | 3-11, | 3-47  |
| Average Power                | 3-15, | 3-58  |
| Average Times                | 3-15, | 3-58  |
| Average Times ON/OFF         | 3-15, | 3-18, |
| -                            | 3-60, | 3-77, |
|                              | 3-80, | 3-81, |
|                              | 3-82  |       |
| $A \leftarrow \rightarrow B$ | 3-7,  | 3-8,  |
|                              | 3-21, | 3-26  |

## [B]

| В                            | 3-8,  | 3-9, |
|------------------------------|-------|------|
|                              | 3-25, | 3-33 |
| Band Lock ON/OFF             | 3-11, | 3-47 |
| Band Select                  | 3-11, | 3-46 |
| Basic Measurement Conditions | 2-130 |      |
| Baud Rate                    | 3-9,  | 3-30 |
| Bias POSI/NEGA               | 3-11, | 3-46 |
| Blank A                      | 3-7,  | 3-20 |
| Blank B                      | 3-8,  | 3-25 |
| BS Window ON/OFF             | 3-15, | 3-59 |
| Burst Signals                | 2-97  |      |
| Burst signals                | 2-101 |      |
|                              |       |      |

# [C]

| C/N Meas                          | 3-18, 3-80  |
|-----------------------------------|-------------|
| C/N Meas OFF                      | 3-18, 3-80  |
| CAL                               | 3-8, 3-28   |
| Cal 10 MHz Ref                    | 3-8, 3-28   |
| Cal All                           | 2-62, 3-8,  |
|                                   | 3-28        |
| Cal Corr ON/OFF                   | 3-8, 3-28   |
| Cal Each Item                     | 2-64, 3-8,  |
|                                   | 3-28        |
| Cal Sig Level                     | 3-8, 3-28   |
| Calculation Using No Measurement  |             |
| Window                            | 4-9         |
| Calculation using the Measurement |             |
| Window                            | 4-10        |
| Calibration                       | 1-15, 2-61, |
|                                   | 3-28        |
| Carrier Frequency and Power       |             |
| Measurements                      | 2-125       |
| CDMA                              | 2-75        |
| CDMA Channel Power                | 2-81        |
| Center                            | 3-11, 3-45  |
|                                   |             |

Alphabetical Index

| CF Step Size AUTO/MNL              | 3-11, 3-45 |
|------------------------------------|------------|
| Channel Position                   | 3-15, 3-58 |
| Channel Power                      | 3-15, 3-58 |
| Channel Width                      | 3-15, 3-58 |
| Cleaning                           | 1-13       |
| Clear                              | 3-16, 3-67 |
| Clear File                         | 3-16, 3-67 |
| Clear Register                     | 3-16, 3-65 |
| Coarse                             | 3-8, 3-28  |
| Color                              | 3-10, 3-44 |
| Command Syntax                     | 5-12       |
| Compression                        | 3-9, 3-33  |
| CONFIG                             | 3-9, 3-30  |
| Configuration                      | 3-30       |
| Connector Section                  | 2-3        |
| Cont Down ON/OFF                   | 3-13, 3-52 |
| Cont peak ON/OFF                   | 3-17, 3-73 |
| Continuous Sweep                   | 3-64       |
| Control Section                    | 2-9        |
| СОРУ                               | 3-9, 3-36  |
| Copy All                           | 3-16, 3-68 |
| Copy Config                        | 3-9, 3-30  |
| Copy Device                        | 3-9, 3-33  |
| Copy Mode                          | 3-9, 3-31, |
|                                    | 3-32       |
| Copy Table 1 to 2                  | 3-10, 3-43 |
| Copy Table 2 to 1                  | 3-10, 3-43 |
| Corr Factor                        | 3-16, 3-67 |
| Correction Edit                    | 3-12, 3-49 |
| Correction Factor                  | 3-12, 3-49 |
| Correction ON/OFF                  | 3-12, 3-49 |
| Counter                            | 3-13, 3-51 |
| Counter ON/OFF                     | 3-13, 3-51 |
| COUPLE                             | 3-10, 3-37 |
| Couple Function                    | 3-37       |
| Couple to $F(T) \ \ldots \ \ldots$ | 3-17, 3-72 |
| CS/BS Setup                        | 3-15, 3-59 |

# [D]

| Data Format          | 3-16, | 3-66, |
|----------------------|-------|-------|
|                      | 5-61  |       |
| Data Formats         | 5-13  |       |
| Data Length          | 3-9,  | 3-30  |
| Data Readout         | 3-63  |       |
| Date and Time        | 2-146 |       |
| Date/Time            | 3-9,  | 3-34  |
| Day                  | 3-9,  | 3-34  |
| $dB \mu V/\sqrt{Hz}$ | 3-13  |       |
| dB/div               | 3-12, | 3-49  |
| dBc/Hz               | 3-13, | 3-51  |
| dBm                  | 3-12, | 3-49  |
| dBm/Hz               | 3-13, | 3-51  |
| dBmV                 | 3-12, | 3-49  |
|                      |       |       |

| [E]                                  |                         |          |
|--------------------------------------|-------------------------|----------|
| Dynamic Range                        | 2-36                    |          |
| Dual Parameters                      | 2-53,                   | 2-57     |
| Displaying Spectrums                 | 2-18                    |          |
| Display Section                      | 2-2                     |          |
| Display ON/OFF                       | 3-9,                    | 3-35     |
| Divite ON/OFF                        | 3-21,                   | 3-26     |
| Display Line Pos.                    | 3-7,                    | 3-8,     |
| Display Line ON/OFF                  | 3-10,                   | 3-40     |
| Display Line ON/OFF                  | 3-12                    | 2 10     |
|                                      | 3-17,<br>2 72           | 5-54,    |
| Display Line                         | 2-20,<br>3-17           | 3-14,    |
| Display I ine                        | 2 <u>-</u> 76           | 3_1/     |
| Display format                       | 2-0                     |          |
| DISPLAY CONTROL Section              | 2-6                     | 2        |
| Display Control                      | 3-10                    | 3-44     |
| Disp Mode REL/ABS.L/ABS.R            | 3-13.                   | 3-52     |
| Digital Modulation Signal            | 2-71                    |          |
| Differences Between RS-232 and GPIB. | 5-62                    |          |
|                                      | 3-63,                   | 3-67     |
| Device RAM/FD                        | 3-15,                   | 3-16,    |
|                                      | 3-63,                   | 3-67     |
| Device RAM/A/B                       | 3-15,                   | 3-16,    |
|                                      | 3-25,                   | 3-27     |
|                                      | 3-20,                   | 3-23,    |
| DET Select AUTO/MNL                  | 3-7,                    | 3-8,     |
| Delta Y Disp Mode Cusr/Data          | 3-7,                    | 3-22     |
| Delta Markers                        | 2-105                   | 2.02     |
| Delta Marker UN/UFF                  | 3-14,                   | 3-33     |
| Dalta Markar ON/OFF                  | 3-34<br>2 1 4           | 2 52     |
| Dena Marker                          | 3-14,                   | 3-33,    |
| Delta Markar                         | 3-14,<br>3 14           | 3-30     |
| Delta $\rightarrow$ Span             | 3-14,<br>3_1/           | 3-50     |
| Delta $\rightarrow$ Marker Step      | $3_{-14},$<br>$3_{-14}$ | 3-56     |
| Delta $\rightarrow$ CF Step          | 3-14                    | 3-56     |
| Delta $\rightarrow CF$               | 3-14                    | 3-59     |
|                                      | 3-50                    | 3_50     |
|                                      | 3-43                    | 3-47     |
| 2 0.000 Line                         | 3-12                    | 3-15     |
| Delete Line                          | 3-10                    | 3-11     |
|                                      | 3-80                    | · · · ·, |
| Delete                               | 3-18                    | 3-78     |
|                                      | 3-60.                   | 3-77     |
| Define $\rightarrow$ Default         | 3-15.                   | 3-18.    |
| Defaults Configuration Values        | 3-86                    |          |
| Default IP                           | 3-16,                   | 3-65     |
|                                      | 3-77                    |          |
|                                      | 3-29,                   | 3-60,    |
| Default                              | 3-8,                    | 3-15.    |
| dBpW                                 | 3-12.                   | 3-49     |
| dBµVemf                              | 3-12,                   | 3-49     |
| $dB\mu V/\sqrt{Hz}$                  | 3-51                    |          |
| dBμV                                 | 3-12,                   | 3-49     |
|                                      |                         |          |

| Edit Table | 3-18, | 3-78, |
|------------|-------|-------|
|            |       | ,     |

| Enter Title<br>Entering Data<br>ENTRY Section<br>Environmental Conditions<br>ERROR MESSAGE | 3-80<br>3-16, 3-65<br>2-14<br>2-7<br>1-4<br>A-3 |
|--------------------------------------------------------------------------------------------|-------------------------------------------------|
| Example Programs<br>Execute Selftest                                                       | 5-45<br>3-9 3-35                                |
| Expanded Functions                                                                         | 2-130                                           |
| Ext Mixer Config                                                                           | 3-11, 3-46                                      |
| Eye Opening Calculation                                                                    | 3-18, 3-78<br>4-9                               |
| Eye Opening OFF                                                                            | 3-18, 3-80                                      |

# [F]

| F/T                               | 3-19, | 3-84    |
|-----------------------------------|-------|---------|
| F/T Function                      | 2-49  |         |
| Factory Defaults                  | 3-86  |         |
| Features of RS-232 Remote Control | 5-59  |         |
| File                              | 3-9,  | 3-32    |
| File Format                       | 3-9,  | 3-32    |
| File No                           | 3-9,  | 3-33    |
| Fine                              | 3-8,  | 3-29    |
| Fixed Marker Function             | 2-111 |         |
| Fixed Marker ON/OFF               | 3-14, | 3-53    |
| Fixed MKR Peak                    | 3-13, | 3-51    |
| Floppy                            | 3-9,  | 3-33    |
| Floppy Disk                       | 2-142 |         |
| Floppy Disk Drive Section         | 2-4   |         |
| Flow Control                      | 3-9,  | 3-30    |
| FM Signals                        | 2-120 | , 2-123 |
| FORMAT                            | 3-40  |         |
| Format                            | 3-9,  | 3-34    |
| Format Card A                     | 3-9,  | 3-16,   |
|                                   | 3-34, | 3-68    |
| Format Card B                     | 3-9,  | 3-16,   |
|                                   | 3-34, | 3-68    |
| Format Floppy                     | 3-9,  | 3-16,   |
|                                   | 3-34, | 3-68    |
| Formatting Media                  | 2-142 |         |
| FREQ                              | 3-11, | 3-45    |
| Freq Corr ON/OFF                  | 3-8,  | 3-29    |
| Freq Offset ON/OFF                | 3-11, | 3-45    |
| Frequency                         | 3-45  |         |
| Frequency deviation               | 2-120 | )       |
| Frequency Domain                  | 2-41, | 2-53    |
| Front Panel                       | 2-1   |         |
| Full Screen                       | 4-3   |         |
| Full Screen Mode                  | 2-87  |         |
| Full Span                         | 3-17, | 3-70    |
| Functional Description            | 3-20  |         |
| FUND Frequency ON/OFF             | 3-18, | 3-77    |
| Fuse                              | 1-5   |         |

# [G]

| Gate Position                 | 3-17, | 3-75  |
|-------------------------------|-------|-------|
| Gate Src Ext Gate             | 3-17, | 3-75  |
| Gate Src IF Trigger           | 3-17  |       |
| Gate Src Trigger              | 3-75  |       |
| Gate Width                    | 3-17, | 3-75  |
| Gated Sweep                   | 2-97, | 3-75, |
|                               | 4-7   |       |
| Gated Sweep ON/OFF            | 3-17, | 3-76  |
| GLOSSARY                      | A-9   |       |
| GPIB                          | 5-7   |       |
| GPIB Address                  | 3-9,  | 3-30  |
| GPIB and RS-232 Compatibility | 5-59  |       |
| GPIB Command Codes            | 5-21  |       |
| GPIB Command Index            | 5-1   |       |
| GPIB Interface Functions      | 5-9   |       |
| GPIB Remote Control           | 3-48  |       |
| GPIB Remote Programming       | 5-7   |       |
| GPIB Setup                    | 5-8   |       |
| Graph                         | 3-15, | 3-60  |
| Graph ON/OFF                  | 3-15, | 3-60  |
| Gray#1                        | 3-10, | 3-44  |
| Gray#2                        | 3-10, | 3-44  |

# [H]

| Hard Copy                        | 2-140 | ł    |
|----------------------------------|-------|------|
| Harmonic Distortion Measurements | 2-105 |      |
| Harmonics                        | 3-18, | 3-77 |
| Harmonics Number                 | 3-18, | 3-77 |
| Harmonics OFF                    | 3-18, | 3-77 |
| Hi Sens ON/OFF                   | 3-18, | 3-82 |
| Hour                             | 3-9,  | 3-34 |
|                                  |       |      |

# [1]

| IF Step AMP          | 3-8,  | 3-28  |
|----------------------|-------|-------|
| IM Meas              | 3-18, | 3-81  |
| IM Meas OFF          | 3-18, | 3-82  |
| Initialization       | 3-62  |       |
| Input ATT            | 3-8,  | 3-28  |
| Input Saturation     | 4-1   |       |
| Insert               | 3-18, | 3-78, |
|                      | 3-80  |       |
| Insert Line          | 3-10, | 3-11, |
|                      | 3-12, | 3-15, |
|                      | 3-43, | 3-47, |
|                      | 3-50, | 3-59  |
| Interface connection | 5-60  |       |
| Interface Messages   | 5-10  |       |
| INTRODUCTION         | 1-1   |       |
|                      |       |       |

# [L]

| L=1                   |       |       |
|-----------------------|-------|-------|
| Label                 | 3-10, | 3-43  |
| Label Delete          | 3-10, | 3-43  |
| Label Entry           | 3-10, | 3-43  |
| Last Span             | 3-17, | 3-70  |
| LCL                   | 3-11, | 3-48  |
| LEVEL                 | 3-12, | 3-49  |
| Level Correction Data | 2-29  |       |
| Limit Line            | 3-10, | 3-14, |
|                       | 3-16, | 3-40, |
|                       | 3-54, | 3-66  |
| Limit Line 1          | 3-10, | 3-17, |
|                       | 3-41, | 3-72  |
| Limit Line 1/2        | 3-10, | 3-43  |
| Limit Line 2          | 3-10, | 3-17, |
|                       | 3-41, | 3-72  |
| Limit Line Edit       | 3-10, | 3-43  |
| Limit line Function   | 2-65  |       |
| Limit Line Setup      | 3-10, | 3-40  |
| Limit Posi            | 3-17, | 3-71  |
| Limit Setup           | 3-18, | 3-81  |
| Limit Width           | 3-17, | 3-71  |
| Limited-life Parts    | 1-15  |       |
| Linear                | 3-12, | 3-49  |
| List of Settings      | 3-85  |       |
| List OFF              | 3-13, | 3-51  |
| List Reg/File         | 3-15, | 3-16, |
|                       | 3-63, | 3-67  |
| Load Table            | 3-18, | 3-78  |
| Log Linearity         | 3-8,  | 3-28  |
| LOSS:Freq             | 3-16, | 3-67  |
| Loss:Freq Edit        | 3-11, | 3-47  |
| Loss:Freq ON/OFF      | 3-11, | 3-47  |

# [M]

| Manual                           | 3-15, 3-60, |
|----------------------------------|-------------|
|                                  | 3-77        |
| Manual Tune                      | 3-11, 3-45  |
| Marker                           | 3-53        |
| Marker $\rightarrow$             | 3-56        |
| Marker $\rightarrow CF$          | 3-14, 3-56  |
| Marker $\rightarrow$ CF Step     | 3-14, 3-56  |
| Marker $\rightarrow$ Marker Step | 3-14, 3-56  |
| Marker $\rightarrow$ Ref         | 3-14, 3-56  |
| Marker List ON/OFF               | 3-14, 3-54  |
| Marker No                        | 3-14, 3-15, |
|                                  | 3-53, 3-61  |
| Marker OFF                       | 3-14, 3-15, |
|                                  | 3-53, 3-54, |
|                                  | 3-55, 3-61  |
| Marker off                       | 3-57        |
| Marker ON                        | 3-14, 3-15, |

|                                   | 3-53,          | 3-61         |
|-----------------------------------|----------------|--------------|
| MARKER Section                    | 2-5            | 0.55         |
| Marker Step Size AUTO/MNL         | 3-14,          | 3-55         |
| Max Hold A                        | 3-7,           | 3-20         |
| Max Hold B                        | 3-8,           | 3-25         |
| Max Peak                          | 3-19,          | 3-83,        |
|                                   | 3-84           |              |
| MEAS                              | 3-13,          | 3-51         |
| Measurement                       | 3-51,          | 5-45         |
| Measurement Conditions            | 2-130          | , 5-45       |
| Measurement Examples              | 2-71           |              |
| MEASUREMENT Section               | 2-4            |              |
| Measuring Frequency Using Counter | 2-23           |              |
| Measuring Window                  | 2-26,          | 3-19,        |
|                                   | 3-83           |              |
| Media Format                      | 3-9,           | 3-33         |
| MEDIUM                            | 3-10           |              |
| Memory Card                       | 2-143          |              |
| Memory card                       | 6-21           |              |
| Menu Index                        | 3-1            |              |
| Menu Map                          | 3-7            |              |
| Menu Print                        | 3-9.           | 3-32.        |
|                                   | 3-33           | ,            |
| Message Exchange Protocol         | 5-11           |              |
| Min ATT ON/OFF                    | 3-7.           | 3-24         |
| Min Hold A                        | 3-7.           | 3-21         |
| Min Hold B                        | 3-8.           | 3-26         |
| Min Peak                          | 3-17.          | 3-71         |
| Minute                            | 3-9            | 3-34         |
| Mixer INT/EXT                     | 3-11           | 3-46         |
| MKR                               | 3-14           | 3-53         |
| $MKR \rightarrow$                 | 3-14           | 3-56         |
| $MKR \rightarrow Kev$             | 3-56           | 5 50         |
| Modulation Factor                 | $2_{-117}$     |              |
| Modulation Index                  | 2-117          |              |
| Mono#1                            | 2-125          | 3 11         |
| Mono#2                            | 3-10,          | 3 11         |
| Month                             | 3-10,          | 2 24         |
| Multi Markar                      | J-7,<br>2 11   | 2 52         |
|                                   | 3-14,<br>2 1 4 | 3-33<br>2 E1 |
| Multi MKK UFF                     | 3-14,          | 3-34         |
| Multi MKK Setup                   | 5-14,          | 5-15,        |
|                                   | 3-53,          | 3-61         |

# [N]

| NARROW        | 3-10  |       |
|---------------|-------|-------|
| Negative      | 3-7,  | 3-8,  |
|               | 3-10, | 3-20, |
|               | 3-22, | 3-25, |
|               | 3-26, | 3-40  |
| Next Min Peak | 3-17, | 3-71  |
| Next Peak     | 3-14, | 3-17, |
|               | 3-19, | 3-53, |
|               | 3-71, | 3-83, |
|               |       |       |

## Alphabetical Index

|                           | 3-84  |        |
|---------------------------|-------|--------|
| Next Peak Left            | 3-17, | 3-71   |
| Next Peak Right           | 3-17, | 3-71   |
| Next Result               | 3-18, | 3-78   |
| Noise/Hz                  | 3-13, | 3-51   |
| Noise/Hz OFF              | 3-13, | 3-51   |
| Normal                    | 2-105 | , 3-7, |
|                           | 3-8,  | 3-10,  |
|                           | 3-20, | 3-22,  |
|                           | 3-25, | 3-26,  |
|                           | 3-40  |        |
| Normal Marker             | 3-14, | 3-53   |
| Normalize                 | 3-16, | 3-66   |
| Normalize A               | 3-7,  | 3-21   |
| Normalize A ON/OFF        | 3-7,  | 3-21   |
| Normalize B               | 3-8,  | 3-26   |
| Normalize B ON/OFF        | 3-8,  | 3-26   |
| Normalize with Store Corr | 3-7,  | 3-8,   |
|                           | 3-21, | 3-26   |

# [0]

| OBW                        | 2-84, 3-18, |
|----------------------------|-------------|
|                            | 3-77        |
| OBW Measurement Conditions | 2-137       |
| OBW OFF                    | 3-18, 3-77  |
| OBW%                       | 3-18, 3-77  |
| Occupied Bandwidth         | 2-84        |
| OFF                        | 3-14, 3-57  |
| Offset                     | 3-10, 3-42, |
|                            | 3-43        |
| Operating Environment      | 1-4         |
| Operating Menus            | 2-14        |
| Operating the Markers      | 2-18        |
| OPERATION                  | 2-1         |
| Option                     | 2-143       |
| Option Section             | 2-9         |
| Order                      | 3-9, 3-18,  |
|                            | 3-34, 3-81  |
|                            |             |

# [P]

| Panel Control              | 5-62  |       |
|----------------------------|-------|-------|
| Panel Description          | 2-1   |       |
| Paper Feed                 | 3-9,  | 3-32  |
| Parameter Setup            | 3-15, | 3-18, |
|                            | 3-60, | 3-77  |
| Parameter Setup Window     | 5-59  |       |
| Parameters Range           | 3-89  |       |
| Parity Bit                 | 3-9,  | 3-30  |
| Pass Range                 | 3-10, | 3-41  |
| Pass/Fail Judgement ON/OFF | 3-10, | 3-18, |
|                            | 3-43, | 3-82  |
| Pass/Fail Judgments        | 2-65  |       |
|                            |       |       |

| PBW                                  | 3-8, 3-28    |
|--------------------------------------|--------------|
| $Peak \rightarrow CF$                | 3-14, 3-56   |
| $\text{Peak} \rightarrow \text{Ref}$ | 3-14, 3-56   |
| Peak Delta Y                         | 3-14, 3-17,  |
|                                      | 3-19, 3-54,  |
|                                      | 3-72, 3-84   |
| Peak List                            | 2-108, 3-13, |
|                                      | 3-51         |
| Peak List Freq                       | 3-13, 3-14,  |
| -                                    | 3-51, 3-54   |
| Peak List Level                      | 3-13, 3-14,  |
|                                      | 3-51, 3-54   |
| Peak X dB Down                       | 3-13, 3-52   |
| Peak Zooming                         | 3-19, 3-83,  |
|                                      | 3-84         |
| Phase Jitter                         | 3-18, 3-80   |
| Phase Jitter Measurement             | 4-11         |
| Phase Jitter OFF                     | 3-18, 3-81   |
| Phase Noise                          | 3-18, 3-80   |
| PLL Band Width                       | 3-10, 3-38   |
| Positive                             | 3-7, 3-8,    |
|                                      | 3-10, 3-20,  |
|                                      | 3-22, 3-25,  |
|                                      | 3-26, 3-40   |
| POWER                                | 3-15, 3-58   |
| Power Average A                      | 3-7, 3-22    |
| Power Average B                      | 3-8, 3-26    |
| Power Cable                          | 1-7          |
| Power Meas OFF                       | 3-15, 3-58   |
| Power ON Count                       | 3-9, 3-35    |
| Power Supply Specifications          | 1-5          |
| Power Switch                         | 2-3          |
| Precautions in Use                   | 1-8          |
| Presel Tune                          | 3-11, 3-45   |
| Preselector 1.6 GHz/3.6 GHz          | 3-11, 3-46   |
| PRESET                               | 3-15, 3-62   |
| Prev Result                          | 3-18, 3-78   |
| PRINCIPLE OF MEASUREMENT             | 4-1          |
| Printer                              | 3-9, 3-30,   |
|                                      | 3-33         |
| Printer Command                      | 3-9, 3-31    |
| Problem                              | A-1          |
| Product Description                  | 1-1          |
| Pulsed RF Signals                    | 2-125        |
| -                                    |              |

# [R]

| R3264 SPECIFICATIONS | 6-1        |
|----------------------|------------|
| R3267 SPECIFICATIONS | 6-7        |
| R3273 SPECIFICATIONS | 6-14       |
| RBW                  | 3-85       |
| RBW AUTO/MNL         | 3-10, 3-37 |
| RBW Switching        | 3-8, 3-28  |
| RBW:Span ON/OFF      | 3-10, 3-37 |

| RBW≤100Hz ANLG/DGTL                   | 3-10, 3-38  |
|---------------------------------------|-------------|
| RCL                                   | 3-15, 3-63  |
| Reading Data                          | 5-47        |
| Rear Panel                            | 2-12        |
| Recall                                | 3-15, 3-63  |
| Recall File                           | 3-15, 3-63  |
| Recall on POWER                       | 3-15, 3-63  |
| Recall Register                       | 3-15, 3-63  |
| Ref Offset ON/OFF                     | 3-12, 3-49  |
| REFERENCE                             | 3-1         |
| Reference                             | 3-10, 3-42  |
| Reference Marker ON/OFF               | 3-13, 3-52  |
| Reference Object                      | 3-14, 3-54  |
| REG #IP                               | 3-16        |
| REG#1                                 | 3-15, 3-16  |
| REG#1, #2, #3, #4, #5                 | 3-63, 3-65  |
| REG#10                                | 3-15, 3-16  |
| REG#2                                 | 3-15. 3-16  |
| REG#3                                 | 3-15, 3-16  |
| REG#4                                 | 3-15, 3-16  |
| REG#5                                 | 3-15, 3-16  |
| REG#6                                 | 3-15, 3-16  |
| REG#6, #7, #8, #9, #10                | 3-63, 3-65  |
| REG#7                                 | 3-15 3-16   |
| REG#8                                 | 3-15, 3-16  |
| REG#9                                 | 3-15 3-16   |
| REG#IP                                | 3-65        |
| Release Object                        | 3-14, 3-54  |
| Release Protect                       | 3-16, 3-67  |
| Remote Control Usage Examples         | 5-63        |
| REMOTE Section                        | 2-8         |
| Remove Anchor                         | 3-7 3-10    |
|                                       | 3-22. 3-40  |
| Rename                                | 3-16, 3-67  |
| REPEAT                                | 3-15, 3-64  |
| Reset Marker                          | 3-14, 3-15. |
|                                       | 3-53, 3-61  |
| Resolution 1 Hz                       | 3-13        |
| Resolution 1 kHz                      | 3-13        |
| Resolution 1 kHz 100 Hz 10 Hz or 1 Hz | 3-51        |
| Resolution 10 Hz                      | 3-13        |
| Resolution 100 Hz                     | 3-13        |
| Result Area Posi LIP/LOW              | 3-10 3-44   |
| Revision                              | 3-9 3-35    |
| Rolloff Factor                        | 3-15 3-59   |
| Root Nyauist Filter                   | 4-6         |
| R\$232                                | 3_9 3_30    |
| RS-232 and GPIB                       | 5-62        |
| RS-232 Remote Control Function        | 5-59        |
| no 252 nomote control i ulterioli     | 5 57        |

# [S]

| Sample | <br>3-7, | 3-8,  |
|--------|----------|-------|
|        | 3-10,    | 3-20, |

|                           | 3-22,                 | 3-25, |
|---------------------------|-----------------------|-------|
|                           | 3-26,                 | 3-40  |
| Sampling Times            | 3-7,                  | 3-18, |
|                           | 3-21,                 | 3-79  |
| SAVE                      | 3-16,                 | 3-65  |
| Save                      | 3-16,                 | 3-65  |
| Save File                 | 3-16.                 | 3-65  |
| Save Item Setup           | 3-16.                 | 3-65  |
| Save Register             | 3-16.                 | 3-65  |
| Save Table                | 3-18                  | 3-78  |
| Save/Recall Section       | 2-5                   | 5 10  |
| Screen Annotation         | 2-10                  |       |
| Screen Data               | 2-138                 |       |
| Screen FULL /SEPA/CARRIER | 2 150                 | 3-60  |
| Screen I abel             | $2^{-13}$             | 5-00  |
| Screen Paset              | 2-147                 | 3 8/  |
| Search Condition          | $3^{-19}$ , 2 17      | 2 71  |
| Selftest                  | 3-17,                 | 2 25  |
| SEDADATE Display          | 3-9,                  | 3-33  |
| SEPARATE Display          | 2-93                  |       |
| Separate Screen           | 4-3                   | 2 10  |
| Set Anchor                | 3-7,                  | 3-10, |
|                           | 3-22,                 | 3-40  |
| Set Resolution            | 3-85                  |       |
| Setup                     | 3-16,                 | 3-66  |
| Setup Media               | 3-16,                 | 3-68  |
| Show Result               | 3-18,                 | 3-78  |
| Signal Ident ON/OFF       | 3-11,                 | 3-47  |
| Signal Track ON/OFF       | 3-14,                 | 3-18, |
|                           | 3-54,                 | 3-80, |
|                           | 3-81                  |       |
| SINGLE                    | 3-17,                 | 3-69  |
| Single Sweep              | 3-69                  |       |
| Slope                     | 3-17,                 | 3-74, |
|                           | 3-75                  |       |
| Sort                      | 3-10,                 | 3-11, |
|                           | 3-12,                 | 3-15, |
|                           | 3-43,                 | 3-47, |
|                           | 3-50,                 | 3-59  |
| Source                    | 3-17,                 | 3-74, |
|                           | 3-75                  |       |
| SPAN                      | 3-17.                 | 3-70  |
| SPECIFICATIONS            | 6-1                   |       |
| Spurious                  | 3-18.                 | 3-67. |
| -r                        | 3-78                  | ,     |
| Spurious OFF              | 3-18                  | 3-78  |
| Spart Offset              | 3-18                  | 5 10  |
| SRCH                      | 3-17                  | 3-71  |
| Stort                     | $3^{-17}$ , $3^{-11}$ | 3 15  |
| Start Offset              | 3-11,<br>3-21         | 5-45  |
| Status Ryta               | 5 56                  |       |
| Status Bytes              | 5 11                  |       |
| Stop                      | J-14<br>2 11          | 2 15  |
| Stop                      | J-11,                 | 3-43  |
| Stop Bit                  | 3-9,                  | 3-30  |

| Stop Offset         | 3-18, 3-81  |
|---------------------|-------------|
| Store               | 3-8, 3-29   |
| Storing             | 1-14        |
| Sweep Time          | 3-74        |
| Sweep Time AUTO/MNL | 3-10, 3-17, |
| -                   | 3-37, 3-74  |
| Sweep-Time          | 3-85        |
| SWP                 | 3-17, 3-74  |
| Symbol Rate 1/T     | 3-15, 3-59  |
| System Checkout     | 1-10        |
| -                   |             |

# [T]

| T/T                                      | 3-19, | 3-84  |
|------------------------------------------|-------|-------|
| Table Init                               | 3-10, | 3-11, |
|                                          | 3-12, | 3-15, |
|                                          | 3-18, | 3-43, |
|                                          | 3-47, | 3-50, |
|                                          | 3-59, | 3-78, |
|                                          | 3-80  |       |
| Table No.1/2/3                           | 3-18, | 3-78  |
| Test Mode Exit                           | 3-9,  | 3-35  |
| Third Order Intermodulation Distortion . | 2-114 |       |
| Time Domain                              | 2-44, | 2-57, |
|                                          | 2-101 |       |
| Time Ratio Corr ON/OFF                   | 3-18, | 3-79  |
| Total Gain                               | 2-63, | 3-8,  |
|                                          | 3-28  |       |
| Total Power                              | 3-15, | 3-58  |
| Trace                                    | 3-16, | 3-66  |
| Trace A                                  | 3-14, | 3-20, |
|                                          | 3-54  |       |
| Trace A Detector                         | 3-7,  | 3-20, |
|                                          | 3-22  |       |
| Trace B                                  | 3-25  |       |
| Trace B Detector                         | 3-8,  | 3-25, |
|                                          | 3-26  |       |
| Trace Data                               | 5-52  |       |
| Trace Detector                           | 3-10, | 3-40  |
| Trace Marker Move                        | 3-14, | 3-54  |
| Trace Point 1001/501                     | 3-9,  | 3-35  |
| Transporting                             | 1-14  |       |
| Trc Disp PAUSE/CONT                      | 3-7,  | 3-21  |
| Trigger Delay                            | 3-17, | 3-74  |
| Trigger Level                            | 3-17, | 3-74, |
|                                          | 3-75  |       |
| Trigger Setup                            | 3-17, | 3-74, |
|                                          | 3-75  |       |
| Two Signals                              | 2-33  |       |

## [U]

| UNCAL Message | 2-39       |
|---------------|------------|
| Units         | 3-12, 3-49 |

| User Define | 3-10, 3-42, |
|-------------|-------------|
|             | 3-43        |
| UTIL        | 3-18, 3-77  |
| Utility     | 3-77        |

# [V]

| VBW            | 3-85  |      |
|----------------|-------|------|
| VBW AUTO/MNL   | 3-10, | 3-37 |
| VBW:RBW ON/OFF | 3-10, | 3-37 |
| View A         | 3-7,  | 3-20 |
| View B         | 3-8,  | 3-25 |
| Volts          | 3-12, | 3-49 |

## [W]

| E 3                                 |             |
|-------------------------------------|-------------|
| Watts                               | 3-12, 3-49  |
| WIDE                                | 3-10        |
| Wide Band Digital Modulation Signal | 2-78        |
| WINDOW                              | 3-19, 3-83  |
| Window ON/OFF                       | 3-19, 3-83  |
| Window Position                     | 3-19, 3-83  |
| Window Sweep ON/OFF                 | 3-17, 3-19, |
|                                     | 3-76, 3-83  |
| Window Width                        | 3-19, 3-83  |
| Write A                             | 3-7, 3-20   |
| Write B                             | 3-8, 3-25   |
| Write Protect                       | 3-16, 3-65  |
|                                     |             |

# [X]

| L* * J            |       |       |
|-------------------|-------|-------|
| X Cursor Position | 3-7,  | 3-10, |
|                   | 3-18, | 3-22, |
|                   | 3-40, | 3-79  |
| X Data Mode       | 3-10, | 3-42  |
| X dB Down         | 3-13, | 3-51  |
| X dB Left         | 3-13, | 3-52  |
| X dB Right        | 3-13, | 3-52  |
| X Range           | 3-17, | 3-71  |
| x1                | 3-12  |       |
| x1, x2, x5 or x10 | 3-49  |       |
| x10               | 3-12  |       |
| x2                | 3-12  |       |
| x5                | 3-12  |       |
| XdB Down          | 3-13, | 3-51  |
| XY Cursor         | 3-7,  | 3-10, |
|                   | 3-18, | 3-21, |
|                   | 3-40, | 3-79  |
| XY Cursor ON/OFF  | 3-7,  | 3-10, |
|                   | 3-18, | 3-22, |
|                   | 3-40, | 3-79  |
|                   |       |       |

### **[Y]** Y Cursor Auto Set ...... 3-18, 3-79

### I-7

| Y Cursor Position | 3-7,  | 3-10, |
|-------------------|-------|-------|
|                   | 3-18, | 3-22, |
|                   | 3-40, | 3-79  |
| Y Data Mode       | 3-10, | 3-42  |
| Y Range           | 3-17, | 3-72  |
| Year              | 3-9,  | 3-34  |
|                   |       |       |

# [Z]

| Zero Span      | 3-17, 3-70  |
|----------------|-------------|
| Zoom           | 3-19, 3-83  |
| Zoom off       | 3-19, 3-83, |
|                | 3-84        |
| Zoom on Window | 3-19, 3-83, |
|                | 3-84        |
| Zoom Position  | 3-19, 3-83, |
|                | 3-84        |
| Zoom Width     | 3-19, 3-83, |
|                | 3-84        |

## IMPORTANT INFORMATION FOR ADVANTEST SOFTWARE

PLEASE READ CAREFULLY: This is an important notice for the software defined herein. Computer programs including any additions, modifications and updates thereof, operation manuals, and related materials provided by ADVANTEST (hereafter referred to as "SOFTWARE"), included in or used with hardware produced by ADVANTEST (hereafter referred to as "PRODUCTS").

## SOFTWARE License

All rights in and to the SOFTWARE (including, but not limited to, copyright) shall be and remain vested in ADVANTEST. ADVANTEST hereby grants you a license to use the SOFTWARE only on or with ADVANTEST PRODUCTS.

## Restrictions

- (1) You may not use the SOFTWARE for any purpose other than for the use of the PRODUCTS.
- (2) You may not copy, modify, or change, all or any part of, the SOFTWARE without permission from ADVANTEST.
- (3) You may not reverse engineer, de-compile, or disassemble, all or any part of, the SOFTWARE.

## Liability

ADVANTEST shall have no liability (1) for any PRODUCT failures, which may arise out of any misuse (misuse is deemed to be use of the SOFTWARE for purposes other than it's intended use) of the SOFTWARE. (2) For any dispute between you and any third party for any reason whatsoever including, but not limited to, infringement of intellectual property rights.

# LIMITED WARRANTY

- 1. Unless otherwise specifically agreed by Seller and Purchaser in writing, ADVANTEST will warrant to the Purchaser that during the Warranty Period this Product (other than consumables included in the Product) will be free from defects in material and workmanship and shall conform to the specifications set forth in this Operation Manual.
- 2. The warranty period for the Product (the "Warranty Period") will be a period of one year commencing on the delivery date of the Product.
- 3. If the Product is found to be defective during the Warranty Period, ADVANTEST will, at its option and in its sole and absolute discretion, either (a) repair the defective Product or part or component thereof or (b) replace the defective Product or part or component thereof, in either case at ADVANTEST's sole cost and expense.
- 4. This limited warranty will not apply to defects or damage to the Product or any part or component thereof resulting from any of the following:
  - (a) any modifications, maintenance or repairs other than modifications, maintenance or repairs (i) performed by ADVANTEST or (ii) specifically recommended or authorized by ADVANTEST and performed in accordance with ADVANTEST's instructions;
  - (b) any improper or inadequate handling, carriage or storage of the Product by the Purchaser or any third party (other than ADVANTEST or its agents);
  - (c) use of the Product under operating conditions or environments different than those specified in the Operation Manual or recommended by ADVANTEST, including, without limitation, (i) instances where the Product has been subjected to physical stress or electrical voltage exceeding the permissible range and (ii) instances where the corrosion of electrical circuits or other deterioration was accelerated by exposure to corrosive gases or dusty environments;
  - (d) use of the Product in connection with software, interfaces, products or parts other than software, interfaces, products or parts supplied or recommended by ADVANTEST;
  - (e) the occurrence of an event of force majeure, including, without limitation, fire, explosion, geological change, storm, flood, earthquake, tidal wave, lightning or act of war; or
  - (f) any negligent act or omission of the Purchaser or any third party other than ADVANTEST.
- 5. EXCEPT TO THE EXTENT EXPRESSLY PROVIDED HEREIN, ADVANTEST HEREBY EXPRESSLY DISCLAIMS, AND THE PURCHASER HEREBY WAIVES, ALL WARRANTIES, WHETHER EXPRESS OR IMPLIED, STATUTORY OR OTHERWISE, INCLUDING, WITHOUT LIMITATION, (A) ANY WARRANTY OF MERCHANTABILITY OR FITNESS FOR A PARTICULAR PURPOSE AND (B) ANY WARRANTY OR REPRESENTATION AS TO THE VALIDITY, SCOPE, EFFECTIVENESS OR USEFULNESS OF ANY TECHNOLOGY OR ANY INVENTION.
- 6. THE REMEDY SET FORTH HEREIN SHALL BE THE SOLE AND EXCLUSIVE REMEDY OF THE PURCHASER FOR BREACH OF WARRANTY WITH RESPECT TO THE PRODUCT.
- 7. ADVANTEST WILL NOT HAVE ANY LIABILITY TO THE PURCHASER FOR ANY INDIRECT, INCIDENTAL, SPECIAL, CONSEQUENTIAL OR PUNITIVE DAMAGES, INCLUDING, WITHOUT LIMITATION, LOSS OF ANTICIPATED PROFITS OR REVENUES, IN ANY AND ALL CIRCUMSTANCES, EVEN IF ADVANTEST HAS BEEN ADVISED OF THE POSSIBILITY OF SUCH DAMAGES AND WHETHER ARISING OUT OF BREACH OF CONTRACT, WARRANTY, TORT (INCLUDING, WITHOUT LIMITATION, NEGLIGENCE), STRICT LIABILITY, INDEMNITY, CONTRIBUTION OR OTHERWISE.
## **CUSTOMER SERVICE DESCRIPTION**

In order to maintain safe and trouble-free operation of the Product and to prevent the incurrence of unnecessary costs and expenses, ADVANTEST recommends a regular preventive maintenance program under its maintenance agreement.

ADVANTEST's maintenance agreement provides the Purchaser on-site and off-site maintenance, parts, maintenance machinery, regular inspections, and telephone support and will last a maximum of ten years from the date the delivery of the Product. For specific details of the services provided under the maintenance agreement, please contact the nearest ADVANTEST office listed at the end of this Operation Manual or ADVANTEST's sales representatives.

Some of the components and parts of this Product have a limited operating life (such as, electrical and mechanical parts, fan motors, unit power supply, etc.). Accordingly, these components and parts will have to be replaced on a periodic basis. If the operating life of a component or part has expired and such component or part has not been replaced, there is a possibility that the Product will not perform properly. Additionally, if the operating life of a component or part has expired and continued use of such component or part damages the Product, the Product may not be repairable. Please contact the nearest ADVANTEST office listed at the end of this Operation Manual or ADVANTEST's sales representatives to determine the operating life of a specific component or part, as the operating life may vary depending on various factors such as operating condition and usage environment.

## CLAIM FOR DAMAGE IN SHIPMENT TO ORIGINAL BUYER

The product should be thoroughly inspected immediately upon original delivery to buyer. All material in the container should be checked against the enclosed packing list or the instruction manual alternatively. ADVANTEST will not be responsible for shortage unless notified immediately.

If the product is damaged in any way, a claim should be filed by the buyer with carrier immediately. (To obtain a quotation to repair shipment damage, contact ADVANTEST or the local supplier.) Final claim and negotiations with the carrier must be completed by buyer.

## **SALES & SUPPORT OFFICES**

Advantest America Measuring Solutions, Inc. (North America) New Jersey Office 258 Fernwood Avenue, Edison, NJ 08837 Phone: (1) (732) 346-2600 Facsimile: (1) (732) 346-2610 Santa Clara Office 3201 Scott Blvd., Santa Clara, CA 95054 Phone: (1) (408) 988-7700 Facsimile: (1) (408) 987-0688

ROHDE & SCHWARZ Engineering and Sales GmbH (Europe) Mühldorfstraße 15, D-81671 München, Germany
P.O.B. 80 14 29, D-81614 München, Germany
Phone: (49) (89) 4129-13711 Facsimile: (49) (89) 4129-13723

Advantest (Singapore) Pte. Ltd. (Singapore) 438A Alexandra Road, #8-03/06 Alexandra Technopark, Singapore 119967 Phone: (65) (6) 274-3100 Facsimile: (65) (6) 274-4055

Advantest Korea Co., Ltd. (Korea) 16Fl., MIRAEWASARAM Bldg., 942-1 Daechi-Dong, Kangnam-Ku, Seoul, Korea Phone: (82) (02) 3452-7710 Facsimile: (82) (02) 3452-7970

Advantest (Suzhou) Co., Ltd. (China) 5F, No. 46 Factory Building, No. 555 Gui Ping Road, Shanghai, China 200233 Phone: (86) (21) 6485-2725 Facsimile: (86) (21) 6485-2726

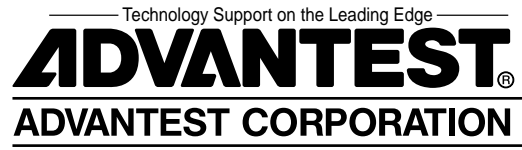